# ArubaOS-Switch Access Security Guide for KA/KB.16.04

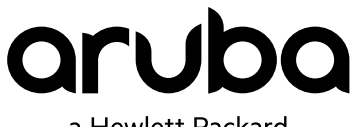

a Hewlett Packard Enterprise company

Part Number: 5200-3102 Published: July 2017 Edition: 1

| Chapter 1 About this guide                                                          | 21           |
|-------------------------------------------------------------------------------------|--------------|
| Applicable products                                                                 | 21           |
| Switch prompts used in this guide                                                   | 21           |
|                                                                                     |              |
| Chapter 2 Configuring Username and Password Security                                | 22           |
| Console access                                                                      |              |
| Creating password security                                                          | 22           |
| Setting an inactivity timer.                                                        |              |
| Setting a new console password                                                      | 23           |
| Deleting password protection                                                        | 24           |
| Recovering from a lost manager password.                                            | 24           |
| Setting passwords and user names in the CLI                                         |              |
| Password storage in SHA-256 format                                                  |              |
| Removing password protection using the CLI.                                         |              |
| General password rules                                                              |              |
| Local user and password Length                                                      | 30           |
| Restrictions for the setmib command                                                 |              |
| Additional restrictions                                                             |              |
| Upgrading or downgrading software versions implications for passwords               |              |
| Unable to use previous password.                                                    |              |
| Security credentials                                                                | 31           |
| Local manager and operator credentials.                                             |              |
| Password command options.                                                           |              |
| SNMP Security Credentials                                                           |              |
| 802.1X port access credentials                                                      |              |
| TACACS+ encryption key authentication                                               |              |
| RADIUS shared-secret key authentication                                             |              |
| SSH client public-key authentication                                                |              |
| X.509v3 certificate authentication for SSH                                          |              |
| SSH Re-Keying for SSH Server and SSH Client.                                        |              |
| Restrictions to enabling security credentials                                       |              |
| Include-Credentials.                                                                |              |
| include-credentials radius-tacacs-only option                                       |              |
| Displaving the status of include-credentials on the switch                          |              |
| <b>Executing</b> include-credentials <b>or</b> include-credentials store-in-config. | 40           |
| Storage states when using include-credentials                                       | 41           |
| [noling]ude-credentials_store-in-config Option                                      | 41           |
| Enabling the storage and display of security credentials                            |              |
| Setting an encrypted password                                                       |              |
| Encrypting credentials in the configuration file                                    |              |
| Enabling Encrypt Credentials                                                        |              |
| Displaying the state of encrypt credentials                                         |              |
| Affected commande                                                                   |              |
| Front nanel security                                                                |              |
| Front nanel security                                                                |              |
| When security is important                                                          |              |
| Front panel button functions                                                        |              |
| Configuring front papel security                                                    | / 44.<br>رور |
| Disabling the clear password function of the <b>Clear</b> button                    | 40<br>۱۸     |
| Disability the deal password function of the Clear button                           |              |

| Setting the Clear button functionality                    | 49 |
|-----------------------------------------------------------|----|
| To enable password-clear with reset-on-clear disabled     | 50 |
| To enable password-clear with reset-on-clear also enabled | 50 |
| Changing what the Reset+Clear button combination does     |    |
| Restoring the factory default configuration.              | 51 |
| Enabling and disabling password recovery                  |    |
| Recovering passwords                                      |    |
| Password recovery                                         | 54 |
| Saving user name and password security                    |    |
| Security settings that can be saved                       |    |
| Benefits of saving security credentials                   |    |
| Saving local manager and operator passwords               |    |
| Saving SNMP security credentials                          |    |
| Storing 802.1X port-access credentials                    | 56 |
| Storage states when using include-credentials             |    |
| Operating Notes.                                          |    |
| Interaction with include-credentials settings             |    |
| 0                                                         |    |

| apter 3 Virus throttling (connection-rate filtering)                | 60 |
|---------------------------------------------------------------------|----|
| Configuring connection-rate filtering.                              | 60 |
| Viewing the connection-rate configuration                           | 60 |
| Enabling global connection-rate filtering and sensitivity           |    |
| Configuring per-port filtering                                      |    |
| Basic configuration                                                 | 63 |
| Blocked hosts.                                                      | 64 |
| Listing currently-blocked hosts                                     | 64 |
| Unblocking currently-blocked hosts                                  |    |
| Configuring and applying connection-rate ACLs.                      | 66 |
| Configuring a connection-rate ACL using source IP address criteria. | 66 |
| Configuring a connection-rate ACL using UDP/TCP criteria.           | 67 |
| Applying connection-rate ACLs.                                      | 69 |
| Using an ACL in a connection-rate configuration example             |    |
| Connection-rate filtering                                           | 73 |
| Features and benefits                                               |    |
| General operation                                                   |    |
| Filtering options                                                   | 73 |
| Sensitivity to connection rate detection                            | 74 |
| Application options                                                 | 74 |
| Operating rules                                                     | 74 |
| Unblocking a currently blocked host                                 | 75 |
| Applying connection-rate ACLs.                                      | 75 |
| Connection-rate ACL operation                                       | 75 |
| Connection-Rate ACL operating notes.                                | 76 |
| Using CIDR notation to enter the ACE mask.                          | 77 |
| Connection-rate log and trap messages                               | 77 |
| Overview                                                            | 77 |
| Configuring connection-rate filtering for low risk networks         | 78 |
| Configuring connection-rate filtering for high risk networks        |    |

| Chapter 4 Web-based and MAC authentication         |  |
|----------------------------------------------------|--|
| Configuring MAC authentication on the switch.      |  |
| Prerequisites for web-based or MAC authentication. |  |
| Preparation for configuring MAC authentication     |  |
| Configuring a global MAC authentication password   |  |

| Commands to configure the global MAC authentication password.                       | 81         |
|-------------------------------------------------------------------------------------|------------|
| Configuring a MAC address format                                                    |            |
| Creating a custom delimiter for a MAC address.                                      | 83         |
| Enabling/disabling MAC authentication                                               | 84         |
| Specifying the maximum authenticated MACs allowed on a port                         |            |
| Allowing addresses to move without re-authentication                                | 85         |
| Specifying the VI AN for an authorized client                                       | 85         |
| Specifying the time period enforced for implicit logoff                             | 85         |
| Specifying how many authentication attempts can time-out before failure             | 86         |
| Specifying how long the switch waits before processing a request from a MAC         |            |
| address that failed authoritication                                                 | 96         |
| Specifying time period enforced on a client to resultantiate                        |            |
| Specifying time period enforced on a client to re-authenticate                      | 00         |
| For citing the period to wait for a converteenence to an authentication request     | 00         |
| Specifying the period to wait for a server response to an authentication request    |            |
| Specifying the VLAN to use when authentication fails.                               |            |
| Configuring custom messages for failed logins.                                      |            |
| web page display of access denied message                                           |            |
| Redirecting HTTP when MAC address not found.                                        |            |
| Registering HTTP redirect.                                                          | 90         |
| Using the restrictive-filter option.                                                | 92         |
| Reauthenticating a MAC Authenticated client.                                        | 93         |
| Configuring the registration server URL                                             | 93         |
| Unconfiguring a MAC Authenticated registration server.                              |            |
| Configuring web-based authentication                                                | 94         |
| Preparation for web-based authentication                                            |            |
| Configuration commands for web-based authentication.                                | 94         |
| Controlled directions                                                               | 95         |
| Disable web-based authentication.                                                   |            |
| Specifying the VLAN                                                                 |            |
| Clearing statistics                                                                 |            |
| Maximum authenticated clients                                                       | 96         |
| Specifies base address                                                              |            |
| Specifies lease length                                                              |            |
| Configures web server connection                                                    | 97         |
| Specifying the period                                                               | 97         |
| Specifying the number of authentication attempts                                    |            |
| Specifying maximum retries                                                          |            |
| Specifying the time period                                                          |            |
| Specifying the re-authentication period                                             |            |
| Specifying a forced reauthentication                                                | 98         |
| Specifying the URL                                                                  | 98         |
| Specifying the timeout                                                              | 99         |
| Configuring the RADIUS server to support MAC authentication                         | 99         |
| Customizing                                                                         | 90         |
| Customizing user login web pages                                                    |            |
| Implementing customized web-based authentication pages                              |            |
| Viewing                                                                             | 100        |
| Viewing the status and settings of norts enabled for web-based authentication       | 100        |
| Viewing the status of ports enabled for web-based authentication.                   | 100        |
| Viewing session details for web-Auth clients                                        | 100        |
| Viewing session details of web-hased authentication sessions on specified parts     | 100        |
| Viewing status details of web-based authentication settings for ports.              | 101        |
| Viewing details of web based authentication settings for parts                      | 102<br>102 |
| Viewing web based authentication actings for parts including BADULS conver          | 103        |
| viewing web-based authentication settings for ports, including RADIUS server        | 100        |
| Specific.                                                                           | 103        |
| viewing web-based authentication settings for ports, including web specific setting | s 103      |

| Viewing the show commands for MAC authentication                          | 104 |
|---------------------------------------------------------------------------|-----|
| Viewing session information for MAC authenticated clients on a switch.    |     |
| Viewing detail on status of MAC authenticated client sessions.            |     |
| Error log                                                                 | 106 |
| Viewing MAC authentication settings on ports                              |     |
| Viewing details of MAC Authentication settings on ports.                  | 106 |
| Viewing MAC Authentication settings including RADIUS server-specific.     |     |
| Overview.                                                                 |     |
| About web and MAC authentication                                          |     |
| Web-based authentication                                                  |     |
| MAC authentication                                                        |     |
| Concurrent web-based and MAC authentication                               | 108 |
| Authorized and unauthorized client VLANs                                  | 109 |
| RADIUS-based authentication                                               | 109 |
| Wireless clients                                                          | 109 |
| How web-based and MAC authentication operate                              |     |
| Web-based authentication                                                  | 109 |
| Order of priority for assigning VLANs.                                    | 110 |
| Clientless Endpoint Integrity.                                            | 111 |
| MAC authentication                                                        | 111 |
| Operating notes and guidelines                                            | 112 |
| Customizing HTML templates                                                | 113 |
| Configuring a DNS Server for Enhanced web authentication                  | 121 |
| Operating notes and guidelines for implementing customized web-Auth pages | 121 |
| Customizable HTML templates                                               | 122 |
|                                                                           |     |

| Chapter 5 Local MAC Authentication     |  |
|----------------------------------------|--|
| Overview                               |  |
| Concepts                               |  |
| Possible scenarios for deployment      |  |
| Show commands                          |  |
| Configuration commands                 |  |
| Per-port attributes                    |  |
| Configuration examples.                |  |
| Configuration example 1                |  |
| Configuration example 2.               |  |
| Configuration using mac-groups         |  |
| Configuration without using mac-groups |  |

| Chapter 6 MAC ACLs                              |     |
|-------------------------------------------------|-----|
| Overview                                        |     |
| MAC ACL configuration commands                  |     |
| Mac-access-list creation syntax                 |     |
| Mac-access-list standard configuration context  |     |
| Mac-access-list extended configuration context. |     |
| Remark command                                  |     |
| Mac-access-list application syntax (PACL).      |     |
| Mac-access-list application syntax (VACL).      |     |
| Show access-list                                |     |
| Show access-list by name                        | 144 |
| Show access-list config.                        |     |
| Show access-list port                           |     |
| Show access-list vlan                           |     |
| Show access-list resources.                     |     |

| Show statistics    |  |
|--------------------|--|
| clear statistics   |  |
| Event Log messages |  |

| Chapter 7 ACL Grouping    |     |
|---------------------------|-----|
| Overview                  |     |
| Commands                  |     |
| IPv4 access-group (PACL). |     |
| IPv6 access-group (PACL). |     |
| MAC access-group (PACL)   |     |
| IPv4 access-group (VACL). |     |
| IPv6 access-group (VACL). |     |
| MAC access-group (VACL)   |     |
| Modify existing commands  | 154 |
| show configuration        |     |
| show statistics.          |     |
| show access-list          |     |
| show access-list ports    |     |
| show access-list vlan     |     |
| Error messages            | 156 |

| Chapter 8 Infrastructure MACsec                              |  |
|--------------------------------------------------------------|--|
| Overview                                                     |  |
| MACsec switch support                                        |  |
| MACsec configuration commands                                |  |
| Create, modify or delete a MACsec policy                     |  |
| Validation rules                                             |  |
| Configuring mode of MACsec policy                            |  |
| Encrypted-credentials mode                                   |  |
| Validation rules                                             |  |
| MACsec policy: configuring confidentiality (policy context). |  |
| Validation rules                                             |  |
| Configuring replay protection                                |  |
| Validation rules                                             |  |
| Configuring include-sci-tag                                  |  |
| Apply policy on a port-list                                  |  |
| Validation rules                                             |  |
| MKA configuration on a port-list                             |  |
| Validation rules                                             |  |
| Clearing MKA statistics on ports.                            |  |
| Validation rules                                             |  |
| Clearing MACsec statistics on ports.                         |  |
| Validation rules                                             |  |
| Show commands.                                               |  |
| Show command for MACsec policies.                            |  |
| Command validations.                                         |  |
| Details.                                                     |  |
| Show command for MACsec status.                              |  |
| Command validation                                           |  |
| Show command for MACsec status on a port.                    |  |
| Snow command for MACsec statistics.                          |  |
| Command validations.                                         |  |
| Snow command for detailed MACsec statistics on a port        |  |
| Command Validations.                                         |  |

| Command validations 175                                         |
|-----------------------------------------------------------------|
|                                                                 |
| Show command for MKA statistics 175                             |
| Command validations 176                                         |
| Show tech command                                               |
| Mutually exclusive commands with MACsec configuration on a port |
| MACsec Log messages 177                                         |

| Chapter 9 TACACS+ Authentication and Accounting                                     | 179 |
|-------------------------------------------------------------------------------------|-----|
| Overview                                                                            | 179 |
| Operating notes                                                                     | 180 |
| TACACS+ authentication process                                                      | 180 |
| TACACS+ authentication setup                                                        | 180 |
| General authentication process using a TACACS+ server                               | 182 |
| Local authentication process                                                        | 182 |
| Authentication parameters                                                           | 183 |
| Configuring TACACS+ on the switch.                                                  |     |
| Before vou begin                                                                    |     |
| Selecting the access method for configuration                                       | 186 |
| Configuring the switch authentication method                                        | 186 |
| Command to configure the TACACS+ server.                                            | 187 |
| Configuring the TACACS+ server for single login                                     | 187 |
| Configuring the switch TACACS+ server access                                        | 188 |
| Configuring cipher text for TACACS+ key                                             |     |
| Process of configuring TACACS+ key with encrypt-credentials and hide-sensitive-data |     |
| hide-sensitive-data.                                                                | 190 |
| tacacs-server key                                                                   |     |
| encrvpt-credentials.                                                                |     |
| Command to configure dead time                                                      | 197 |
| Command to enable authorization                                                     |     |
| Command to enable accounting                                                        | 198 |
| Show all authorization configurations                                               |     |
| Show all accounting configurations                                                  |     |
| Show current authentication configurations                                          | 200 |
| Show key information                                                                |     |
| Show TACACS+                                                                        |     |
| Show TACACS+ host details                                                           |     |
| Show accounting sessions                                                            |     |
| Specifying devices                                                                  | 203 |
| Specifying switch response                                                          |     |
| Encryption options in the switch                                                    | 204 |
| Encryption operation                                                                | 205 |
| Configuring an encryption key                                                       | 205 |
| Server specific encryption key.                                                     |     |
| Using the privilege-mode option for login                                           |     |
| Adding, removing, or changing the priority of a TACACS+ server.                     | 208 |
| Controlling webagent access when using TACACS+ authentication                       | 208 |
| Event Messages                                                                      | 208 |
| Messages related to TACACS+ operation                                               | 209 |
| Messages related to RADIUS Operation                                                | 210 |
|                                                                                     |     |

| Chapter 10 RADIUS Authentication, Authorization, and Accounting | 211 |
|-----------------------------------------------------------------|-----|
| Overview.                                                       |     |
| Accounting services                                             | 211 |

| Accounting Service Types                                                            | 211          |
|-------------------------------------------------------------------------------------|--------------|
| Operating rules for RADIUS accounting                                               | 213          |
| Acct-Session-ID Options in a Management Session.                                    |              |
| Unique Acct-Session-ID operation                                                    |              |
| Common Acct-Session-ID operation                                                    |              |
| Radius-administered CoS and rate-limiting.                                          |              |
| Radius-administered commands authorization                                          | 215          |
| SNMP access to the switch's authentication configuration MIB                        |              |
| About the dynamic removal of authentication limits                                  |              |
| RADIUS operation                                                                    |              |
| Switch operating rules for RADIUS                                                   | 216          |
| Operating notes                                                                     |              |
| Commands authorization on HTTPS overview                                            |              |
| WebAgent windows when using command authorization.                                  |              |
| MAC-based VI ANs                                                                    | 218          |
| Configuring                                                                         | 218          |
| Preparation procedures for RADIUS                                                   | 218          |
| Configuring the switch for RADIUS authentication                                    | 220          |
| Configuring authentication for access methods RADIUS is to protect                  | 221          |
| Enabling manager access privilege (ontional)                                        | 223          |
| Configuring the switch to access a RADIUS server                                    | 224          |
| Configuring the switch global RADIUS parameters                                     | 226          |
| Connecting a RADIUS server with a server group                                      | 220          |
| Configuring the primary password authentication method for console. Telnet, SSH and | ZZJ          |
| WebAgent                                                                            | 230          |
| Commands used to configure the primary password authentication method for port ac   |              |
| MAC based and web based access                                                      | CESS,<br>221 |
| Creating a distingury file (with VSA definitions) with Erec BADIUS                  |              |
| Configuring a Ciaco acouro ACS for MS Windows                                       |              |
| Exampling the processing of the HD Command String VSA for DADIUS accounting         |              |
| Configuring DADIUS accounting                                                       |              |
| Configuring a switch to account a DADULE conver                                     |              |
| Dodius convice tracking                                                             |              |
| Radius service flacking.                                                            |              |
| Reconliguing the Acci-Session-ID operation (Optional)                               |              |
| Configure accounting types and controls for sending reports to the RADIUS sel       | ver238       |
| Configuring session blocking and interim updating options (Optional)                |              |
| Configuring confinations authorization on a RADIOS server                           |              |
| Configuring the DADIUS VCAs                                                         |              |
| Conliguing the RADIUS VSAS.                                                         |              |
|                                                                                     |              |
| Viewing.                                                                            |              |
| Viewing RADIUS server group information.                                            |              |
| Viewing and changing the SNMP access configuration.                                 |              |
| Viewing authorization information                                                   |              |
|                                                                                     |              |
|                                                                                     |              |
| Viewing port-access information                                                     |              |
| Viewing RADIUS accounting statistics                                                |              |
| Using.                                                                              |              |
| Using multiple RADIUS server groups                                                 |              |
| Adding and deleting servers to the RADIUS configuration.                            |              |
| Setting accounting type, and how data is sent.                                      | 255          |
| Allowing reauthentication when RADIUS server is unavailable.                        |              |
| Setting the time period to allow cached reauthentication                            |              |
| Enabling authorization to control access to CLI commands.                           |              |
| Creating Local Privilege Levels                                                     |              |
| Configuring Groups for Local Authorization                                          |              |

| Configuring a local user for a group                             |  |
|------------------------------------------------------------------|--|
| Displaying Command Authorization Information                     |  |
| Changing RADIUS-server access order                              |  |
| Using SNMP to view and configure switch authentication features. |  |
| Cached reauthentication                                          |  |
| Timing considerations.                                           |  |
| Local authentication process                                     |  |
| Controlling WebAgent access                                      |  |
| Commands authorization                                           |  |
| VLAN assignment in an authentication session                     |  |
| Tagged and untagged VLAN attributes                              |  |
| Additional RADIUS attributes                                     |  |
| Accounting services                                              |  |
| Accounting service types                                         |  |
| Acct-Session-ID options in a management session                  |  |
| Unique Acct-Session-ID operation                                 |  |
| Common Acct-Session-ID operation                                 |  |
| Dynamic removal of authentication limits                         |  |
| Overview                                                         |  |
| Messages related to RADIUS operation.                            |  |
| Security event log.                                              |  |
| Security user log access                                         |  |
| Creating a security user.                                        |  |
| Security user commands.                                          |  |
| Authentication and Authorization through RADIUS                  |  |
| Authentication and Authorization through TACACS+                 |  |
| Restrictions                                                     |  |
| Event log wrap                                                   |  |
| Configuring concurrent sessions.                                 |  |
| For non-stackable switches                                       |  |
| For HPE 5400R switches                                           |  |
| For stackable switches.                                          |  |
| Configuring concurrent sessions per user.                        |  |
| For non-stackable switches                                       |  |
| For HPE 5400R switches                                           |  |
| For stackable switches.                                          |  |
| Configuring concurrent sessions per                              |  |
| Failed login attempts delay                                      |  |
|                                                                  |  |

| Chapter 11 RADIUS services supported on HPE switches                           | 276 |
|--------------------------------------------------------------------------------|-----|
| RADIUS client and server requirements.                                         |     |
| RADIUS server support                                                          | 277 |
| Optional HPE PCM and IDM network management applications.                      | 277 |
| RADIUS server configuration for CoS (802.1p priority) and rate-limiting.       | 277 |
| Applied rates for RADIUS-assigned rate limits                                  | 279 |
| Per-port bandwidth override                                                    |     |
| Configuring and using dynamic (RADIUS-assigned) access control lists           | 281 |
| Contrasting RADIUS-assigned and static ACLs.                                   | 283 |
| How a RADIUS server applies a RADIUS-assigned ACL to a client on a switch port | 284 |
| General ACL features, planning, and configuration.                             | 285 |
| The packet-filtering process                                                   | 285 |
| Operating rules for RADIUS-assigned ACLs.                                      | 285 |
| Configuring an ACL in a RADIUS server.                                         | 286 |
| Nas-Filter-Rule-Options                                                        | 287 |
| ACE syntax in RADIUS servers                                                   | 289 |
|                                                                                |     |

| Configuration notes                                         |  |
|-------------------------------------------------------------|--|
| Monitoring shared resources                                 |  |
| Event Log messages                                          |  |
| Configuring Radius assigned ACLs                            |  |
| Procedure to support RADIUS-assigned ACLs.                  |  |
| Show RADIUS-assigned ACL activity                           |  |
| Viewing                                                     |  |
| Show active per-port CoS and rate-limiting configuration    |  |
| Show rate-limiting and port priority for ports.             |  |
| Configuring RADIUS-assigned IPv4 ACL support on FreeRADIUS. |  |
| Using HPE VSA 63 to assign IPv6 and IPv4 ACLs.              |  |
| Using HPE VSA 61 to assign IPv4 ACLs.                       |  |
| RADIUS filter-id                                            |  |
| Forcing reauthentication                                    |  |
| show access-list radius                                     |  |
| Show access-list (NAS rule) and (filter-id)                 |  |
| Log messages                                                |  |
|                                                             |  |

| Chapter 12 RBAC                       |  |
|---------------------------------------|--|
| RBAC Overview                         |  |
| Limitations.                          |  |
| Roles                                 |  |
| Rules                                 |  |
| Command rules                         |  |
| Feature rules.                        |  |
| VLAN policy rules                     |  |
| Interface policy rules.               |  |
| Creating roles and assigning rules    |  |
| Enabling authorization                |  |
| Creating a role.                      |  |
| Configuring command rules             |  |
| Configuring VLAN policy               |  |
| Configuring interface policy.         |  |
| Configuring feature policy.           |  |
| Displaying rules for predefined roles |  |
| Displaying predefined features        |  |
| Troubleshooting                       |  |
| Cannot modify group name              |  |
| Cannot delete a group                 |  |
| Unable to run a command               |  |
| Unable to add a rule                  |  |
| aaa authorization group               |  |
| Predefined features                   |  |

| Chapter 13 Password Complexity                |  |
|-----------------------------------------------|--|
| Password complexity overview                  |  |
| Password expiration periods                   |  |
| Requirements                                  |  |
| Limitations                                   |  |
| Configuring Password Complexity               |  |
| Viewing the password configuration            |  |
| Enable Password Complexity                    |  |
| Configure the Password Complexity parameters. |  |
| Configure password minimum length             |  |

| Configure password composition            |  |
|-------------------------------------------|--|
| Configure password complexity checks      |  |
| password configuration commands           |  |
| password configuration-control.           |  |
| password configuration                    |  |
| password minimum-length                   |  |
| password                                  |  |
| aaa authentication local-user             |  |
| password complexity                       |  |
| password composition                      |  |
| show password-configuration.              |  |
| Troubleshooting                           |  |
| Unable to enable Password Complexity      |  |
| Unable to download the configuration file |  |
| Validation rules                          |  |
| Display messages                          |  |

| Chapter 14 Secure web management                                         |  |
|--------------------------------------------------------------------------|--|
| Configuration summary.                                                   |  |
| Assigning a local login (operator) and enabling (manager) password       |  |
| Using the WebAgent to configure local passwords.                         |  |
| Installing the switch's server web host certificate                      |  |
| Self-signed certificate                                                  |  |
| Authority-signed certificate                                             |  |
| Enabling SSL on the switch and anticipating SSL browser contact behavior |  |
| Using the CLI interface to enable web management over SSL/TLS            |  |
| Overview.                                                                |  |
| Server certificate authentication with user password authentication      |  |

# Chapter 15 Configuring Secure Shell (SSH) with two-factor

| authentication                                                          |     |
|-------------------------------------------------------------------------|-----|
| Overview                                                                |     |
| Two-factor authentication configuration commands                        |     |
| aaa authentication ssh                                                  |     |
| aaa authentication ssh two-factor.                                      |     |
| aaa authentication ssh two-factor two-factor-type                       |     |
| aaa authentication ssh two-factor two-factor-type publickey-password    |     |
| aaa authentication ssh two-factor two-factor-type certificate-password. |     |
| crypto enforce secure-rsa                                               | 343 |
| Two-factor authentication restrictions.                                 |     |
| Two-factor authentication validation rules                              |     |
| Two-factor authentication event log messages                            |     |

| Chapter 16 IPv4 Access Control Lists (ACLs)     |  |
|-------------------------------------------------|--|
| Configuring                                     |  |
| Configuring named, standard ACLs.               |  |
| Entering the IPv4 named ACL context             |  |
| Configuring ACEs in a named, standard ACL       |  |
| Deleting an ACE                                 |  |
| Creating or adding to a standard, numbered ACL. |  |
| Configuring extended ACLs                       |  |
| Creating and configuring a named, extended ACL  |  |
| Configuring ACEs in named, extended ACLs.       |  |

| Including options for TCP and UDP traffic in extended ACLs.                              | 354 |
|------------------------------------------------------------------------------------------|-----|
| Controlling ICMP traffic in extended ACLs.                                               | 357 |
| Controlling IGMP traffic in extended ACLs.                                               | 359 |
| Configuring numbered, extended ACLs.                                                     | 360 |
| Creating or adding to an extended, numbered ACL.                                         | 360 |
| Controlling TCP and UDP traffic flow.                                                    | 363 |
| Controlling ICMP traffic flow                                                            | 364 |
| Controlling IGMP traffic flow                                                            | 364 |
| Configuring logging timer                                                                | 364 |
| Viewing                                                                                  | 365 |
| Viewing an ACL summary                                                                   | 365 |
| Viewing the content of all ACLs on the switch.                                           | 365 |
| Viewing the RACL and VACL assignments for a VLAN                                         | 366 |
| Viewing static port (and trunk) ACL assignments                                          |     |
| Viewing specific ACL configuration details                                               |     |
| Viewing all ACLs and their assignments in the routing switch startup-config and running- |     |
| config files                                                                             | 371 |
| Using                                                                                    | 371 |
| Adding or removing an ACL assignment on an interface.                                    | 371 |
| Filtering routed IPv4 traffic.                                                           | 371 |
| Filtering IPv4 traffic inbound on a VLAN                                                 |     |
| Filtering inbound IPv4 traffic per port                                                  | 372 |
| Classifier-based rate-limiting with RL-PACLs.                                            | 373 |
| Creating ACLs.                                                                           | 373 |
| Using the CLI to create an ACL.                                                          | 373 |
| Creating or editing an ACL offline                                                       | 374 |
| Deleting an ACL                                                                          | 377 |
| Inserting an ACE in an existing ACL.                                                     | 378 |
| Deleting an ACE from an existing ACL.                                                    | 379 |
| Resequencing the ACEs in an ACL                                                          | 380 |
| Attaching a remark to an ACE                                                             | 381 |
| Appending remarks and related ACEs to the end of an ACL.                                 |     |
| Inserting remarks and related ACEs within an existing list                               | 383 |
| Inserting a remark for an ACE that already exists in an ACL.                             | 383 |
| Removing a remark from an existing ACE.                                                  | 383 |
| Enable ACL "Deny" or "Permit" Logging                                                    | 383 |
| Requirements for using ACL Logging                                                       | 384 |
| ACL Logging Operation                                                                    | 384 |
| Enabling ACL logging on the switch                                                       | 384 |
| Monitoring static ACL performance                                                        | 386 |
| ACE counter operation                                                                    | 388 |
| Resetting ACE Hit counters to zero                                                       | 389 |
| Using IPv6 counters with multiple interface assignments                                  | 390 |
| Using IPv4 counters with multiple interface assignments                                  | 391 |
| Additional configuration guidelines                                                      | 394 |
| Introduction                                                                             | 394 |
| General ACL operating notes.                                                             | 396 |
| About IPv4 static ACL operation                                                          | 396 |
| Introduction to IPv4 static ACL operation.                                               | 397 |
| Options for applying IPv4 ACLs on the switch.                                            | 397 |
| Types of IPv4 ACLs.                                                                      |     |
| ACL applications.                                                                        | 399 |
| Multiple ACLs on an interface                                                            | 402 |
| Features common to all ACL applications                                                  | 404 |
| General steps for planning and configuring ACLs.                                         | 404 |
| The packet-filtering process.                                                            | 406 |
| Operating notes for remarks                                                              | 408 |

| Planning an ACL application                                             |     |
|-------------------------------------------------------------------------|-----|
| Configuring standard ACLs.                                              | 411 |
| Editing an existing ACL                                                 | 411 |
| IPv4 ACL configuration and operating rules.                             |     |
| How an ACE uses a mask to screen packets for matches.                   |     |
| Using CIDR notation to enter the IPv4 ACL mask                          |     |
| General steps for implementing ACLs.                                    |     |
| Options for permit/deny policies                                        |     |
| ACL configuration structure                                             |     |
| ACL configuration factors                                               |     |
| Enabling ACL "Deny" logging                                             |     |
| Requirements for using ACL logging.                                     |     |
| ACL logging operation                                                   |     |
| ACL/ACE match-related logging commands                                  |     |
| Overview                                                                |     |
| sys-debug destination                                                   |     |
| sys-debug <filter-type> <filter-options></filter-options></filter-type> |     |
| sys-debug acl                                                           |     |
| access-list logtimer                                                    |     |
| Show command (running configuration) (for ACLs)                         |     |
| debug destination                                                       |     |
| debug acl                                                               |     |

| Chapter 17 Port Security                                 |     |
|----------------------------------------------------------|-----|
| Configuring                                              |     |
| Planning port security                                   |     |
| Configuring port security                                |     |
| Eavesdrop Prevention is Disabled                         |     |
| Blocked unauthorized traffic.                            |     |
| Trunk Group Exclusion                                    |     |
| Configuring Trusted Ports for Dynamic ARP Protection     |     |
| Configuring Additional Validation Checks on ARP Packets. |     |
| Verifying the configuration of dynamic ARP protection.   |     |
| Configuring DHCP snooping trusted ports.                 |     |
| For DHCPv4 servers                                       |     |
| For DHCPv6 servers                                       |     |
| Clearing DHCP snooping table overview.                   |     |
| clear dhcp-snooping binding.                             |     |
| clear dhcp-snooping statistics                           |     |
| Validation rules                                         |     |
| Error Log.                                               |     |
| RMON table                                               |     |
| Configuring authorized server addresses                  |     |
| Configuring MAC Lockdown                                 |     |
| Configuring MAC Lockout                                  |     |
| Configuring instrumentation monitor                      |     |
| User-based lockout compliance                            |     |
| aaa authentication                                       |     |
| aaa authentication unlock.                               |     |
| show authentication                                      |     |
| Viewing                                                  | 471 |
| Displaying port security settings                        | 471 |
| Displaying ARP Packet Statistics                         |     |
| Monitoring Dynamic ARP Protection                        |     |
| Listing authorized and detected MAC addresses.           |     |

|       | Viewing the current instrumentation monitor configuration.                          | 476       |
|-------|-------------------------------------------------------------------------------------|-----------|
| Using | Port Security                                                                       |           |
| -     | Enabling port security eavesdrop-prevention                                         |           |
|       | Configuring DHCP snooping                                                           |           |
|       | Configuring DHCPv4 snooping                                                         | 477       |
|       | Configuring DHCPv6 snooping                                                         | 485       |
|       | Enabling Dynamic ARP protection                                                     | 488       |
|       | Enabling Dynamic IP Lockdown                                                        | 488       |
|       | For IPv4                                                                            | 488       |
|       | For IPv6                                                                            | 488       |
|       | Removing MAC Addresses                                                              | 489       |
|       |                                                                                     |           |
|       | Pemoving a MAC Address from the Authorized list for a port                          | 180 - 180 |
|       | Clear MAC address table                                                             | /01       |
|       | Configuring Clearing of Learned MAC Addresses                                       | 491       |
|       | Deploying MAC Lookdown                                                              | 491       |
|       | Adding on ID to MAC Dinding to the DHCD Detabase                                    |           |
|       | Adding an IP-to-IMAC binding to the DHCP Database.                                  |           |
|       | Cleaning the DHCP shooping binding table.                                           |           |
|       | Adding a static binding                                                             |           |
|       | Displaying the static configuration of IP-to-MAC bindings.                          |           |
|       | Debugging dynamic IP lockdown.                                                      |           |
|       | Verifying the dynamic IP lockdown configuration.                                    |           |
|       | For IPv4                                                                            |           |
|       | For IPv6                                                                            |           |
|       | Adding a MAC Address to a port                                                      |           |
|       | Checking for intrusions, listing intrusion alerts, and resetting alert flags (CLI)  | 498       |
|       | Checking for intrusions, listing intrusion alerts, and resetting alert flags (Menu) | 500       |
|       | Using the event log to find intrusion alerts CLI.                                   | 501       |
|       | Using the event log to find intrusion alerts menu.                                  | 502       |
| Overv | iew                                                                                 | 502       |
|       | DHCP Snooping                                                                       | 503       |
|       | DHCP Operational Notes                                                              | 504       |
|       | Dynamic ARP Protection                                                              | 504       |
|       | Dynamic IP Lockdown                                                                 |           |
|       | Protection against IP source address spoofing                                       | 505       |
|       | Prerequisite: DHCP snooping                                                         | 505       |
|       | Filtering IP and MAC addresses per-port and per-VLAN                                | 506       |
|       | Operational notes                                                                   | 507       |
|       | Adding an IP-to-MAC binding to the DHCP binding database                            | 507       |
|       | Potential issues with bindings                                                      | 508       |
|       | Using the instrumentation monitor                                                   | 508       |
|       | Operating notes for the instrumentation monitor                                     | 509       |
|       | About nort security                                                                 | 510       |
|       | Basic operation                                                                     | 510       |
|       | Default nort security operation                                                     | 510       |
|       | Trusted ports                                                                       | 510       |
|       | Induction protocotion                                                               |           |
|       |                                                                                     |           |
|       | Eavesurup protection.                                                               |           |
|       | General operation for port security.                                                |           |
|       | Eavesurup prevention                                                                |           |
|       | Disabiling Eavesdrop Prevention                                                     |           |
|       | Feature interactions when Eavesdrop Prevention is disabled.                         |           |
|       | Blocking unauthorized traffic.                                                      | 513       |
|       | Trunk group exclusion.                                                              | 513       |
|       | Retention of static addresses                                                       | 514       |
|       | Learned addresses                                                                   | 514       |
|       | Assigned/Authorized Addresses.                                                      |           |

|       | Specifying Authorized Devices and Intrusion Responses          |     |
|-------|----------------------------------------------------------------|-----|
|       | Adding an Authorized Device to a Port                          |     |
|       | Removing a Device From the "Authorized" List for a Port        |     |
|       | How MAC Lockdown works                                         |     |
|       | MAC Lockdown operating notes                                   |     |
|       | Limits                                                         |     |
|       | Event Log messages                                             | 518 |
|       | Limiting the frequency of log messages.                        |     |
|       | Differences between MAC lockdown and port security             |     |
|       | Deploying MAC lockdown                                         |     |
|       | Basic MAC Lockdown deployment.                                 |     |
|       | Problems using MAC Lockdown in networks with multiple paths    |     |
|       | How MAC Lockout works                                          |     |
|       | Port security and MAC Lockout                                  |     |
|       | Reading intrusion alerts and resetting alert flags             |     |
|       | Notice of security violations                                  |     |
|       | How the intrusion log operates.                                |     |
|       | Keeping the intrusion log current by resetting alert flags     |     |
|       | Operating notes for port security                              |     |
|       | Identifying the IP address of an intruder                      |     |
|       | Proxy Web servers                                              |     |
|       | "Prior To" entries in the intrusion log                        | 525 |
|       | Alert flag status for entries forced off of the intrusion log. |     |
|       | LACP not available on ports configured for port security       |     |
| Log M | essages                                                        |     |
|       |                                                                |     |

| Chapter 18 Authorized IP Managers                                                | 529 |
|----------------------------------------------------------------------------------|-----|
| Configuring                                                                      |     |
| Viewing and configuring IP Authorized Managers (Menu)                            | 529 |
| To authorize manager access                                                      | 529 |
| To edit an existing manager access entry                                         | 530 |
| To delete an authorized manager entry.                                           | 530 |
| Configuring IP Authorized Managers for the switch (CLI)                          | 530 |
| To Authorize Manager Access                                                      | 531 |
| To Edit an Existing Manager Access Entry.                                        | 531 |
| To Delete an Authorized Manager Entry.                                           | 531 |
| Using.                                                                           | 531 |
| Editing or deleting an Authorized Manager entry (Menu).                          | 531 |
| Listing the switch current Authorized IP Manager (CLI).                          | 532 |
| Building IP Masks: Configuring one station per Authorized Manager IP entry       | 532 |
| Building IP Masks: Configuring multiple stations per Authorized Manager IP entry | 532 |
| Overview                                                                         | 534 |
| Overview                                                                         | 534 |
| About using authorized IP Managers                                               | 535 |
| Options                                                                          | 536 |
| Access Levels                                                                    | 536 |
| Defining authorized management stations                                          | 536 |
| Operating notes                                                                  | 537 |

| Chapter 19 Key Management System            | 538 |
|---------------------------------------------|-----|
| Configuring key chain management.           |     |
| Creating and deleting key chain entries     |     |
| Assigning a time-independent key to a chain |     |
| Assigning time-dependent keys to a chain    |     |

| Overview                                                                 | 541 |
|--------------------------------------------------------------------------|-----|
| hanter 20 Traffic/Security Features and Monitors                         | 542 |
| Configuring traffic/coourity                                             | UTZ |
| Configuring cocurity sottings using the CLI wizard                       |     |
| Defining and configuring named source port filters                       |     |
| Configuring traffic/security filters                                     |     |
| Configuring a source port traffic filter                                 |     |
| Configuring a filter on a port trunk                                     |     |
| Configuring a multicast or protocol traffic filter                       |     |
| Viewing                                                                  |     |
| Viewing a named source-nort filer                                        | 552 |
| Lising HPE switch security features                                      | 552 |
| Physical security                                                        |     |
| Lising the Management Interface wizard                                   |     |
| WebAgent: Management Interface wizard                                    |     |
| SNMD security guidelines                                                 |     |
| General SNMP access to the switch                                        |     |
| SNMP access to the authentication configuration MIR                      |     |
| Precedence of security ontions                                           |     |
| Precedence of Port based security options                                |     |
| Precedence of Client-based authentication: Dynamic Configuration Arbiter |     |
| HPE E-Network Immunity Manager                                           |     |
| Arbitrating client-specific attributes                                   |     |
| HPE PCM+ Identity-Driven Manager (IDM)                                   |     |
| Access security features                                                 | 557 |
| Network security features                                                | 563 |
| Lising named source-nort filters                                         |     |
| Editing a source-port filter                                             | 568 |
| Displaying traffic/security filters                                      | 568 |
|                                                                          | 560 |
| Filter Limite                                                            | 560 |
| Lising port trunks with filter                                           | 560 |
| Filter types and operation                                               |     |
| Source Port Filters                                                      |     |
| Operating Pules for Source Port Filters                                  |     |
| Name source port filters                                                 |     |
| Operating rules for pamed source port filters                            |     |
| Operating rules for named source—point litters                           |     |
| Static Multicast Milets.                                                 |     |
| Filtering index                                                          |     |
| CILWizard: Operating notes and restrictions                              |     |
| GET WIZARD. Operating holes and restrictions.                            |     |

| 575 |
|-----|
| 575 |
| 575 |
| 575 |
| 575 |
| 576 |
| 576 |
| 576 |
| 577 |
| 578 |
|     |

| Specify User-Based Authentication or Return to Port-Based Authentication           | 579        |
|------------------------------------------------------------------------------------|------------|
| Reconfigure settings for port-access                                               | 579        |
| Configure the 802.1X Authentication Method                                         |            |
| Enter the RADIUS Host IP Addresses                                                 | 583        |
| Enable 802 1X Authentication on the Switch                                         | 584        |
| Ontional: Reset Authenticator Operation                                            | 584        |
| Ontional: Configure 802 1X Controlled Direction                                    | 584        |
| Wake on LAN Traffia                                                                | J04        |
| Sotting Up and Configuring 902 1X Open V/LAN Mode                                  | 505<br>505 |
| Setting Op and Configuring 602.1X Open VLAN Mode.                                  | 000        |
| Configuring General 602.1X Operation                                               | 000        |
| Configuring 802.1X Open VLAN Mode                                                  | 587        |
| Inspecting 802.1X Open VLAN Mode Operation.                                        | 588        |
| Option For Authenticator Ports: Configure Port-Security To Allow Only 802.1X-      |            |
| Authenticated Devices.                                                             | 588        |
| Viewing 802.1X Open VLAN Mode Status                                               | 594        |
| Show Commands for Port-Access Supplicant                                           | 596        |
| How RADIUS/802.1X Authentication Affects VLAN Operation.                           | 597        |
| Port-Security                                                                      | 601        |
| Configuring switch Ports to operate as supplicants for 802.1X connections to other |            |
| switches                                                                           | 601        |
| Supplicant Port Configuration                                                      | 602        |
| Configuring Mixed Port Access Mode                                                 | 603        |
| General 802.1X Authenticator Operation                                             |            |
| Example of the Authentication Process                                              | 604        |
| VI AN Membership Priorities                                                        | 604        |
| Viewing                                                                            | 606        |
| Displaying 802.1X Configuration Statistics and Counters                            | 606        |
| Show Commands for Port-Access Authenticator                                        | 606        |
|                                                                                    | 608        |
| Enabling the Lise of GVRP-Learned Dynamic VI ANs in Authentication Sessions        | 608        |
| Taggod and untaggod VI AN attributes                                               | 900        |
|                                                                                    |            |
| Overview                                                                           | 009        |
| General Fedures                                                                    | 609        |
| Introduction                                                                       | 610        |
| VLAN Membership Priorities.                                                        |            |
| Use Models for 802.1X Open VLAN Modes.                                             | 611        |
| 802.1X Open VLAN Operating Notes                                                   | 613        |
| General Operating Rules and Notes.                                                 | 614        |
| Operating Notes                                                                    | 615        |
| Unauthenticated VLAN Access (Guest VLAN Access)                                    | 616        |
| Characteristics of Mixed Port Access Mode                                          | 616        |
| Operating Notes VLAN Assignment on a Port                                          | 616        |
| Messages Related to 802.1X Operation                                               | 618        |
|                                                                                    |            |
| Chapter 22 Secure mode                                                             | 610        |
| Chapter 22 Secure mode                                                             | . 019      |
| Contiguring.                                                                       | 619        |
| Configuring secure mode.                                                           | 619        |
| Commands affected when enhanced secure mode is enabled.                            | 619        |
| Feature-specific show commands                                                     | 620        |
| Show flash and show version command output.                                        | 620        |
| Show config commands                                                               | 620        |
| MIB CLI commands                                                                   |            |

 Password commands
 .621

 Additional password command option
 .621

 Prompt for password when first logging in
 .621

| Behavior when changing or exiting levels.             |     |
|-------------------------------------------------------|-----|
| Additional password commands                          |     |
| Secret keys                                           |     |
| SSH changes                                           |     |
| SSL changes                                           | 623 |
| Zeroizing with HA                                     |     |
| Opacity-shields command                               | 624 |
| Overview.                                             |     |
| Operating notes for passwords in enhanced secure mode | 624 |
| Troubleshooting                                       |     |
| Verifying the flash is signed.                        | 624 |
| Setting the diagnostic level                          |     |
| Zeroizing from the ROM console                        |     |
| Error messages                                        |     |

| Chapter 23 Certificate manager             |     |
|--------------------------------------------|-----|
| Configuration support                      |     |
| Trust anchor profile                       |     |
| Validation rules                           |     |
| Web User's Interface                       |     |
| Switch identity profile                    |     |
| Local certificate enrollment — manual mode |     |
| Self-signed certificate enrollment.        |     |
| Self-Signed certificate                    |     |
| Removal of certificates/CSRs               |     |
| Zeroization                                |     |
| File transfer                              |     |
| Loading a local certificate                |     |
| Debug logging                              |     |
| Certificate specific                       |     |
| Profile specific—TA profile                |     |
| Show profile specific                      |     |
| Certificate details                        | 636 |
| Display PKI certificate                    |     |
| Web support                                |     |
| SSL screen                                 | 638 |
| Panel hierarchy                            |     |
| Error messages                             | 641 |

| Chapter 24 Conformance to Suite-B Cryptography requirements        | 644 |
|--------------------------------------------------------------------|-----|
| Configuration support                                              | 644 |
| CRL configuration facts                                            | 644 |
| OCSP configuration facts.                                          | 645 |
| Configure CRL for revocation check                                 |     |
| Configure OCSP for revocation check                                |     |
| Retrieve CRL                                                       | 646 |
| Set TA profile to validate CRL and OCSP                            | 647 |
| Clear CRL                                                          |     |
| Create a certificate signing request                               | 647 |
| Create and enroll a self-signed certificate                        | 648 |
| Configure or remove the minimum levels of security minLos for TLS. | 649 |
| Install authentication files                                       | 649 |
| Remove authentication files                                        | 650 |
| show crypto client-public-key                                      | 651 |
|                                                                    |     |

| Remove the client public keys from configuration | .651 |
|--------------------------------------------------|------|
| Show details of TA profile                       | 651  |
|                                                  |      |

| hapter 25 Websites |
|--------------------|
|--------------------|

| Chapter 26 Support and other resources       |  |
|----------------------------------------------|--|
| Accessing Hewlett Packard Enterprise Support |  |
| Accessing updates                            |  |
| Customer self repair                         |  |
| Remote support.                              |  |
| Warranty information                         |  |
| Regulatory information                       |  |
| Documentation feedback                       |  |

#### © Copyright 2017 Hewlett Packard Enterprise Development LP

#### **Notices**

The information contained herein is subject to change without notice. The only warranties for Hewlett Packard Enterprise products and services are set forth in the express warranty statements accompanying such products and services. Nothing herein should be construed as constituting an additional warranty. Hewlett Packard Enterprise shall not be liable for technical or editorial errors or omissions contained herein.

Confidential computer software. Valid license from Hewlett Packard Enterprise required for possession, use, or copying. Consistent with FAR 12.211 and 12.212, Commercial Computer Software, Computer Software Documentation, and Technical Data for Commercial Items are licensed to the U.S. Government under vendor's standard commercial license.

Links to third-party websites take you outside the Hewlett Packard Enterprise website. Hewlett Packard Enterprise has no control over and is not responsible for information outside the Hewlett Packard Enterprise website.

#### Acknowledgments

Intel<sup>®</sup>, Itanium<sup>®</sup>, Pentium<sup>®</sup>, Intel Inside<sup>®</sup>, and the Intel Inside logo are trademarks of Intel Corporation in the United States and other countries.

Microsoft<sup>®</sup> and Windows<sup>®</sup> are either registered trademarks or trademarks of Microsoft Corporation in the United States and/or other countries.

Adobe<sup>®</sup> and Acrobat<sup>®</sup> are trademarks of Adobe Systems Incorporated.

Java<sup>®</sup> and Oracle<sup>®</sup> are registered trademarks of Oracle and/or its affiliates.

UNIX<sup>®</sup> is a registered trademark of The Open Group.

This guide provides information on how to configure access security features and user authentication.

# **Applicable products**

This guide applies to these products:

Aruba 3800 Switch Series (J9573A, J9574A, J9575A, J9576A, J9584A)

Aruba 3810 Switch Series (JL071A, JL072A, JL073A, JL074A, JL075A, JL076A)

Aruba 5400R zl2 Switch Series (J9821A, J9822A, J9850A, J9851A, JL001A, JL002A, JL003A, JL095A)

# Switch prompts used in this guide

Examples in this guide are representative and may not match your particular switch/environment. The following table explains the types of command prompts that may be used in examples, along with information on what each prompt indicates.

| Prompt                             | Explanation                                                                                                    |
|------------------------------------|----------------------------------------------------------------------------------------------------|
| switch#                            | # indicates manager context (authority).                                                                                                    |
| switch>                            | > indicates operator context (authority).                                                                                                    |
| switch(config)#                    | (config) indicates the config context.                                                                                                    |
| switch(vlan-x)#                    | <pre>(vlan-x) indicates the vlan context of config, where x represents the VLAN ID. For example: switch(vlan-128)#.</pre>                                                                    |
| switch(eth-x)#                     | (eth-x) indicates the interface context of config,<br>where x represents the interface. For example:<br>switch(eth-48)#.                                                                     |
| switch-Stack#                      | Stack indicates stacking is enabled.                                                                                                    |
| switch-Stack(config)#              | Stack(config) indicates the config context while stacking is enabled.                                                                                                    |
| switch-Stack(stacking)#            | Stack(stacking) indicates the stacking context of config while stacking is enabled.                                                                                                    |
| <pre>switch-Stack(vlan-x) #</pre>  | Stack (vlan-x) indicates the vlan context of config<br>while stacking is enabled, where x represents the<br>VLAN ID. For example: switch-<br>Stack (vlan-128) #.                             |
| <pre>switch-Stack(eth-x/y) #</pre> | <pre>Stack(eth-x/y) indicates the interface context of<br/>config, in the form (eth-<member-in-stack>/<br/><interface>). For example: switch(eth-1/48) #</interface></member-in-stack></pre> |

# **Console access**

Console access includes both the menu interface and the CLI. There are two levels of console access: Manager and Operator. For security, you can set a password pair (Username and Password) on each of these levels.

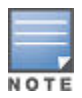

User names are optional. Passwords are configured in the menu interface. Usernames are configured in the CLI.

You can also use SNMP to configure usernames and passwords for Manager and Operator access. See **Using SNMP to view and configure switch authentication features** on page 261.

Beginning with software release K.14.01, you can also use the Management Interface Wizard to configure user names and passwords for Manager and Operator access. See <u>Using the</u> <u>Management Interface wizard</u> on page 553.

| Level    | Actions permitted                                                                                                    |  |  |  |
|----------|----------------------------------------------------------------------------------------------------|--|--|--|
| Manager  | Access to all console interface areas. This is the default level.                                                                                                    |  |  |  |
|          | To prevent operators without the proper credentials from accessing the console interface, set manager passwords before starting the current console session.                                                                                   |  |  |  |
| Operator | Access to the Status and Counters menu, the Event Log, and the CLI, but no configuration capabilities. On the operator level, the configuration menus, Download OS, and Reboot Switch options in the Main menu are not available. <sup>1</sup> |  |  |  |

<sup>1</sup> Allows use of the ping, link-test, show, menu, exit, and logout commands, plus the enable command if you can provide the manager password.

# **Creating password security**

To set up password security:

#### Procedure

- 1. In the console interface, set up a manager password pair (and if applicable for your system, an operator password pair).
- 2. Exit the current console session. A manager password pair is now needed for full access to the console.

Passwords are case-sensitive.

The next time a console session starts for either the menu interface or the CLI, a prompt appears requesting a password. Because you protected both the manager and operator levels, the level of access to the console interface is determined by which password is entered in response to the prompt.

If you configure only a manager password (with no operator password), and in a later session the manager password is not entered correctly in response to a prompt from the switch, then the switch does not allow management access for that session. If the switch has a password for both the manager and operator levels, and neither is entered correctly in response to the switch's password prompt, then the switch does not allow management access for that session.

If you configure only an operator password, entering the operator password enables full manager privileges.

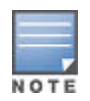

When configuring an operator or manager password a message appears indicating that (USB) autorun has been disabled. See Appendix A, "File Transfers", in the management and configuration guide for your switch for more information on the autorun feature.

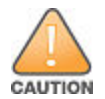

If the switch has neither a manager nor an operator password, anyone having access to the switch through either Telnet or the serial port of the switch can access the switch with full manager privileges.

# Setting an inactivity timer

If you set a manager password, you can configure an inactivity timer which causes the console session to end after the specified period of inactivity. This provides an additional level of security against unauthorized console access.

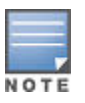

If the console inactivity-timer expires, it terminates any outbound Telnet or SSH sessions open on the switch.

Choose one of the following to set the inactivity timer:

- Menu Interface:
  - System Information screen, Select option 2 Switch Configuration.
- CLI:
  - Use the command ( and options) as follows:

console inactivity-timer {0 | <1 | 5 | 10 | 15 | 20 | 30 | 60 | 120>}

# Setting a new console password

#### Procedure

- 1. From the Main Menu select:
- 2. 3. Console Passwords
- 3. To set a new password:
- 4. Select Set Manager Password or Set operator Password.
- 5. You are prompted to Enter new password.

- 6. Type a password of up to 64 ASCII characters with no spaces, and press [Enter]. (Remember that passwords are case-sensitive.)
- 7. When prompted to Enter new password again, retype the new password and press [Enter].

Figure 1: Set password screen

| ======================================                                                                                                   |
|----------------------------------------------------------------------------------------------------|
| 1. <mark>Set Operator Password</mark><br>2. Set Manager Password<br>3. Delete Password Protection<br>0. Return to Main Menu              |
| Prompts you to enter an Operator-level password.<br>To select menu item, press item number, or highlight item and press <enter>.</enter> |

If you start a new console session, the switch prompts you to enter the new password. Remember that user names are optional. If you use the CLI to configure an optional user name, the switch prompts you for the user name, and then the password.

# **Deleting password protection**

This procedure deletes all user names (if configured) and passwords (manager and operator).

#### Option one

#### Procedure

- 1. To clear all password protection when you have physical access to the switch, press and hold the [Clear] button on the front of the switch for a minimum of one second.
- 2. Enter new passwords as described in Setting a new console password on page 23.

#### **Option two**

To clear all password protection when you do not have physical access to the switch and you have manager-level access, do the following:

- Enter the console at the manager level.
- Select the Set Manager Password option.
- Select Delete Password Protection.
- The following prompt appears:

Continue Deletion of password protection? No/ Yes

- Press the [Space bar] to select Yes, then press [Enter].
- Press [Enter] to clear the Delete Password Protection message.

# **Recovering from a lost manager password**

If you cannot start a console session at the manager level because of a lost manager password, clear the password by following these steps:

- 1

#### Procedure

- 1. Get physical access to the switch.
- 2. Press and hold the [Clear] button on the switch for a minimum of one second.

This deletes all passwords and user names (manager and operator) used by the console.

### Setting passwords and user names in the CLI

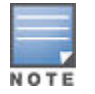

The password command has changed. You can now configure manager and operator passwords in one step.

#### Syntax

```
[no] password < manager | operator | all | port-access > [user-name ASCII-STR ]
[ < plaintext | sha1 > ASCII-STR]
```

Sets or clears a local user name/password for a given access level.

The command sets or changes existing passwords. If no password is provided in the command, you are prompted to enter the new password twice.

The [no] form of the command removes specific local password protection.

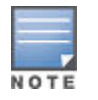

The port-access option is available only if include-credentials is enabled.

When the switch is in enhanced secure mode, commands that take a password as a parameter have the echo of the password typing replaced with asterisks. The input for the password is prompted for interactively.

#### Syntax

```
manager | operator | port-access |all
```

#### Level of access

#### manager

Configures access to the switch with manager-level privileges.

#### operator

Configures access to the switch with operator-level privileges.

#### port-access

Configures access to the switch through 802.1X authentication with operator-level privileges.

#### user-namename

The optional text string of the user name associated with the password. Username up to 64 characters.

#### plaintext|sha1

Format for the password entry, and the password itself (up to 64 characters). Specifies the type of algorithm (if any) used to hash the password. Valid values are plaintext or sha-1 The default type is plaintext, which is also the only type accepted for the port-access parameter.

#### Figure 2: Example of configuring manager and operator passwords

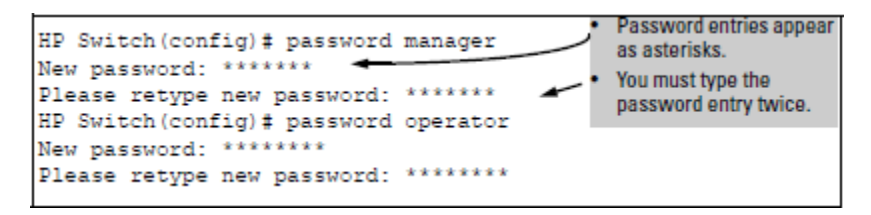

# Password storage in SHA-256 format

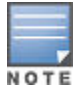

The non-plaintext-sha256 form of the password command is available only on switches running KB software.

On Aruba switches, passwords can be configured either in plaintext or SHA-1 format. You can now configure the passwords in SHA-256 format also.

#### Syntax

#### switch (config)# [no] password non-plaintext-sha256

#### Description

The password is configured in SHA-256 format.

#### Limitations

- After **password non-plaintext-sha256** is executed, the password cannot be converted back to plaintext; you must reconfigure the password.
- This feature is not applicable for passwords used in protocol handshaking (for example, SNMPv3, OSPF, and BFD).
- Configuring the password in SHA-256 format is not allowed if the password complexity feature is enabled.
- If the passwords in the configuration are in SHA-256 format, downgrading to a version where this feature is not supported results in the deletion of the passwords. HPE recommends that you disable this feature and reconfigure the password before downgrading.
- If the **password non-plaintext-sha256** feature is enabled, you are not allowed to enter the password in SHA-1 format.

The following three tables show the output from the **show running-config** command for each password storage format.

| include<br>credentials<br>enabled | encrypt-<br>credentials<br>enabled | non-<br>plaintext-<br>sha256<br>enabled | show running-config output (manager/operator/local-user)                                                                           |
|-----------------------------------|------------------------------------|-----------------------------------------|----------------------------------------------------------------------------------------------------|
| No                                | No                                 | No                                      | password manager                                                                                                    |
|                                   |                                    |                                         | password operator                                                                                                    |
|                                   |                                    |                                         | aaa authentication local-user <username> group <groupname></groupname></username>                                                  |
| No                                | No                                 | Yes                                     | Manager and operator credentials are not displayed.                                                                                |
|                                   |                                    |                                         | aaa authentication local-user <username> group <groupname></groupname></username>                                                  |
| No                                | Yes                                | No                                      | password manager                                                                                                    |
|                                   |                                    |                                         | password operator                                                                                                    |
|                                   |                                    |                                         | aaa authentication local-user <username> group <groupname></groupname></username>                                                  |
| No                                | Yes                                | Yes                                     | Manager and operator credentials are not displayed.                                                                                |
|                                   |                                    |                                         | aaa authentication local-user <username> group <groupname></groupname></username>                                                  |
| Yes                               | No                                 | No                                      | password manager user-name <username> <sha-1 password=""></sha-1></username>                                                       |
|                                   |                                    |                                         | password manager user-name <username> <sha-1 password=""></sha-1></username>                                                       |
|                                   |                                    |                                         | aaa authentication local-user <username> group <groupname><br/>password sha1 <sha-1 password=""></sha-1></groupname></username>    |
| Yes                               | No                                 | Yes                                     | password manager user-name <username>sha256 <sha-256<br>password&gt;</sha-256<br></username>                                       |
|                                   |                                    |                                         | password manager user-name <username>sha256 <sha-256<br>password&gt;</sha-256<br></username>                                       |
|                                   |                                    |                                         | aaa authentication local-user <username> group <groupname><br/>password <sha-256 password=""></sha-256></groupname></username>     |
| Yes                               | Yes                                | No                                      | encrypted-password manager user-name <username> <encrypted<br>SHA-1 password&gt;</encrypted<br></username>                         |
|                                   |                                    |                                         | encrypted-password manager user-name <username> <encrypted<br>SHA-1 password&gt;</encrypted<br></username>                         |
|                                   |                                    |                                         | aaa authentication local-user <username> group <groupname><br/>password sha1 <sha-1 password=""></sha-1></groupname></username>    |
| Yes                               | Yes                                | Yes                                     | encrypted-password manager user-name <username> <encrypted<br>SHA-256 password&gt;</encrypted<br></username>                       |
|                                   |                                    |                                         | encrypted-password manager user-name <username> <encrypted<br>SHA-256 password&gt;</encrypted<br></username>                       |
|                                   |                                    |                                         | aaa authentication local-user <username> group <groupname> password sha 256 <sha-256 password=""></sha-256></groupname></username> |

# Table 1: Passwords configured using the plaintext option

# Table 2: Passwords configured using the sha1 option

| include<br>credentials<br>enabled | encrypt-<br>credentials<br>enabled | non-<br>plaintext-<br>sha256<br>enabled | show running-config output (manager/operator/local-user)                                                                        |
|-----------------------------------|------------------------------------|-----------------------------------------|----------------------------------------------------------------------------------------------------|
| Yes                               | No                                 | No                                      | password manager user-name <username> sha-1 <sha-1<br>password&gt;</sha-1<br></username>                                        |
|                                   |                                    |                                         | password operator user-name <username> sha-1 <sha-1<br>password&gt;</sha-1<br></username>                                       |
|                                   |                                    |                                         | aaa authentication local-user <username> group <groupname><br/>password sha1 <sha-1 password=""></sha-1></groupname></username> |
| Yes                               | No                                 | Yes                                     | Passwords cannot be configured using the sha1 option when non-<br>plaintext sha256 is enabled.                                  |
| Yes                               | Yes                                | No                                      | encrypted-password manager user-name <username> <encrypted<br>SHA-1 password&gt;</encrypted<br></username>                      |
|                                   |                                    |                                         | encrypted-password manager user-name <username> <encrypted<br>SHA-1 password&gt;</encrypted<br></username>                      |
|                                   |                                    |                                         | aaa authentication local-user <username> group <groupname><br/>password sha1 <sha-1 password=""></sha-1></groupname></username> |
| Yes                               | Yes                                | Yes                                     | Passwords cannot be configured using the sha1 option when non-<br>plaintext sha256 is enabled.                                  |

# Table 3: Passwords configured using the sha256 option

| include<br>credentials<br>enabled | encrypt-<br>credentials<br>enabled | non-<br>plaintext-<br>sha256<br>enabled | show running-config output (manager/operator/local-user)                                                                                                    |
|-----------------------------------|------------------------------------|-----------------------------------------|----------------------------------------------------------------------------------------------------|
| Yes                               | No                                 | No                                      | Manager and operator credentials are not displayed because<br>SHA-1 passwords are not available.<br>aaa authentication local-user <username> group <groupname></groupname></username>                                                                                                    |
| Yes                               | No                                 | Yes                                     | password manager user-name <username> sha256 <sha-256<br>password&gt;<br/>password manager user-name <username> sha256 <sha-256<br>password&gt;<br/>aaa authentication local-user <username> group <groupname><br/>password sha 256 <sha-256 password=""></sha-256></groupname></username></sha-256<br></username></sha-256<br></username> |

Table Continued

| include<br>credentials<br>enabled | encrypt-<br>credentials<br>enabled | non-<br>plaintext-<br>sha256<br>enabled | show running-config output (manager/operator/local-user)                                                                                                    |
|-----------------------------------|------------------------------------|-----------------------------------------|----------------------------------------------------------------------------------------------------|
| Yes                               | Yes                                | No                                      | Manager and operator credentials are not displayed because<br>SHA-1 passwords are not available.<br>aaa authentication local-user <username> group <groupname></groupname></username>                                                                                                    |
| Yes                               | Yes                                | Yes                                     | encrypted-password manager user-name <username> <encrypted<br>SHA-256 password&gt;<br/>encrypted-password manager user-name <username> <encrypted<br>SHA-256 password&gt;<br/>aaa authentication local-user <username> group <groupname><br/>password sha 256 <sha-256 password=""></sha-256></groupname></username></encrypted<br></username></encrypted<br></username> |

# **Removing password protection using the CLI**

Removing password protection means to eliminate password security. This command prompts you to verify that you want to remove one or both passwords, then clears the indicated passwords. (This command also clears the user name associated with a password you are removing.) For example, to remove the operator password (and user name, if assigned) from the switch, you would do the following:

#### Syntax

[no] password

Executing this command removes password protection from the operator level so anyone able to access the switch console can gain operator access without entering a user name or password.

#### Syntax

[no] password all

This command removes both operator and manager password protection.

#### Example

Figure 3: Removing a password and associated user name from a switch

```
HP Switch(config)# no password
Password protection will be deleted, do you want to continue [y/n]? y
HP Switch(config)# Press[Y](for yes) and press[Enter].
```

# **General password rules**

User names and passwords are case-sensitive. ASCII characters in the range of 33-126 are valid, including:

- A through Z uppercase characters
- a through z lower case characters
- 0 through 9 numeric characters
- Special characters '~! @ # \$ % ^ & \* () \_ = + [] { } \ |; : ' ", <> / ?.

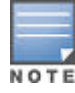

The SPACE character is allowed to form a user name or password pass-phrase. The user name must be in quotes, for example "The little brown fox". A space is not allowed as part of a user name without the quotes. A password that includes a space or spaces should not have quotes.

### Local user and password Length

To set the minimum password length for manager, operator, and local management privilege user, use the following command.

#### Syntax

```
[no] password < manager | operator | port-access | all > [user-name ASCII-STR ]
[ < plaintext | sha1 > ASCII-STR] minimum-length num
```

- <manager|operator|port-access|all> Level of access.
- user-name ASCII-STR Username (up to 64 characters).
- <plaintext|sha1> ASCII-STR Format for the password entry, and the password itself (up to 64 characters). 'plaintext' is default type, and the only type accepted for 'port-access'.
- minimum-length Minimum number of permissible characters required to set a new password.

Sets or clears the local password/user name to access levels of manager, operator, and local management. Configures minimum password length for a given access level equal to or greater than 15 alpha/numeric digits.

Invoked without [no], the command sets or changes the existing passwords. If no password is provided in the command, the user is prompted to enter the new password twice. The command removes specific local password protection.

The option password minimum-lenght configures the minimum password length applicable to the manager, operator or local management. The range available for password length is 15–64.

#### operator

Configure operator access.

#### manager

Configure manager access.

#### all

Configure all available types of access.

#### minimum-length

Configure minimum password length.

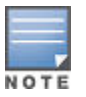

"Port-access" is available only if "include-credentials" is enabled.

### **Restrictions for the setmib command**

Usernames and passwords can be set using the CLI command setmib. They cannot be set using SNMP.

- Quotes are permitted for enclosing other characters, for example, a user name or password of abcd can be enclosed in quotes "abcd" without the quotes becoming part of the user name or password itself. Quotes can also be inserted between other characters of a user name or password, for example, ab"cd. A pair of quotes enclosing characters followed by any additional characters is invalid, for example, "abc"d.
- Spaces are allowed in user names and passwords. The user name or password must be enclosed in quotes, for example, "one two three". A blank space or spaces between quotes is allowed, for example, " ".

### **Additional restrictions**

Some authentication servers prevent the usage of special symbols such as the backslash (\) and quotes (""). The switch allows the use of these symbols in configurable credentials, but using them can limit access for some

users who can use different client software. See the vendor's documentation for specific information about these restrictions.

### Upgrading or downgrading software versions implications for passwords

When you update software from a version that does not support long passwords to a version that supports long passwords, the existing user names and passwords continue to be there and no further action is required.

Before downgrading to a software version that does not include this feature, use one of the following procedures:

#### Procedure

- 1. Reset the user name and/or password to be no more than 16 characters in length, without using any special characters, from the CLI command password.
  - a. Execute a CLI write memory command (required if the include-credentials feature has ever been enabled.)

```
switch(config)# password manager
New password: *******
Please retype new password: ******
switch(config)# write mem
```

2. Or

- **3.** Execute the CLI command [no] password all. This clears all the passwords.
  - a. Execute a CLI write memory command (required if the include-credentials feature has ever been enabled.)

```
switch(config)# no password all
Password protections will be deleted, do you want to
continue [y/n]? y
switch(config)# write mem
```

4. Or

- 5. Clear the password by using the [Clear] button on the switch.
  - a. Execute a CLI write memory command (required if the include-credentials feature has ever been enabled.)

#### Unable to use previous password

If you cannot access the switch after a software version downgrade, clear the password by using the **[Clear]** button on the switch to regain access. Then boot into a software version that supports long passwords, and perform steps 1, 2, or 3 in the preceding section.

# **Security credentials**

You can store and view the following security settings in the running-config file associated with the current software image. The security settings that can be saved to a configuration file are:

- Local manager and operator passwords and user names.
- SNMP security credentials, including SNMPv1 community names and SNMPv3 user names, authentication, and privacy settings.
- 802.1X port-access passwords and user names.
- TACACS+ encryption keys.
- RADIUS shared secret (encryption) keys.
- Public keys of SSH-enabled management stations that are used by the switch to authenticate SSH clients that try to connect to the switch.

# Local manager and operator credentials

The information saved to the running-config file when the include-credentials command is entered includes:

password manager[user-name<name>]<hash type><pass-hash>

password operator[user-name<name>]<hash type><pass-hash>

#### where

name is an alphanumeric string for the user name assigned to the manager or operator.

<hash type> indicates the type of hash algorithm used: SHA-1 or plain text.

<pass hash> is the SHA-1 authentication protocol's hash of the password or clear ASCII text.

For example, a manager user name and password can be stored in a runningconfig file as follows:

password manager user-name George SHA1 2fd4e1c67a2d28fced849ee1bb76e7391b93eb12

Use the write memory command to save the password configurations in the startup-config file. The passwords take effect when the switch boots with the software version associated with that configuration file.

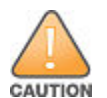

If a startup configuration file includes other security credentials, but does not contain a manager or operator password, the switch will not have password protection and can be accessed through Telnet or the serial port of the switch with full manager privileges.

### **Password command options**

The password command has the following options:

#### Syntax

```
[no] password < manager | operator | port-access > [user-name < name > ] < hash-
type > < password >
```

Set or clear a local user name/password for a given access level.

#### manager

Configures access to the switch with manager-level privileges.

#### operator

Configures access to the switch with operator-level privileges.

#### port access

Configures access to the switch through 802.1X authentication with operator-level privileges.

#### user-name <name>

The optional text string of the user name associated with the password.

#### <hash-type>

Specifies the type of algorithm (if any) used to hash the password. Valid values are plaintext or sha-1.

#### <password>

The clear ASCII text string or SHA-1 hash of the password.

You can enter a manager, operator, or 802.1X port-access password in clear ASCII text or hashed format. However, manager and operator passwords are displayed and saved in a configuration file only in hashed format; port-access passwords are displayed and saved only as plain ASCII text.

- For more information about configuring local manager and operator passwords, see <u>Configuring Username</u> <u>and Password Security</u> on page 22.
- For more information about configuring a port-access password for 802.1X client authentication, see <u>802.1X</u>
   <u>Port-based access control</u> on page 432.

# **SNMP Security Credentials**

SNMPv1 community names and write-access settings, and SNMPv3 user names continue to be saved in the running configuration file even when you enter the include-credentials command.

In addition, the following SNMPv3 security parameters are also saved:

snmpv3 user "<name>"[auth <md5|sha>"<auth pass>"][priv "<priv-pass>"]

#### Where

#### "<name>"

Is the name of an SNMPv3 management station.

#### [auth <md5|sha>

List the (optional) authentication method used for the management station.

#### "<auth pass>"

Is the hashed authentication password used with the configured authentication method.

#### [priv "<priv-pass>"]

Is the (optional) hashed privacy password used by a privacy protocol to encrypt SNMPv3 messages between the switch and the station.

The following example shows the additional security credentials for SNMPv3 users that can be saved in a running-config file.

#### Figure 4: Example of security credentials saved in the running-config

```
snmpv3 user boris \
auth md5 "9e4cfef901f21cf9d21079debeca453" \
priv "82ca4dc99e782db1a1e914f5d8f16824"
snmpv3 user alan \
auth sha "8db06202b8f293e9bc0c00ac98cf91099708ecdf" \
priv "5bc4313e9fd7c2953aaea9406764fe8bb629a538"
```

Although you can enter an SNMPv3 authentication or privacy password in either clear ASCII text or the SHA-1 hash of the password, the password is displayed and saved in a configuration file only in hashed format, see **Figure 25: Example of security credentials saved in the running-config** on page 56.

See "Configuring for Network Management Applications" in the management and configuration guide for your switch for more information about the configuration of SNMP security parameters.

### 802.1X port access credentials

802.1X authenticator (port access) credentials can be stored in a configuration file. 802.1X authenticator credentials are used by a port to authenticate supplicants requesting a point-to-point connection to the switch. 802.1X supplicant credentials are used by the switch to establish a point-to-point connection to a port on another 802.1X-aware switch. Only 802.1X authenticator credentials are stored in a configuration file. The local password configured with the password command is no longer accepted as an 802.1X authenticator credential. A new configuration command password port-access is introduced to configure the local operator user name and password used as 802.1X authentication credentials for access to the switch.

The password port-access values are now configured separately from the manager and operator passwords configured with the password manager and password operator commands and used for management access to the switch.

After you enter the complete password port-access command syntax, the password is set. You are not prompted to enter the password a second time.

# **TACACS+** encryption key authentication

You can use TACACS+ servers to authenticate users who request access to a switch through Telnet (remote) or console (local) sessions. TACACS+ uses an authentication hierarchy consisting of:

- · Remote passwords assigned in a TACACS+ server
- Local manager and operator passwords configured on the switch.

When you configure TACACS+, the switch first tries to contact a designated TACACS+ server for authentication services. If the switch fails to connect to any TACACS+ server, it defaults to its own locally assigned passwords for authentication control if it has been configured to do so.

For improved security, you can configure a global or server-specific encryption key that encrypts data in TACACS + packets transmitted between a switch and a RADIUS server during authentication sessions. The key configured on the switch must match the encryption key configured in each TACACS+ server application. (The encryption key is sometimes referred to as "shared secret" or "secret" key.)

TACACS+ shared secret (encryption) keys can be saved in a configuration file by entering this command:

switch(config) # tacacs-server key <keystring>

The option <keystring> is the encryption key (in clear text) used for secure communication with all or a specific RADIUS server.

# **RADIUS shared-secret key authentication**

You can use RADIUS servers as the primary authentication method for users who request access to a switch through Telnet, SSH, console, or port access (802.1X). The shared secret key is a text string used to encrypt data in RADIUS packets transmitted between a switch and a RADIUS server during authentication sessions. Both the switch and the server have a copy of the key; the key is never transmitted across the network.

RADIUS shared secret (encryption) keys can be saved in a configuration file by entering this command:

switch(config)# radius-server key<keystring>

The option <keystring> is the encryption key (in clear text) used for secure communication with all or a specific RADIUS server.

# SSH client public-key authentication

Secure Shell version 2 (SSHv2) is used by HPE switches to provide remote access to SSH-enabled management stations. Although SSH provides Telnet-like functions, unlike Telnet, SSH provides encrypted, two-way authenticated transactions. SSH client public-key authentication is one of the types of authentication used.

Client public-key authentication uses one or more public keys (from clients) that must be stored on the switch. Only a client with a private key that matches a public key stored on the switch can gain access at the manager or operator level. For more information about how to configure and use SSH public keys to authenticate SSH clients that try to connect to the switch. The SSH security credential that is stored in the running configuration file is configured with the *ip* ssh public-key command used to authenticate SSH clients for manager or operator access, along with the hashed content of each SSH client public key. **Syntax** 

ip ssh public-key < manager | operator > keystring

Set a key for public-key authentication.

#### manager

Allows manager-level access using SSH public-key authentication.

#### operator

Allows operator-level access using SSH public-key authentication.

#### keystring

A legal SSHv2 (RSA or DSA) public key. The text string for the public key must be a single quoted token. If the keystring contains double-quotes, it can be quoted with single quotes ('keystring'). The following restrictions for a keystring apply.

- A keystring cannot contain both single and double quotes.
- A keystring cannot have extra characters, such as a blank space or a new line. However, to improve readability, you can add a backlash at the end of each line.

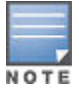

The ip ssh public-key command allows you to configure only one SSH client public key at a time. The ip ssh public-key command behavior includes an implicit append that never overwrites existing public-key configurations on a running switch.

If you download a software configuration file that contains SSH client publickey configurations, the downloaded public keys overwrite any existing keys, as happens with any other configured values.

To display the SSH public-key configurations (72 characters per line) stored in a configuration file, enter the show config or show running-config command. The following example shows the SSH public keys configured for manager access, along with the hashed content of each SSH client public key stored in a configuration file.

Figure 5: SSH public keys example

If a switch configuration contains multiple SSH client public keys, each public key is saved as a separate entry in the configuration file. You can configure up to 10 SSH client public keys on a switch.

# X.509v3 certificate authentication for SSH

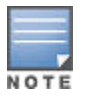

The X.509v3 certificate authentication for SSH feature is available only on switches running KB software.

This feature supports user-authentication in SSH using X.509v3-based certificates.

#### **CLI command**

#### Syntax

aaa authentication ssh {enable | login | client} <primary-method> [<backupmethod>]

#### Description

Configure the authentication mechanism used to control SSH access to the switch. The X.509 certificate authentication for the SSH server works only when both enable and login options are configured to use certificate as the primary authentication method.

#### Options
- enable: Configure access to the privileged mode commands.
- login: Configure login access to the switch.
- client: Configure SSH client authentication for the switch.

#### Example

#### aaa authentication ssh client certificate none

Use the X.509 certificate for SSH client authentication. To disable this feature, use **none** as the primary authentication method.

# SSH Re-Keying for SSH Server and SSH Client.

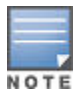

SSH re-keying is available only on switches running KB software.

To comply with RFC 4251, session re-keying ensures that either the SSH server or the SSH client initiates a rekey. This results in a new set of encryption and integrity keys to be exchanged between them. Once the re-key is complete, new keys are used for further communication, which ensures that the same key is not used for a long duration and the security of the session is maintained.

#### **CLI** command

#### Syntax

ip ssh rekey {time <time> | volume <volume>}

no ip ssh rekey

#### Description

Enable SSH key re-exchange.

The no form of the command disables SSH rekeying. If time or volume is specified, the no form reverts to the default value.

#### **Command context**

config

#### Parameters

#### time <time>

Sets the time in minutes for rekey initiation; the range is 10 to 60. The default is 60 minutes.

#### volume <volume>

Sets the volume in KB for rekey initiation; the range is 100-1048576. The default is 1048576 KB.

#### Example

switch(config)# ip ssh rekey time 45

Initiate rekeying every 45 minutes.

#### Example

switch(config) # no ip ssh rekey time

Reset the configured time to the default value (60 minutes).

#### Evample

switch(config) # ip ssh rekey volume 2000

Initiate rekeying after every 2000 KB of data is transferred.

## Example

switch(config) # no ip ssh rekey volume

Reset the configured volume to the default value (1048576 KB).

# **Restrictions to enabling security credentials**

The following restrictions apply when you enable security credentials to be stored in the running configuration with the include-credentials command:

- The private keys of an SSH host cannot be stored in the running configuration. Only the public keys used to
  authenticate SSH clients can be stored. An SSH host's private key is only stored internally, for example, on the
  switch or on an SSH client device.
- SNMPv3 security credentials saved to a configuration file on a switch cannot be used after downloading the file on a different switch. The SNMPv3 security replaceables in the file are only supported when loaded on the same switch for which they were configured. This is because when SNMPv3 security credentials are saved to a configuration file, they are saved with the engine ID of the switch as shown here:

## snmpv3 engine-id 00:00:00:0b:00:00:08:00:09:01:10:01

If you download a configuration file with saved SNMPv3 security credentials on a switch, when the switch loads the file with the current software version the SNMPv3 engine ID value in the downloaded file must match the engine ID of the switch in order for the SNMPv3 users to be configured with the authentication and privacy passwords in the file. (To display the engine ID of a switch, enter the show snmpv3 engine-id command. To configure authentication and privacy passwords for SNMPv3 users, enter the snmpv3 user command.)

If the engine ID in the saved SNMPv3 security settings in a downloaded configuration file does not match the engine ID of the switch:

- The SNMPv3 users are configured, but without the authentication and privacy passwords. You must manually
  configure these passwords on the switch before the users can have SNMPv3 access with the privileges you
  want.
- Only the snmpv3 user<user\_name> credentials from the SNMPv3 settings in a downloaded configuration file are loaded on the switch, for example:

snmpv3 user boris

snmpv3 user alan

- You can store 802.1X authenticator (port access) credentials in a configuration file. However, 802.1X supplicant credentials cannot be stored.
- The local operator password configured with the password command is no longer accepted as an 802.1X authenticator credential. A new configuration command password port-access is introduced to configure the user name and password used as 802.1X authentication credentials for access to the switch. You can store the password port-access values in the running configuration file by using the include-credentials command.

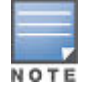

password port-access values are configured separately from local operator user name and passwords configured with the password operator command and used for management access to the switch. For more information about how to use the password port-access command to configure operator passwords and user names for 802.1X authentication, <u>Configuring Username and Password Security</u> on page 22.

# **Include-Credentials**

## include-credentials radius-tacacs-only option

This option allows you to execute include-credentials for only RADIUS and TACACS. The option radiustacacs-only does not cause the switch to store authentication passwords and SSH keys in the configuration file.

#### Syntax

[no] include-credentials [ radius-tacacs-only | store-in-config ]

Enables the inclusion of passwords and security credentials in each configuration file when the file is saved onto a remote server or workstation. When [no]include-credentials is executed, include-credentials is disabled. Credentials continue to be stored in the active and inactive configuration files but are not displayed.

#### radius-tacacs-only

When executed with the radius-tacacs-only option, only the RADIUS and TACACS security keys are included in the configuration when saving files remotely.

The radius-tacacs-only option can be disabled with either command:

[no] include-credentials

[no] include-credentials radius-tacacs-only

#### store-in-config

Stores passwords and SSH authorized keys in the configuration files. This happens automatically when include-credentials is enabled.

The [no]include-credentials store-in-config command disables the include-credentials command and removes credentials stored in the configuration files. The switch reverts to storing only a single set of passwords and SSH keys, regardless of which configuration file is booted.

When include-credentials radius-tacacs-only is executed, a warning message displays.

Figure 6: Display of caution message for radius-tacacs-only option

```
HP Switch(config) # include-credentials radius-tacacs-only
```

\*\*\*\* CAUTION \*\*\*\*

This will insert possibly sensitive information in switch configuration files, and as a part of some CLI commands output. It is strongly recommended that you use SFTP rather than TFTP for transfer of the configuration over the network, and that you use the web configuration interface only with SSL enabled.

Erasing configurations with 'include-credentials' enabled will erase stored passwords and security credentials. The system will reboot with the factory default configuration.

# Displaying the status of include-credentials on the switch

The show include-credentials command provides the current status of include-credentials on the switch.

#### Syntax

show include-credentials

Displays information about the passwords and SSH keys stored in the configuration.

#### Stored in configuration - yes

The passwords and SSH keys are stored in the configuration. Include-credentials was executed.

#### Stored in configuration — no

There is only one set of operator/manager passwords and one set of SSH keys for the switch.

#### Enabled in active configuration

Include-credentials is either enabled or disabled.

#### **RADIUS/TACACS only**

Displayed when the option is configured.

Figure 7: Output for show include credentials command

```
HP Switch(config) # show include-credentials
Stored in Configuration : Yes
Enabled in Active Configuration : N/A
RADIUS/TACACS Only : Yes
```

# **Executing** include-credentials **Or** include-credentials store-inconfig

When include-credentials or include-credentials store-in-config is executed on a switch for the first time, the passwords and SSH keys are not currently stored in the configuration file (not activated.) This prompts the a caution message.

## Figure 8: Caution message

```
HP Switch(config) # no include-credentials store-in-config
This will remove any switch passwords and inactive SSH authorized keys from all
configuration files. This will also restore the functionality to store only a
single set of passwords and authorized keys on the switch.
Do you want to continue (y/n)? y
The SSH authorized keys associated with the active configuration will be deleted.
Would you like to retain these as the switch global SSH authorized keys (y/n)? y
Do you want to set new switch passwords (y/n)? y
Operator username: admin
Operator password: *******
Confirm password: *******
                                  Setting new passwords for multiple usernames.
Manager username: GeorgeV
Manager password: *******
Confirm password: *******
HP Switch(config)#
```

This caution message can also appear if you have successfully executed the [no] include-credentials store-in-config command.

# Storage states when using include-credentials

The following table shows the states of several access types when the factory default settings are in effect or when include-credentials is enabled or not enabled.

## Table 4: Switch storage states

| Туре                                               | Factory Default                                                                       | Enabled                                                                       | Include-<br>Credentials<br>Disabled but Active                         | No Include-<br>Credentials<br>Executed                          |
|----------------------------------------------------|---------------------------------------------------------------------------------------|-------------------------------------------------------------------------------|------------------------------------------------------------------------|-----------------------------------------------------------------|
| manager/<br>operator<br>passwords &<br>port access | single set for switch —<br>stored outside config —<br>not displayed in config<br>file | one set per — stored<br>config — stored in<br>config'— displayed in<br>config | Same as<br>includecredentia<br>ls enabled— not<br>displayed in config  | one set for switch —<br>[no] credentials<br>displayed in config |
| SSH Public<br>Key                                  | one set for switch —<br>stored in flash— not<br>displayed in config                   | one set per — stored<br>config — stored in<br>flash— displayed in<br>config   | same as<br>includecredentia<br>ls enabled — not<br>displayed in config | one set for switch—<br>no credentials<br>displayed in config    |
| SNMPv3 auth<br>and priv                            | stored in flash— not<br>displayed in config                                           | stored in flash—<br>displayed in config                                       | Same as<br>includecredentia<br>ls enabled— not<br>displayed in config  | no credentials<br>displayed in config                           |
| RADIUS &<br>TACACS<br>keystrings                   | not displayed in config                                                               | stored in flash<br>displayed in config                                        | Same as<br>includecredentia<br>ls enabled— not<br>displayed in config  | no credentials<br>displayed in config                           |
|                                                    | en [no] include-crec                                                                  | lentials store-in-                                                            | config <b>command is ex</b>                                            | ecuted the switch is                                            |

NOTE

When [no] include-credentials store-in-config command is executed, the switch is restored to its default state and only stores one set of operator/manager passwords and SSH keys.

# [no]include-credentials store-in-config option

The [no]include-credentials command disables include-credentials. Credentials continue to be stored in the active and inactive configurations, but are not displayed in the config file.

When [no]include-credentials is used with the store-in-config option, includecredentials is disabled and the credentials stored in the config files are removed. The switch is restored to its default state and only stores one set of operator/manager passwords and SSH keys. If you choose to execute the [no]includecredentials store-in-config command, you are also presented with the option of setting new switch passwords.

You are queried about retaining the current SSH authorized keys on the switch. If you enter "y", the currently active authorized key files are renamed to the pre-include-credentials names, for example:

```
/file/mgr_auth_keys.2 -> /file/mgr_auth_keys /
/file/authorized_keys.2 -> /file/authorized_keys
```

All remaining authorized keys files with an extension are deleted.

Figure 9: Example of [no] include-credentials store-in-config messages and options

```
HP Switch(config) # no include-credentials store-in-config
This will remove any switch passwords and inactive SSH authorized keys from all
configuration files. This will also restore the functionality to store only a
single set of passwords and authorized keys on the switch.
Do you want to continue (y/n)? y
The SSH authorized keys associated with the active configuration will be deleted.
Would you like to retain these as the switch global SSH authorized keys (y/n)? y
Do you want to set new switch passwords (y/n)? y
Operator username: admin
Operator password: *******
Confirm password: *******
                                  Setting new passwords for multiple usernames.
Manager username: GeorgeV
Manager password: *******
Confirm password: *******
HP Switch(config)#
```

# Enabling the storage and display of security credentials

To enable the security settings, enter the include-credentials command.

#### Syntax

```
[no] include-credentials [ radius-tacacs-only | store-in-config ]
```

Enables the inclusion and display of the currently configured manager and operator user names and passwords, RADIUS shared secret keys, SNMP and 802.1X authenticator (port-access) security credentials, and SSH client public keys in the running configuration. (Earlier software releases store these security configuration settings only in internal flash memory and do not allow you to include and view them in the running-config file.)

To view the currently configured security settings in the running configuration, enter one of the following commands:

• show running-config

: Displays the configuration settings in the current running-config file.

- write terminal
  - : Displays the configuration settings in the current running-config file.

See "Switch Memory and Configuration" in the basic operation guide.

To view the current status of include-credentials on the switch, enter show include-credentials. See **Displaying the status of include-credentials on the switch** on page 39.

The [no] form of the command disables only the display and copying of these security parameters from the running configuration, while the security settings remain active in the running configuration.

Default: The security credentials described in <u>Security settings that can be saved</u> on page 54 are not stored in the running configuration.

#### radius-tacacs-only

When executed with the radius-tacacs-only option, only the RADIUS and TACACS security keys are included in the configuration when saving files remotely.

The radius-tacacs-only option can be disabled with either command

- [no]include-credentials
- [no]include-credentials radius-tacacs-only

#### store-in-config:

Stores passwords and SSH authorized keys in the configuration files. This happens automatically when include-credentials is enabled.

#### [no]include-credentials store-in-config

The [no]include-credentials store-in-config command disables includecredentials and removes credentials stored in the configuration files. The switch reverts to storing only a single set of passwords and SSH keys, regardless of which configuration file is booted.

# Setting an encrypted password

Use this command to set an encrypted password.

#### Syntax

```
[no] encrypted-password < manager| operator| port-access > [ user-name user-name ]
encrypted-password-string
```

Set a local password using an encrypted password string.

#### encrypted-password-string

Creates a password as a base64-encoded aes256-encrypted string.

Figure 10: Creating an encrypted password

```
HP Switch(config) # encrypted-password manager
U2FsdGVkX18XWadTeFN+bxHxKa/q+s5cV1NiYvx+TuA=
```

# Encrypting credentials in the configuration file

A security risk is present when credentials used for authentication to remote devices such as RADIUS or TACACS + servers are displayed in the configuration file in plain text. The encrypt-credentials command allows the storing, displaying, and transferring of credentials in encrypted form.

When the encrypt-credentials feature is enabled, the affected credentials are encrypted using aes-256-cbc encryption. By default, a fixed, hard-coded 256-bit key that is common to all HPE networking devices is used. This allows transfer of configurations with all relevant credentials and provides much more security than plaintext passwords in the configuration.

Additionally, you can set a separate, 256-bit pre-shared key, however, you must now set the pre-shared key on the destination device before transferring the configuration. The pre-shared key on the destination device must be identical to the pre-shared key on the source device or the affected security credentials are not be usable. This key is only accessible using the CLI, and is not visible in any file transfers.

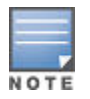

It is expected that plaintext passwords will continue to be used for configuring the switch. The encrypted credentials option is available primarily for the backup and restore of configurations.

Only the aes-256-cbc encryption type is available.

## **Enabling Encrypt-Credentials**

To enable encrypt-credentials, enter this command.

## Syntax

[no] encrypt-credentials [ pre-shared-key < plaintext | hex > ]

When encrypt-credentials is enabled without any parameters, it enables the encryption of relevant security parameters in the configuration.

The [no] form of the command disables the encrypt-credentials feature. If specified with pre-shared-key option, clears the preshared-key used to encrypt credentials.

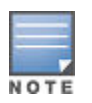

When the switch is in enhanced secure mode, commands that take a secret key as a parameter have the echo of the secret typing replaced with asterisks. The input for <keystring> is prompted for interactively. For more information, see **Secure mode** on page 619.

#### pre-shared-key

When specified, sets the pre-shared-key that is used for all AES encryption. If no key is set, a switch default AES key is used.

#### Default

switch default AES key

#### plaintext

Set the key using plaintext.

#### hex

Set the key as a 64 hexadecimal character string (32 bytes). You must enter 64 hexadecimal digits to set this key.

When encrypt-credentials is enabled without any parameters, a caution message displays advising you about the effect of the feature with prior software versions, and actions that are recommended. All versions of the command force a configuration save after encrypting or re-encrypting sensitive data in the configuration.

Figure 11: Enabling encrypt credentials with caution message

Figure 12: Example of creating a pre-shared key in plaintext

```
HP Switch(config)# encrypt-credentials pre-shared-key plaintext SecretKeyl Save config and continue [y/n]? y
```

Figure 13: Example of creating a pre-shared key in hex

```
HP Switch(config)# encrypt-credentials pre-shared-key hex
1234567891234567891234567891234567891234567891234567891234567891
Save config and continue [y/n]? y
```

## **Displaying the state of encrypt-credentials**

To display whether encrypt-credentials is enabled or disabled, enter the show encrypt-credentials command. This command is available only from the manager context.

Figure 14: Example of status of encrypt-credentials when the pre-shared key has not been set

```
HP Switch(config) # show encrypt-credentials
Encryption : Disabled
Pre-shared Key: None
```

Figure 15: Example of status of encrypt-credentials when the pre-shared key has been set

```
HP Switch(config)# show encrypt-credentials
Encryption : Disabled
Pre-shared Key:
055d7b3b6bc22d18d29533ba2b549b3991bc23b7cbfc8e5769bdcc9ec748af27
```

# Affected commands

Several commands have encryption available for configuration.

## Table 5: Affected commands

| Existing Command                                                                                            | New Equivalent Option                                                                                                    |
|----------------------------------------------------------------------------------------------------|----------------------------------------------------------------------------------------------------|
| switch(config)# radius-server key<br>secret1                                                                | switch(config)# radius-server encrypted-<br>key U2FsdGVkX18XWadTeFN+bxHxKA/q<br>+s5cV1NiYvx+TuA=                                                           |
| switch(config)# radius-server host<br>10.0.0.1 key secret1                                                  | <pre>switch(config)# radius-server host 10.0.0.1 encrypted-key U2FsdGVkX18XWadTeFN+bxHxKA q+s5cV1NiYvx +TuA=</pre>                                         |
| <pre>switch(config)# tacacs-server key secret1</pre>                                                        | <pre>switch(config)# tacacs-server encrypted-<br/>key U2FsdGVkX18XWadTeFN+bxHxKA/q<br/>+s5cV1NiYvx+TuA=</pre>                                              |
| <pre>switch(config)# tacacs-server host 10.0.0.1 key secret1</pre>                                          | <pre>switch(config)# tacacs-server host 10.0.0.1 encrypted-key U2FsdGVkX18XWadTeFN+bxHxKA/ q+s5cV1NiYvx +TuA=</pre>                                        |
| switch(config)# key-chain example key 1<br>key-string secret1                                               | switch(config)# key-chain example key 1<br>encrypted-key U2FsdGVkX18XWadTeFN<br>+bxHxKA/ q+s5cV1NiYvx+TuA=                                                 |
| switch(config)# aaa port-access<br>supplicant 24 secret secret1                                             | <pre>switch(config)# aaa port-access supplicant 24 identity idl encrypted- secret secret1 U2FsdGVkX18XWadTeFN +bxHxKA/q+s5cV1NiYvx+TuA=</pre>              |
| <pre>switch(config)# sntp authentication key-<br/>id 33 authentication-mode md5 key-value<br/>secret1</pre> | <pre>switch(config)# sntp authentication key-<br/>id 33 authentication-mode md5 encrypted-<br/>key U2FsdGVkX18XWadTeFN+bxHxKA/q<br/>+s5cV1NiYvx+TuA=</pre> |
| <pre>switch(config)# password manager plaintext secret1</pre>                                               | switch(config)# encrypted-password<br>manager U2FsdGVkX18XWadTeFN+bxHxKA/q<br>+s5cV1NiYvx+TuA=                                                             |

# Front panel security

# Front panel security

The front panel security features provide the ability to independently enable or disable some of the functions of the two buttons located on the front of the switch for clearing the password (**Clear**button) or restoring the switch to its factory default configuration (**Reset+Clear** buttons together). The ability to disable password recovery is also provided for situations which require a higher level of switch security.

The front-panel security features are designed to prevent malicious users from:

- Resetting the passwords by pressing the Clear button
- Restoring the factory default configuration by using the **Reset+Clear** button combination.
- · Gaining management access to the switch by having physical access to the switch itself

## When security is important

Some customers require a high level of security for information. For example, the Health Insurance Portability and Accountability Act (HIPAA) of 1996 requires that systems handling and transmitting confidential medical records must be secure.

It used to be assumed that only system and network administrators would be able to get access to a network switch because switches were typically placed in secure locations under lock and key. For some customers this is no longer true. Others simply want the added assurance that even if someone did manage to get to the switch that data would still remain secure.

If you do not invoke front panel security on the switch, user defined passwords can be deleted by pushing the **Clear** button on the front panel. This function exists so that if customers forget the defined passwords they can still get back into the switch and reset the passwords. This does, however, leave the switch vulnerable when it is located in an area where non-authorized people have access to it. Passwords could easily be cleared by pressing the **Clear** button. Someone who has physical access to the switch can be able to erase the passwords (and possibly configure new passwords) and take control of the switch.

As a result of increased security concerns, customers now have the ability to stop someone from removing passwords by disabling the **Clear** and/or **Reset** buttons on the front of the switch.

## **Front-panel button functions**

The System Support Module (SSM) of the switch includes the system **Reset** button and the **Clear** button. When using redundant management, the system **Reset** button reboots the entire chassis. (See "Resetting the Management Module" in the management and configuration guide for more information on resetting the management modules in a redundant management switch.)

## **Clear button**

Pressing the **clear** button alone for one second resets the passwords configured on the switch.

Figure 16: Press the Clear button for one second to reset passwords

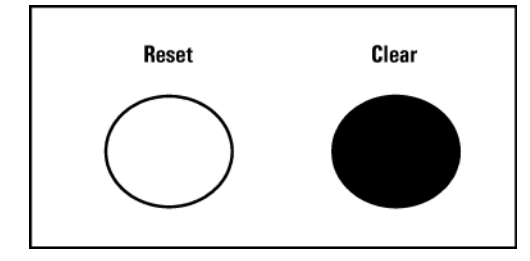

## **Reset button**

Pressing the **Reset** button alone for one second causes the switch to reboot.

Figure 17: Press and hold the Reset button for one second to reboot the switch

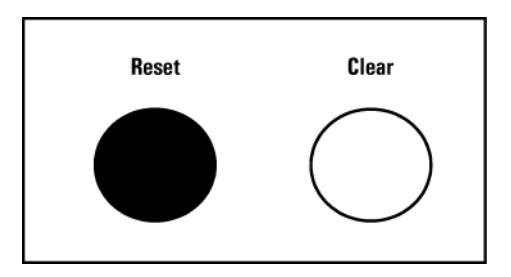

# **Configuring front panel security**

## Syntax

show front-panel-security

Displays the current front panel security settings:

clear password

Shows the status of the **Clear** button on the front panel of the switch. Enabled means that pressing the **Clear** button erases the local user names and passwords configured on the switch (and thus removes local password protection from the switch.) Disabled means that pressing the **Clear** button does not remove the local user names and passwords configured on the switch.

## Default: Enabled

reset-on-clear shows the status of the option enabled or disabled. When reset-on-clear is disabled and the commandclear password is enabled, then pressing the **Clear** button erases the local user names and passwords from the switch. When reset-on-clear command is enabled, pressing the **Clear** button erases the local user names and passwords from the switch and reboots the switch. Enabling reset-on-clear automatically enables the clear-password command.

Default: Disabled.

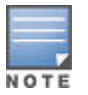

If you have stored security credentials (including the local manager and operator user names and passwords) to the running config file by entering the include-credentials command, the reset-on-clear option is ignored. If you press the **Clear** button on the front panel, the manager and operator user names and passwords are deleted from the startup configuration file, but the switch does not reboot.

#### factory reset

Shows the status of the system **Reset** button on the front panel of the switch. Enabled means that pressing the system **Reset** button reboots the switch and also enables the system **Reset** button to be used with the **Clear** button. See **<u>Restoring the factory default configuration</u>** on page 51 to reset the switch to its factory-default configuration.

Default: Enabled.

#### password recovery

Shows whether the switch is configured with the ability to recover a lost password. See <u>Recovering passwords</u> on page 53. Default: Enabled.

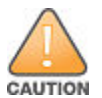

Disabling this option removes the ability to recover a password on the switch. Disabling this option is an extreme measure and is not recommended unless you have the most urgent need for high security. If you disable password-recovery and then lose the password, you must use the **Reset** and **Clear** buttons, see **Restoring the factory default configuration** on page 51 to reset the switch to factory default configuration and create a new password.

Using this command from the global configuration context in the CLI you can:

- Disable or re-enable the password clearing function of the Clear button. Disabling the Clear button means that
  pressing it does not remove local password protection from the switch. This action affects the Clear button
  when used alone, but does not affect the operation of the Reset+Clear combination described under
  Restoring the factory default configuration on page 51.
- Configure the Clear button to reboot the switch after clearing any local user names and passwords. This
  provides an immediate, visual means (plus an Event Log message) for verifying that any user names and
  passwords in the switch have been cleared.

- Modify the operation of the Reset+Clear combination, see <u>Restoring the factory default configuration</u> on page 51 so that the switch still reboots, but does not restore the switch factory default configuration settings. (Use of the Reset button alone, to simply reboot the switch, is not affected.)
- Disable or re-enable password recovery.

## Example

executing show front-panel-security produces the following output when the switch is configured with the default front panel security settings.

Figure 18: The default front-panel security settings

```
HP Switch(config)# show front-panel-security
Clear Password - Enabled
Reset-on-clear - Disabled
Factory Reset - Enabled
Password Recovery - Enabled
```

# **Disabling the clear password function of the Clear button**

## Syntax

[no] front-panel-security password-clear

In the factory-default configuration, pressing the **Clear** button on the switch front panel erases any local user names and passwords configured on the switch. This command disables the password clear function of the **Clear** button, so that pressing it has no effect on any local user names and passwords.

For redundant management systems, this command only affects the active management module.

Default: enabled.

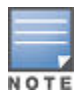

Although the **Clear** button does not erase passwords when disabled, you can still use it with the **Reset** button, **Reset+Clear**, to restore the switch to its factory default configuration, as described under **Restoring the factory default configuration** on page 51.

This command displays a Caution message in the CLI. If you want to proceed with disabling the **Clear** button, type **[Y]**; otherwise type **[N]**. For example:

Figure 19: Disabling the Clear button and displaying the new configuration

```
HP Switch(config) # no front-panel-security password-clear
                                  **** CAUTION ****
Disabling the clear button prevents switch passwords from being easily reset or
recovered. Ensure that you are familiar with the front panel security options
before proceeding.
                                                               Indicates the command has disabled the
                                                               Clear button on the switch's front panel. In
Continue with disabling the clear button [y/n]? y
                                                               this case the Show command does not
                                                               include the reset-on-clear status because it
HP Switch(config) # show front-panel-security
                                                               is inoperable while the Clear Password
Clear Password
                       — Disabled
                                                               functionality is disabled, and must be
                                                               reconfigured whenever Clear Password is
Factory Reset

    Enabled

                                                               re-enabled .
Password Recovery

    Enabled
```

# Setting the Clear button functionality

## Syntax

[no] front-panel-security password-clear reset-on-clear

This command does both of the following:

- Re-enables the password clearing function of the **Clear** button on the switch front panel.
- Specifies whether the switch reboots if the Clear button is pressed.

## Defaults:

- password-clear: enabled.
- reset-on-clear: disabled.

## To enable password-clear with reset-on-clear disabled

[no] front-panel-security password-clear reset-on-clear

## To enable password-clear with reset-on-clear also enabled

front-panel-security password-clear reset-on-clear

Either form of the command enables password-clear.

For redundant management systems, this command only affects the active management module.

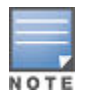

If you disable password-clear and also disable the password-recovery option, you can still recover from a lost password by using the **Reset+Clear** button combination at reboot. Although the Clear button does not erase passwords when disabled, you can still use it with the **Reset** button (**Reset+Clear**) to restore the switch to its factory default configuration. You can then get access to the switch to set a new password.

#### Example

Suppose password-clear is disabled and you want to restore it to its default configuration (enabled, with reset-on-clear disabled).

| Figure 20 | ): Re | -enabling | the | Clear | button's | default | operation |
|-----------|-------|-----------|-----|-------|----------|---------|-----------|
|-----------|-------|-----------|-----|-------|----------|---------|-----------|

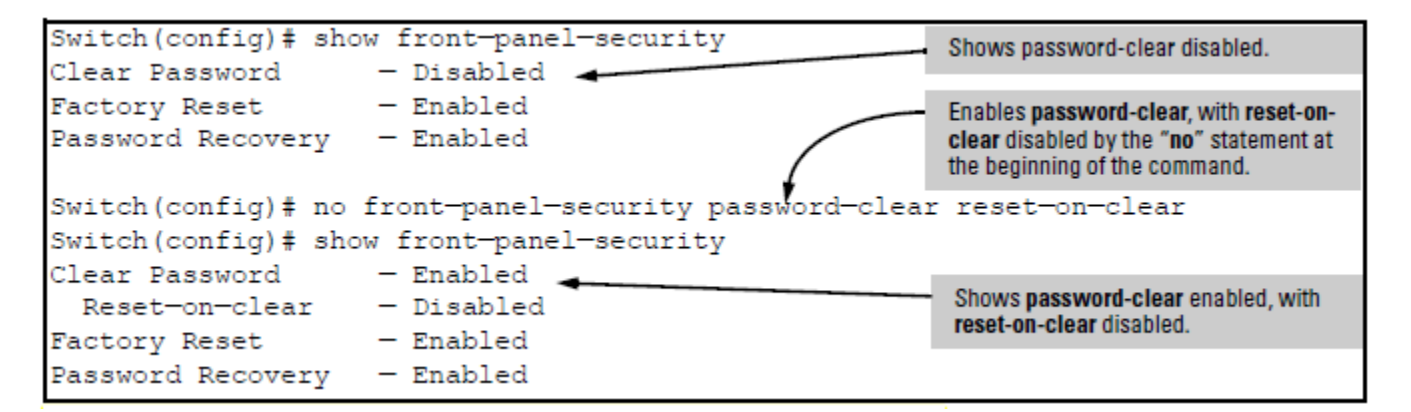

# Changing what the Reset+Clear button combination does

In their default configuration, using the **Reset+Clear** buttons in the combination described under <u>Restoring the</u> <u>factory default configuration</u> on page 51 replaces the switch current startup-config file with the factory default startup-config file, then reboots the switch and removes local password protection.

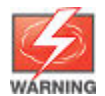

This means that anyone who has physical access to the switch could use this button combination to replace the switch current configuration with the factory-default configuration, and render the switch accessible without the need to input a user name or password.

You can use the factory-reset command to prevent the **Reset+Clear** combination from being used for this purpose.

## Syntax

[no] front-panel-security factory-reset

Disables or re-enables the following functions associated with using the **Reset+Clear** buttons in the combination described under **Restoring the factory default configuration** on page 51:

- Replacing the current startup-config file with the factory default startup-config file
- · Clearing any local user names and passwords configured on the switch

Default: Both functions enabled.

For redundant management systems, this command only affects the active management module.

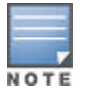

The **Reset+Clear** button combination always reboots the switch, regardless of whether the [no] form of the command has been used to disable the above two functions. Also, if you disable factory-reset, you cannot disable the password-recovery option, and the reverse.

Figure 21: Example of disabling the factory reset option

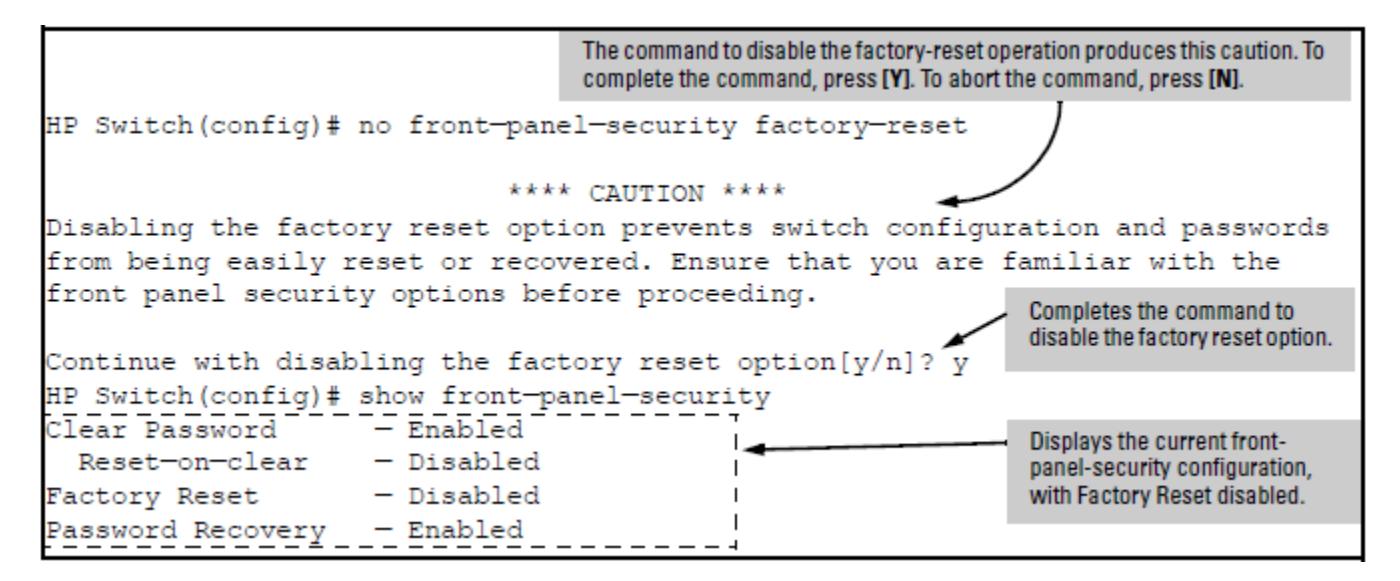

# Restoring the factory default configuration

You can also use the **Reset** button together with the **Clear** button (**Reset+Clear**) to restore the factory default configuration for the switch. To do this:

## Procedure

1. Press and hold the Reset button.

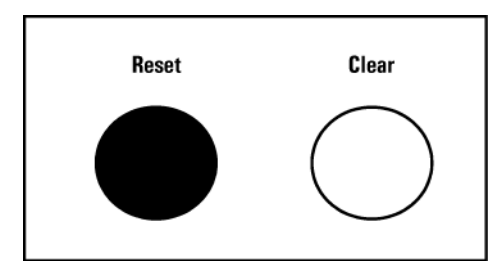

2. While holding the Reset button, press and hold the Clear button.

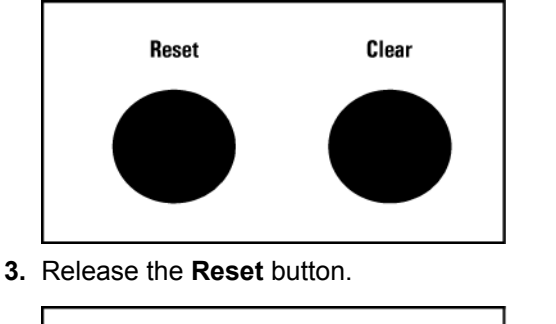

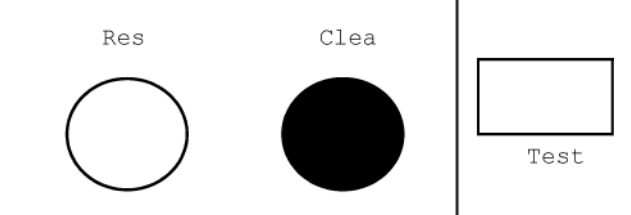

4. When the Test LED to the right of the Clear button begins flashing, release the Clear button.

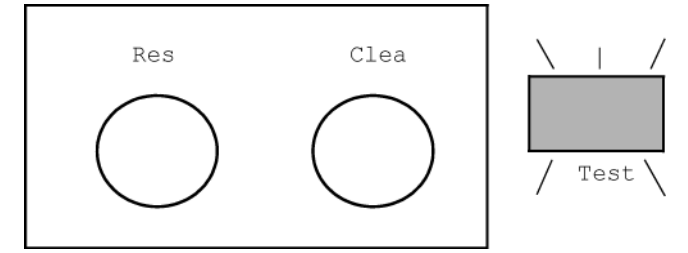

**5.** It takes approximately 20-25 seconds for the switch to reboot. This process restores the switch configuration to the factory default settings.

# Enabling and disabling password recovery

Disabling the password recovery process means that the only method for recovering from a lost manager user name and password is to reset the switch to its factory-default configuration, removing any non-default configuration settings.

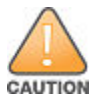

Disabling password-recovery requires that factory-reset be enabled, and locks out the ability to recover a lost manager user name and password on the switch. In this event, there is no way to recover from a lost manager user name/password situation without resetting the switch to its factory default configuration. This can disrupt network operation and make it necessary to temporarily disconnect the switch from the network to prevent unauthorized access and other problems while it is being reconfigured. Also, with factory-reset enabled, unauthorized users can use the **Reset** +**Clear** button combination to reset the switch to factory default configuration and gain management access to the switch.

## Syntax

[no] front-panel-security password-recovery

Enables or disables the ability to recover a lost password.

When enabled the switch allows management access through the password recovery process described below. This provides a method for recovering from lost manager user names and passwords.

When disabled the password recovery process is disabled and the only way to regain management access to the switch is to use the **Reset+Clear** button combination. See **<u>Restoring the factory default configuration</u>** on page 51 to restore the switch to its factory default configuration.

Default: Enabled.

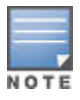

To disable password-recovery:

- You must have physical access to the front panel of the switch.
  - The factory-reset replaceable must be enabled (the default).

For redundant management systems, this command only affects the active management module.

To disable password-recovery:

## Procedure

- 1. Set the CLI to the global interface context.
- 2. Use show front-panel-security to determine whether the factory-reset replaceable is enabled. If it is disabled, use the front-panel-security factory-reset command to enable it.
- 3. Press and release the Clear button on the front panel of the switch.
- 4. Within 60 seconds of pressing the Clear button, enter the following command: [no] front-panelsecurity password-recovery
- 5. Do one of the following after the CAUTION message appears:
  - a. If you want to complete the command, press [Y] (for "Yes").
  - b. If you want to abort the command, press [N] (for "No").

## Example

Figure 22: Example of the steps for disabling password-recovery

```
HP Switch(config) # no front-panel-security password-recovery
**** CAUTION ****
Disabling the clear button without password recovery prevents switch passwords
from being reset. If the switch password is lost, restoring the default factory
configuration will be required to regain access!
Continue with disabling password recovery [y/n]? y
HP Switch(config)# _
```

# **Recovering passwords**

If you lose the manager user name/password with password-recovery enabled, use the password recovery process to gain management access to the switch with an alternate password supplied by Networking Support.

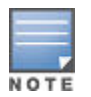

Disabled password-recovery locks out the ability to recover a manager user name/password pair on the switch. The only way to recover from this is to use the **Reset+Clear** button combination described under **Restoring the factory default configuration** on page 51. This disrupts network operation and necessitates temporarily disconnecting the switch from the network to prevent unauthorized access and other problems while it is being reconfigured.

To recover a lost password:

## Procedure

- 1. Note the switch base MAC address. It is shown on the label located on the upper right front corner of the switch.
- 2. Contact Networking Support for further assistance.
- **3.** Using the switch MAC address. Networking Support generates and provides a "one-time use" alternate password to gain management access to the switch. Once you gain access, configure a new, known password.

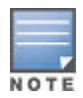

The alternate password provided by Networking Support. is valid only for a single login attempt. You cannot use the same "one-time-use" password if you lose the password a second time. Because the password algorithm is randomized based upon your switch MAC address, the password changes as soon as you use the "one-time-use" password provided by Networking Support .

# **Password recovery**

The password recovery feature is enabled by default and provides a method for regaining management access to the switch (without resetting the switch to its factory default configuration) in the event that the system administrator loses the local manager user name or password. Using the password recovery feature requires:

- password-recovery enabled (the default) on the switch prior to an attempt to recover from a lost user name/password situation.
- Contacting Networking Support to acquire a one-time-use password.

# Saving user name and password security

# Security settings that can be saved

The security settings that can be saved to a configuration file are:

- Local manager and operator passwords and user names.
- SNMP security credentials, including SNMPv1 community names and SNMPv3 user names, authentication, and privacy settings.
- 802.1X port-access passwords and user names.
- TACACS+ encryption keys.
- RADIUS shared secret (encryption) keys.
- Public keys of SSH-enabled management stations that are used by the switch to authenticate SSH clients that try to connect to the switch.

# Benefits of saving security credentials

The benefits of including and saving security credentials in a configuration file are:

- After making changes to security replaceables in the running configuration, you can experiment with the new configuration and, if necessary, view the new security settings during the session. After verifying the configuration, you can then save it permanently by writing the settings to the startup-config file.
- By permanently saving a switch security credentials in a configuration file, you can upload the file to a TFTP server or Xmodem host, and later download the file to the switches on which you want to use the same security settings without having to manually configure the settings (except for SNMPv3 user replaceables) on each switch.
- By storing different security settings in different files, you can test different security configurations when you first download a new software version that supports multiple configuration files, by changing the configuration file used when you reboot the switch.

For more information about how to experiment with, upload, download, and use configuration files with different software versions, see:

- "Switch Memory and Configuration" in the management and configuration guide.
- **<u>Setting a new console password</u>** on page 23.

# Saving local manager and operator passwords

The information saved to the running-config file when the include-credentials command is entered includes:

```
password manager [user-name <name>] <hash-type> <pass-hash>
password operator [user-name <name>] <hash-type> <pass-hash>
```

where

<name>

is an alphanumeric string for the user name assigned to the manager or operator.

<hash-type>

indicates the type of hash algorithm used: SHA-1 or plain text.

```
<pass-hash>
```

is the SHA-1 authentication protocol's hash of the password or clear ASCII text.

For example, a manager user name and password can be stored in a running-config file as follows:

Figure 23: Manager/User name storage

```
password manager user-name George SHA1
2fd4e1c67a2d28fced849ee1bb76e7391b93eb12
```

Use the write memory command to save the password configurations in the startup-config file. The passwords take effect when the switch boots with the software version associated with that configuration file.

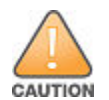

If a startup-config file includes other security credentials, but does not contain a manager or operator password, the switch does not have password protection and can be accessed through Telnet, the serial port, or WebAgent with full manager privileges.

# Saving SNMP security credentials

SNMPv1 community names and write access settings, and SNMPv3 user names, continue to be saved in the startup-config file even when entering the include-credentials command.

In addition, the following SNMPv3 security replaceables are saved:

Figure 24: [no] front-panel-security password-clear

```
HP Switch(config) # no front-panel-security password-clear
                                  **** CAUTION ****
Disabling the clear button prevents switch passwords from being easily reset or
recovered. Ensure that you are familiar with the front panel security options
before proceeding.
                                                                Indicates the command has disabled the
                                                                Clear button on the switch's front panel. In
Continue with disabling the clear button [y/n]? y
                                                                this case the Show command does not
                                                                include the reset-on-clear status because it
HP Switch(config)# show front-panel-security
                                                                is inoperable while the Clear Password
Clear Password

    Disabled

                                                                functionality is disabled, and must be
                                                                reconfigured whenever Clear Password is
Factory Reset

    Enabled

                                                                re-enabled .

    Enabled

Password Recovery
```

where: <name> is the name of an SNMPv3 management station.

```
[auth {<md5 | sha>}]
```

is the optional authentication method used for the management station.

auth-pass is the hashed authentication password used with the configured authentication method.

[priv priv-pass]

is the optional hashed privacy password used by a privacy protocol to encrypt SNMPv3 messages between the switch and the station.

The following example shows the additional security credentials for SNMPv3 users that can be saved in a running-config file:

Figure 25: Example of security credentials saved in the running-config

```
snmpv3 user boris \
auth md5 "9e4cfef901f21cf9d21079debeca453" \
priv "82ca4dc99e782db1a1e914f5d8f16824"
snmpv3 user alan \
auth sha "8db06202b8f293e9bc0c00ac98cf91099708ecdf" \
priv "5bc4313e9fd7c2953aaea9406764fe8bb629a538"
```

Although you can enter a SNMPv3 authentication or privacy password in either clear ASCII text or the SHA-1 hash of the password, the password is displayed and saved in a configuration file only in hashed format.

For more information about the configuration of SNMP security replaceables, see "Configuring for Network Management Applications" in management and configuration guide for your switch.

# Storing 802.1X port-access credentials

802.1X authenticator (port-access) credentials can be stored in a configuration file.

- 802.1X **authenticator** credentials are used by a port to authenticate supplicants requesting a point-to-point connection to the switch.
- 802.1X **supplicant** credentials are used by the switch to establish a point-to-point connection to a port on another 802.1X-aware switch.

Only 802.1X authenticator credentials are stored in a configuration file. For information about how to use 802.1X on the switch both as an authenticator and a supplicant, see **<u>Storing 802.1X port-access credentials</u>** on page 56.

The local password configured with the password command is no longer accepted as an 802.1X authenticator credential. A new configuration command password port-access is introduced to configure the local operator user name and password used as 802.1X authentication credentials for access to the switch.

The password port-access values are now configured separately from the manager and operator passwords configured with the password manager and password operator commands and used for management access to the switch. For information on the new password command syntax, see <u>Setting a new console</u> password on page 23

After entering the complete password port-access command, the password is set. You are not prompted to enter the password a second time.

## Storage states when using include-credentials

The following table shows the states of several access types when the factory default settings are in effect or when include-credentials is enabled or not enabled.

| Туре                                      |                                                                                                    | Factory default                                                                       | include-<br>credentials                                                  | include-<br>credentials                                              | [no]include-<br>credentials                                |  |  |
|-------------------------------------------|----------------------------------------------------------------------------------------------------|---------------------------------------------------------------------------------------|--------------------------------------------------------------------------|----------------------------------------------------------------------|------------------------------------------------------------|--|--|
|                                           |                                                                                                    |                                                                                       | enabled                                                                  | disabled but active                                                  | executed                                                   |  |  |
| manager/opera<br>passwords & po<br>access | ator<br>ort                                                                                          | Single set for<br>switch.Stored<br>outside config.Not<br>displayed in config<br>file. | One set per stored<br>config.Stored in<br>config.Displayed in<br>config. | Same as include-<br>credentials<br>enabledNot<br>displayed in config | One set for switchNo<br>credentials displayed<br>in config |  |  |
| SSH Public Ke                             | ;y                                                                                                   | One set for<br>switchStored in<br>flashNot displayed in<br>config                     | One set per stored<br>configStored in<br>flashDisplayed in<br>config     | Same as include-<br>credentials<br>enabledNot<br>displayed in config | One set for switchNo<br>credentials displayed<br>in config |  |  |
| SNMPv3 auth a<br>priv                     | and                                                                                                  | Stored in flashNot<br>displayed in config                                             | Stored in<br>flashDisplayed in<br>config                                 | Same as include-<br>credentials<br>enabledNot<br>displayed in config | No credentials<br>displayed in config                      |  |  |
| RADIUS & TAC<br>keystrings                | CACS                                                                                                 | Not displayed in<br>config                                                            | Stored in<br>flashDisplayed in<br>config                                 | Same as include-<br>credentials<br>enabledNot<br>displayed in config | No credentials<br>displayed in config                      |  |  |
| w                                         | /hen                                                                                                 |                                                                                       |                                                                          |                                                                      |                                                            |  |  |
| NOTE [r                                   | [no] include-credentials store-in-config                                                             |                                                                                       |                                                                          |                                                                      |                                                            |  |  |
| is                                        | is executed, the switch is restored to its default state and only stores one set of operator/manager |                                                                                       |                                                                          |                                                                      |                                                            |  |  |

passwords and SSH keys.

# **Operating Notes**

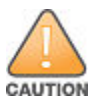

- When you first enter the include-credentials command to save the additional security credentials to the running configuration, these settings are moved from internal storage on the switch to the running-config file. You are prompted by a warning message to perform a write memory operation to save the security credentials to the startup configuration. The message reminds you that if you do not save the current values of these security settings from the running configuration, they are lost the next time you boot the switch and revert to the values stored in the startup configuration.
- When you boot a switch with a startup configuration file that contains the includecredentials command, any security credentials that are stored in internal flash memory are ignored and erased. The switch loads only the security settings in the startup configuration file.
- Security settings are no longer automatically saved internally in flash memory and loaded with the startup configuration when a switch boots up. The configuration of all security credentials requires that you use the write memory command to save them in the startup configuration in order for them to not be lost when you log off. A warning message reminds you to permanently save a security setting.
- After you enter the include-credentials command, the currently configured manager and operator user names and passwords, RADIUS shared secret keys, SNMP and 802.1X authenticator (port-access) security

credentials, and SSH client public keys are saved in the running configuration.Use the [no] includecredentials command to disable the display and copying of these security parameters from the running configuration using the show running-config and copy running-config commands without disabling the configured security settings on the switch. After you enter the include-credentials command, you can toggle between the non-display and display of security credentials in show and copy command output by alternately entering the [no] include-credentials and include-credentials commands.

• After you permanently save security configurations to the current startupconfig file using the write memory command, you can view and manage security settings with the following commands.

#### show config

Displays the configuration settings in the current startup-config file.

#### copy config

copy config source-filename config target-filename: Makes a local copy of an existing startup-config file by copying the contents of the startup-config file in one memory slot to a new startup-config file in another, empty memory slot.

## copy config tftp

Uploads a configuration file from the switch to a TFTP server

## copy tftp config

Downloads a configuration file from a TFTP server to the switch.

## copy config xmodem

Uploads a configuration file from the switch to an Xmodem host.

```
copy xmodem config
```

Downloads a configuration file from an Xmodem host to the switch.

For more information, see "Transferring Startup-Config Files To or From a Remote Server" in the management and configuration guide.

- The switch can store up to three configuration files. Each configuration file contains its own security credentials and these security configurations can differ. It is the responsibility of the system administrator to ensure that the appropriate security credentials are contained in the configuration file that is loaded with each software image and that all security credentials in the file are supported.
- If you have already enabled the storage of security credentials (including local manager and operator passwords) by entering the include credentials command, the Reset-on-clearoption is disabled. When you press the Clear button on the front panel, the manager and operator user names and passwords are deleted from the running configuration. However, the switch does not reboot after the local passwords are erased. (The Reset-on-clear option normally reboots the switch when you press the Clear button.)See Configuring front panel security on page 48.
- If you load a prior software version that does not contain the encryptcredentials feature, it is important to back up the configuration and then execute the erase startup command on the switch. Features that have encrypted parameters configured do not work until those parameters are cleared and reconfigured.
- Hewlett Packard Enterprise recommends that when executing an encrypted-<option> command, you copy and paste the encrypted parameter from a known encrypted password that has been generated on the same switch or another switch with the same pre-shared key (whether user-specified or a default key). If an incorrectly encrypted parameter is used, it is highly likely that the decrypted version will contain incorrect characters, and neither key function correctly or be displayed in any show command.

# Interaction with include-credentials settings

The following table shows the interaction between include-credentials settings and encryptcredentials settings when displaying or transferring the configuration.

# Table 6: Interactions

| include-credentials<br>Active | include-credentials<br>Enabled | encrypt-credentials<br>Enabled | Resulting behavior for sensitive data |
|-------------------------------|--------------------------------|--------------------------------|---------------------------------------|
|                               |                                |                                | Hidden (default)                      |
|                               |                                | Yes                            | Shown, encrypted                      |
|                               | Yes                            |                                | n/a                                   |
|                               | Yes                            | Yes                            | n/a                                   |
| Yes                           |                                |                                | Hidden                                |
| Yes                           |                                | Yes                            | Shown, encrypted                      |
| Yes                           | Yes                            |                                | Shown, plaintext                      |
| Yes                           | Yes                            | Yes                            | Shown, encrypted                      |

# **Configuring connection-rate filtering**

# Viewing the connection-rate configuration

Use the following command to view the basic connection-rate configuration. To view connection-rate ACLs and/or any other switch configuration details, use show config or show running. See <u>Figure 26: Displaying the</u> <u>connection-rate status</u>, <u>sensitivity</u>, <u>and per-port configuration</u> on page 60.

## Syntax

show connection-rate-filter

Displays the current global connection-rate status (enabled/disabled) and sensitivity setting, and the current perport configuration. This command does not display the current (optional) connection-rate ACL configuration.

Figure 26: Displaying the connection-rate status, sensitivity, and per-port configuration

```
HP Switch(config) # show connection-rate-filter
Connection Rate Filter Configuration
 Global Status: Enabled
 Sensitivity:
                  Medium
             | Filter Mode
 Port
      _____
 В13
              | NOTIFY-ONLY
 B14
              | THROTTLE
                                           Per-Port configuration for
                                           connection-rate filtering
 B15
               BLOCK
               | BLOCK
 B16
```

To view the complete connection-rate configuration, including any ACLs, use show config (for the startupconfig file) or show running (for the running-config file).

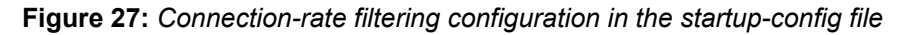

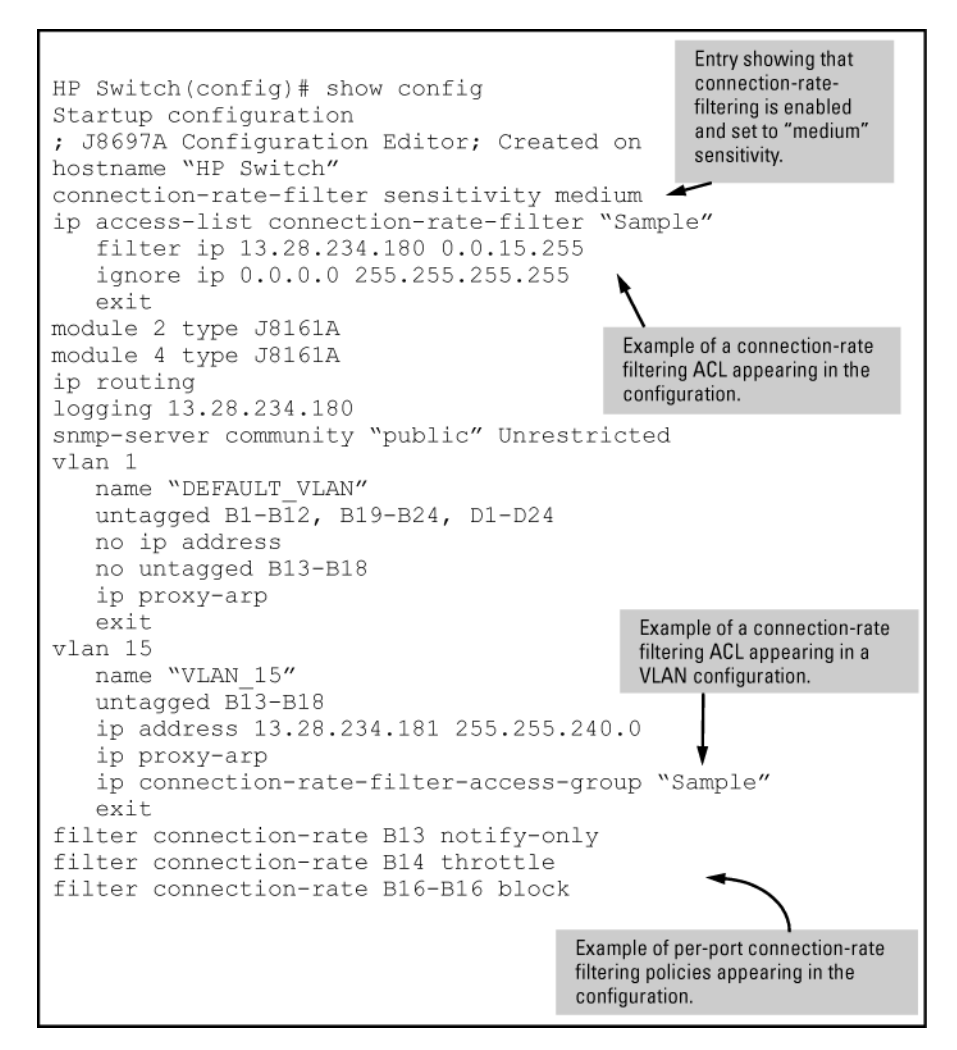

# Enabling global connection-rate filtering and sensitivity

Use the commands in this section to enable connection-rate filtering on the switch and to apply the filtering on a per-port basis.

## Syntax

```
connection-rate-filter sensitivity < low | medium | high | aggressive >
[no] connection-rate-filter
```

This command:

- Enables connection-rate filtering.
- Sets the global sensitivity level at which the switch interprets a given host attempt to connect to a series of different devices as a possible attack by a malicious agent residing in the host.

Options for configuring sensitivity include:

#### low

Sets the connection-rate sensitivity to the lowest possible sensitivity, which allows a mean of 54 destinations in less than 0.1 seconds, and a corresponding penalty time for Throttle mode (if configured) of less than 30 seconds.

## medium

Sets the connection-rate sensitivity to allow a mean of 37 destinations in less than 1 second, and a corresponding penalty time for Throttle mode (if configured) between 30 and 60 seconds.

#### high

Sets the connection-rate sensitivity to allow a mean of 22 destinations in less than 1 second, and a corresponding penalty time for Throttle mode (if configured) between 60 and 90 seconds.

#### aggressive

Sets the connection-rate sensitivity to the highest possible level, which allows a mean of 15 destinations in less than 1 second, and a corresponding penalty time for Throttle mode (if configured) between 90 and 120 seconds.

#### [no] connection-rate-filter

This command disables connection-rate filtering on the switch.

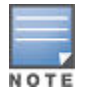

The sensitivity settings configured on the switch determine the Throttle mode penalty periods as shown in **<u>Throttle mode penalty periods</u>** on page 63.

# **Configuring per-port filtering**

## Syntax

```
filter connection-rate < port-list > < notify-only | throttle | block >
```

```
no filter connection-rate < port-list >
```

Configures the per-port policy for responding to detection of a relatively high number of inbound IP connection attempts from a given source. The level at which the switch detects such traffic depends on the sensitivity setting configured by the connection-rate-filter sensitivity command.

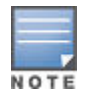

You can use connection-rate ACLs to create exceptions to the configured filtering policy.

The no form of the command disables connection-rate filtering on the ports in # <port-list>.

The notify-onlyoption can be used if the switch detects a relatively high number of IP connection attempts from a specific host, notify-only generates an Event Log message and sends a similar message to any SNMP trap receivers configured on the switch.

The throttle command can be used if the switch detects a relatively high number of IP connection attempts from a specific host, this option generates the notify-only messaging and blocks all inbound traffic from the offending host for a penalty period. After the penalty period, the switch allows traffic from the offending host to resume, and re-examines the traffic. If the suspect behavior continues, the switch again blocks the traffic from the offending host and repeats the cycle. For the penalty periods, see **Throttle mode penalty periods** on page 63.

The block command can be used if the switch detects a relatively high number of IP connection attempts from a specific host, this option generates the notify-only messaging and also blocks all inbound traffic from the offending host.

## Table 7: Throttle mode penalty periods

| Throttle mode<br>(sensitivity) | Frequency of IP<br>connection requests<br>from the same source | Mean number of new<br>destination hosts in the<br>frequency period | Penalty period   |
|--------------------------------|----------------------------------------------------------------|--------------------------------------------------------------------|------------------|
| Low                            | <0.1 second                                                    | 54                                                                 | <30 seconds      |
| Medium                         | <1.0 second                                                    | 37                                                                 | 30 - 60 seconds  |
| High                           | <1.0 second                                                    | 22                                                                 | 60 - 90 seconds  |
| Aggressive                     | <1.0 second                                                    | 15                                                                 | 90 - 120 seconds |

## Example of a Basic Connection-Rate Filtering Configuration

## Figure 28: Sample network

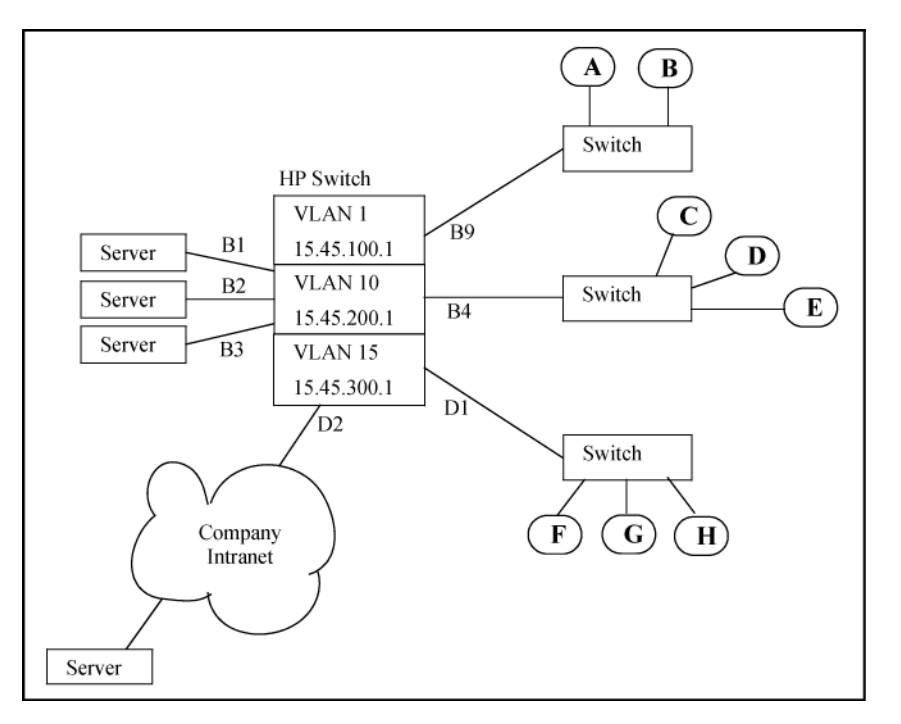

# **Basic configuration**

Suppose that in the sample network, the administrator wanted to enable connection-rate filtering and configure the following response to high connection-rate traffic on the switch:

- Ports B1 B3: Throttle traffic from the transmitting hosts.
- Port B4: Respond with notify-only to identify the transmitting hosts.
- Ports B9, D1, and D2: Block traffic from the transmitting hosts.

This example illustrates the configuration steps and resulting  ${\tt startup-config}$  file:

```
HP Switch(config)# connection-rate-filter sensitivity low 🔍
                                                                       Enables connection-
                                                                       rate filtering and sets
HP Switch(config)# filter connection-rate b1-b3 throttle
                                                                       the sensitivity to "low".
HP Switch(config) # filter connection-rate b4 notify-only
HP Switch(config)# filter connection-rate b9, d1-d2 block
HP Switch(config) # write mem
HP Switch(config)# show config
Startup configuration
: J8697A Configuration Editor; Created on release #K.15.XX
hostname "HP Switch"
                                                                Configures the desired
connection-rate-filter sensitivity low -
                                                                responses to inbound, high
module 2 type 8702A
                                                                connectivity-rate traffic on the
module 4 type 8702A
                                                                various ports.
ip routing
snmp-server communitye "public" Unrestricted
snmp-server host 12.45.200.75 "public"
vlan 1
   name "DEFAULT_VLAN"
   untagged B5-B24
   ip address dhcp-bootp
   no untagged B1-B4, D1-D24
   ip proxy-arp
   exit
filter connection-rate B4 notify-only
                                                                Shows the per-port configuration
filter connection-rate B1-B3 throttle
                                                                for the currently enabled
filter connection-rate B9, D1-D2 block
                                                                connectivity-rate filtering.
```

# **Blocked hosts**

# Listing currently-blocked hosts

## Syntax

```
show connection-rate-filter < all-hosts | blocked-hosts | throttled-hosts >
```

all-hosts

Lists, by VLAN membership, all hosts currently detected in a throttling or blocking state, along with a state indicator.

blocked-hosts

Lists, by VLAN membership, the hosts currently blocked by connection-rate action.

throttled-hosts

Lists, by VLAN membership, the hosts currently in a throttling state due to connection-rate action. **Figure 29:** *Example of listing hosts in any connection-rate state* 

Figure 30: Example of listing hosts blocked by connection-rate filtering

```
HP Switch(config)#show connection-rate-filter blocked-
hosts
VLAN ID | Source IP Address
------
```

# **Unblocking currently-blocked hosts**

If a host becomes blocked by triggering connection-rate filtering on a port configured to block high connection rates, the host remains blocked on all ports on the switch even if you change the per-port filtering configuration. To help prevent a malicious host from automatically regaining access to the network, the source IP address block imposed by connection-rate filtering does not age-out.

When a host becomes blocked the switch generates a event log message and sends the message to any configured SNMP trap receivers. An example of an event log message is:

Src IP xxx.xxx.xxx blocked

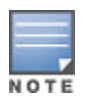

Before unblocking a host that was blocked by connection-rate filtering, Hewlett Packard Enterprise recommends inspecting the host with current antivirus tools and removing all potentially malicious agents.

If a trusted host frequently triggers connection-rate blocking with legitimate, high connection-rate traffic, consider either changing the sensitivity level on the associated port or configuring a connection-rate ACL to create a filtering exception for the host.

#### Syntax

```
connection-rate-filter unblock < all | host | ip-addr >
```

## all

Unblocks all hosts currently blocked due to action by connection-rate filtering on ports where block mode has been configured.

host < ip-addr >

Unblocks the single host currently blocked due to action by connection-rate filtering on ports where block mode has been configured.

ip-addr < mask >

Unblocks traffic from any host in the specified subnet currently blocked due to action by connection-rate filtering on ports where block mode has been configured.

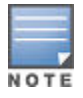

There is also an option to unblock any host belonging to a specific VLAN using the vlan <vid> connection-rate-filter unblock command.

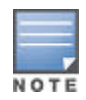

For a complete list of options for unblocking hosts, see <u>Unblocking a currently blocked host</u> on page 75.

# **Configuring and applying connection-rate ACLs**

# Configuring a connection-rate ACL using source IP address criteria

To configure a connection-rate ACL using UDP/TCP criteria, see <u>Configuring a connection-rate ACL using</u> <u>UDP/TCP criteria</u> on page 67.

## Syntax

```
ip access-list connection-rate-filter < crf-list-name >
```

Creates a connection-rate-filter ACL and puts the CLI into the ACE context:

switch(config-crf-nacl)#

If the ACL already exists, this command simply puts the CLI into the ACE context.

## Syntax

< filter | ignore > ip < any | host ip-addr | ip-addr mask-length >

Used in the ACE context to specify the action of the connection-rate ACE and the source IP address of the traffic that the ACE affects.

```
< filter | ignore >
```

The filter option assigns policy filtering to traffic with source IP address (SA) matching the source address in the ACE. The ignore option specifies bypassing policy filtering for traffic with an SA that matches the source address in the ACE.

ip < any | host ip-addr | ip-addr mask-length >

Specifies the SA criteria for traffic addressed by the ACE.

any

Applies the ACEs action (filter or ignore) to traffic having any SA.

```
host ip-addr
```

Applies the ACEs action (filter or ignore) to traffic having the specified host SA.

ip-addr mask-length

Applies the ACEs action (filter or ignore) to traffic having an SA within the range defined by either:

```
<src-ip-addr/cidr-mask-bits>
```

<src-ip-addr <mask>>

Use this criterion for traffic received from either a subnet or a group of IP addresses. The mask can be in either dotted-decimal format or CIDR format with the number of significant bits. See <u>Using an ACL in a connection-rate configuration example</u> on page 70.

# Configuring a connection-rate ACL using UDP/TCP criteria

To configure a connection-rate ACL using source IP address criteria, see <u>Configuring a connection-rate ACL</u> using source IP address criteria on page 66.

#### Syntax

```
ip access-list connection-rate-filter crf-list-name
```

Creates a connection-rate-filter ACL and puts the CLI into the ACE context:

switch(config-crf-nacl)#

If the ACL already exists, this command simply puts the CLI into the ACE context.

#### Syntax

```
< filter | ignore | < udp | tcp > < any >
< filter | ignore | < udp | tcp > < host ip-addr > [ udp/tcp-options ]
< filter | ignore | < udp | tcp > ip-addr mask-length [ udp/tcp-options ]
```

Used in the ACE context (above) to specify the action of the connection-rate ACE (filter or ignore), and the UDP/TCP criteria and SA of the IP traffic that the ACE affects.

< filter | ignore >

#### filter

This option assigns a policy of filtering (dropping) IP traffic having an SA that matches the source address criteria in the ACE.

ignore

This option specifies a policy of allowing IP traffic having an SA that matches the source address criteria in the ACE.

< udp | tcp > < any | host > ip-addr | ip-addr mask-length

Applies the filter or ignore action to either TCP packets or UDP packets having the specified SA.

any

Applies the ACEs action (filter or ignore) to IP traffic having any SA.

host <ip-addr>

Applies the ACEs action (filter or ignore) to IP traffic having the specified host SA.

ip-addr <mask-length>

Applies the ACEs action (filter or ignore) to IP traffic having an SA within the range defined by either:

<src-ip-addr/cidr-mask-bits>

or

or

<src-ip-addr <mask>>

Use this criterion for traffic received from either a subnet or a group of IP addresses. The mask can be in either dotted-decimal format or CIDR format with the number of significant bits. See <u>Using an ACL in a connection-rate configuration example</u> on page 70.

[udp/tcp-options] destination-port <tcp-data> [ source-port <tcp-data> ] source-port <tcp-data> [ destination-port <tcp-data> ] destination-port <udp-data> [ source-port <udp-data> ] source-port <udp-data> [ destination-port <udp-data> ] tcp-data: operator tcp-port-#

udp-data: operator udp-port-#
operator < eq | gt | lt | neq | range >
eq <port-nbr-or-name>

"Equal To": To have a match with the ACE entry, the TCP or UDP source-port number in a packet must be equal to the specified port number.

gt <port-nbr-or-name>

"Greater Than": To have a match with the ACE entry, the TCP or UDP source-port number in a packet must be greater than the specified port number.

lt <port-nbr-or-name>

"Less Than": To have a match with the ACE entry, the TCP or UDP source-port number in a packet must be less than the specified port number.

neq <port-nbr-or-name>

"Not Equal": To have a match with the ACE entry, the TCP or UDP source-port number in a packet must not be equal to the specified port number.

range <start-port-nbr/name> <end-port-nbr/name>

To have a match with the ACE entry, the TCP or UDP source-port number in a packet must be in the range <start-port-nbr/name> <end-port-nbr/name>.

tcp-data or udp-data

TCP or UDP Port Number or (Well-Known) Port Name:

Use the TCP or UDP port number required for the desired match. The switch also accepts certain well-known TCP or UDP port names as alternates to their corresponding port numbers:

TCP/UDP-PORT:

Specify port by number.

bootpc Bootstrap Protocol, client (68) bootps Bootstrap Protocol, server (67) dns Domain Name Service (53) ntp Network Time Protocol (123) radius Remote Authentication Dial-In User Service (1812) radius-old Remote Authentication Dial-In User Service (1645) rip Routing Information Protocol (520) snmp Simple Network Management Protocol (161) snmp-trap Simple Network Management Protocol (162) tftp Trivial File Transfer Protocol (69)

Figure 31: Examples of connection-rate ACEs using UDP/TCP criteria

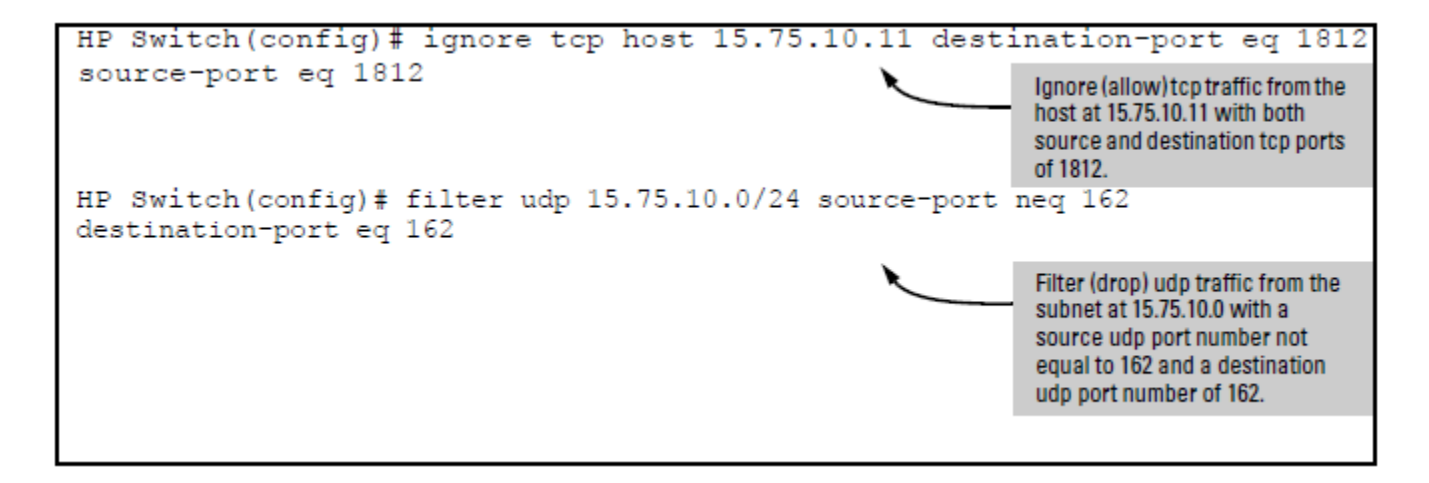

# **Applying connection-rate ACLs**

To apply a connection-rate ACL, use the access group command described below.

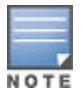

This command differs from the access group command for non-connection-rate ACLs.

[no] vlan <vid> ip access-group <crf-list-name> connection-rate-filter

This command applies a connection-rate access control list (ACL) to inbound traffic on ports in the specified VLAN that are configured for connection-rate filtering. A connection-rate ACL does not apply to ports in the VLAN that are not configured for connection-rate filtering.

The [no] form of the command removes the connection-rate ACL assignment from the VLAN.

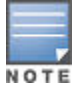

- The switch allows only one connection-rate ACL assignment per VLAN. If a connection-rate ACL is already assigned to a VLAN, assigning another to the same VLAN overwrites the first ACL with the second.
- A connection-rate ACL can be in addition to any standard or extended ACLs already assigned to the VLAN.

# Using an ACL in a connection-rate configuration example

This example adds connection-rate ACLs to a connection-rate example.

## Figure 32: Sample network

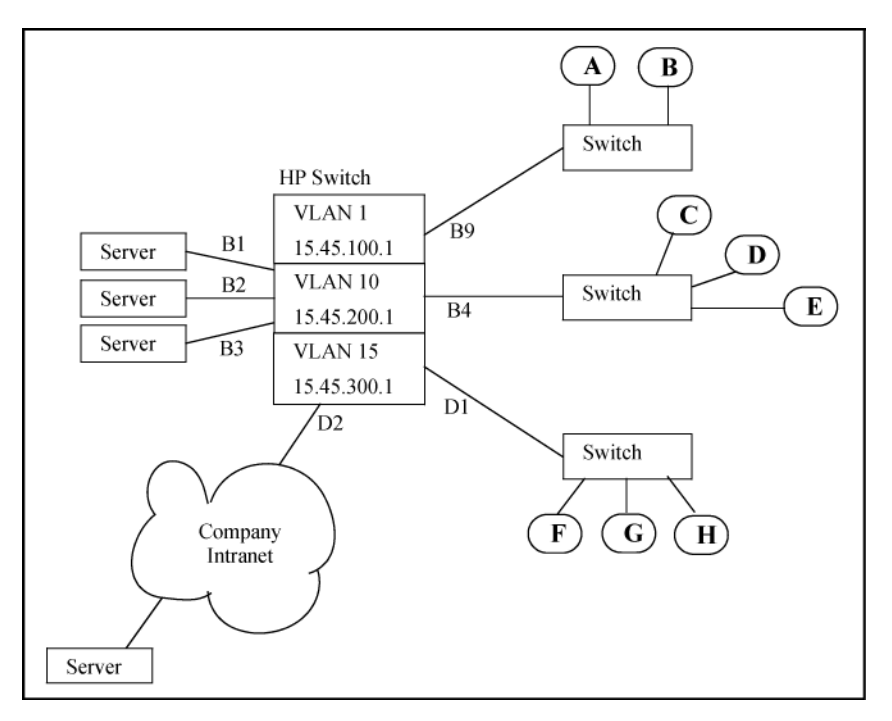

In the basic example, the administrator configured connection-rate blocking on port D2. However:

- The administrator has elevated the connection-rate sensitivity to high.
- The server at IP address 15.45.50.17 frequently transmits a relatively high rate of legitimate connection requests, which now triggers connection-rate blocking of the server's IP address on port D2. This causes periodic, unnecessary blocking of access to the server.

The administrator needs to maintain blocking protection from the "Company Intranet" while allowing access to the server at 15.45.50.17. Because the server is carefully maintained as a trusted device, the administrator's solution is to configure a connection-rate ACL that causes the switch to ignore (circumvent) connection-rate filtering for inbound traffic from the server, while maintaining the filtering for all other inbound traffic on port D2.

The configuration steps include:

## Procedure

- **1.** Create the connection-rate ACL with a single entry:
  - **a.** Use the IP address of the desired server.
  - **b.** Include a CIDR notation of "32" for the ACL mask. (Which means the mask allows only traffic whose source IP address (SA) exactly matches the specified IP address.)
  - c. The ACL automatically includes the implicit

filter

ACE as the last entry, which means that any traffic that is not from the desired server is subject to filtering by the connection-rate policy configured on port D2.

2. Assigning the ACL to the VLAN through which traffic from the server enters the switch.

Figure 33: Creating and assigning a connection rate ACL

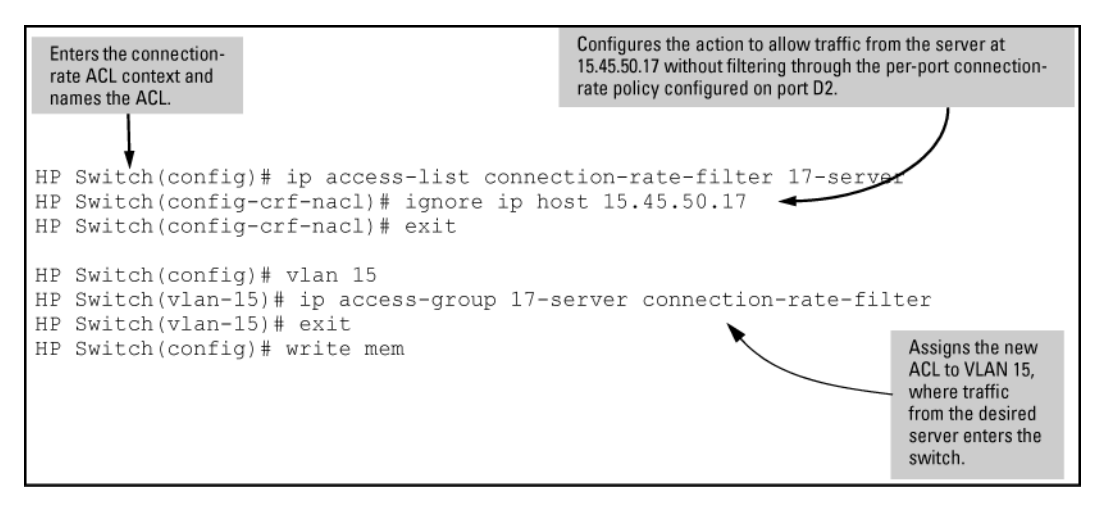

Figure 34: Example of switch configuration display with a connection-rate ACL

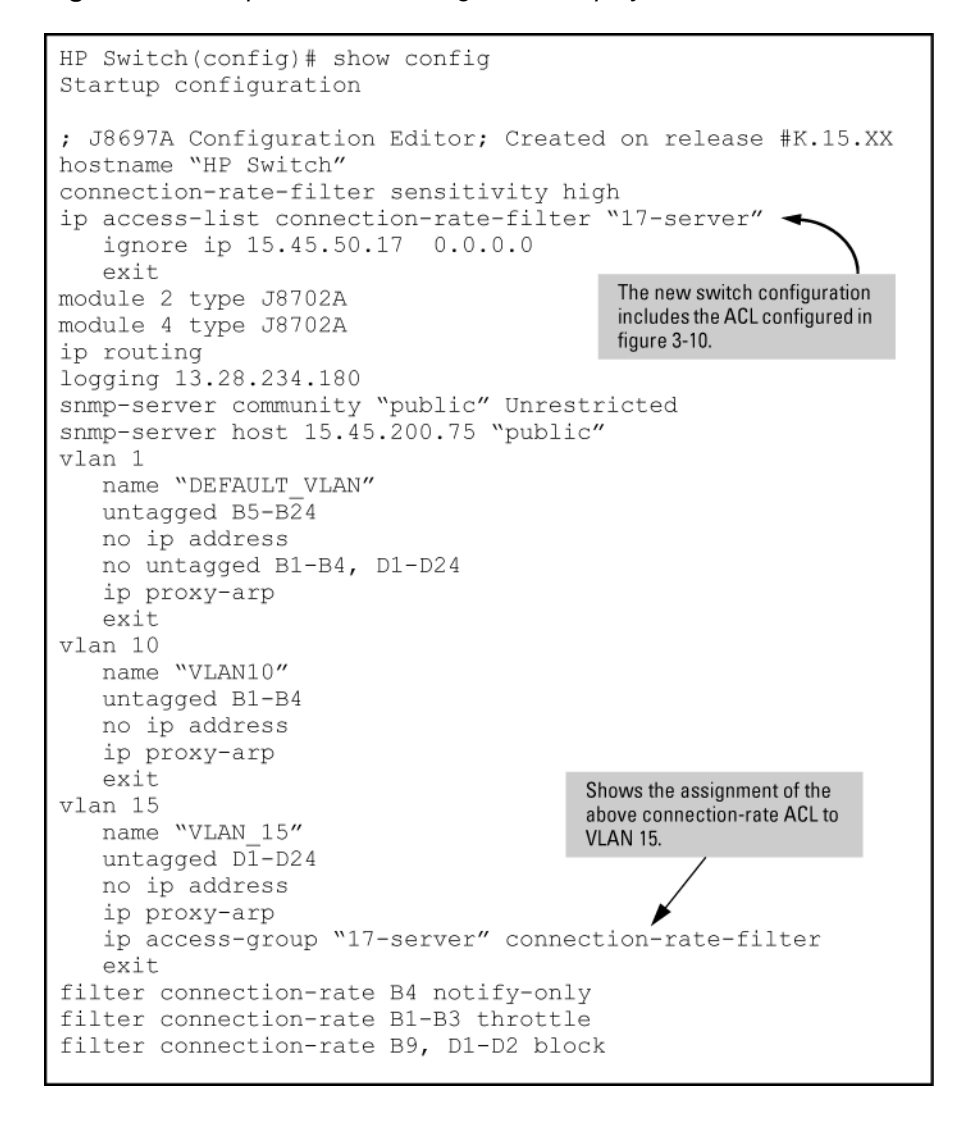
# **Connection-rate filtering**

# **Features and benefits**

Connection-rate filtering is a countermeasure tool you can use in your incident-management program to help detect and manage worm-type IT security threats received in inbound IP traffic. Major benefits of this tool include:

- Behavior-based operation that does not require identifying details unique to the code exhibiting the worm-like
  operation.
- Handles unknown worms.
- Needs nosignature updates.
- Protects network infrastructure by slowing or stopping IP traffic from hosts exhibiting high connection-rate behavior.
- Allows network and individual switches to continue to operate, even when under attack.
- Provides Event Log and SNMP trap warnings when worm-like behavior is detected
- Gives IT staff more time to react before the threat escalates to a crisis.

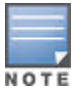

When configured on a port, connection-rate filtering is triggered by IPv4 traffic received inbound with a relatively high rate of IP connection attempts.

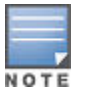

As stated previously, connection-rate filtering is triggered by inbound IP traffic exhibiting a relatively high-incidence of IP connection attempts from a single source.

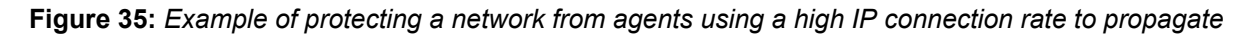

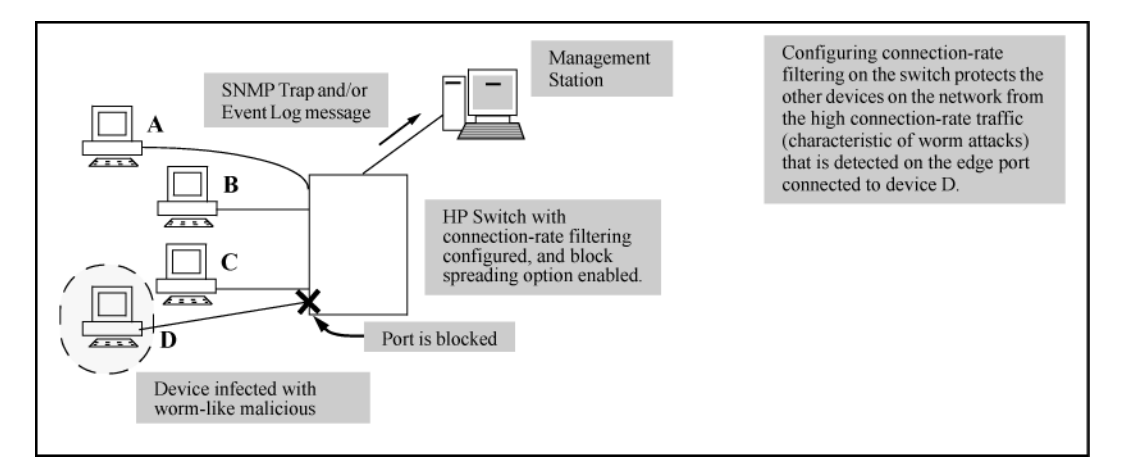

# **General operation**

Connection-rate filtering enables notification of worm-like behavior detected in inbound IP traffic and, depending on how you configure the feature, also throttles or blocks such traffic. This feature also provides a method for allowing legitimate, high connection-rate traffic from a given host while still protecting your network from possibly malicious traffic from other hosts.

#### **Filtering options**

In the default configuration, connection-rate filtering is disabled. When enabled on a port, connection-rate filtering monitors inbound IP traffic for a high rate of connection requests from any given host on the port. If a host appears to exhibit the worm-like behavior of attempting to establish a large number of outbound IP connections in a short period of time, the switch responds in one of the following ways, depending on how connection-rate filtering is configured:

- **Notify only** (of potential attack): While the apparent attack continues, the switch generates an Event Log notice identifying the offending host's source IP address and (if a trap receiver is configured on the switch) a similar SNMP trap notice).
- **Throttle**: In this case, the switch temporarily blocks inbound IP traffic from the offending host source IP address for a "penalty" period and generates an Event Log notice of this action and (if a trap receiver is configured on the switch) a similar SNMP trap notice. When the "penalty" period expires the switch re-evaluates the traffic from the host and continues to block this traffic if the apparent attack continues. (During the re-evaluation period, IP traffic from the host is allowed.)
- **Block**: This option blocks all IP traffic from the host. When a block occurs, the switch generates an Event Log notice and (if a trap receiver is configured on the switch) a similar SNMP trap notice. Note that a network administrator must explicitly re-enable a host that has been previously blocked.

### Sensitivity to connection rate detection

The switch includes a global sensitivity setting that enables adjusting the ability of connection-rate filtering to detect relatively high instances of connection-rate attempts from a given source.

### **Application options**

For the most part, normal network traffic is distinct from the traffic exhibited by malicious agents. However, when a legitimate network host generates multiple connections in a short period of time, connection-rate filtering can generate a "false positive" and treat the host as an infected client. Lowering the sensitivity or changing the filter mode can reduce the number of false positives. Conversely, relaxing filtering and sensitivity provisions lowers the switch ability to detect worm-generated traffic in the early stages of an attack, and should be carefully investigated and planned to ensure that a risky vulnerability is not created. As an alternative, you can use connection-rate ACLs (access control lists) or selective enabling to allow legitimate traffic.

#### Selective enable

This option involves applying connection-rate filtering only to ports posing a significant risk of attack. For ports that are reasonably secure from attack, then there can be little benefit in configuring them with connection-rate filtering.

#### **Connection-rate Access Control Lists (ACLs)**

The basic connection-rate filtering policy is configured per-port as notify-only, throttle, and block. A connection-rate ACL creates exceptions to these per-port policies by creating special rules for individual hosts, groups of hosts, or entire subnets. Thus, you can adjust a connection-rate filtering policy to create and apply an exception to configured filters on the ports in a VLAN. Note that connection-rate ACLs are useful only if you need to exclude inbound traffic from your connection-rate filtering policy. For example, a server responding to network demand can send a relatively high number of legitimate connection requests. This can generate a false positive by exhibiting the same elevated connection-rate behavior as a worm. Using a connection-rate ACL to apply an exception for this server allows you to exclude the trusted server from connection-rate filtering and thereby keep the server running without interruption.

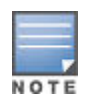

Use connection-rate ACLs only when you need to exclude an IP traffic source (including traffic with specific UDP or TCP criteria) from a connection-rate filtering policy. Otherwise, the ACL is not necessary.

### **Operating rules**

- Connection-rate filtering does not operate on IPv6 traffic.
- Connection-rate filtering is triggered by inbound IP traffic exhibiting high rates of IP connections to new hosts. After connection-rate filtering has been triggered on a port, all traffic from the suspect host is subject to the configured connection-rate policy (notify-only, throttle, or block).
- When connection-rate filtering is configured on a port, the port cannot be added to, or removed from, a port trunk group. Before this can be done, connection-rate filtering must be disabled on the port.

- Where the switch is throttling or blocking inbound IP traffic from a host, any outbound traffic destined for that host is still permitted.
- Once a throttle has been triggered on a port—temporarily blocking inbound IP traffic—it cannot be undone during operation: the penalty period must expire before traffic is allowed from the host.

### Unblocking a currently blocked host

A hostblocked by connection-rate filtering remains blocked until explicitly unblocked by one of the following methods:

- Using the connection-rate-filter unblock command, see Listing currently-blocked hosts on page 64.
- Rebooting the switch.
- Disabling connection-rate filtering using the no connection-rate-filter command.
- Deleting a VLAN removes blocks on any hosts on that VLAN.

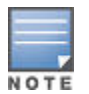

Changing a port setting from block to throttle, notify-only, or to no filter connectionrate, does not unblock a currently blocked host. Similarly, applying a connection-rate ACL does not unblock a currently blocked host. See the above list for the correct methods to use to unblock a host.

# **Applying connection-rate ACLs**

A host sending legitimate traffic can trigger connection-rate filtering in some circumstances. If you can verify that such a host is indeed sending valid traffic and is not a threat to your network, you can want to configure a connection-rate ACL (access control list) that allows this traffic to bypass the configured connection-rate filtering.

A connection-rate ACL is an optional tool that consists of one or more explicitly configured Access Control Entries (ACEs) used to specify whether to enforce the configured connection-rate policy on traffic from a particular source.

Use of connection-rate ACLs provides the option to apply exceptions to the configured connection-rate filtering policy. This enables you to allow legitimate traffic from a trusted source, and apply connection-rate filtering only to inbound traffic from untrusted sources. For example, where a connection-rate policy has been configured, you can apply a connection-rate ACL that causes the switch bypass connection-rate policy filtering on traffic from:

- · A trusted server exhibiting a relatively high IP connection rate due to heavy demand
- A trusted traffic source on the same port as other, untrusted traffic sources.

The criteria for an exception can include the source IP address of traffic from a specific host, group of hosts, or a subnet, and can also include source and destination TCP/UDP criteria. This allows you to apply a notify-only, throttling, or blocking policy while allowing exceptions for legitimate traffic from specific sources. You can also allow exceptions for traffic with specific TCP or UDP criteria.

For more information on when to apply connection-rate ACLs, see **<u>Application options</u>** on page 74.

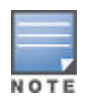

Connection-rate ACLs are a special case of the switch ACL feature. If you need information on other applications of ACLs or more detailed information on how ACLs operate, see <u>IPv4 Access Control</u> Lists (ACLs) on page 346.

#### **Connection-rate ACL operation**

A connection-rate ACL applies to inbound traffic on all ports configured for connection-rate filtering in the assigned VLAN, and creates an exception to the connection-rate filter policy configured on each port. A connection-rate ACL has no effect on ports in the VLAN that are not configured for connection-rate filtering.

A connection-rate ACL accepts inbound, legitimate traffic from trusted sources without filtering the traffic for the configured connection-rate policy. You can configure an ACL to assign policy filtering (filter) for traffic from some sources and no policy filtering (ignore) for traffic from other sources. However, the implicit filter invoked as the last entry in any connection-rate ACL ensures that any traffic not specifically excluded from policy

filtering (by the ignore command) is filtered by the configured policy for the port on which that traffic entered the switch.

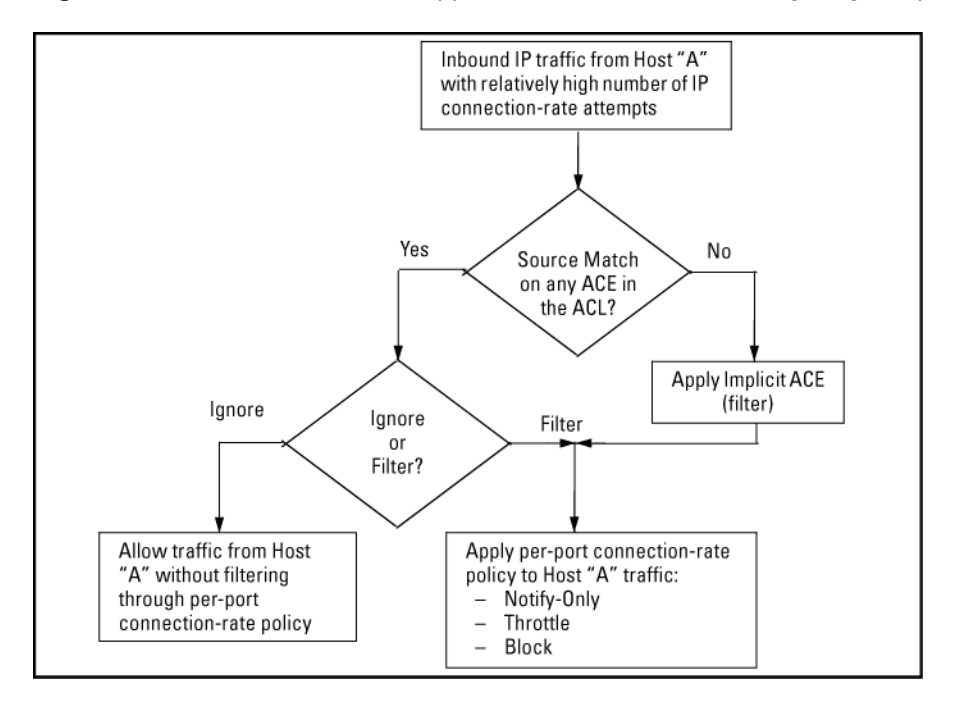

Figure 36: Connection-rate ACL applied to traffic received through a given port

### **Connection-Rate ACL operating notes**

- · ACE Types: A connection-rate ACL allows you to configure two types of ACEs (Access Control Entries):
  - ignore <source-criteria>

This ACE type directs the switch to permit all inbound traffic meeting the configured <source-criteria> without filtering the traffic through the connection-rate policy configured on the port through which the traffic entered the switch. For example, ignore host 15.45.120.70 tells the switch to permit traffic from the host at 15.45.120.70 without filtering this host's traffic through the connection-rate policy configured for the port on which the traffic entered the switch.

• filter <source-criteria>

This ACE type does the opposite of an ignore entry. That is, all inbound traffic meeting the configured *source-criteria* must be filtered through the connection-rate policy configured for the port on which the traffic entered the switch. This option is most useful in applications where it is easier to use filter to specify suspicious traffic sources for screening than to use ignore to specify exceptions for trusted traffic sources that don't need screening. For example, if the host at 15.45.127.43 requires connection-rate screening, but all other hosts in the VLAN do not, you would configure and apply a connection-rate ACL with filter ip host 15.45.127.43 as the first ACE and ignore ip any as the second ACE. In this case, the traffic from host 15.45.127.43 would be screened, but traffic from all other hosts on the VLAN would be permitted without connection-rate screening.

• Implicit ACEA connection-rate ACL includes a third, implicit filter ip any ACE which is automatically the last ACE in the ACL. This implicit ACE does not appear in displays of the ACL configuration, but is always present in any connection-rate ACL you configure. For example, assume that a port is configured with a connection-rate policy and is in a VLAN configured with a connection-rate ACL. If there is no match between an incoming packet and the ACE criteria in the ACL, then the implicit filter ip any sends the packet for screening by the connection-rate policy configured on that port. To preempt the implicit filter ip any in a given connection-rate ACL, you can configure ignore IP any as the last explicit ACE in the connection-rate

ACL. The switch then ignores (permit) traffic that is not explicitly addressed by other ACEs configured sequentially earlier in the ACL without filtering the traffic through the existing connection-rate policy.

Monitoring Shared ResourcesActive instances of throttling or blocking a client that is generating a high rate of connection requests uses internal routing switch resources that are shared with several other features. The routing switch provides ample resources for all features. However, if the internal resources become fully subscribed, new instances of throttling or blocking cannot be initiated until the necessary resources are released from other uses. (Event Log messages and SNMP traps are not affected.) For information on determining current resource availability and usage, see the appendix titled "Monitoring Resources" in the management and configuration guide for your switch.

# Using CIDR notation to enter the ACE mask

You can use Classless Inter-Domain Routing (CIDR) notation to enter ACE masks. The switch interprets the bits specified with CIDR notation as the IP address bits in an ACE and the corresponding IP address bits in a packet. The switch then converts the mask to inverse notation for ACE use.

| IP address used in an ACL with CIDR notation | Resulting ACL mask | Meaning                                                            |
|----------------------------------------------|--------------------|--------------------------------------------------------------------|
| 10.38.240.125/15                             | 0.1.255.255        | The leftmost 15 bits must match; the remaining bits are wildcards. |
| 10.38.240.125/20                             | 0.0.15.255         | The leftmost 20 bits must match; the remaining bits are wildcards. |
| 10.38.240.125/21                             | 0.0.7.255          | The leftmost 21 bits must match; the remaining bits are wildcards. |
| 10.38.240.125/24                             | 0.0.0.255          | The leftmost 24 bits must match; the remaining bits are wildcards. |
| 10.38.240.125/32                             | 0.0.0.0            | All bits must match.                                               |

#### Table 8: CIDR notation for masks

# **Connection-rate log and trap messages**

See the Event Log message reference guide for information about Event Log messages.

# **Overview**

The spread of malicious agents in the form of worms has severe implications for network performance. Damage can be as minimal as slowing down a network with excessive, unwanted traffic, or as serious as putting attackerdefined code on a system to cause any type of malicious damage.

Current methods to stop the propagation of malicious agents rely on signature recognition to prevent hosts from being infected. However, the latency between the introduction of a new virus or worm into a network, and the implementation and distribution of a signature-based patch can be significant. Within this period, a network can be crippled by the abnormally high rate of traffic generated by infected hosts.

Connection-rate filtering based on virus throttling technology is recommended for use on the edge of a network. It is primarily concerned with the class of worm-like malicious code that tries to replicate itself by using vulnerabilities on other hosts (weaknesses in network applications behind unsecured ports). Agents of this variety operate by choosing a set of hosts to attack based on an address range (sequential or random) that is exhaustively searched, either by blindly attempting to make connections by rapidly sending datagrams to the address range, or by sending individual ICMP ping messages to the address range and listening for replies.

Connection-rate filtering detects the network behavior of malicious code that tries to create a large number of outbound IP connections on an interface in a short time. When a host exhibits this behavior, warnings can be sent, and connection requests can be either throttled or dropped to minimize the barrage of subsequent traffic from the host. When enabled on the switch, connection-rate filtering can help reduce the impact of worm-like malicious code and give system administrators more time to isolate and eradicate the threat. Thus, while traditional worm and virus-signature updates still need to be deployed to hosts, the network remains functional and the overall distribution of the malicious code is limited.

# **Configuring connection-rate filtering for low risk networks**

As stated earlier, connection-rate filtering is triggered only by inbound IP traffic generating a relatively high number of new IP connection requests from the same host.

#### Procedure

- **1.** Enable notify-only mode on the ports you want to monitor.
- 2. Set global sensitivity to low.
- 3. If SNMP trap receivers are available in your network, use the snmp-server command to configure the switch to send SNMP traps.
- **4.** Monitor the Event Log or (if configured) the available SNMP trap receivers to identify hosts exhibiting high connection rates.
- 5. Check any hosts that exhibit relatively high connection rate behavior to determine whether malicious code or legitimate use is the cause of the behavior.
- 6. Hosts demonstrating high, but legitimate connection rates, such as heavily used servers, can trigger a connection-rate filter. Configure connection rate ACLs to create policy exceptions for trusted hosts. (Exceptions can be configured for these criteria:
  - a. A single source host or group of source hosts
  - b. A source subnet
  - c. Either of the above with TCP or UDP criteria

For more on connection rate ACLs, see Application options on page 74.

7. Increase the sensitivity to Medium and repeat steps 5 on page 78 and 6 on page 78.

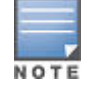

On networks that are relatively infection-free, sensitivity levels above Medium are not recommended.

8. (Optional.) Enable throttle or block mode on the monitored ports.

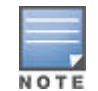

On a given VLAN, to unblock the hosts that have been blocked by the connection-rate feature, use the vlan <vid> connection-rate filter unblock command.

 Maintain a practice of carefully monitoring the Event Log or configured trap receivers for any sign of high connectivity-rate activity that could indicate an attack by malicious code, see <u>Connection-rate log and trap</u> <u>messages</u> on page 77.

# Configuring connection-rate filtering for high risk networks

This procedure is similar to the general steps required for a relatively attack free network, except for policies suggested for managing hosts exhibiting high connection rates. This allows better network performance for unaffected hosts and helps to identify hosts that can require updates or patches to eliminate malicious code.

#### Procedure

- 1. Configure connection-rate filtering to throttle on all ports.
- 2. Set global sensitivity to medium.
- 3. If SNMP trap receivers are available in your network, use the snmp-server command to configure the switch to send SNMP traps.
- **4.** Monitor the Event Log or the available SNMP trap receivers (if configured on the switch) to identify hosts exhibiting high connection rates.
- 5. Check any hosts that exhibit relatively high connection rate behavior to determine whether malicious code or legitimate use is the cause of the behavior.
- **6.** On hosts you identify as needing attention to remove malicious behavior:
  - **a.** To immediately halt an attack from a specific host, group of hosts, or a subnet, use the per-port block mode on the appropriate ports.
  - **b.** After gaining control of the situation, you can use connection-rate ACLs to more selectively manage traffic to allow receipt of normal traffic from reliable hosts.

# **Configuring MAC authentication on the switch**

# **Prerequisites for web-based or MAC authentication**

Before you configure web-based/MAC authentication, follow these guidelines.

#### Procedure

- 1. Configure a local user name and password on the switch for both the operator (login) and manager (enable) access levels. Hewlett Packard Enterprise recommends that you use a local user name and password pair to protect the switch configuration from unauthorized access.
- 2. Determine the switch ports that you want to configure as authenticators. Before you configure web-based or MAC authentication on a port operating in an LACP trunk, you must remove the port from the trunk.
- **3.** To display the current configuration of 802.1X, web-based, and MAC authentication on all switch ports, enter the show port-access config command, as shown in the following example.

| # <b>show port-access config</b><br>Port Access Status Summary                                                |                  |                      |                          |                      |                      |                       |                            |                       |                         |                          |
|----------------------------------------------------------------------------------------------------|------------------|----------------------|--------------------------|----------------------|----------------------|-----------------------|----------------------------|-----------------------|-------------------------|--------------------------|
| Port-access authenticator activated [No] : No<br>Allow RADIUS-assigned dynamic (GVRP) VLANs [No] : No<br>Port |                  |                      |                          |                      |                      |                       |                            |                       |                         |                          |
| P0                                                                                                    | ort              | 802.1X<br>Supp       | 802.1X<br>Auth           | Web<br>Auth          | Mac<br>Auth          | LMA<br>Auth           | Ctrl M<br>Dir              | Mixed<br>Mode         | Speed<br>VSA            | MBV                      |
| C1<br>C2<br>C1<br>C4                                                                                          | 1<br>2<br>3<br>4 | No<br>No<br>No<br>No | Yes<br>Yes<br>Yes<br>Yes | No<br>No<br>No<br>No | No<br>No<br>No<br>No | No<br>No<br>No<br>Yes | In<br>Both<br>Both<br>Both | No<br>Yes<br>No<br>No | Yes<br>Yes<br>No<br>Yes | Yes<br>Yes<br>Yes<br>Yes |

- 4. Determine whether any VLAN assignments are needed for authenticated clients.
  - a. If you configure the RADIUS server to assign a VLAN for an authenticated client, this assignment overrides any VLAN assignments configured on the switch while the authenticated client session remains active. The VLAN must be statically configured on the switch.
  - **b.** If there is no RADIUS-assigned VLAN, the port can join an "Authorized VLAN" for the duration of the client session. This must be a port-based, statically configured VLAN on the switch.
  - **c.** If there is neither a RADIUS-assigned VLAN or an "authorized VLAN" for an authenticated client session on a port, the port's VLAN membership remains unchanged during authenticated client sessions. Configure the port for the VLAN in which you want it to operate during client sessions.

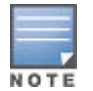

When configuring a RADIUS server to assign a VLAN, you can use either the VLAN's name or VID. For example, if a VLAN configured in the switch has a VID of 100 and is named vlan100, you could configure the RADIUS server to use either "100" or "vlan100" to specify the VLAN.

- **5.** For clients that the RADIUS server does not authenticate, determine whether to use the optional "unauthorized VLAN" mode. This VLAN must be statically configured on the switch. If you do not configure an "unauthorized VLAN", the switch simply blocks access to unauthenticated clients trying to use the port.
- **6.** Determine the authentication policy you want on the RADIUS server and configure the server. Based on your switches RADIUS application information, include the following in the policy for each client or client device:

- The CHAP-RADIUS authentication method.
- An encryption key.
- One of the following:
  - Include the user name and password for each authorized client if you are configuring web-based authentication.
  - Enter the device MAC address in both the user name and password fields of the RADIUS policy configuration for that device if you are configuring MAC authentication. To allow a particular device to receive authentication only through a designated port and switch, include this in your policy.
- 7. Determine the IP address of the RADIUS servers you choose to support web-based or MAC authentication.

# **Preparation for configuring MAC authentication**

Before you configure MAC authentication

#### Procedure

- 1. Configure a local user name and password on the switch.
- **2.** Ensure that the VLANs are configured on the switch and that the appropriate port assignments have been made if you plan to use multiple VLANs with MAC authentication.
- **3.** Ping the switch console interface to ensure that the switch is able to communicate with the RADIUS server you are configuring to support MAC authentication.
- 4. Configure the switch with the correct IP address and encryption key to access the RADIUS server.
- 5. Configure the switch for MAC authentication with the ports you will be using.
- 6. Test both the authorized and unauthorized access to your system to ensure that MAC authentication works properly on the ports you have chosen to configure for port-access.

# Configuring a global MAC authentication password

MAC authentication requires that only a single entry containing the user name and password is placed in the user database with the device's MAC address. This creates an opportunity for malicious device spoofing. The global password option configures a common MAC authentication password to use for all MAC authentications sent to the RADIUS server. This makes spoofing more difficult.

It is important that when implementing the global MAC authentication password option, that the user database on the RADIUS server has this password as the password for each device performing MAC authentication.

#### Commands to configure the global MAC authentication password

To configure the global MAC authentication password:

#### Syntax

[no] aaa port-access mac-based password <password-value>

Specifies the global password to be used by all MAC authenticating devices.

The [no] form of the command disables the feature.

When the switch is in enhanced secure mode, commands that take a password as a parameter have the echo of the password typing replaced with asterisks. The input for the password is prompted for interactively. See <u>Secure</u> <u>mode</u> on page 619.

Figure 37: Configuring a global MAC authentication password

```
HP Switch(config)# aaa port-access mac-based password secretMAC1
HP Switch(config) # show port-access mac-based config
 Port Access MAC-Based Configuration
  MAC Address Format : no-delimiter
  Password : secretMAC1
  Unauth Redirect Configuration URL :
  Unauth Redirect Client Timeout (sec) : 1800
  Unauth Redirect Restrictive Filter : Disabled
  Total Unauth Redirect Client Count : 0
                        Client Client Logoff Re-Auth Unauth Auth Cntrl
  Port Enabled Limit Moves Period Period VLAN ID VLAN ID Dir

        No
        1
        No
        300
        0
        0

        No
        1
        No
        300
        0
        0

        No
        1
        No
        300
        0
        0

        No
        1
        No
        300
        0
        0

        No
        1
        No
        300
        0
        0

        No
        1
        No
        300
        0
        0

        No
        1
        No
        300
        0
        0

        No
        1
        No
        300
        0
        0

                                                                                        0
  1
                                                                                                      both
                                                                                     0
                                                                                                     both
   2
  3
                                                                                                      both
                                                                                      0
0
  4
                                                                                                      both
  5
                                                                                                      both
                                                                                       0
   6
                                                                                                      both
         No 1 No 300 0
No 1 No 300 0
  7
                                                           0
                                                                          0
                                                                                        0
                                                                                                       both
  8
                                                                           0
                                                                                          0
                                                                                                       both
```

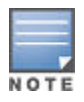

The password value is listed in an exported config file when include-credentials is enabled.

#### **Configuring a MAC address format**

#### Syntax

```
aaa port-access mac-based addr-format < no-delimiter | single-dash | multi-dash |
multi-colon | no-delimiter-uppercase | single-dash-uppercase | multi-dash-
uppercase | multi-colon-uppercase >
```

Specifies the MAC address format used in the RADIUS request message. This format must match the format used to store the MAC addresses in the RADIUS server.

Default: no-delimiter

no-delimiter: specifies an aabbccddeeff format.

single-dash: specifies an aabbcc-ddeeff format.

multi-dash: specifies an aa-bb-cc-dd-ee-ff format.

multi-colon: specifies an aa:bb:cc:dd:ee:ff format.

no-delimiter-uppercase: specifies an AABBCCDDEEFF format. single-dash-uppercase: specifies an AABBCC-DDEEFF format multi-dash-uppercase: specifies an AA-BB-CC-DD-EE-FF format multi-colon-uppercase: specifies an AA:BB:CC:DD:EE:FF format.

#### Creating a custom delimiter for a MAC address

A custom MAC delimiter can be configured which instructs all switches to accept MAC addresses only in the specified format.

#### mac-delimiter

#### Syntax

mac-delimiter {default | colon | hyphen | oui-nic | none}

no mac-delimiter {colon | hyphen | oui-nic}

#### Description

Configures a custom delimiter for all MAC address.

#### **Command context**

config

#### Parameters

#### default

#### colon

Specifies the MAC delimiter format as XX:XX:XX:XX:XX:XX:XX.

#### hyphen

Specifies the MAC delimiter format as XX-XX-XX-XX-XX.

oui-nic

Specifies the MAC delimiter format as XXXXXX-XXXXXX.

none

Specifies the MAC address without a delimiter.

#### Usage

- The MAC address is case insensitive. The format of the MAC delimiter can be accepted in lowercase, upper case, or mixed case.
- Use the show running-config command to display the MAC address in the configured format.

#### Examples

By using the command mac-delimiter hyphen the MAC delimiter is now configured as hyphen. Run the command show mac-address to verify the change to MAC delimiter.

switch(config)# mac-delimiter hyphen

By using the command mac-delimiter colon the MAC delimiter is now configured as colon. Run the command show mac-address to verify the change to MAC delimiter.

switch(config)# mac-delimiter colon

By using the command mac-delimiter oui-nic the MAC delimiter is now configured with one hyphen (XXXXX-XXXXX). Run the command show mac-address to verify the change to MAC delimiter.

By using the command mac-delimiter default the MAC delimiter configuration is set to default. Run the command show mac-address to verify the change to the MAC delimiter.

switch(config) # mac-delimiter default

By using the command mac-delimiter none the MAC delimiter configuration is set to default. Run the command show mac-address to verify the change to the MAC delimiter.

switch(config) # mac-delimiter none

#### **Enabling/disabling MAC authentication**

#### Syntax

aaa port-access <port-list> mbv < enable | disable >

Enables or disables MAC authentication on specified ports.

#### Specifying the maximum authenticated MACs allowed on a port

#### Syntax

aaa port-access mac-based [e] <port-list> [addr-limit <1-256>]

Specifies the maximum number of authenticated MACs to allow on the port.

Default: 1

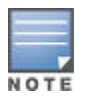

On switches where MAC authenticated and 802.1X operate concurrently, this limit includes the total number of clients authenticated through both methods.

The limit of 256 clients only applies when there are fewer than 16,384 authentication clients on the entire switch. After the limit of 16, 384 clients is reached, no additional authentication clients are allowed on any port for any method.

#### Allowing addresses to move without re-authentication

#### Syntax

```
[no] aaa port-access mac-based [e] <port-list> [addr-moves]
```

Allows client moves between the specified ports under MAC authenticated control. When enabled, the switch allows addresses to move without requiring a re-authentication.

When disabled, the switch does not allow moves and when one occurs, the user is forced to re-authenticate. At least two ports (from ports and to ports) must be specified.

Use the no form of the command to disable MAC address moves between ports under MAC authenticated control.

Default: Disabled --- no moves allowed

#### Specifying the VLAN for an authorized client

#### Syntax

```
aaa port-access mac-based [e] <port-list> [ auth-vid <vid> ]
```

no aaa port-access mac-based [e] <port-list> [ auth-vid ]

Specifies the VLAN to use for an authorized client. The RADIUS server can override the value (accept response includes avid).

If auth-vid is 0, no VLAN changes occur unless the RADIUS server supplies one.

Use the no form of the command to set the auth-vid to 0.

Default:0

#### Specifying the time period enforced for implicit logoff

#### Syntax

```
[no] aaa port-access mac-based [e] <port-list> [ logoff-period <60-99999999> ]
```

Specifies the period, in seconds, that the switch enforces for an implicit logoff. This parameter is equivalent to the MAC age interval in a traditional switch sense. If the switch does not see activity after a logoff-period interval, the client is returned to its pre-authentication state.

Default: 300 seconds

#### Specifying how many authentication attempts can time-out before failure

#### Syntax

[no] aaa port-access mac-based [e] <port-list> [ max-requests <1-10> ]

Specifies the number of authentication attempts that must time-out before authentication fails.

#### Default: 2

# Specifying how long the switch waits before processing a request from a MAC address that failed authentication

#### Syntax

```
[no] aaa port-access mac-based [e] <port-list> [ quiet-period <1-65535> ]
```

Specifies the time period (in seconds) that the switch waits before processing an authentication request from a MAC address that failed authentication.

Default: 60 seconds

#### Specifying time period enforced on a client to re-authenticate

#### Syntax

```
[no] aaa port-access mac-based [e] <port-list> [ reauth-period <0-9999999> ]
```

Specifies the time period (in seconds) that the switch enforces on a client to re-authenticate. The client remains authenticated while the re-authentication occurs.

When set to 0, re-authentication is disabled.

Default: 300 seconds

#### Forcing re-authentication of clients

#### Syntax

```
[no] aaa port-access mac-based [e] <port-list> [ reauthenticate ]
```

Forces a re-authentication of all attached clients on the port.

#### Specifying the period to wait for a server response to an authentication request

#### Syntax

```
[no] aaa port-access mac-based [e] <port-list> [ server-timeout <1-300> ]
```

Specifies the period, in seconds, the switch waits for a server response to an authentication request. Depending on the current max-requests value, the switch sends a new attempt or ends the authentication session.

Default: 30 seconds

#### Specifying the VLAN to use when authentication fails

#### Syntax

```
[no] aaa port-access mac-based [e] <port-list> [ unauth-vid <vid> ]
[no] aaa port-access mac-based [e] <port-list> [ unauth-vid ]
```

Specifies the VLAN to use for a client that fails authentication. If unauth-vid is 0, no VLAN changes occur. Use the no form of the command to set the unauth-vid to 0.

Default: 0

#### Configuring custom messages for failed logins

This feature allows administrators to configure custom messages that are displayed when authentication with the RADIUS server fails. The messages are appended to existing internal web pages that display during the authentication process. Messages can be configured using the CLI, or centrally using the RADIUS server, and can provide a description of the reason for a failure as well as possible steps to take to resolve the authentication issue. There is no change to the current web-based authentication functionality.

#### Syntax

```
[no] aaa port-access web-based access-denied-message <<access-denied-str> | radius-
response >
```

Specifies the text message (ASCII string) shown on the web page after an unsuccessful login attempt. The message must be enclosed in quotes.

The [no] form of the command means that no message is displayed upon failure to authenticate.

Default: The internal web page is used. No message appears upon authentication failure.

#### access-denied-str

The text message that is appended to the end of the web page when there is an unsuccessful authentication request. The string can be up to 250 ASCII characters.

#### radius-response

Use the text message provided in the RADIUS server response to the authentication request.

Figure 38: Configuring an access denied message on the switch

```
HP Switch(config)# aaa port-access web-based access-denied-message "Please contact your system administrator to obtain authentication privileges."
```

Figure 39: Output showing the custom access denied message

```
HP Switch(config) # show port-access web-based config

Port Access Web-based Configuration

DHCP Base Address : 192.168.0.0

DHCP Subnet Mask : 255.255.248.0

DHCP Lease Length : 10 seconds

Allow RADIUS-assigned dynamic (GVRP) VLANs[No]: Yes

Access Denied Message : Custom:

Please contact your system administrator to obtain authentication privileges.

VLAN ID VLAN ID VLAN ID Dir

Client Client Logoff Re-auth Unauth Auth Ctrl

Port | Enabled Limit Moves Period Period VLAN ID VLAN ID Dir

A1 | Yes 1 No 300 60 1 2 both

A2 | Yes 18 No 999999999 99999999 0 0 both

A3 | Yes 22 No 999999999 99999999 4096 4096 both
```

Figure 40: Access denied message when radius-response is configured

Unauthenticated clients can be assigned to a specific static, untagged VLAN (unauth-vid), to provide access to specific (guest) network resources. If no VLAN is assigned to unauthenticated clients, the port is blocked and no network access is available.

#### web page display of access denied message

The following figure shows an example of the denied access message that appears when unauth-vod is configured.

Figure 41: web page configured access denied message when unauth-vid is not configured

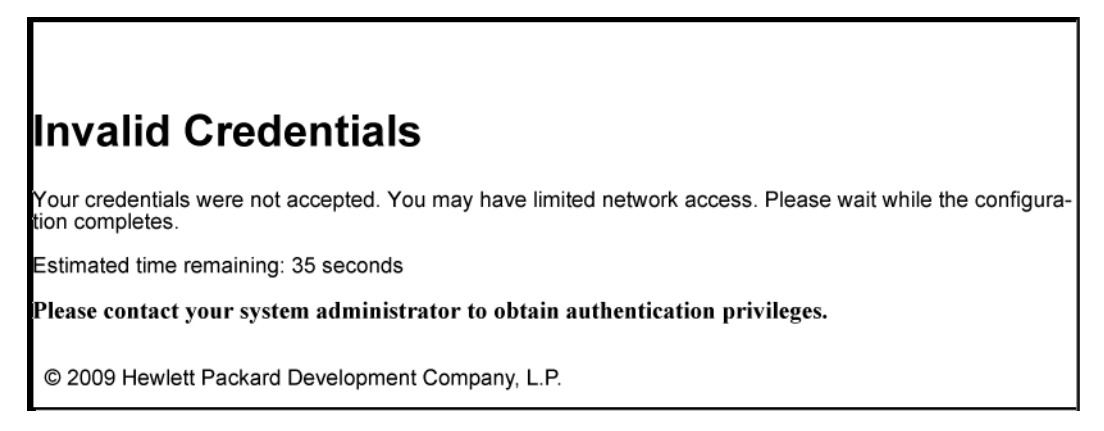

The show running-config command displays the client's information, including the configured access denied message.

Figure 42: Running configuration output displaying access denied message

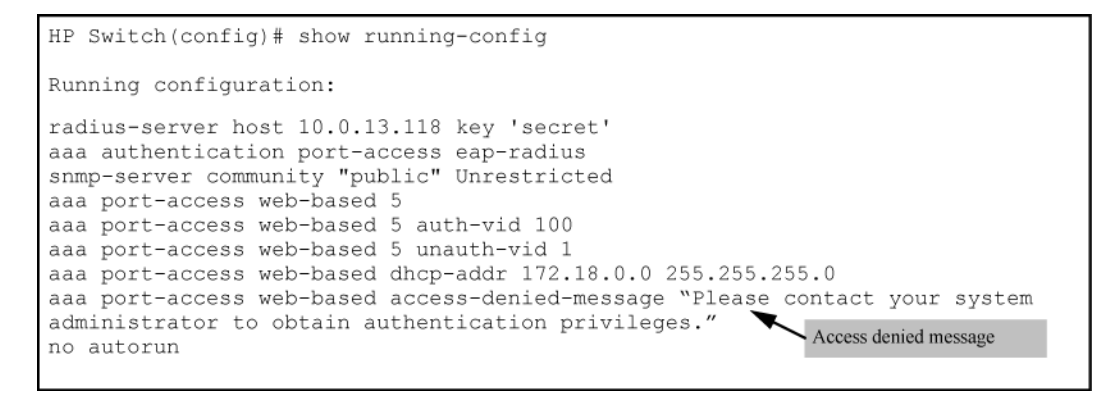

Figure 43: Running configuration output when RADIUS response is configured

| HP Switch(config)# show running-config                                                                                                    |       |  |  |  |  |
|----------------------------------------------------------------------------------------------------|-------|--|--|--|--|
| Running configuration:                                                                                                    |       |  |  |  |  |
| radius-server host 10.0.13.118 key 'secret'<br>aaa authentication port-access eap-radius<br>snmp-server community "public" Unrestricted<br>aaa port-access web-based 5 |       |  |  |  |  |
| aa port-access web-based 5 auth-vid 100 RADIUS response                                                                                                    |       |  |  |  |  |
| aaa port-access web-based 5 unauth-vid 1                                                                                                    |       |  |  |  |  |
| aaa port-access web-based dhcp-addr 172.18.0.0 255.255.255.0                                                                                                    |       |  |  |  |  |
| aaa port-access web-based access-denied-message radius-respon                                                                                                    | nse 📕 |  |  |  |  |

#### **Redirecting HTTP when MAC address not found**

When a client's MAC address is checked by the RADIUS server against the known list of MAC addresses, and the MAC address is not found, the client needs a way to quickly become registered through a web registration process. The HTTP Redirect feature provides a way for a client who has failed MAC authentication to become registered through a web/registration server. Only a web browser is required for this authentication process.

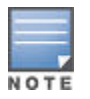

The HTTP redirect feature cannot be enabled if web-based authentication is enabled on any port, and conversely, if HTTP redirect is enabled, web-based authentication cannot be enabled on any port.

The web/registration server software is not included with this feature.

#### How HTTP redirect works

The unauth-redirect option must be configured with the registration server's URL as a parameter before HTTP redirect operations can begin. The full URL must be used.

#### Syntax

[no] aaa port-access mac-based unauth-redirect

Configure the HTTP redirect registration server feature.

<redirect-URL-str>

Enables the HTTP redirect registration server feature by configuring the URL of the registration page. An entry can have either an IP address or a DNS name. Only one server can be configured.

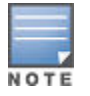

The entire URL must be used, including the "http://" or "https://" portion.

```
[restrictive-filter]
```

Enables the redirect server to only return a Warning or Information page.

[timeout <seconds>]

The time (in seconds) before a client in an unauthorized redirection state is removed from the state tables.

Range: <30-10800>seconds

Default: 1800 seconds

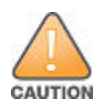

Rogue clients can attempt to access any web pages on the web/registration server via interface ports configured for MAC authentication.

#### **Operating Notes for HTTP Redirect**

 If the configured URL contains a domain name (as opposed to an IP address) the switch's DNS resolver must be configured:

switch(config) # ip dns server-address priority 1 <ipv4=address>

- The NAT does an IP route lookup before it sends the packet to the destination registration server. A VLAN must have been configured that allows the switch to access the registration server.
- The initial page, redirect server, and filter path configuration is per-switch.

### **Registering HTTP redirect**

#### Procedure

- 1. When the redirect feature is enabled, a client that fails MAC authentication is moved into the unauthorized MAC authentication redirection state.
- 2. A client in the redirect state (having failed MAC authentication) with a web browser open sends a DHCP request. The switch responds with a DHCP lease for an address in the switch configurable DHCP address range. Additionally, the switch IP address becomes the client's default gateway. All ARP/DNS requests are handled by the switch and all requests are directed to the switch. The switch replies to these requests with its own address.

- **3.** The client requests a web page. The switch takes this request and responds to the client browser with an HTTP redirect to the configured URL. The client MAC address and interface port are appended as HTTP parameters.
- 4. Before returning the initial registration page to the client, the switch enables NAT so that all subsequent requests go to the web server directly. The initial HTML page is returned to the switch and then by proxy to the client.
- **5.** After the registration process completes, the registration server updates the RADIUS server with the client's user name, password, and profile.
- **6.** The client remains in the redirect state until the client's time exceeds the configured timeout or the switch receives an SNMP deauthentication request from the registration server.

- 7. The registration server sends an SNMP request to the switch with the MAC identification and interface port to reauthenticate or deauthenticate the client.
- **8.** The switch moves the client out of the special web-based/MAC authentication redirect state and the client becomes unknown to the switch again. This sets the stage for a new MAC authentication cycle.

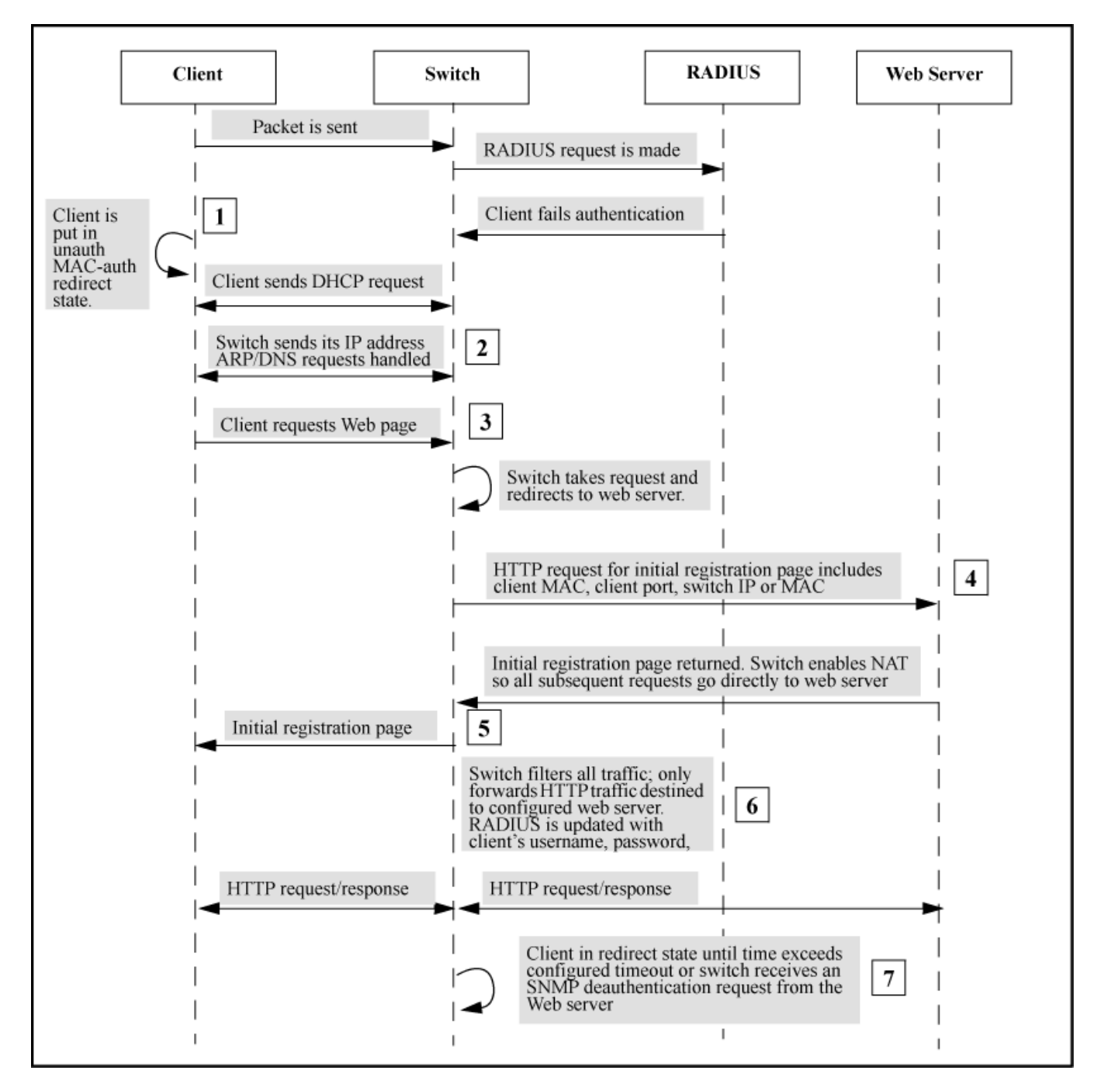

Figure 44: HTTP redirect registration process

#### Using the restrictive-filter option

The restrictive-filter option allows the switch to reply to all HTTP requests to the switch IP address with an HTTPredirect containing the URL of the registration server. It is used when there is no registration process and only a warning or informational page is displayed to the client. If SSL is not configured, the switch verifies that the MAC address and interface port parameters are present. If SSL is enabled, the switch ensures that the HTTP request is to the registration server's destination IP address.

The show command displays the HTTP redirect configuration.

Figure 45: Show command displaying HTTP redirect configuration

```
HP Switch(config) # show port-access mac-based config
Port Access MAC-Based Configuration
 MAC Address Format : no-delimiter
                                             Configured HTTP redirect URL
 Unauth Redirect Configuration URL : http://14.29.16.192:80/myserver.html
 Unauth Redirect Client Timeout (sec) : 1800
 Unauth Redirect Restrictive Filter : Disabled
 Total Unauth Redirect Client Count : 1
                Client Client Logoff
                                      Re-Auth
                                                Unauth
                                                         Auth
                                                                 Cntrl
  Port Enabled Limit Moves Period
                                       Period
                                                VLAN ID VLAN ID
                                                                 Dir
  ----- ------ ------ ------
                                                                 ____
                                      _____
                                                ___
                                                   ____ __
                             300
                                       0
                                                0
                                                         0
  1
       No
                1
                      No
                                                                 both
  2
       No
               1
                      No
                             300
                                     0
                                                0
                                                         0
                                                                 both
  3
               1
                             300
                                      0
                                                0
                                                         0
       No
                      No
                                                                 both
                                                0
  4
       No
                1
                      No
                             300
                                       0
                                                         0
                                                                 both
```

# Reauthenticating a MAC Authenticated client Using SNMP

The MIB variable **hpicfUsrAuthMacAuthClientReauthenticateEntry** in the **hpicfUsrAuthMIB** provides the capability to reauthenticate a specific MAC client on a port. The MAC address and port are required for SNMP reauthentication.

#### **Using the CLI**

To reauthenticate a client using the CLI, use this command:

```
switch(config)# aaa port-access mac-based <single-port> reauthenticate mac-
addr<MAC address>
```

The keyword mac-addr specifies single client reauthentication. If the reauthenticate parameter is entered without the mac-addr keyword and MAC address, the command is executed as port reauthentication — all clients on a port are reauthenticated.

#### Configuring the registration server URL

To configure the registration server URL, the command is:

#### Unconfiguring a MAC Authenticated registration server

Each configured registration server's URL must be removed by specifying it exactly, for example:

# **Configuring web-based authentication**

# **Preparation for web-based authentication**

#### Procedure

- 1. If you have not already done so, configure a local user name and password pair on the switch.
- 2. Identify or create a redirect URL for use by authenticated clients. Hewlett Packard Enterprise recommends that you provide a redirect URL when using web authentication. If a redirect URL is not specified, web browser behavior following authentication can not be acceptable.
- **3.** If you plan to use multiple VLANs with web authentication, ensure that these VLANs are configured on the switch and that the appropriate port assignments have been made. Confirm that the VLAN used by authorized clients can access the redirect URL.
- 4. Ping the switch console interface to ensure that the switch can communicate with the RADIUS server you have configured to support web-based authentication on the switch.
- 5. Configure the switch with the correct IP address and encryption key to access the RADIUS server.
- **6.** (Optional) To use SSL encryption for web-based authentication login, configure and enable SSL on the switch.
- 7. Enable web-based authentication on the switch ports you want to use.
- 8. Configure the optional settings that you want to use for web-based authentication; for example:
  - **a.** To avoid address conflicts in a secure network, configure the base IP address and mask to be used by the switch for temporary DHCP addresses. You can also set the lease length for these temporary IP addresses.
  - **b.** To use SSL encryption for web-based authentication login, configure the SSL option.
  - c. o redirect authorized clients to a specified URL, configure the Redirect URL option.
- **9.** Configure how web-based authenticator ports transmit traffic before they successfully authenticate a client and enter the authenticated state:
  - **a.** You can block incoming and outgoing traffic on a port before authentication occurs.
  - **b.** You can block only incoming traffic on a port before authentication occurs. Outgoing traffic with unknown destination addresses is flooded on unauthenticated ports configured for web-based authentication. For example, Wake-on-LAN traffic is transmitted on a web-based Authenticated egress port that has not yet transitioned to the authenticated state;
- **10.** Test both authorized and unauthorized access to your system to ensure that web authentication works properly on the ports you have configured for port-access using web authentication.

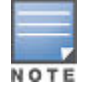

Client web browsers can not use a proxy server to access the network.

# **Configuration commands for web-based authentication**

### **Controlled directions**

#### Prerequisites

As implemented in 802.1X authentication, the disabling of incoming traffic and transmission of outgoing traffic on a web-based Authenticated egress port in an unauthenticated state (using the aaa portaccess controlleddirections in command) is supported only if:

• The 802.1s Multiple Spanning Tree Protocol (MSTP) or 802.1w Rapid Spanning Tree Protocol (RSTP) is enabled on the switch. MSTP and RSTP improve resource utilization while maintaining a loop-free network.

The port is configured as an edge port in the network using the spanning-tree edge-port command.

- For information on how to configure the prerequisites for using the aaa port-access controlleddirections in command, see "Multiple Instance Spanning-Tree Operation" in the advanced traffic management guide for your switch.
- To display the currently configured controlled directions value for web-based authenticated ports, enter the show port-access web-based config command.
- The aaa port-access controlled-direction in command allows Wake-on-LAN traffic to be transmitted on a web-based authenticated egress port that has not yet transitioned to the authenticated state; the controlled-direction both setting prevents Wake-on-LAN traffic to be transmitted on a web-based authenticated egress port until authentication occurs. The Wake-on-LAN feature is used by network administrators to remotely power on a sleeping workstation (for example, during early morning hours to perform routine maintenance operations, such as patch management and software updates.)
- Using the aaa port-access controlled-directions in command, you can enable the transmission of Wake-on-LAN traffic on unauthenticated egress ports that are configured for any of the following port-based security features:
  - 802.1X authentication
  - MAC authentication
  - Web-based authentication

Because a port can be configured for more than one type of authentication to protect the switch from unauthorized access, the last setting you configure with the aaa port-access controlled-directions command is applied to all authentication methods configured on the switch. For information about how to configure and use 802.1X authentication, see **Port-Based and User-Based Access Control (802.1X)** on page 575.

• When a web-based authenticated port is configured with the controlled-directions in setting, eavesdrop prevention is not supported on the port.

#### Syntax

aaa port-access <port-list> controlled-directions < both | in >

After you enable web-based-based authentication on specified ports, you can use the aaa port-access controlled-directions command to configure how a port transmits traffic before it successfully authenticates a client and enters the authenticated state.

#### both

(default): Incoming and outgoing traffic is blocked on a port configured for web-based authentication before authentication occurs.

in

Incoming traffic is blocked on a port configured for web-based authentication before authentication occurs. Outgoing traffic with unknown destination addresses is flooded on unauthenticated ports configured for web-based authentication.

#### **Disable web-based authentication**

#### Syntax

[no] aaa port-access web-based <port-list>

Enables web-based authentication on the specified ports. Use the no form of the command to disable web-based authentication on the specified ports.

#### Specifying the VLAN

#### Syntax

aaa port-access web-based <port-list> [auth-vid <vid>]

[no] aaa port-access web-based <port-list> [auth-vid <vid>]

Specifies the VLAN to use for an authorized client. The Radius server can override the value (accept-response includes a vid). If auth-vidis 0, no VLAN changes occur unless the RADIUS server supplies one.

Use the no form of the command to set the auth-vid to 0. (Default: 0.)

#### **Clearing statistics**

#### **Syntax**

aaa port-access web-based [clear-statistics]

Clears (resets to 0) all counters used to monitor the CEI, HTTP, Web-based authenticated control traffic generated in web-based authentication session. (To display Web-Auth traffic statistics, enter the show portaccess web-based statistics command.)

#### **Maximum authenticated clients**

#### **Syntax**

aaa port-access web-based <port-list> [client-limit <1-256>]

Specifies the maximum number of authenticated clients to allow on the port. (Default: 1)

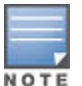

On switches where Web-based authentication and 802.1X can operate concurrently, this limit includes the total number of clients authenticated through both methods. The limit of 256 clients only applies when there are fewer than 16,384 authentication clients on the entire switch. After the limit of 16, 384 clients is reached, no additional authentication clients are allowed on any port for any method.

#### **Specifies base address**

#### Syntax

aaa port-access web-based [dhcp-addr <ip-address/mask>]

Specifies the base address/mask for the temporary IP pool used by DHCP. The base address can be any valid IP address (not a multicast address). Valid mask range value is <255.255.240.0 - 255.255.255.0>. (Default: 192.168.0.0/255.255.255.0)

#### **Specifies lease length**

#### Syntax

aaa port-access web-based [dhcp-lease <5-25>]

Specifies the lease length, in seconds, of the temporary IP address issued for Web-Auth login purposes. (Default: 10 seconds)

#### **Configures web server connection**

#### Syntax

aaa port-access web-based [ewa-server < ipv4-addr | hostname > [ page-path> ]]

Configures a connection with the web server at the specified IPv4 address (ipv4-addr) or host name (ipv4- addr) on which customized login web pages used for web authentication are stored. A maximum of 3 web servers can be configured on the switch.

The optional <page-path> parameter defines the directory path on the server where all customized login web pages (graphics, HTML frames, and HTML files) are stored. (Default: The default <page-path> value is "/" for root directory. If the web server is also used for other purposes, you can wish to group the HTML files in their own directory, for example in "/EWA/".)

Figure 46: Adding web servers with the aaa port-access web-based ews-server command

```
HP Switch(config)# aaa port-access web-based 47 ewa-server 10.0.12.179
/EWA
HP Switch(config)# aaa port-access web-based 47 ewa-server 10.0.12.180
/EWA
HP Switch(config)#
```

Figure 47: Removing a web server with the aaa port-access web-based ews-server command

```
HP Switch(config) # no aaa port-access web-based 47 ewa-server 10.0.12.181
HP Switch(config)#
```

#### Specifying the period

#### Syntax

aaa port-access web-based <port-list> [logoff-period] <60-9999999>]

Specifies the period, in seconds, that the switch enforces for an implicit logoff. This parameter is equivalent to the MAC age interval in a traditional switch sense. If the switch does not see activity after a logoff-period interval, the client is returned to its pre-authentication state. (Default: 300 seconds)

#### Specifying the number of authentication attempts

#### Syntax

```
aaa port-access web-based <port-list> [max-requests] <1-10>]
```

Specifies the number of authentication attempts that must time-out before authentication fails. (Default: 2)

#### **Specifying maximum retries**

#### Syntax

aaa port-access web-based <port-list> [max-retries] <1-10>]

Specifies the number of times a client can enter their user name and password before authentication fails. This allows the reentry of the user name and password if necessary. (Default: 3)

#### Specifying the time period

#### Syntax

aaa port-access web-based <port-list> [quiet-period] <1-65535>]

Specifies the time period (in seconds) the switch uses before sending an authentication request for a client that failed authentication. (Default: 60 seconds)

#### Specifying the re-authentication period

#### Syntax

aaa port-access web-based <port-list> [reauth-period] <0-9999999>]

Specifies the time period, in seconds, the switch enforces on a client to re-authenticate. When set to 0, reauthentication is disabled. (Default: 300 seconds)

#### Specifying a forced reauthentication

#### Syntax

aaa port-access web-based <port-list> [reauthenticate]

Forces a re-authentication of all attached clients on the port.

#### **Specifying the URL**

#### Syntax

```
aaa port-access web-based <port-list> [redirect-url <url>]
```

[no] aaa port-access web-based <port-list> [redirect-url]

Specifies the URL that a user is redirected to after a successful login. Any valid, fully-formed URL can be used, for example, http://welcome-server/welcome.htm or http://192.22.17.5. Hewlett Packard Enterprise recommends that you provide a redirect URL when using web authentication.

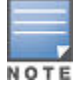

The redirect-url command accepts only the first 103 characters of the allowed 127 characters.

Use the [no] form of the command to remove a specified redirect URL.

(Default: There is no default URL. Browser behavior for authenticated clients can not be acceptable.)

#### Specifying the timeout

#### Syntax

aaa port-access web-based [e] <port-list> [server-timeout <1-300>]

Specifies the period, in seconds, the switch waits for a server response to an authentication request. Depending on the current max-requests value, the switch sends a new attempt or ends the authentication session. (Default: 30 seconds)

# **Configuring the RADIUS server to support MAC authentication**

See also Configuring the switch to access a RADIUS server on page 224.

On the RADIUS server, configure the client device authentication in the same way that you would any other client, except:

- Configure the client device's (hexadecimal) MAC address as both user name and password. Be careful to
  configure the switch to use the same format that the RADIUS server uses. Otherwise, the server denies
  access. The switch provides four format options:
  - aabbccddeeff (the default format)
  - aabbcc-ddeeff
  - aa-bb-cc-dd-ee-ff
  - aa:bb:cc:dd:ee:ff
  - AABBCCDDEEFF
  - AABBCC-DDEEFF
  - AA-BB-CC-DD-EE-FF
  - AA:BB:CC:DD:EE:FF
- If the device is a switch or other VLAN capable device, use the base MAC address assigned to the device, and not the MAC address assigned to the VLAN through which the device communicates with the authenticator switch. The switch applies a single MAC address to all VLANs configured in the switch. Thus, for a given switch, the MAC address is the same for all VLANs configured on the switch. (See "Static Virtual LANs (VLANs)" in the advanced traffic management guide for your switch.)

# Customizing

# Customizing user login web pages

The web-based authentication process displays a series of web pages and status messages to the user during login. The web pages that are displayed can be:

- · Generic default pages generated directly by the switch software
- Customized pages hosted on a local web server.

By creating customized login web pages, you can improve the "look and feel" of the web authentication process to correspond more closely with your network and business needs. For example, you can:

- Identify the network that a client is trying to log into.
- Provide contact information if a client has difficulty connecting to the network.
- Incorporate CSS styles consistent with the appearance of your network.

See also **Customizing HTML templates** on page 113.

#### Implementing customized web-based authentication pages

To implement enhanced web-based authentication pages, you need to:

- Configure and start a web server on your local network.
- Customize the HTML template files and make them accessible to the web server.
- Configure the switch to display the customized files by using the aaa port-access web-based ewaserver command to specify the server's IP address or host name and the path to the customized HTML files on the server.

# Viewing

# Viewing the status and settings of ports enabled for web-based authentication

#### Viewing status of ports enabled for web-based authentication

#### Syntax

show port-access web-based <port-list>

Displays the status of all ports or specified ports that are enabled for web-based authentication. The information displayed for each port includes:

- Number of authorized and unauthorized clients.
- VLAN ID number of the untagged VLAN used. If the switch supports MAC (untagged) VLANs, MACbased is displayed to show that multiple untagged VLANs are configured for authentication sessions.
- If tagged VLANs (statically configured or RADIUS-assigned) are used (Yes or No.)
- If client-specific per-port CoS (Class of Service) values are configured (Yes or No) or the numerical value of the CoS (802.1p priority) applied to all inbound traffic. For client-specific per-port CoS values, enter the show port-access web-based clients detailed command.
- If per-port rate-limiting for inbound traffic is applied (Yes or No) or the percentage value of the port's available bandwidth applied as a rate-limit value.
- If RADIUS-assigned ACLs are applied.

Information on ports not enabled for web authentication is not displayed.

Figure 48: Example of show port-access web-based command output

```
HP Switch(config) # show port-access web-based
Port Access Web-Based Status
             Unauth Untagged Tagged
                                            <del>%</del> In
     Auth
                                    Port
                                                  RADIUS
     Clients Clients VLAN
                            VLANs
                                    COS
                                            Limit ACL
Port
     _____ ___
                                    _____
1
     1
             1
                     4006
                                    70000000
                                            100
                            Yes
                                                  Yes
2
     2
             0
                    MACbased No
                                   Yes
                                            Yes
                                                  Yes
3
     4
             0
                     1
                            Yes
                                   No
                                            No
                                                  No
```

#### Viewing session details for web-Auth clients

#### Syntax

show port-access web-based clients <port-list>

Displays the session status, name, and address for each web-based authenticated client on the switch.

The IP address displayed is taken from the DHCP binding table, learned through the DHCP snooping feature.

If DHCP snooping is not enabled on the switch, n/a (not available) is displayed for a client's IP address.

If a web-based authenticated client uses an IPv6 address, n/a-IPv6 is displayed.

If DHCP snooping is enabled but no MAC-to-IP address binding for a client is found in the DHCP binding table, n/a no info is displayed.

Figure 49: Example of show port-access web-based authentication clients command output

| HP Switch (config)# show port-access web-based clients |                                  |                                                                  |                                                       |                                                                     |  |  |
|--------------------------------------------------------|----------------------------------|------------------------------------------------------------------|-------------------------------------------------------|---------------------------------------------------------------------|--|--|
| Port Access Web-Based Client Status                    |                                  |                                                                  |                                                       |                                                                     |  |  |
| Port Clie                                              | nt Name                          | MAC Address                                                      | IP Address                                            | Session Status                                                      |  |  |
| 1 webu<br>1 webu<br>1 webu<br>3 webu                   | lser1<br>lser2<br>lser3<br>lser4 | 0010b5-891a9e<br>001560-b3ea48<br>000000-111111<br>000000-111112 | 192.192.192.192<br>n/a - no info<br>n/a - IPv6<br>n/a | Authenticated<br>Authenticating<br>Authenticating<br>Authenticating |  |  |

## Viewing status details of web-based authentication sessions on specified ports

#### Syntax

show port-access web-based clients <port-list> detailed

Displays detailed information on the status of web-based authenticated client sessions on specified switch ports. Shows session status, name, and address for each web-based authenticated client on the switch. The IP address displayed is taken from the DHCP binding table, learned through DHCP snooping. The following can appear if the client's IP address is not available:

n/a —DHCP snooping is not enabled on the switch; n/a is displayed for a client's IP address.

n/a-IPv6 —a web-based authenticated client uses an IPv6 address.

n/a-no info —DHCP snooping is enabled but no MAC-to-IP address binding for a client is found in the DHCP binding table.

Figure 50: Example of show port-access web-based clients detailed command output

```
HP Switch (config)# show port-access web-based clients 1 detailed
 Port Access Web-Based Client Status Detailed
  Client Base Details :
   Port
                  : 1
   Session Status : authenticatedSession Time(sec) : 6Username: webuserlMAC Address: (IP: n/a
                                        MAC Address : 0010b5-891a9e
  ΙP
  Access Policy Details :
                                        In Limit %
   COS Map : 11111111
Untagged VLAN : 4006
                                                      : 98
: 100
                                        Out Limit %
   Tagged VLANs : 1, 3, 5, 6, 334, 2566
   RADIUS-ACL List :
     deny in udp from any to 10.2.8.233 CNT
        Hit Count: 0
     permit in udp from any to 10.2.8.233 CNT
       Hit Count: 0
     deny in tcp from any to 10.2.8.233 CNT
        Hit Count: 0
     permit in tcp from any to 10.2.8.233 CNT
       Hit Count: 0
     permit in tcp from any to 0.0.0.0/0 CNT
        Hit Count: 0
```

#### Viewing web-based authentication settings for ports

#### Syntax

```
show port-access web-based config <port-list>
```

Displays the currently configured web-based authentication settings for all switch ports or specified ports, including:

- Temporary DHCP base address and mask.
- Support for RADIUS-assigned dynamic VLANs (Yes or No.)
- Controlled direction setting for transmitting Wake-on-LAN traffic on egress ports.
- Authorized and unauthorized VLAN IDs.

If the authorized or unauthorized VLAN ID value is 0, the default VLAN ID is used unless overridden by a RADIUS-assigned value.

Figure 51: Example of show port-access web-based config command output

```
HP Switch (config)# show port-access web-based config
Port Access Web-Based Configuration
 DHCP Base Address : 192.168.0.0
 DHCP Subnet Mask : 255.255.255.0
DHCP Lease Length : 10
 Allow RADIUS-assigned dynamic (GVRP) VLANs [No] : No
 Client Client Logoff Re-Auth Unauth Auth Cntr
Port Enabled Limit Moves Period Period VLAN ID VLAN ID Dir
                                                               Cntrl
 _____ _____
       Yes 1 No 300 0 0
Yes 1 No 300 0 0
 1
                                                      0
                                                               both
              1
 2
                                                      0
                                                               in
 . . .
```

#### Viewing details of web-based authentication settings for ports

#### Syntax

show port-access web-based config <port-list> detailed

Displays more detailed information on the currently configured web-based authentication settings for specified ports.

Figure 52: Show port-access web-based config detail command output

```
HP Switch (config)# show port-access web-based config 1 detailed
Port Access Web-Based Detailed Configuration
Port : 1 Web-based enabled : Yes
Client Limit : 1 Client Moves : No
Logoff Period : 300 Re-Auth Period : 0
Unauth VLAN ID : 0 Auth VLAN ID : 0
Max Requests : 3 Quiet Period : 60
Server Timeout : 30
Max Retries : 3 SSL Enabled : No
Redirect URL :
...
```

#### Viewing web-based authentication settings for ports, including RADIUS server specific

#### Syntax

```
show port-access web-based config <port-list> auth-server
```

Displays the currently configured web authentication settings for all switch ports or specified ports and includes RADIUS server-specific settings, such as:

- Timeout waiting period.
- Number of timeouts supported before authentication login fails.
- · Length of time (quiet period) supported between authentication login attempts.

Figure 53: Show port-access web-based config auth-server command output

```
HP Switch(config)# show port-access web-based config auth-server
Port Access Web-Based Configuration
            Client Client Logoff Re-Auth Max Quiet
                                              Server
 Port Enabled Limit Moves Period Period Req Period Timeout
     _____ _
         1 No 300 0
1 No 300 0
 1
                                    3 60
                                             30
    Yes
     No
 2
                                    3
                                        60
                                              30
 . . .
```

#### Viewing web-based authentication settings for ports, including web specific settings

#### Syntax

```
show port-access web-based config <port-list> web-server
```

Displays the currently configured web authentication settings for all ports or specified ports, including web specific settings for password retries, SSL login status, and a redirect URL, if specified.

# Viewing the show commands for MAC authentication

#### Syntax

show port-access mac-based <port-list>

Displays the status of all ports or specified ports that are enabled for MAC authentication. The information displayed for each port includes:

- Number of authorized and unauthorized clients.
- VLAN ID number of the untagged VLAN used. If the switch supports MAC (untagged) VLANs, MACbased is displayed to show that multiple untagged VLANs are configured for authentication sessions.
- If tagged VLANs (statically configured or RADIUS-assigned) are used (Yes or No.)
- If client-specific per-port CoS (Class of Service) values are configured (Yes or No) or the numerical value of the CoS (802.1p priority) applied to all inbound traffic. For client-specific per-port CoS values, enter the show port-access web-based clients detailed command.
- If per-port rate-limiting for inbound traffic is applied (Yes or No) or the percentage value of the port's available bandwidth applied as a rate-limit value.
- If RADIUS-assigned ACLs are applied.

Information on ports not enabled for MAC authentication is not displayed.

Figure 54: Show port-access MAC authentication command output

| HP S | Switch (c | onfig)# : | show port. | -access 1 | mac-based |       |        |
|------|-----------|-----------|------------|-----------|-----------|-------|--------|
| Por  | rt Access | MAC-Bas   | ed Status  |           |           |       |        |
| Por  | Auth      | Unauth    | Untagged   | Tagged    | Port      | % In  | RADIUS |
|      | t Clients | Clients   | VLAN       | VLANs     | COS       | Limit | ACL    |
| 1    | 1         | 1         | 2003       | Yes       | 70000000  | 100   | Yes    |
| 2    | 2         | 0         | MACbased   | No        | Yes       | Yes   | Yes    |
| 3    | 4         | 0         | 1          | Yes       | No        | No    | No     |

#### Viewing session information for MAC authenticated clients on a switch

#### Syntax

show port-access mac-based clients <port-list>

Displays the session status, name, and address for each MAC authenticated client on the switch. The IP address displayed is taken from the DHCP binding table (learned through the DHCP Snooping feature).

If DHCP snooping is not enabled on the switch, n/a (not available) is displayed for a client's IP address.

If a MAC-authenticated client uses an IPv6 address, n/a - IPv6 is displayed.

If DHCP snooping is enabled but no MAC-to-IP address binding for a client is found in the DHCP binding table, n/a - no info is displayed.

Figure 55: Show port-access MAC-based clients command output

```
HP Switch (config) # show port-access mac-based clients

Port Access MAC-Based Client Status

Port MAC Address IP Address Session Status

1 001321-eb8063 2001:fecd:ba23:cdlf:dcb1:1010:9234:4088 unauthenticated

1 000000-111112 192.192.192

2 000000-111111 n/a authenticating
```

#### Viewing detail on status of MAC authenticated client sessions

#### Syntax

show port-access mac-based clients <port-list> detailed

Displays detailed information on the status of MAC authenticated client sessions on specified ports. Shows session status, name, and address for each MAC authenticated client on the switch. The IP address displayed is taken from the DHCP binding table, learned through DHCP snooping. The following can appear if the client's IP address is not available:

n/a — DHCP snooping is not enabled on the switch; n/a is displayed for a client's IP address.

n/a-IPv6 — a web-based authenticated client uses an IPv6 address.

n/a-no info — DHCP snooping is enabled but no MAC-to-IP address binding for a client is found in the DHCP binding table.

Figure 56: Show port-access MAC—based clients detail command output

```
HP Switch (config)# show port-access mac-based clients 1 detailed
 Port Access MAC-Based Client Status Detailed
  Client Base Details :
   Port : 1
Session Status : authenticated Session Time(sec) : 6
Username : client1 MAC Address : 0010b5-891a9e
   Username : client1
IP : n/a
  Access Policy Details :
                  : 12345678 In Limit %
                                         In Limit % : 98
Out Limit % : 100
   COS Map
   Untagged VLAN : 4006
  Tagged VLANs : 1, 3, 5, 6, 334, 4001
RADIUS-ACL List :
    deny in udp from any to 10.2.8.233 CNT
       Hit Count: 0
     permit in udp from any to 10.2.8.233 CNT
Hit Count: 0
     deny in tcp from any to 10.2.8.233 CNT
        Hit Count: 0
     permit in tcp from any to 10.2.8.233 CNT
        Hit Count: 0
     permit in tcp from any to 0.0.0.0/0 CNT
        Hit Count: 0
```

#### **Error** log

| Error                            | Sample message                                                                                                    |
|----------------------------------|----------------------------------------------------------------------------------------------------|
| RMON_DCA_ILLEGAL_VSA_VALUE       | Invalid value of attribute HP-Port-Auth-<br>Mode-MA received on port A3 for MacAuth<br>client 001234-567890.                                       |
| RMON_CONFIG_VSA_CONFLICT         | Conflict occurred between configuration<br>and attribute HP-Port-Auth-Mode-MA<br>received on port A3 for MacAuth client<br>001234-567890.          |
| RMON_DCA_ILLEGAL_VSA_COMBINATION | Illegal combination of attributes HP-<br>Port-Auth-Mode-MA and HP-Port-Auth-Mode-<br>Dot1x received on port A3 for 802.1X<br>client 001234-567890. |

#### Viewing MAC authentication settings on ports

#### Syntax

show port-access mac-based config <port-list>

Displays the currently configured MAC authentication settings for all switch ports or specified ports, including:

- MAC address format.
- Support for RADIUS-assigned dynamic VLANs (Yes or No.)
- · Controlled direction setting for transmitting Wake-on-LAN traffic on egress ports.
- Authorized and unauthorized VLAN IDs.

If the authorized or unauthorized VLAN ID value is 0, the default VLAN ID is used unless overridden by a RADIUS-assigned value.

When the switch is in enhanced secure mode, you are prompted about displaying sensitive information before the command is executed. See **Security** on page 410**Traffic/Security Features and Monitors** on page 542.

Figure 57: Show port-access mac-based config command output

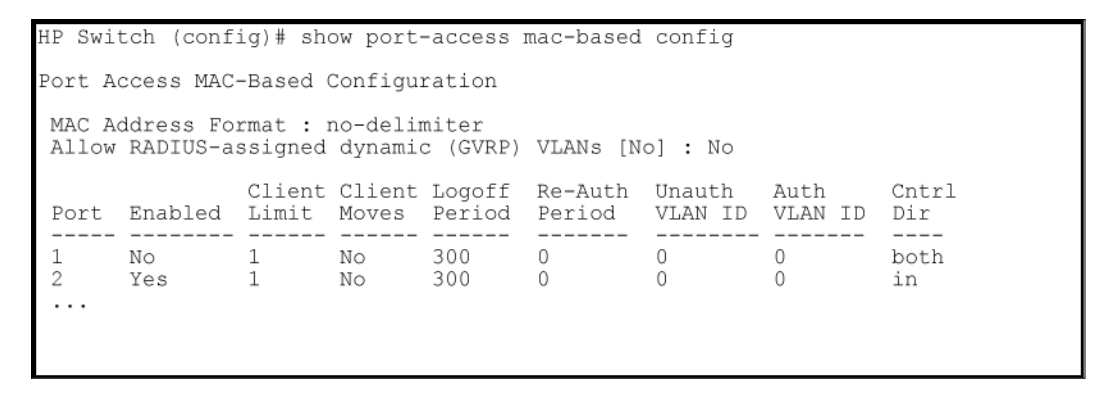

### Viewing details of MAC Authentication settings on ports

#### Syntax

show port-access mac-based config <port-list> detailed

Displays more detailed information on the currently configured MAC authentication settings for specified ports.

Figure 58: Show port-access mac-based config detail command output

```
HP Switch (config)# show port-access mac-based config 1 detailed
 Port Access MAC-Based Detailed Configuration
                : 1
  Port
                            Web-based enabled : Yes
                : 1
 Client Limit
                            Client Moves
                                              : No
 Logoff Period : 300
                          Re-Auth Period
                                              : 0
 Unauth VLAN ID : 0
                            Auth VLAN ID
                                             : 0
 Max Requests
               : 3
                            Quiet Period
                                              : 60
 Server Timeout : 30
```

### Viewing MAC Authentication settings including RADIUS server-specific

#### Syntax

show port-access mac-based config <port-list> auth-server

Displays the currently configured web authentication settings for all switch ports or specified ports and includes RADIUS server-specific settings, such as:

- · Timeout waiting period.
- Number of timeouts supported before authentication login fails.
- Length of time (quiet period) supported between authentication login attempts.

Figure 59: Show port-access mac-based config auth-server command output

```
HP Switch (config)# show port-access mac-based config auth-server
Port Access MAC-Based Configuration
             Client Client Logoff
                                 Re-Auth
                                          Max Ouiet
                                                     Server
 Port Enabled Limit Moves Period
                                 Period
                                          Req
                                              Period Timeout
     ·
      No 1
 1
                         300
                                 0
                                          3
                                              60
                                                     30
                   No
             1
                         300
                                          3
 2
      No
                   No
                                 0
                                              60
                                                     30
 3
                                          3
      Yes
             1
                   No
                         300
                                 0
                                              60
                                                     30
 . . .
```

# **Overview**

Web-based and MAC authentication are designed for employment on the "edge" of a network to provide portbased security measures for protecting private networks and a switch from unauthorized access. Because neither method requires clients to run special supplicant software (unlike 802.1X authentication), both web and MAC authentication are suitable for legacy systems and temporary access situations where introducing supplicant software is not an attractive option. Only a web browser (for web-based authentication) or a MAC address (for MAC authentication) is required.

Both web and MAC authentication methods rely on a RADIUS server to authenticate network access. This simplifies access security management by allowing the control of access from a master database in a single server. Up to three RADIUS servers can be used for backup in case access to the primary server fails. It also means the same credentials can be used for authentication, regardless of which switch or switch port is the current access point into the LAN.

On a port configured for web-based or MAC authentication, the switch operates as a port-access authenticator using a RADIUS server and the CHAP protocol. Inbound traffic is processed by the switch alone, until

authentication occurs. Some traffic from the switch to an unauthorized client is supported (for example, broadcast or unknown destination packets) before authentication occurs.

# About web and MAC authentication

#### Web-based authentication

The web-based authentication method uses a web page login to authenticate users for access to the network. When a client connects to the switch and opens a web browser, the switch automatically presents a login page.

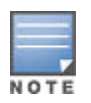

A proxy server is not supported for use by a browser on a client device that accesses the network through a port configured for web-based authentication.

In the login page, a client enters a user name and password, which the switch forwards to a RADIUS server for authentication. After authenticating a client, the switch grants access to the secured network. Besides a web browser, the client needs no special supplicant software.

#### **MAC** authentication

The MAC authentication method grants access to a secure network by authenticating devices for access to the network. When a device connects to the switch, either by direct link or through the network, the switch forwards the device's MAC address to the RADIUS server for authentication. The RADIUS server uses the device MAC address as the user name and password, and grants or denies network access in the same way that it does for clients capable of interactive logons. The process does not use either a client device configuration or a logon session. MAC authentication is well-suited for clients not capable of providing interactive logons, such as telephones, printers, and wireless access points. Also, because most RADIUS servers allow for authentication to depend on the source switch and port through which the client connects to the network, you can use MAC authentication to "lock" a particular device to a specific switch and port.

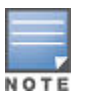

802.1X port-access, web-based authentication, and MAC authentication can be configured at the same time on the same port. The client limit is 256 clients per port for MAC-auth and Web-auth; the client limit for 802.1X is 32 clients per port. The MAC-auth and Web-auth limit of 256 clients only applies when there are fewer than 16,384 authentication clients on the entire switch. After the limit of 16,384 clients is reached, no additional authentication clients are allowed on any port for any method. The default is one client.

Web-based and/or MAC authentication and MAC lockdown, MAC lockout, and port-security are mutually exclusive on a given port. If you configure any of these authentication methods on a port, you must disable LACP on the port.

#### **Concurrent web-based and MAC authentication**

Web-based authentication and MAC authentication can be configured at the same time on a port. It is assumed that MAC authentication uses an existing MAC address. The following conditions apply for concurrent authentication:

- A specific MAC address cannot be authenticated by both web and MAC authentication at the same time.
- Each new web-based/MAC authentication client always initiates a MAC authentication attempt. This same client can also initiate web-based authentication at any time before the MAC authentication succeeds. If either authentication succeeds then the other authentication (if in progress) is ended. No further web-based/MAC authentication attempts are allowed until the client is de-authenticated.
- Web-based and MAC authentications are not allowed on the same port if an unauthenticated (guest) VLAN is enabled for MAC authentication. An unauthenticated VLAN cannot be enabled for MAC authentication if web-based and MAC authentication are both enabled on the port.
- Hitless reauthentication must be of the same type (MAC) that was used for the initial authentication. Nonhitless reauthentication can be of any type.
The remaining web-based/MAC functionality, including interactions with 802.1X, remains the same. web and MAC authentication can be used for different clients on the same port.

Normally, MAC authentication finishes much sooner than web authentication. However, if web authentication completes first, MAC authentication ceases, even though MAC authentication could succeed. There is no guarantee that MAC authentication ends before web-based authentication begins for the client.

Concurrent web-based and MAC authentication is backward compatible with all existing user configurations.

### Authorized and unauthorized client VLANs

Web-based and MAC Authentication provide a port-based solution in which a port belongs to one untagged VLAN at a time. The switch supports up to 32 simultaneous client sessions per port. All authenticated client sessions operate in the same untagged VLAN. To simultaneously support multiple client sessions in different VLANs for a network application, design the system so clients request network access on different switch ports.

In the default configuration, the switch blocks access to all clients that the RADIUS server does not authenticate. However, you can configure an individual port to provide limited network services and access to unauthorized clients by using an "unauthorized" VLAN for each session. The unauthorized VLAN ID assignment can be the same for all ports, or different, depending on the services and access you plan to allow for unauthenticated clients.

You configure access to an optional, unauthorized VLAN when you configure web-based and MAC authentication on a port.

#### **RADIUS-based authentication**

In web-based and MAC authentication, you use a RADIUS server to temporarily assign a port to a static VLAN to support an authenticated client. When a RADIUS server authenticates a client, the switch-port membership during the client's connection is determined according to the following hierarchy:

#### Procedure

- 1. A RADIUS-assigned VLAN.
- 2. An authorized VLAN specified in the web-based or MAC authentication configuration for the subject port.
- **3.** A static, port-based, untagged VLAN to which the port is configured. A RADIUS-assigned VLAN has priority over switch-port membership in any VLAN.

#### **Wireless clients**

You can allow wireless clients to move between switch ports under web-based/MAC authentication control. Clients can move from one web-authorized port to another or from one MAC-authorized port to another. This capability allows wireless clients to move from one access point to another without having to reauthenticate.

#### How web-based and MAC authentication operate

Before gaining access to the network, a client first presents authentication credentials to the switch. The switch then verifies the credentials with a RADIUS authentication server. Successfully authenticated clients receive access to the network, as defined by the System Administrator. Clients who fail to authenticate successfully receive no network access or limited network access as defined by the System Administrator.

#### Web-based authentication

When a client connects to a web-based authentication enabled port, communication is redirected to the switch. A temporary IP address is assigned by the switch and a login screen is presented for the client to enter their user name and password.

The default User Login screen is shown in **Figure 60: Default User Login screen** on page 110. You can also prepare customized web pages to use for web-based authentication login and present them to clients who try to connect to the network, see **Customizing user login web pages** on page 99.

Figure 60: Default User Login screen

| User Login                                              |
|---------------------------------------------------------|
| In order to access this network, you must first log in. |
| Username:<br>Password:                                  |
| Submit                                                  |

When a client connects to the switch, it sends a DHCP request to receive an IP address to connect to the network. To avoid address conflicts in a secure network, you can specify a temporary IP address pool to be used by DHCP by configuring the dhcp-addr and dhcp-lease options when you enable web-based authentication with the aaa port-access web-based command.

The Secure Socket Layer (SSLv3/TLSv1) feature provides remote web-based access to the network via authenticated transactions and encrypted paths between the switch and management station clients capable of SSL/TLS. If you have enabled SSL on the switch, you can specify the ssl-login option when you configure web-based authentication so that clients who log in to specified ports are redirected to a secure login page (https://...) to enter their credentials.

The switch passes the supplied user name and password to the RADIUS server for authentication and displays the following progress message:

Figure 61: Progress message during authentication

# Authenticating...

Please wait while your credentials are verified.

If the client is authenticated and the maximum number of clients allowed on the port (client-limit) has not been reached, the port is assigned to a static, untagged VLAN for network access. After a successful login, a client can be redirected to a URL if you specify a URL value (redirect-url) when you configure web-based authentication.

Figure 62: Authentication completed

## **Access Granted**

You have been authenticated. Please wait 15 seconds while network connection refreshes itself.

### Order of priority for assigning VLANs

The assigned VLAN is determined, in order of priority, as follows:

#### Procedure

- 1. If there is a RADIUS-assigned VLAN, then, for the duration of the client session, the port belongs to this VLAN and temporarily drops all other VLAN memberships.
- 2. If there is no RADIUS-assigned VLAN, then, for the duration of the client session, the port belongs to the authorized VLAN (auth-vid if configured) and temporarily drops all other VLAN memberships.
- **3.** If neither 1 or 2, above, apply, but the port is an untagged member of a statically configured, port-based VLAN, then the port remains in this VLAN.
- **4.** If neither 1, 2, or 3, above, apply, then the client session does not have access to any statically configured, untagged VLANs and client access is blocked.

The assigned port VLAN remains in place until the session ends. Clients can be forced to reauthenticate after a fixed period of time (reauth-period) or at any time during a session (reauthenticate). An implicit logoff period can be set if there is no activity from the client after a given amount of time (logoff-period). In addition, a session ends if the link on the port is lost, requiring reauthentication of all clients. Also, if a client moves from one port to another and client moves have not been enabled (-client-moves) on the ports, the session ends and the client must reauthenticate for network access. At the end of the session the port returns to its pre-authentication state. Any changes to the port's VLAN memberships made while it is an authorized port take affect at the end of the session.

A client can not be authenticated due to invalid credentials or a RADIUS server timeout. The max-retries parameter specifies how many times a client can enter their credentials before authentication fails. The server-timeoutparameter sets how long the switch waits to receive a response from the RADIUS server before timing out. The max-requests parameter specifies how many authentication attempts can result in a RADIUS server timeout before authentication fails. The switch waits a specified amount of time (quiet-period) before processing any new authentication requests from the client.

Network administrators can assign unauthenticated clients to a specific static, untagged VLAN (unauth-vid), to provide access to specific (guest) network resources. If no VLAN is assigned to unauthenticated clients the port is blocked and no network access is available. Should another client successfully authenticate through that port any unauthenticated clients on the unauth-vid are dropped from the port.

## **Clientless Endpoint Integrity**

Clientless Endpoint Integrity (CEI) allows a switch to validate the security software that a client is running before allowing the client to connect to the network. By using the CEI feature on a switch deployed at the edge of the network, there is no need to require a client to install special software to perform the endpoint integrity check. CEI verifies that a client is running the necessary security patches, service packs, virus definitions, and the last scan date.

CEI is embedded in the login process for web-based authentication to verify a client's integrity. After you configure CEI, a client simply connects to the network and goes through the login process. During the login process, the software installed on the client is automatically checked by a CEI server on your network. If the endpoint integrity check fails and CEI reports that a client needs to install a more current patch or a new virus definition file, the client is redirected to a quarantine network to install the required updates.

CEI enhances your ability to secure your network from unknown or known clients who try to connect without requiring clients to install special security software.

To enable CEI, configure the IP address of the CEI server (using the cei-server parameter) when you enable web-based authentication. To set up the CEI server and quarantine network, follow the instructions in the "Diagnostic Tools" section in the "Troubleshooting" chapter of management and configuration guide for your switch.

### **MAC** authentication

When a client connects to a MAC authentication enabled port traffic is blocked. The switch immediately submits the client's MAC address (in the format specified by the addr-format) as its certification credentials to the RADIUS server for authentication.

If the client is authenticated and the maximum number of MAC addresses allowed on the port (addr-limit) has not been reached, the port is assigned to a static, untagged VLAN for network access.

## **Operating notes and guidelines**

#### Procedure

- 1. The switch supports concurrent 802.1X , web and MAC authentication operation on a port (with up to 32 clients allowed). However, concurrent operation of web and MAC authentication with other types of authentication on the same port is not supported. That is, the following authentication types are mutually exclusive on a given port:
  - a. Web-based and/or MAC authentication (with or without 802.1X)
  - b. MAC lockdown
  - c. MAC lockout
  - d. Port-Security
- 2. Order of Precedence for Port Access Management (highest to lowest):
  - a. MAC lockout
  - **b.** MAC lockdown or Port Security
  - c. Port-based Access Control (802.1X) or web-based authentication or MAC authentication

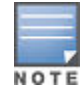

When configuring a port for web-based or MAC authentication, be sure that a higher precedent port access management feature is not enabled on the port. For example, be sure that Port Security is disabled on a port before configuring the port for web-based or MAC authentication. If Port Security is enabled on the port this misconfiguration does not allow web-based or MAC authentication to occur.

- **3.** VLANs: If your LAN does not use multiple VLANs, then you do not need to configure VLAN assignments in your RADIUS server or consider using either authorized or unauthorized VLANs. If your LAN does use multiple VLANs, then some of the following factors can apply to your use of web-based authentication and MAC authentication.
  - **a.** web-based authentication and MAC authentication operate only with port-based VLANs. Operation with protocol VLANs is not supported, and clients do not have access to protocol VLANs during web-based authentication and MAC authentication sessions.
  - **b.** A port can belong to one, untagged VLAN during any client session. Where multiple authenticated clients can simultaneously use the same port, they must all be capable of operating on the same VLAN.
  - c. During an authenticated client session, the following hierarchy determines a port's VLAN membership:
    - I. If there is a RADIUS-assigned VLAN, then, for the duration of the client session, the port belongs to this VLAN and temporarily drops all other VLAN memberships.
    - II. If there is no RADIUS-assigned VLAN, then, for the duration of the client session, the port belongs to the authorized VLAN (if configured) and temporarily drops all other VLAN memberships.
    - **III.** If neither I or II, above, apply, but the port is an untagged member of a statically configured, portbased VLAN, then the port remains in this VLAN.
    - **IV.** If neither I, II, or III, above, apply, then the client session does not have access to any statically configured, untagged VLANs and client access is blocked.
  - **d.** After an authorized client session begins on a given port, the port's VLAN membership does not change. If other clients on the same port become authenticated with a different VLAN assignment than the first client, the port blocks access to these other clients until the first client session ends.
  - e. The optional "authorized" VLAN (auth-vid) and "unauthorized" VLAN (unauth-vid) you can configure for web-based or MAC authentication must be statically configured VLANs on the switch. Also, if you configure one or both of these options, any services you want clients in either category to access must be available on those VLANs.
- 4. Where a given port's configuration includes an unauthorized client VLAN assignment, the port allows an unauthenticated client session only while there are no requests for an authenticated client session on that

port. In this case, if there is a successful request for authentication from an authorized client, the switch terminates the unauthorized-client session and begins the authorized-client session.

- **5.** When a port on the switch is configured for web-based or MAC authentication and is supporting a current session with another device, rebooting the switch invokes a re-authentication of the connection.
- 6. When a port on the switch is configured as a web-based or MAC authenticator, it blocks access to a client that does not provide the proper authentication credentials. If the port configuration includes an optional, unauthorized VLAN (unauth-vid), the port is temporarily placed in the unauthorized VLAN if there are no other authorized clients currently using the port with a different VLAN assignment. If an authorized client is using the port with a different VLAN or if there is no unauthorized VLAN configured, the unauthorized client does not receive access to the network.
- 7. web-based or MAC authentication and LACP cannot both be enabled on the same port.

Web-based/MAC authentication and LACP are not supported at the same time on a port. The switch automatically disables LACP on ports configured for web or MAC authentication.

- 8. Use the show port-access web-based commands to display session status, port-access configuration settings, and statistics for web-based authentication sessions.
- 9. When spanning tree is enabled on a switch that uses 802.1X, web-based authentication, or MAC authentication, loops can go undetected. For example, spanning tree packets that are looped back to an edge port are not processed because they have a different broadcast/multicast MAC address from the client-authenticated MAC address. To ensure that client-authenticated edge ports get blocked when loops occur, you should enable loop protection on those ports. See "Multiple Instance Spanning-Tree Operation" in the advanced traffic management guide for your switch.
- **10.** Because enhanced web-based authentication is configured per switch, each web-based authentication enabled port displays the customized web pages you prepare for client login. The use of customized web pages is enabled after you configure the valid IP address or host name of an EWA server.

### **Customizing HTML templates**

When you customize an HTML template, follow these guidelines:

- Do not change the name of any of the HTML files (index.html, accept.html, and so on).
- Some template pages use Embedded Switch Includes (ESIs) or Active Server Pages. These should not be modified when customizing HTML files. ESIs behave as follows:
  - **1.** A client's web browser sends a request for an HTML file. The switch passes the request to a configured web server.
  - 2. The web server responds by sending a customized HTML page to the switch. Each ESI call in the HTML page is replaced with the value (in plain text) retrieved by the call.
  - **3.** The switch sends the final version of the HTML page to the client's web browser.
- Store all customized login web pages (including any graphics) that you create for client login on each web server at the path you configure with the aaa port-access web-based ewa-server command.

#### **Customizable HTML templates**

The sample HTML files described in the following sections are customizable templates. To help you create your own set HTML files, a set of the templates can be found on the download page for "K" software.

## Filename: index.html

The index.html file is the first login page displayed, in which a client requesting access to the network enters a user name and password. In the index.html template file, you can customize any part of the source code except for the form that processes the user name and password entered by a client.

Figure 63: HTML code for user login page template

```
<!--
HP Web Authentication Template
index.html
-->
<html>
  <head>
    <title>User Login</title>
  </head>
  <body>
    <h1>User Login</h1>
    In order to access this network, you must first log in.
     <form action="/webauth/loginprocess" method="POST">
       Username: 
            <input name="user" type="text"/>
         \langle tr \rangle
            Password: 
            <input name="pass" type="password"/>
         <input type="submit" value="Submit"/>
         </form>
  </body>
</html>
```

#### Filename: accept.html

The accept.html file is the web page used to confirm a valid client login. This web page appears after you enter a valid user name and password.

Figure 64: Access granted page

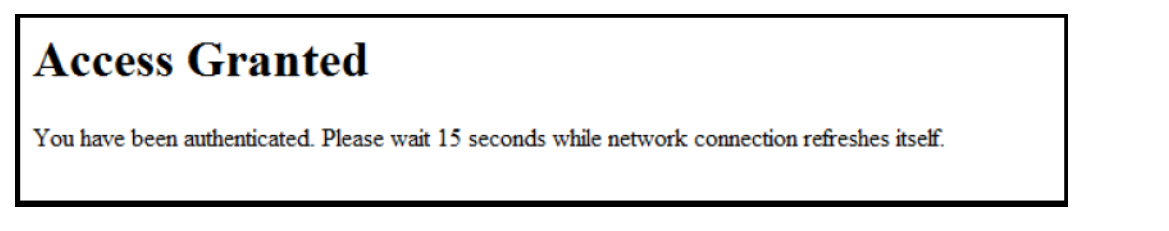

The client device is then granted access to the network. To configure the VLAN used by authorized clients, specify a VLAN ID with the aaa port-access web-based auth-vid command parameter when you enable web-based authentication.

The accept.html file contains the following ESIs which should not be modified:

- The **getwauthredirecttime** ESI inserts the value for the waiting time used by the switch to redirect an authenticated client while the client renews its IP address and gains access to the network.
- The getwauthredirecturl ESI inserts the URL configured with the redirect-url parameter to redirect a client login or the first web page requested by the client.

Figure 65: Filename: accept.html

```
<!--
HP Web Authentication Template
accept.html
-->
<html>
  <head>
     <title>Access Granted</title>
     <!-- The following line is required to automatically redirect \rightarrow
      <meta http-equiv="refresh"content="<%GETWAUTHREDIRECTTIME%>;
      URL=<%GETWAUTHREDIRECTURL%>"/>
  </head>
  <body>
     <h1>Access Granted</h1>
      < ! - -
        The ESI tag below will be replaced with the time in seconds until
       the page redirects.
      -->
    You have been authenticated. Please wait <%GETWAUTHREDIRECTTIME%> second
while network connection refreshes itself.
   </body>
</html>
```

## Filename: authen.html

The authen.html file is the web page used to process a client login and is refreshed while user credentials are checked and verified.

#### Figure 66: Authenticating page

## Authenticating...

Please wait while your credentials are verified.

Figure 67: HTML code for authentication page template

### Invalid credentials page

The reject\_unauthvlan.html file is the web page used to display login failures in which an unauthenticated client is assigned to the VLAN configured for unauthorized client sessions. You can configure the VLAN used by unauthorized clients with the aaa port-access web-based ewa-server command when you enable web-based authentication.

Figure 68: Invalid credentials

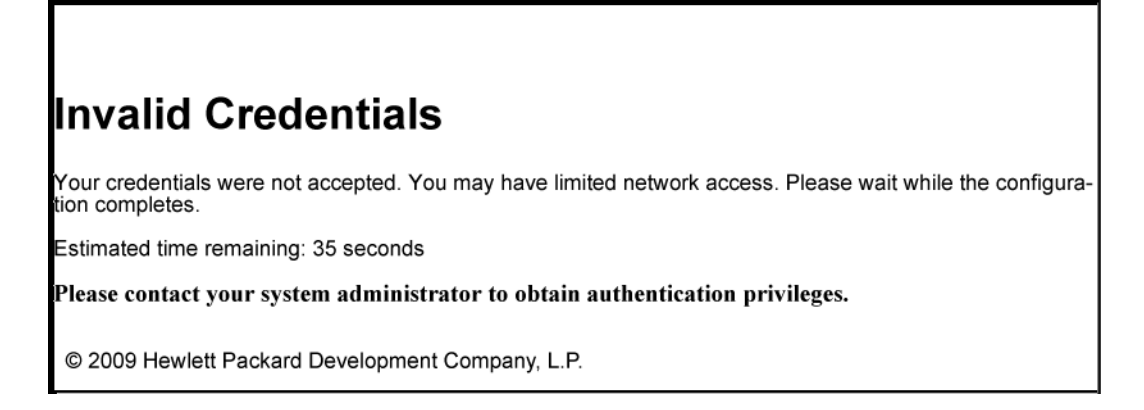

The **getwauthredirecttime** ESI inserts the value for the waiting time used by the switch to redirect an unauthenticated client while the client renews its IP address and gains access to the VLAN for unauthorized clients. This ESI should not be modified.

Figure 69: HTML code for invalid credentials page template

```
<!--
HP Web Authentication Template
retry login.html
-->
<html>
   <head>
     <title>Invalid Credentials</title>
     <!--
        The following line is required to automatically redirect
        the user back to the login page.
      -->
      <meta http-equiv="refresh" content="5;URL=/EWA/index.html">
  </head>
  <body>
     <hl>Invalid Credentials</hl>
     Your credentials were not accepted. You have <%GETWAUTHRETRIESLEFT%>
     retries left. Please try again.
   </body>
</html>
```

## Filename: timeout.html

The timeout.html file is the web page used to return an error message if the RADIUS server is not reachable. You can configure the time period (in seconds) that the switch waits for a response from the RADIUS server used

to verify client credentials with the aaa port-access web-based ewa-server-timeout command when you enable web-based authentication.

Figure 70: Timeout page

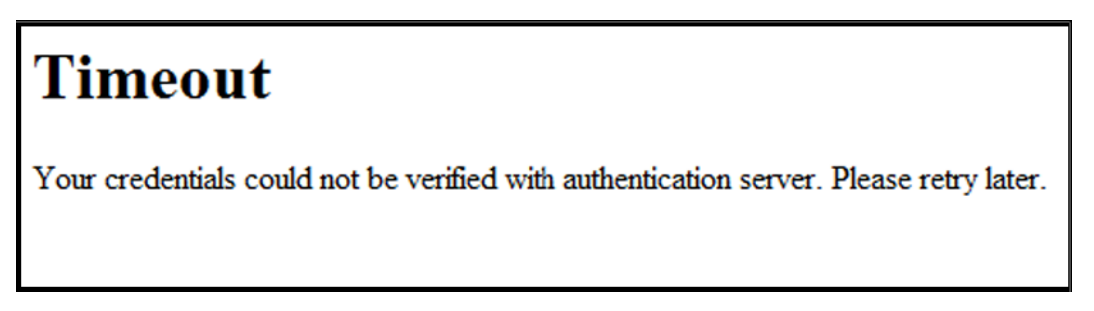

Figure 71: HTML code for timeout page template

## Filename: retry\_login.html

The <code>retry\_login.html</code> file is the web page displayed to a client that has entered an invalid user name and/or password, and is given another opportunity to log in.

Figure 72: Invalid credentials page

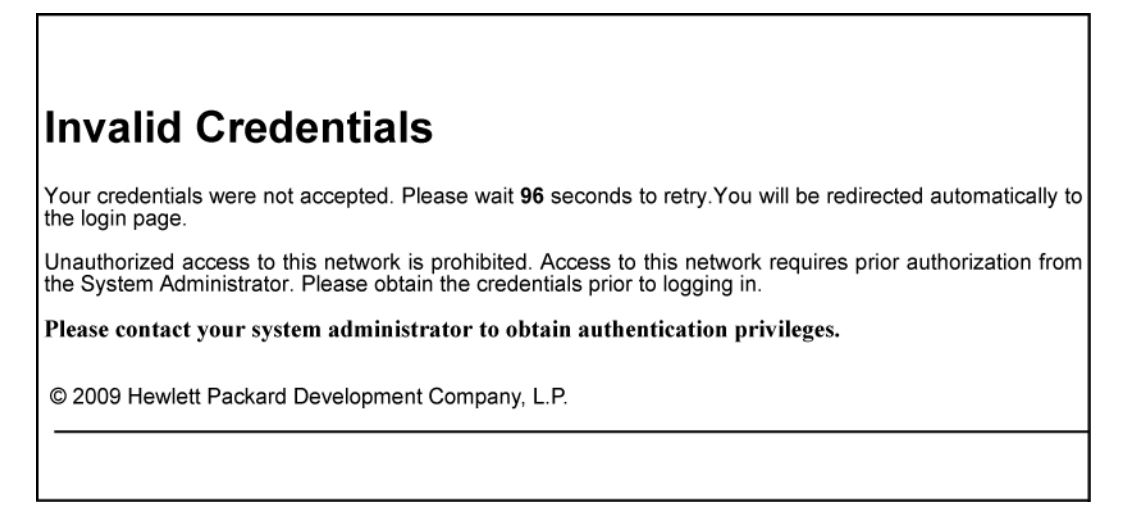

The **getwauthretriesleft** ESI displays the number of login retries that remain for a client that entered invalid login credentials. You can configure the number of times that a client can enter their user name and password before

authentication fails with the aaa port-access web-based max-retries command when you enable web-based authentication. This ESI should not be modified.

Figure 73: HTML code for retry login page template

```
<!--
HP Web Authentication Template
retry login.html
-->
<html>
   <head>
      <title>Invalid Credentials</title>
      <!--
         The following line is required to automatically redirect
        the user back to the login page.
      -->
      <meta http-equiv="refresh" content="5;URL=/EWA/index.html">
   </head>
   <body>
      <h1>Invalid Credentials</h1>
      Your credentials were not accepted. You have <%GETWAUTHRETRIESLEFT%>
      retries left. Please try again.
   </body>
</html>
```

### Filename: sslredirect.html

The sslredirect file is the web page displayed when a client is redirected to an SSL server to enter credentials for web-based authentication. If you have enabled SSL on the switch, you can enable secure SSL-based web-based authentication by entering the aaa port-access web-based ssl-login command when you enable web-based authentication.

Figure 74: SSL redirect page

# **User Login SSL Redirect**

In order to access this network, you must first log in.

Redirecting in 5 seconds to secure page for you to enter credentials or click here.

The **getwauthsslsrv** ESI inserts the URL that redirects a client to an SSL-enabled port on an EWA server to verify the client's user name and password. This ESI should not be modified.

Figure 75: HTML code for SSL redirect page template

```
<!--
HP Web Authentication Template
sslredirect.html
-->
<html>
  <head>
     <title>User Login SSL Redirect</title>
     <meta http-equiv="refresh" content="5;URL=https://<%GETWAUTHSSLSRV%>/EWA/
index.html">
  </head>
  <body>
     <h1>User Login SSL Redirect</h1>
     In order to access this network, you must first log in.
     Redirecting in 5 seconds to secure page for you to enter credentials or
href="https://<%GETWAUTHSSLSRV%>/EWA/index.html">click here</a>.
  </body>
</html>
```

### Filename: reject\_novlan.html

The  $reject_novlan$  file is the web page displayed after a client login fails and no VLAN is configured for unauthorized clients.

Figure 76: Access denied page

# **Access Denied**

Your credentials were not accepted. Please wait 15 seconds to retry. You will be redirected automatically to login page.

The **getwauthquiettime** ESI inserts the time period used to block an unauthorized client from attempting another login. To specify the time period before a new authentication request can be received by the switch, configure a

value for the aaa port-access web-based quiet-period command when you enable web-based authentication. This ESI should not be modified.

Figure 77: HTML code for access denied page template

```
<!--
HP Web Authentication Template
reject novlan.html
-->
<html>
   <head>
      <title>Access Denied</title>
      <!--
        The line below is required to automatically redirect the user
        back to the login page.
      -->
      <meta http-equiv="refresh" content="<%GETWAUTHQUIETTIME%>;URL=/EWA/
index.html">
   </head>
   <body>
     <h1>Access Denied</h1>
     Your credentials were not accepted. Please wait <%GETWAUTHQUIETTIME%>
seconds to retry. You will be redirected automatically to login page.
   </body>
</html>
```

## Configuring a DNS Server for Enhanced web authentication

If you use a host name to configure access to a web server on which customized login web pages are stored, you must first configure a Domain Name System (DNS) server to resolve the web server's host name into a target IP address. (If you specify an IP address to configure a web server, it is not necessary to configure a DNS server.)

For example, the following web server host name requires the configuration of a DNS server to resolve the host (webserver1) and domain name (accounts.hp.com) into a target IP address.

To configure switch access to a DNS server to support the use of a host name in the aaa port-access webbased ewa server command, see the "Troubleshooting" chapter in the management and configuration guide for your switch.

### Operating notes and guidelines for implementing customized web-Auth pages

- Customized web authentication pages are configured per switch, so that each web-Auth enabled port displays the same customized pages at client login.
- The customized web pages you create can be hosted on up to three web servers in your network. Implementing multiple web servers provides redundancy in case access to any of the other servers fail.
- To configure a web server on your network, follow the instructions in the documentation provided with the server.
- Before you enable custom web authentication pages, you should:

- Determine the IP address or host name of the web servers that host your custom pages.
- Determine the path on the servers where the HTML files (including all graphics) used for the login pages are stored.
- Configure and start the web servers.
- Create the customized web pages as described in <u>Customizing HTML templates</u> on page 113 and store them in the document path on the designated servers.
- Test that they are accessible at the designated URLs.

## **Customizable HTML templates**

To help you create your own set of HTML files, use the templates found on the download page for 'K' software.

## User Login page (index.html)

Figure 78: User Login page

| User Login                                              |
|---------------------------------------------------------|
| In order to access this network, you must first log in. |
| Username:                                               |
| Password:                                               |
| Submit                                                  |

The index.html file is the first login page displayed, in which a client requesting access to the network enters a user name and password. In the index.html template file, you can customize any part of the source code except for the form that processes the user name and password entered by a client.

Figure 79: HTML code for User Login page template

```
<!--
HP Web Authentication Template
index.html
-->
<html>
  <head>
    <title>User Login</title>
  </head>
  <body>
    <h1>User Login</h1>
     In order to access this network, you must first log in.
     <form action="/webauth/loginprocess" method="POST">
       Username: 
            <input name="user" type="text"/>
          Password: 
            <input name="pass" type="password"/>
          \langle tr \rangle
            <input type="submit" value="Submit"/>
          </form>
  </body>
</html>
```

## Access Granted page (accept.html)

Figure 80: Access Granted page

## **Access Granted**

You have been authenticated. Please wait 15 seconds while network connection refreshes itself.

The accept.html file is the web page used to confirm a valid client login. This web page is displayed after a valid user name and password are entered and accepted.

The client device is then granted access to the network. To configure the VLAN used by authorized clients, specify a VLAN ID with the aaa port-access web-based auth-vid command parameter when you enable web authentication.

The accept.html file contains the following ESIs, which should not be modified:

- The GETWAUTHREDIRECTTIME ESI inserts the value for the waiting time used by the switch to redirect an
  authenticated client while the client renews its IP address and gains access to the network.
- The GETWAUTHREDIRECTURL ESI inserts the URL configured with the redirect-url parameter to redirect a client login or the first web page requested by the client.

Figure 81: HTML code for Access Granted page template

```
<!--
HP Switch Web Authentication Template
accept.html
-->
<html>
  <head>
     <title>Access Granted</title>
     <!-- The following line is required to automatically redirect -->
     <meta http-equiv="refresh"content="<%GETWAUTHREDIRECTTIME%>;
      URL=<%GETWAUTHREDIRECTURL%>"/>
   </head>
   <body>
     <h1>Access Granted</h1>
     <!--
        The ESI tag below will be replaced with the time in seconds until
        the page redirects.
      -->
     You have been authenticated. Please wait <%GETWAUTHREDIRECTTIME%> second
while network connection refreshes itself.
  </body>
</html>
```

## Authenticating page (authen.html)

Figure 82: Authenticating page

# Authenticating...

Please wait while your credentials are verified.

The authen.html file is the web page used to process a client login and is refreshed while user credentials are checked and verified.

Figure 83: HTML code for Authenticating page template

## Invalid Credentials page (reject\_unauthvlan.html)

Figure 84: Invalid Credentials page

## **Invalid Credentials**

Your credentials were not accepted. However, you have been granted guest account status. Please wait 15 seconds while network connection refreshes itself.

The <code>reject\_unauthvlan.html</code> file is the web page used to display login failures in which an unauthenticated client is assigned to the VLAN configured for unauthorized client sessions. You can configure the VLAN used by unauthorized clients with the <code>aaa port-access web-based unauth-vid</code> command when you enable web authentication.

The GETWAUTHREDIRECTTIME ESI inserts the value for the waiting time used by the switch to redirect an unauthenticated client while the client renews its IP address and gains access to the VLAN for unauthorized clients. This ESI should not be modified.

Figure 85: HTML code for Invalid Credentials page template

```
<!--
HP Switch Web Authentication Template
reject unauthvlan.html
-->
<html>
  <head>
     <title>Invalid Credentials</title>
     <!-- The following line is required to automatically redirect -->
      <meta http-equiv="refresh"content="<%GETWAUTHREDIRECTTIME%>;
      URL=<%GETWAUTHREDIRECTURL%>"/>
  </head>
  <body>
     <hl>Invalid Credentials</hl>
     Your credentials were not accepted. However, you have been granted gues
account status. Please wait <%GETWAUTHREDIRECCTTIME%> seconds while network
connection refreshes itself.
  </body>
</html>
```

## Timeout page (timeout.html)

Figure 86: Timeout page

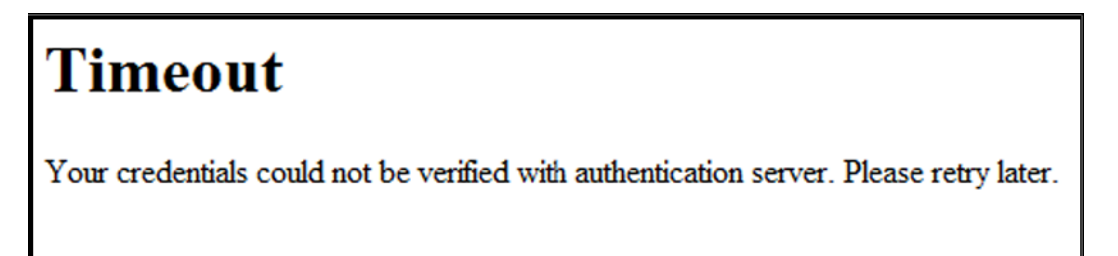

The timeout.html file is the web page used to return an error message if the RADIUS server is not reachable. You can configure the time period (in seconds) that the switch waits for a response from the RADIUS server used

to verify client credentials with the aaa port-access web-based server-timeout command when you enable web authentication.

Figure 87: HTML code for Timeout page template

Retry Login page (retry\_login.html)

Figure 88: Retry Login page

# **Invalid Credentials**

Your credentials were not accepted. You have 3 retries left. Please try again.

The retry\_login.html file is the web page displayed to a client that has entered an invalid user name and/or password, and is given another opportunity to log in.

The GETWAUTHRETRIESLEFT ESI displays the number of login retries that remain for a client that entered invalid login credentials. You can configure the number of times that a client can enter their user name and

password before authentication fails with the aaa port-access web-based max-retries commands when you enable web authentication. This ESI should not be modified.

Figure 89: HTML code for Retry Login page template

```
<!--
HP Switch Web Authentication Template
retry login.html
-->
<html>
  <head>
     <title>Invalid Credentials</title>
     <!--
        The following line is required to automatically redirect
        the user back to the login page.
      -->
     <meta http-equiv="refresh" content="5;URL=/EWA/index.html">
   </head>
  <body>
     <hl>Invalid Credentials</hl>
     Your credentials were not accepted. You have <%GETWAUTHRETRIESLEFT%>
     retries left. Please try again.
  </body>
</html>
```

### SSL Redirect page (sslredirect.html)

Figure 90: SSL Redirect page

# **User Login SSL Redirect**

In order to access this network, you must first log in.

Redirecting in 5 seconds to secure page for you to enter credentials or click here.

The sslredirect file is the web page displayed when a client is redirected to an SSL server to enter credentials for web authentication. If you have enabled SSL on the switch, you can enable secure SSL-based web authentication by entering the aaa port-access web-based ssl-login command when you enable web authentication .

The GETWAUTHSSLSRV ESI inserts the URL that redirects a client to an SSL-enabled port on a server to verify the client's user name and password. This ESI should not be modified.

Figure 91: HTML code for SSL redirect page template

```
<!--
HP Switch Web Authentication Template
sslredirect.html
-->
<html>
   <head>
     <title>User Login SSL Redirect</title>
     <meta http-equiv="refresh" content="5;URL=https://<%GETWAUTHSSLSRV%>/EWA/
index.html">
  </head>
  <body>
     <h1>User Login SSL Redirect</h1>
     In order to access this network, you must first log in.
    Redirecting in 5 seconds to secure page for you to enter credentials or
href="https://<%GETWAUTHSSLSRV%>/EWA/index.html">click here</a>.
   </body>
</html>
```

## Access Denied page (reject\_novlan.html)

Figure 92: Access Denied page

## **Access Denied**

Your credentials were not accepted. Please wait 15 seconds to retry. You will be redirected automatically to login page.

The reject\_novlan file is the web page displayed after a client login fails and no VLAN is configured for unauthorized clients.

The GETWAUTHQUIETTIME ESI inserts the time period used to block an unauthorized client from attempting another login. To specify the time period before a new authentication request can be received by the switch,

configure a value for the aaa port-access web-based quiet-period command when you enable web authentication. This ESI should not be modified.

Figure 93: HTML code for Access Denied page template

```
<!--
HP Switch Web Authentication Template
reject_novlan.html
-->
<html>
   <head>
     <title>Access Denied</title>
     <!--
        The line below is required to automatically redirect the user
        back to the login page.
      -->
     <meta http-equiv="refresh" content="<%GETWAUTHQUIETTIME%>;URL=/EWA/
index.html">
  </head>
  <body>
     <h1>Access Denied</h1>
     Your credentials were not accepted. Please wait <%GETWAUTHQUIETTIME%>
seconds to retry. You will be redirected automatically to login page.
  </body>
</html>
```

## **Client status**

**Reported Status** Available Network Connection **Possible Explanations** authenticated Authorized VLAN Client authenticated. Remains connected until logoff-period or reauth-period expires. Pending RADIUS request. authenticating Switch only • Invalid credentials supplied. rejected-no vlan No network access RADIUS Server difficulties. See log file. · If unauth-vid is specified it cannot be successfully applied to the port. An authorized client on the port has precedence. rejected-unauth vlan Unauthorized VLAN only · Invalid credentials supplied. RADIUS Server difficulties. See log file.

The table below shows the possible client status information that can be reported by a web-based or MAC ' show... clients 'command.

Table Continued

| Reported Status       | Available Network Connection | Possible Explanations                                                                                                    |
|-----------------------|------------------------------|----------------------------------------------------------------------------------------------------|
| timed out-no vlan     | No network access            | RADIUS request timed out. If<br>unauth-vid is specified it cannot be<br>successfully applied to the port. An<br>authorized client on the port has<br>precedence. Credentials<br>resubmitted after quiet-period<br>expires. |
| timed out-unauth vlan | Unauthorized VLAN only       | RADIUS request timed out. After the quiet-period expires credentials are resubmitted when client generates traffic.                                                                                                    |
| unauthenticated       | Switch only                  | Waiting for user credentials.                                                                                                    |

## **Overview**

Local MAC Authentication (LMA) is a software feature that simplifies deployment for devices such as IP phones and security cameras. In general, it provides dynamic attribute assignment (e.g., VLAN and QoS) through the use of a locally configured authentication repository. The most common use model for LMA is to automatically assign a VLAN to IP phones. In some cases, it can also provide rudimentary access security for the network.

While there are other network technologies that can be used to deploy IP phones (MAC Authentication and IEEE 802.1X), deployment is complex. LMA however is relatively simple to deploy yet offers adequate security for most uses.

Additionally, LMA can be used in environments that deploy a mix of legacy and newer IP phones, even though in the past legacy IP phones did not support newer technologies such as LLDP-MED and IEEE 802.1X.

## Concepts

LMA solves dynamic assignment of per client (mac-address) attributes without having to create RADIUS infrastructure. It also allows the user to define authentication polices based on the MAC OUI and MAC/mask, which simplifies management of devices by removing the need to create a policy on a per device basis.

LMA is an addition to existing client authentication methods. Users can configure multiple authentication methods (802.1X, LMA, Mac auth (radius), web-auth (radius)) on a single port concurrently. When multiple authentication methods are configured on a single port the precedence of authentication methods is (right to left): 802.1X -> LMA -> web auth/Mac auth. This means:

- When 802.1X and LMA are enabled on a port, the policy configured for 802.1X takes precedence over LMA.
- When LMA and Mac-auth (radius) are enabled on a port, the policy configured for LMA takes precedence over Mac-auth radius.
- When only LMA is enabled on a port, client access is subjected to the LMA profile configuration.

LMA supports defining configuration profiles called LMA profiles and mac-groups, which significantly reduce the number of configuration entries during Authentication. There are two types of profiles:

- applied a profile applied to a mac-group
- provisioned a profile not applied to a group, however the user can use this profile later

LMA mac-groups group different types of mac entities - mac-address, mac-mask and mac-oui.

## **Possible scenarios for deployment**

The following are examples of possible scenarios where LMA can be deployed.

#### Procedure

1. In the following scenario multiple clients are connected to a hub that is tagged to vlan "A" and untagged to vlan "B". The hub is attached to a switch port that is tagged to vlan "A" and untagged to vlan "B". LMA authenticates clients and upon authentication places them in appropriate vlans.

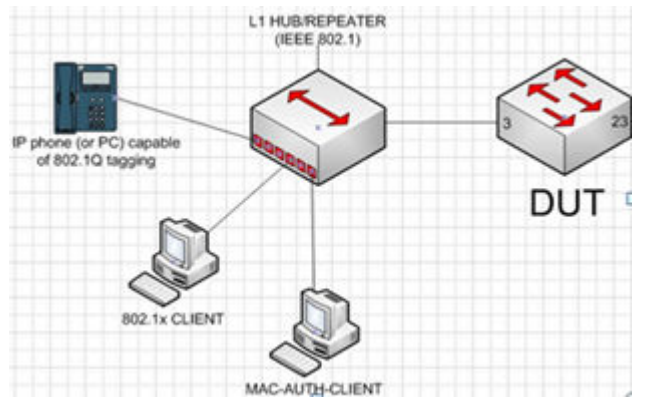

2. In the following scenario, a client is daisy-chained to an IP Phone, which is connected to a tagged vlan port on a switch. The client is authenticating across an untagged vlan. When LMA is enabled on a port and the client connected to it fails to authenticate, the client is assigned attributes configured for the switch's un-auth feature. If the client is authenticated, the switch overrides existing attributes with LMA attributes.

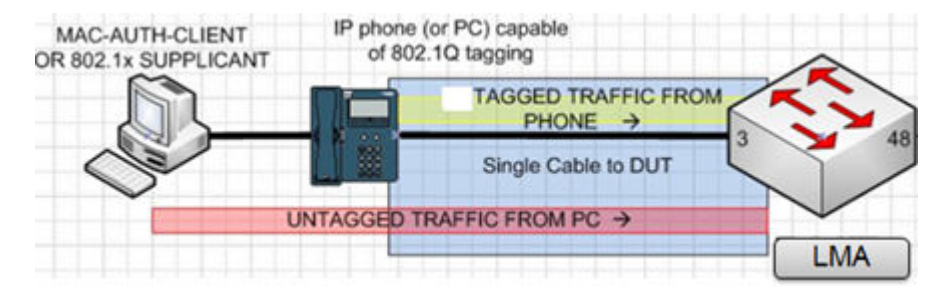

## **Show commands**

LMA supports the following show commands:

• show mac group information

switch# show port-access local-mac mac-group

show default (factory-shipped) mac-group

switch# show port-access local-mac mac-group <mac-group-name>

show profile information

switch# show port-access local-mac profile
switch# show port-access local-mac profile provisioned

[Note: profiles which are not applied to any mac-group]

· show LMA active clients and applied profiles

switch# show port-access local-mac active

show LMA configuration

```
switch# show port-access local-mac config
switch# show port-access local-mac config <port-number> detailed
```

[Note: per port]

· show LMA enabled ports

```
switch# show port-access local-mac
switch# show port-access local-mac <port-number>
```

[Note: per port]

show per port local mac client details

switch# show port-access local-mac <port-number> client [detailed]

· show mac-entry and mac-group association

```
switch# show port-access local-mac association
```

## **Configuration commands**

The configuration strategy below shows the configuration commands that LMA supports. All LMA commands can be prefixed with [no]. For port based commands, a VLAN must be created.

#### Procedure

1. Enable local mac authentication on switch port '1'

switch(config)#aaa port-access local-mac 1

Create mac-group, 'ip-phone-grp' for IP phones. The newly created group becomes editable. So, the user can
add/delete mac-oui from the mac-group.

switch(config)#aaa port-access local-mac mac-group ip-phone-grp

**3.** or create mac-group, 'hpphone-grp', from the default (factory-shipped) 'hp-ip-phones' group

switch(config)#aaa port-access local-mac mac-group default hp-ip-phones hpphonesgrp

- 4. Note: To determine the factory-shipped default mac-groups, use show port-access local-mac macgroup default
- 5. Associate mac-address, 005557-9B688B to a mac-group, hpphone-grp

```
switch(config)#aaa port-access local-mac mac-group hpphones-grp mac-
addr005557-9B688B
```

6. Create LMA profile, ip-phone-prof, with attributes, tagged vlan, 2, untagged vlan, 3 and cos 2

```
switch(config)#aaa port-access local-mac profile ip-phone-prof vlan tagged 2
untagged 3 CoS2
```

7. Associate LMA profile, ip-phone-prof, to a mac-group, hpphone-grp

```
switch(config)#aaa port-access local-mac apply profile ip-phone-prof mac-group
hpphone-grp
```

## **Per-port attributes**

LMA per-port attributes are used to apply attributes for the clients authenticated through LMA profiles. Switches support different per-port values for different authentication methods (802.1X, mac-based and web-based) configured on the same port.

· Configure unauthenticated period

```
switch(config)#aaa port-access local-mac 1 unauth-period 300
```

Configure quiet period

```
switch(config)#aaa port-access local-mac 1 quiet-period 70
```

#### Configure logoff period

```
switch(config)#aaa port-access local-mac 1 logoff-period 400
Configure AuthVid
switch(config)#aaa port-access local-mac 1 auth-vid 10
• Configure UnauthVid
switch(config)#aaa port-access local-mac 1 unauth-vid 12
• Configure address limit on a port
switch(config)#aaa port-access local-mac 1 addr-limit 2
• Re-authenticate clients on a port
switch(config)#aaa port-access local-mac 1 reauthenticate
• Un-configure LMA on a port
switch(config)#no aaa port-access local-mac 1
```

## **Configuration examples**

#### **Configuration example 1**

- In this example, a PC is directly connected to a 3800 switch series. In addition:
  - The corporate PC MAC is 002622bba7ac, and belongs to VLAN 2 (Notebook of network administrator)
  - The rest of the corporate PC series MACs are 00:26:22:bb:\* and 00:26:22:bc:\*, and belong to VLAN 3
  - The corporate IP phone example MAC is 00:80:11:\*, and belongs to VLAN 5 tagged

#### **Configuration example 2**

#### Procedure

- 1. In this example, PCs are connected to a meeting room HPE 2615 switch series, which is connected to a 3800 switch series where local MAC authentication occurs. In addition:
  - a. Authentication of the 2615, example MAC is 00:10:80:\* belongs to VLAN 15 tagged (management traffic)
  - **b.** The corporate PC MAC is: 002622bba7ac, and belongs to VLAN 2 (Notebook of network administrator)
  - c. The rest of the corporate PC Series MACs are : 002622bb\* and 00:26:22:bc:\*, and belong to VLAN 3
  - d. The guest PC is an unknown MAC, and belongs to Guest VLAN 99
  - e. The corporate IP phones, is MAC: 00:80:11:\*, and belongs to VLAN 5 tagged
  - f. The WLAN AP MAC is : 00:80:12:\*, and belongs to VLAN 10 untagged, 12-14 tagged (10 management, 12-14 SSIDs with local break-out)

For further authentication of any OUIs, predefined in SwitchOS, group default is not allowed.

- Create 5 LMA profiles
- There is no need to create profiles for Guest PCs as you don't know the MACs. Configure unauth-vid (explained in step 3 below) so that such a client fails the authentication and is put into guest VLAN.
- •

```
aaa port-access local-mac profile "corp-switch-prof" vlan tagged 15
```

(for 2615 switches)

```
aaa port-access local-mac profile "corp-pc-prof" vlan untagged 2
(for corporate PCs)
```

```
aaa port-access local-mac profile "rest-pc-prof" vlan untagged 3
```

(for the rest of corporate PCs)

```
aaa port-access local-mac profile "corp-phone-prof" vlan tagged 5
(for corporate ip phones)
```

٠

```
aaa port-access local-mac profile "wlan-ap-prof" vlan untagged 10 tagged 12-14
(for WLAN APs)
```

Associate MACs to these profiles

```
aaa port-ac local-mac apply profile corp-switch-prof mac-oui 001080
aaa port-ac local-mac apply profile corp-pc-prof mac-addr 002622bba7ac
aaa port-ac local-mac apply profile rest-pc-prof mac-mask 002622bb/32 mac-mask
002622bc/32
aaa port-ac local-mac apply profile corp-phone-prof mac-oui 008011
aaa port-ac local-mac apply profile "wlan-ap-prof" mac-oui 008012
• Configure guest VLAN
```

aaa port-ac local-mac <ports> unauth-vid 99

Enable LMA on ports

aaa port-ac local-mac <ports>

#### **Configuration using mac-groups**

#### Procedure

- 1. Create 3 LMA profiles
- 2. aaa port-access local-mac profile "corp-pc-prof" vlan untagged 2 (for corporate PCs)
- 3. aaa port-access local-mac profile "rest-pc-prof" vlan untagged 3 (for the rest of PCs)
- 4. aaa port-access local-mac profile "corp-phone-prof" vlan tagged 5 (for phones)
- 5. Create 3 different mac-groups
- 6. aaa port-ac local-mac mac-group "corp-pc-grp" mac-addr 002622bba7ac (for corporate PCs)
- 7. aaa port-ac local-mac mac-group "rest-pc-grp" mac-mask 002622bb/32 002622bc/32 (for the rest of PCs)
- 8. aaa port-ac local-mac mac-group "corp-phone-grp" mac-oui 008011 (for phones)

#### 9. Associate groups to profiles

aaa port-ac local-mac apply profile corp-pc-prof mac-group corp-pc-grp

aaa port-ac local-mac apply profile rest-pc-prof mac-group rest-pc-grp

aaa port-ac local-mac apply profile corp-phone-prof mac-group corp-phone-grp
10. Enable LMA on ports

aaa port-ac local-mac-auth <ports>

#### **Configuration without using mac-groups**

#### Procedure

- 1. Create 3 LMA profiles
- 2. aaa port-access local-mac profile "corp-pc-prof" vlan untagged 2 (for corporate PCs)
- 3. aaa port-access local-mac profile "rest-pc-prof" vlan untagged 3 (for the rest of PCs)
- 4. aaa port-access local-mac profile "corp-phone-prof" vlan tagged 5 (for phones)
- 5. Associate hosts directly to profiles

aaa port-ac local-mac apply profile corp-pc-prof mac-addr 002622bba7ac

aaa port-ac local-mac apply profile rest-pc-prof mac-mask 002622bb/32

aaa port-ac local-mac apply profile rest-pc-prof mac-mask 002622bc/32

aaa port-ac local-mac apply profile corp-phone-prof mac-oui 008011

#### 6. Enable LMA on ports

aaa port-ac local-mac-auth <ports>

MAC Access Control Lists (ACL)s are an extension of the ACLs feature which include IPv4 Standard, IPv4 Extended ACLs, and IPv6 ACLs. The MAC classes is an extension of Classifier policy feature which includes QoS and Mirror policies.

Classifier Policies and ACLs specify packet attributes on which to match and then take action upon those packets. In the case of ACLs, the actions are permit, deny and log. In the case of Classifier Policies, the actions are specific to the policy type (QoS or Mirror).

The current implementation of ACLs limits packet matching to fields within the IP header of the packet (source IP address, destination IP address, protocol, etc.). MAC ACLs will allow for matching within the Ethernet header of a packet, including source MAC address, destination MAC address and EtherType protocol. MAC ACLs will allow allow access to the 802.1q Ethernet frame header values which include the CoS and the VLAN ID. The IP ACLs apply only to Ethernet packets that are of type IP but MAC ACLs will apply to all traffic.

## **Overview**

The MAC ACL and MAC Classes are part of the ACL and Classifier subsystem and they each provide different functionality. Each of the features will be discussed independently to provide the most clarity.

The MAC ACL feature provides a mechanism for the user to permit or deny traffic based on Ethernet frame information. The feature allows for matching traffic based on source MAC address, destination MAC address, Ethernet type, CoS, or VLAN ID. Customers can use this feature to permit or deny specific MAC addresses, block certain types of traffic (for example, appletalk), or block certain CoS/priority packets. The feature extends ACL capabilities down to the Ethernet header and allows matching on most of the fields within the header. This feature's CLI will work very similar to the way IP ACLs are configured but it will need a different context for configuring the match or ignore rules. The context will only allow permit or deny statements with the MAC header fields specified.

The MAC classes feature provides a mechanism for the user to perform actions (for example, remark) on traffic that matches the specified Ethernet header information in the class. The user can create a class that matches the Ethernet header fields: source MAC address, destination MAC address, Ethernet type, VLAN ID or VLAN CoSvalue. After the class is configured the class can be added into a policy and be associated with an action. MAC classes can be included in QoS and Mirror policies and can be applied to those features interfaces (port or VLAN). MAC classes and IPv4/IPv6 classes are mutually exclusive within a policy. A policy that contains both MAC classes and IPv4/IPv6 classes will not be allowed to be configured. Once the policy is applied to an interface any matching traffic will have the specified action applied. This CLI will work very similar to the way classes are defined for IP based traffic.

## **MAC ACL configuration commands**

## Mac-access-list creation syntax

This is a new command that needs to be created to allow for the configuration of MAC-based access control lists.

#### Syntax

mac-access-list standard

Configure a standard MAC Access Control List.

#### NAME-STR

The standard MAC ACL name.

#### 200-299

The standard MAC ACL number.

#### Standard MAC ACL Configuration

mac-access-list standard <200>

Description: Configure the standard MAC ACL to filter the packets based on the source MAC address. The standard MAC ACL number ranges from 200 to 299.

```
(config) #mac accss-list standard 200
(config-std-macl) #
```

#### Syntax

mac-access-list extended

Configure an extended MAC Access Control List.

#### NAME-STR

The extended MAC ACL name.

#### 300-399

The extended MAC ACL number.

#### **Extended MAC ACL Configuration**

mac-access-list extended <300>

Configure the extended MAC ACL to filter the packets based on the source MAC address, destination MAC address, ethertype, CoS priority, or VLAN number. The extended MAC ACL number ranges from 300 to 399.

```
(config) #mac accss-list extended 300
(config-ext-macl) #
```

#### Syntax

```
mac-access-list resequence
```

Renumber the sequence number of the rules in the MAC ACL specified.

#### <1-2147483647>

The sequence number assigned to the first rule of the specified MAC ACL.

#### <1-2147483646>

The increment value that renumbers the subsequent rules in the specified MAC ACL.

#### **Resequencing MAC ACL**

```
mac-access-list resequence 200 1 10
```

Description: Re-number the sequence number of the rules in the MAC ACL specified. The first rule receives the sequence number specified in the start-seq-num and the subsequent rule numbers increment per the increment value.

```
(config) # mac-access-list resequence 300 1 10
```

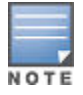

Similar Command

ip access-list

## Mac-access-list standard configuration context

This command is used to configure MAC ACL with a simplified configuration. A simplified configuration provides a way to easily configure MAC ACLs that only require matching on a source MAC address.

#### Syntax

```
[no] SEQ-NUM < permit | deny > < any | host > SRC-MAC | SRC-MAC-MASK log
```

#### permit

Packets matching the specified Ethernet header information.

#### deny

Packets matching the specified Ethernet header information.

#### any

Match the packets with any source MAC address.

#### host

Match the packets with the specified source MAC address.

#### SRC-MAC

Match the packets belonging to the specified source MAC address range.

#### SRC-MAC-MASK

The MAC address group mask.

#### log

Log a debug message when the MAC ACL rule is hit.

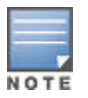

#### Similar Command

(config)#ip access-list standard 1

#### **Configure standard MAC ACL**

```
(config) # mac-access-list standard 200
(config-std-macl) # permit AABB.CCDD.EEFF 0000.0000.FFFF
(config-std-macl) # deny host AABB.CCDD.EEFF log
```

#### Syntax

[no] *SEQ-NUM* remark

Add a comment for the MAC ACL rule specified. The maximum comment length is 100 characters.

## Mac-access-list extended configuration context

#### Syntax

[no] SEQ-NUM < permit | deny > < any | host > SRC-MAC | SRC-MAC-MASK < any | host > DST-MAC | DST-MAC-MASK < any | ETHERTYPE cos COS log</pre>

Used to configure an extended MAC ACL. The extended capabilities allow for matching on source MAC address, destination Mac address, EtherType, CoS, and VLAN. The VLAN value is only applicable when the MAC ACL is applied to a port or trunk interface.

#### permit

Packets matching the specified Ethernet Header information.

#### deny

Packets matching the specified Ethernet Header information.

#### any

Match packets with any source/destination MAC address.

#### host

Match packets with the specified source/destination MAC address.

#### SRC-MAC

Match packets belonging to the specified source/destination MAC address range.

#### SRC-MAC-MASK

The source MAC address group mask.

#### DST-MAC-MASK

The destination MAC address group mask.

#### <0x600-0xFFFF>

Match a specific EtherType protocol.

#### aarp

AppleTalk Address Resolution Protocol (AARP)

#### appletalk

AppleTalk/EtherTalk

#### arp

Address Resolution Protocol (ARP)

#### fcoe

Fibre Channel over Ethernet

#### fcoe-init

Fibre Channel over Ethernet Initialization

#### lldp

Link Layer Discovery Protocol

ip

Internet Protocol Version 4

#### ipv6

Internet Protocol Version 6

#### ipx-arpa

IPX Advanced Research Projects Agency (ARPA)

#### ipx-non-arpa

IPX non-ARPA

#### is-is

Intermediate System to Intermediate System

#### mpls-unicast

MPLS Unicast

#### mpls-multicast

MPLS Multicast

#### q-in-q

IEEE 802.1ad encapsulation

#### rbridge

**RBridge Channel Protocol** 

#### trill

IETF TRILL protocol

#### wake-on-lan

Wake on LAN

#### log

Log a debug message when the MAC ACL rule is hit.

#### cos

Match packets with a specified 802.1Q Priority Code Point value.

#### vlan

Match packets with the specified VLAN value.

#### VLAN-ID

Match packets with the specified VLAN value.

#### <0-7>

Match packets with a specified 802.1Q Priority Code Point value.

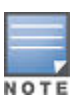

### Similar Command

(config)#ip access-list extended 100

## **Remark command**

The remark command allows for the insertion of a string at the specified sequence number. The remark will consume the sequence number where it is specified and will remain in proper order if the list is resequenced. The remark ability provides a way of tracking notes inside the given ACL but they do not affect the behavior of the ACL.

#### Syntax

```
[no] SEQ-NUM remark
```

Add a comment for the MAC ACL or MAC ACL rule specified. The maximum comment length is 100 characters.

## Mac-access-list application syntax (PACL)

This command is used to apply a MAC ACL to an interface.

#### Syntax

```
mac-access-group ACL-ID in
```

Apply a MAC ACL to traffic on a port. A standard or extended MAC ACL filters packets based on the source MAC address, destination MAC address, ethertype, CoS, or VLAN.

#### **ASCII-STR**

The MAC ACL name.

#### in

Apply MAC ACL on the inbound packets.

| _   | Similar command |              |      |    |  |
|-----|-----------------|--------------|------|----|--|
| OTE | ip              | access-group | name | in |  |

mac-access-group name in

## Mac-access-list application syntax (VACL)

This command is used to apply a MAC ACL to a VLAN .

#### Syntax

```
mac-access-group ACL-ID in
```

Apply a MAC ACL to traffic on a VLAN. A standard or extended MAC ACL filters packets based on the source MAC address, destination MAC address, ethertype, CoS, or VLAN.

#### ASCII-STR

The MAC ACL name.

#### in

Apply MAC ACL on the inbound packets.

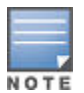

Similar command

ip access-group name in

See: example

#### Applying a MAC ACL to VLAN 1

```
(config)#vlan 1
(vlan-1)# mac-access-group name in
```

## Show access-list

#### Syntax

```
show access-list ACL-NAME-STR config | ports | radius | resources | tunnel <TUNNEL-
ID> | vlan <VLAN-ID>
```

Show access control list information. If no parameters are specified, a table of ACL information is displayed.

#### ACL-NAME-STR

Display detailed information about the specified ACL.

#### config

Show all configured ACLs on the switch using the CLI syntax used to create them.

#### ports

Show ACLs applied to the specified ports.

#### radius

Display ACLs applied via RADIUS.

#### resources

Display ACL resource usage and availability.

#### tunnel

Show ACLs applied to the specified tunnel.

#### vlan

Show ACLs applied to the specified VLAN.

#### Show access-list by name

This command is used to display the details about a specific ACL.

#### Syntax

```
show access-list <ACL-ID> config
```

#### Show access-list 300

```
switch(config)# show access-list 300
Access Control Lists
Name: 300
```
Type: MAC Extended Applied: No SEQ: Entry 10 Action : permit Src MAC: 1111.2222.3333 Mask: ffff.ffff.0000 Dst MAC: 4444.5555.6666 Mask: ffff.ffff.0000 Ethertype: aarp CoS: 7 VLAN ID: 1

#### Show access-list 200

#### Show access-list 100

switch(config) # show access-list 100 Name: 100 Type: IPv4 Extended Applied: No SEQ: Entry \_\_\_\_\_ ------10 Action: deny 
 Src IP:
 0.0.0.0

 Dst IP:
 0.0.0.0
 Mask: 255.255.255.255 Port(s): Mask: 255.255.255.255 Port(s): TCP Precedence: Proto : TOS : 20 Action: deny 
 Src IP:
 0.0.0.0

 Dst IP:
 0.0.0.0
 Mask: 255.255.255.255 Port(s): Mask: 255.255.255.255 Port(s): Proto : UDP TOS : Precedence: -

#### Show access-list v6ACL

```
switch(config)# show access-list v6ACL
Name: 100
Type: IPv6
Applied: No
SEQ Entry
10 Action: deny
Src IP: Prefix Len: 0
Dst IP: Prefix Len: 0
Src Port(s): Dst Port(s):
Proto : TCP Option(s):
Dscp :
```

## Show access-list config

#### Syntax

show access-list <ACL-ID> config

Used to display a specific ACL as it would be shown in configuration.

#### mac-access-list

```
(config) # mac-access-list 300 config
10 permit 1111.2222.3333 ffff.ffff.0000 4444.5555.66666 ffff.ffff.0000 aarp
exit
(config) # mac-access-list 200 config
10 permit 1111.2222.3333 4444.5555.6666
exit
```

#### Show access-list port

#### Syntax

show access-list port <port-list>

Used to display the current ACLs that are applied to a specified port.

#### Show access-list

```
(config)# show access-list port f1
Access Lists for Port F1
IPv4 Inbound : 100 Type: Extended
MAC Inbound : 300 Type: Extended
```

#### Show access-list vlan

Syntax

```
show access-list vlan < VLAN-ID | all >
```

Used to display the current ACLs that are applied to a specified VLAN.

#### VLAN-ID

Show ACLs applied to the specified VLAN.

all

Show ACLs applied to all VLANs.

#### Show access-list

```
(config) # show access-list vlan 1
Access Lists for VLAN 1
IPv4 Router Inbound : (None)
IPv4 VLAN Inbound : (None)
IPv6 Router Inbound : (None)
IPv6 VLAN Inbound : (None)
MAC VLAN Inbound : 300 Type: Extended
```

## Show access-list resources

#### Syntax

show access-list resource

Used to display current resource usage and availability in the policy enforcement engine.

#### Show access-list resource

(config) # show access-list resource

Resource usage in Policy Enforcement Engine

| Slots | Rules<br>  Available         | Rules Used<br>  ACL | QoS      | IDM    | VT        | Mirror | PBR  | Other |
|-------|------------------------------|---------------------|----------|--------|-----------|--------|------|-------|
| A     | 227                          | 9                   | 0        | 0      | 0         | 0      | 2816 | 3     |
| В     | 227                          | 9                   | 0        | 0      | 0         | 0      | 2816 | 3     |
| E     | 227                          | 9                   | 0        | 0      | 0         | 0      | 2816 | 3     |
| F     | 227                          | 9                   | 0        | 0      | 0         | I 0    | 2816 | 3     |
|       | Meters                       | Meters Used         |          |        |           |        |      |       |
| Slots | Available                    | ACL                 | QoS      | IDM    | VT        | Mirror | PBR  | Other |
| A     | 255                          |                     | 0        | 0      |           |        |      | 0     |
| В     | 255                          |                     | 0        | 0      |           | 1      |      | 0     |
| E     | 255                          |                     | 0        | 0      |           | 1      |      | 0     |
| F     | 255                          |                     | 0        | 0      |           |        | Ι    | 0     |
|       | Application<br>  Port Ranges | <br>  Application   | Port     | Ranges | s Use     | d      |      |       |
| Slots | Available                    | ACL                 | QoS      | IDM    | VT        | Mirror | PBR  | Other |
| <br>А | 14                           | · 0                 | +<br>  0 | 0      | - <b></b> | 0      | 0    | 0     |
| В     | 14                           | 0                   | 0        | 0      |           | 0      | 0    | 0     |
| Е     | 14                           | 0                   | 0        | 0      |           | 0      | 0    | 0     |
| F     | 14                           | 0                   | 0        | 0      |           | 0      | 0    | 0     |

The hardware (TCAM) resources used by the ACLs configured on the switch is 4 of 8 Policy Engine management resources.

| Кеу    |                                                      |
|--------|------------------------------------------------------|
| ACL    | Access Control Lists                                 |
| QoS    | Quality of Service                                   |
| IDM    | Identity Driven Management                           |
| VT     | Virus Throttling                                     |
| Mirror | Mirror Policies, Remote Intelligent Mirror endpoints |

Table Continued

| Кеу   |                                                                                 |
|-------|---------------------------------------------------------------------------------|
| PBR   | Policy Based Routing                                                            |
| Other | Management VLAN, DHCP Snooping, ARP Protection, Jumbo IP-MTU, Transparent Mode. |

Resource usage includes resources actually in use, or reserved for future use by the listed feature. Internal dedicated-purpose resources, such as port bandwidth limits or VLAN QoS priority, are not included.

## **Show statistics**

The show statistics command will need to be updated to take a MAC parameter.

#### Syntax

show statistics mac <ACL-NAME-STR> port <PORT-NUM>

Used to display hit counts for a given MAC ACL.

#### mac

Display the statistics of MAC ACL.

#### ACL-NAME-STR

The MAC ACL name.

#### port

Show statistics for the specified port.

#### [ethernet] PORT-NUM

The port on which the MAC ACL is applied.

#### Syntax

show statistics mac <ACL-NAME-STR> vlan <VLAN-ID> in|out|vlan

#### vlan

Show statistics for the specified VLAN.

#### **VLAN-ID**

The VLAN ID or VLAN name.

#### in

Show statistics for MAC ACLs that are applied inbound.

#### out

Show statistics for MAC ACLs that are applied outbound.

#### show statistics mac

show statistics mac 300 port 1 in show statistics mac 300 vlan 10 in show statistics mac 300 vlan 10 vlan

#### show statistics mac superMac vlan 10 in

show statistics mac superMac vlan 10 in HitCounts for ACL superMac Total ( 540 ) 10 permit any 1111.2222.3333 4444.5555.6666

## clear statistics

The clear statistics command will need to be updated to take a MAC parameter.

#### Syntax

clear statistics mac <ACL-NAME-STR> port <PORT-NUM>

Clear all the counters for the ACLs that match the criteria specified.

#### mac

Clear the statistics for MAC ACL.

#### ACL-NAME-STR

The MAC ACL name or the MAC ACL number.

#### port

Clear statistics for the specified port.

#### [ethernet] PORT-NUM

The port from which the MAC ACL statistics is cleared.

#### Syntax

clear statistics mac <ACL-NAME-STR> port <PORT-NUM> | VLAN <VLAN-ID> in|out|vlan

#### VLAN

Clear statistics for the specified VLAN.

#### VLAN-ID

The VLAN ID or VLAN name.

#### in

Clear statistics for inbound packets on the VLAN.

#### out

Clear statistics for outbound packets on the VLAN.

#### Clear statistics mac superMac

clear statistics mac superMac vlan 10 in

# **Event Log messages**

| Event                                                                                                    | Message                                                                                                    |
|----------------------------------------------------------------------------------------------------|----------------------------------------------------------------------------------------------------|
| Attempt to move a port into a trunk with a MAC ACL applied and there are not enough hardware resources available to accommodate the new port. | Operation failed on Port %s: General error.                                                                  |
| Attempt to move a port with a MAC ACL applied to it into a trunk.                                                                             | Unable to apply access control list. Port %s is part of a trunk.                                             |
| Apply a MAC ACL to a vlan, interface or tunnel and there are not enough hardware resources available.                                         | Unable to apply access control list. Failed to add entry %s.                                                 |
| Add a class to a policy and a non-matching class type is already applied (IP/MAC)                                                             | Unable to add class. Policy cannot contain both IP and MAC classes.                                          |
| Apply a MAC ACL on a vlan and it contains a rule that matches vlan-ID                                                                         | Unable to apply access control list. ACLs applied to VLANs cannot match the VLAN ID parameter.               |
| Apply a MAC Policy on a vlan and it contains a rule that matches vlan-ID                                                                      | Unable to apply policy. Policies applied to VLANs cannot contain a class that matches the VLAN ID parameter. |

Beginning with switch software release 16.01, ACL grouping is supported on the following switch models covered in this guide:

- 3800 (KA software)
- 3810 (KB software)
- 5400R (KB software)

#### Features

- Enables Port ACL applications to be grouped.
- Allows end users to programmatically control grouping on a per port ACL basis.
- CLI support for new "shared" keyword.
- ACLs will be treated as unshared when upgrading to new release.
- Downgrading shared ACLs to previous release will not be supported, the ACLs will be disabled.
- Enables ACL applications to VLAN to be grouped.
- Grouped ACLs applied to multiple VLANs will use only a single TCAM resource.
- · Allow users to control grouping on a per VLAN ACL basis.

## **Overview**

ACL grouping is an extension of the ACL feature. Each ACL application will consume "n" TCAM resources therefore "x" applications of an ACL will use "x . \*n" resources. ACL grouping allows for grouping by an ACL. With ACL grouping, the TCAM usage would shrink to "n". ACL grouping can be applied to both ports and VLANs.

# Commands

Allows end users to control explicit groupings on PACLs, VACLs and RACLs applications which allows for TCAM resource consolidation. Allow for better network troubleshooting via an individual port or VLAN when reviewing statistics specifically for that port or VLAN.

## IPv4 access-group (PACL)

Allows for the configuration of an IPv4 ACL on a port to be shared.

#### Syntax

```
[no] ip access-group <ACL-ID> in|out shared
```

#### Description

Apply the specified IPv4 ACL to inbound or outbound packets on this interface. When ACLs are shared, hardware resource usage is optimized where possible.

#### Options

#### shared

Apply the IPv4 ACL so as to share hardware resources.

#### Restrictions

- Per application statistics will not be available when ACLs are applied as shared.
- Connection rate filter ACLs cannot be applied on this interface.

#### ip access-group my-acl out shared

switch(config) # int a1
switch(eth-a1) # ip access-group my-acl out shared

## IPv6 access-group (PACL)

Allows for the configuration of an IPv6 ACL on a port to be shared.

#### Syntax

[no] ipv6 access-group <ACL-ID> in|out shared

#### Description

Apply the specified IPv6 ACL to inbound or outbound packets on this interface. When ACLs are shared, hardware resource usage is optimized where possible.

#### Options

#### shared

Apply the IPv6 ACL so as to share hardware resources.

#### Restrictions

- Per application statistics will not be available when ACLs are applied as shared.
- Connection rate filter ACLs cannot be applied on this interface.

#### ipv6 access-group my-acl out shared

```
switch(config)# int a1
switch(eth-al)# ipv6 access-group my-acl out shared
```

## MAC access-group (PACL)

Allows for the configuration of a MAC ACL on a port to be shared.

#### Syntax

```
mac-access-group <ACL-ID> in|out shared
```

#### Description

Apply the MAC ACL to the traffic on a port. MAC ACLs can be used to filter the traffic based on the source MAC address, destination MAC address, EtherType, CoS priority, or VLAN number. When ACLs are shared, hardware resource usage is optimized where possible.

#### Options

#### shared

Apply the MAC ACL so as to share hardware resources.

#### Restrictions

• Per application statistics will not be available when ACLs are applied as shared.

#### mac-access-group my-acl out shared

```
Switch(config)# int al
switch(eth-al)# mac-access-group my-acl out shared
```

## IPv4 access-group (VACL)

Allows for the configuration of an IPv4 ACL on a vlan to be shared. VACLs are applied from vlan context.

#### Syntax

```
[no] ip access-group <ACL-ID> in|out|vlan-in|vlan-out|connection-rate-filter shared
```

#### Description

Apply the specified IPv4 ACL on this VLAN interface. When ACLs are shared, hardware resource usage is optimized where possible.

#### Options

#### shared

Apply the IPv4 ACL so as to share hardware resources.

#### Restrictions

Per application statistics will not be available when ACLs are applied as shared.

#### ip access-group my-acl out shared

```
switch(config) # vlan 1
switch(vlan-1) # ip access-group my-acl vlan-out shared
switch(vlan-1) # ip access-group my-acl out shared
```

## IPv6 access-group (VACL)

Allows for the configuration of an IPv6 ACL on a VLAN to be shared. VACLs are applied from VLAN context.

#### Syntax

```
[no] ipv6 access-group <ACL-ID> in|out|vlan-in|vlan-out|connection-rate-filter
shared
```

#### Description

Apply the specified IPv6 ACL on this VLAN interface. When ACLs are shared, hardware resource usage is optimized where possible.

#### Options

#### shared

Apply the IPv6 ACL so as to share hardware resources.

#### Restrictions

Per application statistics will not be available when ACLs are applied as shared.

#### ipv6 access-group my-acl out shared

```
switch(config)# vlan 1
switch(vlan-1)# ipv6 access-group my-acl vlan-out shared
switch(vlan-1)# ipv6 access-group my-acl out shared
```

## MAC access-group (VACL)

Allows for the configuration of a MAC ACL on a VLAN to be shared.

#### Syntax

mac-access-group <ACL-ID> in|out shared

#### Description

Apply the MAC ACL to the traffic on a VLAN. MAC ACLs can be used to filter the traffic based on the source MAC address, destination MAC address, EtherType, CoS priority, or VLAN number. When ACLs are shared, hardware resource usage is optimized where possible.

#### Options

#### shared

Apply the MAC ACL so as to share hardware resources.

#### Restrictions

Per application statistics will not be available when ACLs are applied as shared.

#### mac-access-group my-acl out shared

```
switch(config)# vlan 1
switch(vlan-1)# mac-access-group my-acl out shared
```

# **Modify existing commands**

ACL grouping feature does not introduce new show commands. Although it does modify the output content to indicate if an ACL is shared on specified interface lists.

## show configuration

Another method to see if the ACL is shared by using show running-config. Add shared keyword after direction when the ACL is shared.

#### Syntax

```
show running-config
```

#### Output

```
; J9850A Configuration Editor; Created on release #KB.15.19.0000x
; Ver #08:6b.ff.f7.fc.7f.ff.3f.ef:c7
ip access-list extended "my-acl"
    10 permit tcp 0.0.0.0 255.255.255 0.0.0.0 255.255.255
exit
interface A1
    ip access-group "my-acl" out shared
    exit
```

```
interface A2
    ip access-group "my-acl" out shared
    exit
interface A3
    ip access-group "my-acl" out shared
    exit
no allow-v2-modules
```

## show statistics

Add shared keyword after direction when the ACL is shared. When the ACL is shared the hit counts listed will be for the total hit counts of all the interface lists that ACL is applied to. To debug the specified interface list the user has to remove it from the shared ACL.

#### Syntax

```
show statistics aclv4 my-acl port al out
```

#### Example output

```
switch# show statistics aclv4 my-acl port a1 out
Hit Counts for ACL my-acl shared
Total
( 0 ) 10 permit tcp 0.0.0.0 255.255.255 0.0.0.0 255.255.255
```

## show access-list

The new feature will modify some of the existing output content in 'show access-list ports' and 'show access-list vlan'. Added shared keyword after type. Yes/No to indicate whether the interface list is shared.

#### show access-list ports

#### Syntax

```
show access-list ports <PORT-LIST> | all
```

#### Description

Show access-list ports by port list or all.

#### Options

all

Show all ports.

#### Example

```
switch# show access-list ports all
```

Access Lists for Port A1 IPv4 Outbound: my-acl Type: Extended Shared: Yes Access Lists for Port A2 IPv4 Outbound: my-acl Type: Extended Shared: Yes Access Lists for Port A3 IPv4 Outbound: my-acl Type: Extended Shared: Yes

## show access-list vlan

#### Syntax

show access-list vlan <VLAN-ID> | all

#### Description

Show the access-list for a VLAN by VLAN-ID or all.

#### Example

```
switch# show access-list vlan 1
Access Lists for VLAN 1
IPv4 Router Inbound : (None)
IPv4 Router Outbound : (None)
IPv4 VLAN Inbound : (None)
IPv4 VLAN Outbound : my-acl Type: Extended Shared: Yes
IPv4 Connection Rate Filter : (None)
IPv6 Router Inbound : (None)
IPv6 Router Outbound : (None)
IPv6 VLAN Inbound : (None)
IPv6 VLAN Outbound : (None)
```

# **Error messages**

| Event — Event Type                                                                                                    | Message                                                                |
|----------------------------------------------------------------------------------------------------|------------------------------------------------------------------------|
| The user tries to apply an ACL when there is no TCAM Banks available. This situation should not happen if there is already an ACL applied.Event Type — Warning | Unable to apply the ACL as shared. Hardware resources are unavailable. |

# **Overview**

Media Access Control security (MACsec) is an IEEE 802 standard specifying how to transparently secure all or part of a Local Area Network (LAN) at the link layer. MACsec PHY devices can do this while meeting the scalability and high speed requirements generally set on such networks. MACsec is intended for wired LANs only; wireless networks use a different protocol set. To ensure wired network security, the MACsec functionality is required on the newer generation of network infrastructure switches.

The MACsec protocol provides:

- Connectionless data integrity (each MAC frame carries a separate integrity verification code, hence the term connectionless)
- Data origin authenticity—(each MAC frame is guaranteed to have been sent by an authorized MACsec station)
- Confidentiality (each MAC frame is encrypted to prevent it from being eavesdropped)
- Replay protection (MAC frames copied from the LAN by an attacker cannot be resent into the LAN without being detected)

MACsec secures switch to switch infrastructure using the MKA (MACsec Key Agreement) protocol and the Static CAK (Connectivity Association Key) Mode. MACsec operation includes:

- Switch-to-Switch Pairwise Pre-Shared CAK mode with Single-User (CAK) per port.
- A new MACsec-PHY for faster processing via hardware.
- Supports MACsec Key Agreement protocol (MKA) for automatic MACsec peer discovery, peer-participant liveliness, Key-Server election and for distribution of SAKs
- Supports AES-GCM-128 bit Key-length (CAKs/ICKs/KEKs/SAKs).
- Configuration includes "Integrity Check Only" and "Integrity Check with Confidentiality at offset 0" modes.
- Supports MACsec CLI configurations via CLI and SNMP and over Telnet/SSH. MACsec configuration via WebUI is not supported.

## **MACsec switch support**

MACsec is supported on the following modules:

| Part # | Module Type                                                                            | Notes                                                                                          |
|--------|----------------------------------------------------------------------------------------|------------------------------------------------------------------------------------------------|
| J9995A | 8-port 1/2.5/5/10GBASE-T PoE+ with MACsec v3 zl2                                       |                                                                                                |
| J9993A | 8-port 1G/10GbE SFP+ with MACsec v3 zl2                                                |                                                                                                |
| J9992A | 20-port 10/100/1000BASE-T PoE+ and 1-port 40GbE<br>QSFP+ with MACsec v3 zl2            | MACsec support applies only to the 10/100/1000BASE-T ports. QSFP+ ports do not support MACsec. |
| J9991A | 20-port 10/100/1000BASE-T PoE+ and 4-port<br>1/2.5/5/10GBASE-T PoE+ with MACsec v3 zl2 |                                                                                                |
| J9990A | 20-port 10/100/1000BASE-T PoE+ and 4-port 1G/<br>10GbE SFP+ with MACsec v3 zl2         |                                                                                                |

Table Continued

| Part # | Module Type                                                               | Notes |
|--------|---------------------------------------------------------------------------|-------|
| J9989A | 12-port 10/100/1000BASE-T PoE+ and 12-port 1GbE<br>SFP with MACsec v3 zl2 |       |
| J9988A | 24-port 1GbE SFP with MACsec v3 zl2                                       |       |
| J9987A | 24-port 10/100/1000BASE-T with MACsec v3 zl2                              |       |
| J9986A | 24-port 10/100/1000BASE-T PoE+ with MACsec v3<br>zl2                      |       |

MACsec support also includes the following:

- Support for ArubaOS-Switch manual-trunk ports.
- Operation on V3 modules running in V2 compatibility mode.
- 802.1AE MIB support (with controlled/uncontrolled port).

# **MACsec configuration commands**

For supporting the MACsec configuration, configure the following:

- MACsec Policy creation and configuration
- Apply MACsec policy on ports
- Configure the MKA parameters on ports

## Create, modify or delete a MACsec policy

#### Syntax

```
[no] macsec policy <policy-name>
```

#### Configures the MAC Security (MACsec) protocol.

#### macsec

MAC Security (MACsec).

#### policy

Apply a MACsec policy.

#### policy-name

MACsec policy name up to 32 characters long.

## **Validation rules**

#### Table 9: MACsec policy validation rules

| Validation                                                                                                    | Error/Warning/Prompt                                                                                                    |
|----------------------------------------------------------------------------------------------------|----------------------------------------------------------------------------------------------------|
| While creating or editing a policy:                                                                                        |                                                                                                    |
| Maximum policy name length is 32                                                                                           | The policy name exceeds the maximum permissible limit of %s characters.(where the %s is the Max length of the Policy Name, which is 32.)                                                |
| Checks on the Policy Name string:Character validity (Alpha-numeric and hyphen. Must start and end with alphanumeric only). | Invalid policy name. The policy name may contain alphanumeric characters and hyphen, and must begin and end with a alphanumeric character.                                              |
| Check for maximum number of policies (48).                                                                                 | Cannot create a new policy because the total number<br>of policies on this device has reached the maximum<br>limit of %s.(where %s, is the maximum number of<br>policies, currently 48) |
| While removing the policy:                                                                                                 |                                                                                                    |
| A policy cannot be deleted if applied on any port at the time of removal                                                   | Policy %s is currently in use on one or more ports and cannot be deleted.(where %s is the name of the policy).                                                                          |
| The policy name does not exist.                                                                                            | MACsec policy %s does not exist.                                                                                                    |
| While modifying a policy:                                                                                                  |                                                                                                    |
| When a policy is applied on an interface, the mode, CKN and CAK cannot be modified.                                        | Cannot modify mode, CAK or CKN when the policy is in use on one or more ports.                                                                                                    |

## **Configuring mode of MACsec policy**

Configure the mode of this MACsec policy. The mode determines how the CA Key Name (CKN) and CA Key (CAK) are obtained.

#### Syntax

[no] mode pre-shared-key ckn <CKN> cak <CAK>

Configure the MACsec policy to use pre-shared key mode. In the pre-shared key mode, the CA Key Name (CKN) and the CA Key (CAK) are set manually.

Configure the CA Key Name (CKN) of this MACsec policy. A CKN must be specified before the policy can be applied. Enter the CKN as a string of hexadecimal digits up to 32 characters long. If the CKN configured is less than 32 digits, it will be padded up to 32 hexadecimal digits with 0s. A CAK must be specified before the policy can be applied. Enter the CAK as a string of hexadecimal digits up to 64 characters long. If the CAK is less than 64 digits, it will be padded up to 64 hexadecimal digits with 0s.

#### mode

Configure the mode of this MACsec policy.

#### pre-shared-key

Configure the MACsec policy to use pre-shared key mode.

#### cak

Configure the CA Key (cak) of this MACsec policy.

```
Example: Mode pre-shared-key ckn 37c9c2c45ddd cak
```

#### ckn

Configure the CA Key Name (CKN) of this MACsec policy.

The CKN as a string of hexadecimal digits up to 32 characters long.

The CAK as a string of hexadecimal digits up to 64 characters long.

Example: Mode pre-shared-key ckn 37c9c2c45ddd cak 2c45ddd012

#### **Encrypted-credentials mode**

As CAK is a key and needs to be protected, when in encrypt-credentials mode the value gets encrypted and stored in the configuration.

#### Syntax

[no] mode pre-shared-key ckn <CKN> encrypted-cak <ENC-CAK>

Configure the CA Key (CAK) of this MACsec policy in encrypted form. A CAK must be specified before the policy can be applied. The value is an encrypted string previously read from a compatible Networking device.

#### mode

Configure the mode of this MACsec policy.

#### CAK

Configure the CA Key (CAK) of this MACsec policy.

#### CKN

Configure the CA Key Name (CKN) of this MACsec policy.

#### encrypted-cak

Configure the CA Key (CAK) of the MACsec policy, specificed as a base64 encoded AES-256 encrypted string.

#### **Validation rules**

| Validation                                                                                 | Error/Warning/Prompt                                                                                                    |
|--------------------------------------------------------------------------------------------|----------------------------------------------------------------------------------------------------|
| Length check on CKN: Up to 32 digits long hex stringCKN should have even number of digits. | "Invalid CKN. The CKN should be an even number of<br>hexadecimal digits no longer than %s digits."Eg: Invalid<br>CKN. The CKN should be an even number of<br>hexadecimal digits no longer than 32 digits.  |
| Length check on CAK: Up to 64 digits long hex stringCAK should have even number of digits  | "Invalid CAK. The CAK should be an even number of<br>hexadecimal digits no longer than %s digits." Eg:<br>Invalid CAK. The CAK should be an even number of<br>hexadecimal digits no longer than 64 digits. |

Table Continued

| Validation                                                                                                    | Error/Warning/Prompt     |
|----------------------------------------------------------------------------------------------------|--------------------------|
| Length check for encrypted CAK: Either 44 or 88 characters long ASCII string.                                                                                             | "Invalid encrypted key." |
| Validity check on the encrypted CAK: Decrypt and<br>apply the CAK rules:"Length check on CAK: Up to 64<br>digits long hex stringCAK should have even number of<br>digits" | "Invalid encrypted key." |

## MACsec policy: configuring confidentiality (policy context)

#### Syntax

```
[no] confidentiality
```

Enable confidentiality in this MACsec policy. When confidentiality is enabled, data packets are encrypted and verified. When confidentiality is disabled, data packets are not encrypted, but they are still verified. By default, confidentiality is enabled.

#### confidentiality

Enable confidentiality in this MACsec policy.

## Validation rules

| Validation                                                                                                    | Error/Warning/Prompt                                                                                       |
|----------------------------------------------------------------------------------------------------|----------------------------------------------------------------------------------------------------|
| When in FIPS(Enhanced Security) mode,<br>confidentiality change from ICV only (no confidentiality)<br>to confidentiality is not allowed, if the policy is already<br>in use on any port. | "Cannot enable confidentiality in Enhanced Security<br>mode, when the policy is already in use on a port." |

## **Configuring replay protection**

#### Syntax

[no] replay-protection <replaywindowsize>

Configure the Replay Protection feature on this MACsec policy. When Replay Protection is enabled, the receiving port checks the IP number of all received packets. If a packet arrives out of sequence and the difference between the packet numbers exceeds the Replay Protection window size, the packet is dropped. By setting the replay window size to 0, it is mandated that all packets arrive in order. The default value of Replay Protection is enabled and the default value of the Replay Protection window size is 0.

#### replay-protection

Enable Replay Protection in this MACsec policy.

#### 0-1024

Configure the Replay Protection window size value.

## **Validation rules**

| Validation                                        | Error/Warning/Prompt                                                                                                    |
|---------------------------------------------------|----------------------------------------------------------------------------------------------------|
| Replay-protection window range validation. 0-1024 | Invalid value %s. The Replay Protection window size ranges from %s to %s.Eg:Invalid value 2000. The Replay Protection window size ranges from 0 to 1024. |

## Configuring include-sci-tag

#### Syntax

[no] include-sci-tag

#### Description

Include Secure Channel Identifier (SCI) tag information in the Security TAG (SecTAG) field. The SCI tag information s included by default.

The no form of this command causes the SCI tag information to be omitted.

(If MACsec is enabled and SCI tag information is omitted (using the no include-sci-tag command) on a link between a 10G SmartRate copper port and a 1G copper port, no traffic will pass through the link. Therefore, to avoid this, use the same type of port on each side of the link or enable the SCI tag information with include-sci-tag. The SCI tag information is included by default.

## Apply policy on a port-list

#### Syntax

```
[no] macsec apply policy <policy-name> ethernet PORT-LIST
```

Apply a MACsec policy to a list of ports.

#### apply

Apply a MACsec policy to a list of ports.

#### policy

Configure a MACsec policy.

#### policy-name

The MACsec policy to apply.

#### ethernet PORT-LIST

The port on which to apply the MACsec policy.

#### Validation rules

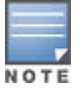

When a validation check fails on any port in the port-list, the CLI command aborts and returns error message. No configuration changes take place on any of the ports in the port-list.

| Validation                                                    | Error/Warning/Prompt                                                                                               |
|---------------------------------------------------------------|----------------------------------------------------------------------------------------------------|
| Check whether the policy with the                             | Policy %s does not exist.                                                                                          |
| PolicyName exists, and whether it can be applied on any port. | Cannot apply the MACsec policy on ports, because the policy is not complete.                                       |
| Another policy is already applied on this port.               | Cannot apply the MACsec policy on port %s, because<br>another MACsec policy is already configured on this<br>port. |
| Trunk (lacp, trunk, dt-trunk, dt-lacp)                        | Cannot configure the MACsec policy on port %s when it is part of a trunk.(where %s is the port name.)              |

## MKA configuration on a port-list

#### Syntax

```
[no] aaa port-access mka key-server-priority PRIORITY transmit-interval INTERVAL
ethernet PORT-LIST
```

[no] aaa port-access <authenticator ...|supplicant ...web-based ...|mac-based ...|
mka ...>

Configure the MACsec Key Agreement (MKA) protocol parameters.

Configure 802.1X (Port Based Network Access), MAC address based network access, or web authentication based network access or the MACsec Key Agreement (MKA) protocol on the device.

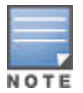

See the help for the commands and port-access authenticator, and port-access supplicant, and port-access mac-based, and port-access web-based for further details on authenticator, supplicant, MAC address based, and web authentication based network access configuration.

#### Syntax

```
aaa port-access mka key-server-priority transmit-interval <INTERVAL> [ethernet]
PORT-LIST
```

Configure the MKA key server Priority. The key server priority is used by MKA protocol in selecting a key server. The participant with the lower server priority is selected as the key server. The default value is 16.

#### Syntax

aaa port-access mka key-server-priority 18

Configure the MKA transmit interval. MKA sends the periodic MKA protocol data unit (PDU) at this interval to the connected device to maintain MACsec connectivity on the link. The default value is 2 seconds.

#### Syntax

#### Configure the MACsec Key Agreement (MKA) protocol parameters.

```
aaa port-access mka
aaa port-access mka key-server-priority 18 transmit-interval
aaa port-access mka key-server-priority 18 transmit-interval 4
aaa port-access mka key-server-priority 18 transmit-interval 4 A1
aaa port-access mka key-server-priority
aaa port-access mka key-server-priority 5
aaa port-access mka key-server-priority 10 transmit-interval 6 a3
```

#### key-server-priority

Configure the MKA key server priority.

#### transmit-interval

Configure the MKA transmit interval.

#### 0-31

Enter a Key Server priority value.

#### [ethernet] port-list

Enter a port number, a list of ports or 'all' for all ports.

#### transmit-interval

Configure the MKA transmit interval.

#### 2-6

Enter a transmit interval value.

#### [ethernet] PORT-LIST

Enter a port number, a list of ports or 'all' for all ports.

#### Validation rules

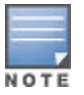

When a validation check fails on any port in the Port-List, the CLI command aborts and returns error message. No configuration changes take place on any of the ports in the Port-List.

| Validation                                        | Error/Warning/Prompt                                                                                                    |
|---------------------------------------------------|----------------------------------------------------------------------------------------------------|
| Range check for MKA server priority value [0-31]. | Invalid value %s. The MKA server priority ranges from %s to %s.Eg:Invalid value 50. The MKA server priority ranges from 0 to 31.           |
| Range check for MKA transmit-interval [2-6]       | Invalid value %s. The MKA transmit interval ranges from %s to %s.Eg:Invalid value 1. The MKA transmit interval ranges from 2 to 6 seconds. |

## **Clearing MKA statistics on ports**

#### Syntax

```
clear statistics mka ethernet port-list
```

Reset statistics counters.

clear statistics <PORT-LIST>|global|aclv4| aclv6|policy|mka

Reset the MKA protocol statistics.

#### aclv4

Reset IPv4 Access Control List statistics.

#### aclv6

Reset IPv6 Access Control List statistics.

#### dldp

Reset Device Link Detection Protocol (DLDP) statistics.

#### global

Reset the port counters in all sessions.

#### mac

Reset MAC Access Control List statistics.

#### macsec

Reset the MACsec protocol statistics.

#### mka

Reset the MKA protocol statistics.

#### policy

Reset policy statistics.

#### [ethernet] PORT-LIST

Reset the port counters in the current session.

#### **Clear statistics MKA**

clear statistics mka <PORT-LIST>

[ethernet] PORT-LIST The port for which to reset statistics.

clear statistics mka A1

Reset the MKA protocol statistics.

## Validation rules

| Validation                                                                 | Error/Warning/Prompt                                                              |
|----------------------------------------------------------------------------|-----------------------------------------------------------------------------------|
| Check for valid logical ports entered.                                     | Module not present for port or invalid port: %s.(Parser thrown error for a Port). |
| Check if MACsec is enabled on the port before letting it proceed to clear. | Cannot clear MKA statistics, because MACsec is not enabled on the port.           |

## **Clearing MACsec statistics on ports**

#### Syntax

clear statistics PORT-LIST|global|aclv4 ...|aclv6 ...|policy|mka ...|macsec ...

#### aclv4

Reset IPv4 Access Control List statistics.

#### aclv6

Reset IPv6 Access Control List statistics.

#### dldp

Reset Device Link Detection Protocol (DLDP) statistics.

#### global

Reset the port counters in all sessions.

#### mac

Reset MAC Access Control List statistics.

#### macsec

Reset the MACsec protocol statistics.

#### mka

Reset the MKA protocol statistics.

#### policy

Reset policy statistics.

#### [ethernet] PORT-LIST

Reset the port counters in the current session.

#### **Reset statistics counters**

clear statistics macsec [ethernet] PORT-LIST

Reset statistics counters.

#### **Reset the MACsec protocol statistics**

clear statistics macsec

Reset the MACsec protocol statistics.

#### **Reset the MACsec protocol statistics**

clear statistics macsec A1

Reset the MACsec protocol statistics

#### **Validation rules**

| Validation                                                                 | Error/Warning/Prompt                                                                  |
|----------------------------------------------------------------------------|---------------------------------------------------------------------------------------|
| Check for valid logical ports entered.                                     | Module not present for port or invalid port: %s.<br>(Parser thrown error for a Port). |
| Check if MACsec is enabled on the port before letting it proceed to clear. | Cannot clear MACsec statistics, because MACsec is not enabled on the port.            |

# **Show commands**

## Show command for MACsec policies

#### Syntax

show macsec policy <policy-name>

Shows one or more MACsec policies.

#### policy-name

A MACsec policy name up to 32 characters long.

#### show macsec policy

```
switch(config) # show macsec policy
Configuration - MACsec Policy
Policy Name : policy1
Cipher Suite : AES-GCM-128
Include-SCI : Yes
Confidentiality : On
                                   Confidentiality offset : 0
Replay-Protection : On
                                    Replay-Protection Window : 0
Mode : pre-shared-key (PSK)
CKN : abcd
CAK : abcd
Policy Name : macsecpolicy5
Cipher Suite : AES-GCM-128
Include-SCI : No
Confidentiality : Off
                                   Confidentiality offset
                                                            : 0
Replay-Protection : On
                                    Replay-Protection Window : 0
Mode : pre-shared-key (PSK)
CKN : abcd11111111121212121212abcd3434
CAK : abab121212121212abcd34343434121212121212abcd3434343434abcdefabcdef
```

#### show macsec policy Policy1

```
switch(config)# show macsec policy Policy1
Configuration - MACsec Policy
Policy Name : policy1
Cipher Suite : AES-GCM-128
Include-SCI : Yes
Confidentiality : On Confidentiality offset : 0
Replay-Protection : On Replay-Protection Window : 0
Mode : pre-shared-key (PSK)
CKN : abcd
CAK : abcd
```

## **Command validations**

| Validation                                             | Error/Warning/Prompt             |
|--------------------------------------------------------|----------------------------------|
| Check whether the policy with the name exists.         | MACsec policy %s does not exist. |
| There are no MACsec policies configured on the system. | No MACsec policy is found.       |

#### **Details**

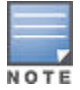

In Manager mode.

| Condition                                | Behavior                                                                                                    |
|------------------------------------------|----------------------------------------------------------------------------------------------------|
| Include-credentials enabled/<br>disabled | CAK value is displayed in plaintext format.                                                                                                   |
| Encrypt-credentials enabled/<br>disabled | CAK value is displayed in plaintext format.                                                                                                   |
| In Enhanced Secure Mode (FIPS)           | A dialogue is provided to proceed with display of sensitive<br>information and only on a consent to proceed, policy details<br>are displayed. |

## Show command for MACsec status

#### Syntax

show macsec status

Show the status of all MACsec-enabled ports.

#### status

Show the status of all MACsec-enabled ports.

#### show macsec status

switch(config) # show macsec status

| Status and | Configuration - MACsec Protocol |      |        |                 |
|------------|---------------------------------|------|--------|-----------------|
| Interface  | Policy                          | Mode | Status | Protection      |
|            |                                 |      |        |                 |
| A2         | policy1                         | PSK  | Up     | Confidentiality |
| L22        | policyl                         | PSK  | Down   | Confidentiality |

## **Command validation**

| Validation                      | Error/Warning/Prompt               |
|---------------------------------|------------------------------------|
| MACsec is not enabled on ports. | MACsec is not enabled on any port. |

## Show command for MACsec status on a port

#### Syntax

show macsec status <port-num>

Show the status of all MACsec-enabled ports.

#### show macsec status

switch(config) # show macsec status A1

#### show command output

```
switch(config) # show macsec status A1
Status and Configuration - MACsec Protocol
Interface : A1
Policy : Policy1
Transmitting : Yes
Receiving : Yes
Protection : Confidentiality
Transmit secure Channel
SCI
                        : 000C29F6A4380004c
Secure Association
Association Number : 1 (old)

      KI
      : 4F18CE25228178FD15976E4C

      LPN
      : 2

      SA-Start-time
      : 01:02:19

      SA-Stop-time
      : 02:04:29

Association Number : 0 (current)
     : 4F18CE25228178FD15976E4C
KI
LPN
                      : 3
SA-Start : 04:05:11
SA-Stop-time : 04:10:12
Receive secure Channel
SCI
                        : 000C29F6A4380003b
Secure Association
Association Number : 0 (current)
     : 4F18CE29456aefFD15976E4C
КТ
                    : 121198
LPN
SA-Start
                     : 04:05:12
SA-Stop-time : 04:10:13
```

| Validation                                   | Error/Warning/Prompt              |
|----------------------------------------------|-----------------------------------|
| Check whether MACsec is enabled on the port. | MACsec is not enabled on port %s. |

## Show command for MACsec statistics

#### Syntax

show macsec statistics <port-num>

#### statistics

Show MACsec statistics.

#### [ethernet] PORT-NUM

The port to show MACsec statistics for.

#### Show macsec statistics

switch(config) # show macsec statistics Status and Counters - MACsec Protocol Interface : A1 Receive Statistics Totals (Since boot or last clear) : Bytes Received : 234435 Unicast Packets : 0 UNICAST PACKETS : 0 Multicast Packets : 0 Broadcast Packets : 0 Errors (Since here) Errors (Since boot or last clear) : Discarded Packets : 0 Crypto Overruns : 0 Packets With No Tag : 0 Erroneous Packets : 0 Packets With Bad Tag : 0 Packets With No SCI : 0 Transmit Statistics Totals (Since boot or last clear) : Bytes Transmitted : 28733989 Unicast Packets : 0 Multicast Packets : 0 Broadcast Packets : 0 Errors (Since boot or last clear) : Erroneous Packets : 0 Packets Too Long : 0 Interface : A2 Receive Statistics Totals (Since boot or last clear) : Bytes Received: 234435Unicast Packets: 0Multicast Packets: 0Broadcast Packets: 0 Errors (Since boot or last clear) : Discarded Packets : 0 Crypto Overruns : 0 Packets With No Tag : 0 Erroneous Packets : 0 Packets With Bad Tag : 0 Packets With No SCI : 0 Transmit Statistics Totals (Since boot or last clear) : Bytes Transmitted : 28733989 Unicast Packets : 0 Multicast Packets : 0 Broadcast Packets : 0 Errors (Since boot or last clear) : Erroneous Packets : 0 Packets Too Long : 0

#### Show macsec statistics A1

```
switch(config)# show macsec statistics A1
Status and Counters - MACsec Protocol
```

```
Interface : A1
Receive Statistics
Totals (Since boot or last clear) :
Bytes Received : 234435
Unicast Packets : 0
Multicast Packets : 0
Broadcast Packets : 0
                      : 0
Errors (Since boot or last clear) :
Discarded Packets : 0
Crypto Overruns
                      : 0
Packets With No Tag : 0
Erroneous Packets
                      : 0
Packets With Bad Tag : 0
Packets With No SCI : 0
Transmit Statistics
Totals (Since boot or last clear) :
Bytes Transmitted : 28733989
Unicast Packets
                      : 0
Multicast Packets : 0
                       : 0
Broadcast Packets
Errors (Since boot or last clear) :
Erroneous Packets : 0
Packets Too Long
                       : 0
```

#### **Command validations**

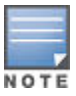

In Manager mode.

| Validation                                   | Error/Warning/Prompt              |
|----------------------------------------------|-----------------------------------|
| Check whether MACsec is enabled on the port. | MACsec is not enabled on port %s. |

## Show command for detailed MACsec statistics on a port

#### Syntax

show macsec statistics <port-num> detail

Show detailed statistics for a MACsec-enabled port.

#### statistics

Show MACsec statistics.

#### detail

Show detailed statistics for a MACsec-enabled port.

#### [ethernet] PORT-NUM

The port to show MACsec statistics for.

#### show macsec statistics A1 detail

switch(config) # show macsec statistics A1 detail

```
Status and Counters - MACsec Protocol
Interface : Al
```

Receive Statistics Totals (Since boot or last clear) : Bytes Received : 234435 Unicast Packets : 0 Multicast Packets : 0 Broadcast Packets : 0 Errors (Since boot or last clear) : Discarded Packets : 0 Crypto Overruns : 0 Packets With No Tag : 0 : 0 Erroneous Packets Packets With Bad Tag : 0 Packets With No SCI : 0 Transmit Statistics Totals (Since boot or last clear) : Bytes Transmitted : 28733989 Unicast Packets : 0 Multicast Packets : 0 Broadcast Packets : 0 Freeze (2) Errors (Since boot or last clear) : Erroneous Packets : 0 Packets Too Long : 0 Secure Channel Transmit Statistics Encrypted Packets : 0 Bytes Protected : 0 : 0 Bytes Encrypted Secure Association Statistics Association Number : 0 (old) Protected Packets : 0 Encrypted Packets : 0 Association Number : 1 (current) Protected Packets : 0 Encrypted Packets : 0 Secure Channel Receive Statistics Not using SA : 0 Late : 0 Not Valid : 0 Delayed : 0 Valid : 0 Bytes Validated Bytes Decrypted : 0 : 0 Secure Association Statistics Association Number : 1 (current) Not using SA : 0 Not Valid : 0 Valid : 0

## **Command validations**

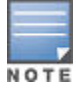

In Manager mode.

ArubaOS-Switch Access Security Guide for KA/KB.16.04

#### Validation

#### **Error/Warning/Prompt**

Check whether MACsec is enabled on the port.

MACsec is not enabled on port %s.

## Show command for MKA status

#### **Syntax**

show port-access mka status <port-num>

#### Show the MKA protocol status information.

show port-access authenticator [...] | supplicant [...] | summary [...] | mka...

Show 802.1X (Port Based Network Access) supplicant or authenticator current status and configuration.

#### [ethernet] PORT-LIST

Show Web/MAC Authentication statistics and configuration.

#### authenticator

Show 802.1X (Port Based Network Access) authenticator current status, configuration or last session counters.

#### config

Show status of 802.1X, Web Auth, and MAC Auth configurations.

#### local-mac

Show Local MAC Authentication statistics and configuration.

#### mac-based

Show MAC Authentication statistics and configuration.

#### mka

Show the MKA protocol information.

#### summary

Show summary configuration information for all ports, including that overridden by RADIUS attributes.

#### supplicant

Show 802.1X (Port Based Network Access) supplicant current status and configuration.

#### web-based

Show Web Authentication statistics and configuration.

#### statistics

Show the MKA statistics.

#### status

Show the MKA protocol status information.

#### Show port-access mka status

```
switch(config) # show port-access mka status
Status and Configuration - MKA Protocol
Interface : A2
```

Port MAC Address : f0921c-4576fe MKA Session Status : Secured CKN : abcd ΜI : 1c64f054f894b5482defdf81 MN : 86 : IC, Conf, Offset 0 Capability : 2 Transmit Interval Key Server Priority : 16 Key Server : No Live Peer List: MN PRI Capability Rx-SCI ΜI 16 IC, Conf, Offset 0 fb7f82788e4cd38dbc65dc55 119 a45d36489bfe0002 Potential Peer List: MN PRI Capability ΜI Rx-SCI \_\_\_\_\_ Interface : L2 Port MAC Address : f0921c-4576fe MKA Session Status : Secured : abcdefabcd CKN MI : 1c64f054f894b5482defdf81 MN : 86 Capability : IC Transmit Interval : 2 : IC, Conf, Offset 0 Key Server Priority : 16 : No Key Server Live Peer List: MN PRI Capability Rx-SCI MI \_\_\_\_\_ fb7f82788e4cd38dbc65dc55 119 16 IC, Conf, Offset 0 a45d36489bfe0002 Potential Peer List: MN PRI Capability MI Rx-SCI \_\_\_\_\_

#### Show port-access MKA status A2

switch(config) # show port-access mka status A2 Status and Configuration - MKA Protocol Interface : A2 Port MAC Address : f0921c-4576fe MKA Session Status : Secured CKN : abcd : 1c64f054f894b5482defdf81 ΜI MN : 86 Capability : IC, Conf, Offset 0 Transmit Interval : 2 Key Server Priority : 16 Key Server : No Live Peer List:

| MN  | PRI                   | Capability                   | Rx-SCI                                                                |
|-----|-----------------------|------------------------------|-----------------------------------------------------------------------|
| 119 | 16                    | IC, Conf, Offset 0           | a45d36489bfe0002                                                      |
| MN  | PRI                   | Capability                   | Rx-SCI                                                                |
|     | MN<br><br>5 119<br>MN | MN PRI<br>5 119 16<br>MN PRI | MN PRI Capability<br>5 119 16 IC, Conf, Offset 0<br>MN PRI Capability |

## Command validations

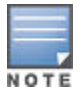

In Operator mode.

#### Validation

Error/Warning/Prompt

Check whether MACsec is enabled on the MACsec is not enabled on port %s. port.

## Show command for MKA statistics

#### Syntax

show port-access mka statistics <port-num>

Show the MKA statistics. When a PORT-NUM is used, the MKA statistics of the selected port are shown.

#### [ethernet] PORT-LIST

Show Web/MAC Authentication statistics and configuration.

#### authenticator

Show 802.1X (Port Based Network Access) authenticator current status, configuration or last session counters.

#### config

Show status of 802.1X, Web Auth, and MAC Auth configurations.

#### local-mac

Show Local MAC Authentication statistics and configuration.

#### mac-based

Show MAC Authentication statistics and configuration.

#### mka

Show the MKA protocol information.

#### summary

Show summary configuration information for all ports, including that overridden by RADIUS attributes.

#### supplicant

Show 802.1X (Port Based Network Access) supplicant current status and configuration.

#### web-based

Show Web Authentication statistics and configuration.

#### statistics

Show the MKA statistics.

#### status

Show the MKA protocol status information.

#### [ethernet] PORT-NUM

Specify the port number.

#### Show port-access MKA statistics

```
switch(config) # show port-access mka statistics
Status and Counters - MKA Protocol
CAs Established : 32
CAs Deleted : 1
Interface : Al
 Tx MKPDUs
                                 : 16534893
 Rx MKPDUs
                                  : 16534893
                                  : 0
  SAKs Distributed
  SAKs Received
                                  : 0
 MKPDUs With Invalid Version : 0
 MKPDUs With Invalid CKN : 0
MKPDUs With Invalid ICV : 0
 MKPDUs With Duplicate MI
MKPDUs With Invalid MN
                                  : 0
 MKPDUs With Invalid MN
                                  : 0
 Interface : A2
 Tx MKPDUs
                                 : 16534893
                                  : 16534893
  Rx MKPDUs
  SAKs Distributed
                                  : 0
                                  : 0
  SAKs Received
 MKPDUs With Invalid Version : 0
 MKPDUs With Invalid CKN : 0
MKPDUs With Invalid ICV : 0
 MKPDUs With Duplicate MI : 0
MKPDUs With Invalid MN : 0
```

#### Show port-access MKA statistics A1

switch(config)# show port-access mka statistics A1
Status and Counters - MKA Protocol
Interface : A1
Tx MKPDUS : 16534893
Rx MKPDUS : 16534893
SAKs Distributed : 0
SAKs Received : 0
MKPDUS With Invalid Version : 0
MKPDUS With Invalid CKN : 0
MKPDUS With Invalid ICV : 0
MKPDUS With Duplicate MI : 0
MKPDUS With Invalid MN : 0

#### **Command validations**

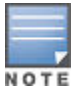

In Operator mode.

| Validation                                                                        | Error/Warning/Prompt               |
|-----------------------------------------------------------------------------------|------------------------------------|
| Check whether MACsec is enabled on the port (in case where the Port-Num is given) | MACsec is not enabled on port %s.  |
| Check whether MACsec is enabled on any port.                                      | MACsec is not enabled on any port. |

## Show tech command

#### Syntax

show tech macsec status|statistics

Show tech MACsec for either status or statistics.

# Mutually exclusive commands with MACsec configuration on a port

| Validation                                          | Error/Warning/Prompt                                                              |
|-----------------------------------------------------|-----------------------------------------------------------------------------------|
| aaa port-access authenticator [ethernet] PORT-LIST  | Cannot enable 802.1X authenticator on port x when MACsec is enabled on that port. |
| aaa port-access supplicant [ethernet] PORT-LIST     | Cannot enable 802.1X authenticator on port x when MACsec is enabled on that port  |
| aaa port-access mac-based [ethernet] PORT-LIST      | Cannot enable MAC Authentication on port x when MACsec is enabled on that port    |
| [no] aaa port-access web-based [ethernet] PORT-LIST | Cannot enable Web Authentication on port x when MACsec is enabled on that port    |
| Mesh command                                        | Cannot configure mesh on port x because MACsec is enabled on that port.           |

# **MACsec Log messages**

| Event                                              | Message                                                                                         |
|----------------------------------------------------|-------------------------------------------------------------------------------------------------|
| CAK Mismatch (Note that CAK will not be displayed) | MACsec Connectivity Association failed on port %s: Mismatch in the Integrity Check Value (ICV). |
| Throttled messages for CAK mismatch                | Ceasing 'Detection of Macsec CAK Mismatch' message for 5m.                                      |
| CKN Mismatch (or missing Policy on a port)         | MACsec Connectivity Association failed on port %s: Mismatch in the CA Key Name (CKN).           |
| Throttled messages for CKN<br>Mismatch             | Ceasing 'Detection of Macsec CKN Mismatch' message for 5m.                                      |
| MKA session start                                  | The MACsec Connectivity Association established on port %s.                                     |

Table Continued

| Event                                                                                                    | Message                                                                                                    |
|----------------------------------------------------------------------------------------------------|----------------------------------------------------------------------------------------------------|
| MKA session end                                                                                                    | The MACsec Connectivity Association ended on port %s.                                                      |
| Detection of replay attack                                                                                                  | Possible replay attack on MACsec port %s.                                                                  |
| Throttled replay attack messages                                                                                            | Ceasing 'Detection of Replay Attack' for 5m.                                                               |
| More than 1 MACsec client on a MACsec enabled port.                                                                         | More than one MACsec clients detected on port %s                                                           |
| Throttled message for more than 1 client                                                                                    | Ceasing 'Detection of More than one Macsec clients' for 5m.                                                |
| If MACsec is running in integrity<br>mode, as it might be configured<br>for integrity on either of sides                    | The MACsec is operating in Integrity Check (IC) mode on port %s.                                           |
| If MACsec is running in<br>encryption mode, as it might be<br>configured to confidentiality from<br>integrity on both sides | The MACsec is operating in Encryption mode on port %s.                                                     |
| when boot up FIPS test failed                                                                                               | FIPS test failed on port %s in slot %s. (where 1st %s is Port-Name and 2nd %s is for Slot-Name)            |
| when FIPS bypass test failed                                                                                                | FIPS bypass self-test failed on port %s in slot %s.(where 1st %s is Port-Name and 2nd %s is for Slot-Name) |
| When hard expiry limit is reached                                                                                           | MACsec Secure Association Key (SAK) expired in hardware. Port %s blocked by MACsec.                        |
| Macsec errors                                                                                                    | MACsec errors detected on port %s.                                                                         |

# **Overview**

TACACS AAA systems are used as a single point of management to configuring and store user accounts. They are often coupled with directories and management repositories, simplifying the set up and maintenance of the end-user accounts.

In the authorization function of the AAA system, network devices with Authentication Services can provide finegrained control over user capabilities for the duration of the user's session, for example setting access control or session duration. Enforcement of restrictions to a user account can limit available commands and levels of access.

TACACS+ authentication provides a central server in which you can allow or deny access to switches and other TACACS-aware devices in your network. TACACS employs a central database which creates multiple unique user name and password sets with their associated privilege levels. This central database can be accessed by individuals via switch from either a console port or via Telnet.

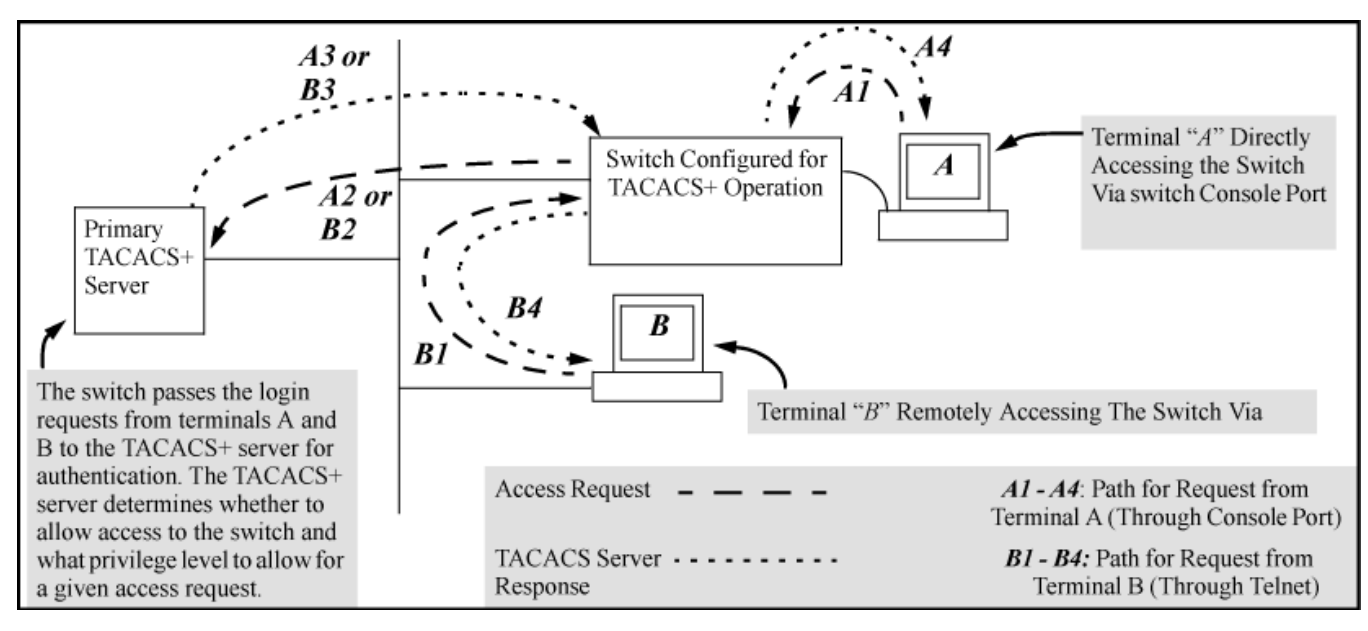

Figure 94: Example of TACACS+ operation

TACACS+ uses an authentication hierarchy consisting of:

- · remote passwords assigned in a TACACS+ server
- · local passwords configured on the switch.

A TACACS+ server is able to:

- · Configure login authentication for read/write or read-only privileges.
- Manage the authentication of logon attempts by either the console port or via Telnet.
- defaults to locally assigned passwords for authentication control in the event of a connection failure.

TACACS+ does not affect:

• WebAgent access. See Controlling webagent access when using TACACS+ authentication on page 208.

## **Operating notes**

- If you configure Authorized IP managers on the switch, it is not necessary to include any devices used as TACACS+ servers in the authorized manager list. That is, authentication traffic between a TACACS+ server and the switch is not subject to Authorized IP manager controls configured on the switch. Also, the switch does not attempt TACACS+ authentication for a management station that the Authorized IP manager list excludes because, independent of TACACS+, the switch already denies access to such stations.
- When TACACS+ is not enabled on the switch-or when the switch only designated TACACS+ servers are not accessible-setting a local operator password without also setting a local manager password does not protect the switch from manager-level access by unauthorized persons.
- When using the copy command to transfer a configuration to a TFTP server, any optional, server-specific and global encryption keys in the TACACS configuration are not included in the transferred file. Otherwise, a security breach could occur, allowing access to the TACACS+ user name/password information.

## **TACACS+** authentication process

## **TACACS+** authentication setup

It is important to test the TACACS+ service before fully implementing it. Depending on the process and parameter settings you use to set up and test TACACS+ authentication in your network, you could accidentally lock all users, including yourself, out of access to a switch. While recovery is simple, it can pose an inconvenience that can be avoided. To prevent an unintentional lockout on the switch, use a procedure that configures and tests TACACS+ protection for one access type (for example, Telnet access), while keeping the other access type (console, in this case) open in case the Telnet access fails due to a configuration problem. The following procedure outlines a general setup procedure.

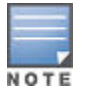

If a complete access lockout occurs on the switch as a result of a TACACS+ configuration, see "Troubleshooting TACACS+ Operation" in the management and configuration guide for your switch.

#### Procedure

- 1. Familiarize yourself with the requirements for configuring your TACACS+ server application to respond to requests from the switch. (See the documentation provided with the TACACS+ server software.) This includes knowing whether you need to configure an encryption key, see <u>Encryption options in the switch</u> on page 204.
- **2.** Determine the following:
  - **a.** The IP addresses of the TACACS+ servers you want the switch to use for authentication. If you will use more than one server, determine which server is your first-choice for authentication services.
  - b. The encryption

key, if any, for allowing the switch to communicate with the server. You can use either a global key or a server-specific key, depending on the encryption configuration in the TACACS+ servers.

 ${\bf c.}\,$  The number of log-in attempts you allow before closing a log-in session. (

Default: 3

- **d.** The period you want the switch to wait for a reply to an authentication request before trying another server.
- e. The user name/password pairs you want the TACACS+ server to use for controlling access to the switch.
- **f.** The privilege level you want for each user name/password pair administered by the TACACS+ server for controlling access to the switch.
- **g.** The user name/password pairs you want to use for local authentication (one pair each for operator and manager levels).
- 3. Plan and enter the TACACS+ server configuration needed to support TACACS+ operation for Telnet access (login and enable) to the switch. This includes the user name/password sets for logging in at the operator (read-only) privilege level and the sets for logging in at the manager (read/write) privilege level.

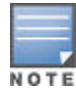

When a TACACS+ server authenticates an access request from a switch, it includes a privilege level code for the switch to use in determining which privilege level to grant to the terminal requesting access. The switch interprets a privilege level code of "15" as authorization for the manager (read/write) privilege level access. Privilege level codes of 14 and lower result in operator (read-only) access. Thus, when configuring the TACACS+ server response to a request that includes a user name/password pair that should have manager privileges, you must use a privilege level of 15. For more on this topic, see the documentation you received with your TACACS+ server application.

- 4. If you are a first-time user of the TACACS+ service, Hewlett Packard Enterprise recommends that you configure only the minimum feature set required by the TACACS+ application to provide service in your network environment. After you have success with the minimum feature set, you can then want to try additional features that the application offers.
- 5. Ensure that the switch has the correct local user name and password for manager access. (If the switch cannot find any designated TACACS+ servers, the local manager and operator user name/password pairs are always used as the secondary access control method.)

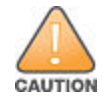

Ensure that the switch has a local manager password. Otherwise, if authentication through a TACACS+ server fails for any reason, unauthorized access is available through the console port or Telnet.

- 6. Using a terminal device connected to the switch console port, configure the switch for TACACS+ authentication only for **Telnet login** access and **Telnet enable** access. At this stage, do not configure TACACS+ authentication for console access to the switch, as you may need to use the console for access if the configuration for the Telnet method needs debugging.
- 7. Ensure that the switch is configured to operate on your network and can communicate with your first-choice TACACS+ server. (At a minimum, this requires IP addressing and a successful ping test from the switch to the server.)
- 8. On a remote terminal device, use Telnet to attempt to access the switch. If the attempt fails, use the console access to check the TACACS+ configuration on the switch. If you make changes in the switch configuration, check Telnet access again. If Telnet access still fails, check the configuration in your TACACS+ server application for mis-configurations or missing data that could affect the server's interoperation with the switch.
- **9.** After your testing shows that Telnet access using the TACACS+ server is working properly, configure your TACACS+ server application for console access. Then test the console access. If access problems occur, check for and correct any problems in the switch configuration, and then test console access again. If problems persist, check your TACACS+ server application for mis-configurations or missing data that could affect the console access.
- **10.** When you are confident that TACACS+ access through both Telnet and the switch console operates properly, use the write memory command to save the switch running-config file to flash.

## General authentication process using a TACACS+ server

Authentication through a TACACS+ server operates generally as described below. For specific operating details, see the documentation you received with your TACACS+ server application.

Figure 95: Using a TACACS+ Server for Authentication

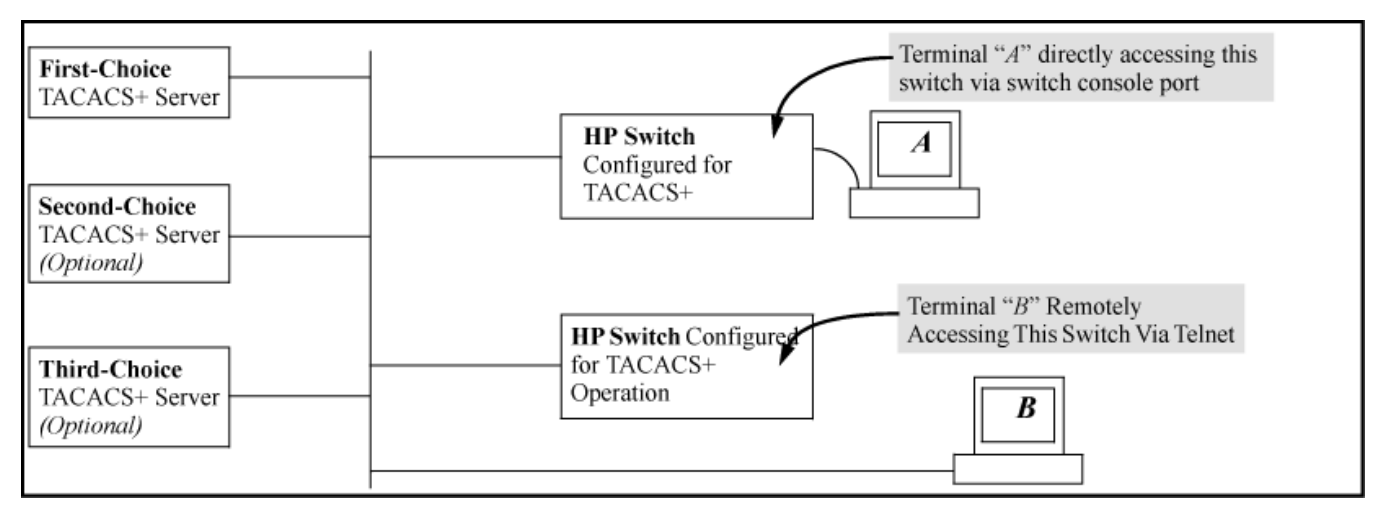

After either switch detects an operator's logon request from a remote or directly connected terminal, the following events occur:

#### Procedure

- 1. The switch queries the first-choice TACACS+ server for authentication of the request.
  - If the switch does not receive a response from the first-choice TACACS+ server, it attempts to query a
    secondary server. If the switch does not receive a response from any TACACS+ server, then it uses its own
    local user name/password pairs to authenticate the logon request, see Local authentication process
    on
    page 182.
  - If a TACACS+ server recognizes the switch, it forwards a user name prompt to the requesting terminal via the switch.
- 2. When the requesting terminal responds to the prompt with a user name, the switch forwards it to the TACACS + server.
- **3.** After the server receives the user name input, the requesting terminal receives a password prompt from the server via the switch.
- **4.** When the requesting terminal responds to the prompt with a password, the switch forwards it to the TACACS+ server and one of the following actions occurs:
  - **a.** If the user name/password pair received from the requesting terminal matches a user name/password pair previously stored in the server, then the server passes access permission through the switch to the terminal.
  - b. If the user name/password pair entered at the requesting terminal does not match a user name/password pair previously stored in the server, access is denied. In this case, the terminal is again prompted to enter a user name and repeat steps 2 through 4 In the default configuration, the switch allows up to three attempts to authenticate a login session. If the requesting terminal exhausts the attempt limit without a successful TACACS+ authentication, the login session is terminated and the operator at the requesting terminal must initiate a new session before trying again.

## Local authentication process

When the switch is configured to use RADIUS, it reverts to local authentication only if one of these two conditions exists:

• Local

is the authentication option for the access method being used.

• The switch has been configured to query one or more RADIUS servers for a primary authentication request, but has not received a response, and Local is the configured secondary option.

For local authentication, the switch uses the operator-level and manager-level user name/password sets previously configured locally on the switch. These are the user names and passwords you configure using the CLI password command, the WebAgent, or the menu interface which enables only local password configuration.

- If the operator at the requesting terminal correctly enters the user name/password pair for either access level (operator or manager), access is granted on the basis of which user name/password pair was used. For example, suppose you configure Telnet primary access for RADIUS and Telnet secondary access for local. If a RADIUS access attempt fails, then you can still get access to either the operator or manager level of the switch by entering the correct user name/password pair for the level you want to enter.
- If the user name/password pair entered at the requesting terminal does not match either local user name/ password pair previously configured in the switch, access is denied. In this case, the terminal is again prompted to enter a user name/password pair. In the default configuration, the switch allows up to three attempts. If the requesting terminal exhausts the attempt limit without a successful authentication, the login session is terminated and the operator at the requesting terminal must initiate a new session before trying again.

## Authentication parameters

| Table 10: AAA Authentication | on Parameters |
|------------------------------|---------------|
|------------------------------|---------------|

| Name                                       | Default                    | Range | Function                                                                                                    |
|--------------------------------------------|----------------------------|-------|----------------------------------------------------------------------------------------------------|
| console, Telnet, SSH, web or port-access   | n/a                        | n/a   | Specifies the access method used when<br>authenticating. TACACS+ authentication<br>only uses the console, Telnet or SSH<br>access methods.                                                                                                    |
| enable                                     | n/a                        | n/a   | Specifies the manager (read/write) privilege level for the access method being configured.                                                                                                    |
| login<br><privilege-mode></privilege-mode> | privilege-mode<br>disabled | n/a   | <b>login:</b> Specifies the operator (read-only) privilege level for the access method being configured. The <b>privilege-mode</b> option enables TACACS+ for a single login. The authorized privilege level (operator or manager) is returned to the switch by the TACACS+ server. |
| local<br>- Of - tacacs                     | local                      | n/a   | Specifies the primary method of<br>authentication for the access method<br>being configured. <b>local:</b> Use the user<br>name/password pair configured locally<br>in the switch for the privilege level being<br>configured <b>tacacs:</b> Use a TACACS+<br>server.               |

Table Continued

| Name                 | Default  | Range  | Function                                                                                                    |
|----------------------|----------|--------|----------------------------------------------------------------------------------------------------|
| local<br>- Of - none | none n/a |        | Specifies the secondary (backup) type<br>of authentication being configured.<br><b>local:</b> The user name/password pair<br>configured locally in the switch for the<br>privilege level being configured. <b>none:</b><br>No secondary type of authentication for<br>the specified method/privilege path.<br>(Available only if the primary method of<br>authentication for the access being<br>configured is local.)Note: If you do not<br>specify this parameter in the command<br>line, the switch automatically assigns the<br>secondary method as follows: |
|                      |          |        | <ul> <li>If the primary method is tacacs, the only secondary method is local.</li> <li>If the primary method is local, the default secondary method is none.</li> </ul>                                                                                                    |
| num-attempts         | 3        | 1 - 10 | In a given session, specifies how many<br>tries at entering the correct user name/<br>password pair are allowed before<br>access is denied and the session<br>terminated.                                                                                                    |

Table 11: Primary/secondary authentication table

| Access method       | ess method Authentication options |           | Effect on access attempts                                            |  |
|---------------------|-----------------------------------|-----------|----------------------------------------------------------------------|--|
| and privilege level | Primary                           | Secondary |                                                                      |  |
| Console — Login     | local                             | none*     | Local user name/password access only.                                |  |
|                     | tacacs                            | local     | If Tacacs+ server unavailable, uses local user name/password access. |  |
| Console — Enable    | local                             | none      | Local user name/password access only.                                |  |
|                     | tacacs                            | local     | If Tacacs+ server unavailable, uses local user name/password access. |  |
| Telnet — Login      | local                             | none*     | Local user name/password access only.                                |  |
|                     | tacacs                            | local     | If Tacacs+ server unavailable, uses local user name/password access. |  |
|                     | tacacs                            | none      | If Tacacs+ server unavailable, denies access.                        |  |
| Telnet — Enable     | local                             | none      | Local user name/password access only.                                |  |

Table Continued

| Access method | Authentication options |           | Effect on access attempts                                            |
|---------------|------------------------|-----------|----------------------------------------------------------------------|
| Primary       |                        | Secondary |                                                                      |
|               | tacacs                 | local     | If Tacacs+ server unavailable, uses local user name/password access. |
|               | tacacs                 | none      | If Tacacs+ server unavailable, denies access.                        |

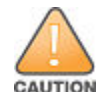

Regarding the use of local for login primary access:

During local authentication (which uses passwords configured in the switch instead of in a TACACS+ server), the switch grants read-only access if you enter the operator password, and read-write access if you enter the manager password. For example, if you configure authentication on the switch with Telnet Login Primary as Local and Telnet Enable Primary as Tacacs, when you attempt to Telnet to the switch, you are prompted for a local password. If you enter the switch local manager password (or, if there is no local manager password configured in the switch) you can bypass the TACACS+ server authentication for Telnet Enable Primary and go directly to read-write (manager) access. Thus, for either the Telnet or console access method, configuring Login Primary for Local authentication while configuring Enable Primary for TACACS+ authentication is not recommended, as it defeats the purpose of using the TACACS+ authentication. If you want Enable Primary and Enable Primary for Tacacs authentication instead of configuring Login Primary to Local authentication.

#### **Access options**

Following is a set of access options and the corresponding commands to configure them

console login (operator or read-only) access, primary using TACACS+ server and secondary access

switch (config) # aaa authentication console login tacacs local

console enable (manager or read/write) access, primary using TACACS+ server and secondary using local.

switch (config) # aaa authentication console enable tacacs local

Telnet login (operator or read-only) access, primary using TACACS+ server and secondary using local.

switch (config)# aaa authentication Telnet login tacacs local

Telnet enable (manager or read/write) access, primary using TACACS+ server and secondary using Local.

switch (config)# aaa authentication telnet enable tacacs local

deny access and close the session after failure of two consecutive user name/password pairs

switch (config) # aaa authentication num-attempts 2

# **Configuring TACACS+ on the switch**

## Before you begin

If you are new to TACACS+ authentication, Hewlett Packard Enterprise recommends that you configure your TACACS+ servers before configuring authentication on the switch.

# Selecting the access method for configuration

The aaa authentication command configures access control for the following access methods:

- Console
- Telnet
- SSH
- Web
- Port-access (802.1X)

However, TACACS+ authentication is only used with the console, Telnet, or SSH access methods. The command specifies whether to use a TACACS+ server or the switch local authentication, or (for some secondary scenarios) no authentication. This means that if the primary method fails, authentication is denied. The command also reconfigures the number of access attempts to allow in a session if the first attempt uses an incorrect user name/ password pair.

## Configuring the switch authentication method

#### Syntax

aaa authentication console|telnet|ssh|web|port-access

Selects the access method for configuration.

<enable>

The server grants privileges at the manager privilege level.

```
<login [privilege-mode]>
```

The server grants privileges at the operator privilege level. If the privilege-mode option is entered, TACACS+ is enabled for a single login. The authorized privilege level (operator or manager) is returned to the switch by the TACACS+ server. Default: Single login disabled.

<local|tacacs|radius>

Selects the type of security access:

local

Authenticates with the manager and operator password you configure in the switch.

tacacs

Authenticates with a password and other data configured on a TACACS+ server.

radius

Authenticates with a password and other data configured on a RADIUS server.

[<local|none>]

If the primary authentication method fails, determines whether to use the local password as a secondary method or to disallow access.

#### Syntax

```
aaa authentication num-attempts <1-10>
```

Specifies the maximum number of login attempts allowed in the current session.

Default: 3

# Command to configure the TACACS+ server

#### Syntax

[no] tacacs-server host <IP-ADDR> key <KEY-STR>

Configure a TACACS+ server for Authentication, Authorization and Accounting. A maximum of 3 TACACS+ servers can be configured.

#### **TACACS-server**

Configures a TACACS+ server for Authentication, Authorization and Accounting.

#### Host

Configures the IP address of a TACACS+ server.

#### Key

Configures the default access key for all TACACS+ servers.

#### Timeout

Configures the server response timeout.

## Configuring the TACACS+ server for single login

For the single login feature to work correctly you must check some entries in the User Setup on the TACACS+ server:

#### Procedure

- 1. In the User Setup, scroll to the Advanced TACACS+ Settings section.
- Make sure the radio button for "Max Privilege for any AAA Client" is checked and the level is set to 15, as shown in <u>Figure 96: Advanced TACACS+ settings section of the TACACS+ server user setup</u> on page 187.
- **3.** Privileges are represented by the numbers 0 through 15, with zero allowing only operator privileges (and requiring two logins) and 15 representing root privileges. The root privilege level is the only level that allows manager level access on the switch.

Figure 96: Advanced TACACS+ settings section of the TACACS+ server user setup

| Advanced TACACS+ Settings¤                                             | ? |
|------------------------------------------------------------------------|---|
| α <u>α</u>                                                             |   |
| TACACS+ Enable Control:¤                                               | ٥ |
| Ο <sub>α</sub> Use Group Level Setting ¤                               | ٥ |
| $\circ_{\alpha}$ No Enable Privilege $\alpha$                          | ٥ |
|                                                                        | a |
| I Level 15                                                             | 0 |
| $\circ_{\Xi}$ Define max Privilege on a per network device group basis | 0 |
| Na                                                                     | • |

- Scroll down to the section that begins with "Shell", see <u>Figure 97: The shell section of the TACACS+ server</u> <u>user setup</u> on page 188. Check the Shell box.
- **5.** Check the Privilege level box and set the privilege level to 15 to allow "root" privileges. This allows you to use the single login option.

| ☑ | Shell (exec) ¤       |                       |   |  |
|---|----------------------|-----------------------|---|--|
|   | Access control list¤ | α                     | 0 |  |
|   | Auto command¤        | a                     | 0 |  |
|   | Callback line¤       | a                     | 0 |  |
|   | Callback rotary¤     | a                     | 0 |  |
|   | Idle time¤           | a                     | 0 |  |
|   | No callback verify¤  | □ Enabled¤            | 0 |  |
|   | No escape¤           | Enabled <sup>II</sup> | 0 |  |
|   | No <u>hangup</u> ¤   | Enabled <sup>II</sup> | 0 |  |
| ☑ | Privilege level¤     | 15 🙀                  | 0 |  |
|   | Timeout¤             | 123 a                 | 0 |  |
|   | Custom attributes ¤  |                       |   |  |

Figure 97: The shell section of the TACACS+ server user setup

As shown in <u>Configuring the switch TACACS+ server access</u> on page 188, login and enable access is always available locally through a direct terminal connection to the switch console port. However, for Telnet access, you can configure TACACS+ to deny access if a TACACS+ server goes down or otherwise becomes unavailable to the switch.

## **Configuring the switch TACACS+ server access**

The tacacs-server command configures these parameters:

#### The host IP addresses

for up to three TACACS+ servers; one first-choice and up to two backups. Designating backup servers provides for a continuation of authentication services in case the switch is unable to contact the first-choice server.

#### An optional encryption key

. This key helps to improve security, and must match the encryption key used in your TACACS+ server application. In some applications, the term "secret key" or "secret" may be used instead of "encryption key". If you need only one encryption key for the switch to use in all attempts to authenticate through a TACACS+ server, configure a global key. However, if the switch is configured to access multiple TACACS+ servers having different encryption keys, you can configure the switch to use different encryption keys for different TACACS+ servers.

#### The timeoutvalue

in seconds for attempts to contact a TACACS+ server. If the switch sends an authentication request, but does not receive a response within the period specified by the timeout value, the switch resends the request to the next server in its Server IP Addr list, if any. If the switch still fails to receive a response from any TACACS+ server, it reverts to whatever secondary authentication method was configured using the aaa

authentication command (local or none), see <u>Selecting the access method for configuration</u> on page 186.

#### Syntax

tacacs-server host <IP-ADDR> [key <KEY-STR>] | [oobm]

Adds a TACACS+ server and optionally assigns a server-specific encryption key. If the switch is configured to access multiple TACACS+ servers having different encryption keys, you can configure the switch to use different encryption keys for different TACACS+ servers.

[no]tacacs-server host<IP-ADDR>

Removes a TACACS+ server assignment (including its server-specific encryption key, if any).

tacacs-server key <KEY-STR>

Configures an optional global encryption key. Keys configured in the switch must exactly match the encryption keys configured in the TACACS+ servers that the switch attempts to use for authentication.

[no]tacacs-server key

Removes the optional global encryption key. This does not affect any server-specific encryption key assignments.

tacacs-server timeout <1-255>

Changes the wait period for a TACACS server response.

Default: 5 seconds.

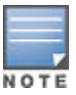

- Hewlett Packard Enterprise recommends that you configure, test, and troubleshoot authentication using telnet access before configuring authentication from a console port access. This prevents accidentally locking yourself out of the switch.
- Encryption keys configured in the switch must exactly match the encryption keys configured in the TACACS+ servers it is attempting to use for authentication. A switch uses a global encryption key only with servers with no server-specific key. A global key is more useful where the TACACS+ servers in use all have an identical key, and server-specific keys are necessary where different TACACS+ servers have different keys. If TACACS+ server "X" has no encryption key assigned, then configuring either a global encryption key or a server-specific key in the switch for server "X" blocks authentication support from server "X".

# **Configuring cipher text for TACACS+ key**

To improve security, when entering a TACACS+ key, the key is displayed in CIPHER text. When the feature is active, a masking of plaintext keys is supported using the CIPHER key (\*) for configuration commands where sensitive information is entered. Show commands are shown in plaintext.

Enabling the CLI command hide-sensitive-data supports the masking of the sensitive information. This command is disabled by default.

# Process of configuring TACACS+ key with encrypt-credentials and hidesensitive-data

#### Procedure

1. Enable the ciphertext feature at the switch.

See hide-sensitive-data.

2. Enable the TACACS+ server key to accept the input of sensitive information in an enhanced secure mode.

#### See tacacs-server key.

3. Encrypt passwords and authentication keys in show commands.

See encrypt-credentials.

## hide-sensitive-data

#### Syntax

```
hide-sensitive-data
```

```
no hide-sensitive-data
```

#### Description

Enables ciphertext feature in standard secure mode for the hiding of sensitive data. In the standard secure mode the command is unavailable by default.

The no form of this command disables the ciphertext feature.

#### **Command context**

config

#### Restrictions

• This command cannot be configured in enhanced-secure mode.

#### Example

Enable the ciphertext feature at the switch.

```
switch(config) # hide-sensitive-data
```

#### Example

After enabling ciphertext at the switch, use the command include-credentials.

Switch(config) # include-credentials

#### \*\*\*\* CAUTION \*\*\*\*

You have invoked the command 'include-credentials'. This action will make changes to the password and SSH public-key storage.

It will affect \*all\* stored configurations, which might need to be updated. Those credentials will no longer be readable by older software revisions. It also may break some of your existing user scripts. Continue?[y/n] y

\*\*\*\* CAUTION \*\*\*\*

This will insert possibly sensitive information in switch configuration files, and as a part of some CLI commands output. It is strongly recommended that you use SFTP rather than TFTP for transfer of the configuration over the network, and that you use the web configuration interface only with SSL enabled.

Erasing configurations with 'include-credentials' enabled will erase stored passwords and security credentials. The system will reboot with the factory default configuration.

#### tacacs-server key

#### Syntax

```
tacacs-server key
```

no tacacs-server key

#### Description

The command tacacs-server key turns on the enhanced secure mode which uses the ciphertext for sensitive information during input.

After entering the command hide-sensitive-data, enable the enhanced secure mode for TACACS+ with the command tacacs-server-key to ensure enhanced security for sensitive information during input.

The no form of this command disables the enhanced secure mode of input for TACACS+.

#### **Command context**

config

#### Restrictions

This command is not allowed in enhanced secure mode.

#### **Examples**

Enabling tacacs-server key will hide sensitive information.

```
Switch(config)# tacacs-server key
Enter key-str: *******
Re-enter key-str:*******
```

TACACS+ key configuration with include-credentials.

```
Switch(config) # tacacs-server key
   Enter key-str: ******
   Re-enter key-str: ******
Switch(config)# tacacs-server host 10.0.0.10 key
    Enter key-str: *******
   Re-enter key-str: *******
Switch(config) # show include-credentials
    Stored in Configuration
                                  : Yes
   Enabled in Active Configuration : Yes
Switch(config) # show encrypt-credentials
               : Disabled
    Encryption
    Pre-shared Key: none
Switch(config) # show running-config
Running configuration:
   ; J9850A Configuration Editor; Created on release #KB.16.03.0000x
    ; Ver #0f:7f.ff.bb.ff.7c.59.fc.7b.ff.ff.fc.ff.ff.3f.ef:45
   hostname "HP-Switch-5406Rz12"
```

```
module A type j9989a
   module F type j9534a
   hide-sensitive-data
   include-credentials
   tacacs-server host 10.0.0.10 key "procurve"
   tacacs-server key "procurve"
snmp-server community "public" unrestricted
   snmpv3 engineid "00:00:00:0b:00:00:a0:48:1c:f7:ee:00"
   oobm
  ip address dhcp-bootp
  exit
   vlan 1
  name "DEFAULT VLAN"
  untagged A1-A\overline{2}4, F1-F24
  ip address dhcp-bootp
  exit
Switch(config) # show tacacs
Status and Counters - TACACS Information
 Deadtime(min) : 0
 Timeout : 5
 Source IP Selection : Outgoing Interface
 Encryption Key : procurve
 Server IP Addr Opens Closes Aborts Errors Pkts Rx Pkts Tx OOBM
 10.0.0.10 0 0 0 0 0 0
                                                         No
```

TACACS+ key configuration with encrypt-credentials.

hide-sensitive-data include-credentials

tacacs-server host 10.0.0.10 encrypted-key
"6T8PEZY07uz4gIaWdWUg23gEZAj033D21I6V2KOTECk="

```
Switch(config) # show encrypt-credentials
   Encryption : Enabled
   Pre-shared Key: none
Switch(config) # show include-credentials
    Stored in Configuration
                            : Yes
   Enabled in Active Configuration : Yes
Switch(config) # tacacs-server key
   Enter key-str: *******
   Re-enter key-str: *******
Switch(config)# tacacs-server host 10.0.0.10 key
   Enter key-str: ******
   Re-enter key-str: ******
Switch(config) # show running-config
Running configuration:
    ; J9850A Configuration Editor; Created on release #KB.16.03.0000x
    ; Ver #0f:7f.ff.bb.ff.7c.59.fc.7b.ff.ff.fc.ff.ff.3f.ef:45
    ; encrypt-cred 38qcQq/OETUfXNO7/eGOb5TgG3IBzILkhHOspcJkM2Y/5JvgL27NSkoQGjVEPz5a
   hostname "HP-Switch-5406Rzl2"
   module A type j9989a
   module F type j9534a
   encrypt-credentials
```

tacacs-server encrypted-key "HHa0HOmjKae6yzZ9Fn9JqZBuQhkGJV898+DHtb/3r9E="

```
snmp-server community "public" unrestricted
   snmpv3 engineid "00:00:00:0b:00:00:a0:48:1c:f7:ee:00"
   oobm
  ip address dhcp-bootp
  exit
   vlan 1
  name "DEFAULT VLAN"
  untagged A1-A24, F1-F24
  ip address dhcp-bootp
  exit
Switch(config) # show tacacs
Status and Counters - TACACS Information
 Deadtime(min) : 0
 Timeout : 5
 Source IP Selection : Outgoing Interface
 Encryption Key : gJ5AeXfDFHJqj00g0aa+NAmzneHDqs/aMqQuWsW01Qs=
 Server IP Addr Opens Closes Aborts Errors Pkts Rx Pkts Tx OOBM
 _____ ____
 10.0.0.10 0 0 0 0 0 0
                                                     No
```

TACACS+ key configuration without include-credentials.

Switch(config) # hide-sensitive-data

```
Switch(config) # tacacs-server key
   Enter key-str: *******
Re-enter key-str: *******
Switch(config) # tacacs-server host 10.0.0.10 key
   Enter key-str: *******
   Re-enter key-str: *******
Switch(config) # show running-config
Running configuration:
 ; J9850A Configuration Editor; Created on release #KB.16.03.0000x
 ; Ver #0f:7f.ff.bb.ff.7c.59.fc.7b.ff.ff.fc.ff.ff.3f.ef:45
   hostname "HP-Switch-5406Rzl2"
   module A type j9989a
   module F type j9534a
   hide-sensitive-data
   tacacs-server host 10.0.0.10 key "test1"
   tacacs-server key "test"
   snmp-server community "public" unrestricted
   oobm
  ip address dhcp-bootp
  exit
   vlan 1
  name "DEFAULT VLAN"
  untagged A1-A24, F1-F24
  ip address dhcp-bootp
  exit
Switch(config) #show include-credentials
 Stored in Configuration : No
   Enabled in Active Configuration : N/A
Switch(config) # show encrypt-credentials
```

TACACS+ key configuration without hide-sensitive-data.

```
Switch(config) # tacacs-server key procurve
Switch(config)# tacacs-server host 10.0.0.10 key procurve
Switch (config) # show encrypt-credentials
    Encryption : Enabled
    Pre-shared Key: none
Switch(config) # show running-config
   Running configuration:
    ; J9850A Configuration Editor; Created on release #KB.16.03.0000x
    ; Ver #0f:7f.ff.bb.ff.7c.59.fc.7b.ff.ff.fc.ff.ff.3f.ef:45
    ; encrypt-cred 38qcQq/OETUfXN07/eGOb5TgG3IBzILkhHOspcJkM2Y/5JvgL27NSkoQGjVEPz5a
   hostname "HP-Switch-5406Rz12"
   module A type j9989a
   module F type j9534a
   encrypt-credentials
    tacacs-server host 10.0.0.10 encrypted-key
    "GU3k9AV3u4eKyxBERotdYG87TbHLyv1RxVBnP3KhDhs="
   tacacs-server encrypted-key "7ViIcKdWMqJzWKDn/bT6AiAAehx3ASz+nldMZ9TI5eg="
   snmp-server community "public" unrestricted
   oobm
  ip address dhcp-bootp
  exit
   vlan 1
  name "DEFAULT VLAN"
  untagged A1-A24, F1-F24
  ip address dhcp-bootp
  exit
Switch(config) # show tacacs
 Status and Counters - TACACS Information
 Deadtime(min) : 0
 Timeout : 5
  Source IP Selection : Outgoing Interface
 Encryption Key : gJ5AeXfDFHJqj0Og0aa+NAmzneHDqs/aMqQuWsW01Qs=
  Server IP Addr Opens Closes Aborts Errors Pkts Rx Pkts Tx OOBM
                                                _____ ____
```

10.0.0.10 0 0 0 0 0 0

No

## encrypt-credentials

#### Syntax

encrypt-credentials

no enrypt-credentials

#### Description

Encrypts all passwords and authentication keys in show commands.

The no form of this command removes encryption so that passwords and authentication keys are shown in plain text.

#### **Command context**

config

#### Examples

This example encrypts all credentials in show commands.

switch(config) # encrypt-credentials

\*\*\*\* CAUTION \*\*\*\* This will encrypt all passwords and authentication keys.

The encrypted credentials will not be understood by older software versions. The resulting config file cannot be used by older software versions. It also may break some of your existing user scripts.

Before proceeding, please save a copy of your current config file, and associate the current config file with the older software version saved in flash memory. See "Best Practices for Software Updates" in the Release Notes.

A config file with 'encrypt-credentials' may prevent previous software versions from booting. It may be necessary to reset the switch to factory defaults. To prevent this, remove the encrypt-credentials command or use an older config file.

Save config and continue (y/n)? **y** 

Switch(config) # tacacs-server key procurve

Switch(config) # show running-config

Running configuration:

```
; J9850A Configuration Editor; Created on release #KB.16.03.0000x
; Ver #0f:7f.ff.bb.ff.7c.59.fc.7b.ff.ff.fc.ff.ff.3f.ef:45
; encrypt-cred 38qcQq/OETUfXN07/eGOb5TgG3IBzILkhHOspcJkM2Y
/5JvgL27NSkoQGjVEPz5a
hostname "HP-Switch-5406Rz12"
module A type j9989a
module F type j9534a
encrypt-credentials
tacacs-server encrypted-key "7ViIcKdWMqJzWKDn
/bT6AiAAehx3ASz+nldMZ9TI5eg="
snmp-server community "public" unrestricted
oobm
ip address dhcp-bootp
exit
vlan 1
```

```
name "DEFAULT VLAN"
  untagged A1-A24, F1-F24
  ip address dhcp-bootp
  exit
HP-Switch-5412Rzl2(config) # show tacacs
    Status and Counters - TACACS Information
     Deadtime(min) : 0
     Timeout : 5
     Source IP Selection : Outgoing Interface
     Encryption Key : 82qT9SBeCEs7iUtT7jSp
          /Jb2Xr5VMZPaB2YTveaq+F0=
     Server IP Addr Opens Closes Aborts Errors Pkts Rx Pkts Tx OOBM
     Configured the TACACS+ key with encrypt-credentials.
Switch(config) # encrypt-credentials
                           **** CAUTION ****
This will encrypt all passwords and authentication keys.
```

The encrypted credentials will not be understood by older software versions. The resulting config file cannot be used by older software versions. It also may break some of your existing user scripts.

Before proceeding, please save a copy of your current config file, and associate the current config file with the older software version saved in flash memory. See "Best Practices for Software Updates" in the Release Notes.

A config file with 'encrypt-credentials' may prevent previous software versions from booting. It may be necessary to reset the switch to factory defaults. To prevent this, remove the encrypt-credentials command or use an older config file.

Save config and continue (y/n)? **y** 

Switch(config)# hide-sensitive-data

```
Switch(config)# tacacs-server key
Enter key-str: ******
Re-enter key-str: ******
```

```
Switch(config)# tacacs-server host 10.0.0.10 key
Enter key-str: *******
Re-enter key-str: *******
```

Switch(config)# **show include-credentials** Stored in Configuration : No Enabled in Active Configuration : N/A

```
Switch(config)# show encrypt-credentials
Encryption : Enabled
Pre-shared Key: none
```

Switch(config) # show running-config

Running configuration:

```
; J9850A Configuration Editor; Created on release #KB.16.03.0000x
    ; Ver #0f:7f.ff.bb.ff.7c.59.fc.7b.ff.ff.fc.ff.ff.3f.ef:45
    ; encrypt-cred 38qcQq/OETUfXN07/eGOb5TqG3IBzILkhHOspcJkM2Y/
5JvgL27NSkoQGjVEPz5a
   hostname "HP-Switch-5406Rz12"
   module A type j9989a
   module F type j9534a
   encrypt-credentials
   hide-sensitive-data
   tacacs-server host 10.0.0.10 encrypted-key
 "6T8PEZY07uz4gIaWdWUg23gEZAj033D21I6V2KOTECk="
    tacacs-server encrypted-key "SV4/HLQCyOUoEspTilEhsKPW21e6zfMDkJ1mdG8CrQc="
    snmp-server community "public" unrestricted
   oobm
  ip address dhcp-bootp
  exit
   vlan 1
  name "DEFAULT VLAN"
  untagged A1-A24, F1-F24
   ip address dhcp-bootp
exit
Switch(config) # show tacacs
Status and Counters - TACACS Information
 Deadtime(min) : 0
 Timeout : 5
 Source IP Selection : Outgoing Interface
 Encryption Key : qJ5AeXfDFHJqj00q0aa+NAmzneHDqs/aMqQuWsW01Qs=
 Server IP Addr Opens Closes Aborts Errors Pkts Rx Pkts Tx OOBM
  _____ ____ _____
 10.0.0.10
                 0
                        0
                               0
                                     0
                                            0
                                                    0
                                                            No
```

## Command to configure dead time

#### Syntax

[no] tacacs-server dead-time <minutes>

Configures the dead time for unavailable TACACS+ servers. When a server stops responding, the switch ignores this for a given amount of time and proceeds immediately to the next backup. Configuring the dead time improves server response time as the switch no longer has to wait for connections to time out before contacting the next backup server. The default value of zero disables skipping unavailable servers.

#### dead-time

Configure the dead time for unavailable TACACS+ servers.

#### 0-1440

The server unavailability time in minutes (default is 0).

## **Command to enable authorization**

#### Syntax

```
[no] aaa authorization commands <radius|local|tacacs|auto|none>
[no] aaa authorization commands access-level <manager|all>
```

Configure command authorization. For each command issued by the user, an authorization request is sent to the server. Command authorization can be applied to all commands or only manager-level commands:

#### AAA

Configure the switch Authentication, Authorization, and Accounting features.

#### Commands

Configure command authorization.

#### Group

Create or remove an authorization rule.

#### Local

Authorize commands using local groups. Locally authenticated clients goes through local authorization. No authentication is performed for RADIUS/TACACS+ authenticate clients.

#### RADIUS

Authorize commands using RADIUS. Locally authenticated clients go through local authorization. RADIUS authenticated clients go through RADIUS authorization. No authorization is performed for TACACS+ authenticated clients.

#### None

Do not require authorization for command access.

#### TACACS

Authorize commands using TACACS+. TACACS+ authenticated clients go through TACACS+ authorization. No authorization is performed for RADIUS/locally authenticated users.

#### Auto

Authorize commands with the same protocol used for authentication. Uses the same method as Authentication and Authorization. For example local/radius/tacacs authenticated clients will go through local/radius/tacacs authorization respectively.

#### Access-level

Configure command authorization level.

#### Manager

Allow authorization only for manager level commands.

#### All

Allow authorization for all commands. This is the default option.

## **Command to enable accounting**

#### Syntax

[no] aaa accounting <exec|network|system|commands> <start-stop|stop-only|intermimupdate> <radius|syslog|tacacs>

Configure the accounting service on the device. Accounting can be configured for EXEC sessions, network connection, commands and system. The accounting data is collected by a RADIUS, SYSLOG, or TACACS+ server.

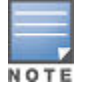

Network accounting is not supported through TACACS+ and SYSLOG. session-id accounting is not supported for TACACS+.

#### Periodic

Configures how periodic accounting updates are sent.

#### Null-username

Suppresses accounting for users with no username

#### Accounting

Configures the accounting service on the device.

#### Commands

Configures command type of accounting.

#### Exec

Configures Exec type of accounting.

#### Network

Configures network type of accounting.

#### Session-id

Configures accounting sessions identification scheme.

#### **Suppress**

Does not generate accounting records for a specific type of user.

#### System

Configures system type of accounting.

#### Update

Configures update accounting records mechanism.

#### RADIUS

Uses RADIUS for accounting.

#### TACACS

Uses TACACS+ for accounting.

## Show all authorization configurations

#### Syntax

```
show authorization group <groupname>
```

#### Show authorization configuration.

#### Authorization

Show authorization configuration.

#### Show authorization

```
switch(config)# show authorization
Status and Counters - Authorization Information
Access Level Requiring Authorization: Manager
```

Type | Method

# Show all accounting configurations

#### Syntax

show accounting sessions

Show accounting configuration parameters. If sessions is specified, the command will show accounting data for all active sessions.

#### Accounting

Show Accounting configuration parameters.

#### show accounting

```
switch(config)# show accounting
Status and Counters - Accounting Information
Interval(min) : 0
Suppress Empty User : No
Sessions Identification : Common
```

```
Type|Method ModeServer Group------+------------Network|NoneExec|NoneSystem|tacacs Start-StoptacacsCommands|None
```

## Show current authentication configurations

#### Syntax

show authentication

#### Description

This command lists the number of login attempts the switch allows in a single login session, and the primary/ secondary access methods configured for each type of access.

#### show authentication

```
HP-Switch(config) # show authentication
Status and Counters - Authentication Information
 login Attempts : 3
 Lockout Delay : 0
 Respect Privilege : Disabled
 Bypass Username For Operator and Manager Access : Disabled
 _____
 Console | Local
Telnet | Local
Port-Access | Local
Webui | Local
                                              None
                                              None
                                             None
               | Two-factor
 Web-Auth| ChapRadiusradiusNoneMAC-Auth| ChapRadiusradiusNoneSNMP| LocalNone
 SSH
                                             None
```

| Local-MAC-Auth                    |            | Local                                 |        |                          | None                 |
|-----------------------------------|------------|---------------------------------------|--------|--------------------------|----------------------|
| Enable<br>Access Task             | <br> <br>+ | Enable<br>Primary<br>                 | E<br>S | Enable<br>Server Group S | Secondary            |
| Console<br>Telnet<br>Webui<br>SSH | <br> <br>  | Local<br>Local<br>Local<br>Two-factor |        | tacacs                   | None<br>None<br>None |

show authentication two-factor

```
HP-Switch(config) # show authentication two-factor

    Access Task
    | Login
    Login

    Access Task
    | First
    Second

                               Second
                                _____
 SSH
               | public-key
                               local
 | EnableEnableAccess Task| FirstSecond
 ----- + ------
                                _____
 SSH
               | public-key local
 | Login Login
Access Task | First Second
                                _____
 SSH
               | certificate local
               | Enable Enable
| First Second
 Access Task | First
                                _____
 SSH | certificate local
```

# Show key information

Use the show running-config command to display the key information.

Figure 98: Example running configuration file with host-specific key for TACACS+ with the "~" included

```
HP Switch(config) # show running-config
Running configuration:
; J8692A Configuration Editor; Created on release #K.14.00x
hostname "HP Switch 3500yl-24G"
module 1 type J86xxA
vlan 1
    name "DEFAULT_VLAN"
    untagged 1-24
    ip address dhcp-bootp
    exit
banner motd "good morning
tacacs-server host 10.10.10.2 key "hp~switch"
    snmp-server community "public" unrestricted
```

## **Show TACACS+**

#### Syntax

show tacacs host <IP-addr>

Show TACACS+ status and statistics information.

#### TACACS

Show TACACS+ status and statistics.

#### show tacacs

```
switch# show tacacs
TACACS+ Information
Timeout : 5
Source IP Selection : Outgoing Interface
Encryption Key :
Server Addr Opens Closes Aborts Errors Pkts Rx Pkts Tx OOBM
```

## Show TACACS+ host details

#### Syntax

show tacacs host <IP-addr>

Show TACACS+ status and statistics information.

#### Host

Show information for the specified TACACS+ server.

#### IP-addr

The IP address of the TACACS+ server.

#### show tacacs

```
switch# show tacacs
```

```
TACACS+ Information
Timeout : 5
Source IP Selection : Outgoing Interface
Encryption Key :
Server Addr Opens Closes Aborts Errors Pkts Rx Pkts Tx OOBM
```

#### show tacacs host

```
switch(config)#Show tacacs host <IP>
TACACS+ Server Information
Server Addr : 10.0.0.3
OOBM : Enabled
Sessions Opened :
Sessions Closed :
Sessions Aborted :
Sessions Error :
Authentication :
Packets Tx : 0 Packets Rx : 0
Timeouts : 0
```

| Authorization :<br>Packets Tx<br>Timeouts | : | 0<br>0 | Packets | Rx | : | 0 |
|-------------------------------------------|---|--------|---------|----|---|---|
| Accounting :<br>Packets Tx<br>Timeouts    | : | 0<br>0 | Packets | Rx | : | 0 |

## Show accounting sessions

#### Syntax

show accounting sessions

Show accounting data for all active sessions.

#### Sessions

Show accounting data for all active sessions.

#### show accounting sessions

```
switch(config)#
Active Accounted actions on SWITCH, User (n/a) Priv (n/a),
Acct-Session-Id 0x013E00000006, System Accounting record, 1:45:34 Elapsed,
system event 'Accounting On', method 'radius'
Active Accounted actions on SWITCH, User (n/a) Priv (n/a),
Task-id 0x013E00000006, Command Accounting record, 1:45:34 Elapsed,
method 'tacacs'.
```

## **Specifying devices**

#### Syntax

host <IP-ADDR> [key <KEY-STR>] | [oobm]

Specifies the IP address of a device running a TACACS+ server application. Optionally, can also specify the unique, per-server encryption key to use when each assigned server has its own, unique key. For more on the encryption key, see **Encryption options in the switch** on page 204 and the documentation provided with your TACACS+ server application.

For switches that have a separate out-of-band management port, the oobm parameter specifies that the TACACS + traffic goes through the out-of-band management (OOBM) port.

You can enter up to three IP addresses; one first-choice and two (optional) backups (one second-choice and one third-choice).

Use show tacacs to view the current IP address list.

If the first-choice TACACS+ server fails to respond to a request, the switch tries the second address, if any, in the show tacacs list. If the second address also fails, then the switch tries the third address, if any.

The priority (first-choice, second-choice, and third-choice) of a TACACS+ server in the switch TACACS+ configuration depends on the order in which you enter the server IP addresses:

#### Procedure

- 1. When there are no TACACS+ servers configured, entering a server IP address makes that server the firstchoice TACACS+ server.
- 2. When there is one TACACS+ serves already configured, entering another server IP address makes that server the second-choice (backup) TACACS+ server.
- **3.** When there are two TACACS+ servers already configured, entering another server IP address makes that server the third-choice (backup) TACACS+ server.

The above position assignments are fixed. If you remove one server and replace it with another, the new server assumes the priority position that the removed server had. For example, suppose you configured three servers, A, B, and C, configured in order:

First-Choice: A

Second-Choice: B

Third-Choice: C

If you removed server B and then entered server X, the TACACS+ server order of priority would be:

First-Choice: A

Second-Choice: X

Third-Choice: C

If there are two or more vacant slots in the TACACS+ server priority list and you enter a new IP address, the new address takes the vacant slot with the highest priority. Thus, if A, B, and C are configured as above and you (1) remove A and B, and (2) enter X and Y (in that order), then the new TACACS+ server priority list would be X, Y, and C. The easiest way to change the order of the TACACS+ servers in the priority list is to remove all server addresses in the list and then re-enter them in order, with the new first-choice server address first, and so on. To add a new address to the list when there are already three addresses present, you must first remove one of the currently listed addresses. See also **General authentication process using a TACACS+ server** on page 182. Default: None

# Specifying switch response

#### Syntax

timeout <1-255>

Specifies how long the switch waits for a TACACS+ server to respond to an authentication request. If the switch does not detect a response within the timeout period, it initiates a new request to the next TACACS+ server in the list. If all TACACS+ servers in the list fail to respond within the timeout period, the switch uses either local authentication (if configured) or denies access (if none configured for local authentication).

Default: 5 seconds

Figure 99: Example of configuring a host-specific key

HP Switch(config)# tacacs-server host 10.10.10.2 key hp~switch

## **Encryption options in the switch**

When configured, the encryption key causes the switch to encrypt the TACACS+ packets it sends to the server. When left at "null", the TACACS+ packets are sent in clear text. The encryption key (or just "key") you configure in the switch must be identical to the encryption key configured in the corresponding TACACS+ server. If the key is the same for all TACACS+ servers the switch uses for authentication, then configure a global key in the switch. If the key is different for one or more of these servers, use "server-specific" keys in the switch. (If you configure both a global key and one or more per-server keys, the per-server keys overrides the global key for the specified servers.)

For example, you would use the next command to configure a global encryption key in the switch to match a key entered as **north40campus** in two target TACACS+ servers. (That is, both servers use the same key for your switch.) Note that you do not need the server IP addresses to configure a global key in the switch:

switch(config) # tacacs-server key north40campus

Suppose that you subsequently add a third TACACS+ server (with an IP address of 10.28.227.87) that has **south10campus** for an encryption key. Because this key is different than the one used for the two servers in the previous example, you must assign a server-specific key in the switch that applies only to the designated server:

switch(config) # tacacs-server host 10.28.227.87 key south10campus

With both of the above keys configured in the switch, the **south10campus** key overrides the **north40campus** key only when the switch tries to access the TACACS+ server having the 10.28.227.87 address.

## **Encryption operation**

When used, the encryption key (sometimes termed "key", "secret key", or "secret") helps to prevent unauthorized intruders on the network from reading user name and password information in TACACS+ packets moving between the switch and a TACACS+ server. At the TACACS+ server, a key may include both of the following:

· Global key:

A general key assignment in the TACACS+ server application that applies to all TACACS-aware devices for which an individual key has not been configured.

Server-Specific key:

A unique key assignment in the TACACS+ server application that applies to a specific TACACS-aware device.

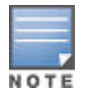

Configure a key in the switch only if the TACACS+ server application has this exact same key configured for the switch. That is, if the key parameter in switch "X" does not exactly match the key setting for switch "X" in the TACACS+ server application, then communication between the switch and the TACACS+ server fails.

Thus, on the TACACS+ server side, you have a choice as to how to implement a key. On the switch side, it is necessary only to enter the key parameter so that it exactly matches its counterpart in the server. For information on how to configure a general or individual key in the TACACS+ server, see the documentation you received with the application.

## Configuring an encryption key

Use an encryption key in the switch if the switch will be requesting authentication from a TACACS+ server that also uses an encryption key. (If the server expects a key, but the switch either does not provide one, or provides an incorrect key, then the authentication attempt fails.)

- Use a global encryption key if the same key applies to all TACACS+ servers the switch may use for authentication attempts.
- Use a per-server encryption key if different servers the switch may use have different keys. (For more details on encryption keys, see <u>Encryption options in the switch</u> on page 204.

## Optional, global encryption key

#### Syntax

key <key-string>

Specifies the optional, global "encryption key" that is also assigned in the TACACS+ servers that the switch accesses for authentication. This option is subordinate to any "per-server" encryption keys you assign, and applies only to accessing TACACS+ servers for which you have not given the switch a "per-server" key. (See the host <IP-ADDR> [key <KEY-STR>] entry above)

You can configure a TACACS+ encryption key that includes a tilde (~) as part of the key, for example, "hp~switch". It is not backward compatible; the "~" character is lost if you use a software version that does not support the "~" character

For more on the encryption key, see **<u>Encryption options in the switch</u>** on page 204 and the documentation provided with your TACACS+ server application.

#### Configuring a global encryption key

To configure **north01** as a global encryption key:

switch(config) tacacs-server key north01

#### Configuring a per-server encryption key

To configure **north01** as a per-server encryption key:

switch(config) # tacacs-server host 10.28.227.63 key north01

An encryption key can contain up to 100 characters, without spaces, and is likely to be case-sensitive in most TACACS+ server applications.

#### Deleting a per-server encryption key

To delete a per-server encryption key in the switch, re-enter the tacacs-server host command without the key parameter. For example, if you have **north01** configured as the encryption key for a TACACS+ server with an IP address of 10.28.227.104 and you want to eliminate the key, you would use this command:

```
switch(config)# tacacs-server host 10.28.227.104
```

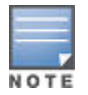

You can save the encryption key in a configuration file by entering this command:

```
switch(config)# tacacs-server key <key-string>
```

The *<key-string>* parameter is the encryption key in clear text.

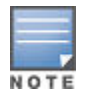

The show tacacs command lists the global encryption key, if configured. However, to view any configured per-server encryption keys, you must use show config or show config running (if you have made TACACS+ configuration changes without executing write mem).

#### Deleting a global encryption key

To delete a global encryption key from the switch, use this command:

switch(config)# no tacacs-server key

#### **Configuring the Timeout period**

The timeout period specifies how long the switch waits for a response to an authentication request from a TACACS+ server before either sending a new request to the next server in the switch Server IP Address list or using the local authentication option. For example, to change the timeout period from 5 seconds (the default) to 3 seconds:

switch(config) # tacacs-server timeout 3

#### Server specific encryption key

#### Syntax

```
tacacs-server host <ip-addr> [key <key-string> | encrypted-key <key-string> |
[oobm]
```

Adds a TACACS+ server and optionally assigns a server-specific encryption key. If the switch is configured to access multiple TACACS+ servers having different encryption keys, you can configure the switch to use different encryption keys for different TACACS+ servers.

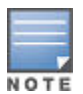

When the switch is in enhanced secure mode, commands that take a secret key as a parameter have the echo of the secret typing replaced with asterisks. The input for <key-string> is prompted for interactively. See **Secure mode** on page 619.

[no] tacacs-server host <ip-addr>

Removes a TACACS+ server assignment (including its server-specific encryption key, if any).

tacacs-server [key <key-string> | encrypted-key <key-string>]

Configures an optional global encryption key. Keys configured in the switch must exactly match the encryption keys configured in the TACACS+ servers that the switch attempts to use for authentication. The encrypted-key parameter configures a global encryption key, specified using a base64-encoded aes-256 encrypted string

[no] tacacs-server key

Removes the optional global encryption key. (Does not affect any server-specific encryption key assignments.)

tacacs-server encrypted-key <key-string>

Encryption key to use with a TACACS+ server, specified using a base64-encoded aes-256 encrypted string.

tacacs-server timeout <1-255>

Changes the wait period for a TACACS server response. (Default: 5 seconds.)

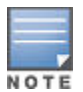

Encryption keys configured in the switch must exactly match the encryption keys configured in TACACS+ servers the switch attempts to use for authentication.

If you configure a global encryption key, the switch uses it only with servers for which you have not also configured a server-specific key. Thus, a global key is more useful where the TACACS+ servers you are using all have an identical key, and server-specific keys are necessary where different TACACS+ servers have different keys.

If TACACS+ server "X" does not have an encryption key assigned for the switch, then configuring either a global encryption key or a server-specific key in the switch for server "X" blocks authentication support from server "X".

## Using the privilege-mode option for login

When using TACACS+ to control user access to the switch, first login with your user name at the operator privilege level using the password for operator privileges, then login again with the same user name but using the Manger password to obtain manager privileges. You can avoid this double login process by entering the privilege-mode option with the aaa authentication login command to enable TACACS+ for a single login. The switch authenticates your user name/password, then requests the privilege level (operator or manager) that was configured on the TACACS+ server for this user name/password. The TACACS+ server returns the allowed privilege level to the switch. You are placed directly into operator or manager mode, depending on your privilege level.

switch(config) aaa authentication login privilege-mode

The no version of the above command disables TACACS+ single login capability.

# Adding, removing, or changing the priority of a TACACS+ server

#### Example

Suppose the switch is configured to use TACACS+ servers at 10.28.227.10 and 10.28.227.15. 10.28.227.15 was entered first and so is listed as the first-choice server:

Figure 100: Example of the switch with two TACACS+ server addresses configured

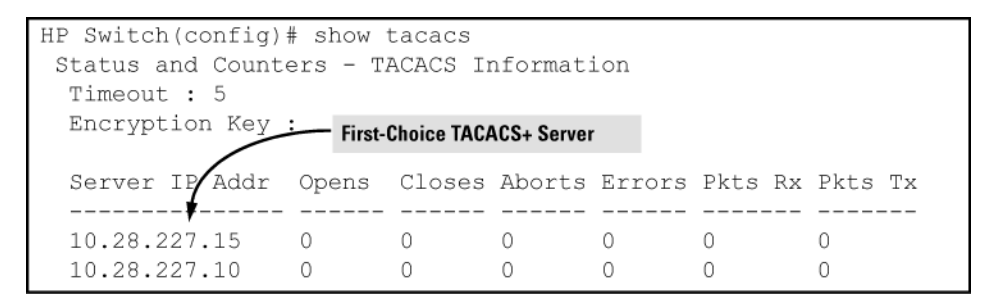

To move the "first-choice" status from the "15" server to the "10" server, use the no tacacs-server host <ip-addr> command to delete both servers, then use tacacs-server host <ip-addr> to re-enter the "10" server first, then the "15" server.

The servers would then be listed with the new "first-choice" server, that is:

Figure 101: Example of the switch after assigning a different "first-choice" server

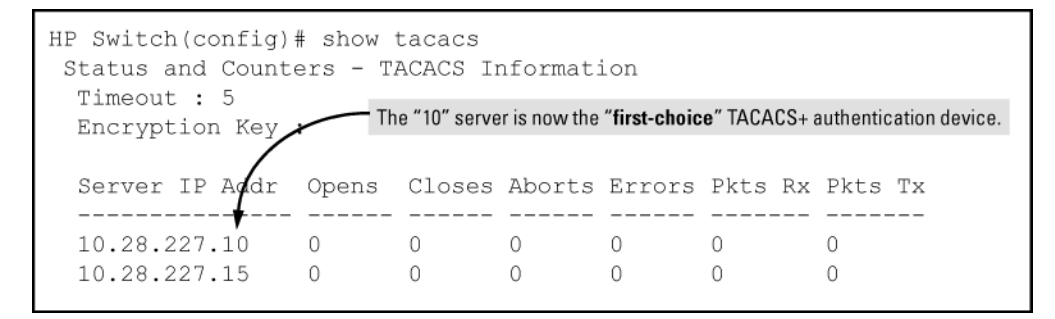

To remove the 10.28.227.15 device as a TACACS+ server, you would use this command:

HPswitch(config)# no tacacs-server host 10.28.227.15

# Controlling webagent access when using TACACS+ authentication

Configuring the switch for TACACS+ authentication does not affect WebAgent access. To prevent unauthorized access through the WebAgent, do one or more of the following:

- Configure local authentication (a manager user name and password and, optionally, an operator user name and password) on the switch.
- Configure the switch Authorized IP manager feature to allow WebAgent access only from authorized management stations. (The Authorized IP manager feature does not interfere with TACACS+ operation.)
- Disable WebAgent access to the switch by going to the System Information screen in the Menu interface and configuring the Web Agent Enabled parameter to No.

# **Event Messages**

# **Messages related to TACACS+ operation**

The switch generates the CLI messages listed below. However, you may see other messages generated in your TACACS+ server application. For information on such messages, see the documentation you received with the application.

| CLI Message                                     | Meaning                                                                                                    |
|-------------------------------------------------|----------------------------------------------------------------------------------------------------|
| Connecting to Tacacs server                     | The switch is attempting to contact the TACACS+<br>server identified in the switch tacacs-server<br>configuration as the first-choice (or only) TACACS+<br>server.                                                                                                    |
| Connecting to secondary Tacacs server           | The switch was not able to contact the first-choice<br>TACACS+ server, and is now attempting to contact the<br>next (secondary) TACACS+ server identified in the<br>switch tacacs-server configuration.                                                                                                    |
| Invalid password                                | The system does not recognize the user name or the<br>password or both. Depending on the authentication<br>method (tacacs or local), either the TACACS+ server<br>application did not recognize the user name/password<br>pair or the user name/password pair did not match the<br>user name/password pair configured in the switch. |
| No Tacacs servers responding                    | The switch has not been able to contact any designated TACACS+ servers. If this message is followed by the Username prompt, the switch is attempting local authentication.                                                                                                    |
| Not legal combination of authentication methods | For console access, if you select tacacs as the primary<br>authentication method, you must select local as the<br>secondary authentication method. This prevents you<br>from being locked out of the switch if all designated<br>TACACS+ servers are inaccessible to the switch.                                                     |
| Record already exists                           | When resulting from a tacacs-server host <ip<br>addr&gt; command, indicates an attempt to enter a<br/>duplicate TACACS+ server IP address.</ip<br>                                                                                                    |

# Messages related to RADIUS Operation

# Table 12: Messages related to RADIUS operation

| Message                                          | Meaning                                                                                                    |
|--------------------------------------------------|----------------------------------------------------------------------------------------------------|
| Connecting to TACACS server                      | The switch is attempting to contact the TACACS+<br>server identified in the switch's tacacsserver<br>configuration as the first-choice (or only) TACACS+<br>server.                                                                                                    |
| Connecting to secondary TACACS server            | The switch was not able to contact the first-choice<br>TACACS+ server, and is now attempting to contact the<br>next (secondary) TACACS+ server identified in the<br>switch's tacacs-server configuration.                                                                                                    |
| Invalid password                                 | The system does not recognize the user name or the<br>password or both. Depending on the authentication<br>method (tacacs or local), either the TACACS+ server<br>application did not recognize the user name/password<br>pair or the user name/password pair did not match the<br>user name/password pair configured in the switch. |
| No TACACS servers responding.                    | The switch has not been able to contact any designated TACACS+ servers. If this message is followed by the Username prompt, the switch is attempting local authentication.                                                                                                    |
| Not legal combination of authentication methods. | For console access, if you select tacacs as the primary<br>authentication method, you must select local as the<br>secondary authentication method. This prevents you<br>from being locked out of the switch if all designated<br>TACACS+ servers are inaccessible to the switch.                                                     |
| Record already exists                            | When resulting from a tacacs-server host <ip addr=""><br/>command, indicates an attempt to enter a duplicate<br/>TACACS+ server IP address.</ip>                                                                                                    |

# **Overview**

RADIUS (Remote Authentication Dial-In User Service) enables you to use up to fifteen servers and maintain separate authentication and accounting for each RADIUS server employed.

Authentication with RADIUS allows for a unique password for each user, instead of the need to maintain and distribute switch-specific passwords to all users. RADIUS verifies identity for the following types of primary password access to the switch:

- Serial port (console)
- Telnet
- SSH
- SFTP/SCP
- WebAgent
- Port-Access (802.1X)

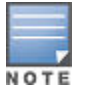

The switch does not support RADIUS security for SNMP (network management) access. For information on blocking access through the WebAgent, see <u>Controlling WebAgent access</u> on page 264.

Switches support RADIUS accounting for web-based authentication and MAC authentication sessions, collecting resource consumption data and forwarding it to the RADIUS server. This data can be used for trend analysis, capacity planning, billing, auditing, and cost analysis.

RADIUIS-administered commands authorization enables RADIUS server control of an authenticated client's access to CLI commands on the switch. See **Commands authorization** on page 264.

# **Accounting services**

RADIUS accounting on the switch collects resource consumption data and forwards it to the RADIUS server. This data can be used for trend analysis, capacity planning, billing, auditing, and cost analysis. Accounting support is provided for WebAgent sessions on the switch.

RADIUS accounting collects data about user activity and system events and sends it to a RADIUS server when specified events occur on the switch, such as a logoff or a reboot.

## **Accounting Service Types**

The switch supports four types of accounting services:

- Network accounting
- Exec accounting
- System accounting
- · Commands accounting

### **Networks accounting**

Provides records containing the information listed below on clients directly connected to the switch and operating under Port-Based Access Control (802.1X):

| Acct-Session-ID      | Acct-Output-Packets              | Service-Type           |  |
|----------------------|----------------------------------|------------------------|--|
| Acct-Status-Type     | Acct-Input-Octets NAS-IP-Address |                        |  |
| Acct-Terminate-Cause | Nas-Port                         | NAS-Identifier         |  |
| Acct-Authentic       | Acct-Output-Octets               | Calling-Station-Id     |  |
| Acct-Delay-Time      | Acct-Session-Time                | HP-acct-terminatecause |  |
| Acct-Input-Packets   | User-Name                        | MS-RAS-Vendor          |  |

## **Executive accounting**

Provides records holding the information listed below about login sessions (console, Telnet, and SSH) on the switch:

| Acct-Session-ID      | Acct-Delay-Time   | NAS-IP-Address     |
|----------------------|-------------------|--------------------|
| Acct-Status-Type     | Acct-Session-Time | NAS-Identifier     |
| Acct-Terminate-Cause | User-Name         | Calling-Station-Id |
| Acct-Authentic       | Service-Type      | MS-RAS-Vendor      |

## System accounting

Provides records containing the information listed below when system events occur on the switch, including system reset, system boot, and enabling or disabling of system accounting.

| Acct-Session-ID      | Acct-Delay-Time | NAS-Identifier     |
|----------------------|-----------------|--------------------|
| Acct-Status-Type     | User-Name       | Calling-Station-Id |
| Acct-Terminate-Cause | Service-Type    | Acct-Session-Time  |
| Acct-Authentic       | NAS-IP-Address  | MS-RAS-Vendor      |

## **Commands accounting**

Provides records containing information on CLI command execution during user sessions.

| Acct-Session-ID  | User-Name      | Calling-Station-Id |
|------------------|----------------|--------------------|
| Acct-Status-Type | NAS-IP-Address | HP-Command-String  |
| Service-Type     | NAS-Identifier | Acct-Delay-Time    |
| Acct-Authentic   | Nas-Port-Type  |                    |

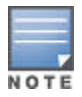

For improved interoperability with Cisco ACS, the Calling-Station-Id RADIUS attribute and Remote Address TACACS+ fields are sent in authentication requests for management telnet, ssh, and http service. This provides the authentication server with the remote IP Address of the connecting station, if available, to provide more granular access policies and auditing based on incoming source IP Address.

## **RADIUS accounting with IP attribute**

The RADIUS Attribute 8 (Framed-IP-Address) feature provides the RADIUS server with information about the client's IP address after the client is authenticated. DHCP snooping is queried for the IP address of the client, so DHCP snooping must be enabled for the VLAN of which the client is a member.

When the switch begins communications with the RADIUS server it sends the IP address of the client requesting access to the RADIUS server as RADIUS Attribute 8 (Framed-IP-Address) in the RADIUS accounting request. The RADIUS server can use this information to build a map of user names and addresses.

It may take a minute or longer for the switch to learn the IP address and then send the accounting packet with the Framed-IP-Address attribute to the RADIUS server. If the switch does not learn the IP address after a minute, it sends the accounting request packet to the RADIUS server without the Framed-IP-Address attribute. If the IP address is learned at a later time, it is included in the next accounting request packet sent.

The switch forwards the accounting information it collects to the designated RADIUS server, where the information is formatted, stored, and managed by the server. For more information on this aspect of RADIUS accounting, see the documentation provided with your RADIUS server.

## **Operating rules for RADIUS accounting**

- You can configure up to four types of accounting to run simultaneously: exec, system, network, and command.
- RADIUS servers used for accounting are also used for authentication.
- The switch must be configured to access at least one RADIUS server.
- RADIUS servers are accessed in the order in which their IP addresses were configured in the switch. Use show radius to view the order. As long as the first server is accessible and responding to authentication requests from the switch, a second or third server is not be accessed. For more on this topic, see <u>Changing</u> <u>RADIUS-server access order</u> on page 260.
- If access to a RADIUS server fails during a session, but after the client has been authenticated the switch continues to assume the server is available to receive accounting data. Thus, if server access fails during a session, it does not receive accounting data transmitted from the switch.

## Acct-Session-ID Options in a Management Session

The switch can be configured to support either of the following options for the accounting service types used in a management session. (See <u>Accounting service types</u> on page 267.)

- Unique Acct-Session-ID for each accounting service type used in the same management session (the default)
- Same Acct-Session-ID for all accounting service types used in the same management session

## **Unique Acct-Session-ID operation**

In the Unique mode (the default), the various service types running in a management session operate as parallel, independent processes. Thus, during a specific management session, a given service type has the same Acct-Session-ID for all accounting actions for that service type. However, the Acct-Session-ID for each service type differs from the ID for the other types.

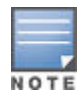

In Unique Acct-Session-ID operation, the Command service type is a special case in which the Acct-Session-ID for each executed CLI command in the session is different from the IDs for other service types used in the session and also different for each CLI command executed during the session. That is, the ID for each successive CLI command in the session is sequentially incremented from the ID value assigned to the immediately preceding CLI command in that session.

#### Figure 102: Accounting in the (default) unique mode

| User "fred" starts Exec<br>Accounting session<br>"003300000008".                                                                                                    | Acct-Session-Id = "003300000008"<br>Acct-Status-Type = Start<br>Service-Type = NAS-Prompt-User<br>Acct-Authentic = RADIUS<br>NAS-IP-Address = 10.1.242.15<br>NAS-Identifier = "gsf_dosx_15"<br>User-Name = "fred"<br>Calling-Station-Id = "172.22.17.101"<br>Acct-Delay-Time = 0                                                                 |
|----------------------------------------------------------------------------------------------------|----------------------------------------------------------------------------------------------------|
| User "fred" then executes <b>show</b><br><b>ip</b> , which results in this<br>accounting entry. Notice the<br>session ID (00330000009)<br>assigned to this accounting<br>entry incrementally follows the<br>preceeding Acct-Session-Id.<br>This incrementing of the<br>session ID is normal operation<br>for command accounting in the<br>(default) Unique mode | Acct-Session-Id = "003300000009"<br>Acct-Status-Type = Stop<br>Service-Type = NAS-Prompt-User<br>Acct-Authentic = RADIUS<br>User-Name = "fred"<br>NAS-IP-Address = 10.1.242.15<br>NAS-Identifier = "gsf_dosx_15"<br>NAS-Port-Type = Virtual<br>Calling-Station-Id = "172.22.17.101"<br>HP-Command-String = "show ip"<br>Acct-Delay-Time = 0      |
| (default) Unique mode.<br>User "fred" executes the <b>logout</b><br>command. The session ID<br>(00330000000A) assigned to<br>this accounting entry<br>incrementally follows the<br>preceeding Acct-Session-Id.<br>This is another instance of<br>normal Command accounting<br>operation in the Unique mode.                                                     | Acct-Session-Id = "00330000000A"<br>Acct-Status-Type = Stop<br>Service-Type = NAS-Prompt-User<br>Acct-Authentic = RADIUS<br>User-Name = "fred"<br>NAS-IP-Address = 10.1.242.15<br>NAS-Identifier = "gsf_dosx_15"<br>NAS-Port-Type = Virtual<br>Calling-Station-Id = "172.22.17.101"<br>HP-Command-String = "logout"<br>Acct-Delay-Time = 0       |
| Terminate Exec Accounting<br>Session "00330000008"                                                                                                    | Acct-Session-Id = "003300000008"<br>Acct-Status-Type = Stop<br>Service-Type = NAS-Prompt-User<br>Acct-Authentic = RADIUS<br>NAS-IP-Address = 10.1.242.15<br>NAS-Identifier = "gsf_dosx_15"<br>User-Name = "fred"<br>Calling-Station-Id = "172.22.17.101"<br>Acct-Terminate-Cause = User-Request<br>Acct-Session-Time = 29<br>Acct-Delay-Time = 0 |

## **Common Acct-Session-ID operation**

In this case, all service types running in a given management session operate as subprocesses of the same parent process, and the same Acct-Session-ID is used for accounting of all service types, including successive CLI commands.

| i igute i eet / leesanding in seinnen mede (man same seesion is an sagneda | Figure | 103: Accounting | in common mo | de (with same | session ID | throughout) |
|----------------------------------------------------------------------------|--------|-----------------|--------------|---------------|------------|-------------|
|----------------------------------------------------------------------------|--------|-----------------|--------------|---------------|------------|-------------|

| User "fred" starts Exec<br>Accounting session<br>"00330000000B".                                                                                                    | Acct-Session-Id = "0033000000B"<br>Acct-Status-Type = Start<br>Service-Type = NAS-Prompt-User<br>Acct-Authentic = RADIUS<br>NAS-IP-Address = 10.1.242.15<br>NAS-Identifier = "gsf_dosx_15"<br>User-Name = "fred"<br>Calling-Station-Id = "172.22.17.101"<br>Acct-Delay-Time = 0                                                                                           |
|----------------------------------------------------------------------------------------------------|----------------------------------------------------------------------------------------------------|
| User "fred" then executes<br><b>show ip</b> , which results in this<br>command accounting entry.<br>Because this example assumes<br>Common Mode configuration,<br>the session ID (0033000000B)<br>assigned to this accounting<br>entry is identical to the session<br>ID assigned when the session<br>was opened. No incrementing<br>of the session ID is done for<br>individual commands. | Acct-Session-Id = "0033000000B"<br>Acct-Status-Type = Stop<br>Service-Type = NAS-Prompt-User<br>Acct-Authentic = RADIUS<br>User-Name = "fred"<br>NAS-IP-Address = 10.1.242.15<br>NAS-Identifier = "gsf_dosx_15"<br>NAS-Port-Type = Virtual<br>Calling-Station-Id = "172.22.17.101"<br>HP-Command-String = "show ip"<br>Acct-Delay-Time = 0                                |
| User "fred" executes the <b>logout</b><br>command. The session ID<br>(0033000000B) used for the<br>earlier Exec and Command<br>accounting entries continues to<br>be the same as was originally<br>assigned to the session.                                                                                                    | Acct-Session-Id = "0033000000B"<br>Acct-Status-Type = Stop<br>Service-Type = NAS-Prompt-User<br>Acct-Authentic = RADIUS<br>User-Name = "fred"<br>NAS-IP-Address = 10.1.242.15<br>NAS-ID-Address = 10.1.242.15<br>NAS-Jdentifier = "gsf_dosx_15"<br>NAS-Port-Type = Virtual<br>Calling-Station-Id = "172.22.17.101"<br>HP-Command-String = "logout"<br>Acct-Delay-Time = 0 |
| Terminate Exec Accounting<br>Session "00330000000B"                                                                                                    | Acct-Session-Id = "0033000000B"<br>Acct-Status-Type = Stop<br>Service-Type = NAS-Prompt-User<br>Acct-Authentic = RADIUS<br>NAS-IP-Address = 10.1.242.15<br>NAS-Identifier = "gsf_dosx_15"<br>User-Name = "fred"<br>Calling-Station-Id = "172.22.17.101"<br>Acct-Terminate-Cause = User-Request<br>Acct-Session-Time = 29<br>Acct-Delay-Time = 0                           |

# **Radius-administered CoS and rate-limiting**

The switches covered in this guide take advantage of vendor-specific attributes (VSAs) applied in a RADIUS server to support these optional, RADIUS assigned attributes:

- 802.1p (CoS) priority assignment to inbound traffic on the specified ports for port-access authentication only
- Per-Port Rate-Limiting on a port with an active link to an authenticated client for port-access authentication
   only

## **Radius-administered commands authorization**

This feature enables RADIUS server control of an authenticated client's access to CLI commands on the switch. See **<u>Commands authorization</u>** on page 264.

# SNMP access to the switch's authentication configuration MIB

Beginning with software release K.12.xx, the switch's default configuration allows SNMP access to the hpSwitchAuth MIB (Management Information Base). A management station running an SNMP networked device management application such as HPE PCM+ or HPE OpenView can access the switch's MIB for read access to the switch's status and read/write access to the switch's configuration. For more information, including the CLI command to use for disabling this feature, see <u>Using SNMP to view and configure switch authentication</u> <u>features</u> on page 261.

# About the dynamic removal of authentication limits

In some situations, it is desirable to configure RADIUS attributes for downstream supplicant devices that allow dynamic removal of the 802.1X, MAC, and web-based authentication limits on the associated port of the authenticator switch. This eliminates the need to manually reconfigure ports associated with downstream 802.1X-capable devices, and MAC relay devices such as IP phones, on the authenticator switches. When the RADIUS authentication ages out, the authentication limits are dynamically restored. This enhancement allows a common port policy to be configured on all access ports by creating new RADIUS HPE vendor-specific attributes (VSAs) that dynamically override the authentication limits. The changes are always applied to the port on the authenticator switch associated with the supplicant being authenticated.

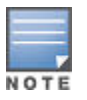

All the changes requested by the VSAs must be valid for the switch configuration. For example, if either MAC or web-based port access is configured while 802.1X port access is in client mode, a RADIUS client with a VSA to change the 802.1X port access to port-based mode is not allowed. 802.1X in port-based mode is not allowed with MAC or web-based port access types. However, if the authenticating client has VSAs to disable MAC and web-based authentication in conjunction with changing 802.1X to portbased mode, then client authentication is allowed.

# **RADIUS** operation

## Switch operating rules for RADIUS

- You must have at least one RADIUS server accessible to the switch.
- The switch supports authentication and accounting using up to fifteen RADIUS servers. The switch accesses the servers in the order in which they are listed by show radius. If the first server does not respond, the switch tries the next one, and so-on. To change the order in which the switch accesses RADIUS servers, see **Changing RADIUS-server access order** on page 260.
- You can select RADIUS as the primary authentication method for each type of access. (Only one primary and one secondary access method is allowed for each access type.)
- In the switch, EAP RADIUS uses MD5 and TLS to encrypt a response to a challenge from a RADIUS server.
- When primary/secondary authentication is set to Radius/Local (for either Login or Enable) and the RADIUS server fails to respond to a client attempt to authenticate, the failure is noted in the Event Log with the message radius: Can't reach RADIUS server <server-ip-addr>. When this type of failure occurs, the switch prompts the client again to enter a user name and password. In this case, use the local user name (if any) and password configured on the switch itself.
- Zero-length user names or passwords are not allowed for RADIUS authentication, even though allowed by some RADIUS servers.
- TACACS+ is not supported for the WebAgent access.

## **Operating notes**

- Only RADIUS authentication supports the new VSAs. Other authentication types, such as TACACS, are not supported.
- The new VSAs are not supported in IDM and they cannot be specified in the configurations. The new VSAs must be configured manually.
- If the RADIUS server delivers a new VSA to an authenticator switch that does not understand it, the Access-Accept message is accepted and the new VSA is ignored by the switch.
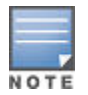

Beginning with software release K.12.xx, the switch default configuration allows SNMP access to the hpSwitchAuth Management Information Base (MIB). A management station running an SNMP networked device management application such as PCM+ or OpenView can access the switch MIB for read access to the switch status. and read/write access to the switch configuration.

Switches take advantage of vendor-specific attributes (VSAs) applied in a RADIUS server to support the following optional, RADIUS-assigned attributes:

- 802.1p (CoS) priority assignment to inbound traffic on specified ports (port-access authentication only)
- Per-Port Rate-Limiting on a port with an active link to an authenticated client (port-access authentication only)

# **Commands authorization on HTTPS overview**

The RADIUS protocol combines user authentication and authorization steps into one phase. The user must be successfully authenticated before the RADIUS server sends authorization information (from the user's profile) to the Network Access Server (NAS).

Commands authorization assigns a list of CLI commands that can be executed by a specified user. The permitted CLI commands are defined on the remote RADIUS server in a user's profile. When authentication is successful, the RADIUS server returns the permitted list of CLI commands that the authenticated user is authorized to execute. By default, all users may execute a minimal set of commands regardless of their authorization status, for example, "exit" and "logout". This minimal set of commands can prevent deadlock on the switch due to an error in the user's authorization profile on the RADIUS server.

The user's profile is encoded into Vendor Specific Attributes (VSAs):

- HP-Command-String
- HP-Command-Exception

The list of permitted commands is used to filter all the commands executed by the user until the end of the session. This allows greater authorization control, where different rights can be given to different manager or operator users.

# WebAgent windows when using command authorization

When using Commands authorization, the WebAgent windows may show or hide fields, or allow or deny configuration steps, based on the access or deny list (VSA filtering) for the authenticated user. The following differences may be seen depending on the authorized commands in effect:

- When none of the fields in a window are editable, that is, they are read-only, the Change button is disabled and grayed out.
- When an option is not editable, the Change button is grayed out.
- A field that is not allowed for viewing is blank.
- A window or sections of a window may be hidden.
- Contents of table rows, table columns, and individual table fields can be:
  - Editable, including delete permission
  - Read-only (no delete permission)
  - Inaccessible, and hidden from display
- If there are some configured VLANs for which a field is hidden, for example, the Name column, and configuring a new VLAN is allowed, the currently configured VLANs appear in the Name column with a grayish background. The Name column is only completely hidden if configuring the Name (or any specified column or field) for all VLANs is not allowed.
- When there is a check box for enabling/disabling a feature and that feature is not allowed, the check box is disabled.

Fields in a window that are marked as "na" are not accessible and are light gray background. The contents are blank. A selection can be missing from the navigation tree in the left pane as well, for example, the Configuration Report. The Wizard utility is not accessible in the Navigation pane if the setup command is not allowed.

If the user is not authorized to use the WebAgent, the WebAgent displays a blank window with a message that states "You are not authorized to access Web UI".

In some cases, there may be authorization to configure a subset of options or values. One of the following messages may appear:

- You are not authorized to configure <value> for <option>
- You are authorized to configure only <value\_1>, <value\_2> values for <option>
- You are not authorized to <operation><value>, where <operation> can be delete/upload/download, and <value> is the configured value.

# **MAC-based VLANs**

MAC-Based VLANs (MBVs) allow multiple clients on a single switch port to receive different untagged VLAN assignments. VLAN assignment of untagged traffic is based on the source MAC address rather than the port. Clients receive their untagged VLAN assignment from the RADIUS server. This feature adheres to the requirement that if all known IDM attributes for a given client cannot be applied the authentication request for that client must be rejected.

Both authenticated and unauthenticated clients can reside on the same port on different VLANs, but only if the mixed-mode configuration is enabled. This is not the default behavior. The normal operating behavior is to not allow unauthenticated clients on the port when at least one authenticated client is present on the port. If an unauthenticated client is present on the unauth VLAN and another client successfully authenticates on that port, the unauthenticated client is kicked off the port.

When a MBV cannot be applied due to a conflict with another client on that port a message indicating VID arbitration error is logged.

When a MBV cannot be applied due to lack of resources a message indicating lack of resources is logged.

There is no command line support for this feature. The decision to use a MBV is made automatically if the hardware is capable and if the situation necessitates. If multiple clients authenticate on different untagged VLANs on hardware that does not support MBVs, the switch rejects all clients authorized on a VLAN different from the first client's VLAN - the first authenticated client sets the Port VID (PVID).

This feature has the side effect of allowing egress traffic from one client's VLAN to be accepted by all untagged clients on that port. For example, suppose that clients A and B are both located on the same switch port, but on two different VLANs. If client A is subscribing to a multicast stream, then client B also receives that multicast traffic.

# Configuring

# **Preparation procedures for RADIUS**

#### Procedure

- **1.** Configure one to fifteen RADIUS servers to support the switch. See the documentation provided with the RADIUS server application.
- 2. Before configuring the switch, collect the following information:
  - **a.** Determine the access methods (console, Telnet, Port-Access (802.1X), WebAgent and/or SSH) for which you want RADIUS as the primary authentication method. Consider both operator (login) and manager

(enable) levels, as well as which secondary authentication methods to use (local or none) if the RADIUS authentication fails or does not respond.

Figure 104: Possible RADIUS access assignments

| HP Switch(confi                      | Note: The WebAgent<br>access task shown in this<br>figure is available only on<br>the switches covered in<br>this guide. |                        |                              |                                                                                                    |
|--------------------------------------|----------------------------------------------------------------------------------------------------|------------------------|------------------------------|----------------------------------------------------------------------------------------------------|
| Login Attempt<br>Respect Privi       | :s : 3<br>ilege : Disał                                                                                                  | oled                   |                              |                                                                                                    |
| Access Task                          | Login<br>Primary                                                                                                    | Login<br>Server Group  | Login<br>Secondary           | Console access requires<br>Local as secondary<br>method to prevent lockout<br>if the primary RADIUS |
| Console<br>Telnet<br>Port-Access     | Local<br>Local<br>Local                                                                                                  |                        | Local<br>None<br>None        | RADIUS server access or<br>other problems with the<br>server.                                       |
| Webui<br>SSH<br>Web-Auth<br>MAC-Auth | Local<br>Local<br>ChapRadius<br>ChapRadius                                                                               | radius<br>radius       | None<br>None<br>None<br>None |                                                                                                    |
| SNMP                                 | Local                                                                                                    |                        | None                         |                                                                                                    |
| Access Task                          | Enable<br>Primary                                                                                                    | Enable<br>Server Group | Enable<br>Secondary          |                                                                                                    |
| Console<br>Telnet<br>Webui<br>SSH    | Local<br>Local<br>Local<br>Local                                                                                         |                        | None<br>None<br>None<br>None |                                                                                                    |

- b. Determine the IP addresses of the RADIUS servers to support the switch. You can configure the switch for up to fifteen RADIUS servers. See the documentation provided with the RADIUS server application for more information.
- c. If you need to replace the default UDP destination port (1812) the switch uses for authentication requests to a specific RADIUS server, select it before beginning the configuration process.
- **d.** If you need to replace the default UDP destination port (1813) the switch uses for accounting requests to a specific Radius server, select it before beginning the configuration process.
- e. Determine whether to use one global encryption key for all RADIUS servers or if unique keys are required for specific servers. With multiple RADIUS servers, if one key applies to two or more of these servers, then you can configure this key as the global encryption key. For any server whose key differs from the global key you are using, you must configure that key in the same command that you use to designate that server's IP address to the switch.
- **f.** Determine an acceptable timeout period for the switch to wait for a server to respond to a request. Hewlett Packard Enterprise recommends that you begin with the default (five seconds).
- **g.** Determine how many times the switch can contact a RADIUS server before trying another RADIUS server or quitting. This depends on how many RADIUS servers you have configured the switch to access.
- h. Determine whether you want to bypass a RADIUS server that fails to respond to requests for service. To shorten authentication time, you can set a bypass period in the range of 1 to 1440 minutes for non-responsive servers. This requires that you have multiple RADIUS servers accessible for service requests.

- i. Optional: Determine whether the switch access level (manager or operator) for authenticated clients can be set by a Service Type value the RADIUS server includes in its authentication message to the switch, see **Enabling manager access privilege (optional)** on page 223.
- j. Configure RADIUS on servers used to support authentication on the switch.

# Configuring the switch for RADIUS authentication

Configure RADIUS authentication for controlling access through one or more of the following

- Serial port
- Telnet
- SSH
- Port-Access (802.1X)
- WebAgent

## Procedure

- RADIUS authentication on the switch must be enabled to override the default authentication operation which is to automatically assign an authenticated client to the operator privilege level. This applies the privilege level specified by the service type value received from the RADIUS server, see <u>Configuring authentication for</u> <u>access methods RADIUS is to protect</u> on page 221.
- 2. Configure the switch for accessing one or more RADIUS servers (one primary server and up to two backup servers):
  - Server IP address
  - (Optional) UDP destination port for authentication requests (default: 1812; recommended)
  - (Optional) UDP destination port for accounting requests (default: 1813; recommended)
  - (Optional) Encryption key for use during authentication sessions with a RADIUS server. This key overrides the global encryption key you can also configure on the switch, and must match the encryption key used on the specified RADIUS server. Default: null.

| с |   |   | - |
|---|---|---|---|
|   |   |   |   |
| 5 |   | - |   |
| 1 |   |   |   |
| - | - |   |   |
|   | - | - | _ |

Step 2 assumes you have already configured the RADIUS servers to support the switch. See your RADIUS server documentation for details.

- 3. Configure the global RADIUS parameters.
  - a. Server key

This key must match the encryption key used on the RADIUS servers the switch contacts for authentication and accounting services unless you configure one or more per-server keys.

Default: null.

b. Timeout period

The timeout period the switch waits for a RADIUS server to reply.

Default: 5 seconds; range: 1 to 15 seconds.

c. Retransmit attempts

The number of retries when there is no server response to a RADIUS authentication request.

Default: 3; range of 1 to 5.

d. Server dead-time

The period during which the switch does not send new authentication requests to a RADIUS server that has failed to respond to a previous request. This avoids a wait for a request to time out on a server that is unavailable. If you want to use this feature, select a dead-time period of 1 to 1440 minutes. (Default: 0disabled; range: 1 - 1440 minutes.) If your first-choice server was initially unavailable, but then becomes

available before the dead-time expires, you can nullify the dead-time by resetting it to zero and then trying to log on again. As an alternative, you can reboot the switch, (thus resetting the dead-time counter to assume the server is available) and then try to log on again.

e. Number of Login Attempts

This is actually an aaa authentication command. It controls how many times per session a RADIUS client (and clients using other forms of access) can try to log in with the correct user name and password.

Default: Three times per session.

For RADIUS accounting features, see Accounting services on page 266.

## Configuring authentication for access methods RADIUS is to protect

Configure the switch for RADIUS authentication through the following access methods:

- Console: Either direct serial-port connection or modem connection.
- Telnet: Inbound Telnet must be enabled (the default).
- SSH: To use RADIUS for SSH access, first configure the switch for SSH operation.
- WebAgent: You can enable RADIUS authentication for WebAgent access to the switch.

You can configure RADIUS as the primary password authentication method for the above access methods. You also need to select either local, none, or authorized as a secondary, or backup, method. Note that for console access, if you configure RADIUS (or tacacs) for primary authentication, you must configure local for the secondary method. This prevents the possibility of being completely locked out of the switch in the event that all primary access methods fail.

#### Syntax

```
aaa authentication <console | telnet | ssh | web | <enable | <login | radius>> web-
based | mac-based | <chap-radius | peap-radius>>
```

Configures RADIUS as the primary password authentication method for console, Telnet, SSH, and/or the WebAgent.

The default primary <enable | login> authentication is local.

<console | telnet | ssh | web>
[<local | none | authorized>]

Provides options for secondary authentication. For console access, secondary authentication must be local if primary access is not local. This prevents you from being locked out of the switch in the event of a failure in other access methods.

Default: none

<<web-based | mac-based> login> <chap-radius | peapmschapv2>

Password authentication for web-based or MAC-based port access to the switch. Use peap-mschapv2 when you want password verification without requiring access to a plain text password; it is more secure.

Default: chap-radius

```
[ none | authorized ]
```

Provides options for secondary authentication. The none option specifies that a backup authentication method is not used. The authorized option allows access without authentication.

Default: none.

You can configure RADIUS as the primary password authentication method for all access methods. Select either local, none or authorized as a secondary or backup method. For console access, if you configure RADIUS or TACACS for primary authentication, you must configure local for the secondary method. This prevents the possibility of being completely locked out of the switch in the event all primary access methods fail.

In certain situations, RADIUS servers can become isolated from the network. Users are not able to access the network resources configured with RADIUS access protection and are rejected. To address this situation, configuring the authorized secondary authentication method allows users unconditional access to the network when the primary authentication method fails because the RADIUS servers are unreachable.

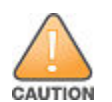

Configuring authorized as the secondary authentication method used when there is a failure accessing the RADIUS servers allows clients to access the network unconditionally. Use this method with care.

Figure 105: Example of AAA authentication using Authorized for the secondary authentication method on page 222 shows an example of the show authentication command displaying authorized as the secondary authentication method for port-access, web-based authentication access, and MAC authentication access. Since the configuration of authorized means no authentication is performed and the client has unconditional access to the network, the "Enable Primary" and "Enable Secondary" fields are not applicable (N/A).

Figure 105: Example of AAA authentication using Authorized for the secondary authentication method

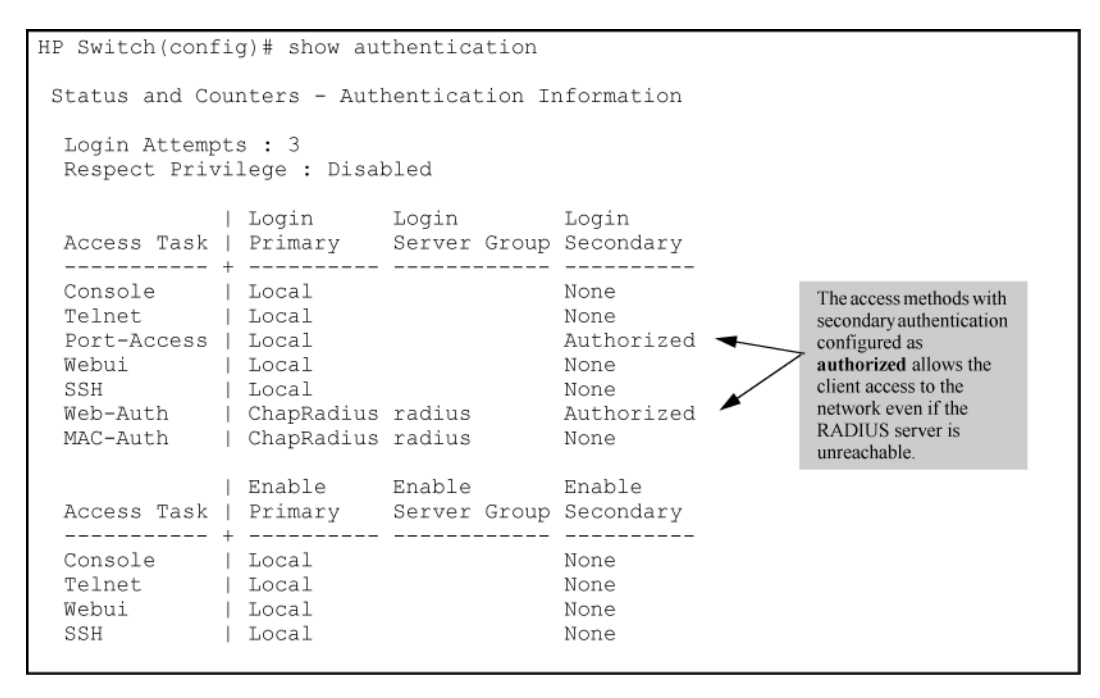

#### Example

Suppose you already configured local passwords on the switch, but want RADIUS to protect primary Telnet and SSH access without allowing a secondary Telnet or SSH access option (the switch local passwords):

Figure 106: Example configuration for RADIUS authentication

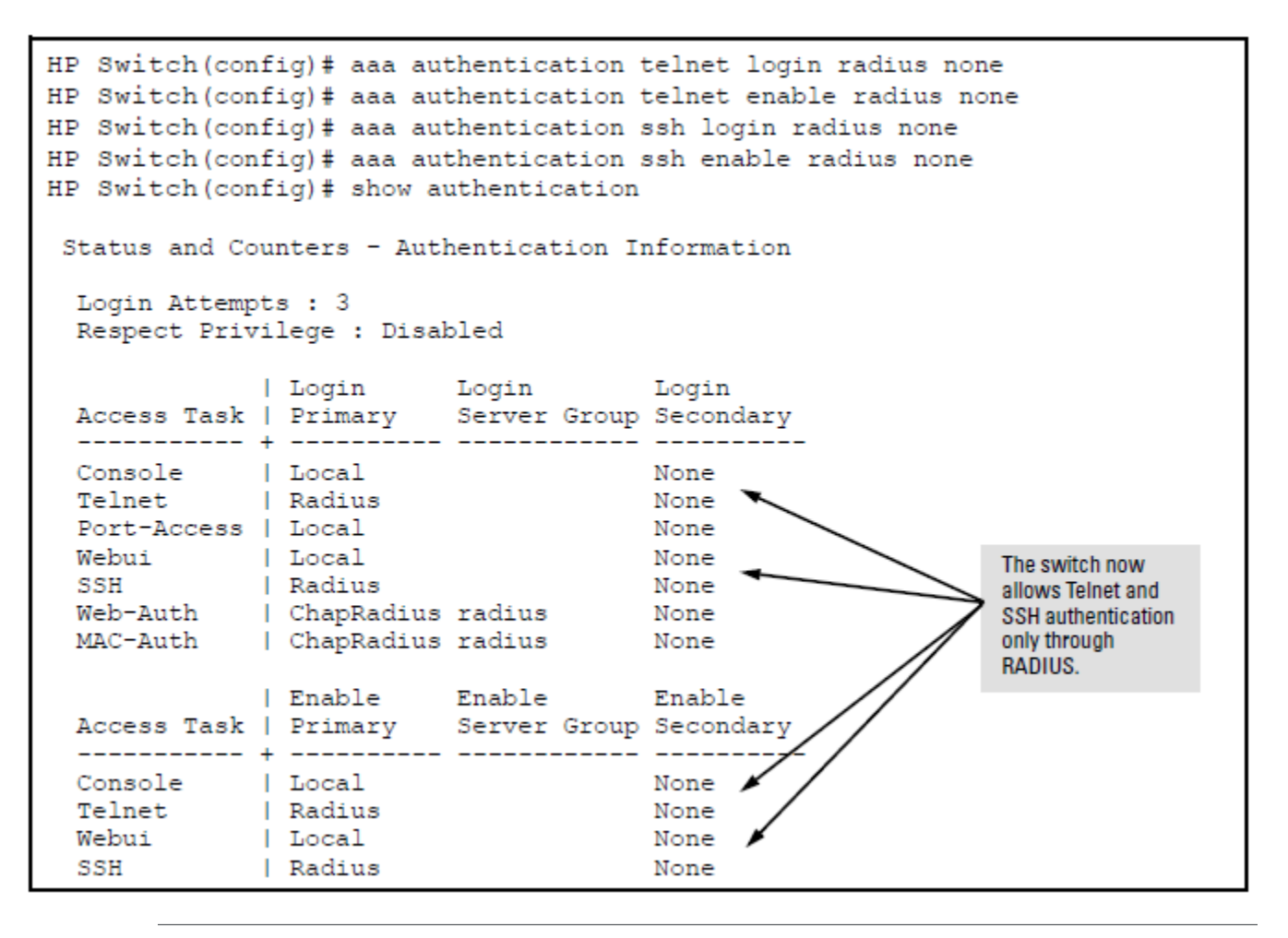

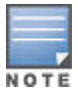

If you configure the **Login Primary** method as local instead of radius (and local passwords are configured on the switch), then clients connected to your network can gain access to either the operator or manager level without encountering the RADIUS authentication specified for **Enable Primary**. See **Local authentication process** on page 182.

# Enabling manager access privilege (optional)

In the default RADIUS operation, the switch automatically admits any authenticated client to the login (operator) privilege level, even if the RADIUS server specifies enable (manager) access for that client. Thus, an authenticated user authorized for the manager privilege level must authenticate again to change privilege levels. Using the optional login privilege-mode command overrides this default behavior for clients with enable access. That is, with privilege-mode enabled, the switch immediately allows enable (manager) access to a client for whom the RADIUS server specifies this access level.

## Syntax

[no] aaa authentication login privilege-mode

When enabled, the switch reads the Service-Type field in the client authentication received from a RADIUS server. The following table describes the applicableService-Type values and corresponding client access levels the switch allows upon authentication by the server.

# Table 13: Service-type value

| Service-type        | Value                          | Client access level |
|---------------------|--------------------------------|---------------------|
| Administrative-user | 6                              | Manager             |
| NAS-Prompt-user     | 7                              | Operator            |
| Any other type      | Any value <b>except</b> 6 or 7 | Access              |
|                     |                                | Denied              |

This feature applies to console (serial port), Telnet, SSH, and WebAgent access to the switch. It does not apply to 802.1X port-access.

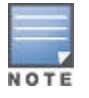

While this option is enabled, a Service-Type value other than 6 or 7, or an unconfigured (null) Service-Type causes the switch to deny access to the requesting client.

The no form of the command returns the switch to the default RADIUS authentication operation. The default behavior for most interfaces is that a client authorized by the RADIUS server for Enable (manager) access is prompted twice, once for Login (operator) access and once for Enable access. In the default RADIUS authentication operation, the WebAgent requires only one successful authentication request. For more information on configuring the Service Type in your RADIUS application, see the documentation provided with the application.

## Configuring the switch to access a RADIUS server

This section describes how to configure the switch to interact with a RADIUS server for both authentication and accounting services.

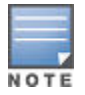

If you want to configure RADIUS accounting on the switch, see <u>Accounting services</u> on page 266.

#### Syntax

```
[no] radius-server host <ip-address> [oobm]]
```

Adds a server to the RADIUS configuration or (with no) deletes a server from the configuration. You can configure up to three RADIUS servers, and up to 15 RADIUS server addresses. See <u>Using multiple RADIUS server</u> groups on page 254 for information about grouping multiple RADIUS servers.

The switch uses the first server it successfully accesses, see <u>Changing RADIUS-server access order</u> on page 260.

For switches that have a separate out-of-band management port, the oobm parameter specifies that the RADIUS traffic goes through the out-of-band management (OOBM) port.

```
[auth-port | <port-number>]
```

Optional. Changes the UDP destination port for authentication requests to the specified RADIUS server (host). If you do not use this option with the radius-server host command, the switch automatically assigns the default authentication port number. The auth-port number must match its server counterpart.

#### Default: 1812

```
[acct-port | <port-number>]
```

Optional. Changes the UDP destination port for accounting requests to the specified RADIUS server. If you do not use this option with the RADIUS-server host command, the switch automatically assigns the default accounting port number. The acct-port number must match its server counterpart.

Default: 1813

#### [dyn-authorization]

Enables or disables the processing of Disconnect and Change of Authorization messages from this host. When enabled, the RADIUS server can dynamically terminate or change the authorization parameters (such as VLAN assignment) used in an active client session on the switch. The UDP port specified in the radius-server dynautz-port command (defaults to 3799) is the port used to listen for Change of Authorization messages (CoA) or Disconnect messages (DM). See <u>Additional RADIUS attributes</u> on page 265.

#### Default: Disabled

#### [key <key-string>

Optional. Specifies an encryption key for use during authentication (or accounting) sessions with the specified server. This key must match the encryption key used on the RADIUS server. Use this command only if the specified server requires a different encryption key than configured for the global encryption key.

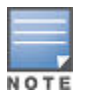

Formerly, when you saved the configuration file using Xmodem or TFTP, the RADIUS encryption key information was not saved in the file. This caused RADIUS authentication to break when the startup configuration file was loaded back onto the switch. You now can save the configured RADIUS shared secret (encryption) key to a configuration file by entering the commands listed.

include-credentials

write memory

#### For more information, see

[encrypted-key <key-string>]

Encryption key to use with the RADIUS server, specified using a base64-encoded aes-256 encrypted string.

```
[time-window <0-65535>]
```

The time window in seconds within which the received dynamic authorization requests are considered to be current and accepted for processing. A zero value means there is no time limit. A non-zero value indicates that the even-timestamp attribute is expected as part of all Change of Authorization and Disconnect request messages. If the timestamp attribute is not present the message is dropped.

#### Default: 300 seconds.

no radius-server host <ip-address> key

Use the no form of the command to remove the key for a specified server.

#### Example

Suppose you have configured the switch as shown in **Figure 107: Sample configuration for RADIUS server before changing the key and adding another server** on page 226 and you now need to make the following changes:

#### Procedure

- 1. Change the encryption key for the server at 10.33.18.127 to "source0127".
- 2. Add a RADIUS server with an IP address of 10.33.18.119 and a server-specific encryption key of "source0119".

Figure 107: Sample configuration for RADIUS server before changing the key and adding another server

```
HP Switch(config) # radius-server host 10.22.18.127 key source0127
HP Switch(config) # radius-server host 10.22.18.119 key source0119
HP Switch# show radius
 Status and Counters - General RADIUS Information
 Deadtime(min) : 0
 Timeout(secs) : 5
 Retransmit Attempts : 3
 Global Encryption Key :
 Dynamic Authorization UDP Port : 3799
 Source IP Selection : Outgoing Interface
                Auth Acct DM/ Time
  Server IP Addr Port Port CoA Window Encryption Key
                                                                       OOBM
  _____ ___ ___ ___ ___ ___ ___ ___ ___
                                                                       ____
  10.33.18.127 1812 1813 No 300
                                      TempKey01
                                                                       No
```

To make these changes, perform the following:

Figure 108: Sample configuration for RADIUS server after changing the key and adding another server

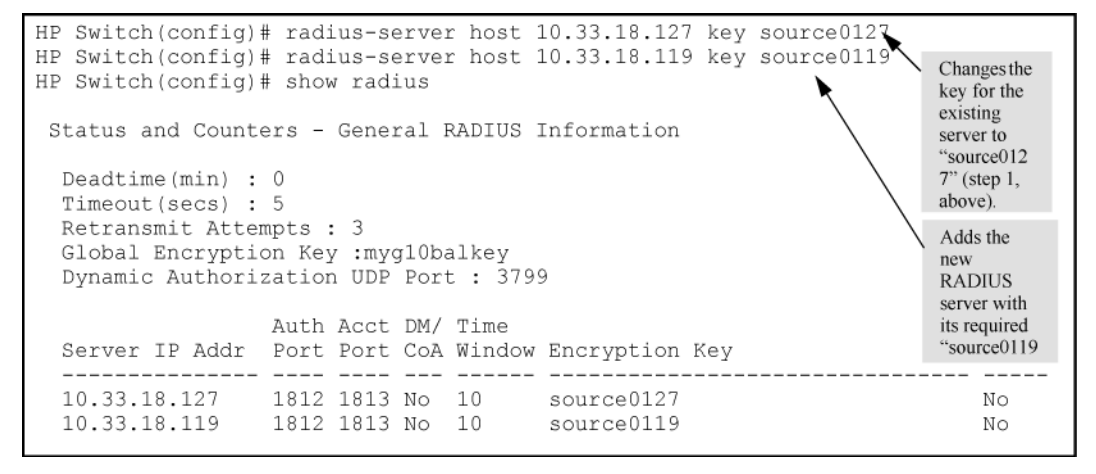

To change the order in which the switch accesses RADIUS servers, see <u>Changing RADIUS-server access</u> order on page 260.

## Configuring the switch global RADIUS parameters

Configure the switch for the following global RADIUS parameters:

Number of login attempts

In a given session, this specifies how many tries at entering the correct user name and password pair are allowed before access is denied and the session terminated. This is a general aaa authentication parameter and is not specific to RADIUS.

Global server key

The server key the switch uses for contacts with all RADIUS servers for which there is not a server-specific key configured by radius-server host <ip-address> key <key-string>. This key is optional if you configure a server-specific key for each RADIUS server entered in the switch. See <u>Configuring the switch to</u> <u>access a RADIUS server</u> on page 224.

Server timeout

Defines the time period in seconds for authentication attempts. If the timeout period expires before a response is received, the attempt fails.

Server dead time

Specifies the time in minutes during which the switch avoids requesting authentication from a server that has not responded to previous requests.

#### Retransmit attempts

If the first attempt to contact a RADIUS server fails, this specifies how many retries to allow the switch to attempt on that server.

#### Change of Authorization port

The dyn-autz-port parameter specifies the UDP port number that listens for the Change of Authorization and Disconnect messages. The UDP port range is 1024-49151. The default port is 3799.

#### Syntax

aaa authentication num-attempts <1-10>

Specifies how many tries for entering the correct user name and password are allowed before shutting down the session due to input errors.

#### Default: 3; Range: 1 - 10.

[no] radius-server
key <global-key-string>

Specifies the global encryption key the switch uses with servers for which the switch does not have a serverspecific key assignment. This key is optional if all RADIUS server addresses configured in the switch include a server-specific encryption key.

#### Default: Null.

```
[encrypted-key <global-key-string>]
```

Global encryption key, specified using a base64-encoded aes-256 encrypted string.

dead-time <1-1440>

Optional. Specifies the time in minutes during which the switch does not attempt to use a RADIUS server that has not responded to an earlier authentication attempt.

Default: 0; Range: 1 - 1440 minute

dyn-autz-port <1024-49151>

Specifies the UDP port number that listens for Change of Authorization or Disconnect messages. The range of ports is 1024-49151.

Default: 3799
radius-server timeout <1-15>

Specifies the maximum time the switch waits for a response to an authentication request before counting the attempt as a failure.

Default: 5 seconds; Range: 1 - 15 seconds

radius-server retransmit <1-5>

If a RADIUS server fails to respond to an authentication request, specifies how many retries to attempt before closing the session.

Default: 3; Range: 1 - 5

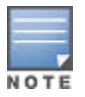

Where the switch has multiple RADIUS servers configured to support authentication requests, if the first server fails to respond, then the switch tries the next server in the list, and so-on. If none of the servers respond, then the switch attempts to use the secondary authentication method configured for the type of access being attempted (console, Telnet, or SSH). If this occurs, see the "Troubleshooting" chapter of the management and configuration guide for your switch.

#### Example

Suppose your switch is configured to use three RADIUS servers for authenticating access through Telnet and SSH. Two of these servers use the same encryption key. In this case the plan is to configure the switch with the following global authentication parameters:

- Allow only two tries to correctly enter user name and password.
- Use the global encryption key to support the two servers that use the same key. (For this example, assume that you did not configure these two servers with a server-specific key.)
- Use a dead-time of five minutes for a server that fails to respond to an authentication request.

- · Allow three seconds for request timeouts.
- · Allow two retries following a request that did not receive a response.

Figure 109: Example of global configuration exercise for RADIUS authentication

```
Switch(config)# aaa authentication num-attempts 2
Switch(config)# radius-server key My-Global-KEY-1099
Switch(config)# radius-server dead-time 5
Switch(config)# radius-server timeout 3
Switch(config)# radius-server retransmit 2
Switch(config)# write mem
```

Figure 110: Listings of global RADIUS parameters configured in Example of global configuration exercise for RADIUS auti

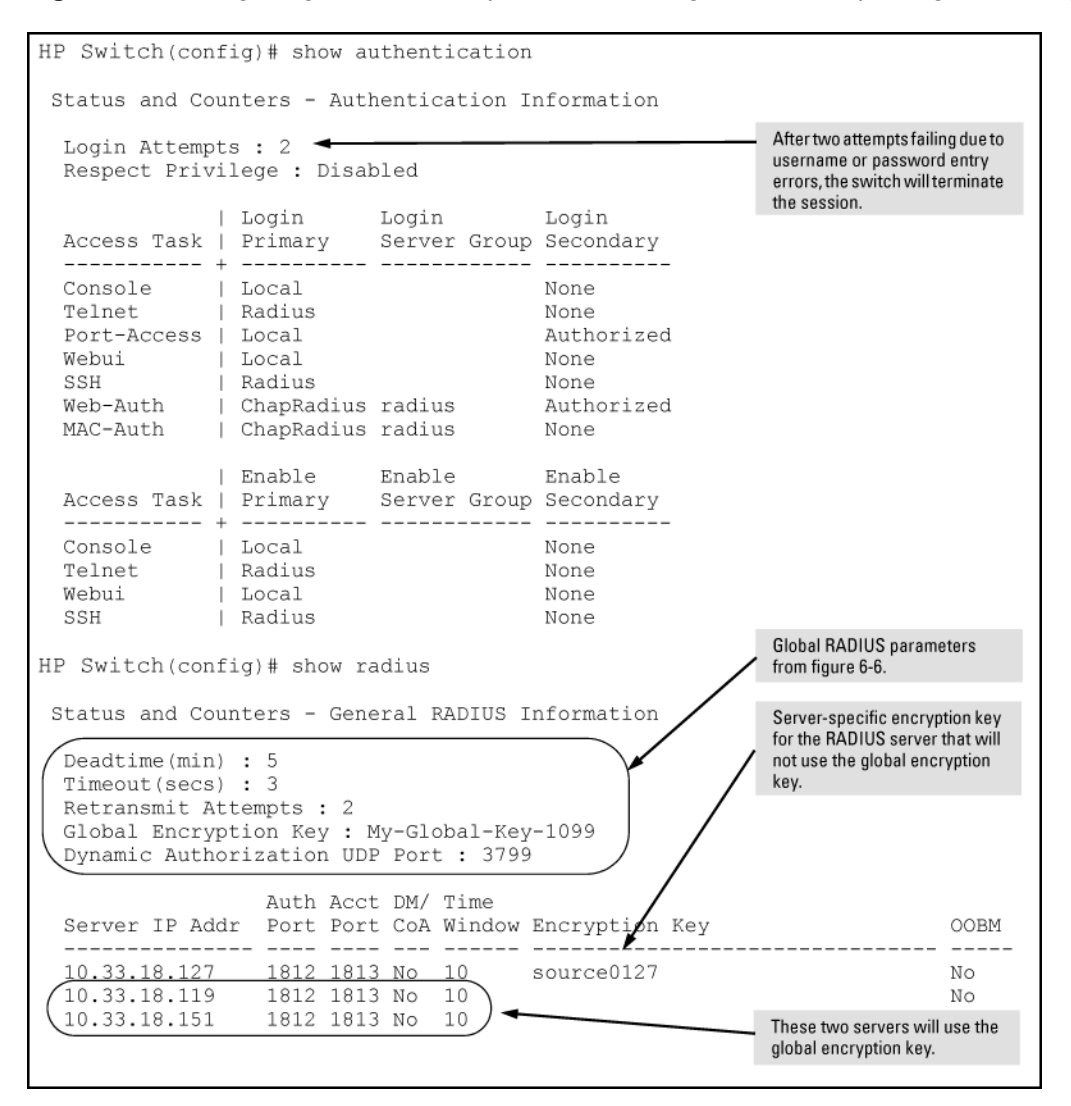

# Connecting a RADIUS server with a server group

#### Syntax

[no] radius-server host <ip-address>

Adds a server to the RADIUS configuration or (with no) deletes a server from the configuration. You can configure up to fifteen RADIUS server addresses. The switch uses the first server it successfully accesses.

#### Syntax

aaa server-group radius <group-name> host <ip-addr>

no aaa server-group radius <group-name> host <ip-addr>

Associates a RADIUS server with a server group. Each group can contain up to 3 RADIUS servers. The default group (called RADIUS'), can only contain the first three RADIUS servers. The default group cannot be edited. The no form of the command removes the RADIUS server with the indicated IP address from the server group. If that server was the last entry in the group, the group is removed.

radius <group-name>

The group name of the RADIUS server group. The name has a maximum length of 12 characters. Up to five groups can be configured with a a maximum of three RADIUS servers in each group. The first group slot is used by the default group.

host <ip-addr>

The IP address of the RADIUS server used.

# Configuring the primary password authentication method for console, Telnet, SSH and WebAgent

The following commands have the server-group option. If no server-group is specified, the default RADIUS group is used. The server group must already be configured.

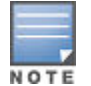

The last RADIUS server in a server group cannot be deleted if any authentication or accounting method is using the server group.

#### Syntax

```
aaa authentication [<console | telnet | ssh | web> | <enable | login> | local |
radius ] [ server-group | <group-name> | local | none | authorized ]
```

Configures the primary password authentication method for console, Telnet, SSH, and the WebAgent.

<local | radius >

Primary authentication method.

Default: local

[<local] radius >

Use either the local switch user/password database or a RADIUS server for authentication.

```
<server-group <group-name>>
```

Specifies the server group to use.

[ local | none | authorized ]

Provides options for secondary authentication.

#### Default: none

Note that for console access, secondary authentication must be local if primary access is not local. This prevents being locked out of the switch in the event of a failure in other access methods.

# Commands used to configure the primary password authentication method for port-access, MAC-based, and web-based access

#### Syntax

aaa authentication [<port-access> | <local | eap-radius | chap-radius> | <macbased | web-based | <chap-radius | peap-mschapv2> ] [ none | authorized | server-group | <group-name> ]>>

Configures the primary authentication method for port-access, MAC-based, or web-based access.

mac-based | web-based <chap-radius | peap-mschapv2>

Password authentication for web-based or MAC-based port access to the switch. Use peap-mschapv2 for password verification without requiring access to a plain text password; it is more secure.

Default: chap-radius

port-access <local | eap-radius | chap-radius>

Configures local, chap-radius (MD5), or eap-radius as the primary password authentication method for port-access.

Default primary authentication: local.

[ none | authorized | server-group | <group-name> ]

none: No backup authentication method is used.

authorized: Allow access without authentication

server-group <group-name>: Specifies the server group to use with RADIUS.

# Creating a dictionary file (with VSA definitions) with Free RADIUS

#### Procedure

 Create a dictionary file (for example, dictionary.hp) containing VSA definitions. An example file is: Figure 111: Creating dictionary file

```
#
#
    dictionary.hp
#
#
   As posted to the list by User <user_email>
#
#
   Version: $Id: dictionary.hp, v 1.0 2006/02/23 17:07:07
#
VENDOR
                Нр 11
# HP Extensions
                  Hp-Command-String 2 string Hp
Hp-Command-Exception 3 integer Hp
ATTRIBUTE
ATTRIBUTE
# Hp-Command-Exception Attribute Values
               Hp-Command-Exception Permit-List
Hp-Command-Exception Deny-List
VALUE
                                                                   0
VALUE
                                                                   1
```

- 2. Find the location of the dictionary files used by FreeRADIUS (try /usr/local/share/freeradius).
- 3. Copy dictionary.hp to that location. Open the existing dictionary file and add this entry:
- 4. \$ INCLUDE dictionary.hp

You can now use VSAs with other attributes when configuring user entries.

# **Configuring a Cisco secure ACS for MS Windows**

#### Prerequisites

It is necessary to create a dictionary file that defines the VSAs so that the RADIUS server application can determine which VSAs to add to its user interface. The VSAs appear below the standard attributes that can be configured in the application. The dictionary file must be placed in the proper directory on the RADIUS server.

#### Procedure

**1.** Create a dictionary file (for example, hp.ini) containing the VSA definitions, as shown here.

```
;[User Defined Vendor] ;
; The Name and IETF vendor code and any VSAs MUST be unique. ;
; One or more VSAs named (max 255) ;
; Each named VSA requires a definition section ;
; Types are STRING, INTEGER, IPADDR ;
; The profile specifies usage, IN for accounting, OUT for authorization,
; MULTI if more than a single instance is allowed per RADIUS message.
; Combinations are allowed, e.g. "IN", "MULTI OUT", "MULT IN OUT" ;
; Enumerations are optional for INTEGER attribute types
[User Defined Vendor]
Name=HP
IETF Code=11
VSA 2=Hp-Command-String
```

```
VSA 3=Hp-Command-Exception
Hp-Command-String]
Type=STRING Profile=IN OUT
Hp-Command-Exception]
Type=INTEGER
Profile=IN OUT
Enums=Hp-Command-Exception-Types]
Hp-Command-Exception-Types]
0=PermitList
1=DenyList
```

- Copy the hp.ini dictionary file to c:\program files\cisco acs 3.2\utils (or the \utils directory wherever acs is installed).
- 3. From the command prompt execute the following command and respond with "y" to the prompt. The zero is the slot number.

c:\Programfiles\CiscoSecure ACS v3.2\utils> csutil -addudv 0 hp.ini

Adding or removing vendors requires ACS services to be re-started. Please make sure regedit is not running as it can prevent registry backup/restore operations. Are you sure you want to proceed? (Y or N) y

Parsing [.\hp.ini] for addition at UDV slot Stopping any running services Creating backup of current config Adding Vendor [HP} added as [RADIUS (HP)] Done Checking new configuration... New configuration OK Re-starting stopped services

- 4. Start the registry editor (regedit) and browse to HKEY\_LOCAL\_MACHINE\software\cisco\CiscoAAA v3.2\NAS Vendors tree. Cisco adds the entry into this tree for each custom vendor. The id is 100 + the slot number used in the previous command (100 + 0, as it was added in slot 0).
- 5. Right click and then select **New> key**. Add the vendor Id number that you determined in step 4 (100 in the example).
- 6. Restart all Cisco services. The newly created RADIUS VSA appears only when you configure an AAA client (NAS) to use the VSA RADIUS attributes.
- 7. Select Network Configuration and add (or modify) an AAA entry.
- 8. In the Authenticate Using field choose RADIUS(HP) as an option for the type of security control protocol.
- **9. Select** Submit + Restart.

The RADIUS VSA attributes appear in Cisco ACS configurations, for example, "Interface Configuration", "Group Setup", "User Setup".

# Enabling the processing of the HP-Command-String VSA for RADIUS accounting

#### Procedure

- 1. Select System Configuration.
- 2. Select Logging.
- 3. Select CSV RADIUS Accounting and then in the Select Columns to Log section, add the HP-Command-String attribute to the Logged Attributes list.
- 4. Select Submit.
- 5. Select Network Configuration and then in the AAA Clients section, select an entry in the AAA Client Hostname column. This opens the AAA Client Setup screen.
- 6. Enable Log Update/Watchdog Packets from this AAA Client.

- 7. Select **Submit + Restart**. You should now be able to see the HP-Command-String attribute in the RADIUS accounting reports.
- 8. Enter the commands you wish to allow or deny with the special characters used in standard regular expressions (c, ., \, list], ^list], \*, ^, \$). Commands must be from 1 to 249 characters in length.

# **Configuring RADIUS accounting**

This procedure assumes:

- RADIUS authentication is configured on the switch for one or more access methods.
- One or more RADIUS servers is configured to support the switch.

If you have not already done so, see **<u>RADIUS Authentication</u>**, **<u>Authorization</u>**, **and Accounting** on page 211.

### Procedure

- 1. Configure the switch for accessing a RADIUS server.
- You can configure up to three RADIUS servers (one primary, two backup). The switch operates on the assumption that a server can operate in both accounting and authentication mode. See the documentation for your RADIUS server application for additional information.
  - Use the same RADIUS-server host command that you would use to configure RADIUS authentication. See <u>Configuring a switch to access a RADIUS server</u> on page 235.
  - Provide the following:
    - A RADIUS server IP address.
    - Optional UDP destination port for authentication requests. Otherwise the switch assigns the default UDP port (1812; recommended).
    - Optional if you are also configuring the switch for RADIUS authentication, and need a unique encryption key for use during authentication sessions with the RADIUS server you are designating, configure a server-specific key. This key overrides the global encryption key you can also configure on the switch, and must match the encryption key used on the specified RADIUS server. For more information, see the key <key-string> parameter in <u>Configuring a switch to access a RADIUS server</u> on page 235. Default: null
- 3. (Optional) Reconfigure the desired Acct-Session-ID operation.

## a. Unique (the default setting):

Establishes a different Acct-Session-ID value for each service type, and incrementing of this ID per CLI command for the Command service type. See <u>Unique Acct-Session-ID operation</u> on page 268.

## b. Common:

Establishes the same Acct-Session-ID value for all service types, including successive CLI commands in the same management session.

- 4. Configure accounting types and the controls for sending reports to the RADIUS server.
  - a. Accounting types:
    - exec
    - network
    - system
    - commands
  - **b.** Trigger for sending accounting reports to a RADIUS server: At session start and stop or only at session stop.
- 5. (Optional) Configure session blocking and interim updating options

#### a. Updating:

Periodically update the accounting data for sessions-in-progress.

b. Suppress accounting:

Block the accounting session for any unknown user with no user name trying to access to the switch.

## Configuring a switch to access a RADIUS server

Before you configure the actual accounting parameters, configure the switch to use a RADIUS server. This process is outlined in <u>Configuring the switch to access a RADIUS server</u> on page 224. Repeat this now only if one of the following applies:

- · The switch is not yet configured to use a RADIUS server
- Your server data has changed
- · You need to specify a non-default UDP destination port for accounting requests

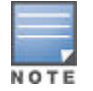

Switch operation expects a RADIUS server to accommodate both authentication and accounting.

#### Syntax

```
[no] radius-server host <ip-address>
```

Adds a server to the RADIUS configuration or (with no) deletes a server from the configuration.

```
[acct-port <port-number>]
```

Optional. Changes the UDP destination port for accounting requests to the specified RADIUS server. If you do not use this option, the switch automatically assigns the default accounting port number. (Default: 1813)

[key <key-string>]

Optional. Specifies an encryption key for use during accounting or authentication sessions with the specified server. This key must match the encryption key used on the RADIUS server. Use this command only if the specified server requires a different encryption key than configured for the global encryption key.

Note: If you save the config file using Xmodem or TFTP, the key information is not saved in the file. This causes RADIUS authentication to fail when the config file is loaded back onto the switch.

```
[encrypted-key <key-string>]
```

Encryption key to use with the RADIUS server, specified using a base64-encoded aes-256 encrypted string.

#### Example

Suppose you want the switch to use the RADIUS server described below for both authentication and accounting purposes.

- IP address: 10.33.18.151
- A non-default UDP port number of 1750 for accounting
- An encryption key of "source0151" for accounting sessions

For this example, assume that all other RADIUS authentication parameters for accessing this server are acceptable at their default settings, and RADIUS is already configured as an authentication method for one or more types of access to the switch (Telnet, Console, etc.).

Figure 112: Example of configuring for a RADIUS Server with a non-default accounting UDP port number

| HP Switch(config)# radius-server host 10.33.18.151 acct-port 1750 key<br>source0151<br>HP Switch(config)# write mem |     |
|----------------------------------------------------------------------------------------------------|-----|
| HP Switch(config)# show radius                                                                                      |     |
| Status and Counters - General RADIUS Inf<br>Deadtime (min) : 0<br>Timeout (secs) : 5<br>Deadtime (min) Attempted 2  | I   |
| Global Encryption Key :<br>Dynamic Authorization UDP Port : 3799                                                    |     |
| Auth Acct DM/ Time<br>Server IP Addr Port Port CoA Window Encryption Key C                                          | OBM |

The RADIUS-server command as shown in **Figure 112: Example of configuring for a RADIUS Server with a <u>non-default accounting UDP port number</u>** on page 236 above, configures the switch to use a RADIUS server at IP address 10.33.18.151, with a non-default UDP accounting port of 1750, and a server-specific key of "source0151".

# **Radius service tracking**

Radius service tracking locates the availability of the RADIUS service configured on the switch. It helps to minimize the waiting period for new clients in the unauth-vid (Guest Vlan) when authentication fails because of service is not available, as well as previously authenticated clients in unauth-vid (Guest Vlan) when reauthentication fails because service is not available during the re-authentication period.

Note that this feature is disabled by default.

#### radius-server tracking

#### Syntax

[no] radius-server tracking <enable|disable>

#### Description

This command is used to enable or disable the tracking of the RADIUS server's availability.

#### Options

tracking

Tracks the availability of the RADIUS servers.

enable

Enables the RADIUS service tracking.

disable

Disables the RADIUS service tracking.

Example output

To display the status of the RADIUS service tracking feature, use the show radius command. Note that tracking is enabled in the example below.

#### radius-server tracking user-name

#### Syntax

[no] radius-server tracking user-name <USER-NAME>

#### Description

Configures the dummy user-name used to track the availability of the RADIUS servers. By default, the radius-tracking-user user name is used.

#### Options

tracking

Tracks the availability of the RADIUS servers.

user-name

Sets the username that will be used to track the RADIUS servers.

#### Specifiers

<USER-NAME>

Enter the username.

### **Reconfiguring the Acct-Session-ID operation (Optional)**

#### Syntax

aaa accounting session-id <unique|common>

Optional command to reconfigure the Acct-Session-ID mode to apply to the accounting service type records for a given management session.

unique

Configures the switch to use a different Acct-Session-ID for each accounting service type. (Default setting)

common

Configures the switch to apply the same Acct-Session-ID to all accounting service types in the same management session.

For more on these options, see Acct-Session-ID options in a management session on page 268.

#### Figure 113: Accounting configured for the common option

| HP Switch(<br>HP Switch(              | config)# aaa accountin<br>config)# show accounti           | g session-i<br>ng | d common                                      |
|---------------------------------------|------------------------------------------------------------|-------------------|-----------------------------------------------|
| Status and                            | d Counters - Accountin                                     | g Informati       | on 🔪                                          |
| Interval<br>Suppress<br>Sessions      | <pre>(min) : 0 Empty User : No Identification : Comm</pre> | on –              |                                               |
| Туре                                  | Method Mode                                                | Server            | Example of common<br>Session ID Configuration |
| Network<br>Exec<br>System<br>Commands | None<br>  None<br>  None<br>  None<br>  None               |                   |                                               |

# Configure accounting types and controls for sending reports to the RADIUS server

#### Syntax

[no] aaa accounting <exec | network | system | commands | <start-stop | stop-only>
radius

[no] aaa accounting commands <stop-only | interim-only> radius

Configures RADIUS accounting service type and how data is sent to the RADIUS server.

<exec | network | system | commands>

Specifies an accounting service type to configure. See Accounting service types on page 267.

start-stop

Applies to exec, network, and system accounting service types.

stop-only

Applies to all accounting service types.

radius

Uses RADIUS as the accounting period.

syslog

Uses syslog as the accounting protocol.

interim-update

Applies to the commands accounting service type.

#### Accounting service types to track

• Exec

Use exec if you want to collect accounting information on login sessions on the switch via the console, Telnet, or SSH. See <u>Accounting services</u> on page 266

#### • System Use system

if you want to collect accounting data when:

- A system boot or reload occurs
- System accounting is turned on or off

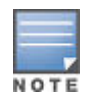

There is no time span associated with using the system option. It simply causes the switch to transmit whatever accounting data it currently has when one of the above events occurs.

#### Network

Usenetwork if you want to collect accounting information on 802.1X port-based-access to the network by users connected to the physical ports on the switch. See <u>Accounting services</u> on page 266.

#### Commands:

When commands accounting is enabled, an accounting notice record is sent after the execution of each command.

## **Accounting Controls**

These options are enabled separately, and define how the switch sends accounting data to a RADIUS server:

- Start-StopApplies to the exec, network, and system accounting service types:
  - Send a "start record accounting" notice at the beginning of the accounting session and a "stop record notice" at the end of the session. Both notices include the latest data the switch has collected for the requested accounting type.
  - Do not wait for an acknowledgement.
- Stop-OnlyApplies to the network, exec, system, and command service types, as described below:
  - Send a stop record accounting notice at the end of the accounting session. The notice includes the latest data the switch has collected for the requested accounting type (network, exec, or system service types). For the commandsservice type, sends the "Stop" accounting notice after execution of each CLI command.
  - Do not wait for an acknowledgment.
- Interim-UpdateApplies only to the command service type, and is intended for use when the optional common session ID is configured. Enabling interim-update in this case results in the command accounting records appearing as enclosed sub-parts of the exec service type record for a given management session. Using interim-update when the unique session ID is configured has no effect because in this case, the different service types appear as separate accounting processes with separate Acct-Session-ID values.

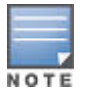

Configuring interim-update for Command accounting results in all commands being reported as "update" records, regardless of whether common or unique is configured for the accounting session ID, see **Reconfiguring the Acct-Session-ID operation (Optional)** on page 237.

#### Example

To configure RADIUS accounting on the switch with start-stop for Exec functions, stop-only for system functions, and interim-update for commands functions.

This example continues from **Figure 114: Example of configuring accounting types and controls** on page 240, where the session ID was configured as common.

Figure 114: Example of configuring accounting types and controls

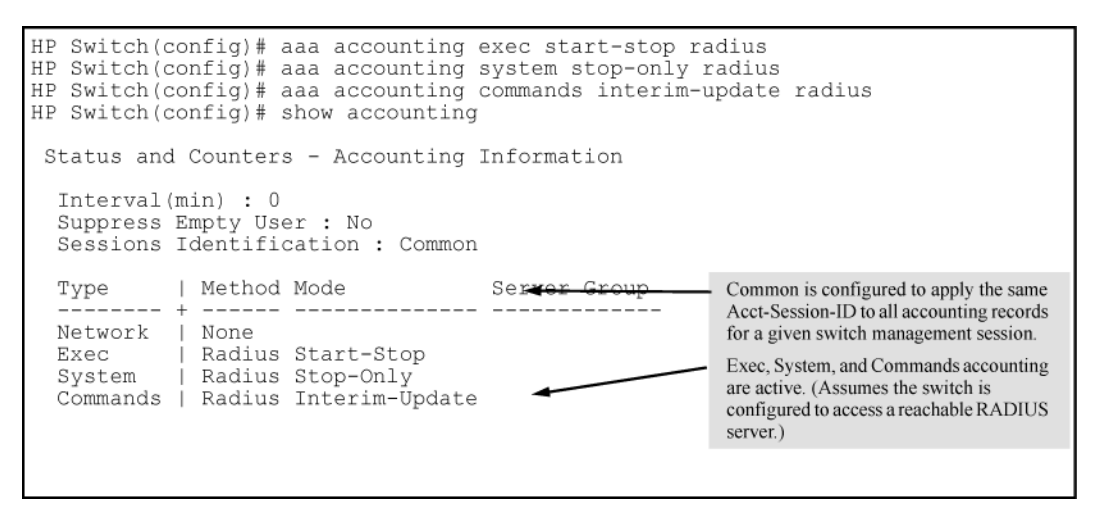

#### Example

If the switch is configured with RADIUS accounting on the switch to use start-stop for Exec, System, and Command functions, as shown in <u>Figure 115: Example of accounting session operation with "start-stop"</u> <u>enabled</u> on page 240, there is an "Accounting-On" record when the switch boots up and an "Accounting-Off" record when the switch reboots or reloads. (Assume that Acct-Session-Id is configured for common.)

| Figure 115: Exal | mple of accou | nting session | operation with | "start-stop" | enabled |
|------------------|---------------|---------------|----------------|--------------|---------|
|                  |               |               |                |              |         |

| Record of Switch Bootup      | Acct-Session-Id = "003600000001"                                                                                                    |
|------------------------------|----------------------------------------------------------------------------------------------------|
|                              | On                                                                                                    |
|                              | NAS-IP-Address = 1.1.1.15<br>NAS-Identifier = "gsf_dosx_15"<br>Acct-Delay-Time = 5                                                                                                    |
| Record of User Session Start | Acct-Session-Id =                                                                                                    |
|                              | Acct-Status-Type = Start<br>Service-Type = NAS-Prompt-User<br>Acct-Authentic = Local<br>NAS-IP-Address = 10.1.242.15<br>NAS-Identifier = "gsf dosx 15"<br>Calling-Station-Id = "0.0.0.0.0"<br>Acct-Delay-Time = 0                              |
| Record of reload Command     | Acct-Session-Id =                                                                                                    |
|                              | Acct-Status-Type = Interim-<br>Update                                                                                                    |
|                              | Service-Type = NAS-Prompt-User<br>Acct-Authentic = Local<br>NAS-IP-Address = 10.1.242.15<br>NAS-Identifier = "gsf_dosx_15"<br>NAS-Port-Type = Virtual<br>Calling-Station-Id = "0.0.0.0"<br>HP-Command-String = "reload"<br>Acct-Delay-Time = 0 |
| Record of System Accounting  | Acct-Session-Id =                                                                                                    |
| On when Switch Rebools       | "003600000001"<br>Acct-Status-Type = Accounting-                                                                                                    |
|                              | Off                                                                                                    |

# Configuring session blocking and interim updating options (Optional)

These optional parameters give you additional control over accounting data.

• Updates:

In addition to using a Start-Stop or Stop-Only trigger, you can optionally configure the switch to send periodic accounting record updates to a RADIUS server.

• Suppress:

The switch can suppress accounting for an unknown user having no user name.

#### Syntax

[no] aaa accounting update periodic <1-525600>

Sets the accounting update period for all accounting sessions on the switch.

The no form disables the update function and resets the value to zero.

#### Default: zero; disabled

#### Syntax

[no] aaa accounting suppress null-username

Disables accounting for unknown users having no user name.

#### Default: suppression disabled

To continue the example in **Figure 114: Example of configuring accounting types and controls** on page 240, suppose you want the switch to:

- Send updates every 10 minutes on in-progress accounting sessions.
- Block accounting for unknown users (no user name).

Figure 116: Example of optional accounting update period and accounting suppression on unknown user

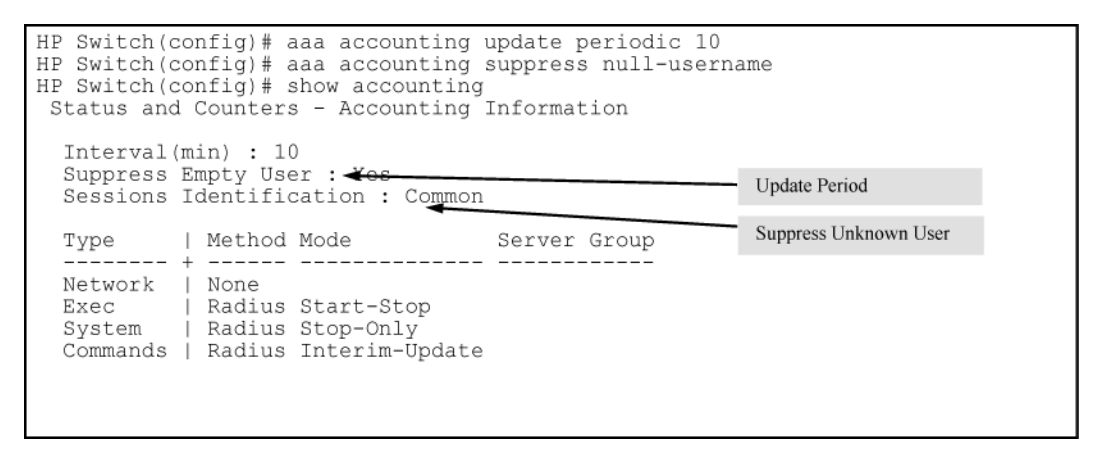

# Configuring commands authorization on a RADIUS server

## Using Vendor Specific Attributes (VSAs)

Some RADIUS-based features implemented on switches use VSAs for information exchange with the RADIUS server. RADIUS Access-Accept packets sent to the switch may contain the vendor-specific information.

The list of commands that are permitted (or denied) execution by the user are called regular expressions. The system compares those regular expressions against the full command name to determine whether the user is allowed to execute the command. For example, assume a RADIUS user is defined as follows:

#### User1

- User-Password = "hpswitch"
- Service-Type = Administrative-User,
- HP-Command-Exception = 1, # Deny\_list
- HP-Command-String = "config"

User1 is blocked from executing all commands that contain "config" in the name, which includes the following commands:

- configure
- show running-config (sh run)
- show config

To block User 1 from executing only the "configure" command, the regular expression would be:

## User1

- User-Password = "hpswitch"
- Service-Type = Administrative-User,
- HP-Command-Exception = 1, # Deny\_list
- HP-Command-String = "^configure\$"

The ^ metacharacter defines the start of the string and the \$ character defines the end of the string. Do not leave a space between the semi-colon and the start of the next regular expression. So the HP-Command-String with more than one regular expression defined may look as follows:

HP-Command-String = "^configure\$; ^show running-config\$".

In this case, User1 is blocked from executing the commands "configure" and "show running-config" but is able to execute the "show config" command.

The attributes supported with commands authorization are:

- HP-Command-String: List of commands (regular expressions) that are permitted (or denied) execution by the user. The commands are delimited by semi-colons and must be between 1 and 249 characters in length. Multiple instances of this attribute may be present in Access-Accept packets. (A single instance may be present in Accounting-Request packets.)
- HP-Command-Exception: A flag that specifies whether the commands indicated by the HP-Command-String attribute are permitted or denied to the user. A zero (0) means permit all listed commands and deny all others; a one (1) means deny all listed commands and permit all others.

The following table shows the results of using the HP-Command-String and HP-Command-Exception attributes in various combinations.

# Table 14: HPE command string and exception

| HP-command-string HP-command-exception |                          | Description                                                                                                    |  |  |
|----------------------------------------|--------------------------|----------------------------------------------------------------------------------------------------|--|--|
| Not present                            | Not present              | If command authorization is enabled<br>and the RADIUS server does not<br>provide any authorization attributes<br>in an Access-Accept packet, the<br>user is denied access to the server.<br>This message appears: "Access<br>denied: no user's authorization info<br>supplied by the RADIUS server." |  |  |
| Not present                            | DenyList-PermitOthers(1) | Authenticated user is allowed to execute all commands available on the switch.                                                                                                    |  |  |
| Not present                            | PermitList-DenyOthers(0) | Authenticated user can only<br>execute a minimal set of commands<br>(those that are available by default<br>to any user).                                                                                                    |  |  |
| Commands List                          | DenyList-PermitOthers(1) | Authenticated user may execute all commands except those in the Commands list.                                                                                                    |  |  |
| Commands List                          | PermitList-DenyOthers(0) | Authenticated user can execute<br>only those commands provided in<br>the Commands List, plus the default<br>commands.                                                                                                    |  |  |
| Commands List                          | Not present              | Authenticated user can only<br>execute commands from the<br>Commands List, plus the default<br>commands.                                                                                                    |  |  |
| Empty Commands List                    | Not present              | Authenticate user can only execut<br>a minimal set of commands (those<br>that are available by default to any<br>user).                                                                                                    |  |  |
| Empty Commands List                    | DenyList-PermitOthers(1) | Authenticated user is allowed to execute all commands available or the switch.                                                                                                    |  |  |
| Empty Commands List                    | PermitList-DenyOthers(0) | Authenticate user can only execute<br>a minimal set of commands (those<br>that are available by default to any<br>user).                                                                                                    |  |  |

You must configure the RADIUS server to provide support for the VSAs. There are multiple RADIUS server applications; the two examples below show how a dictionary file can be created to define the VSAs for that RADIUS server application.

# **Configuring the RADIUS VSAs**

Only RADIUS-authenticated port-access clients are able to dynamically change the port access settings using the new proprietary RADIUS VSAs. The settings that can be overridden are:

- Client limit (address limit with mac-based port access)
- Disabling the port-access types
- Setting the port mode in which 802.1X is operating

If the VSA client limit decreases the switch configured client limit, all clients except the client that is overriding the settings is deauthenticated. Only one client session at a time can override the port-access settings on a port. When the client session is deauthenticated, the port resets itself to the configured settings. This port reset causes the deauthentication of all clients for the port-access authentication types that had their settings changed dynamically.

The new VSAs are:

#### • HP-Port-Client-Limit-Dot1x

This VSA temporarily alters the 802.1X authentication client limit to the value contained in the VSA. Values range from 0 to 32 clients. A zero client limit means this VSA is disabled. This is an proprietary VSA with a value of 10.

#### HP-Port-Client-Limit-MA

This VSA temporarily alters the MAC authentication client limit to the value contained in the VSA. Values range from 0 to 256 clients. A zero client limit means this VSA is disabled. This is an proprietary VSA with a value of 11.

#### HP-Port-Client-Limit-WA

This VSA temporarily alters the web-based authentication client limit to the value contained in the VSA. Values range from 0 to 256 clients. A zero client limit means this VSA is disabled. This is an proprietary VSA with a value of 12.

#### HP-Port-Auth-Mode-Dot1x

This VSA temporarily alters the 802.1X authentication mode to be either port-based or user-based depending on the value in the VSA. A port-based VSA is set with a value of 1; a user-based VSA is set with a value of 2. This is an proprietary VSA with a value of 13.

If an 802.1X port is operating in port-based mode, it is invalid to set the 802.1X client limit using the HP-Port-Client-Limit VSA.

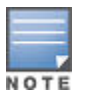

The changing of the client limits for a port using VSAs is temporary. The running configuration file is not changed and still displays the client limit and address limit settings.

Each authentication type may have a unique value for the client limit. If the value of the VSA is zero, the authentication type corresponding to that VSA is disabled.

Settings for these VSAs are in effect for the duration of the authenticated session of the downstream supplicant switch. If for any reason there is a loss of the session (link loss between authenticator switch and supplicant switch, or authentication failure during reauthentication), the originally configured 802.1X and MAC authentication limits are restored.

# **Enhanced commands**

The following commands have the server-group option. If no server-group is specified, the default RADIUS group is used. The server group must have already been configured.

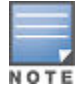

The last RADIUS server in a server group cannot be deleted if an authentication or accounting method is using the server group.

#### Syntax

```
aaa authentication <console | telenet | ssh | web> <enable | login| local |radius
[server-group <group-name> | local | none | authorized]>
```

Configures the primary password authentication method for console, Telnet, SSH, and/or the WebAgent.

#### <enable | login>

Primary authentication method. Default: local

#### <local | radius>

Use either the local switch user/password database or a RADIUS server for authentication.

#### <server-group <group-name>

Specifies the server group to use

#### [local | none | authorized]

Provides options for secondary authentication (default: none). Note that for console access, secondary authentication must be local if primary access is not local. This prevents you from being locked out of the switch in the event of a failure in other access methods.

#### Syntax

```
aaa authentication <port-access <local | eap-radius | <mac-based | web-based <chap-
radius | peap-mschapv2> [none | authorized | server-group <group-name>]>>
```

Configures the primary authentication method for portaccess, MAC-based, or web-based access.

```
<mac-based | web-based <chap-radius | peap-mschapv2>
```

Password authentication for web-based or MAC-based port access to the switch. Use peap-mschapv2 when you want password verification without requiring access to a plain text password; it is more secure. Default: chap-radius

```
<port-access <local | eap-radius | chap-radius>>
```

Configures local, chap-radius (MD5), or eap-radius as the primary password authentication method for portaccess. The default primary authentication is local. (See the documentation for your RADIUS server application.)

[none | authorized | server-group <group-name>

#### none

No backup authentication method is used.

#### authorized

Allow access without authentication

#### server-group <group-name>

Specifies the server group to use with RADIUS.

#### Syntax

```
aaa accounting <exec | network | system | commands | <start-stop | stop-only>
radius [server-group <group-name>]
```

Configures accounting type and how data is sent to the RADIUS server.

#### radius

Uses RADIUS protocol as accounting method.

server-group <group-name>

Specifies the server group to use with RADIUS.

# Viewing

# **Viewing RADIUS server group information**

#### Syntax

show server-group radius

Displays the same information as the show radius command, but displays the servers in their server groups.

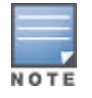

When the switch is in enhanced secure mode, you are prompted about displaying sensitive information before the command is executed. See **Secure mode** on page 619.

Figure 117: show server-group radius command sample output

| HP Switch(config)# show server-group radius                                                              |                                                              |                                                              |                                  |                                               |                                                                                     |                                  |
|----------------------------------------------------------------------------------------------------|--------------------------------------------------------------|--------------------------------------------------------------|----------------------------------|-----------------------------------------------|-------------------------------------------------------------------------------------|----------------------------------|
| Status and Count                                                                                         | ers - J                                                      | AAA Se                                                       | rver                             | Groups                                        |                                                                                     |                                  |
| Group Name: rad                                                                                          | ius                                                          |                                                              |                                  |                                               |                                                                                     |                                  |
| Server IP Addr                                                                                           | Auth<br>Port                                                 | Acct<br>Port                                                 | DM/<br>CoA                       | Time<br>Window                                | Encryption Key                                                                      | OOBM                             |
| 192.168.1.3<br>192.168.3.3<br>192.172.4.5<br>192.173.6.7<br>192.168.30.3<br>192.172.40.5<br>192.173.60.7 | 1812<br>1812<br>1812<br>1812<br>1812<br>1812<br>1812<br>1812 | 1813<br>1813<br>1813<br>1813<br>1813<br>1813<br>1813<br>1813 | No<br>No<br>No<br>No<br>No<br>No | 300<br>300<br>300<br>300<br>300<br>300<br>300 | default_key<br>grp2_key<br>grp2_key<br>grp2_key<br>grp3_key<br>grp3_key<br>grp3_key | No<br>No<br>No<br>No<br>No<br>No |
| Group Name: group                                                                                        | 2                                                            |                                                              |                                  |                                               |                                                                                     |                                  |
| Server IP Addr                                                                                           | Auth<br>Port                                                 | Acct<br>Port                                                 | DM/<br>CoA                       | Time<br>Window                                | Encryption Key                                                                      | OOBM                             |
| 192.168.3.3<br>192.172.4.5<br>192.173.6.7                                                                | 1812<br>1812<br>1812                                         | 1813<br>1813<br>1813                                         | No<br>No<br>No                   | 300<br>300<br>300                             | grp2_key<br>grp2_key<br>grp2_key                                                    | No<br>No<br>No                   |
| Group Name: group                                                                                        | 3                                                            | <b>D</b> = = +                                               | 534                              | T i ma                                        |                                                                                     |                                  |
| Server IP Addr                                                                                           | Port                                                         | Port                                                         | CoA                              | Time<br>Window                                | Encryption Key                                                                      | OOBM                             |
| 192.168.30.3<br>192.172.40.5<br>192.173.60.7                                                             | 1812<br>1812<br>1812                                         | 1813<br>1813<br>1813                                         | No<br>No<br>No                   | 300<br>300<br>300                             | grp3_key<br>grp3_key<br>grp3_key                                                    | No<br>No<br>No                   |

# Viewing and changing the SNMP access configuration

## Syntax

snmp-server mib hpswitchauthmib <excluded|included>

included

Enables manager-level SNMP read/write access to the switch authentication configuration (hpSwitchAuth) MIB.

#### excluded

Disables manager-level SNMP read/write access to the switch authentication configuration (hpSwitchAuth) MIB.

Default: included

#### Syntax

#### show snmp-server

The output for this command has been enhanced to display the current access status of the switch authentication configuration MIB in the Excluded MIBs field.

#### Example

To disable SNMP access to the switch authentication MIB and then display the result in the Excluded MIB field, execute the following two commands.

Figure 118: Disabling SNMP access to the authentication MIB and displaying the result

| HP Switch(config) # snmp                                                                                                    | p-server m                                     | ib hps                                                              | witchauth                                      | mib ex                               | cluded 🥆                                     |                               |                                  |
|----------------------------------------------------------------------------------------------------|------------------------------------------------|---------------------------------------------------------------------|------------------------------------------------|--------------------------------------|----------------------------------------------|-------------------------------|----------------------------------|
| HP Switch(config)# show<br>SNMP Communities                                                                                                    | w snmp-ser                                     | ver                                                                 |                                                | Inc<br>is<br>set                     | dicates that SNM<br>disabled, which<br>ting. | MP security N<br>is the nonde | /IB access<br>efault             |
| Community Name                                                                                                    | MIB View                                       | Write .                                                             | Access                                         |                                      |                                              |                               |                                  |
| public<br>test                                                                                                    | Manager<br>Manager                             | Unrest<br>Unrest                                                    | ricted<br>ricted                               |                                      |                                              |                               |                                  |
| Trap Receivers                                                                                                    |                                                |                                                                     |                                                |                                      |                                              |                               |                                  |
| Link-Change Traps Ena                                                                                                    | abled on P                                     | orts []                                                             | All] : Al                                      | l                                    |                                              |                               |                                  |
| Traps Category                                                                                                    |                                                | Curr                                                                | ent Statu                                      | s                                    |                                              |                               |                                  |
| SNMP Authentication<br>Password change<br>Login failures<br>Port-Security<br>Authorization Server<br>DHCP-Snooping<br>Dynamic ARP Protectio<br>Dynamic IP Lockdown | Contact                                        | : Exter<br>: Enab<br>: Enab<br>: Enab<br>: Enab<br>: Enab<br>: Enab | nded<br>led<br>led<br>led<br>led<br>led<br>led |                                      |                                              |                               |                                  |
| Address                                                                                                    | Communi                                        | ty                                                                  |                                                | Events                               | Туре                                         | Retry                         | Timeout                          |
| 15.255.131.57<br>192.169.1.106<br>15.255.135.68<br>15.255.135.235<br>15.255.135.222                                                                                | public<br>public<br>public<br>public<br>public |                                                                     |                                                | None<br>None<br>None<br>None<br>None | trap<br>trap<br>trap<br>trap<br>trap         | 3<br>3<br>3<br>3<br>3<br>3    | 15<br>15<br>15<br>15<br>15<br>15 |
| Excluded MIBs                                                                                                    |                                                |                                                                     | This comman<br>SNMP securi<br>access.          | id disables<br>ty MIB                |                                              |                               |                                  |
| Snmp Response Pdu Sour                                                                                                    | rce-IP Inf                                     | ormati                                                              | on                                             |                                      |                                              |                               |                                  |
| Selection Policy :                                                                                                    | rfc1517                                        |                                                                     |                                                |                                      |                                              |                               |                                  |
| Trap Pdu Source-IP In:                                                                                                    | formation                                      |                                                                     |                                                |                                      |                                              |                               |                                  |
| Selection Policy :                                                                                                    | rfc1517                                        |                                                                     |                                                |                                      |                                              |                               |                                  |

An alternate method of determining the current Authentication MIB access state is to use the show run command.

Figure 119: Using the show run command to view the current authentication MIB access state

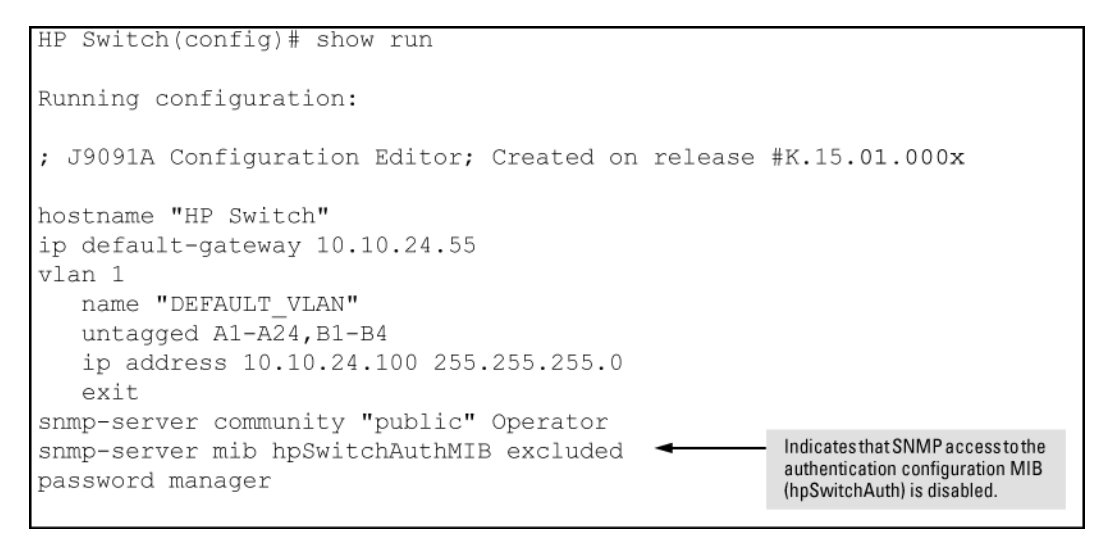

# Viewing authorization information

#### Syntax

#### show authorization

Configures authorization for controlling access to CLI commands. When enabled, the switch checks the list of commands supplied by the RADIUS server during user authentication to determine if a command entered by the user can be executed.

Figure 120: Example of show authorization command

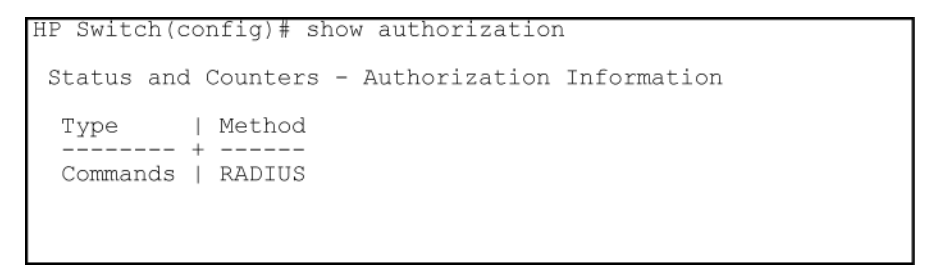

# **Viewing RADIUS Statistics**

#### Syntax

```
show radius [host <ip-addr>]
```

Shows general RADIUS configuration, including the server IP addresses. Optional form shows data for a specific RADIUS host. To use show radius, the server's IP address must be configured in the switch, which. requires prior use of the radius-server host command. See <u>Accounting services</u> on page 266 for more information.

When the switch is in enhanced secure mode, you are prompted about displaying sensitive information before the command is executed. For more information, see **Secure mode** on page 619.

Figure 121: Example of general RADIUS information from show radius command

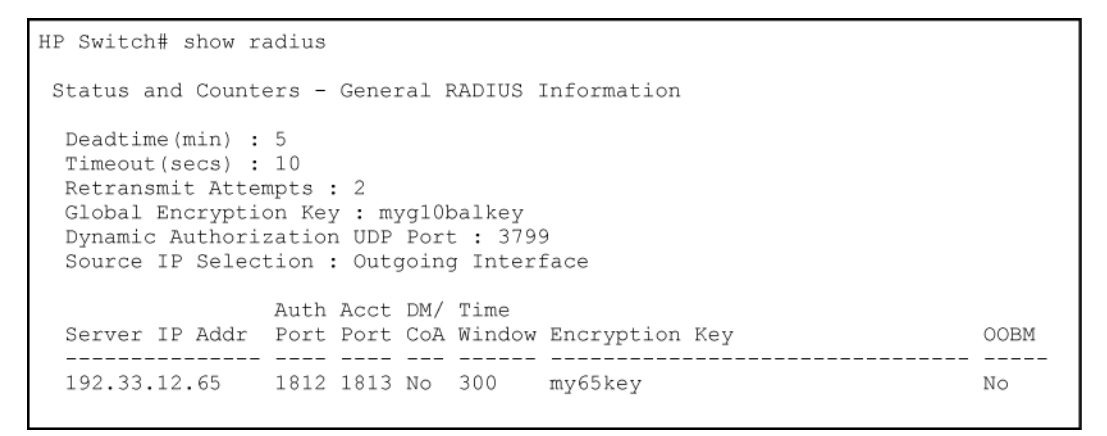

Figure 122: RADIUS server information from the show radius host command

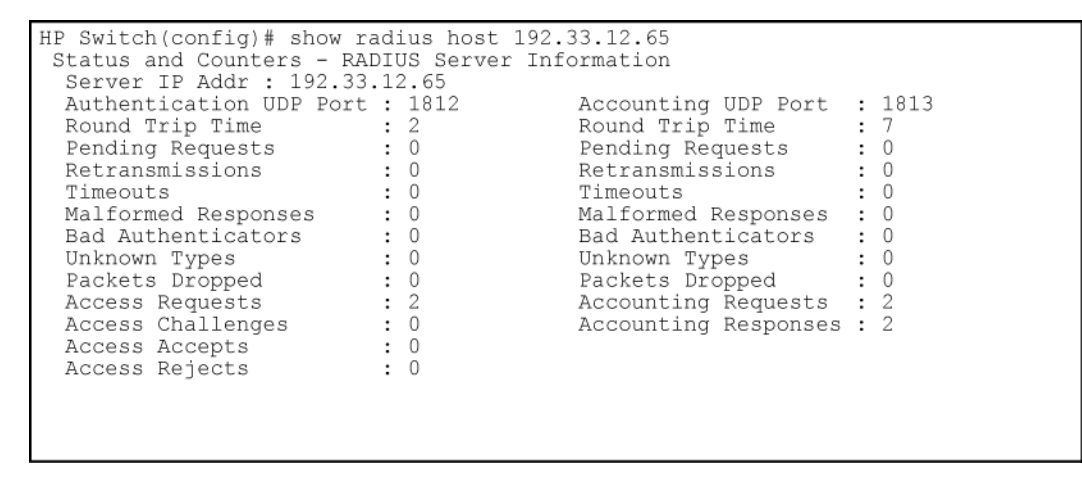

Table 15: Values for show radius host output

| Term             | Definition                                                                                                    |
|------------------|----------------------------------------------------------------------------------------------------|
| Round Trip Time  | The time interval between the most recent Accounting-Response and the Accounting-Request that matched it from this RADIUS accounting server.                                                                                                    |
| Pending Requests | The number of RADIUS Accounting-Request packets sent to this server that have not yet timed out or received a response. This variable is incremented when an accounting-Request is sent and decremented due to receipt of an Accounting-Response, a timeout or a retransmission. |
| Retransmissions  | The number of RADIUS Accounting-Request packets retransmitted to this RADIUS accounting server. Retransmissions include retries where the Identifier and Acct-Delay have been updated, as well as those in which they remain the same.                                           |

Table Continued

| Term                | Definition                                                                                                    |
|---------------------|----------------------------------------------------------------------------------------------------|
| Timeouts            | The number of accounting timeouts to this server. After a timeout the client may retry to the same server, send to a different server, or give up. A retry to the same server is counted as a retransmit as well as a timeout. A send to a different server is counted as an Accounting-Request as well as a timeout. |
| Malformed Responses | The number of malformed RADIUS Accounting-Response packets received from this server. Malformed packets include packets with an invalid length. Bad authenticators and unknown types are not included as malformed accounting responses.                                                                              |
| Bad Authenticators  | The number of RADIUS Accounting-Response packets which contained invalid authenticators received from this server.                                                                                                    |
| Unknown Types       | The number of RADIUS packets of unknown type which were received from this server on the accounting port.                                                                                                    |
| Packets Dropped     | The number of RADIUS packets which were received from this server on the accounting port and dropped for some other reason.                                                                                                    |
| Access Requests     | The number of RADIUS Access-Requests the switch has sent since it was last rebooted. (Does not include retransmissions.)                                                                                                    |
| Accounting Requests | The number of RADIUS Accounting-Request packets sent. This does not include retransmissions.                                                                                                    |
| Access Challenges   | The number of RADIUS Access-Challenge packets (valid or invalid) received from this server.                                                                                                    |
| Access Accepts      | The number of RADIUS Access-Accept packets (valid or invalid) received from this server.                                                                                                    |
| Access Rejects      | The number of RADIUS Access-Reject packets (valid or invalid) received from this server.                                                                                                    |
| Responses           | The number of RADIUS packets received on the accounting port from this server.                                                                                                    |

# **Viewing RADIUS authentication statistics**

## Syntax

show authentication

Displays the primary and secondary authentication methods configured for the Console, Telnet, Port-Access (802.1X), and SSH methods of accessing the switch. Also displays the number of access attempts currently allowed in a session.

show radius authentication

Displays NAS identifier and data on the configured RADIUS server and the switch interactions with this server. Requires prior use of the radius-server host command to configure a RADIUS server IP address in the switch, see <u>Accounting services</u> on page 266.

Figure 123: Example of login attempt and primary/secondary authentication information

```
HP Switch(config) # show authentication
Status and Counters - Authentication Information
 Login Attempts : 3
 Respect Privilege : Disabled
 | Login Login Login
Access Task | Primary Server Group Secondary
  ----- + ------ ------ -------
 Console | Local
Telnet | Radius
                            None
                                        None
 Port-Access | Local
                                       None
 Webui | Local
                                       None
 SSH| RadiusNoneWeb-Auth| ChapRadius radiusNoneMAC-Auth| ChapRadius radiusNone
 | Enable Enable Enable
Access Task | Primary Server Group Secondary
  ----- + ----- -----
 Console | Local
                                        None
 Telnet | Radius
Webui | Local
SSH | Radius
                                         None
                                         None
                                         None
```

Figure 124: Example of RADIUS authentication information from a specific server

```
HP Switch(config)# show radius authentication
Status and Counters - RADIUS Authentication Information
NAS Identifier : HP Switch
Invalid Server Addresses : 0
UDP
Server IP Addr Port Timeouts Requests Challenges Accepts Rejects
192.33.12.65 1812 0 2 0 2 0
```

# **Viewing port-access information**

The show port-access summary command displays the dynamically changed client limit settings.

#### Syntax

show port-access summary [radius-overridden]

Displays summary configuration information for all ports, including the ports that have client limits set by RADIUS VSAs.

radius-overridden

Displays only the ports with client limits that are overridden by RADIUS attributes.
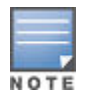

If the command no aaa port-access authentication *<port-list>* client-limit is executed, the port access is in port-mode.

If the 802.1X client-limit is configured with a value from 1-32, the port access is in user-mode.

Figure 125: Example of summary configuration information showing RADIUS overridden client limits

```
HP Switch(config) # show port-access summary
Port Access Status Summary
 Port-access authenticator activated [No] : No
 Allow RADIUS-assigned dynamic (GVRP) VLANs [No] : No
 Note: * indicates values dynamically overridden by RADIUS
                          Web Auth
                                         MAC Auth
        Authenticator
 Port Enabled Mode Limit Enabled Limit Enabled Limit
 | Yes user* 1* | Yes 1 | Yes
| Yes user 32 | Yes 32* | Yes
                                               1
 1
                                               32
 2
     | Yes port 1 | No 1 | No
| No port 1 | No 1 | No*
 3
                                               1
 4
                                              1
```

To display the configuration information for just those ports that are dynamically overridden by RADIUS attributes, use the show port-access summary radius-overridden command.

Figure 126: Example of output for client-limit values that are RADIUS overridden

```
HPswitch(config) # show port-access summary radius-overridden
Port Access Status Summary
 Port-access authenticator activated [No] : No
 Allow RADIUS-assigned dynamic (GVRP) VLANs [No] : No
 Note: * indicates values dynamically overridden by RADIUS
       Authenticator
                        Web Auth
                                    MAC Auth
 Port Enabled Mode Limit Enabled Limit Enabled Limit
 | Yes user* 1* | Yes 1 | Yes
                                         1
 1
     Yes user 32 | Yes 32* | Yes
                                         32
 2
 4
     | No port 1 | No 1 | No*
                                          1
```

# **Viewing RADIUS accounting statistics**

### Syntax

#### show accounting

Lists configured accounting interval, "Empty User" suppression status, session ID, accounting types, methods, and modes.

show radius accounting

Lists accounting statistics for the RADIUS servers configured in the switch (using the radius-server host command).

```
show accounting sessions
```

Lists the accounting sessions currently active on the switch.

Figure 127: Listing the accounting configuration in the switch

```
HP Switch(config)# show accounting

Status and Counters - Accounting Information

Interval(min) : 5

Suppress Empty User : No

Sessions Identification : Common

Type | Method Mode Server Group

------ + -----

Network | None

Exec | Radius Start-Stop

System | Radius Stop-Only

Commands | Radius Interim-Update
```

Figure 128: RADIUS accounting information for a specific server

Figure 129: Listing of active RADIUS accounting sessions on the switch

```
HP Switch(config)# show accounting sessions
Active Accounted actions on SWITCH, User (n/a) Priv (n/a),
Acct-Session-Id 0x013E00000006, System Accounting record, 1:45:34 Elapsed
system event 'Accounting On
```

# Using

# Using multiple RADIUS server groups

The authentication and accounting features on the switch can use up to fifteen RADIUS servers and these servers can be put into groups. Up to 5 groups of 3 RADIUS servers each can be configured. The authentication and accounting features can choose which RADIUS server group to communicate with. End-user authentication methods (802.1X, MAC-based and web-based) can authenticate with different RADIUS servers from the management interface authentication methods (console, telnet, ssh, web).

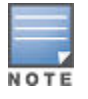

If there are more than 3 RADIUS hosts defined in the list of 15 and one of the first 3 is deleted, then the 4th RADIUS host in the list of 15 becomes the 3rd host in the default group "radius".

Several commands are used to support the RADIUS server group option. The RADIUS server must be configured before it can be added to a group. See **Configuring the switch for RADIUS authentication** on page 220 for more information.

Figure 130: RADIUS server group command output

```
HP Switch(config)# radius-server host 10.33.18.151 acct-port 1750 key
source0151
HP Switch(config) # write mem
HP Switch(config) # show radius
 Status and Counters - General RADIUS Information
                                               Because the radius-server command includes an acct-
                                                port keyword with a non-default UDP port number of
  Deadtime(min) : 0
                                                1750, the switch assigns this value as the UDP
  Timeout(secs) : 5
                                               accounting port.
  Retransmit Attempts : 3
  Global Encryption Key :
  Dynamic Authorization UDP Port : 3799
                   Auth Acct DM/ Time
  Server IP Addr Port Port CoA Window Encryption Key
                                                                                 OOBM
                    1812 1750 No 10
  10.33.18.151
                                            source0151
                                                                                 No
```

# Adding and deleting servers to the RADIUS configuration

#### Syntax

[no] radius-server host <ip-address>

Adds a server to the RADIUS configuration. Up to fifteen RADIUS server addresses can be added. The switch uses the first server it successfully accesses.

no deletes a server from the configuration

# Setting accounting type, and how data is sent

#### Syntax

```
aaa accounting <exec | network | system | commands | <start-stop | stop-only>
radius [server-group <group-name>]
```

Configures accounting type and sets how data is sent to the RADIUS server.

radius

Uses RADIUS protocol as accounting method.

server-group <group-name>

Specifies the server group to use with RADIUS.

# Allowing reauthentication when RADIUS server is unavailable

#### Syntax

[no] aaa authentication <port-access | web-based | mac-based> <primary method>
<secondary-method>

Allows reauthentications to succeed when the RADIUS server is unavailable. Users already authenticated retain their currently-assigned session attributes.

The primary methods for port-access authentication are local, chap-radius, or eap-radius. The primary method for web-based or mac-based authentication is chap-radius.

The secondary methods can be none, authorized, or cached-reauth.

Default secondary authentication for all types of port access: none.

# Setting the time period to allow cached reauthentication

### Syntax

```
[no] aaa port-access <authenticator | web-based | mac-based> <port-list> cached-
reauth-period [1-2147483647]
```

Configures the period of time (in seconds) during which cached reauthentication is allowed on the port.

Default: No limit is set.

Figure 131: Configuring the cached reauthentication time period and maximum attempts

```
HP Switch(config) # aaa port-access web-based 6-8 cached-reauth-period 86400
The cached-reauth-period is set to 86400 seconds (1440
minutes, or 24 hours).
```

# Enabling authorization to control access to CLI commands

To control access to the CLI commands, enter this command at the CLI.

### Syntax

[no] aaa authorization [<commands> <radius> <none>]

Configures authorization for controlling access to CLI commands. When enabled, the switch checks the list of commands supplied by the RADIUS server during user authentication to determine if a command entered by the user can be executed.

radius

The NAS requests authorization information from the RADIUS server. Authorization rights are assigned by user or group.

none

The NAS does not request authorization information.

### To enable the RADIUS protocol as the authorization method:

switch(config)# aaa authorization commands radius

When the NAS sends the RADIUS server a valid user name and password, the RADIUS server sends an Access-Accept packet that contains two attributes the command list and the command exception flag. When an authenticated user enters a command on the switch, the switch examines the list of commands delivered in the RADIUS Access-Accept packet as well as the command exception flag, which indicates whether the user has permission to execute the commands in the list. See <u>Configuring commands authorization on a RADIUS</u> <u>server</u> on page 241.

After the Access-Accept packet is delivered, the command list resides on the switch. Any changes to the user's command list on the RADIUS server are not seen until the user is authenticated again.

# **Creating Local Privilege Levels**

This feature allows more granular localized control over user access when accessing the switch through the console or by telnet or SSH. Instead of allowing access to all commands with the "manager" command, or very

restricted access with the "operator" command, the local access can be customized to allow the commands that the local account is authorized to execute. The new local accounts are in addition to and independent of the existing manager and operator accounts, with the exception that if a user name is set for a manager or operator account, that name cannot be the same as any of the local user account names.

To do this, groups are created that contain up to 16 user accounts. The group has a list of match commands that determine if that user is authorized to execute that command. Up to 100 local user accounts are supported. The local user accounts are stored in the configuration as an SHA1 hash, which is only displayed if "include-credentials" is enabled. A password is required for the local user accounts, but nothing else.

There is one default group—operator. Users assigned to the operator group have only operator privileges.

Applying the authorization group to a local user account only occurs if the user logs in using local as the primary authentication method and the aaa authorization commands local command has been executed. Authorization groups are not supported when the login method is set as secondary local authentication.

These commands are authorized at all access levels:

- exit
- logout
- page
- redo
- repeat
- end

### **Configuring Groups for Local Authorization**

You must create a group for local authorization before you can assign local users to it. When creating the group, at least one command is created as part of that group. Typically, multiple commands are assigned to a group.

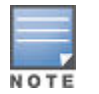

You must enable local authorization by executing and authorization commands local to use this feature.

To create a group, enter this command.

#### Syntax

```
[no] aaa authorization group <group-name> <1-2147483647> match-command <command-
string> <permit|deny> [log]
```

Create a local authorization group with the specified name. The name is case-sensitive and may not contain spaces. Duplicate names are not allowed. You can create a maximum of 16 groups. The name of the group can have a maximum of 16 characters.

#### <1-2147483647>

The evaluation order for the match commands.

#### match-command <command-string>

The **<command-string>** is the CLI command. It must be surrounded in double quotes of it contains any spaces, for example, "vlan\*".

The *<command-string>* is a POSIX regular expression and follows POSIX matching rules. For example, the "\*" character means match the preceding character zero or more times, so ab\*c will match "ac", "abc", "abbc", etc. The "." character means match any character, so ".\*" would match anything, while the command string "aaa.\*" would match commands that have "aaa" followed by zero or more characters. The "^" character means match to the beginning of the string, so "^aaa.\*" would mean the string must start with "aaa" and can have anything after that.

#### <permit|deny>

Either permit or deny execution of the command.

[log]

Optional. Indicates the matching of such commands generates an event log entry for either permitted or denied.

Typically multiple commands are assigned to a group. Each command is entered on a separate line. Commands are evaluated in numerical order of the sequence number until a match is found, then the permit or deny action for that command is executed.

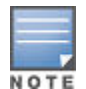

Commands are expanded before the comparison is done, for example, sh ver would be expanded to show version and then this command is compared against the command strings of the authorization group.

Figure 132: Creating a local authorization group and assigning the commands authorized

```
HP Switch(config)# aaa authorization group Bluegroup 100 match-command configure
permit
HP Switch(config)# aaa authorization group Bluegroup 200 match-command telnet
permit
HP Switch(config)# aaa authorization group Bluegroup 300 match-command menu
permit
```

When a command must be preceded by the execution of another command, then both commands need to be permitted for the command authorization group. For example, you must execute the configure command before you can enter the vlan context, so both commands must be permitted.

Figure 133: Configuring authorized commands for a group in the correct order

```
HP Switch(config)# aaa authorization group Redgroup 100 match-command configure
permit
HP Switch(config)# aaa authorization group Redgroup 200 match-command "vlan *"
permit
```

Some commands cause the switch CLI to enter a special context, such as test mode, and the input is not processed by the normal CLI. Keyboard input is not checked against the command authorization group. If these special contexts are permitted, the user can proceed outside the control and logging of the command group configuration.

### Configuring a local user for a group

Local manager user logins and authorized command configuration are mutually exclusive with RADIUS or TACACS authentication and with RADIUS authorization and accounting.

To create a local user enter this command for the group with the appropriate authorizations.

Syntax

```
[no] aaa authentication local-user <username> group <group-name> password
<plaintext|sha1 <password>
```

Defines a local user for a defined group.

#### local-user username

The local user being added to the authorization group. The user name can have a maximum of 16 characters. It must not contain spaces and is case-sensitive.

#### group group-name

The authorization group the local user belongs to. The group must have been created already.

#### password<plaintext|sha1 password

The plaintext password string can have a maximum of 16 characters. It must not contain spaces and is casesensitive.

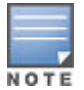

You are not allowed to actually enter the plaintext password in-line as part of the command. You are prompted for it. The password is obscured when you enter it. The password is obscured when you enter it. This is similar to entering the password for the manager or operator.

If include-credentials is enabled, displaying the configuration shows the user passwords as SHA1 hash. If include-credentials is not enabled, then no password information is shown.

If a user is assigned to a command group and the group is subsequently deleted, the user has operator privileges.

Figure 134: Creating a local user for a group

```
HP Switch(config)# aaa authentication local-user User1 group Redgroup password
plaintext
New password for User1: ******
Please retype new password for User1: ******
HP Switch(config)#
```

### **Displaying Command Authorization Information**

To display information about users and command authorization for command groups, enter this command.

Syntax

```
show authorization group [group-name]
```

Displays information about users and command authorization for command groups.

### Figure 135: Showing command information for all groups

```
HP Switch(config) # show authorization group
Local Management Groups - Authorization Information
 Group Name: Redgroup
 Username
 _____
 User1
 User2
 Sequence # | Permission Command Expression
                                                    Log
 100| Permitconfigure200| Permitvlan *
                                                    Disable
                                                    Disable
 Group Name: Bluegroup
 Username
 _____
 User3
 Sequence # | Permission Command Expression
                                                    Log
 _____
 100| Permitconfigure200| Permittelnet300| Permitmenu
                                                    Disable
                                                    Disable
                                                    Disable
```

Specifying the group parameter without any group names displays information for all configured groups.

# Changing RADIUS-server access order

The switch tries to access RADIUS servers according to the order in which their IP addresses are listed by the show radius command.

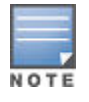

When you add a new server IP address, it is placed in the highest empty position in the list.

Adding or deleting a RADIUS server IP address leaves an empty position, but does not change the position of any other server addresses in the list. For example if you initially configure three server addresses, they are listed in the order in which you entered them. However, if you subsequently remove the second server address in the list and add a new server address, the new address is placed second in the list.

Thus, to move a server address up in the list, you must delete it from the list, ensure that the position to which you want to move it is vacant, and then re-enter it. For example, suppose you have already configured the following three RADIUS server IP addresses in the switch:

Figure 136: Search order for accessing a RADIUS server

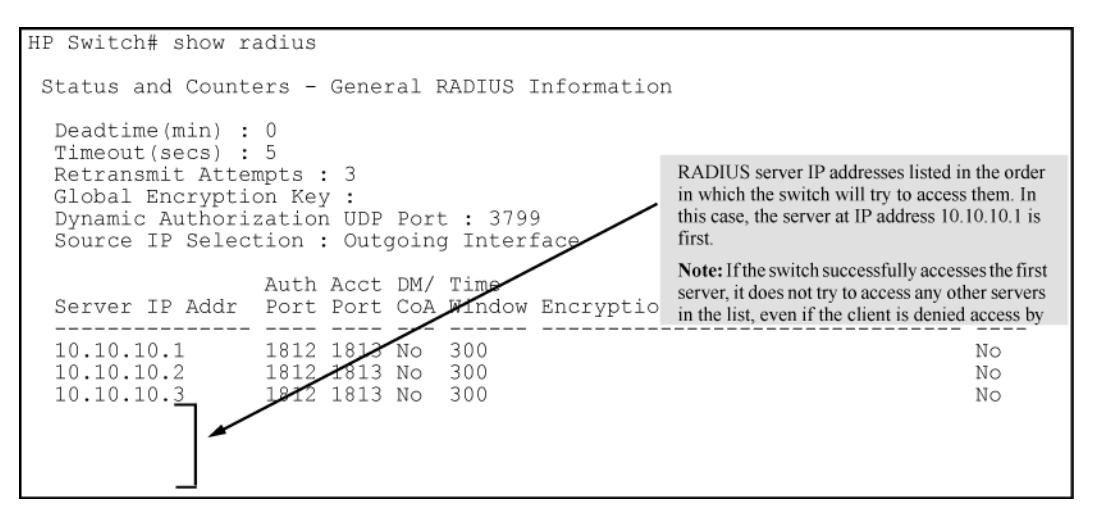

To exchange the positions of the addresses so that the server at 10.10.10.3 is the first choice and the server at 10.10.10.1 is the last, perform the following:

#### Procedure

- 1. Delete 10.10.10.3 from the list. This opens the third (lowest) position in the list.
- 2. Delete 10.10.10.1 from the list. This opens the first (highest) position in the list.
- **3.** Re-enter 10.10.10.3. Because the switch places a newly entered address in the highest-available position, this address becomes first in the list.
- 4. Re-enter 10.10.10.1. Because the only position open is the third position, this address becomes last in the list.

Figure 137: Example of new RADIUS server search order

| HP Switch(config) # no radius host 10.10.10.1   |                                                      |
|-------------------------------------------------|------------------------------------------------------|
| HP Switch(config) # radius host 10.10.10.3      | Removes the "3" and "1" addresses from the           |
| HP Switch(Config)# radius host 10.10.10.1       | Indico server list.                                  |
| HP Switch# show radius                          |                                                      |
| Status and Counters - General RADIUS Informatic | on                                                   |
| Deadtime(min) : 0                               | Inserts the "3" address in the first position in the |
| Timeout(secs) : 5                               | RADIUS server list, and inserts the "1" address      |
| Retransmit Attempts : 3                         | in the last position in the list.                    |
| Global Encryption Key :                         |                                                      |
| Dynamic Authorization UDP Port : 3799           |                                                      |
| Source IP Selection : Outgoing Interface        | Chouse the new order in which the ewitch             |
|                                                 | searches for a RADIUS server.                        |
| Auth Acct DM/ Time                              |                                                      |
| Server IP Addr Port Port CoA Window Encryptic   | on Key OOBM                                          |
| 10 10 10 2 <b>7</b> 1012 1012 No. 200           | N.                                                   |
| 10.10.10.3 1812 1813 NO 300                     | NO                                                   |
| 10.10.10.2 1812 1813 NO 300                     | NO                                                   |
| 10.10.10.1 1812 1813 No 300                     | No                                                   |
|                                                 |                                                      |

# Using SNMP to view and configure switch authentication features

Beginning with software release K.12.xx, SNMP MIB object access is available for switch authentication configuration (hpSwitchAuth) features. This means that the switches covered by this guide allow, by default, manager-only SNMP read/write access to a subset of the authentication MIB objects for the following features:

- number of primary and secondary login and enable attempts
- TACACS+ server configuration and status
- RADIUS server configuration
- selected 802.1X settings
- key management subsystem chain configuration
- key management subsystem key configuration
- OSPF interface authentication configuration
- · local switch operator and manager user names and passwords

With SNMP access to the hpSwitchAuth MIB enabled, a device with management access to the switch can view the configuration for the authentication features listed above (excluding user names, passwords, and keys). Using SNMP sets, a management device can change the authentication configuration (including changes to user names, passwords and keys). Operator read/write access to the authentication MIB is always denied.

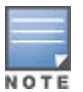

All user names, passwords, and keys configured in the hpSwitchAuth MIB are not returned via SNMP, and the response to SNMP queries for such information is a null string. However, SNMP sets can be used to configure user name, password, and key MIB objects.

To help prevent unauthorized access to the switch authentication MIB, Hewlett Packard Enterprise recommends following the reviewing <u>Viewing and changing the SNMP access configuration</u> on page 247.

If you do not want to use SNMP access to the switch authentication configuration MIB, then use the snmp-server mib hpswitchauthmib excluded command to disable this access, as described in the next section.

If you choose to leave SNMP access to the security MIB open (the default setting), Hewlett Packard Enterprise recommends that you configure the switch with the SNMP version 3 management and access security feature, and disable SNMP version 2c access. See "<u>SNMP access to the</u> <u>authentication configuration MIB</u> on page 554."

# **Cached reauthentication**

Cached reauthentication allows 802.1X, web-based, or MAC reauthentications to succeed when the RADIUS server is unavailable. Users already authenticated retain their currently-assigned RADIUS attributes. Uninterrupted service is provided for authenticated users with RADIUS-assigned VLANs if the RADIUS server becomes temporarily unavailable during periodic reauthentications.

Cached reauthentication is similar to the authorized authentication method in that user credentials are not checked. Any user credentials are valid even if they are different from those used during the last successful authentication of the same session. However, cached reauthentication maintains the current session attributes, unlike the authorized authentication method. New authentications are not allowed. The RADIUS server can be the only allowed source of session attributes for authenticated users.

Reauthentications are not disabled when the RADIUS server is unavailable. The switch initiates reauthentications of clients at the specified period and the clients must comply with the requirements for the reauthentication procedure exactly as is done for the authorized authentication method.

The table below summarizes the differences between the authorized method and the cached reauthentication method.

# Table 16: Authorized method and cashed reauthentication method

| Authorized                                                                                                    | Cached reauthentication                                                                                    |
|----------------------------------------------------------------------------------------------------|----------------------------------------------------------------------------------------------------|
| New authentications are allowed when RADIUS server is unreachable.                                                                                         | New authentications are not allowed when RADIUS server is unreachable.                                     |
| All previously RADIUS-assigned attributes are voided<br>and replaced by switch-configured values on<br>reauthentication when RADIUS server is unreachable. | All previously assigned attributes remain in effect on reauthentication when RADIUS server is unreachable. |

Cached reauthentication is supported for 802.1X, web-based authentication, and MAC authentication. For more information about web-based/MAC authentication, see <u>Configuring MAC authentication on the switch</u> on page 80. For more information on 802.1X, see <u>Port-Based and User-Based Access Control (802.1X)</u> on page 575.

## **Timing considerations**

The reauth period when the RADIUS server is unavailable is the configured reauth period plus an additional X seconds, where X can vary from 1 to approximately 30 seconds in most cases, depending on the number of RADIUS servers and other RADIUS parameters. This period of time can be more or less than 30 seconds if the default "server-timeout" values for 802.1X or web-based/MAC authentication have been changed from their default values. The period of time represented by X is how long 802.1X or web-based /MAC authentication waits for a RADIUS response.

### Procedure

- 1. A cached-reauth-period is set to 900 seconds (15 minutes) and the reauth period is 180 seconds.
- 2. A client is successfully authenticated or reauthenticated.
- **3.** The RADIUS server becomes unavailable. In 180 seconds from the authentication in step 1, 802.1X or web-based/MAC authentication initiates reauthentication.
- 4. In X seconds after the initiation of authentication in step 3 (1 to 30 seconds if default values for 802.1X or web-based/MAC authentication are used), 802.1X or web-based/MAC authentication receives notification that the RADIUS server is unavailable.
- **5.** 802.1X or web-based/MAC authentication allows the first cached reauthentication and starts the cached reauth period.
- **6.** A number of cached reauthentications occur within the 900 seconds after the start of the cached reauth period in step 5. These have a period of 180 + X seconds.
- 7. The cached reauthentication period (900 seconds) ends.
- 8. The next reauthentication begins 180 seconds after the last cached reauthentication.
- **9.** In X seconds after the reauthentication in step 8, 802.1X or web-based/MAC authentication receives notification that the RADIUS server is still unavailable.
- **10.** 802.1X or web-based/MAC authentication terminates the client's session.

# Determining the maximum amount of time before client session termination

### Procedure

- **1.** The maximum amount of time between step 2 and step 3 is 180 seconds.
- 2. The amount of time between step 3 and step 5 is X seconds.
- **3.** The reauthentication in step 8 happens less than 180 seconds after step 7, and step 7 happens in 900 seconds after step 5. The maximum amount of time between step 5 and step 8 is 900 + 180 seconds.
- **4.** The time between step 8 and step 9 is X seconds.
- **5.** The total time is 180 + X + 900 + 180 + X, which equals 900 +2(180+X) seconds.

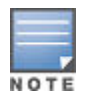

The period of 1 to 30 seconds, represented by X, is not a firm time period; the time can vary depending on other 802.1X and web-based/MAC auth parameters.

# Local authentication process

When the switch is configured to use RADIUS, it reverts to local authentication only if one of these two conditions exists:

• Local

is the authentication option for the access method being used.

• The switch has been configured to query one or more RADIUS servers for a primary authentication request, but has not received a response, and Local is the configured secondary option.

For local authentication, the switch uses the operator-level and manager-level user name/password sets previously configured locally on the switch. These are the user names and passwords you configure using the CLI password command, the WebAgent, or the menu interface which enables only local password configuration.

- If the operator at the requesting terminal correctly enters the user name/password pair for either access level (operator or manager), access is granted on the basis of which user name/password pair was used. For example, suppose you configure Telnet primary access for RADIUS and Telnet secondary access for local. If a RADIUS access attempt fails, then you can still get access to either the operator or manager level of the switch by entering the correct user name/password pair for the level you want to enter.
- If the user name/password pair entered at the requesting terminal does not match either local user name/ password pair previously configured in the switch, access is denied. In this case, the terminal is again prompted to enter a user name/password pair. In the default configuration, the switch allows up to three attempts. If the requesting terminal exhausts the attempt limit without a successful authentication, the login session is terminated and the operator at the requesting terminal must initiate a new session before trying again.

# **Controlling WebAgent access**

To help prevent unauthorized access through the WebAgent, do one or more of the following:

### Procedure

- 1. Configure the switch to support RADIUS authentication for WebAgent access.
  - **a.** Configure local authentication (a manager user name and password and, optionally, an operator user name and password) on the switch.
  - **b.** Configure the switch's Authorized IP manager feature to allow WebAgent access only from authorized management stations. (The Authorized IP manager feature does not interfere with TACACS+ operation.)
- 2. Use one of the following methods to disable WebAgent access to the switch via http (Port 80):
  - a. CLI: no web-management
  - b. From the menu interface, select Main > Number2: Switch Configuration > Number 1: System Information > WebAgent Enabled=No.

# **Commands authorization**

The RADIUS protocol combines user authentication and authorization steps into one phase. The user must be successfully authenticated before the RADIUS server sends authorization information from the user's profile to the Network Access Server (NAS). After user authentication has occurred, the authorization information provided by the RADIUS server is stored on the NAS for the duration of the user's session. Changes in the user's authorization profile during this time is not effective until after the next authentication occurs.

You can limit the services for a user by enabling AAA RADIUS authorization. The NAS uses the information set up on the RADIUS server to control the user's access to CLI commands.

The authorization type implemented on the switches is the "commands" method. This method explicitly specifies on the RADIUS server which commands are allowed on the client device for authenticated users. This is done on a per-user or per-group basis.

By default, all users may execute a minimal set of commands regardless of their authorization status, for example, "exit" and "logout". This minimal set of commands can prevent deadlock on the switch due to an error in the user's authorization profile on the RADIUS server.

# VLAN assignment in an authentication session

A switch supports concurrent 802.1X and either web-based or MAC authentication sessions on a port (with up to 32 clients allowed). If you have configured RADIUS as the primary authentication method for a type of access, when a client authenticates on a port, the RADIUS server assigns an untagged VLAN that is statically configured on the switch for use in the authentication session. See the documentation provided with the RADIUS server application.)

If a switch port is configured to accept multiple 802.1X and/or web-based or MAC authentication client sessions, all authenticated clients must use the same port-based, untagged VLAN membership assigned for the earliest, currently active client session. On a port where one or more authenticated client sessions are already running, all clients are on the same untagged VLAN. If the RADIUS server subsequently authenticates a new client, but attempts to re-assign the port to a different, untagged VLAN than the one already in use for the previously existing, authenticated client sessions, the connection for the new client fails.

# Tagged and untagged VLAN attributes

When you configure a user profile on a RADIUS server to assign a VLAN to an authenticated client, you can use either the VLAN's name or VLAN ID (VID) number. For example, if a VLAN configured in the switch has a VID of 100 and is named vlan100, you could configure the RADIUS server to use either "100" or "vlan100" to specify the VLAN.

After the RADIUS server validates a client's user name and password, the RADIUS server returns an Access-Accept packet that contains the VLAN assignment and the following attributes for use in the authentication session:

- Egress-VLANID: Configures an optional, egress VLAN ID for either tagged or untagged packets (RFC 4675).
- Egress-VLAN-Name: Configures an optional, egress VLAN for either tagged or untagged packets when the VLAN ID is not known (RFC 4675).
- Tunnel-Type, Tunnel-Medium-Type, and Tunnel-Private-Group-ID: Tunnel attributes that specify an untagged VLAN assignment (RFC 3580).Tunnel (untagged VLAN) attributes may be included in the same RADIUS packet as the Egress-VLANID and Egress-VLAN-Name attributes. These attributes are not mutually exclusive.

The switch processes the VLAN information returned from the remote RADIUS server for each successfully 802.1X-, web-based, and MAC authenticated client (user). The VLAN information is part of the user's profile stored in the RADIUS server's database and is applied if the VLANs exist on the switch.

The support for RADIUS-assigned tagged and untagged VLAN configuration on an authenticated port allows you to use IDM to dynamically configure tagged and untagged VLANs as required for different client devices, such as PCs and IP phones, that share the same switch port.

# **Additional RADIUS attributes**

The following attributes are included in Access-Request and Access-Accounting packets sent from the switch to the RADIUS server to advertise switch capabilities, report information on authentication sessions, and dynamically reconfigure authentication parameters:

- MS-RAS-Vendor (RFC 2548)Allows switches to inform a Microsoft RADIUS server that the switches are from Networking. This feature assists the RADIUS server in its network configuration.
- HP-capability-advertAn proprietary RADIUS attribute that allows a switch to advertise its current capabilities to the RADIUS server for port-based (MAC, Web, or 802.1X) authentication; for example, VSAs for port QoS, ingress rate-limiting, IDM filter rules, RFC 4675 QoS and VLAN attributes, and RFC 3580 VLAN-related

attributes. The RADIUS server uses this information to make a more intelligent policy decision on the configuration settings to return to the switch for a client session.

- HP-acct-terminate-causeAn proprietary RADIUS accounting attribute that allows a switch to report to the RADIUS server why an authentication session was terminated. This information allows customers to diagnose network operational problems and generate reports on terminated sessions. This attribute provides extended information on the statistics provided by the acct-terminate-cause attribute.
- Change-of-Authorization (CoA) (RFC 3576)The Dynamic Authorization Extensions to RADIUS is a mechanism that allows a RADIUS server to dynamically disconnect messages (DM) or change the authorization parameters (such as VLAN assignment) used in an active client session on the switch. The switch (NAS) does not have to initiate the exchange.

For example, for security reasons you may want to limit the network services granted to an authenticated user. In this case, you can change the user profile on the RADIUS server and have the new authorization settings take effect immediately in the active client session. The Change-of-Authorization attribute provides the mechanism to dynamically update an active client session with a new user policy that is sent in RADIUS packets. See <u>Figure</u> <u>138: Output for dynamic authorization configuration</u> on page 266 and <u>Figure 139: Output showing</u> <u>dynamic authorization statistics</u> on page 266. See <u>Configuring the switch to access a RADIUS server</u> on page 224 for configuration commands for dynamic authorization.

Figure 138: Output for dynamic authorization configuration

```
HP Switch(config) # show radius dyn-authorization
Status and Counters - RADIUS Dynamic Authorization Information
 NAS Identifier : LAB-8212
 Invalid Client Addresses (CoA-Regs) : 0
 Invalid Client Addresses (Disc-Reqs) : 0
 Disc Disc
Client IP Addr Reqs ACKs
                                CoA
Reqs
                           Disc
                                         CoA
                                                 CoA
                           NAKs
                                         ACKs
                                                NAKs
  ------
                                          _____ _
                                          2
 154.34.23.106 1 1 0 2
                                                0
                                   3
                                          3
 154.45.234.12 2
                    1
                           1
                                                 0
```

Figure 139: Output showing dynamic authorization statistics

```
Switch(config) # show radius host 154.23.45.111 dyn-authorization

Status and Counters - RADIUS Dynamic Authorization Information

Authorization Client IP Address : 154.23.45.111

Unknown PKT Types Received : 0

Disc-Reqs : 2 CoA-Reqs : 1

Disc-Reqs Authorize Only : 0 CoA-Reqs Authorize Only : 0

Disc-ACKs : 2 CoA-ACKs : 1

Disc-NAKS : 0 CoA-NAKS : 0

Disc-NAKS Authorize Only : 0 CoA-NAKS Authorize Only : 0

Disc-NAKS No Ses. Found : 0 CoA-NAKS No Ses. Found : 0

Disc-Reqs Ses. Removed : 0 CoA-Reqs Ses. Changed : 0

Disc-Reqs Bad Authentic. : 0 CoA-Reqs Bad Authentic. : 0

Disc-Reqs Dropped : 0 CoA-Reqs Dropped : 0
```

# **Accounting services**

RADIUS accounting collects data about user activity and system events and sends it to a RADIUS server when specified events occur on the switch, such as a logoff or a reboot.

# Accounting service types

The switch supports four types of accounting services:

 Network accountingProvides records containing the information listed below on clients directly connected to the switch and operating under Port-Based Access Control (802.1X):

### Table 17: Client records provided under port-based access control

|   | <ul> <li>Acct-Session-Id</li> </ul>      | <ul> <li>Acct-Output-Packets</li> </ul> | <ul> <li>Service-Type</li> </ul>            |
|---|------------------------------------------|-----------------------------------------|---------------------------------------------|
|   | <ul> <li>Acct-Status-Type</li> </ul>     | <ul> <li>Acct-Input-Octets</li> </ul>   | <ul> <li>NAS-IP-Address</li> </ul>          |
|   | <ul> <li>Acct-Terminate-Cause</li> </ul> | <ul> <li>Nas-Port</li> </ul>            | NAS-Identifier                              |
|   | Acct-Authentic                           | <ul> <li>Acct-Output-Octets</li> </ul>  | <ul> <li>Calling-Station-Id</li> </ul>      |
|   | <ul> <li>Acct-Delay-Time</li> </ul>      | <ul> <li>Acct-Session-Time</li> </ul>   | <ul> <li>HP-acct-terminate-cause</li> </ul> |
|   | <ul> <li>Acct-Input-Packets</li> </ul>   | • User-Name                             | <ul> <li>MS-RAS-Vendor</li> </ul>           |
| 1 |                                          |                                         |                                             |

 Exec accountingProvides records holding the information listed below about login sessions (console, Telnet, and SSH) on the switch:

| 0 | Acct-Session-Id      | 0 | Acct-Delay-Time   | 0 | NAS-IP-Address     |
|---|----------------------|---|-------------------|---|--------------------|
| 0 | Acct-Status-Type     | 0 | Acct-Session-Time | 0 | NAS-Identifier     |
| 0 | Acct-Terminate-Cause | 0 | User-Name         | 0 | Calling-Station-Id |
| ٥ | Acct-Authentic       | 0 | Service-Type      | 0 | MS-RAS-Vendor      |

 System accountingProvides records containing the information listed below when system events occur on the switch, including system reset, system boot, and enabling or disabling of system accounting.

| 0 | Acct-Session-Id      | 0 | Acct-Delay-Time | 0 | NAS-Identifier     |
|---|----------------------|---|-----------------|---|--------------------|
| 0 | Acct-Status-Type     | 0 | Username        | 0 | Calling-Station-Id |
| 0 | Acct-Terminate-Cause | 0 | Service-Type    | 0 | Acct-Session-Time  |
| 0 | Acct-Authentic       | 0 | NAS-IP-Address  | 0 | MS-RAS-Vendor      |

 Commands accountingProvides records containing information on CLI command execution during user sessions.

| 0      | Acct-Session-Id                | 0      | User-Name                       | 0 | Calling-Station-Id |
|--------|--------------------------------|--------|---------------------------------|---|--------------------|
| 0      | Acct-Status-Type               | 0      | NAS-IP-Address                  | 0 | HP-Command-String  |
| 0<br>0 | Service-Type<br>Acct-Authentic | 0<br>0 | NAS-Identifier<br>NAS-Port-Type | 0 | Acct-Delay-Time    |

RADIUS accounting with IP attributeThe RADIUS Attribute 8 (Framed-IP-Address) feature provides the RADIUS server with information about the client's IP address after the client is authenticated. DHCP snooping is queried for the IP address of the client, so DHCP snooping must be enabled for the VLAN of which the client is a member.When the switch begins communications with the RADIUS server it sends the IP address of the client requesting access to the RADIUS server as RADIUS Attribute 8 (Framed-IP-Address) in the RADIUS accounting request. The RADIUS server can use this information to build a map of user names and addresses.It may take a minute or longer for the switch to learn the IP address and then send the accounting packet with the Framed-IP-Address attribute to the RADIUS server. If the switch does not learn the IP address after a minute, it sends the accounting request packet to the RADIUS server without the Framed-IP-Address attribute. If the IP address is learned at a later time, it is included in the next accounting request packet sent.

The switch forwards the accounting information it collects to the designated RADIUS server, where the information is formatted, stored, and managed by the server. For more information on this aspect of RADIUS accounting, see the documentation provided with your RADIUS server.

# Acct-Session-ID options in a management session

The switch can be configured to support either of the following options for the accounting service types used in a management session:

- Unique Acct-Session-ID for each accounting service type used in the same management session (the default)
- Same Acct-Session-ID for all accounting service types used in the same management session

See Accounting service types on page 267 for more information.

### **Unique Acct-Session-ID operation**

In the Unique mode (the default), the various service types running in a management session operate as parallel, independent processes. Thus, during a specific management session, a given service type has the same Acct-Session-ID for all accounting actions for that service type. However, the Acct-Session-ID for each service type differs from the ID for the other types.

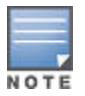

In Unique Acct-Session-ID operation, the Command service type is a special case in which the Acct-Session-ID for each executed CLI command in the session is different from the IDs for other service types used in the session and also different for each CLI command executed during the session. That is, the ID for each successive CLI command in the session is sequentially incremented from the ID value assigned to the immediately preceding CLI command in that session.

Figure 140: Accounting in the (default) unique mode on page 269 shows Unique mode accounting operation for a new session in which two commands are executed, and then the session is closed.

Figure 140: Accounting in the (default) unique mode

| User "fred" starts Exec<br>Accounting session<br>"00330000008".                                                                                                    | Acct-Session-Id = "003300000008"<br>Acct-Status-Type = Start<br>Service-Type = NAS-Prompt-User<br>Acct-Authentic = RADIUS<br>NAS-IP-Address = 10.1.242.15<br>NAS-Identifier = "gsf_dosx_15"<br>User-Name = "fred"<br>Calling-Station-Id = "172.22.17.101"<br>Acct-Delay-Time = 0                                                                 |
|----------------------------------------------------------------------------------------------------|----------------------------------------------------------------------------------------------------|
| User "fred" then executes <b>show</b><br><b>ip</b> , which results in this<br>accounting entry. Notice the<br>session ID (00330000009)<br>assigned to this accounting<br>entry incrementally follows the<br>preceeding Acct-Session-Id.<br>This incrementing of the<br>session ID is normal operation<br>for command accounting in the<br>(default) Unique mode | Acct-Session-Id = "003300000009"<br>Acct-Status-Type = Stop<br>Service-Type = NAS-Prompt-User<br>Acct-Authentic = RADIUS<br>User-Name = "fred"<br>NAS-IP-Address = 10.1.242.15<br>NAS-Identifier = "gsf_dosx_15"<br>NAS-Port-Type = Virtual<br>Calling-Station-Id = "172.22.17.101"<br>HP-Command-String = "show ip"<br>Acct-Delay-Time = 0      |
| User "fred" executes the <b>logout</b><br>command. The session ID<br>(00330000000A) assigned to<br>this accounting entry<br>incrementally follows the<br>preceeding Acct-Session-Id.<br>This is another instance of<br>normal Command accounting<br>operation in the Unique mode.                                                                               | Acct-Session-Id = "00330000000A"<br>Acct-Status-Type = Stop<br>Service-Type = NAS-Prompt-User<br>Acct-Authentic = RADIUS<br>User-Name = "fred"<br>NAS-IP-Address = 10.1.242.15<br>NAS-Identifier = "gsf_dosx_15"<br>NAS-Port-Type = Virtual<br>Calling-Station-Id = "172.22.17.101"<br>HP-Command-String = "logout"<br>Acct-Delay-Time = 0       |
| Terminate Exec Accounting<br>Session "00330000008"                                                                                                    | Acct-Session-Id = "003300000008"<br>Acct-Status-Type = Stop<br>Service-Type = NAS-Prompt-User<br>Acct-Authentic = RADIUS<br>NAS-IP-Address = 10.1.242.15<br>NAS-Identifier = "gsf_dosx_15"<br>User-Name = "fred"<br>Calling-Station-Id = "172.22.17.101"<br>Acct-Terminate-Cause = User-Request<br>Acct-Session-Time = 29<br>Acct-Delay-Time = 0 |
|                                                                                                    |                                                                                                    |

# **Common Acct-Session-ID operation**

In this case, all service types running in a given management session operate as subprocesses of the same parent process, and the same Acct-Session-ID is used for accounting of all service types, including successive CLI commands.

|--|

|                                   | Part Granier Id - #0000000000            |
|-----------------------------------|------------------------------------------|
| User "fred" starts Exec           | Acct-Session-Id = "0033000000B"          |
| Accounting session                | Acct-Status-Type = Start                 |
| "0033000000B".                    | Service-Type = NAS-Prompt-User           |
|                                   | Acct-Authentic = RADIUS                  |
|                                   | NAS-IP-Address = 10.1.242.15             |
|                                   | NAS-Identifier = "gsf_dosx_15"           |
|                                   | User-Name = "fred"                       |
|                                   | Calling-Station-Id = " $172.22.17.101$ " |
|                                   | Acct-Delay-Time = 0                      |
|                                   | ······································   |
|                                   | Acct-Session-Id = "0033000000B"          |
| User "fred" then executes         | Acct-Status-Type = Stop                  |
| show ip, which results in this    | Service-Type = Stop                      |
| command accounting entry.         | Service-Type - MAS-FIOmpt-Oser           |
| Because this example assumes      | Acct-Authentic = RADIUS                  |
| Common Mode configuration,        | User-Name = "fred"                       |
| the session ID (0033000000B)      | NAS-IP-Address = 10.1.242.15             |
| assigned to this accounting       | NAS-Identifier = "gsf_dosx_15"           |
| entry is identical to the session | NAS-Port-Type = Virtual                  |
| ID assigned when the session      | Calling-Station-Id = "172.22.17.101"     |
| was opened. No incrementing       | HP-Command-String = "show ip"            |
| or the session ID is done for     | Acct-Delay-Time = 0                      |
| individual commands.              |                                          |
|                                   | Acct-Session-Id = "00330000000B"         |
| User "fred" executes the logout   | Acct-Status-Type = Stop                  |
| command. The session ID           | Service-Type = NAS-Prompt-User           |
| (00330000000B) used for the       | Acct-Authentic = RADIUS                  |
| earlier Exec and Command          | User-Name = "fred"                       |
| accounting entries continues to   | NAC-ID-Addrogg = $10 + 242 + 15$         |
| be the same as was originally     | NAS-IF-Address - 10.1.242.15             |
| assigned to the session.          | NAS-Identifier = "gsi_dosx_15"           |
|                                   | NAS-Port-Type = Virtual                  |
|                                   | Calling-Station-Id = $"172.22.17.101"$   |
|                                   | HP-Command-String = "logout"             |
|                                   | Acct-Delay-Time = 0                      |
|                                   |                                          |
| Terminate Exec Accounting         | Acct-Session-Id = "0033000000B"          |
| Session "0033000000R"             | Acct-Status-Type = Stop                  |
| 36331011 00000000D                | Service-Type = NAS-Prompt-User           |
|                                   | Acct-Authentic = RADIUS                  |
|                                   | NAS-IP-Address = 10.1.242.15             |
|                                   | NAS-Identifier = "gsf dosx 15"           |
|                                   | User-Name = "fred"                       |
|                                   | Calling-Station-Id = " $172.22.17.101$ " |
|                                   | Acct_Terminate_Cause = Heer_Request      |
|                                   | Aget-Seggion-Time = 20                   |
|                                   | Acct Delay Time = 29                     |
|                                   | Acct-Delay-Time = 0                      |

# **Dynamic removal of authentication limits**

### **Overview**

In some situations, it is desirable to configure RADIUS attributes for downstream supplicant devices that allow dynamic removal of the 802.1X, MAC, and web-based authentication limits on the associated port of the authenticator switch. This eliminates the need to manually reconfigure ports associated with downstream 802.1X-capable devices, and MAC relay devices such as IP phones, on the authenticator switches. When the RADIUS authentication ages out, the authentication limits are dynamically restored. This enhancement allows a common port policy to be configured on all access ports by creating new RADIUS vendor-specific attributes (VSAs) that dynamically override the authentication limits. The changes are always applied to the port on the authenticator switch associated with the supplicant being authenticated.

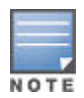

All the changes requested by the VSAs must be valid for the switch configuration. For example, if either MAC or web-based port access is configured while 802.1X port access is in client mode, a RADIUS client with a VSA to change the 802.1X port access to port-based mode is not allowed. 802.1X in port-based mode is not allowed with MAC or web-based port access types. However, if the authenticating client has VSAs to disable MAC and web-based authentication in conjunction with changing 802.1X to port-based mode, then client authentication is allowed.

# **Messages related to RADIUS operation**

| Message                                          | Meaning                                                                                                    |
|--------------------------------------------------|----------------------------------------------------------------------------------------------------|
| Can't reach RADIUS server <x.x.x.x>.</x.x.x.x>   | A designated RADIUS server is not responding to an<br>authentication request. Try pinging the server to<br>determine whether it is accessible to the switch. If the<br>server is accessible, then verify that the switch is using<br>the correct encryption key and that the server is<br>correctly configured to receive an authentication<br>request from the switch.  |
| No servers responding.                           | The switch is configured for and attempting RADIUS<br>authentication, however it is not receiving a response<br>from a RADIUS server. Ensure that the switch is<br>configured to access at least one RADIUS server. (Use<br>show radius.) If you also see the message Can't<br>reach RADIUS server <x.x.x.x>, try the suggestions<br/>listed for that message.</x.x.x.x> |
| Not legal combination of authentication methods. | Indicates an attempt to configure local as both the<br>primary and secondary authentication methods. If local<br>is the primary method, then none must be the<br>secondary method.                                                                                                    |

# **Security event log**

The Joint Interoperability Test Command (JITC) is a United States military organization that tests technology that pertains to multiple branches of the armed services and government. The JITC requires that access to security logs be provided through security user authentication.

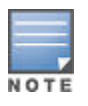

The 3800 Switch and 2920 Switch are currently UC APL certified.

# Security user log access

Security user logs are accessible when both the authentication and authorization are local. A default group called the default-security-group is available in manager mode and has the privileges to execute the commands copy security-log, show security-logging and clear security-logging. When a security user is attached to the group, they will only be able to execute the three commands. Any other user will not be able to execute the commands, no matter whether they are an operator or manager.

# Creating a security user

#### Syntax

aaa authentication local-user user1group default-security-group password plaintext

### **Security user commands**

#### Syntax

```
copy security-log sftp | tfp | usb | xmodem user IP-Address<> group <group-name>
password <plaintext|sha1 <password>
```

copy security-log sftp | tfp | usb | xmodem user IP-Address <FILENAME-STR>

#### Syntax

show security-logging

#### Syntax

```
clear security-logging
```

# Authentication and Authorization through RADIUS

For RADIUS authentication and authorization, the security user will be able to access to security log by configuring the file located on RADIUS server.

#### Accessing the security log

```
/etc/raddb/users
steve Cleartext-Password := "testing"
Service-Type = Administrative-User,
HP-Command-Exception=0,
HP-Command-String="copy security log;show security-logging;clear security-logging"
```

### Authentication and Authorization through TACACS+

For TACACS+ authentication and authorization, the user can access to security log by configuring the file located on TACACS+ server.

#### Security user access for TACACS authentication and authorization

```
/etc/tacacs/tac_plus.cfg
group = admin {
# default service = permit
service = exec {
    priv-lvl = 15
    }
    cmd = copy security-log {
    permit .*
    }
    cmd = copy show security-logging {
        permit .*
    }
```

```
}
cmd = clear security-logging {
permit .*
```

# Restrictions

In the case of local authentication and authorization, the default-security-group group only applies to manager logins for CLI actions; menu interface and Web UI capabilities.

- · There is no WebUI and Menu support for this feature.
- The same mechanism should be used for authentication and authorization when using this feature. Cross combination is not supported. For example, if authentication is local, then the authorization should also be set to local. Similarly, if authentication is RADIUS, authorization should also be set to RADIUS. TACACS authentication works in the same fashion.
- Security logging is supported via Syslog.

# **Event log wrap**

To add a new log message when the event buffer wraps, a new RMON log is generated when the buffer wrapping is identified.

# **Configuring concurrent sessions**

The following commands configure the max concurrent sessions allowable.

### For non-stackable switches

### Syntax

```
console max-sessions 1-6
```

The default value is 6. The [no] for the command restores the default value.

For non-stackable devices the allocations is as :

1 local console and 5 SSH/Telnet sessions.

Minimum value of 1 is set since 1 local console is always available.

### For HPE 5400R switches

### Syntax

```
console max-sessions 2-6
```

#### Allocations

1 local console, 1 remote console and 4 SSH/Telnet sessions. Minimum value of 2 is allocated since 1 local console and 1 remote console is always available.

### For stackable switches

### Syntax

console max-sessions 2-7

#### Default value is 7

By default the local console session is always enabled. Whenever a telnet/SSH session connection is made the maximum number of allowed session is compared with the currently allocated once. The session allocation is

made only if the current allocated number of session is within the max configured session value. Also one remote console session will always be made available in stack devices and in Bolt.

#### Allocations

1 local console, 1 remote console and 5 SSH/Telnet sessions.

Minimum value of 2 is allocated since 1 local console and 1 remote console is always available.

# Configuring concurrent sessions per user

Configures the max concurrent sessions allowable per user. The [no] command restores the default value.

### For non-stackable switches

#### Syntax

```
console max-sessions 1-6
```

The default value is 6.

#### Allocations

1 local console and 5 SSH/Telnet sessions. Minimum value of 1 is set since 1 local console is always available.

### For HPE 5400R switches

### Syntax

```
console max-sessions 2-6
```

#### Allocations

1 local console, 1 remote console and 4 SSH/Telnet sessions. Minimum value of 2 is allocated since 1 local console and 1 remote console is always available.

### For stackable switches

#### Syntax

```
console max-sessions 2-7
```

By default the local console session is always enabled. Whenever a telnet/SSH session connection is made, the maximum number of allowed session is compared with the currently allocated once. The session allocation is made only if the current allocated number of session is within the max configured session value. Also one remote console session will always be made available in stack devices and in the 5400R series switches.

#### Allocations

1 local console, 1 remote console and 5 SSH/Telnet sessions.

Minimum value of 2 is allocated since 1 local console and 1 remote console is always available.

# Configuring concurrent sessions per

Configures the max concurrent sessions allowable per user in the switches. The [no] command restores the default value.

### Syntax

```
console max-sessions 1-7
```

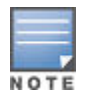

The default value in non-stackable and 5400R series switches is 6. The default value for stackable devices is 6.

#### Maximum session for a manager/operator

Configuring a value of 4 means that the Manager can have a maximum of 4 concurrent sessions and the Operator can also have a maximum of 4 concurrent sessions.

The allocations will be based on the current available free session (since the system as a whole can have only 6 to 7 concurrent sessions by default.

A session is allocated to a Manager or Operator only if the current allocation to the user is within the configured value. The session allocation thus happens based on the user sessions as well the max sessions available in the system.

# Failed login attempts delay

Authentication happens by sending authentication request to the Authentication sub system. The Authentication sub system then authenticates and sends back the authentication result. If an authentication failure is identified, a delay is introduced so that the next authentication request is not serviced immediately. This is applicable for console, telnet and ssh sessions.

Remote Authentication Dial-In User Service (RADIUS) is a networking protocol that provides centralized Authentication, Authorization, and Accounting (AAA) management for users that connect and use a network service. RADIUS is the transport for AAA services. The services can include the user profiles including storing user credentials, user access policies, and user activity statistics which can reside on the same server. Gateway devices that control network access, such as remote access servers, VPN servers, and network switches, can use the RADIUS protocol to communicate with a RADIUS server for:

- Authentication verifying user credentials regarding granted access to their networks.
- Authorization verifying user access policy on how much and what kind of resources are allowed for an authenticated user.
- Accounting keeping statistic information about the user activities for accounting purpose.

# **RADIUS client and server requirements**

- Clients can be dual-stack, IPv4-only or IPv6 only.
- Client authentication can be through 802.1X, MAC authentication, or web-based authentication. (clients using web-based authentication must be IPv4-capable.)
- Server must support IPv4 and have an IPv4 address.

The following information provides an overview about RADIUS services supported on a switch, including CoS (802.1p priority), ingress and egress rate-limiting, and ACL client services on a RADIUS server. For information on configuring client authentication capability on the switch, see **RADIUS Authentication, Authorization, and Accounting** on page 211.

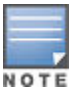

When no allow-v2-modules is specified in the configuration of a switch with V3 modules on KB firmware, Egress VLAN ACLs do not filter mirrored traffic. You must use a port ACL to filter mirrored traffic.

### Table 18: RADIUS services supported on the switch

| Service                                                           | Application           | Standard RADIUS attribute | HP vendor-specific<br>RADIUS attribute (VSA) |
|-------------------------------------------------------------------|-----------------------|---------------------------|----------------------------------------------|
| Cos (Priority)                                                    | per-user              | 59                        | 40                                           |
| Ingress Rate-Limiting                                             | per-user              | —                         | 46                                           |
| Egress Rate-Limiting                                              | per-port <sup>1</sup> | _                         | 48                                           |
| ACLs                                                              |                       |                           |                                              |
| IPv6 and IPv4 ACEs(NAS-<br>Filter-Rule)                           | per-user              | 92                        | 61                                           |
| NAS-Rules-IPv6 (sets IP<br>mode to IPv4-only or IPv4<br>and IPv6) | per-user              | _                         | 63                                           |

<sup>1</sup> If multiple clients are authenticated on a port where per-port rules are assigned by a RADIUS server, then the most recently assigned rule is applied to the traffic of all clients authenticated on the port.

Hewlett Packard Enterprise recommends using the Standard RADIUS attribute if available. Where both a standard attribute and a VSA are available, the VSA is maintained for backwards compatibility with configurations based on earlier software releases.

# **RADIUS server support**

## **Optional HPE PCM and IDM network management applications**

All RADIUS-based services described here can be used without PCM+ or PMC IDM (Identity-Driven Management) support, if desired. For information on these services in the PCM+ application using the IDM plugin, see the documentation for these applications on the HPE Support web site.

## RADIUS server configuration for CoS (802.1p priority) and rate-limiting

The following information provides general guidelines for configuring RADIUS servers, so that the features listed here can be dynamically applied on ports that support authenticated clients.

| Service                                                                                                    |                                                                                                   | Control method and operating notes                                                                                                    |
|----------------------------------------------------------------------------------------------------|---------------------------------------------------------------------------------------------------|----------------------------------------------------------------------------------------------------|
| 802.1p<br>Assigns a RADIUS-configured 802.1p priority to the<br>inbound packets received from a specific client                                                                                                    |                                                                                                   | Standard Attribute used in the RADIUS server: 59 (This is the preferred attribute for new or updated configurations.)                                                                                                    |
| authenticate                                                                                                    | ed on a switch port.<br>Beginning with software release K.14.01,                                  | Vendor-Specific Attribute used in the RADIUS server:<br>40 (vendor-specific ID:11). (This attribute is maintained<br>for legacy configurations.)                                                                                                    |
| NOTE                                                                                                    | authenticated-user instead of per-port.                                                           | Setting: User-Priority-Table=xxxxxxx where:                                                                                                    |
|                                                                                                    |                                                                                                   | This is an eight-digit field. Enter the same x-value for<br>all eight digits. This requires a port-access<br>authentication method (802.1X, Web Auth, or MAC<br>Auth) configured on the client's port on the switch. See<br>"Quality of Service (QoS)" in the advanced traffic<br>management guide for your switch.                                                                                                    |
| Ingress (                                                                                                    | inbound) rate-limiting per-user                                                                   | Vendor-Specific Attribute used in the RADIUS server:                                                                                                    |
| Assigns a R<br>inbound pac<br>authenticate                                                                                                    | ADIUS-configured bandwidth limit to the<br>ckets received from a specific client<br>ed on a port. | Setting: HP-Bandwidth-Max-<br>Egress= <bandwidth-in-kbps></bandwidth-in-kbps>                                                                                                    |
| Beginning with software release K.14.01,<br>this attribute is assigned per-<br>authenticated-user instead of per-port. To<br>assign a per-port inbound rate limit, use<br>the rate-limit all in CLI command instead<br>of this option. |                                                                                                   | RADIUS-assigned rate-limit bandwidths must be<br>specified in Kbps. (Bandwidth percentage settings are<br>not supported.) Using a VSA on a RADIUS server to<br>specify a per-user rate-limit requires the actual Kbps to<br>which you want to limit ingress (inbound) traffic volume.<br>For example, to limit inbound traffic on a gigabit port to<br>half of the port's bandwidth capacity requires a VSA<br>setting of 500,000 Kbps. |
|                                                                                                    |                                                                                                   | Requires a port-access authentication method (802.1X,<br>Web Auth, or MAC Auth) configured on the client's port<br>on the switch.                                                                                                    |
|                                                                                                    |                                                                                                   | The actual bandwidth available for ingress traffic from<br>an authenticated client can be affected by the total<br>bandwidth available on the client port. See <b><u>Per-port</u></b><br><u>bandwidth override</u> on page 280.                                                                                                    |
| Egress (outbound) rate-limiting per-port<br>Assigns a RADIUS-configured bandwidth limit to the<br>outbound traffic sent to a switch port.                                                                                              |                                                                                                   | Vendor-Specific Attribute used in the RADIUS server: 48 (string=HP) (vendor-specific ID:11).                                                                                                    |
|                                                                                                    |                                                                                                   | Setting: HP-RATE-LIMIT= <bandwidth-in-kbps></bandwidth-in-kbps>                                                                                                    |
|                                                                                                    |                                                                                                   | RADIUS-assigned rate-limit bandwidths must be<br>specified in Kbps. (Bandwidth percentage settings are<br>not supported.) Using a VSA on a RADIUS server to<br>specify a per-port rate-limit requires the actual Kbps to<br>which you want to limit outbound traffic volume. For<br>example, to limit outbound traffic on a gigabit port to<br>half of the port's bandwidth capacity requires a VSA<br>setting of 500,000 Kbps.         |

| Service | Control method and operating notes                                                                                                    |
|---------|----------------------------------------------------------------------------------------------------|
|         | In instances where multiple, authenticated clients are<br>using this feature on the same switch port, only one<br>(per-port) rate limit is applied. In this case, the actual<br>rate used is the rate assigned by the RADIUS server to<br>the most recently authenticated client. This rate<br>remains in effect as long as any authenticated client<br>remains connected on the port. |
|         | Requires a port-access authentication method (802.1X,<br>Web Auth, or MAC Auth) configured on the client's port<br>on the switch. The actual bandwidth available for<br>egress traffic from an authenticated client can be<br>affected by the total bandwidth available on the client<br>port. See <b><u>Per-port bandwidth override</u></b> on page 280.                              |

To configure support for the services listed here on a specific RADIUS server application, see the documentation provided with the RADIUS application.

# Applied rates for RADIUS-assigned rate limits

Rate limits are applied incrementally on the switches, as determined by the RADIUS-applied rate. For any given bandwidth assignment, the switch applies the nearest rate increment that does not exceed the assigned value.

| RADIUS-assigned bits-per-second rate limit | Applied rate-limiting increment |
|--------------------------------------------|---------------------------------|
| 1 - 10,999,999                             | 100 Kbps                        |
| 11,000,000 - 100,999,999                   | 1 Mbps                          |
| 101,000,000 - 999,999,999                  | 10 Mbps                         |
| 1,000,000,000 - 10 Gbps                    | 100 Mbps                        |

### Table 20: RADIUS-assigned rate-limit increments

For example, some of the following RADIUS-assigned rates fall between their respective incremental values, resulting in applied rates lower than the RADIUS-assigned rates. However, others match their respective incremental values, resulting in no difference between the RADIUS-assigned rate limits and the applied rate limits.

### Table 21: Assigned and applied rate limits example

| RADIUS-assigned<br>bandwidth (Kbps) | Applied increments | Applied rate limit (Kbps) | Difference/Kbps |
|-------------------------------------|--------------------|---------------------------|-----------------|
| 5,250                               | 100 Kbps           | 5,200                     | 50              |
| 50,250                              | 1 Mbps             | 50,000                    | 250 Kbps        |
| 51,000                              | 1 Mbps             | 51,000                    | 0               |
| 525,000                             | 10 Mbps            | 520,000                   | 5,000 Kbps      |
| -                                   |                    |                           | Table Continued |

| RADIUS-assigned<br>bandwidth (Kbps) | Applied increments | Applied rate limit (Kbps) | Difference/Kbps |
|-------------------------------------|--------------------|---------------------------|-----------------|
| 530,000                             | 10 Mbps            | 530,000                   | 0               |
| 1,250,000                           | 100 Mbps           | 1,200,000                 | 50,000 Kbps     |
| 1,300,000                           | 100 Mbps           | 1,300,000                 | 0               |

### Per-port bandwidth override

Hewlett Packard Enterprise recommends that rate-limiting be configured either solely through RADIUS assignments or solely through static CLI configuration on the switch unless the potential for the override described below is specifically desired.

### Ingress (inbound) traffic

Beginning with software release K.14.01, RADIUS-assigned ingress rate-limits are applied to individual clients instead of to the client's port. But if you use the CLI to configure a per-port ingress rate-limit on the same port where an authenticated client receives a RADIUS-assigned ingress rate-limit, the client's assigned ingress limit can be reduced by the CLI-configured port ingress limit. This occurs if the port reaches its CLI-configured rate-limit maximum before the client reaches its RADIUS-assigned rate-limit maximum, thus denying the client its intended maximum.

# Egress (outbound) traffic

The most recent RADIUS-assigned egress rate-limit specifies the maximum egress rate-limit for a port, even if the CLI has also been used to configure an egress rate limit on the port.

| Rate-limit assi | gnment method                                     | Rate-limit actions and restrictions                                                                                                    |
|-----------------|---------------------------------------------------|----------------------------------------------------------------------------------------------------|
| Inbound         | CLI ingress rate-limit per-port rate-limit all in | Determines the maximum ingress bandwidth<br>available on the port, regardless of any<br>RADIUS-assigned per-client rate-limits<br>dynamically assigned to the same port.                                                                                  |
|                 | RADIUS ingress rate-limit per-client VSA 46       | Each client is allowed the inbound bandwidth<br>individually assigned to it by the RADIUS<br>server, up to the port's physical capacity,<br>unless the available bandwidth on the port has<br>been reduced by a CLI-assigned per-port<br>bandwidth limit. |
| Outbound        | CLI egress rate-limit per-port rate-limit all out | Determines the maximum egress bandwidth<br>available on the port, unless there is also a<br>RADIUS-assigned per-port rate limit on the<br>port.                                                                                                    |
|                 | RADIUS egress rate-limit per client VSA 48        | The most recent client to authenticate<br>determines the maximum egress bandwidth<br>on the port for all outbound traffic, regardless<br>of any CLI-assigned per-port outbound rate-<br>limit.                                                            |

For example, suppose the CLI is used to configure a gigabit port to have an ingress rate limit of 500,000 Kbps (50% of available bandwidth), and is receiving 450,000 Kbps of traffic from existing clients. If a RADIUS server then authenticates a new client with an ingress rate-limit of 100,000 Kbps, the maximum ingress rate limit actually

available for the new client is 50,000 Kbps as long as the bandwidth usage by the other clients already on the port remains at 450,000 Kbps.

For more on static rate-limiting, see "Rate-Limiting" in the "Port Traffic Controls" in the management and configuration guide for your switch.

# Configuring and using dynamic (RADIUS-assigned) access control lists

A RADIUS-assigned ACL is configured on a RADIUS server and dynamically assigned by the server to filter IP traffic from a specific client after the client is authenticated by the server.

The information in this section describes how to apply RADIUS-assigned ACLs on the switch, and assumes a general understanding of ACL structure and operation. If you need information on ACL filtering criteria, design, and operation, see the following:

- IPv4 Access Control Lists (ACLs) on page 346
- "IPv6 Access Control Lists (ACLs)" in the latest IPv6 configuration guide for your switch.

### **Overview of RADIUS-assigned, dynamic ACLs**

RADIUS-assigned ACLs enhance network and switch management access security and traffic control by permitting or denying authenticated client access to specific network resources and to the switch management interface. This includes preventing clients from using TCP or UDP applications, ICMP packet types, and IGMP (IPv4 only) if you do not want their access privileges to include these capabilities.

### **Traffic applications**

Beginning with software release K.14.01, the switch supports RADIUS-assigned ACLs for the following traffic applications:

- Inbound IPv4 traffic only
- Inbound IPv4 and IPv6 traffic

This feature is designed for use on the network edge to accept RADIUS-assigned ACLs for Layer-3 filtering of IP traffic entering the switch from authenticated clients. A given RADIUS-assigned ACL is identified by a unique user name/password pair or client MAC address, and applies only to IP traffic entering the switch from clients that authenticate with the required, unique credentials. The switch allows multiple RADIUS-assigned ACLs on a given port, up to the maximum number of authenticated clients allowed on the port. Also, a RADIUS-assigned ACL for a given client's traffic can be assigned regardless of whether other ACLs assigned to the same port are statically configured on the switch.

A RADIUS-assigned ACL filters IP traffic entering the switch from the client whose authentication caused the ACL assignment. Filter criteria is based on:

- Destination address
- IPv4 or IPv6 traffic type, such as TCP and UDP traffic

Implementing the feature requires:

- RADIUS authentication using the 802.1X, web-based authentication, or MAC authentication available on the switch to provide client authentication services
- Configuring one or more ACLs on a RADIUS server instead of the switch, and assigning each ACL to the user name/password pair or MAC address of the clients you want the ACLs to support

Using RADIUS to dynamically apply ACLs to clients on edge ports enables the switch to filter IP traffic coming from outside the network, thus removing unwanted IP traffic as soon as possible and helping to improve system performance. Also, applying RADIUS-assigned ACLs to the network edge is likely to be less complex than configuring static port and VLAN-based ACLs in the network core to filter unwanted IP traffic that could have been filtered at the edge.

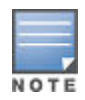

A RADIUS-assigned ACL filters inbound IP traffic on a given port from the client whose authentication triggered the ACL assignment to the port.

A RADIUS-assigned ACL can be applied regardless of whether IP traffic on the port is already being filtered by other, static ACLs that are already assigned.

ACLs enhance network security by blocking selected IP traffic, and can serve as one aspect of network security. However, because ACLs do not protect from malicious manipulation of data carried in IP packet transmissions, they should not be relied upon for a complete edge security solution.

Depending on the ACL configuration in the RADIUS server, the ACLs described in this section filter either IPv4 traffic only or both IPv4 and IPv6 traffic. These ACLs do not filter non-IP traffic such as AppleTalk and IPX.

The following simultaneous ACL activity support is subject to resource availability on the switch. For more information, see "Monitoring Resources" in the latest management and configuration guide for your switch.

| Table 22: | Simultaneous | ACL | activity | supported | per-port |
|-----------|--------------|-----|----------|-----------|----------|
|-----------|--------------|-----|----------|-----------|----------|

| ACL type               | Function                                                                                                    | IPv4       | IPv6 |
|------------------------|----------------------------------------------------------------------------------------------------|------------|------|
| VACL                   | Static ACL assignment to filter inbound IP traffic on a specific VLAN.                                                                   | 1          | 1    |
| Port ACL               | Static ACL assignment to filter inbound IP traffic on a specific port.                                                                   | 1          | 1    |
| RADIUS-assigned<br>ACL | Dynamic ACL assignment to filter inbound<br>IP traffic from a specific client on a given<br>port.                                        | 1-32       | 1-32 |
| RACL (IPv4 only)       | static ACL assignment to filter routed IPv4<br>traffic entering or leaving the switch on a<br>specific VLAN                              | 1 in 1 out | n/a  |
| Connection-Rate<br>ACL | Static ACL assignment for virus-throttling<br>on a specific port, see <u>Virus throttling</u><br>(connection-rate filtering) on page 60. | 1          | n/a  |

ACLs enhance network security by blocking selected IP traffic, and can serve as one aspect of network security. However, because ACLs do not protect from malicious manipulation of data carried in IP packet transmissions, they should not be relied upon for a complete edge security solution.

Depending on the ACL configuration in the RADIUS server, the ACLs described in this section filter either IPv4 traffic only or both IPv4 and IPv6 traffic. These ACLs do not filter non-IP traffic such as AppleTalk and IPX.

# Contrasting RADIUS-assigned and static ACLs

| RADIUS-assigned ACLs                                                                                                    | Static port and VLAN ACLs                                                                                                    |
|----------------------------------------------------------------------------------------------------|----------------------------------------------------------------------------------------------------|
| Configured in client accounts on a RADIUS server.                                                                                                    | Configured on switch ports and VLANs.                                                                                                    |
| Designed for use on the edge of the network where<br>filtering of IP traffic entering the switch from individual,<br>authenticated clients is most important and where<br>clients with differing access requirements are likely to<br>use the same port.                                                                                                    | <ul> <li>Designed for use where the filtering needs focus on static configurations covering:</li> <li>switched IP traffic entering from multiple authenticated or unauthenticated sources (VACLs or static port ACLs)</li> <li>routed IPv4 traffic (RACLs)</li> <li>IP traffic from multiple sources and having a destination on the switch itself</li> </ul> |
| Implementation requires client authentication.                                                                                                    | Client authentication not a factor.                                                                                                    |
| Identified by the credentials (user name/password pair<br>or the MAC address) of the specific client the ACL is<br>intended to service.                                                                                                    | Identified by a number in the range of 1-199 or an alphanumeric name.                                                                                                    |
| Supports dynamic assignment to filter only the IP traffic                                                                                                    | Supports static assignments to filter:                                                                                                    |
| entering the switch from an authenticated client on the<br>port to which the client is connected. (IPv6 traffic can<br>be switched; IPv4 traffic can be routed or switched. For<br>either IP traffic family, includes traffic having a DA on<br>the switch itself.)                                                                                                    | <ul> <li>switched IPv6 traffic entering the switch</li> <li>switched or routed IPv4 traffic entering the switch, or routed IPv4 traffic leaving the switch.</li> </ul>                                                                                                    |
| When the authenticated client session ends, the switch removes the RADIUS-assigned ACL from the client port.                                                                                                    | Remains statically assigned to the port or VLAN.                                                                                                    |
| Allows one RADIUS-assigned ACL per authenticated client on a port. (Each such ACL filters traffic from a different, authenticated client.)                                                                                                    | Simultaneously supports all of the following static assignments affecting a given port:                                                                                                    |
| The switch provides ample resources for<br>supporting RADIUS-assigned ACLs and<br>other features. However, the actual<br>number of ACLs supported depends on<br>the switch current feature configuration<br>and the related resource requirements.<br>For more information, see the appendix<br>titled "Monitoring Resources" in the<br>management and configuration guide for<br>your switch. | <ul> <li>inbound RACL</li> <li>outbound RACL</li> <li>VACL</li> <li>static port ACL</li> <li>IPv6 traffic:</li> <li>VACL</li> <li>static port ACL</li> </ul>                                                                                                    |
| Supports IPv6 ACLs and IPv4 extended ACLs. "IPv6<br>Access Control Lists (ACLs)" in the IPv6 configuration<br>guide for your switch.                                                                                                    | Supports IPv6 ACLs and standard, extended, and connection-rate IPv4 ACLs, see <u>Applying</u> <u>connection-rate ACLs</u> on page 69.                                                                                                    |

# **Table 23:** Contrasting dynamic (RADIUS-assigned) ACLs with static ACLs

### **RADIUS-assigned ACLs**

### Static port and VLAN ACLs

A given RADIUS-assigned ACL operates on a port to filter only the IP traffic entering the switch from the authenticated client corresponding to that ACL, and does not filter IP traffic inbound from other authenticated clients. (The traffic source is not a configurable setting.)

An RACL applied to inbound traffic on a VLAN filters routed IPv4 traffic entering the switch through a port on that VLAN, as well as any inbound traffic having a DA on the switch itself. An RACL can be applied to outbound IPv4 traffic on a VLAN to filters routed IPv4 traffic leaving the switch through a port on that VLAN (and includes routed IPv4 traffic generated by the switch itself).A VACL can be applied on a VLAN to filter either IPv4 or IPv6 traffic entering the switch through a port on that VLAN.A static port ACL can be applied on a port to filters either IPv4 or IPv6 traffic entering the switch through that port.

No client authentication requirement.

a switch port, based on client credentials.

configured to dynamically assign an ACL to a client on

Requires client authentication by a RADIUS server

ACEs allow a counter (cnt) option that causes a counter to increment when there is a packet match.

Beginning with software release K.14.01, the show statistics command includes options for displaying the packet match count, see <u>Monitoring static ACL</u> <u>performance</u> on page 386. Also, ACEs allow a log option that generates a log message whenever there is a packet match with a "deny" ACE.

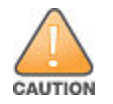

Regarding the Use of IPv4 Source Routing:

IPv4 source routing is enabled by default on the switch and can be used to override IPv4 ACLs. For this reason, if you are using IPv4 ACLs to enhance network security, the recommended action is to use the no ip source-route command to disable source routing on the switch. (If source routing is disabled in the running-config file, the show running command includes "no ip source-route" in the running-config file listing.)

# How a RADIUS server applies a RADIUS-assigned ACL to a client on a switch port

A RADIUS-assigned ACL configured on a RADIUS server is identified and invoked by the unique credentials (user name/password pair or a client MAC address) of the specific client the ACL is intended to service. Where the user name/password pair is the selection criteria, the corresponding ACL can also be used for a group of clients that all require the same ACL policy and use the same user name/password pair. Where the client MAC address is the selection criteria, only the client having that MAC address can use the corresponding ACL. When a RADIUS server authenticates a client, it also assigns the ACL configured with that client's credentials to the client's port. The ACL then filters the client's inbound IP traffic and denies (drops) any such traffic that is not explicitly permitted by the ACL.

- If the filter rule used for a RADIUS-based ACL is one of the options that specifies only IPv4 traffic, then the ACL implicitly denies any inbound IPv6 traffic from the authenticated client.
- If the filter rule used for a RADIUS-based ACL is the option for specifying both IPv4 and IPv6 traffic, then the ACL filter both IP traffic types according to the ACEs included in the RADIUS-assigned ACL.

When the client session ends, the switch removes the RADIUS-assigned ACL from the client port.

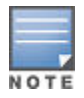

#### Implicit Deny

Every RADIUS-assigned ACL ends with an implicit deny inACE for both IPv4 and IPv6 traffic. This implicit ACE denies any IP traffic that is not specifically permitted. To override this default, configure an explicit permit in ip from any to any as the ACL's last explicit ACE.

#### Multiple clients in a RADIUS-assigned ACL environment

Where multiple clients are authenticated on the same port, if any of the clients has a RADIUSassigned ACL, then all of the authenticated clients on the port must have a RADIUS-assigned ACL. In this case, the switch drops the IP traffic from any authenticated client that does not have a RADIUS-assigned ACL, and deauthenticates that client.

### Multiple clients sharing the same RADIUS-assigned ACL

When multiple clients supported by the same RADIUS server use the same credentials, they are all serviced by different instances of the same ACL. (The actual IP traffic inbound from any client on the switch carries a source MAC address unique to that client. The RADIUS-assigned ACL uses this MAC address to identify the traffic to be filtered.)

### Effect of multiple ACL application types on an interface

The switch allows simultaneous use of all supported ACL application types on an interface. Thus, a static ACL assigned to an interface filters authenticated client traffic, regardless of whether a RADIUS-assigned ACL is also filtering the client's traffic. For more information, see <u>Multiple ACLs on an interface</u> on page 402.

### General ACL features, planning, and configuration

These steps suggest a process for using RADIUS-assigned ACLs to establish access policies for client IP traffic.

### Procedure

- 1. Determine the polices you want to enforce for authenticated client traffic inbound on the switch.
- 2. Plan ACLs to execute traffic policies:
  - **a.** Apply ACLs on a per-client basis where individual clients need different traffic policies or where each client must have a different user name/password pair or will authenticate using MAC authentication.
  - **b.** Apply ACLs on a client group basis where all clients in a given group can use the same traffic policy and the same user name/password pair.
- 3. Configure the ACLs on a RADIUS server accessible to the intended clients.
- **4.** Configure the switch to use the desired RADIUS server and to support the desired client authentication scheme. Options include 802.1X, web-based authentication, or MAC authentication. (Note that the switch supports the option of simultaneously using 802.1X with either web-based or MAC authentication.)
- 5. Test client access on the network to ensure that your RADIUS-assigned ACL application is properly enforcing your policies.

For further information common to all IPv4 or IPv6 ACL applications, see the IPv4 configuration guide or IPv6 configuration guide for your switch.

### The packet-filtering process

### **Operating rules for RADIUS-assigned ACLs**

 Relating a client to a RADIUS-assigned ACLA RADIUS-assigned ACL for a particular client must be configured in the RADIUS server under the authentication credentials the server should expect for that client. If the client must authenticate using 802.1X and web-based authentication, the user name/password pair forms the credential set. If authentication is through MAC Authentication, then the client MAC address forms the credential set. See **Configuring an ACL in a RADIUS server** on page 286.

- Multiple clients using the same user name/password pairMultiple clients using the same user name/password pair uses duplicate instances of the same ACL.
- Limits for ACEs in RADIUS-assigned ACLsThe switch supports up to 80 characters in a single ACE. Exceeding this limit causes the related client authentication to fail.
- Effect of other, statically configured ACLsSuppose that port B1 belongs to VLAN "Y" and has a RADIUSassigned ACL to filter inbound traffic from an authenticated client. Port B1 is also configured with IPv4 and IPv6 static port ACLs, and VLAN "Y" is statically configured with IPv4 and IPv6 VACLs.
  - IP traffic entering the switch on port B1 from the client and having a match with a deny ACE configured in any of the ACLs mentioned above is dropped.
  - If an inbound RACL was also configured on VLAN "Y", then a deny match in the RACL would apply to any
    inbound, routed IPv4 traffic from the client (and to any inbound, switched traffic having a destination on the
    switch itself).
  - If an outbound RACL was also configured on VLAN "Y", then any outbound, routed IPv4 traffic leaving the switch through the port B1 would be filtered by the outbound RACL.

# Configuring an ACL in a RADIUS server

The following information provides general guidelines for configuring a RADIUS server to specify RADIUSassigned ACLs. It also provides an example configuration for a FreeRADIUS server application. To configure services on a specific RADIUS server application, see the documentation provided with that application.

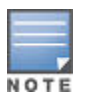

This application requires a RADIUS server having an IPv4 address. Clients can be dual-stack, IPv4-only or IPv6-only.

A RADIUS-assigned ACL configuration in a RADIUS server includes the following elements:

- Nas-Filter-Rule attributes standard and vendor-specific
- ACL configuration, entered in the server, and associated with specific user name/password or MAC address criteria, and comprised of ACEs entered in the server

A RADIUS-assigned ACL includes:

- One or more explicit permit and deny ACEs
- An implicit deny in ip from any to any ACE automatically applied after the last operator-created ACE

# Table 24: Nas-Filter-Rule Attribute Options

| Service                                                                                                    | Control method and operating notes                                                                                                    |  |
|----------------------------------------------------------------------------------------------------|----------------------------------------------------------------------------------------------------|--|
| ACLs Applied to Client Traffic<br>Inbound to the SwitchAssigns a<br>RADIUS-configured ACL to filter<br>inbound packets received from a<br>specific client authenticated on a | Standard Attribute: 92Beginning with software release K.14.01, this is the preferred attribute for use in RADIUS-assigned ACLs to configure ACEs to filter IPv4 and IPv6 traffic.Entry for IPv4-Only ACE To Filter Client Traffic:Nas-filter-Rule=" <permit ace="" deny="" or=""> "(Standard Attribute 92) For example:</permit>                                |  |
| switch port.                                                                                                    | Nas-filter-Rule=permit in tcp from any to any                                                                                                    |  |
|                                                                                                    | Entries for IPv4/IPv6 ACE To Filter Client Traffic:                                                                                                    |  |
|                                                                                                    | HP-Nas-Rules-IPv6 <1 2> (VSA, where 1=IPv4 and IPv6 traffic, and 2=IPv4-only traffic.)                                                                                                    |  |
|                                                                                                    | c Nas-filter-Rule=" <permit ace="" deny="" or=""> "(Standard Attribute 92) For example:</permit>                                                                                                    |  |
|                                                                                                    | HP-Nas-Rules-IPv6=1                                                                                                    |  |
|                                                                                                    | Nas-filter-Rule="permit in tcp from any to any"                                                                                                    |  |
|                                                                                                    | If HP-Nas-Rules-IPv6 is set to 2 or is not present in the ACL, IPv6 traffic from the client is dropped.                                                                                                    |  |
| Set IP ModeUsed with the Nas-<br>filter-Rule attribute described<br>above to provide IPv6 traffic-<br>filtering capability in an ACE.                                        | HP-Nas-Rules-IPv6: 63 (Vendor-Specific Attribute)When using the standard attribute (92) described above in a RADIUS-assigned ACL to support both IPv4 and IPv6 traffic inbound from an authenticated client, one instance of this VSA must be included in the ACL. Note that this attribute supports either of the following IP modes for Nas-filter-Rule ACEs: |  |
|                                                                                                    | <ul><li>both IPv6 and IPv4 traffic</li><li>only IPv4 traffic</li></ul>                                                                                                    |  |
|                                                                                                    | HP vendor-specific ID: 11VSA: 63 (string=HP-Nas-Rules-IPv6)                                                                                                    |  |
|                                                                                                    | <ul> <li>IPv6 and IPv4 ACLs: integer = 1(Using this option causes the ACL to filter both IPv4 and IPv6 traffic.)</li> <li>IPv4-only ACLs: integer=2 (Using this option causes the ACL to drop any IPv6 traffic received from the authenticated client.)</li> </ul>                                                                                              |  |
|                                                                                                    | Setting: HP-Nas-Rules-IPv6=<1                                                                                                    |  |
|                                                                                                    | 2> Nas-filter-Rule " <permit ace="" deny="" or=""> "</permit>                                                                                                    |  |
|                                                                                                    | When the configured integer option is "1", the any keyword used as a destination applies to both IPv4 and IPv6 destinations for the selected traffic type (such as Telnet). Thus, if you want the IPv4 and IPv6 versions of the selected traffic type to both go to their respective "any" destinations,                                                        |  |

### Table Continued

then a single ACE is needed for the selected traffic type. For example:

HP-Nas-Rules-IPv6=1

Nas-filter-Rule="permit in tcp from any to any 23"

However, if you do not want both the IPv4 and IPv6 traffic of the selected type to go to their respective "any" destinations, then two ACEs with explicit destination addresses are needed. In this case, do one of the following:

- Use 0.0.0.0/0 in one ACE to specify the "any" destination for IPv4 traffic, and use a specific IPv6 address for the destination in the other ACE.
- Use ::/0 in one ACE to specify the "any" destination for IPv6 traffic, and use a specific IPv4 address for the destination in the other ACE.

For example, if you want to allow the IPv4 Telnet traffic from a client to go to any destination, but you want the IPv6 Telnet traffic from the same client to go only to a specific address or group of addresses, you must distinguish the separate destinations. This is done by using explicit addresses for the "any" destinations. For example:

HP-Nas-Rules-IPv6=1

Nas-filter-Rule="deny in tcp from any to 0.0.0.0/0 23"

Nas-filter-Rule="deny in tcp from any to fe80::b1 23"

The above example sends IPv4 Telnet traffic to its "any" destination, but allows IPv6 Telnet traffic only to fe80::b1 23. To reverse this example, you would configure ACEs such as the following:

HP-Nas-Rules-IPv6=1

Nas-filter-Rule="deny in tcp from any to 10.10.10.1 23"

Nas-filter-Rule="deny in tcp from any to ::/0 23"

In cases where you do not want the selected traffic type for either IPv4 or IPv6 to go to the "any" destination, you must use two ACEs to specify the destination addresses. For example:

HP-Nas-Rules-IPv6=1

Nas-filter-Rule="deny in tcp from any to 10.10.10.1 23"

Nas-filter-Rule="deny in tcp from any to fe80::23 23"

To use the IPv6 VSA while allowing only IPv4 traffic to be filtered, you would use a configuration such as the following:

HP-Nas-Rules-IPv6=2 Nas-filter-Rule="permit in tcp from any to any"

IPv4-only ACLs applied to client HP-Nas-Filter-rule (Vendor-Specific Attribute): 61This attribute is maintained for legacy purposes (for configurations predating software
#### Service

#### Control method and operating notes

a RADIUS-configured IPv4 ACL to filter inbound IPv4 packets received from a specific client authenticated on a switch port.

release K.14.01) to support ACEs in RADIUS-assigned ACLs capable of filtering only IPv4 traffic. However, for new or updated configurations (and any configurations supporting IPv6 traffic filtering) Hewlett Packard Enterprise recommends using the Standard Attribute (92) described earlier in this table instead of the HP-Nas-filter-Rule attribute described here.HP vendor-specific ID: 11VSA: 61 (string=HP-Nas-Filter-RuleSetting: HP-Nas-filter-Rule="recomment

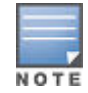

An ACL applying this VSA to inbound traffic from an authenticated client drops any IPv6 traffic from the client.

#### ACE syntax in RADIUS servers

The following information describes ACE syntax configuration options in a RADIUS server.

| ACE syntax (standard attribute-92) | <pre>Nas-filter-Rule =" {<permit permit=""  ="">} in {<ip ip-protocol-value=""  ="">} from any to {<any <ip-addr="" host=""  ="">   ipv4-addr/ mask   IPv6-address/prefix&gt;} [{<tcp port="" range="" tcp="" udp-="" udp-port=""  ="">}] [cnt] "</tcp></any></ip></permit></pre>        |
|------------------------------------|----------------------------------------------------------------------------------------------------|
| IPv6 VSA for standard attribute    | [HP-Nas-Rules-IPv6=   <1   2>]                                                                                                    |
|                                    | For an example of how to apply this VSA, see <b>Figure</b><br><u>151: Configuring a FreeRADIUS server to filter IPv4</u><br><u>and IPv6 traffic for a client with correct credentials.</u><br>on page 305.                                                                               |
| ACE syntax (legacy VSA-61)         | <pre>Nas-filter-Rule =" {<permit permit=""  ="">} in {<ip ip-protocol-value=""  ="">} from any to {<any <ip-addr="" host=""  ="">   ipv4-addr/ mask   IPv6-address/prefix&gt;} [{<tcp port="" range="" tcp="" udp-="" udp-port=""  ="">}] [cnt"]</tcp></any></ip></permit></pre>         |
|                                    | This command specifies the standard attribute for filtering inbound IPv4 traffic from an authenticated client. When used without the VSA option (below) for filtering inbound IPv6 traffic from the client, drops the IPv6 traffic. See also <b>Nas-Filter-Rule-Options</b> on page 287. |
|                                    | [HP-Nas-Rules-IPv6=   <1   2>]                                                                                                    |
|                                    | You use the VSA in an ACL intended to filter IPv6 traffic. Settings include:                                                                                                    |
|                                    | Table Continued                                                                                                    |

- 1: ACE filters both IPv4 and IPv6 traffic.
- 2: ACE filters IPv4 traffic and drops IPv6 traffic.
- VSA not used: ACE filters IPv4 traffic and drops IPv6 traffic.

This VSA must be present in an ACL where the Nasfilter-Rule= attribute is intended to filter inbound IPv6 traffic from an authenticated client. See also <u>Nas-</u> <u>Filter-Rule-Options</u> on page 287. HP-Nas-filter-Rule=Legacy VSA for filtering inbound IPv4 traffic only from an authenticated client. Drops inbound IPv6 traffic from the client. See also <u>Nas-Filter-Rule-Options</u> on page 287.Must be used to enclose and identify a complete permit or deny ACE syntax statement. For example:

Nas-filter-Rule="deny in tcp from any to 0.0.0.0/0 23"

#### {<permit | deny>}

Specifies whether to forward or drop the identified IP traffic type from the authenticated client. (For information on explicitly permitting or denying all inbound IP traffic from an authenticated client, or for implicitly denying all such IP traffic not already permitted or denied, see <u>Configuration notes</u> on page 293.)inRequired keyword specifying that the ACL applies only to the traffic inbound from the authenticated client.

#### {<ip | ip-protocol-value>}

Options for specifying the type of traffic to filter.ipApplies the ACE to all IP traffic from the authenticated client.ip-protocol-valueThis option applies the ACE to the type of IP traffic specified by either a protocol number or by tcp, udp, icmp, or (for IPv4-only) igmp. The range of protocol numbers is 0-255. (Protocol numbers are defined in RFC 2780. For a complete listing, see "Protocol Registries" on the Web site of the Internet Assigned Numbers Authority at **www.iana.com**). Some examples of protocol numbers include:1=ICMP 17=UDP 2=IGMP (IPv4 only) 41=IPv66=TCPfrom anyRequired keywords specifying the (authenticated) client source. (Note that a RADIUSassigned ACL assigned to a port filters only the inbound traffic having a source MAC address that matches the MAC address of the client whose authentication invoked the ACL assignment.)toRequired destination keyword. any

- Specifies any IPv4 destination address if one of the following is true:
  - the ACE uses the standard attribute (Nasfilter-Rule) and the IPv6 VSA (HP-Nas-Rules-IPv6) is not included the ACL. For example:

Nas-filter-Rule="permit in tcp from any to any 23"

Nas-filter-Rule+="permit in ip from any to 10.10.10.1/24"

Nas-filter-Rule+="deny in ip from any to any"

 the ACE uses the standard attribute (Nasfilter-Rule)and the IPv6 VSA (HP-Nas-Rules-IPv6) is included in the ACL with an integer setting of 2. For example, all of the following destinations are for IPv4 traffic:

HP-Nas-Rules-IPv6=2

Nas-filter-Rule="permit in tcp from any to any 23"

Nas-filter-Rule+="permit in ip from any to 10.10.10.1/24"

Nas-filter-Rule+="deny in ip from any to any"

the HP-Nas-Filter-Rule VSA is used instead of either of the above options. For example, all of the following destinations are for IPv4 traffic:

HP-Nas-filter-Rule="permit in tcp from any to any 23"

HP-Nas-filter-Rule+="permit in ip from any to 10.10.10.1/24"

HP-Nas-filter-Rule+="deny in ip from any to any"

 Specifies any IPv4 or IPv6 destination address if the ACL uses the HP-Nas-Rules-IPv6 VSA with an integer setting of 1. See <u>Nas-Filter-Rule-Options</u> on page 287. For example, the any destinations in the following ACL apply to both IPv4 and IPv6 traffic:

```
HP-Nas-Rules-IPv6=1Nas-filter-
Rule="permit in tcp from any to any
23"
```

Nas-filter-Rule+="permit in ip from any to 10.10.10.1/24"

Nas-filter-Rule+="permit in ip from any to fe80::d1:1/120"

Nas-filter-Rule+="deny in ip from any to any"

host <ipv4-addr>Specifies a single destination IPv4 address.<ipv4-addr/<mask>Specifies a series of contiguous destination addresses or all destination addresses in a subnet. The <mask> is CIDR notation for the number of leftmost bits in a packet's destination IPv4 address that must match the corresponding bits in the destination IPv4 address listed in the ACE. For example, a destination of 10.100.17.1/24 in the ACE means that a match occurs when an inbound packet (of the designated IPv4 type) from the authenticated client has a destination IPv4 address where the first three octets are 10.100.17. (The fourth octet is a wildcard, and can be any value up to 255.)host <ipv6addr>Specifies a single destination IPv6 address. Note: Filtering IPv6 traffic requires the Standard Attribute(Nas-Filter-Rule)with the HP-Nas-Rules-IPv6 VSA set to 1. See Nas-Filter-Rule-Options on page 287. <ipv6-addr/<prefix>Specifies a series of contiguous destination addresses or all destination addresses in a subnet. The <prefix> specifies the number of leftmost bits in a packet's destination IPv6 address that must match the corresponding bits in the destination IPv6 address listed in the ACE. For example, a destination of FE80::1b:127/112 in the ACE means that a match occurs when an inbound packet (of the designated IPv6 type) from the authenticated client has a destination IPv6 address where the first 112 are FE80::1b. (The last 16 bits in the address configured in the ACE form a "wildcard", and can be any value from 0 to FFFF.) Also, see Note, above.

#### [tcp/udp-port | tcp/udp-port-range]

Optional TCP or UDP port specifier. Used when the ACE is intended to filter client TCP or UDP traffic with one or more specific TCP or UDP destination port numbers. You can specify port numbers as individual values and ranges. For example, the following ACE shows two ways to deny any UDP traffic from an authenticated client that has a DA of any address and a UDP destination port of 135, 137-139, or 445:

deny in udp from any to any 135, 137-139, 445

deny in 17 from any to any 135, 137-139, 445
[icmp-type | icmpv6-type]
Optional ICMP type specifier. This can be either a keyword or an ICMP type number.
[ cnt ]
Optional counter specifier for a RADIUS-assigned ACE. When used, the counter increments each time there is a "match" with the ACE. This option does not require that you configure the switch for RADIUS accounting.

### Configuration notes Explicitly permit IPv4 and IPv6 traffic from an authenticated client

This option for ending a RADIUS-assigned ACL permits all of the client's inbound IPv4 and IPv6 traffic not previously permitted or denied.

Nas-filter-Rule += permit in ip from any to any HP-Nas-Rules-IPv6=1

See **<u>Nas-Filter-Rule-Options</u>** on page 287 for information on the above attributes.

#### Explicitly permit only the IPv4 traffic from an authenticated client

Any of the following three options for ending a RADIUS-assigned ACL explicitly permit all of the client's inbound IPv4 traffic not previously permitted or denied. These options also deny any of the client's IPv6 traffic not previously permitted or denied.

• Nas-filter-Rule += permit in ip from any to any

(Using this attribute to permit IPv4 traffic from the client while denying any IPv6 traffic from the client assumes that HP-Nas-Rules-IPv6=1does not exist elsewhere in the ACL. See <u>Nas-Filter-Rule-Options</u> on page 287 for more on HP-Nas-Rules-IPv6.)

- HP-Nas-Filter-Rule += permit in ip from any to any
- Nas-filter-Rule += permit in ip from any to any HP-Nas-Rules-IPv6=2

#### Explicitly denying inbound traffic from an authenticated client

Any of the following three options for ending a RADIUS-assigned ACL explicitly deny all of the client's inbound IPv4 and IPv6 traffic not previously permitted or denied.

- Nas-filter-Rule += deny in ip from any to any
- HP-Nas-Filter-Rule += deny in ip from any to any
- Nas-filter-Rule += deny in ip from any to any HP-Nas-Rules-IPv6=2

#### Implicitly denying any IP traffic

For any packet being filtered by a RADIUS-assigned ACL, there is always a match. That is, any packet that does not have a match with an explicit permit or deny ACE in the list matches with the implicit deny any ACE automatically included at the end of the ACL. That is, a RADIUS-assigned ACL includes an implicit deny in ip from any to any ACE at the end of the ACL to deny any IPv4 and IPv6 traffic not previously permitted or denied.

#### Monitoring shared resources

Currently active, RADIUS-based authentication sessions (including IDM client sessions) using RADIUS-assigned ACLs share internal switch resources with several other features. The switch provides ample resources for all features. However, if the internal resources do become fully subscribed, new RADIUS-based sessions using RADIUS-assigned ACLs cannot be authenticated until the necessary resources are released from other applications.

- For information on determining the current resource availability and usage, see "Monitoring Resources" in the management and configuration guide for your switch.
- For a summary of ACL resource limits, see the topics covering scalability in the latest management and configuration guide for your switch.

#### **Event Log messages**

If someone using a locked MAC address is attempting to communicate using the wrong port the "move attempt" generates messages in the log file such as:

#### Move attempt

Move attempt (lockdown) logging:

W 10/30/03 21:33:43 maclock: module A: Move 0001e6-1f96c0 to A15 denied

W 10/30/03 21:33:48 maclock: module A: Move 0001e6-1f96c0 to A15 denied

W 10/30/03 21:33:48 maclock: module A: Ceasing move-denied logs for 5m

These messages can be useful for troubleshooting. If you are trying to connect a device that is locked to the wrong port, the device does not work but generates similar error messages.

#### Causes of client deauthentication immediately after authenticating

- ACE formatted incorrectly in the RADIUS server.
  - from, any, or to keyword missing.
  - An IPv4 or IPv6 protocol number in the ACE exceeds 255.
  - An optional UDP or TCP port number is invalid, or a UDP/TCP port number is specified when the protocol is neither UDP or TCP.
- A RADIUS-assigned ACL limit has been exceeded.
  - An ACE in the ACL for a given authenticated client exceeds 80 characters.
  - The TCP/UDP port-range quantity of 14 per slot or port group has been exceeded.
  - The rule limit of 3048 per slot or port group has been exceeded.
- An IPv6 ACE has been received on a port and either the HP-Nas-Rules-IPv6 attribute is missing or HP-Nas-Rules-IPv6=2 is configured. See <u>Nas-Filter-Rule-Options</u> on page 287 for more on this attribute.

# **Configuring Radius assigned ACLs**

## **Procedure to support RADIUS-assigned ACLs**

An ACL configured in a RADIUS server is identified by the authentication credentials of the client or group of clients the ACL is designed to support. When a client authenticates with credentials associated with a particular ACL, the switch applies that ACL to the switch port the client is using. To enable the switch to forward a client's credentials to the RADIUS server, you must first configure RADIUS operation and an authentication method on the switch.

#### Procedure

1. Configure RADIUS operation on the switch:

radius-server host <ipv4-address> key <key-string>

- 2. This command configures the IPv4 address and encryption key of a RADIUS server. The server should be accessible to the switch and configured to support authentication requests from clients using the switch to access the network.
- 3. Configure RADIUS network accounting on the switch (optional).

aaa accounting network {<start-stop | stop-only> radius}

4. You can also view ACL counter hits using either of the following commands:

```
show access-list radius port-list
show port-access {<authenticator | mac-based | web-based>} port-list clients
detailed
```

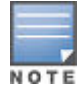

See the documentation provided with your RADIUS server for information on how the server receives and manages network accounting information, and how to perform any configuration steps necessary to enable the server to support network accounting data from the switch.

Configure an authentication method. Options include 802.1X, web-based authentication, and MAC authentication. You can configure 802.1X, web-based authentication, and MAC authentication to operate simultaneously on the same ports. For 802.1X authentication, see <u>User authentication methods</u> on page 431. For web-based authentication and MAC authentication, see <u>Prerequisites for web-based or MAC authentication</u> on page 80.

## Show RADIUS-assigned ACL activity

#### Syntax

#### show access-list radius <port-list>

The output data indicates the current ACL activity imposed per-port by RADIUS server responses to client authentication.

For the specified ports, this command lists:

- Whether the ACL for the indicated client is configured to filter IPv4 traffic only, or both IPv4 and IPv6 traffic.
   See Nas-Filter-Rule-Options on page 287 for more on this topic.
- The explicit ACEs, switch port, and client MAC address for each ACL dynamically assigned by a RADIUS server as a response to client authentication.

If cnt (counter) is included in an ACE, then the output includes the current number of inbound packet matches the switch has detected in the current session for that ACE, see <u>ACE syntax in RADIUS servers</u> on page 289.

Note: If there are no ACLs currently assigned to any port in <port-list>, executing this command returns only the system prompt. If a client authenticates but the server does not return a RADIUS-assigned ACL to the client port, then the server does not have a valid ACL configured and assigned to that client's authentication credentials.

#### Example

The following output shows that a RADIUS server has assigned an ACL to port B1 to filter inbound traffic from an authenticated client identified by a MAC address of 00-17-A4-E6-D7-87.

Figure 142: A RADIUS-assigned ACL application to a currently active client session

| HP Switch(config)# show access-list radius b1<br>Radius-configured Port-based ACL for<br>Port B1, Client 0017A4E6D787                             | <ul> <li>Indicates MAC address identity of the authenticated<br/>client on the specified port. This data identifies the<br/>client to which the ACL applies.</li> </ul> |
|----------------------------------------------------------------------------------------------------|----------------------------------------------------------------------------------------------------|
| IPv6 ACLs enabled (HP-Nas-Rules-Ipv6): FALSE                                                                                                    | Indicates that IPv6 traffic filtering is not enabled for the ACL assigned to the authenticated client.                                                                  |
| deny in tcp from any to 10.30.248.184 23 cnt<br>Packet Hit Counter : 1<br>deny in tcp from any to 10.30.248.184 80 cnt<br>Packet Hit Counter : 10 | Lists "deny" ACE for Inbound Telnet (23 = TCP port<br>number) traffic, with counter configured to show the<br>number of matches detected.                               |
| permit in tcp from any to 10.30.248.184 7                                                                                                    | Lists current counter for the preceding "Deny" ACE.                                                                                                    |
| permit in udp from any to 10.30.248.184 7<br>deny in tcp from any to 10.30.248.184 161 cnt<br>Packet Hit Counter : 25                             | Lists "permit" ACEs for inbound TCP and UDP traffic, with no counters configured.                                                                                       |
| deny in udp from any to 10.30.248.184 161 cnt<br>Packet Hit Counter : 7<br>permit in ip from any to any                                           | Note that the implicit "deny any/any" included<br>automatically at the end of every ACL is not visible in<br>ACL listings generate by the switch.                       |

#### Syntax

show port-access {<web-based | mac-based | authenticator>} clients <port-list>
detailed

For ports in <port-list> configured for authentication, this command shows the details of the RADIUSassigned features listed below that are active as the result of a client authentication. (Ports in <port-list> that are not configured for authentication are not listed.)

#### **Client Base Details**

#### Port

Port number of port configured for authentication.

#### **Session Status**

Indicates whether there is an authenticated client session active on the port. Options include authenticated and unauthenticated.

#### Username

During an authenticated session, shows the user name of the authenticated client. If the client is not authenticated, this field is empty.

#### IP

Shows the authenticated client's IP address, if available. Requires DHCP snooping enabled on the switch. When "n/a" appears in the field, the switch has not been able to acquire the client's IP address. Note: Where the client IP address is available to the switch, it can take a minute or longer for the switch to learn the address. For more on this topic, see **Configuring RADIUS accounting** on page 234.

#### Session Time (sec)

For an unauthenticated session, indicates the elapsed time in seconds since the client was detected on the port. For an authenticated session, this indicates the elapsed time in seconds since the client was authenticated on the port.

#### MAC Address

During an authenticated session, shows the MAC address of the authenticated client.

#### **Access Policy Details**

#### COS Map

Indicates the 802.1p priority assigned by the RADIUS server for traffic inbound on the port from an authenticated client. The field shows an eight-digit value where all digits show the same, assigned 802.1p number. For example, if the assigned 802.1p value is 5, then this field shows 55555555. If an 802.1p priority has not been assigned by the RADIUS server, this field shows Not Defined.

#### Untagged VLAN

VLAN ID (VID) of the untagged VLAN currently supporting the authenticated connection.

#### **Tagged VLANs**

VLAN IDs (VIDs) of any tagged VLANs currently supporting the authenticated connection.

#### **RADIUS ACL List**

Lists the explicit ACEs in the ACL assigned to the port for the authenticated client. Includes the ACE "Hit Count" (matches) for ACEs configured with the cnt option, see <u>ACE syntax in RADIUS servers</u> on page 289. If a RADIUS ACL for the authenticated client is not assigned to the port, No Radius ACL List appears in this field.

#### In Limit Kbps

Indicates the ingress rate-limit assigned by the RADIUS server to the port for traffic inbound from the authenticated client. If there is no ingress rate-limit assigned, then Not Set appears in this field.

#### **Out Limit Kbps**

Indicates the egress rate-limit assigned by the RADIUS server to the port for traffic outbound to the authenticated client. If there is no egress rate-limit assigned, then Not Set appears in this field.

Figure 143: Output showing current RADIUS-applied features

```
HP Switch(config) # show port-access web-based clients 10 detailed
 Port Access Web-Based Client Status Detailed
   Client Base Details :
   Session Status: authenticatedSession Time(sec): 5Username: acluser1MAC Address: 0017a4-e6d787IP: n/a: n/a: 0017a4-e6d787
  Access Policy Details :
                                             In Limit Kbps : 1000
Out Limit Kbps : Not Set
                  : 77777777
   COS Map
   Untagged VLAN : 10
   Tagged VLANs
                    : 20
   RADIUS-ACL List :
      deny in 23 from any to 10.0.8.1/24 23 CNT
         Ĥit Count: 1
      permit in 1 from any to 10.0.10.1/24 CNT
         Hit Count: 112
      deny in udp from any to any 67-68 CNT
         Hit Count: 7
      permit in ip from any to any CNT
          Hit Count: 125
```

## Table 25: ICMP type numbers and keywords

| IPv4 ICMP IPv6 ICM |                         | IPv6 ICN | 1P                                               |
|--------------------|-------------------------|----------|--------------------------------------------------|
| #                  | Keyword                 | #        | Keyword                                          |
| 0                  | echo reply              | 1        | destination unreachable                          |
| 3                  | destination unreachable | 2        | packet too big                                   |
| 4                  | source quench           | 3        | time exceeded                                    |
| 5                  | redirect                | 4        | parameter problem                                |
| 8                  | echo request            | 128      | echo request                                     |
| 9                  | router advertisement    | 129      | echo reply                                       |
| 10                 | router solicitation     | 130      | multicast listener query                         |
| 11                 | time-to-live exceeded   | 131      | multicast listener reply                         |
| 12                 | IP header bad           | 132      | multicast listener done                          |
| 13                 | timestamp request       | 133      | router solicitation                              |
| 14                 | timestamp reply         | 134      | router advertisement                             |
| 15                 | information request     | 135      | neighbor solicitation                            |
| 16                 | information reply       | 136      | neighbor advertisement                           |
| 17                 | address mask request    | 137      | redirect message                                 |
| 18                 | address mask reply      | 138      | router renumbering                               |
|                    |                         | 139      | icmp node information query                      |
|                    |                         | 140      | icmp node information response                   |
|                    |                         | 141      | inverse neighbor discovery solicitation message  |
|                    |                         | 142      | inverse neighbor discovery advertisement message |
|                    |                         | 143      | version 2 multicast listener report              |
|                    |                         | 144      | home agent address discovery request message     |
|                    |                         | 145      | home agent address discovery reply message       |
|                    |                         | 146      | mobile prefix solicitation                       |

Table Continued

| IPv4 IC | MP | IPv6 ICMP |                                          |
|---------|----|-----------|------------------------------------------|
|         |    | 147       | mobile prefix advertisement              |
|         |    | 148       | certification path solicitation message  |
|         |    | 149       | certification path advertisement message |
|         |    | 151       | multicast router advertisement           |
|         |    | 152       | multicast router solicitation            |
|         |    | 153       | multicast router termination             |

# Viewing

## Show active per-port CoS and rate-limiting configuration

Syntax

show port-access
web-based clients [port-list] detail

mac-based clients [port-list] detail

authenticator clients [port-list] detail

If the switch receives an 802.1p priority (CoS) and rate-limit settings from a RADIUS server as the result of a client authentication on a port, the above commands display the assigned values while the client's session is active. When the session ends, the values for that client are no longer displayed.

The priority and inbound (ingress) rate-limit are applied only to the inbound traffic of the client whose authentication triggered the assignment. The outbound (egress) rate-limit applies to all outbound traffic on the port.

web-based [port-list] clients detail

Displays, for a Web authenticated client (web-based authentication), the status of RADIUS-assignment details for that client. See <u>Viewing status of ports enabled for web-based authentication</u> on page 100.

mac-based [port-list] clients detail

Displays, for a MAC authenticated client (MAC-Auth), the status of RADIUS-assignment details for that client.

authenticator [port-list] clients detail

Displays, for an 802.1X- authenticated client, the status of RADIUS-assignment details for that client.

#### Example

Suppose port 4 has been statically configured from the CLI with the following:

- 802.1p priority: 7
- Inbound rate-limit: 50 percent
- Outbound rate-limit: 50 percent

The above, statically configured, per-port priority and inbound rate-limit settings do not apply to any clients who authenticate and receive different inbound priority and rate-limit settings from the RADIUS server. If the RADIUS server also assigns an outbound rate-limit setting, which is applied per-port instead of per-client, then the outbound traffic from the port to all connected clients are rate-limited according to the value set by the server for the most recently authenticated client. Thus, if client "X" authenticates with web-based authentication on port 4 with a RADIUS server that assigns a priority of 3, an inbound rate-limit of 10,000 kbps, and an outbound rate-limit of 50,000 kbps, then:

- The inbound traffic from client "X" is subject to a priority of 3 and inbound rate-limit of 10,000 kbps. Traffic from other clients using the port is not affected by these values.
- The combined rate-limit outbound for all clients using the port is 50,000 kbps until either all client sessions end, or another client authenticates and receives a different outbound rate-limit.

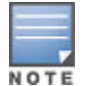

Mixing CLI-configured and RADIUS-assigned rate-limiting on the same port can produce unexpected results. See **Per-port bandwidth override** on page 280.

Where multiple clients are currently authenticated on a given port where outbound (egress) ratelimiting values have been assigned by a RADIUS server, the port operates with the outbound ratelimit assigned by RADIUS for the most recently authenticated client. Any earlier outbound rate-limit values assigned on the same port for other authenticated client sessions that are still active are superseded by the most recent RADIUS-assigned value. For example, if client "X" is authenticated with an outbound rate-limit of 750 kbps, and client "Y" later becomes authenticated with an outbound rate-limit of 500 kbps while the session for client "X" is still active, then the port operates with an outbound rate-limit of 500 kbps for both clients.

While a RADIUS-assigned client session is active on a given port, any RADIUS-imposed values for the settings listed here are applied as shown:

| Dynamic RADIUS assignment options | Static per-port setting options                                                                      | Application of dynamic RADIUS assignment                                                                                                   |
|-----------------------------------|----------------------------------------------------------------------------------------------------|----------------------------------------------------------------------------------------------------|
| 802.1p Priority (CoS)             | qos priority <0 - 7>                                                                                 | Applies per-client; that is, only to<br>client whose authentication<br>triggered the assignment. (Up to 32<br>clients supported per-port.) |
| Inbound (Ingress) Rate-Limiting   | rate-limit { <all bcast<br=""  ="">  icmp   mcast&gt;} in<br/>{<kbps percent=""  ="">}</kbps></all>  |                                                                                                    |
| Outbound (Egress) Rate-Limiting   | rate-limit { <all bcast<br=""  ="">  icmp   mcast&gt;} out<br/>{<kbps percent=""  ="">}</kbps></all> | Applies per-port; that is, to all clients on the port. <sup>1</sup>                                                                        |

### Table 26: Application of RADIUS-Assigned Values

<sup>1</sup> Uses the value assigned to the port by the most recent instance of client authentication.

| Assignment method on port 10                     | 802.1p | Inbound rate-limit | Outbound rate-limit |
|--------------------------------------------------|--------|--------------------|---------------------|
| Statically Configured<br>Values                  | 7      | 100,000 kbs        | 100,000 kbs         |
| RADIUS-assigned when<br>client "X" authenticates | 3      | 10,000 kbs         | 50,000 kbs          |

The Outbound rate-limit is the combined rate-limit output for all clients active on the port.

Figure 144: Results of client authentication on port 4

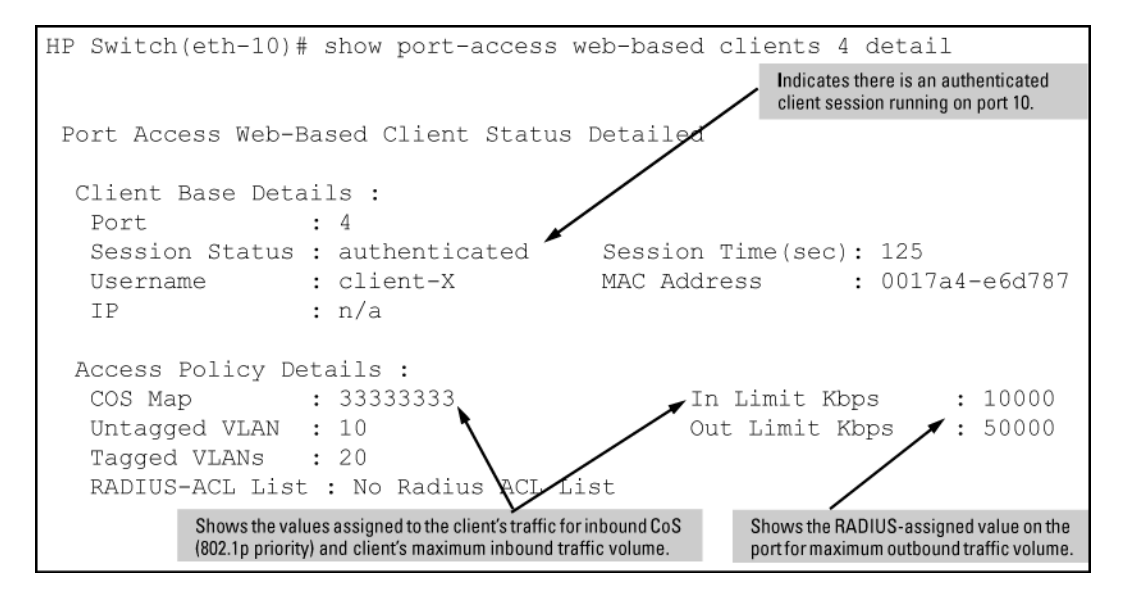

## Show rate-limiting and port priority for ports

#### Syntax

show rate-limit all [port-list] show qos port-priority

These commands show the CLI-configured rate-limiting and port priority for the selected ports. They also include indications of RADIUS-assigned rate-limiting and client traffic priority settings for any clients that may be authenticated on the same ports.

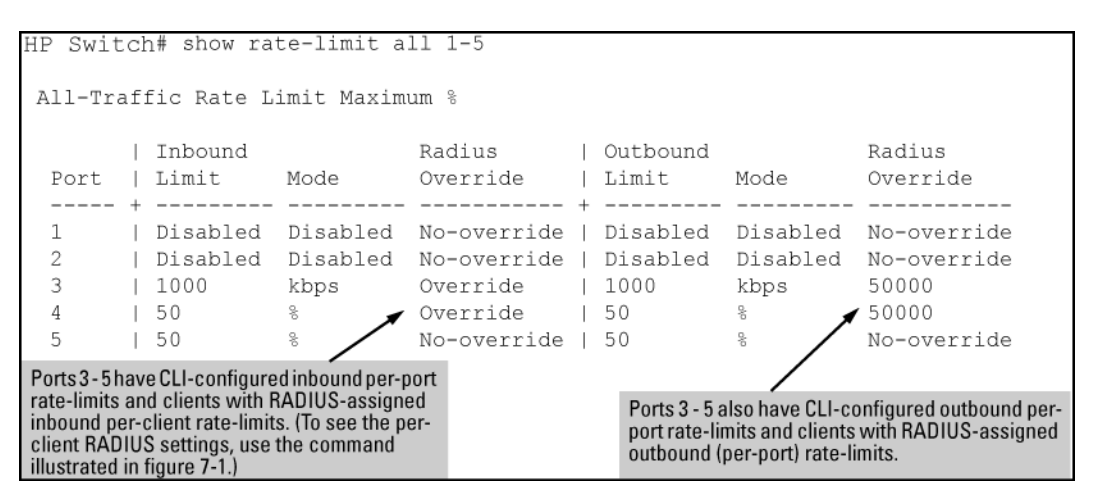

Figure 145: Displaying rate-limiting for multiple ports (CLI and RADIUS)

Figure 146: Displaying priority for multiple ports (CLI and RADIUS)

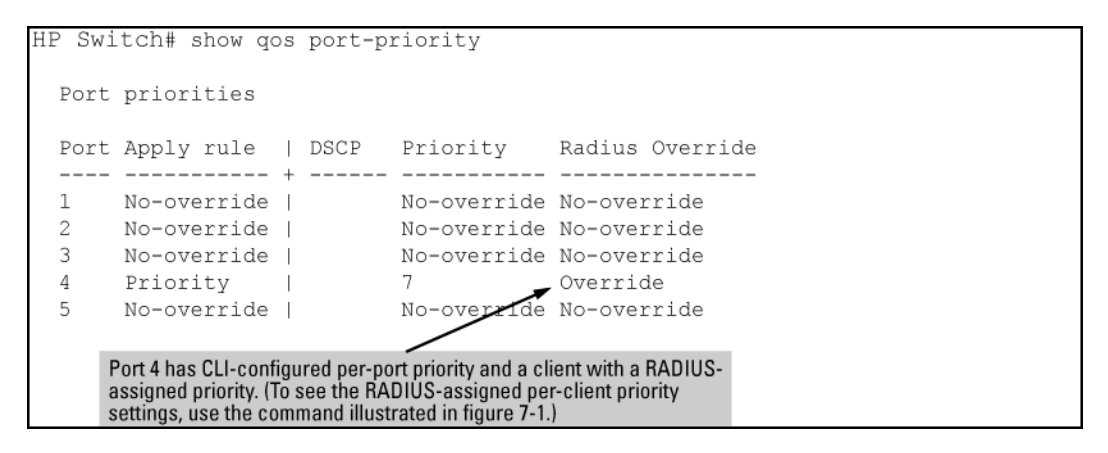

## Configuring RADIUS-assigned IPv4 ACL support on FreeRADIUS

The Standard attribute (92), when used in an ACL without the hp-nas-rules-ipv6 vsa, filters IPv4 traffic inbound from the authenticated client (any IPv6 traffic inbound from the client is dropped.) The following procedure show the configuring of a RADIUS-assigned IPv4 ACL supported by FreeRADIUS using the standard attribute for two different client identification methods (user name/password and MAC address).

#### Procedure

1. Enter the ACL standard attribute in the Free RADIUS dictionary.rfc4849 file.

ATTRIBUTE Nas-FILTER-Rule 92

2. Enter the switch IP address, NAS (Network Attached Server) type, and the key used in the FreeRADIUS clients.conf file. For example, if the switch IP address is 10.10.10.125 and the key ("secret") is "1234", you would enter the following in the server's clients.conf file:

Figure 147: Switch identity information for a freeRADIUS application

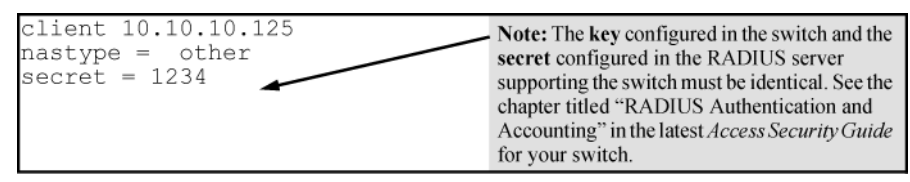

- For a given client user name/password pair or MAC address, create an ACL by entering one or more ACEs in the FreeRADIUS "users" file. Remember that every ACL created automatically includes an implicit deny in ip from any to any ACE.
- 4. For example, to create identical ACL support for the following:
  - Client having a user name of "mobilE011" and a password of "run10kFast"
  - Client having a MAC address of 08 E9 9C 4F 00 19
- 5. The ACL in this example must achieve the following:
  - Permit http (TCP port 80) traffic from the client to the device at 10.10.10.101
  - Deny http (TCP port 80) traffic from the client to all other devices
  - Permit all other traffic from the client to all other devices

|   |   | - |   |
|---|---|---|---|
|   |   |   | 7 |
| N | 0 | т | E |

For information on syntax details for RADIUS-assigned ACLs, see <u>Using HPE VSA 63 to assign</u> <u>IPv6 and IPv4 ACLs</u> on page 303.

6. To configure the above ACL, enter the user name/password and ACE information as shown here:

Figure 148: Configuring the FreeRADIUS server to support ACLs for the indicated clients

| Client's Username (802.1X or Web Authentication)              | Client's Password (802.1X or Web Authentication)                           |
|---------------------------------------------------------------|----------------------------------------------------------------------------|
| <b>A</b>                                                      | ţ                                                                          |
| mobilE011 Auth-Type:= Local, User-Password ==                 | run10kFast                                                                 |
| Nas-FILTER-Rule = "permit in tcp fro                          | m any to host 10.10.10.101" 80,                                            |
| Nas-FILTER-Rule += "deny in tcp from                          | any to any" 80,                                                            |
| Nas-FILTER-Rule += "permit in ip fro                          | m any to any"                                                              |
| Client's Username (MAC Authentication)                        | Client's Password (MAC Authentication)                                     |
| 08E9904E0019 Auth-Type:= Local User-Password                  | == 08E99C4E0019                                                            |
| Nas-FILTER-Rule = "normit in ton fro                          | m any to host 10 10 10 101" 80                                             |
| Nas-FILTER-Dule += "deny in ten from                          | any to any" 80                                                             |
| Nas-FillER-Kule +- deny in cop from                           | any co any co,                                                             |
| Mas-riliek-kule += permit in ip iro                           | m any co any                                                               |
|                                                               |                                                                            |
| Note that when the client MAC<br>the username and password sp | address is used for authentication, it is used in both paces in the entry. |

## Using HPE VSA 63 to assign IPv6 and IPv4 ACLs

The ACL VSA hp-nas-rules-ipv6=1 is used in conjunction with the standard attribute (nas-filter-rule) for ACL assignments filtering both IPv6 and IPv4 traffic inbound from an authenticated client. For example, to use these attributes to configure a RADIUS-assigned ACL on a FreeRADIUS server to filter both IPv6 and IPv4 ACLs, perform these steps:

#### Procedure

1. Enter the following in the FreeRADIUS dictionary.hp file:

- HP vendor-specific ID
- ACL VSA for IPv6 ACLs (63)
- HP-Nas-Rules-IPv6 VALUE setting to specify both IPv4 and IPv6 (1)

Figure 149: Configuring the VSA for RADIUS-assigned IPv6 and IPv4 ACLs in a FreeRADIUS server

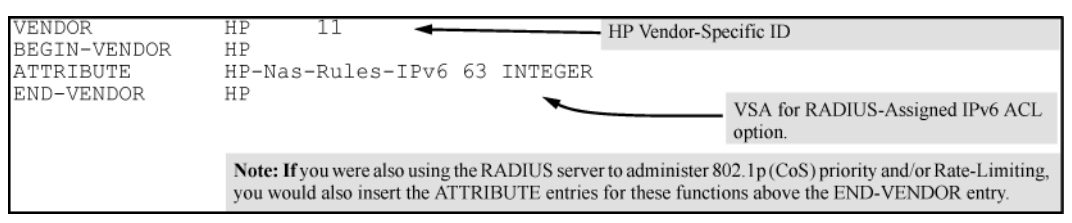

2. Enter the switch IPv4 address, NAS (Network Attached Server) type, and the key used in the FreeRADIUS clients.conf file. For example, if the switch IP address is 10.10.10.125 and the key ("secret") is "1234", you would enter the following in the server's clients.conf file:

Figure 150: Switch identity information for a freeRADIUS application

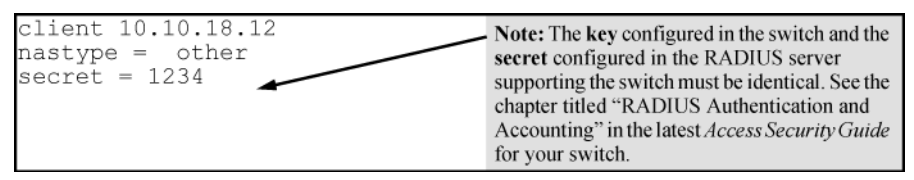

- **3.** For a given client user name/password pair, create an ACL by entering one or more IPv6 and IPv4 ACEs in the FreeRADIUS "users" file. Remember that the ACL created to filter both IPv4 and IPv6 traffic automatically includes an implicit deny in ip from any to any ACE at the end of the ACL in order to drop any IPv4 and IPv6 traffic that is not explicitly permitted or denied by the ACL. For example, to create ACL support for a client having a user name of "Admin01" and a password of "myAuth9". The ACL in this example must achieve the following:
  - **a.** Permit http (TCP port 80) traffic from the client to the device at FE80::a40.
  - **b.** Deny http (TCP port 80) traffic from the client to all other IPv6 addresses.
  - c. Permit http (TCP port 80) traffic from the client to the device at 10.10.10.117.
  - d. Deny http (TCP port 80) traffic from the client to all other IPv4 addresses.
  - e. Deny Telnet (TCP port 23) traffic from the client to any IPv4 or IPv6 addresses.
  - f. Permit all other IPv4 and IPv6 traffic from the client to all other devices.

To configure the above ACL, enter the user name/password and ACE information, as shown in this example:
 Figure 151: Configuring a FreeRADIUS server to filter IPv4 and IPv6 traffic for a client with correct credentials.

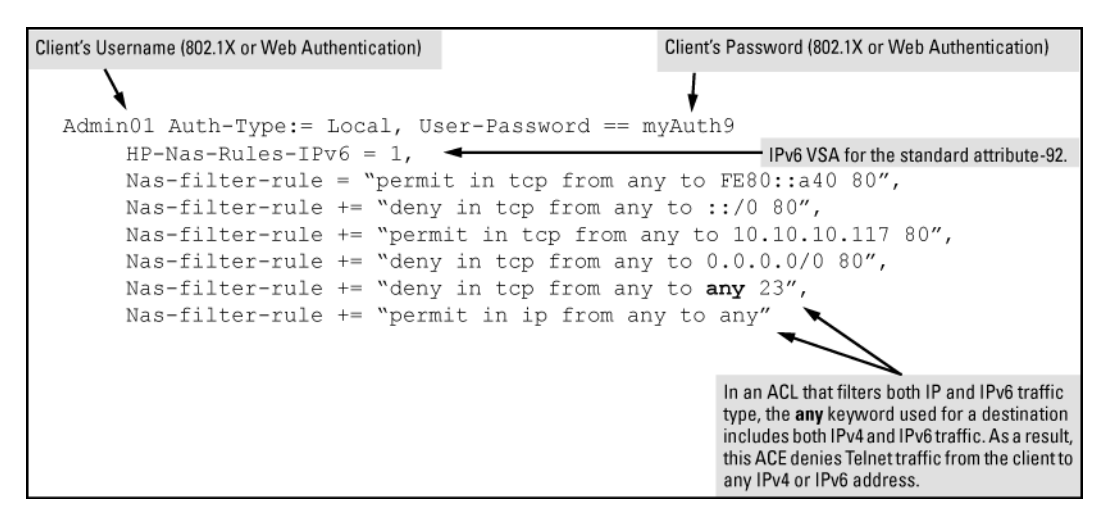

## Using HPE VSA 61 to assign IPv4 ACLs

Software release K.14.01 continues to support the VSA 61 vendor-specific method of earlier releases for enabling RADIUS-based IPv4 ACL assignments on the switch. The recommended use of this option is to support legacy ACL configurations that rely on VSA 61. Beginning with software release K.14.01, Hewlett Packard Enterprise recommends using the standard attribute (92) for new, RADIUS-based IPv4 ACLs, see <u>Nas-Filter-Rule-Options</u> on page 287, and <u>Configuring RADIUS-assigned IPv4 ACL support on FreeRADIUS</u> on page 302.

This example uses the VSA attribute 61 for configuring RADIUS-assigned IPv4 ACL support on FreeRADIUS for two different client identification methods (user name/password and MAC address).

#### Procedure

1. Enter the HP vendor-specific ID and the ACL VSA in the FreeRADIUS dictionary file:

Figure 152: Configuring the VSA for RADIUS-assigned IPv4 ACLs in a FreeRADIUS server

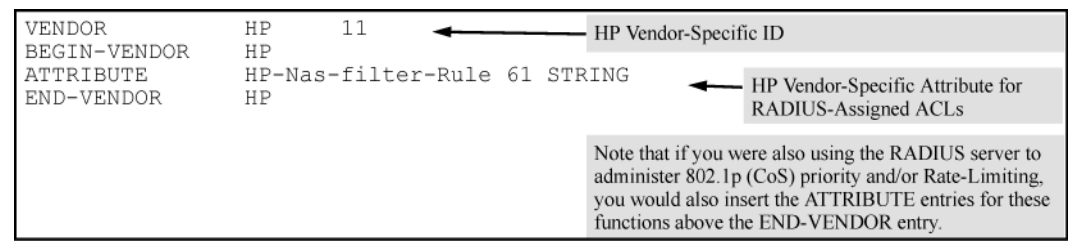

2. Enter the switch IPv4 address, NAS (Network Attached Server) type, and the key used in the FreeRADIUS clients.conf file. For example, if the switch IP address is 10.10.10.125 and the key ("secret") is "1234", you would enter the following in the server's clients.conf file:

Figure 153: Switch identity information for a freeRADIUS application

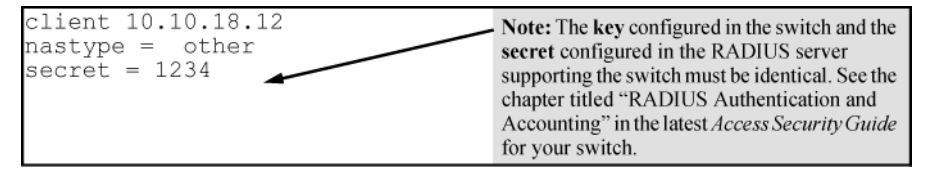

3. For a given client user name/password pair, create an ACL by entering one or more IPv4 ACEs in the FreeRADIUS "users" file. Remember that the ACL created to filter IPv4 traffic automatically includes an implicit deny in ip from any to any ACE (for IPv4). For example, to create ACL support for a client having a user name of "User-10" and a password of "auth7X". The ACL in this example must achieve the following:

- Permit http (TCP port 80) traffic from the client to the device at 10.10.10.117.
- Deny http (TCP port 80) traffic from the client to all other IPv4 addresses.
- Deny Telnet (TCP port 23) traffic from the client to any IPv4 address.
- Permit all other IPv4 traffic from the client to all other devices.
- 4. To configure the above ACL, you would enter the user name/password and ACE information shown in <u>Figure</u> <u>154: Configuring a FreeRADIUS server to filter IPv4 traffic for a client with the correct credentials</u> on page 306 into the FreeRADIUS "users" file.

Figure 154: Configuring a FreeRADIUS server to filter IPv4 traffic for a client with the correct credentials

```
Client's Username (802.1X or Web Authentication)

User-10 Auth-Type:= Local, User-Password == auth7X

HP-Nas-Rules-IPv6 = 1,

HP-Nas-filter-Rule = "permit in tcp from any to 10.10.10.117 80",

HP-Nas-filter-Rule += "deny in tcp from any to any 80",

HP-Nas-filter-Rule += "deny in tcp from any to any 23",

HP-Nas-filter-Rule += "permit in ip from any to any"
```

# **RADIUS filter-id**

IP traffic filter rules, also known as IP ACLs, provide a user access policy that defines what IP traffic from the user is permitted. IP ACLs can be specified in two ways:

- By using the filter-id attribute that gives the ID of a pre-defined ACL. A filter-id is an alphabetic-string identifier, or name, corresponding to an IP ACL that is pre-configured on the access-control device.
- By using the NAS-filter-rule attribute which explicitly defines a set of filter rules.

Filter-id attributes and NAS-Filter-Rule attributes may be intermixed in the RADIUS user entry. Filter-id attributes are expanded as they are read so they are added to the ACL in the correct order.

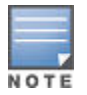

This feature does not modify any existing commands. CLI show commands currently display the applied RADIUS defined ACL rules. ACL rules specified by a filter-id attribute are expanded and displayed as if they were NAS-Filter-Rule entries. The list of rules will be a snapshot of the CLI ACL at the time of authentication. Updates to the ACL are not applied until the client reauthenticates.

A filter-id name may refer to an IPv4 ACL, an IPv6 ACL, or both. ACLs for both families are checked and expanded if found. All other ACL types, including MAC and router ACLs, are ignored when processing filter-id attributes. Any number of filter-id attributes may be specified subject to length limitations of a RADIUS packet. The limit for all platforms is 100 ACEs per client ACL.

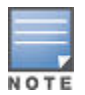

RADIUS ACL rules do not support source IP or source L4 port qualifiers. If any source IP or source L4 port qualifiers are found in the CLI ACL, the client will fail authentication and an error will be logged.

CLI ACLs include an optional log keyword that captures rule hits for debugging. No logging for ACL rules that are applied via filter-id is available. However, all rules from ACLs have an implicit cnt keyword which allows the administrator to see the hit count for each rule.

#### **RADIUS user entry**

```
NAS-Filter-Rule += "permit in 10 from any to any cnt", Filter-ID += "104",
```

```
NAS-Filter-Rule += "permit in 30 from any to any cnt",
Filter-ID += "106",
NAS-Filter-Rule += "permit in 55 from any to any cnt",
Filter-ID += "146",
NAS-Filter-Rule += "permit in 70 from any to any cnt",
```

## **Forcing reauthentication**

#### Syntax

aaa port-access authenticator | mac-based | web-based port-list reauthenticate

A manager may force a reauthentication by using this command.

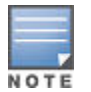

RADIUS Filter-Rule entries are only allowed to contain IPv6 addresses if the hp-nas-rules-ipv6 attribute is set. This does not apply to filter-id ACLs. If there is an IPv6 ACL of the name given, it will be applied even if hp-nas-rules-ipv6 is not set.

#### show access-list radius

#### Syntax

show running config

Examples of system configuration for show running config

```
ip access-list extended "104"
10 permit 20 0.0.0.0 255.255.255 0.0.0.0 255.255.255 log
exit
```

```
ip access-list extended "146"
10 permit 64 0.0.0.0 255.255.255.255 0.0.0.0 255.255.255
exit
```

ipv6 access-list "106"
10 permit 40 ::/0 ::/0 log
exit

ipv6 access-list "146"
10 permit 66 ::/0 ::/0
exit

## Show access-list (NAS rule) and (filter-id)

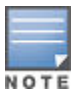

There is a legacy attribute named hp-nas-filter-rule that was in use before the nas-filterrule was standardized in RFC 4849. Switches still support the hp-nas-filter-rule for backwards compatibility, but this rule should not be mixed with the newer nas-filter-rule or filter-id attributes. With mixed ACEs will not be applied in the order listed, which may block traffic that should be permitted or may permit traffic that should be blocked. No error message is produced to inform the user that mixing current and legacy attributes will lead to unexpected results.

#### Syntax

show access-list radius

#### Show access-list radius (NAS rule)

```
Radius-configured Port-based ACL for
Port 1/1, Client -- 24BE05-76DA40
IPv6 ACLs enabled (HP-Nas-Rules-Ipv6): FALSE
permit in 10 from any to any cnt
Packet Hit Counter 0
permit in 20 from any to 0.0.0.0 255.255.255.255 cnt
(IP ACL 104, rule 10)
Packet Hit Counter 0
permit in 30 from any to any cnt
Packet Hit Counter 0
permit in 40 from any to ::/0 cnt
(IPv6 ACL 106, rule 10)
Packet Hit Counter 0
permit in 55 from any to any cnt
Packet Hit Counter 0
permit in 64 from any to 0.0.0.0 255.255.255.255 cnt
(IP ACL 146, rule 10)
Packet Hit Counter 0
permit in 66 from any to ::/0 cnt
(IPv6 ACL 146, rule 10)
Packet Hit Counter 0
permit in 70 from any to any cnt
Packet Hit Counter 0
```

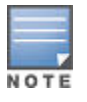

The output will show IPv6 rules with a prefix of IPv6 and show IPv4 rules with a prefix of IP.

## Log messages

| Event                                                                                                    | Message                                                                                                    |
|----------------------------------------------------------------------------------------------------|----------------------------------------------------------------------------------------------------|
| dca_filter_id_match_not_found – This event is<br>logged when the ACL name given in a filter-id<br>attribute does not match any existing 'ip' or 'ipv6'<br>access-list.                       | Authentication failed for client <mac> on port <port>:<br/>unknown ACL name in attribute filter-id.</port></mac>                                                                  |
| rmon_dca_acl_has_source_qualifier – This event is<br>logged when the ACL given in a filter-id attribute<br>contains an ACE that has a source IP address or<br>source tcp/udp port qualifier. | Authentication failed for client <mac> on port <port>:<br/>the ACL specified by the filter-id attribute contains a<br/>source address or application port qualifier.</port></mac> |

#### Event message

W 10/20/14 15:26:17 03214 dca: Authentication failed for client 0025618D7920 on port 1: unknown ACL name in attribute filter-id.

W 10/20/14 15:26:17 03215 dca: Authentication failed for client 0025618D7920 on port 1: the ACL specified by the filter-id attribute contains a source address or application port qualifier.

Beginning with switch software release 16.01, Role Based Access Control (RBAC) is supported on the following switch models covered in this guide:

- 3800 (KA software)
- 3810 (KB software)
- 5400R (KB software)

# **RBAC Overview**

The Role Based Access Control (RBAC) is a runtime database that consists of roles and rules that are mapped to users. RBAC lets you secure the management of your network infrastructure by defining the roles for each network administrator for their specific function. The resource access permissions ensure that the network administrator of one department cannot modify the configuration of another department. The feature access permission allows you to create roles based on the function of the user.

Every user is mapped to a role in the RBAC database and every role has one or more rules. RBAC supports 64 roles and you can configure a maximum of 1000 rules per role.

This figure shows the mapping of users, roles, and rules. In this example, User 3 and User 8 share the same role, Role 3. In turn, Role 3 points to the various rules it was configured to support.

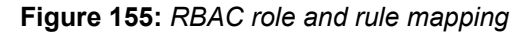

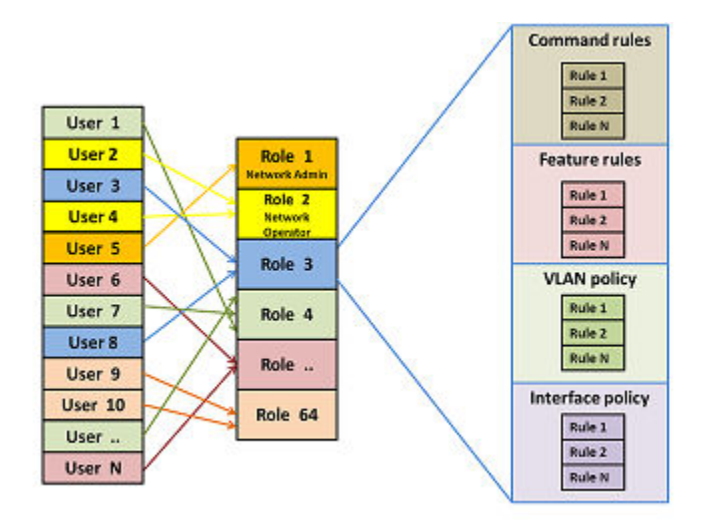

# Limitations

- A user can only be configured to one role.
- You can give access to the "command:write memory" deny rule by saving your changes when logging out of your session.
- You cannot add the default-security-group rules to any other group.
- The command strings are not validated. You must provide a valid command string.
- If you configure multiple interface policy rules, only the last entry is taken into effect. All other interface policy rules are ignored.

- If you configure multiple VLAN policy rules, only the last entry is taken into effect. All other VLAN policy rules are ignored.
- RBAC supports a maximum of 1000 rules per role, which equals to 64000 rules per system (1000 rules x 64 roles).

# **Roles**

You can configure a maximum of 64 roles in a system and for each role, you can assign one or more rules. Roles are categorized as follows:

- 3 default roles: operator, manager, and default-security-group
- 16 predefined roles: Level-0 to Level-15
- 45 user roles

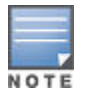

When a user is not mapped to any role, the user gets mapped to the predefined Network-Operator role (Level-1).

#### **Predefined roles**

RBAC offers 16 predefined roles in the system (Level-0 to Level-15) as follows:

- The Network-Diagnostic role (Level-0)This role can perform the following commands:
  - ping
  - tracert
  - ° ssh
  - telnet

The superuser can configure the access rights for this role.

- The Network-Operator role (Level-1)This role has the same access rights as the Operator role and can perform the following commands:
  - ping
  - traceroute
  - traceroute6
  - ssh
  - telnet
  - All show commands, except for show history
  - All display commands, except for display history

The superuser can configure the access rights for this role.

- User modifiable roles (Level-2 to Level-8 and Level-10 to Level-14)By default, these roles have no access to any commands. The superuser can configure the access rights for these roles.
- The Designated-Administrator role (Level-9)This role can perform all commands except for user management commands (such as: deny rwx aaa, deny rwx tacas, deny radius, deny configure password, deny configure authentication, deny show authorization). You cannot configure the access rights for this role.
- The Administrator role (Level-15)This role has the same access rights as the Manager role and it can perform all commands, features, and policies in the system. You cannot configure the access rights for this role.

# **Rules**

RBAC supports a maximum of 1000 rules per role. With RBAC, you can configure the access of a user to a limited set of VLAN, interfaces, features, and commands rules.

When a user logs into the system, the role and rules are mapped to their session data structure. **Figure 156:** *RBAC rule mapping based on role per session* 

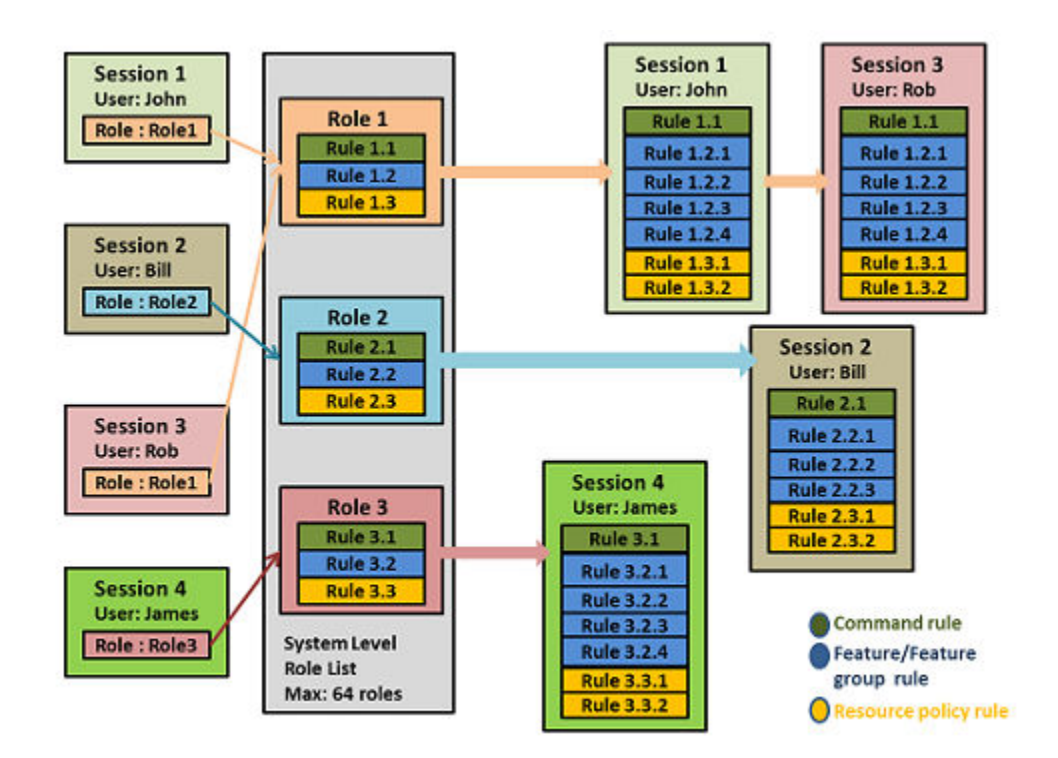

There are four types of rules:

- Command rules on page 312
- Feature rules on page 312
- VLAN policy rules on page 313
- Interface policy rules on page 313

## **Command rules**

The command rule indicates the absolute command path, including the command context that is taken into consideration while validating the commands. The command rule is specific to each user session.

The command parameter must contain the command context separated with a ; delimiter. For example, the command string that indicates the configuration of an IP address on any VLAN is as follows:

"configure;vlan; ip address"

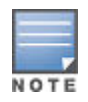

The command strings are not validated. You must provide a valid command string.

## **Feature rules**

The feature rule indicates that the feature is related to a command set. There are 40 predefined features. Each feature can have read, write, and execute privileges. You can configure multiple features for a single role. When you add a feature to a role, the command rule entries are included automatically for all the commands associated with that feature.

A feature can have the following permissions:

- r: The read permission displays the configuration and maintenance information. For example, the display and show commands.
- w: The write permission configures the feature in the system. For example, the ACL and the OSPF configuration commands.
- x: The execute permission executes specific functions. For example, the ping and the copy commands.

## **VLAN policy rules**

To configure a VLAN policy rule, set the policy parameter to vlan. Only one VLAN policy rule is allowed per role. The opposite VLAN rule is applied to the rest of the VLAN IDs. For example, a policy rule "policy:vlan: 2-4" permit gives access permission to user for VLANs 2 to 4 only and denies access to rest of the VLANs available in the system.

If you configure multiple VLAN policy rules, only the last entry is taken into effect. All other VLAN policy rules are ignored.

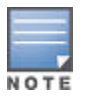

By default, VLAN policy rules allow all commands.

**Interface policy rules** 

To configure an interface policy rule, set the policy parameter to the interface value. Only one interface policy rule is allowed per role. The opposite interface rule is applied to the rest of the interface IDs. For example, a policy rule "policy:interface:A2-A4" deny denies access permission to user for interfaces A2 to A4 only and permits access to rest of the interfaces available in the system.

If you configure multiple interface policy rules, only the last entry is taken into effect. All other interface policy rules are ignored.

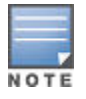

By default, interface policy rules allow all commands.

# **Creating roles and assigning rules**

To create roles and assign rules to the configured roles, follow these steps:

#### Procedure

- 1. Enabling authorization
- 2. Creating a role
- 3. Assign one or more rules:
  - a. Configuring command rules
  - b. Configuring VLAN policy
  - c. Configuring interface policy
  - d. Configuring feature policy

## **Enabling authorization**

Before you can create a role, you must enable the authorization commands for local users as follows:

- 1. Run the aaa authorization commands command.
- 2. Specify the local parameter.

#### **Enabling authorization commands**

# aaa authorization commands local

## **Creating a role**

Create a role as follows:

- 1. Run the aaa authorization local-user command.
- 2. Specify the local-user parameter.
- 3. Specify the group parameter.
- 4. Press enter.
- 5. Enter a password.

In this example, a local-user user1 is assigned to the network-admin role.

#### Assigning a local-user

# aaa authentication local-user "user1" group "network-admin" password plaintext

## **Configuring command rules**

Assign one or more command rules to a user as follows:

- 1. Run the aaa authorization group command.
- 2. Specify the group parameter.
- 3. Specify the match-command parameter. You can specify one or more rules.
- 4. Specify the access: permit or deny.

In the following example, the network-admin role is given access to the router ospf and ip address commands.

#### Permit rule

# aaa authorization group "network-admin" 1 match-command "command:router ospf;ip address" permit log

In the following example, the network-admin role is denied access to the configure router ospf enable command.

#### Deny rule

```
# aaa authorization group "network-admin" 1 match-command "command:configure router
ospf enable" deny log
```

## **Configuring VLAN policy**

#### Procedure

- 1. Run the aaa authorization group command.
- 2. Specify the group parameter.
- 3. Specify the match-command parameter for the desired VLAN policy.
- 4. Specify the access: permit or deny.

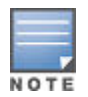

If a command must be preceded by the execution of another command, you must first permit both commands for the command authorization group. You can then configure the rule.

In this example, the network-admin role is denied access to the "policy:vlan:10-12,20,30-40" VLAN policy. The sequence parameter is used to give order to the sequence of commands to be executed. <u>See:</u> example

Since only one VLAN policy rule can be assigned per role, if access is permitted for VLAN IDs 10 to 12, access to the rest of the VLAN IDs is denied for the same role. Similarly, if access is denied for VLAN IDs 10 to 12, then access to the rest of the VLAN IDs is permitted for the same role.

#### **Configuring VLAN policy rules**

```
# aaa authorization group "network-admin" 1 match-command "command:^configure$"
permit
```

# aaa authorization group "network-admin" 2 match-command "command:configure vlan"
permit log

```
# aaa authorization group "network-admin" 3 match-command "policy:vlan:
10-12,20,30-40" deny log
```

## **Configuring interface policy**

- 1. Run the aaa authorization group command.
- 2. Specify the group parameter.
- 3. Specify the match-command parameter for the desired interface policy.
- 4. Specify the access: permit or deny.

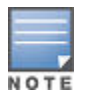

If a command must be preceded by the execution of another command, you must first permit both commands for the command authorization group. You can then configure the rule.

In this example, the network-admin role is denied access to the "policy:interface:A10-A12,A20,L20-L24" interface policy. The sequence parameter is used to give order to the sequence of commands to be executed.

#### Configuring interface policy rules

```
# aaa authorization group "network-admin" 1 match-command "command:^configure$"
permit
```

# aaa authorization group "network-admin" 2 match-command "command:configure interface" permit log

# aaa authorization group "network-admin" 3 match-command "policy:interface:A10-A12,A20,L20-L24" deny log

Since only one interface policy rule can be assigned per role, if access is permitted for A10 to A12, access to the rest of the interfaces is denied for the same role. Similarly if access is denied for A10 to A12, then access to rest of the interfaces is permitted for the same role.

## **Configuring feature policy**

#### Procedure

1. Run the aaa authorization group command.

- 2. Specify the group parameter.
- 3. Specify the match-command parameter. You can specify one or more features.
- 4. Specify the access: permit or deny.

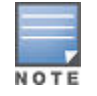

If a command must be preceded by the execution of another command, you must first permit both commands for the command authorization group. You can then configure the rule.

In this example, the network-admin role is granted access to the "feature:rwx:ospf" feature policy. The sequence parameter is used to give order to the sequence of commands to be executed. See: example

#### **Configuring feature rules**

```
# aaa authorization group "network-admin" 1 match-command "command:^configure$"
permit
```

```
# aaa authorization group "network-admin" 2 match-command "command:configure
feature" permit log
```

```
# aaa authorization group "network-admin" 1 match-command "feature:rwx:ospf" permit
log
```

## **Displaying rules for predefined roles**

- 1. Run the show authorization command.
- 2. Specify the group parameter.

In this example, the authorization is displayed for the predefined roles.

#### **Displaying rules**

#### # show authorization group

```
Local Management Groups - Authorization Information
```

```
Group Name: Level-0
Group Privilege Level: 18
```

Users: Tom, Bill, Will

| Seq.                                                        | Num. |  | Permission                                                       | Rule Expression                                                                        | Log                                                                       |
|-------------------------------------------------------------|------|--|------------------------------------------------------------------|----------------------------------------------------------------------------------------|---------------------------------------------------------------------------|
| 999<br>1000<br>1001<br>1002<br>1003<br>1004<br>1005<br>1006 |      |  | Permit<br>Permit<br>Permit<br>Permit<br>Permit<br>Permit<br>Deny | <pre>ping * ping6 * traceroute * traceroute6 * ssh * telnet * telnet-server * .*</pre> | Disable<br>Disable<br>Disable<br>Disable<br>Disable<br>Disable<br>Disable |
| ••                                                          |      |  |                                                                  |                                                                                        |                                                                           |
| Group Name: Level-15<br>Group Privilege Level: 33           |      |  |                                                                  |                                                                                        |                                                                           |
| User                                                        | 5    |  |                                                                  |                                                                                        |                                                                           |

| Seq. Num.   | Ι    | Permission       | Rule Expression    | Log                |
|-------------|------|------------------|--------------------|--------------------|
|             | +    |                  |                    |                    |
| 999<br>1000 | <br> | Permit<br>Permit | configure .*<br>.* | Disable<br>Disable |

# **Displaying predefined features**

#### Procedure

- 1. Run the show authorization command.
- 2. Specify the feature parameter.
- 3. Specify the detailed option.

In the following example, the details of the access-list feature are displayed.

#### Figure 157: Displaying predefined features

#### # show authorization feature access-list detailed

```
access-list IP access list related commands
(W) command:debug acl
(W) command:configure access-list
(W) command:configure ip access-list
(W) command:configure s?vlan .* ip access-group
(W) command:configure s?vlan .* ipv6 access-group
(W) command:configure interface .* ip access-group
(W) command:configure interface .* ipv6 access-group
(W) command:configure interface tunnel .* ipv6 access-group
(R) command:show access-list
(R) command:show statistics aclv4
(R) command:show statistics aclv6
(R) command:display acl
```

To view all the predefined features in your system, enter:

# show authorization feature all detailed

# Troubleshooting

## Cannot modify group name

#### Symptom

The default group '<group-name>' cannot be modified.

#### Cause

User tries to modify a predefined group name.

#### Action

1. Do not attempt to change the name of a predefined group.

## Cannot delete a group

#### Symptom

The default group '<group-name>' cannot be deleted.

#### Cause

User tries to delete a predefined group.

#### Action

**1.** Do not attempt to delete a predefined group.

## Unable to run a command

#### Symptom

User is not authorized to execute this command.

#### Cause

The user is not getting access to the command.

#### Action

1. Superuser must execute the command show logging -r to check the sequencing of rules and arrange the rules in the proper sequence.

## Unable to add a rule

#### Symptom

User is unable to add a rule.

#### Cause

Adding a new rule fails if the existing rules exceed the limit (1000).

#### Action

1. If you have exceeded the limit, you can only add a new rule if you remove an existing rule.

## aaa authorization group

#### Syntax

```
[no] aaa authorization group <GROUPNAME> <SEQ-NUM>
    match-command {command | feature | policy} {deny | permit} [log]
```

#### Description

Assigns rules to existing roles. Rules can be permitted or denied for a specified user.

#### Parameters

GROUPNAME

#### The name of the role.

#### SEQ-NUM

When more than one rule matches the command entered, the rule with the lowest sequence number gets precedence over the other rules.

command

Indicates that the rule requires context level information to validate the command string following this parameter.

feature

Indicates that it is a feature related to a command set. A feature can have the following permissions:

- r: The read feature displays the configuration and maintenance information. For example, the display and show commands.
- w: The write feature configures the feature in the system. For example, the ACL and the OSPF configuration commands.
- x: The execute feature executes specific functions. For example, the ping and the copy commands.

There are 40 predefined features. Multiple features can be configured for a single role. When a feature is added to a role, the command rule entries are included automatically for all the commands for that feature.

policy

Indicates that it is a resource policy rule. There are two resource policies: VLAN and interface.

deny

The specified match-command is denied for the specified group.

permit

The specified match-command is permitted for the specified group.

log

Generates a log message in the show logging output for the rule that is permitted or denied.

# **Predefined features**

| Feature | Description                                |
|---------|--------------------------------------------|
| aaa     | AAA service-related commands.              |
| arp     | ARP protocol-related commands.             |
| cdp     | Cisco Discovery Protocol-related commands. |
| ping    | Network reachability test commands.        |
| snmp    | SNMP related commands.                     |
| radius  | Radius configuration and show commands.    |
| syslog  | Syslog related commands.                   |
| tacacs  | TACACS configuration and show commands.    |

Table Continued

| Feature          | Description                              |
|------------------|------------------------------------------|
| access-list      | IP access list related commands.         |
| vlan             | Virtual LAN related commands.            |
| spanning-tree    | Spanning Tree protocol-related commands. |
| dhcp             | DHCP related commands.                   |
| gvrp             | GVRP related commands.                   |
| igmp             | IGMP related commands.                   |
| router           | Routing related Commands.                |
| port-security    | Port security related commands.          |
| dldp             | DLDP related commands.                   |
| lldp             | LLDP related commands.                   |
| crypto           | Crypto related commands.                 |
| mac-access-list  | MAC related commands.                    |
| telnet           | Telnet related commands.                 |
| smart-link group | smart-link group related commands.       |
| sntp             | SNTP related commands.                   |
| mirror           | Mirror diagnostic related commands.      |
| rmon             | RMON feature related commands.           |
| interface        | Interface related commands.              |
| ip               | IP related commands.                     |
| ipv6             | IPv6 related commands.                   |
| qos              | QoS related commands.                    |
| mesh             | mesh related commands.                   |
| policy           | classifier policy commands.              |
| redundancy       | Redundancy management related commands.  |
| sflow            | sFlow related commands.                  |

Table Continued

| Feature    | Description                    |
|------------|--------------------------------|
| rate-limit | Rate limit related commands.   |
| trunk      | Trunk related commands.        |
| terminal   | Terminal related commands.     |
| tftp       | TFTP related commands.         |
| ssh        | SSH related commands.          |
| сору       | copy related commands.         |
| macsec     | MAC security-related commands. |

Beginning with switch software release 16.01, Password Complexity is supported on the following switch models covered in this guide:

- 3800 (KA software)
- 3810 (KB software)
- 5400R (KB software)

# **Password complexity overview**

Password Complexity enforces the use and configuration of a complex password, and offers more stringent password policies. This feature complies with the UCR-2008 standard for system passwords. Password Complexity performs checks while configuring the password and provides user alerts based on the configuration of the password expiration. By default, Password Complexity is disabled.

The Password Complexity feature offers the following:

- Enable or disable password configuration and complexity features.
- · Configure minimum password length.
- Configure password history specifications. Password modification requires re-authentication of user identity where the old password is required to change the password.
- Configure global as well as per user specific password aging interval.
- Notification for password expiration (alert before expiry, at expiry, and grace period).
- Configure additional number of subsequent logon attempts after password expiry. By default, three attempts within a configurable grace period (default 30 days).
- Minimum wait period before password change (default 24 hours).
- When the user establishes a session for the first time, they are prompted to change the password and the session is denied if the user does not comply.
- Enabling or disabling the display of the last successful or unsuccessful log-on information

# **Password expiration periods**

The Password Complexity feature includes the following expiration periods:

- Aging Period: The aging period is the password expire period. This is the validity period of the password.
- Grace periods:
  - The grace period before expiry: During this period, the user is informed of how many days are left for the password to expire.
  - The grace period after expiry: During this period, the user is informed that the password has expired and how much more time is left after which the user will not be allowed to login if the password is not reconfigured.

## **Requirements**

The requirements to enable the Password Complexity feature are as follows:

- The manager's password must be configured. It can be done using the password manager command.
- The minimum length of the password must be set to a value greater than or equal to the sum-ofcompositions value. Since the sum of the default value of compositions is 8, the minimum length of the password must be at least 8. This can be set using the password minimum-length command.
- The WebUI and REST must be disabled.

The requirements to configure the password are as follows:

- The configuration of the password with the GUI is disabled when password complexity is enabled.
- Password consists of a minimum of eight characters using at least two characters from each of the four character sets: uppercase letters, lowercase letters, numbers, and special characters.
- Password cannot be the same value or the reverse form of the associated user ID.
- Password cannot have three consecutive identical characters.
- Password cannot be equal to null.
- The new password must differ from the old password by at least four characters.

# Limitations

- This feature is supported only for local authentication.
- The password configuration is not applicable for other clients such as 802.11X clients.
- This feature is not supported for the following interfaces:
  - WebUI
  - Menu
  - Cloud
  - REST
- The setup mgmt-interfaces command is mutually exclusive when the Password Complexity feature is enabled.
- The display command does not support this feature.
- Password complexity checks are not performed when the password is in the SHA format. But the password expiry feature will still be applied.

# **Configuring Password Complexity**

#### Enable the Password Complexity feature

#### Procedure

- 1. The minimum password length must be configured to 8.
- 2. The manager credentials must be configured. If they are not, use the password manager command to create the password.
- 3. Enable the Password Complexity feature (Enable Password Complexity on page 324)

#### **Configure the Password Complexity parameters**

- Configure the password aging, history, and log-on details. (<u>Configure the Password Complexity parameters</u> on page 324)
- Configure the password minimum length (Configure password minimum length on page 325)
- Configure the password composition (Configure password composition on page 325)
- •
- Configure complexity checks on a new user password (<u>Configure password complexity checks</u> on page 326)

## Viewing the password configuration

#### Procedure

1. To view the password configuration, enter the show password-configuration command.

The Password Control parameter displays the status and parameters of the feature, either enabled or disabled.

#### show password-configuration

In this example, the password configuration is disabled and the minimum password length is 8.

```
switch# show password-configuration
Global password control configuration
Password control 
Password history : Disabled
Password aging : Disabled
Aging time : 90 days
Early notice on password expiration : 7 days
Minimum password update interval : 24 hours
Expired user login : 3 login attempts in 30 days
Password minimum length : 8
User login details checking : Enabled
Password composition
Lower case : 2 characters
Special character : 2 characters
Number : 2 characters
Number : 2 characters
Repeat password checking : Disabled
Repeat characters checking : Disabled
```

## **Enable Password Complexity**

To enable the Password Complexity feature, enter the password configuration-control command.

#### Example

In this example, the WebUI is enabled and the user enters y to disable the WebUI and enable the Password Complexity feature.

```
switch# password configuration-control
The password configuration feature cannot be enabled when the WebUI is enabled.
Would you like to disable WebUI and REST protocol? [y/n]: y
```

## **Configure the Password Complexity parameters**

You can configure the Password Complexity parameters at any time but they will only take effect if the Password Complexity feature is enabled.

#### Example

In this example, we enable the aging and history parameters.

```
switch# password configuration aging
switch# password configuration history
```
The Password history and Password aging are now enabled.

We then set the aging parameter, aging-period, to 60 days:

switch# password configuration aging-period 60

The show password-configuration displays the configuration changes:

```
switch# show password-configuration
Global password control configuration
                                         : Enabled
 Password control
                                         : Enabled
 Password history
 Number of history records
                                        : 8
                                        : Enabled
 Password aging
                                         : 60 days
 Aging time
 Early notice on password expiration : 7 days
 Minimum password update interval : 24 hours
 Expired user login
                                       : 3 login attempts in 30 days
  Password minimum length
                                        : 8
 User login details checking : Enabled
  Password composition
           Lower case: 2 charactersUpper case: 2 charactersSpecial character: 2 charactersNumber: 2 characters
           Lower case
           Number
 Repeat password checking : Disabled
Username checking : Disabled
 Repeat characters checking
                                    : Disabled
```

## **Configure password minimum length**

To configure the password minimum length, enter the password minimum-length command. The minimum password length must be equal or greater than the sum of the password composition. You can set the password minimum length for all users or per user.

#### Example

To configure the password minimum length to 10 for all users, enter:

```
switch# password minimum-length 10
```

To configure the password minimum length to 10 for the operator user operatorABC only, enter:

switch# password operator user-name operatorABC minimum-length 10

To configure the password minimum length to 10 for the local user localuserXYZ only, enter:

```
switch# aaa authentication local-user localuserXYZ min-pwd-length 10
```

## **Configure password composition**

To configure the password composition policy for all users, which includes the minimum number of characters from the set of lowercase letters, uppercase letters, special characters, and numbers, enter the password composition command. The minimum password length must be equal or greater than the sum of the password composition.

#### Example

In this example, we set the password special characters parameter to 3.

switch# password composition specialcharacter 3

The show password-configuration command displays the configuration changes:

```
switch# show password-configuration
 Global password control configuration
  Password control
                                                     : Enabled
 Password control
Password history
Number of history records
                                                    : Enabled
                                                   : 8
  Password aging
                                                    : Enabled
                                           : 60 days
  Aging time
  Early notice on password expiration : 7 days
  Minimum password update interval : 24 hours
Expired user login : 3 login attempts in 30 days
  Expired user login
Password minimum length : 10
User login details checking : Enabled
  Password composition
  Password compositionLower case: 2 charactersUpper case: 2 charactersSpecial character: 3 charactersNumber: 2 charactersRepeat password checking: DisabledUsername checking: Disabled
  Repeat characters checking : Disabled
```

## **Configure password complexity checks**

To configure password complexity checks on a new user password, enter the password complexity command.

#### Example

In this example, we set the password complexity check to all, which includes repeat-password-check, repeat-char-check, and user-name-check.

```
switch# password complexity all
```

# password configuration commands

Use the following password configuration commands to configure the Password Complexity feature:

| Command name                                    | Description                                                                                                    |
|-------------------------------------------------|----------------------------------------------------------------------------------------------------|
| password configuration                          | Enables the aging, logon, and history checks.<br>Configures aging and history parameters.You can<br>configure the password parameters even if the<br>password configuration feature is not enabled. But they<br>will only take effect once the password configuration<br>feature is enabled.The no option disables the<br>Password Complexity configuration. |
| password configuration aging                    | Enables the password configuration aging check. The $no$ option disables aging.                                                                                                    |
| password configuration history                  | Enables the password history check.After<br>authentication, the history is updated. The history is<br>also updated whenever there is reconfiguration of the<br>password. Once the maximum number of configured<br>entries are reached, the oldest entry is overwritten.The<br>no option disables the history check.                                          |
| password configuration log-on-details           | Disables the display of user login details. The $no$ option enables the same.                                                                                                    |
| password configuration aging-period             | Configures the global password aging time for a system. The $no$ option sets the global aging time to the default value of 90 days.                                                                                                    |
| password configuration alert-before-<br>expiry  | Specifies the number of days for which the user is warned of the pending password expiration. The default value is 7 days.                                                                                                    |
| password configuration expired-user-<br>login   | Configures additional login attempts allowed or a delay period during which the user is allowed to login after the password expiry. The default value is 30 days. The maximum number of login attempts is 10, the default is 3.                                                                                                    |
| password configuration update-interval-<br>time | Configures the minimum period of waiting, in hours, before an existing password can be changed.                                                                                                    |

| Command name                          | Description                                                                                                    |
|---------------------------------------|----------------------------------------------------------------------------------------------------|
| password configuration history-record | Configures the maximum number of history password records for each user.                                                                                                    |
| password minimum-length               | Configures the minimum password length and<br>completes the password configuration<br>command. When changing the password for the<br>manager, operator, and local management users, the<br>new password must be at least the length of this<br>parameter. The possible values are 0 to 64.The no<br>option sets the minimum password length to the default<br>value of 0. When the Password Complexity feature is<br>enabled, the minimum password length is 15 for the<br>manager user and 8 for all other users, including the<br>operator. The range is 15 to 64 for the manager and<br>8 to 64 for all other users. |

# password configuration-control

The password configuration-control command globally enables or disables the Password Complexity feature.

#### Syntax

[no] password configuration-control

#### Description

Enables the Password Complexity feature to follow the UCR-2008 standard. The no option disables the password complexity feature.

#### Options

no

Disables the Password Complexity feature.

#### Limitations

This command has the following prerequisites:

- The manager's password must be configured. You can configure the manager's password using the password manager command.
- You must set the minimum length of the password to a value greater than or equal to the sum-of-compositions. Since the sum of the default value of compositions is 8, the minimum length of the password must be at least 8. You can set this value with the password minimum-length command.
- The WebUI and REST must be disabled.

# password configuration

The password configuration command enables the aging, logon, and history checks and configures the aging and history parameters.

The no option disables the password configuration feature.

#### Syntax

```
log-on-details |
aging-period <aging-time> |
alert-before-expiry <alert-time> |
expired-user-login [days <delay> ] [attempts <time> ] |
update-interval-time <time> |
history-record <max-record-num>]
```

#### Parameters

aging

Enables the password configuration aging check.

history

Enables the password history check.

log-on-details

Disables execution of the show authentication last-login command to display the logon details.

aging-period

Configures the password aging time for a system.

alert-before-expiry

Sets the number of days before password aging during which the user is warned of the pending password expiration.

```
expired-user-login
```

Configures additional login attempts within a specified period during which a user is allowed to access the switch without changing an expired password.

```
update-interval-time
```

The period of waiting, in hours, before an existing password can be changed.

history-record

Configures the maximum number of history password records for each user.

#### Options

no

Disables the password configuration feature.

attempts

The number of subsequent login attempts allowed after the password expiry. Possible values are 0 to 10, the default value is 3.

days

The period during which subsequent login attempts are allowed after the password expiry. Possible values are 1 to 90, the default value is 30 days.

update-interval-time <time>

The minimum period of waiting, in hours, before an existing password can be updated. Possible values are 0 to 168, the default value is 24 hours.

max-record-num

Maximum number of history password records. Possible values are 2 to 15 for each user, the default value is 8.

aging-time

Password aging time, in days. Possible values are 1 to 365, the default value is 90 days.

Sets the number of days before password aging during which the user is warned of the pending password expiration. The no option sets the alert time to the default value of 7.

# password minimum-length

#### Syntax

[no] password minimum-length <length>

#### Description

Configures the minimum password length. When changing the password for the manager, operator, or local management users, the new password must be at least the length of this parameter.

#### Parameters

length

When the Password Complexity feature is enabled, the minimum password length is 15 for the manager user and 8 for all other users, including the operator. The range is 15 to 64 for the manager and 8 to 64 for all other users.

#### Options

no

Sets the minimum password length to the default value of 0. If the Password Complexity feature is disabled, the length parameter is set to 0. The manager minimum password length is 15.

# password

#### Syntax

#### Description

Configures the local password and username for an access level. If no password is specified on the command line, the user will be prompted for the new password and for confirmation. The <code>port-access</code> password is only configurable when <code>include-credentials</code> is enabled.

#### Parameters

#### aging-period

Configures the password aging time for a user. This will override the global set value. The no option applies the global aging time to the user password expiry.

Password aging time, in days. Possible values are 1 to 365, the default value is 90 days.

```
clear-history-record
```

Clears history records of passwords for a user. The no option results in no change.

#### min-pwd-length

Configures the minimum password length for a user. The no option applies the default minimum length to the user. If the Password Complexity feature is enabled, the default minimum password length is 15 for a manager user and 8 for all other users.

#### plaintext

Prompts for a plaintext password. The password can have a maximum of 64 characters. It must not contain spaces and is case-sensitive. Plaintext is the default type.

#### Options

no

Removes the specified password.

# aaa authentication local-user

#### Syntax

#### Description

Configures the aging period, minimum password length, and clear password history for a local user.

#### Parameters

local-user

The local user being added to the authorization group. The username can be up to 16 characters. The username must not contain spaces and should be case-sensitive.

group

Name of the authorization group to which the local user belongs. This must be a pre-existing group.

aging-period

Configures the password aging time in days for a user. Possible values are 1 to 365. The default value is 90 days. The no option applies the global aging time for the user.

min-pwd-length

Configures the password minimum length for a user. Possible values are 1 to 64. The default value is 8 characters. The no option applies the default minimum length for the user.

clear-password-history

Clears the password history for a user. The no option does not have any affect.

# password complexity

#### Syntax

#### Description

The password complexity command configures complexity checks on a new user password. You can enable the Password Complexity feature only if the password control is enabled. Use the password configuration-control command to enable it.

#### Parameters

repeat-password-check

Configures the repeat password character check.

repeat-char-check

Ensures that password does not contain three of the same characters used consecutively.

user-name-check

Ensures that the password does not contain the associated username or its reverse form.

#### Options

no

Disables the configuration.

#### Restrictions

The password control must be enabled. Use the password configuration-control command to enable it.

# password composition

#### Syntax

password composition [lowercase | uppercase | specialCharacter | number] <value>

#### Description

Configures the password composition policy for all users. This includes the minimum number of characters from the set of lowercase letters, uppercase letters, special characters, and numbers.

#### Parameters

#### lowercase

Minimum number of lowercase characters. The default value is 2. Possible values are 2 to 15.

uppercase

Minimum number of uppercase characters. The default value is 2. Possible values are 2 to 15.

specialCharacter

Minimum number of special characters. The default value is 2. Possible values are 2 to 15.

number

Minimum number of number character type. The default value is 2. Possible values are 2 to 15.

# show password-configuration

#### Syntax

show password-configuration [manager | operator | [group <group name>]] <user name>

#### Description

The show password-configuration command displays the global password information for all users as well as for a particular user.

#### Parameters

#### manager

Displays the password configuration for the manager user.

operator

Displays the password configuration for the operator user.

#### group

Displays the password configuration for the group user.

#### **Example input**

switch# show password-configuration manager ABCD

#### Example output

password settings for the user: Aging time: 10 days Minimum password length: 15 Global password control configurations: Password control: Enabled Password history: Enabled Number of history records: 8 Password aging: Enabled Aging time: 80 davs Early notice on password expiration: 7 days Minimum password update interval: 24 hours Expired user login: 3 login attempts in 30 days Password composition: Lower case: 2 characters 2 characters Upper case: Special character: 2 characters 2 characters Number : Repeat password checking: Enabled Username checking: Enabled Repeat characters checking: Enabled

# Troubleshooting

## **Unable to enable Password Complexity**

#### Symptom

Getting an error when trying to enable the Password Complexity feature.

#### Cause

The username must be unique on the switch when the Password Complexity feature is enabled.

#### Action

1. Select a unique username.

## Unable to download the configuration file

#### Symptom

Getting an error message when trying to download the configuration file.

#### Cause

When the password complexity feature is enabled, the configuration file that you are downloading must have a unique username for each privilege.

## Action

**1.** Edit the configuration file to make sure that the usernames are unique for each privilege.

# Validation rules

| Validation                                                                                                 | Error/Warning/Prompt                                                                                                    |
|----------------------------------------------------------------------------------------------------|----------------------------------------------------------------------------------------------------|
| Fail updating the password if the old password entered is invalid.                                         | The old password entered is invalid.<br>Operation aborted.                                                                                                    |
| Fail the password command when a given password string is not satisfying the password control requirement. | <pre>During authentication:The password must<br/>include a minimum of two of these types:<br/>uppercase, lowercase, 0-9, and special<br/>characters.<br/>During password change from CLI:Password<br/>validation error: Password cannot be</pre> |
|                                                                                                    | changed. It must have special<br>characters, A-Z, a-z & 0-9.                                                                                                    |
| Password Minimum length check.                                                                             | <b>During authentication</b> :Password minimum length check failed; operation aborted.                                                                                                    |
|                                                                                                    | <b>During password change from CLI</b> :Password validation error: Password minimum length check failed; operation aborted.                                                                                                    |
| NULL password.                                                                                             | <b>During authentication</b> :Blank password is not acceptable; operation aborted.                                                                                                    |
|                                                                                                    | <b>During password change from CLI</b> :Password validation error: Blank password is not acceptable; operation aborted.                                                                                                    |
| Password contains username or the backwards form of the ID.                                                | <b>During authentication</b> :Password contains the username; operation aborted.                                                                                                    |
|                                                                                                    | During password change from CLI:Password<br>validation error: Password contains the<br>username.Password validation error:<br>Password contains reverse of associated<br>username.                                                               |
| Fail the password command if given password contains three of the same characters used consecutively.      | <b>During authentication</b> :Password contains repetitive characters; operation aborted.                                                                                                    |
|                                                                                                    | During password change from CLI:Password validation error: Password contains repetitive characters; operation aborted.                                                                                                    |

| Validation                                                                                                    | Error/Warning/Prompt                                                                                                    |
|----------------------------------------------------------------------------------------------------|----------------------------------------------------------------------------------------------------|
| Fail the password command if the given password does not differ from the previous password by at least four characters.                                                                                                    | <b>During authentication</b> :Password cannot be changed. It must differ from the previous by four characters.                                                                                                    |
|                                                                                                    | During password change from CLI:Password validation error: Password cannot be changed. It must differ from the previous by four characters.                                                                                                    |
| Fail the password command if the given password is<br>the same as that of a password configured within the<br>password history period.                                                                                                    | <b>During authentication</b> :Password cannot be changed; the password entered was used previously.                                                                                                    |
|                                                                                                    | During password change from CLI:Password validation error: Password cannot be changed; the password entered was used previously.                                                                                                    |
| Fail the password command if it is executed before the password update interval time.                                                                                                    | Password command will fail with an error message:<br>The minimum wait period for updating<br>password is not expired. Operation<br>aborted.                                                                                                    |
| Password history clear command: clear password-<br>history operator/manager/local group<br><name></name>                                                                                                    | If the name does not exist, the following error message is displayed:User:user1 does not exist.                                                                                                    |
| Password minimum length should match the sum of the compositions ( Lowercase + upper case + special characters + numbers).                                                                                                    | The minimum password length configured<br>is %s less than the sum of password<br>composition.Operation aborted.                                                                                                    |
| If user last login details display is disabled and the user executes the sh authentication last-login command                                                                                                    | The last login details cannot be<br>displayed. Command execution is<br>currently disabled by executing password<br>configuration command 'password<br>configuration log-on-details'.                                                                                                    |
| <ul> <li>To enable the password configuration feature, the following should be configured:</li> <li>1. Minimum password length should be set to 8 or greater.</li> <li>2. Manager credentials should be configured.</li> <li>3. Web UI should be disabled.</li> </ul> | <ol> <li>The precedence in the error message is as follows:</li> <li>Password minimum length is &lt; 8. The minimum password length configured is 8 less than the sum of password composition. Operation aborted.</li> <li>Manager is not configured: Manager credentials should be configured to enable the password configuration feature</li> <li>Web UI will ask for the following confirmation: "The password configuration feature cannot be enabled when the WebUI is enabled. Would you like to disable WebUI and REST protocol? [y/n]:"</li> </ol> |

| Validation                                                                                   | Error/Warning/Prompt                                                                                                    |
|----------------------------------------------------------------------------------------------|----------------------------------------------------------------------------------------------------|
| When the Password Complexity feature is enabled and manager user is deleted from the system. | Manager account cannot be deleted when<br>the password configuration feature is<br>enabled.                                                                                                    |
| WebUI and password configurations are mutually exclusive.                                    | <ol> <li>WebUI cannot be enabled when the<br/>password configuration feature is<br/>enabled.</li> <li>The password configuration feature<br/>cannot be enabled when the WebUI is<br/>enabled.</li> </ol> |
| When incorrect old password is entered during password change.                               | The old password is invalid.                                                                                                    |
| While enabling the password configuration function:                                          | switch# password configuration-control                                                                                                    |
|                                                                                              | The password configuration feature<br>cannot be enabled when the WebUI is<br>enabled.                                                                                                    |
|                                                                                              | Would you like to disable WebUI and REST protocol? [y/n]:y                                                                                                    |

# **Display messages**

| Validation                                                                                            | Error/Warning/Prompt                                                                                                    |
|----------------------------------------------------------------------------------------------------|----------------------------------------------------------------------------------------------------|
| First time log-on, the user is prompted for entering new password along with old password.            | Please change the password to logon to<br>the system.<br>Old password: *******<br>New password: *******<br>Re-enter the new password: ******      |
| First time log-on, if the user fails to change the password the following error message is displayed. | The respective error message related to<br>password validation will be displayed<br>and the existing session termination<br>message is displayed. |
| When the value of the alert before expiry is configured greater than the aging value.                 | Alert before expiry is greater than password aging value.                                                                                         |
| When the user is not configured on the switch.                                                        | Password configuration feature is<br>enabled. Configure the password for the<br>user 'admin' to get access.                                       |

| Validation                                                                                                    | Error/Warning/Prompt                                                                                                    |
|----------------------------------------------------------------------------------------------------|----------------------------------------------------------------------------------------------------|
| When a password aging time is about to expire a warning message is displayed.                                                                                                    | Password ages out in %d day(s).<br>Change it now [Y/Any key - No]?<br>If yes, the user will be<br>prompted:<br>Old password: *******<br>New password: ********<br>Re-enter the new<br>password: ************************************                                                                                              |
| When a password aging time expires, and the<br>password is still not updated with the user still within<br>the configured login attempt and period the following<br>warning message is displayed. | Password expired; %d login left in %d<br>day(s).<br>Change it now [Y/Any key - No]?<br>If yes, the user will be<br>prompted:<br>Old password: ******<br>New password:<br>************************************                                                                                                    |
| When a password aging time expires and all the additional login attempts are exhausted, a warning message is displayed with a prompt for entering the new password.                               | Password grace period is complete.<br>Please change password.<br>Old password: *******<br>New password: *******<br>Re-enter the new password: *******<br>If the above entry fails, the respective error message<br>related to password validation will be displayed and the<br>existing session termination message is displayed. |

# **Configuration summary**

#### Procedure

- 1. Assign a login (operator) and enable (manager) password on the switch.
- 2. Install a web certificate on the switch.
- 3. Enable SSL on the switch.

## Assigning a local login (operator) and enabling (manager) password

At a minimum, Hewlett Packard Enterprise recommends that you always assign at least a manager password to the switch. Otherwise, under some circumstances, anyone with Telnet, web, or serial port access could modify the switch's configuration.

### Using the WebAgent to configure local passwords

You can configure both the operator and manager password in the WebAgent.

## Installing the switch's server web host certificate

You must install a server certificate on the switch before enabling web management over SSL/TLS. The switch uses this server certificate, along with a dynamically generated session key pair to negotiate an encryption method and session with a browser trying to connect via SSL to the switch. The session key pair is not visible on the switch, rather It is a temporary, internally generated pair used for a particular switch/client session and then discarded.

When you install a new certificate on the switch, the switch places the key and certificate in flash memory. The switch maintains the certificate across reboots and power cycles.

Removing the switch's web certificate renders the switch unable to engage in secure web operation and automatically disables web management over SSL on the switch.

There are two types of certificate that can be used for the switch's host certificate:

- · Self-signed certificate
- · Authority-signed certificate

## Self-signed certificate

Self-signed certificates are generated and digitally signed by the switch utilizing the same key used to create the certificate. Self-signed certificates are not signed by a certificate authority (CA) so they can not be tracked to a trusted root such as a Trust Anchor or CA. A self signed certificate allows the communication connection to be encrypted, not authenticated. There is no guarantee on the behavior of a browser when using a self-signed certificate, see the table below for examples of operating system and browser compatibility.

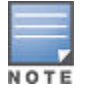

Our self-signed certificates are signed with shalwithRSAEncryption. Administrators do not have the choice between shalwithRSAEncryption and shalwithRSAEncryption for self-signed certificates. This can effect or limit your ability to upgrade to K.15.14 and above.

### Table 27: Self-signed certificate browser compatibility

| Browsers                    | Operating System           |
|-----------------------------|----------------------------|
| Google Chrome               | Windows 7+, Mac OS X 10.5+ |
| Microsoft Internet Explorer | Windows 7+                 |
| Mozilla Firefox 1.5         |                            |
| Safari                      | Mac OS X 10.5+             |

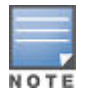

sha256withRSAEncryption is not compatible with certain operating system and browser combinations. It is supported in Google Chrome on operating systems Windows Vista and above only.

## Authority-signed certificate

Authority-signed certificate is digitally signed by a certificate authority, and has a chain of trust leading to the Trust Anchor or a root CA certificate.

## Enabling SSL on the switch and anticipating SSL browser contact behavior

The web-management ssl command enables SSL on the switch and modifies parameters the switch uses for transactions with clients. After you enable SSL, the switch can authenticate itself to SSL enabled browsers. If you want to disable SSL on the switch, use the no web-management ssl command.

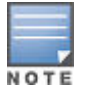

When using self-signed certificates with the switch, there is a possibility for a "man-in-the-middle" attack especially when connecting for the first time; that is, an unauthorized device could pose undetected as a switch, and learn the user names and passwords controlling access to the switch. Use caution when connecting to a switch using self-signed certificates. Before accepting the certificate, closely verify the contents of the certificate (see browser documentation for additional information on viewing contents of certificate.) The security concern described above does not exist when using CA-signed certificates that have been signed by certificate authorities that the web browser already trusts.

## Using the CLI interface to enable web management over SSL/TLS

## Syntax

[no] web-management ssl

Enables or disables SSL on the switch

[port <1-65535 | default:443>]

The TCP port number for SSL connections (default: 443).

show config

Shows status of the SSL server. When enabled, we be management  $\ {\tt ssl}$  is present in the config list.

To enable SSL on the switch:

- 1. Install a web certificate if you have not already done so.
- 2. Execute the web-management ssl command.

To disable SSL on the switch, do either of the following:

- Execute [no] web-management ssl.
- · Remove the switch host certificate or certificate key.

# **Overview**

Switches use SSLv3 and TLSv1.0, TLS v1.1, TLS v1.2 to provide secure web access.

- Switches use SSL/TLS for all secure web transactions, and all references to SSL mean using one of these
  algorithms unless otherwise noted.
- Switches use RSA public-key algorithms and Diffie-Hellman, and all references to a key mean keys generated using these algorithms unless otherwise noted.
- SSL provides all the web functions but, unlike standard web access, SSL provides encrypted, authenticated transactions. The authentication type includes server certificate authentication with user password authentication.
- The certificate key pair is not be confused with the SSH key. The certificate key and the SSH key are independent of each other.

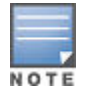

When the switch is in enhanced secure mode, the SSL server does not allow protocol versions lower than TLS 1.0. For more information, see **Secure mode** on page 619.

## Server certificate authentication with user password authentication

This is a subset of full certificate authentication of the user and host, only available when the switch has SSL enabled. As in **Figure 158: Switch/user authentication** on page 340, the switch authenticates itself to SSL-enabled web browser, creating a secure SSL/TLS connection. Users on SSL browser then authenticate themselves to the switch - operator and manager levels - by providing passwords stored locally on the switch or on a TACACS+ or RADIUS server. However, the client does not use a certificate to authenticate itself to the switch.

Figure 158: Switch/user authentication

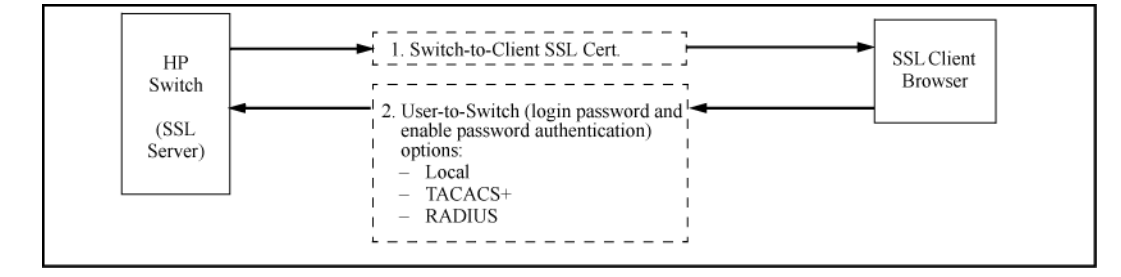

# **Overview**

A common access card (CAC) is a United States Department of Defense (DoD) smart card for multifactor authentication. CACs are issued as standard identification for active-duty military personnel, reserve personnel, civilian employees, non-DoD government employees, state employees of the National Guard, and eligible contractor personnel. In addition to its use as an ID card, a CAC is required for access to government buildings and computer networks.

Part of the requirement necessary to satisfy the Federal Government Certification (JITC requirements) is twofactor authentication. Two-factor authentication is the redundant authentication of the CAC. For example, the CAC satisfies two-factor authentication by mandating that you have both the physical card and know the pin number associated with the card.

To provide support for CAC authentication, the requirement for the network is the establishment of SSH connections. Two-factor authentication constitutes authentication based on public key or certificate and username/password on the switch.

See also "Common access card (two-factor) authentication" in the basic operation guide for your switch.

Several commands are provided to configure two-factor authentication.

# **Two-factor authentication configuration commands**

## aaa authentication ssh

#### Syntax

aaa authentication ssh [enable | login]

#### Description

Configure authentication mechanism used to control SSH access to the switch.

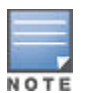

This command must be used before using any of the two-factor forms of the aaa authentication ssh command,

#### Options

#### enable

Configure access to the privileged mode commands.

#### login

Configure login access to the switch.

## aaa authentication ssh two-factor

#### Syntax

```
aaa authentication ssh [enable | login]
two-factor [local | none | authorized |
```

#### Description

Set two-factor authentication method as the primary authentication method.

#### Options

#### local

Use local switch user/password database.

#### none

Do not use backup authentication methods.

#### authorized

Allow access without authentication.

#### server-group

Specify the server group to use.

#### two-factor-type

Use the certificate or public key for the first authentication method and username/password for the second authentication method.

## aaa authentication ssh two-factor two-factor-type

#### Syntax

```
aaa authentication ssh [enable | login]
two-factor two-factor-type [publickey-password | certificate-password]
```

#### Description

Use the certificate or public key for the first authentication method and username/password for the second authentication method.

#### Opions

#### publickey-password

Use the public key for the first authentication method and username/password for the second authentication method.

#### certificate-password

Use the X.509v3 certificate for the first authentication method and username/password for the second authentication method.

## aaa authentication ssh two-factor two-factor-type publickey-password

#### Syntax

```
aaa authentication ssh [enable | login] two-factor two-factor-type
  publickey-password [local | tacacs | radius]
```

#### Description

Use the public key for the first authentication method and username/password for the second authentication method.

#### Options

#### local

Use local switch user/password database.

#### tacacs

Use TACACS+ server.

#### radius

Use RADIUS server.

## aaa authentication ssh two-factor two-factor-type certificate-password

#### Syntax

aaa authentication ssh [enable | login] two-factor two-factor-type certificate-password [local | tacacs | radius]

#### Description

Use the X.509v3 certificate for the first authentication method and username/password for the second authentication method.

#### Options

#### local

Use local switch user/password database.

#### tacacs

Use TACACS+ server.

#### radius

Use RADIUS server.

## crypto enforce secure-rsa

#### Syntax

crypto enforce secure-rsa

#### Description

Enable generation of secure RSA key size. Only secure keys will be generated using the RSA key. The recommended secure RSA key size is 2048.

## **Two-factor authentication restrictions**

- When an SSH client establishes a connection by choosing the user authentication method password or public-key and password, the switch will terminate the connection if two-factor authentication or password configuration-control is enabled.
- For successful authentication when Two-factor authentication is enabled, the user authentication method must be **public-key** and **keyboard interactive**.
- When password configuration-control alone is enabled, the user authentication method must include **keyboard interactive**.

# **Two-factor authentication validation rules**

| Validation                                                                                                    | Error/Warning/Prompt                                                                                                    |
|----------------------------------------------------------------------------------------------------|----------------------------------------------------------------------------------------------------|
| If the authentication method is being set to two-factor authentication, various messages display.                                                   | If both the public key and username/password are not configured:                                                                |
|                                                                                                    | Public key and username/password should be<br>configured for a successful two-factor authentication.                            |
|                                                                                                    | If public key is configured and username is not configured:                                                                     |
|                                                                                                    | Username and password should be configured for a successful two-factor authentication.                                          |
|                                                                                                    | If the username is configured and public key is not configured:                                                                 |
|                                                                                                    | Public key should be configured for a successful two-<br>factor authentication.                                                 |
|                                                                                                    | If "ssh-server" certificate is not installed at the time of enabling certificate-password authentication:                       |
|                                                                                                    | The "ssh-server" certificate should be installed for a successful two-factor authentication.                                    |
| If the authentication method is set to two-factor while installing the public key, a message displays.                                              | The client public keys without username will not be considered for the two-factor authentication for the SSH session.           |
| If the username and the key installation user for that privilege do not match, a message displays and installation is not allowed.                  | The username in the key being installed does not match the username configured on the switch.                                   |
| This will also happen when the authentication method is set for two-factor.                                                                         |                                                                                                    |
| If secondary authentication type for two-factor authentication chosen is not none, a message displays.                                              | Not legal combination of authentication methods.                                                                                |
| If the authentication method is anything other than two-<br>factor and the two-factor authentication method options<br>are set, a message displays. | Not legal combination of authentication methods.                                                                                |
| If two-factor authentication is set and user tries to SSH into another system using ssh <ip hostname=""  =""> command, a message displays.</ip>     | SSH client is not supported when the two-factor authentication is enabled.                                                      |
| When RSA secure key is configured.                                                                                                    | **** CAUTION ****                                                                                                    |
|                                                                                                    | Enabling secure RSA key feature will only allow generation of 2048 bits or higher bit as 1024 bits or lower bit are deprecated. |
|                                                                                                    | Continue (y/n)?                                                                                                    |

# Two-factor authentication event log messages

| Event                                  | Message                                                                                                    |
|----------------------------------------|----------------------------------------------------------------------------------------------------|
| RMON_AUTH_TWO_FACTOR_AUTHEN<br>_STATUS | W 01/01/15 18:24:03 03397: auth: %s.Examples:W 01/01/15<br>18:24:03 03397: auth: Public key and username/password should<br>be configured for the successful two-factor authentication.W<br>01/01/15 18:24:03 03397: auth: Username and password should be<br>configured for the successful two-factor authentication.W 01/01/15<br>18:24:03 03397: auth: Public key should be configured for the<br>successful two-factor authentication.I 01/01/15 18:24:03 03397:<br>auth: The validation of certificate of SSH user (user1) is successful.                                                                                          |
| RMON_SSH_KEY_TWO_FACTOR_EN             | W 01/01/15 18:24:03 03399: ssh: %s.Examples:W 01/01/15 18:24:03 03399: ssh: The client public keys without username will not be considered for the two-factor authentication for SSH session.W 01/01/15 18:24:03 03399: ssh: The privilege level for the user with the SSH key conflicts with the user configured.                                                                                                    |
| RMON_SSH_TWO_FACTOR_AUTH_FAI           | W 01/01/15 18:24:03 03398: ssh: %s.Examples:W 01/01/15<br>18:24:03 03398: ssh: The two-factor authentication for SSH session<br>failed due to the failure in public key authentication.W 01/01/15<br>18:24:03 03398: ssh: The two-factor authentication for SSH session<br>failed due to the failure in username/password authentication.W<br>01/01/15 18:24:03 03398: ssh: The two-factor authentication for<br>SSH session failed due to the failure in validating the client<br>certificate.W 01/01/15 18:24:03 03398: ssh: The two-factor<br>authentication for SSH session failed as "ssh-server" certificate is<br>not installed. |

# Configuring

## Configuring named, standard ACLs

For a match to occur with an ACE in an extended ACL, a packet must have the source and destination address criteria specified by the ACE, as well as any IPv4 protocol-specific criteria included in the command.

This section describes the commands for performing the following:

- creating and entering the context of a named, standard ACL
- appending an ACE to the end of an existing list or entering the first ACE in a new list

### **Entering the IPv4 named ACL context**

This command is a prerequisite to entering or editing ACEs in a named ACL.

#### Syntax

#### ip access-list standard <name-str>

Places the CLI in the "Named ACL" (nacl) context specified by the <name-str> alphanumeric identifier. This enables entry of individual ACEs in the specified ACL. If the ACL does not already exist, this command creates it.

<name-str>: Specifies an identifier for the ACL. Consists of an alphanumeric string of up to 64 case-sensitive characters. Including spaces in the string requires that you enclose the string in single or double quotes. For example: Accounting ACL.

## Configuring ACEs in a named, standard ACL

Configuring ACEs is done after using the ip access-list standard <name-str> command to enter the "Named ACL" (nacl) context of an access list.

#### Syntax

```
{<deny | permit>}
{<any | host <SA> | SA <mask | SA/ mask-length>>} [log]
```

Executing this command appends the ACE to the end of the list of ACEs in the current ACL. In the default ACL configuration, ACEs are automatically assigned consecutive sequence numbers in increments of 10 and can be renumbered using resequence (See **Resequencing the ACEs in an ACL** on page 380.)

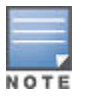

To insert a new ACE between two existing ACEs, precede deny or permit with an appropriate sequence number. See **Inserting an ACE in an existing ACL** on page 378.

{<deny | permit>}

For named ACLs, used in the "Named ACL" (nacl) context to configure an ACE. Specifies whether the ACE denies or permits a packet matching the criteria in the ACE, as described below.

{<any | host <SA> | SA <mask | SA/ mask-length>>}

Defines the source IPv4 address (SA) a packet must carry for a match with the ACE.

• any

Allows IPv4 packets from any SA.

host <SA>

Specifies only packets having **SA**> as the source. Use this criterion when you want to match the IPv4 packets from a single source address.

• SA <mask>

or SA /mask-lengthSpecifies packets received from either a subnet or a group of IPv4 addresses. The mask format can be in either dotted-decimal format or CIDR format (number of significant bits). See <u>How an</u> <u>ACE uses a mask to screen packets for matches</u> on page 415.

Mask ApplicationThe mask is applied to the IPv4 address in the ACE to define which bits in a packet's SA must exactly match the SA configured in the ACE and which bits need not match. For example: 10.10.10.10.10.10.10.10.10.0.0.255 both define any address in the range of 10.10.10.(1 - 255).

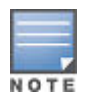

Specifying a group of contiguous addresses may require more than one ACE. For more on how masks operate, see <u>How an ACE uses a mask to screen packets for matches</u> on page 415.

• [log]

This option generates an ACL log message if:

- The action is deny.
- There is a match.
- ACL logging is enabled on the switch. See <u>Enabling ACL logging on the switch</u> on page 384 for more details.
- Use the debug command to direct ACL logging output to the current console session and to a Syslog server. Note that you must also use the logging <ip-addr>command to specify the addresses of Syslog servers to which you want log messages sent. See also Enabling ACL logging on the switch on page 384.

#### Example

This example creates an ACL that:

- permits IPv4 traffic from a host with the address of 10.10.10.104
- · creates another ACE that blocks all other IPv4 traffic from the same subnet
- allows all other IPv4 traffic.

Figure 159: Commands used to create a standard, named ACL

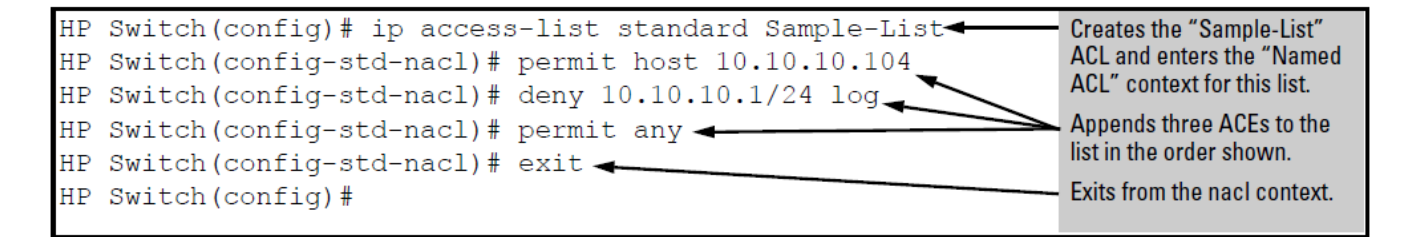

Figure 160: Screen output listing the sample-list ACL content

```
HP Switch(config)# show access-list Sample-List
Access Control Lists
 Name: Sample-List
 Type: Standard
 Applied: No
SEQ Entry
                       _____
10 Action: permit
IP : 10.10.104
                           Mask: 0.0.0.0
 20 Action: deny (log)
     IP : 10.10.10.1
                          Mask: 0.0.0.255
                                                        Note that each ACE is
                                                       automatically
                                                       assigned a sequence
30 Action: permit
    IP : 0.0.0.0
                       Mask: 255.255.255.255
```

### **Deleting an ACE**

#### Procedure

- **1.** Enter the ACL context.
- 2. To view the sequence numbers of the ACEs in a list, use:

show access-list <acl-name-str> config

3. Delete the sequence number for the unwanted ACE.

#### Creating or adding to a standard, numbered ACL

Use the following steps when creating or adding to a numbered, standard ACL:

#### Procedure

- 1. Create a numbered, standard ACL by entering the first ACE in the list.
- 2. Append a new ACE to the end of an existing, standard ACL.

The following describes the commands for performing these steps.

This command is an alternative to using ip access-list standard <name-str> and does not use the "Named ACL"(nacl) context.

### Syntax

{<any | host <SA> | SA <mask | SA/ mask-length>>} [log]

access-list <1-99> {<deny | permit>}

Appends an ACE to the end of the list of ACEs in the current IPv4 standard, numbered ACL. If the ACL does not already exist, creates both the ACL and its first ACE. In the default configuration, ACEs are automatically assigned consecutive sequence numbers in increments of 10 and can be renumbered using resequence, see **Resequencing the ACEs in an ACL** on page 380.

To insert a new ACE between two existing ACEs in a standard, numbered ACL:

• Use ip access list extended <1 - 99> to open the ACL as a named ACL.

• Enter the desired sequence number along with the ACE keywords and variables you want.

(After a numbered ACL has been created, it can be managed as either a named or numbered ACL.)

#### <1-99>

NOTE

Specifies the ACL identifier as a number. The switch interprets an ACL with a value in this range as a standard ACL (which filters all IPv4 traffic on the basis of SA). To create a standard access list with an alphanumeric name (name-str) instead of a number, see <u>Configuring named, standard ACLs</u> on page 346.

{<deny | permit>}

Specifies whether the ACE denies or permits a packet matching the criteria in the ACE, as described next.

{<any | host <SA> | SA <mask | SA/ mask-length>>}

Defines the source IPv4 address (SA) a packet must carry for a match with the ACE.

• any

- Allows IPv4 packets from any SA.

• host <SA>

- Specifies only packets having **<SA**> as the source. Use this criterion when you want to match only the IPv4 packets from a single SA.

SA <mask> or SA /mask-length - Specifies packets received from an SA, where the SA is either a subnet or a group of IPv4 addresses. The mask format can be in either dotted-decimal format or CIDR format (number of significant bits). See <u>How an ACE uses a mask to screen packets for matches</u> on page 415.

SA Mask application: The mask is applied to the SA in the ACE to define which bits in a packet's SA must exactly match the SA configured in the ACL and which bits need not match.

#### Example

10.10.10.1/24 and 10.10.10.1 0.0.0.255 both define any address in the range of 10.10.10.(1 - 255).

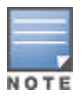

Specifying a group of contiguous addresses may require more than one ACE. For more on how masks operate in ACLs, see <u>How an ACE uses a mask to screen packets for matches</u> on page 415

[log]

This option can be used after the SA to generate an Event Log message if:

- The action is deny or permit.
- There is a match.
- ACL logging is enabled.

(See Enabling ACL logging on the switch on page 384.)

### Creating and viewing a standard ACL

This example creates a standard, numbered ACL.

Figure 161: Standard, numbered ACL

```
HP Switch(config)# access-list 17 permit host 10.10.10.104
HP Switch(config) # access-list 17 deny 10.10.10.1/24 log
HP Switch(config) # access-list 17 permit any
HP Switch(config) # show access-list 17
Access Control Lists
 Name: 17
 Type: Standard
 Applied: No
SEQ Entry
_____
                    _____
___
                                                        Note that each ACE is
10 Action: permit
                                                        automatically
     IP : 10.10.10.104 Mask: 0.0.0.0
                                                        assigned a sequence
20 Action: deny (log)
     IP : 10.10.10.1
                            Mask: 0.0.0.255
30 Action: permit
     IP : 0.0.0.0
                             Mask: 255.255.255.255
```

## **Configuring extended ACLs**

Standard ACLs use only source IPv4 addresses for filtering criteria, extended ACLs use multiple filtering criteria. This enables you to more closely define your IPv4 packet-filtering.

Extended ACLs enable filtering on source and destination IPv4 addresses (required), in one of the following options:

- Source and destination IPv4 addresses for filtering criteria, extended ACLs use multiple filtering criteria. This enables you to more closely define your IPv4 packet filtering. Extended ACLs enable filtering on the following:
  - specific host
  - subnet or group of addresses
  - any address
- choice of any IPv4 protocol
- optional packet-type criteria for IGMP, and ICMP traffic
- optional source and destination TCP or UDP port, with a further option for comparison operators and (for TCP) an option for establishing connections
- filtering for TCP traffic based on either TCPcontrol bits or whether the subject traffic is initiating a connection ("established" option)
- optional IP precedence and ToS criteria

Switches allow up to 2048 ACLs in any combination of IPv4 and IPv6 ACLs, and determine the total from the number of unique identifiers in the configuration. For example, configuring two ACLs results in an ACL total of two, even if neither is assigned to an interface. If you then assign a nonexistent ACL to an interface, the new ACL total is three, because the switch now has three unique ACL names in its configuration.

## Creating and configuring a named, extended ACL

For a match to occur with an ACE in an extended ACL, a packet must have the source and destination address criteria specified by the ACE, as well as any IPv4 protocol-specific criteria included in the command.

Use the following general steps to create or add to a named, extended ACL:

#### Procedure

- 1. Create or enter the context of a named, extended ACL.
- 2. Enter the first ACE in a new, extended ACL or append an ACE to the end of an existing, extended ACL.

The following command is a prerequisite to entering or editing ACEs in a named, extended ACL.

#### Syntax

ip access-list extended <name-str>

Places the CLI in the "Named ACL" (nacl) context specified by the <name-str> alphanumeric identifier. This enables entry of individual ACEs in the specified ACL. If the ACL does not already exist, this command creates it.

<name-str>

Specifies an alphanumeric identifier for the ACL. Consists of an alphanumeric string of up to 64 case-sensitive characters. Including spaces in the string requires that you enclose the string in single or double quotes. For example:accounting ACL. You can also use this command to access an existing, numbered ACL. See<u>Using</u> the CLI to edit ACLs on page 411.

### **Configuring ACEs in named, extended ACLs**

Configuring ACEs is done after using the ip access-list standard <name-str> command.

See <u>Standard ACL structure</u> on page 422 for filtering criteria, extended ACLs use multiple filtering criteria. This enables you to more closely define your IPv4 packet-filtering.

#### Syntax

```
{<deny | permit>} {<ip | ip-protocol | ip-protocol-nbr>}
{<any | host <SA> | SA <mask | SA/ mask-length>>}
{<any | host <DA> | DA <mask | DA/ mask-length>>}
[precedence] [tos] [log]
```

Appends an ACE to the end of the list of ACEs in the current ACL. In the default configuration, ACEs are automatically assigned consecutive sequence numbers in increments of 10 and can be renumbered using resequence, see **Resequencing the ACEs in an ACL** on page 380).

Note: To insert a new ACE between two existing ACEs in an extended, named ACL, precede deny or permitwith an appropriate sequence number along with the ACE keywords and variables you want. See **Inserting an ACE in an existing ACL** on page 378.

For a match to occur, a packet must have the source and destination addressing criteria specified in the ACE, as well as:

- the protocol-specific criteria configured in the ACE, including any included, optional elements (described later in this section)
- any (optional) precedence and ToS settings configured in the ACE

{<deny | permit>}

For named ACLs, these keywords are used in the "Named ACL" (nacl) context to specify whether the ACE denies or permits a packet matching the criteria in the ACE, as described below.

{<ip | ip-protocol | ip-protocol-nbr>}

Used after deny or permit to specify the packet protocol type required for a match. An extended ACL must include one of the following:

• ip

-any IPv4 packet.

• ip-protocol

- any one of the following IPv4 protocol names:ip-in-ip ipv6-in-ipgre es pahospfpim vrrp sctp tcp\*udp\* icmp\* igmp\*

• ip-protocol-nbr

— the protocol number of an IPv4 packet type, such as "8" for Exterior Gateway Protocol or 121 for Simple Message Protocol. (For a listing of IPv4 protocol numbers and their corresponding protocol names, see the IANA "Protocol Number Assignment Services" at <u>www.iana.com</u>.) (Range: 0 - 255)

\*For TCP, UDP, ICMP, and IGMP, additional criteria can be specified, as described on pages **Including options** for TCP and UDP traffic in extended ACLs on page 354 through Controlling IGMP traffic in extended ACLs on page 359.

{<any | host <SA> | SA <mask | SA/ mask-length>}

This is the first instance of IPv4 addressing in an extended ACE. It follows the protocol specifier and defines the source address (SA) a packet must carry for a match with the ACE.

• any

Allows IPv4 packets from any SA.

host<SA>

Specifies only packets having a single address as the SA. Use this criterion when you want to match only the IPv4 packets from a single SA.

• SA <mask> **Of** SA/mask-length

specifies packets received from an SA, where the SA is either a subnet or a group of addresses. The mask can be in either dotted-decimal format or CIDR format (number of significant bits). See <u>How an ACE uses a</u> <u>mask to screen packets for matches</u> on page 415.

• SA Mask application

The mask is applied to the SA in the ACL to define which bits in a packet's SA must exactly match the SA configured in the ACL and which bits need not match.**Example**10.10.10.1/24 and 10.10.10.1 0.0.0.255 both define any address in the range of 10.10.10.(1 - 255). Note: Specifying a group of contiguous addresses may require more than one ACE. For more on how masks operate in ACLs, see <u>How an ACE uses a mask to</u> <u>screen packets for matches</u> on page 415.

{<any | host <DA> | DA <mask | DA/ mask-length>>}

This is the second instance of IPv4 addressing in an extended ACE. It follows the first (SA) instance, described earlier, and defines the destination address (DA) that a packet must carry in order to have a match with the ACE.

• any

Allows routed IPv4 packets to any DA.

host<DA>

Specifies only packets having DAas the destination address. Use this criterion when you want to match only the IPv4 packets for a single DA.

DA/mask-length Or DA<mask>

specifies packets intended for a destination address, where the address is either a subnet or a group of addresses. The mask format can be in either dotted-decimal format or CIDR format (number of significant bits). See **How an ACE uses a mask to screen packets for matches** on page 415.

• DA Mask application

The mask is applied to the DA in the ACL to define which bits in a packet's DA must exactly match the DA configured in the ACL and which bits need not match.

{ [precedence <0 - 7] | [precedence-name>] }

This option can be used after the DA to cause the ACE to match packets with the specified IP precedence value. Values can be entered as the following IP precedence numbers or alphanumeric names:

```
0 or routine
1 " priority
2 " immediate
3 " flash
4 " flash-override
5 " critical
6 " internet (for internetwork control)
7 " network (for network control)
```

Note: The precedence criteria described in this section are applied in addition to any other selection criteria configured in the same ACE.

```
[tos <tos-setting>]
```

This option can be used after the DA to cause the ACE to match packets with the specified Type-of-Service (ToS) setting. ToS values can be entered as the following numeric settings or, in the case of 0, 2, 4, and 8, as alphanumeric names:

0 or normal
2 " max-reliability
4 " max-throughput
6
8 " minimize-delay

Note: The ToS criteria in this section are applied in addition to any other criteria configured in the same ACE.

[log]

This option can be used after the DA to generate an Event Log message if:

- The action is deny. Not applicable to permit.
- There is a match.
- ACL logging is enabled. See Enabling ACL logging on the switch on page 384.

### Including options for TCP and UDP traffic in extended ACLs

An ACE designed to permit or deny TCP or UDP traffic can optionally include port number criteria for either the source or destination, or both. Use of TCP criteria also allows the established option for controlling TCP connection traffic.

#### Syntax

```
{<deny | permit> tcp}
<SA> [comparison-operator <tcp-src-port>]
<DA> [comparison-operator <tcp-dest-port>]
[established]
```

[ack] [fin] [rst] [syn]

#### Syntax

{<deny | permit> udp}

<SA> [comparison-operator <udp-src-port>]

<DA> [comparison-operator <udp-dest-port>]

In an extended ACL using either tcp or udp as the packet protocol type, you can optionally use TCP or UDP source and/or destination port numbers or ranges of numbers to further define the criteria for a match.

#deny tcp host 10.20.10.17 eq 23 host 10.20.10.155 established #permit tcp host 10.10.10.100 host 10.20.10.17 eq telnet #deny udp 10.30.10.1/24 host 10.20.10.17 range 161 162 comparison-operator <tcp/udp-src-port> range <start-port-nbr><end-port-nbr>

For a match with the ACE entry, the TCP or UDP source-port number a packet must be in the range of <*start-port-nbr*> to <*end-port-nbr*>.

#### Configuring ACEs that use the range comparison operator with extended ACLs

The port range comparison operator is handled by two different mechanisms in the switch. The switch first attempts to use the TCAM directly to install the port range using a key and mask operation within a single TCAM entry, but if this is not possible then the port range comparison operator must use one of the dedicated h/w range registers.

There are 14 hardware range registers per V1 module (60 for a V2 module) that can be used for port range ACEs. Once all the range registers are used up, no further port ranges that require use of the hardware range register (such as, ones that cannot be matched by TCAM alone) can be added and the switch returns an Unable to create access control entry message when modifying ACLs.

Use the following techniques to express port ranges with minimal use of the dedicated h/w application registers.

#### Procedure

#### 1. Using a TDP/UDP port range comparison operator

Using the optional TCP or UDP port comparison operator 'RANGE' in extended ACL ACE or Class Filter statements might require that you use a hardware Application Port Range.

The switch first performs three tests to determine if the range of ports can be met using "Don't Care" masking instead of a hardware Application Port Range. There are three parts to the test:

- **a.** The lowest N bits of binary representation of the start value are all zeroes.
- **b.** The lowest N bits of binary representation of the end value are all ones.
- c. The upper 16-N bits of both values are the same.

If the range fails any of the three tests, a hardware Application Port Range is used.

Port Range "Don't Care" masking is similar to IP address subnet masking. For example, an IPv4 subnet of 10.0.0.0 255.255.255.240, which represents a range of IP addresses from 10.0.0.240 through 10.0.0.255. When looking at the bottom byte of the address, the start value is 240 or binary 11110000. The end value is 255 or binary 1111111. These two values pass all three tests: the start value lower 4 bits are all zero, the end value lower 4 bits are all ones, and the upper bits are the same. Therefore, the range can be expressed in binary as 1111\*\*\*\*, where \* means "Don't Care".

To avoid using a hardware Application Port Range, break a range into a series of sub-ranges that:

- Are a power of two in length, to meet the first two tests.
- · Start on a multiple of that same power of two, but do not cross a larger power of two, to meet the last test.

To do this:

- **a.** Find the largest power of two that is evenly divisible into the start value.
- **b.** Make the end value the start value plus the power of two minus one.
- c. Repeat using the end value plus one as the new start value until the entire range is covered.

#### Examples

To configure a 301 port destination TCP or UDP range from 6400 to 6700:

PERMIT TCP ANY ANY RANGE 6400 6700

This can be converted to 4 maskable sub-ranges and a single port:

```
6400-6655 = length 256 (2**8) starting on a multiple of 256 (25 * 256)
6656-6687 = length 32 (2**5) starting on a multiple of 256 (26 * 256)
6688-6695 = length 8 (2**3) starting on a multiple of 8 (836 * 8)
6696-6699 = length 4 (2**2) starting on a multiple of 4 (1674 * 4)
6700
PERMIT TCP ANY ANY RANGE 6400 6655
PERMIT TCP ANY ANY RANGE 6656 6687
```

PERMIT TCP ANY ANY RANGE 6656 6687 PERMIT TCP ANY ANY RANGE 6688 6695 PERMIT TCP ANY ANY RANGE 6696 6699 PERMIT TCP ANY ANY EQ 6700

Another more complicated example of a 301 port range from 6300 to 6600 can be expressed as 6 maskable sub-ranges and a single port:

6300-6303 = length 4 6304-6335 = length 16 6336-6399 = length 64 6400-6527 = length 128 6528-6591 = length 64 6592-6599 = length 8 6600 To configure a range 32 port range from 4080 to 4111, you must break it into two sub-ranges, even though is it an even power of two (32) in length because it crosses a higher power of two (4096 =  $2^{**}12$ ):

4080-4095 = length of 16 starting on a multiple of 16 (255 \* 16) 4096-4111 = length of 16 starting on a multiple of 16 (256 \* 16)

### 2. Using TDP/UDP port GT and LT comparison operators

Using the optional TCP or UDP port Comparison Operators 'GT' and 'LT' in extended ACL ACE or Class Filter statements might also require that you use a hardware Application Port Range.

To minimize the use of hardware Application Port Ranges, convert these operators into a range of ports, and apply the range technique described in the preceding section.

a. Convert 'GT PORT' to 'RANGE PORT+1 65535'.

For example, 'GT 4000' is the same as 'RANGE 4001 65535'.

b. Convert 'LT PORT' to 'RANGE 0 PORT-1 65535'.

For example, 'GE 4000' is the same as 'RANGE 0 3999'.

#### 3. Using the TDP/UDP port NE comparison operator

The optional TCP or UDP port Comparison Operator 'NE' in ACL ACE or Class Filter statements always requires that you use a hardware Application Port Range. In this case, there is no technique to avoid using a hardware Application Port Range.

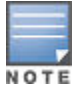

- A port range that starts with an odd number always requires a hardware range register due to the TCAM mask operation.
- A port range that ends with an even number also always requires a hardware range.
- A configured port range can be referenced by multiple ACEs. However be aware that if a single port range that uses a hardware range register is applied as both a source and destination range within the list of ACEs, then two port range registers are actually used by this single port range.

To specify a TCP or UDP source port number in an ACE:

- Select a comparison operator from the following list:
- Comparison operators
  - o eq <tcp/udp-port-nbr>

"Equal To"; to have a match with the ACE entry, the TCP or UDP source port number in a packet must be equal to <tcp/udp-port-nbr>.

o gt <tcp/udp-port-nbr>

"Greater Than"; to have a match with the ACE entry, the TCP or UDP source port number in a packet must be greater than <tcp/udp-port-nbr>.

o lt <tcp/udp-port-nbr>

"Less Than"; to have a match with the ACE entry, the TCP or UDP source port number in a packet must be less than <tcp/udp-port-nbr>.

o neq <tcp/udp-port-nbr>

"Not Equal"; to have a match with the ACE entry, the TCP or UDP source port number in a packet must not be equal to <tcp/udp-port-nbr>.

o range <start-port-nbr> <end-port-nbr>

For a match with the ACE entry, the TCP or UDP source-port number in a packet must be in the range <start-port-nbr> <end-port-nbr>.

• Enter the port number or a well-known port name.

#### Port number or well-known port name

Use the TCP or UDP port number required by your application.

The switch also accepts these well-known TCP or UDP port names as an alternative to their port numbers:

- TCP bgp, dns, ftp, http, imap4, ldap, nntp, pop2, pop3, smtp, ssl, telnet
- UDP bootpc, bootps, dns, ntp, radius, radius-old, rip, snmp, snmp-trap, tftp

To list the above names, press the [Shift] [?] key combination after entering an operator. For a comprehensive listing of port numbers, visit <u>www.iana.com</u>.

comparison-operator <tcp-dest-port> established

comparison-operator <udp-dest-port>

This option, if used, is entered immediately after the <DA> entry.

To specify a TCP or UDP port number:

- Select a comparison operator.
- Enter the port number or a well-known port name.

#### Comparison operators and well-known port names

These are the same as are used with the TCP/UDP source-port options, and are listed earlier in this command description.

#### [established]

This option applies only where TCP is the configured protocol type. It blocks the synchronizing packet associated with establishing a TCP connection in one direction on a VLAN while allowing all other IPv4 traffic for the same type of connection in the opposite direction. For example, a Telnet connect requires TCP traffic to move both ways between a host and the target device. Simply applying a denyto inbound Telnet traffic on a VLAN would prevent Telnet sessions in either direction because responses to outbound requests would be blocked. However, by using the established option, inbound Telnet traffic arriving in response to outbound Telnet requests would be permitted, but inbound Telnet traffic trying to establish a connection would be denied.

#### **TCP control bits**

In a given ACE for filtering TCP traffic you can configure one or more of these options:

- [ack] Acknowledgment.
- [fin] Sender finished.
- [rst] Connection reset.
- [syn] TCP control bit: sequence number synchronize.

For more on using TCP control bits, see RFC 793.

#### Controlling ICMP traffic in extended ACLs

Where it is necessary to permit some types of ICMP traffic and deny other types, instead of simply permitting or denying all types of ICMP traffic use this option. An ACE designed to permit or deny ICMP traffic can optionally include an ICMP type and code value to permit or deny an individual type of ICMP packet while not addressing other ICMP traffic types in the same ACE. As an optional alternative, the ACE can include the name of an ICMP packet type.

#### Syntax

```
{<deny | permit>} icmp <SA> <DA> [icmp-type [icmp-code]]
{<deny | permit> tcp} icmp <SA> <DA> [icmp-type-name]
```

In an extended ACL using *icmp* as the packet protocol type (see above), you can optionally specify an individual ICMP packet type or packet type/code pair to further define the criteria for a match. This option, if used, is entered immediately after the destination address (DA) entry. The following example shows two ACEs entered in a Named ACL context:

#### Example

#permit icmp any any host-unknown

*#permit icmp any any* 3 7

#### Syntax option

#### [icmp-type [icmp-code]]

This option identifies an individual ICMP packet type as criteria for permitting or denying that type of ICMP traffic in an ACE.

• icmp-type -

This value is in the range of 0 - 255 and corresponds to an ICMP packet type.

• icmp-code -

This value is in the range of 0 - 255 and corresponds to an ICMP code for an ICMP packet type.

[icmp-type-name]

For more information on ICMP type names, visit the Internet Assigned Numbers Authority (IANA) website at <u>www.iana.com</u>. Select "Protocol Number Assignment Services", and then go to the selections under "Internet Control Message Protocol (ICMP) Parameters".

#### Syntax option

#### [icmp-type [icmp-code]]

These name options are an alternative to the methodology described above. For more information, visit the IANA website cited above.

- administratively-prohibitednet-tos-unreachable
- alternate-addressnet-unreachable
- conversion-errornetwork-unknown
- dod-host-prohibitedno-room-for-option
- dod-net-prohibitedoption-missing
- echopacket-too-big
- echo-replyparameter-problem
- general-parameter-problemport-unreachable
- host-isolatedprecedence-unreachable
- host-precedence-unreachableprotocol-unreachable
- host-redirectreassembly-timeout
- host-tos-redirectredirect
- host-tos-unreachablerouter-advertisement
- host-unknownrouter-solicitation
- host-unreachablesource-quench
- information-replysource-route-failed
- information-requesttime-exceeded
- mask-replytimestamp-reply
- mask-requesttimestamp-request

- mobile-redirecttraceroute
- net-redirectttl-exceeded
- net-tos-redirectunreachable

### Controlling IGMP traffic in extended ACLs

This option is useful where it is necessary to permit some types of IGMP traffic and deny other types instead of simply permitting or denying all types of IGMP traffic. That is, an ACE designed to permit or deny IGMP traffic can optionally include an IGMP packet type to permit or deny an individual type of IGMP packet while not addressing other IGMP traffic types in the same ACE.

#### Syntax

{<permit | deny>} igmp SA DA [igmp-type]

In an extended ACL using igmp as the packet protocol type, you can optionally specify an individual IGMP packet type to further define the criteria for a match. This option, if used, is entered immediately after the destination addressing entry. The following example shows an IGMP ACE entered in the Named ACL context:

switch(config-ext-nacl)# permit igmp any any host-query

[igmp-type]

The complete list of IGMP packet-type options includes:

dvmrptracemtrace-request

host-queryv2-host-reportv3-host-report

host-reportv2-host-leave

pimmtrace-reply

For more information on IGMP packet types, visit the Internet Assigned Numbers Authority (IANA) website at <u>www.iana.com.</u>; select "Protocol Number Assignment Services", and then go to the selections under "Internet Group Management Protocol (IGMP) Type Numbers".

#### Example

Suppose that you want to implement these policies on a switch configured for IPv4 routing and membership in VLANs 10, 20, and 30:

#### Procedure

- Permit Telnet traffic from 10.10.10.44 to 10.10.20.78, deny all other IPv4 traffic from network 10.10.10.0 (VLAN 10) to 10.10.20.0 (VLAN 20), and permit all other IPv4 traffic from any source to any destination. (See "A" in Figure 162: An extended ACL on page 360, below.)
- 2. Permit FTP traffic from 10.10.20.100 (on VLAN 20) to 10.10.30.55 (on VLAN 30). Deny FTP traffic from other hosts on network 10.10.20.0 to any destination, but permit all other IPv4 traffic.

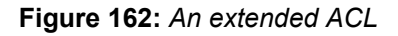

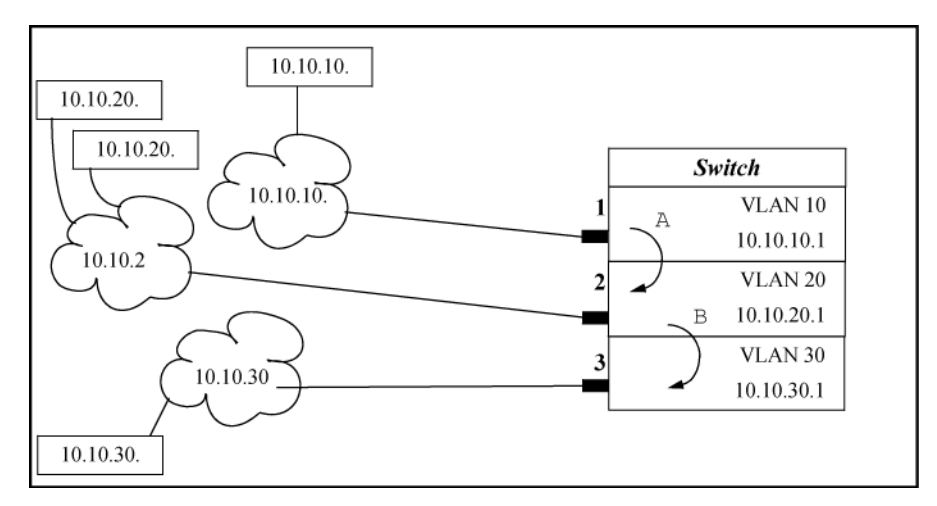

Figure 163: Configuration commands for extended ACLs

| A (Refer to figure 10-18 on page                                  |
|-------------------------------------------------------------------|
| MP_Switch(config)# ip_access-list extended_Extended_List-01       |
| HP Switch(config-ext-nacl)# permit tcp host 10.10.10.44 host      |
| 10.10.20.78 eq telnet                                             |
| HP Switch(config-ext-nacl)# deny ip 10.10.10.1/24 10.10.20.1/24   |
| HP Switch(config-ext-nacl)# permit ip any any                     |
| HP Switch(config-ext-nacl)# exit                                  |
| HP Switch(config)# vlan 10 ip access-group Extended-List in       |
|                                                                   |
| B (Refer to figure 10-18 on page                                  |
| [HP Switch(config)# ip_access-list extended_Extended_List-02      |
| HP Switch(config-ext-nacl)# permit tcp host 10.10.20.100 host     |
| 10.10.30.55 eq ftp                                                |
| HP Switch(config-ext-nacl)# deny tcp 10.10.20.1/24 any eq ftp log |
| HP Switch(config-ext-nacl)# permit ip any any                     |
| HP Switch(config-ext-nacl)# exit                                  |
| HP Switch(config)# vlan 20 ip access-group Extended-List-02 in    |

## Configuring numbered, extended ACLs

This section describes the commands for performing the following in a numbered, extended ACL:

- Creating the ACL by entering the first ACE in the list.
- Appending a new ACE to the end of an existing ACL.

## Creating or adding to an extended, numbered ACL

This command is an alternative to using ip access-list extended *name-str* and does not use the nacl context.
#### Syntax

```
access-list<100-199> {<deny | permit>} {<ip | ip-protocol | ip-protocol-nbr>}
```

 $\{ < \texttt{any} \ | \ \texttt{host} \ < \texttt{SA} > \ | \ \texttt{SA}/\texttt{mask-length} \ | \ \texttt{SA} \ < \texttt{mask} > \} \\$ 

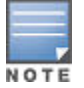

If the ACL does not already exist, this command creates the specified ACL and its first ACE. If the ACL already exists, the new ACE is appended to the end of the configured list of explicit ACEs. In the default configuration, the ACEs in an ACL will automatically be assigned consecutive sequence numbers in increments of 10 and can be renumbered with resequence see **Resequencing the ACEs in an ACL** on page 380.

To insert a new ACE between two existing ACEs in an extended, numbered ACL: See: steps

For a match to occur, a packet must have the source and destination addressing criteria specified in the ACE, as well as:

- The protocol-specific criteria configured in the ACE, including any included, optional elements (described later in this section.)
- Any (optional) precedence and ToS settings configured in the ACE.

<100-199>

Specifies the ACL ID number. The switch interprets a numeric ACL with a value in this range as an extended ACL.

{<deny | permit>}

Specifies whether to deny ( drop) or permit (forward) a packet that matches the criteria specified in the ACE, as described below.

```
{<ip | ip-protocol | ip-protocol-nbr>}
```

Specifies the packet protocol type required for a match. An extended ACL must include one of the following:

- ip
  - any IPv4 packet.
- ip-protocol
  - any one of the following IPv4 protocol names:
  - ospfpim vrrp sctp tcp\*
  - ip-in-ip ipv6-in-ipgre esp ah
  - o udp\*icmp\* igmp\*

\* For TCP, UDP, ICMP, and IGMP, additional criteria can be specified, as described later in this section.

• ip-protocol-nbr

— the protocol number of an IPv4 packet type, such as "8" for Exterior Gateway Protocol or 121 for Simple Message Protocol. (For a listing of IPv4 protocol numbers and their corresponding protocol names, see the IANA "Protocol Number Assignment Services" at <u>www.iana.com.</u>) (Range: 0 - 255)

{<any | host <SA> | SA/mask-length | SA <mask>>}

In an extended ACL, this parameter defines the source address (SA) that a packet must carry in order to have a match with the ACE.

• any

Specifies all inbound IPv4 packets.

• host <SA>

Specifies only inbound IPv4 packets from a single address. Use this option when you want to match only the IPv4 packets from a single source address.

• SA/mask-length

or SA <mask>Specifies packets received from an SA, where the SA is either a subnet or a group of IPv4 addresses. The mask can be in either dotted-decimal format or CIDR format with the number of significant bits. See <u>How an ACE uses a mask to screen packets for matches</u> on page 415.

SA mask application

The mask is applied to the SA in the ACL to define which bits in a packet's source SA must exactly match the address configured in the ACL and which bits need not match. For example, 10.10.10.1/24 and 10.10.10.1 0.0.0.255 both define any IPv4 address in the range of 10.10.10.(1-255).

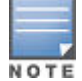

Specifying a group of contiguous IPv4 addresses may require more than one ACE. For more on how masks operate in ACLs, see <u>How an ACE uses a mask to screen packets for matches</u> on page 415.

#### Syntax

{<any | host <SA> | SA/mask-length | SA <mask>>}

This is the second instance of addressing in an extended ACE. It follows the first (SA) instance, described earlier, and defines the destination address (DA) that a packet must carry in order to have a match with the ACE. The options are the same as shown for <SA>.

• any

Allows routed IPv4 packets to any DA.

• host <DA>

Specifies only the packets having DAas the destination address. Use this criterion when you want to match only the IPv4 packets for a single DA.

• DA/mask-length

or DA <mask>Specifies packets intended for a destination address, where the address is either a subnet or a group of IPv4 addresses. The mask format can be in either dotted-decimal format or CIDR format (number of significant bits). See <u>How an ACE uses a mask to screen packets for matches</u> on page 415.

```
DA Mask application
```

The mask is applied to the DA in the ACL to define which bits in a packet's DA must exactly match the DA configured in the ACL and which bits need not match. See also the above example and note.

#### Syntax

[precedence <0 - 7 | precedence-name>]

This option causes the ACE to match packets with the specified IP precedence value. Values can be entered as the following IP precedence numbers or alphanumeric names:

- 0 or routine
- 1 " priority
- 2 " immediate
- 3 " flash
- 4 "flash-override

- 5 " critical
- 6 " internet (for internetwork control)
- 7 " network (for network control)

| E |   |   | 3 |  |
|---|---|---|---|--|
|   |   |   |   |  |
| Ν | 0 | т | E |  |

the precedence criteria described in this section are applied in addition to any other selection criteria configured in the same ACE.

[ tos ]

This option can be used after the DA to cause the ACE to match packets with the specified Type-of-Service (ToS) setting. ToS values can be entered as the following numeric settings or, in the case of 0, 2, 4, and 8, as alphanumeric names:

- 0 or normal
- 2 " max-reliability
- 4 " max-throughput
- 6
- 8 " minimize-delay

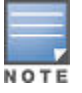

The ToS criteria in this section are applied in addition to any other criteria configured in the same ACE.

#### [log]

Optional; generates an Event Log message if:

- The action is deny. This option is not configurable for Permit.
- There is a match.
- ACL logging is enabled on the switch. See Enabling ACL logging on the switch on page 384 for details.

#### Procedure

- 1. Use ip access list extended <100 199> to open the ACL as a named ACL.
- 2. Enter the desired sequence number along with the ACE statement you want.

#### **Controlling TCP and UDP traffic flow**

An ACE designed to permit or deny TCP or UDP traffic can optionally include port number criteria for either the source or destination, or both. Use of TCP criteria also allows the <code>established</code> option for controlling TCP connection traffic. For a summary of the extended ACL syntax options, see <u>Including options for TCP and UDP</u> traffic in extended ACLs on page 354.

#### Syntax

```
access-list <100 - 199> {<deny | permit>} {<tcp | udp>}
<SA> [comparison-operator <tcp/udp-src-port>]
<DA> [comparison-operator <tcp-dest-port>] [established]
<DA> [comparison-operator <udp-dest-port>]
```

This source-port and destination-port TCP/UDP criteria is identical to the criteria described for TCP/UDP use in named, extended ACLs. See **Including options for TCP and UDP traffic in extended ACLs** on page 354.

#### **Controlling ICMP traffic flow**

This command is useful where it is necessary to permit some types of ICMP traffic and deny other types, instead of simply permitting or denying all types of ICMP traffic. That is, an ACE designed to permit or deny ICMP traffic can optionally include an ICMP type and code value to permit or deny an individual type of ICMP packet while not addressing other ICMP traffic types in the same ACE. As an optional alternative, the ACE can include the name of an ICMP packet type.

#### Syntax

access-list <100 - 199> {<deny | permit>} icmp <SA> <DA>

[[icmp-type [icmp-code]] | [icmp-type-name]]

The ICMP "type" and "code" criteria are identical to the criteria described for ICMP in named, extended ACLs.

#### **Controlling IGMP traffic flow**

This command is useful where it is necessary to permit some types of IGMP traffic and deny other types, instead of simply permitting or denying all types of IGMP traffic. That is, an ACE designed to permit or deny IGMP traffic can optionally include an IGMP packet type to permit or deny an individual type of IGMP packet while not addressing other IGMP traffic types in the same ACE. As an optional alternative, the ACE can include the name of an ICMP packet type.

#### Syntax

access-list <100 - 199>

{<deny | permit>} igmp <src-ip> <dest-ip> [igmp-type]

The IGMP "type" criteria is identical to the criteria described for IGMP in named, extended ACLs. See <u>Controlling</u> <u>IGMP traffic in extended ACLs</u> on page 359.

### **Configuring logging timer**

By default, the wait period for logging "deny" matches (described above in "ACL Logging Operation") is approximately five minutes (300 seconds). You can manually set the wait period timer to an interval between 30 and 300 seconds, using the access-list command from the config context. This setting is stored in the switch configuration.

#### Syntax

access-list logtimer <default <30-300>>

#### From config context:

This command sets the wait period timer for logging "deny" messages to the SYSLOG server or other destination device. The first time a packet matches an ACE with deny and log configured, the message is sent immediately to the destination and the switch starts a wait period of approximately five minutes (default value). The exact duration of the period depends on how the packets are internally routed. At the end of the wait period, the switch sends a single-line summary of any additional "deny" matches for that ACE, and any other "deny" ACEs for which the switch detected a match. If no further log messages are generated in the wait period, the switch suspends the timer and resets itself to send a message as soon as a new "deny" match occurs.

default

Sets the wait period timer to 300 seconds.

• <30-300>

Sets the wait period timer to the specified number of seconds.

# Viewing

### Viewing an ACL summary

This command lists the configured IPv4 and IPv6 ACLs, regardless of whether they are assigned to any VLANs.

#### Syntax

show access-list

List a summary table of the name, type, and application status of IPv4 and IPv6 ACLs configured on the switch.

Figure 164: Summary table of access lists

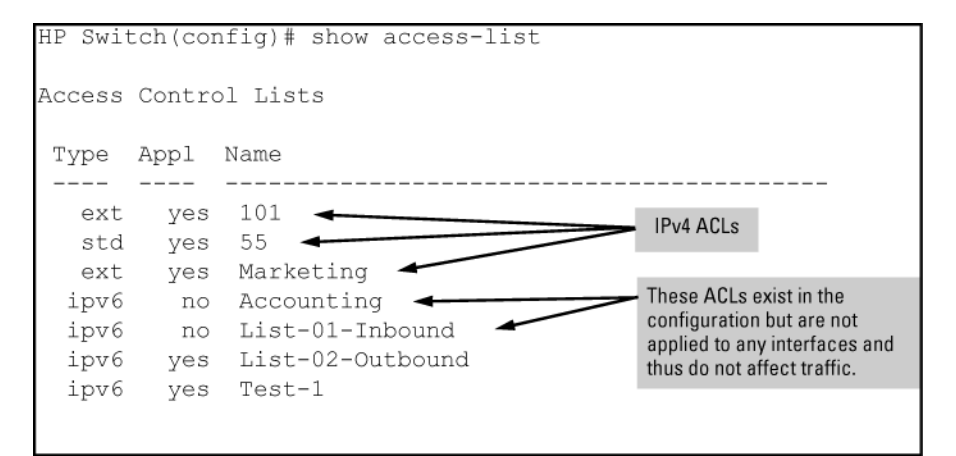

| Term | Meaning                                                                                           |
|------|---------------------------------------------------------------------------------------------------|
| Туре | Shows whether the listed ACL is an IPv4 ${\tt std}$ ACL, an IPv4 ${\tt ext}$ ACL, or an IPv6 ACL. |
| Appl | Shows whether the listed ACL has been applied to an interface (yes/no).                           |
| Name | Shows the identifier (name or number) assigned to each ACL configured in the switch.              |

### Viewing the content of all ACLs on the switch

This command lists the configuration details for the IPv4 and IPv6 ACLs in the running-config file, regardless of whether any are actually assigned to filter IPv4 traffic on specific VLANs.

#### Syntax

show access-list config

List the configured syntax for all IPv4 and IPv6 ACLs currently configured on the switch.

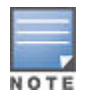

Notice that you can use the output from this command for input to an offline text file in which you can edit, add, or delete ACL commands. See **Enabling ACL logging on the switch** on page 384.

This information also appears in the show running display. If you executed write memory after configuring an ACL, it appears in the show config display.

Figure 165: An ACL configured syntax listing on page 366 shows the ACLs on a switch configured with two IPv6 ACLs named "Accounting" and "List-01-Inbound", and one extended IPv4 ACL named "101":

Figure 165: An ACL configured syntax listing

```
HP Switch(config) # show access-list config
ip access-list extended "101"
   10 permit tcp 10.30.133.27 0.0.0.0 0.0.0.0 255.255.255.255
   20 permit tcp 10.30.155.101 0.0.0.0 0.0.0.0 255.255.255.255
   30 deny ip 10.30.133.1 0.0.0.0 0.0.0.0 255.255.255.255 log
   40 deny ip 10.30.155.1 0.0.0.255 0.0.0.0 255.255.255.255
   exit
ipv6 access-list "Accounting"
     10 permit tcp 2001:db8:0:laf::10:14/128 ::/0 eq 23
     20 permit tcp 2001:db8:0:1af::10:23/128 ::/0 eq 23
     30 deny tcp 2001:db8:0:1af::10/116 ::/0 log
     40 permit ipv6 2001:db8:0:1af::10/116 ::/0
     50 deny ipv6 ::/0 ::/0 log
   exit
ipv6 access-list "List-01-Inbound"
     10 permit icmp fe80::10:60/128 ::/0 dscp 38
     20 permit icmp fe80::10:77/128 ::/0 dscp 38
     30 permit icmp fe80::10:83/128 ::/0 dscp 38
     40 deny icmp ::/0 ::/0 dscp 38
     50 permit ipv6 fe80::10/112 ::/0
    60 deny ipv6 fe80::/64 ::/0
   exit
```

### Viewing the RACL and VACL assignments for a VLAN

This command briefly lists the identification andtypes of IPv4 RACLs and IPv4 and IPv6 VACLs currently assigned to a particular VLAN in the running-config file. For IPv4, the switch supports, per-VLAN, one inbound and one outbound RACL assignment per VLAN, plus one VACL assignment. For IPv6, the switch supports, per-VLAN, one VACL assignment.

Syntax

show access-list vlan <vid>

Lists the current IPv4 and IPv6 ACL assignments to the specified VLAN (in the running config file).

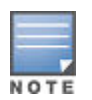

This information also appears in the show running display. If you execute write memory after configuring an ACL, it also appears in the show config display.

Example

The following output shows that all inbound IPv6 traffic and the inbound and outbound, routed IPv4 traffic are all filtered on VLAN 20.

Figure 166: Listing the ACL assignments for a VLAN

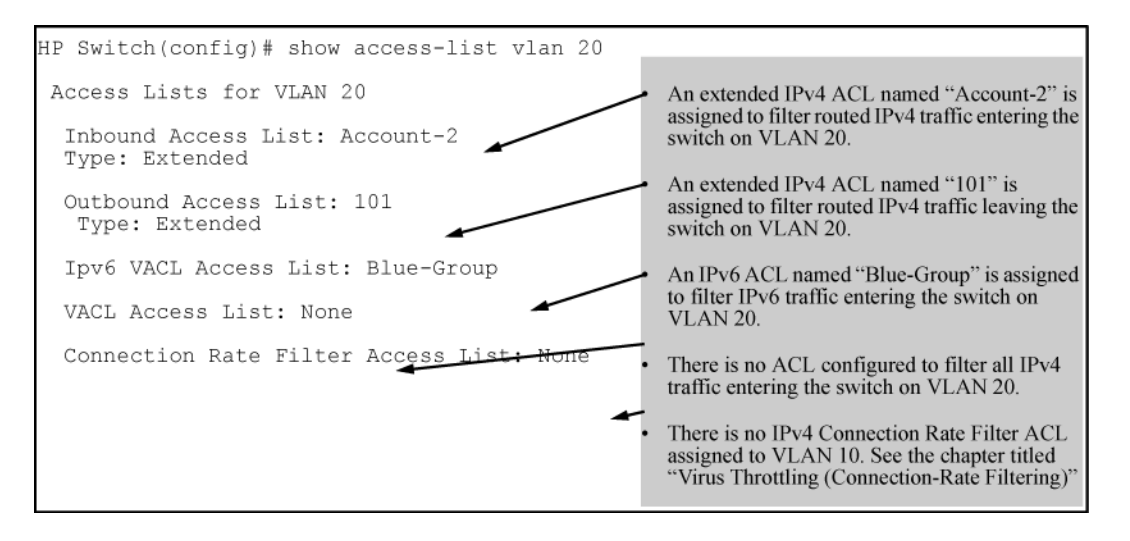

### Viewing static port (and trunk) ACL assignments

This command lists the identification and types of current static port ACL assignments to individual switch ports and trunks, as configured in the running-config file. The switch allows one static port ACL assignment per port.

Syntax

show access-list ports <all | port-list>

Lists the current static port ACL assignments for ports and trunks in the running config file.

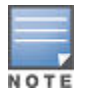

This information also appears in the show running output. If you execute write memory after configuring an ACL, it also appears in the show config output.

Example

The following output shows IPv4 and IPv6 ACLs configured on various ports and trunks on the switch:

Figure 167: Listing the ACL assignments for ports and trunks

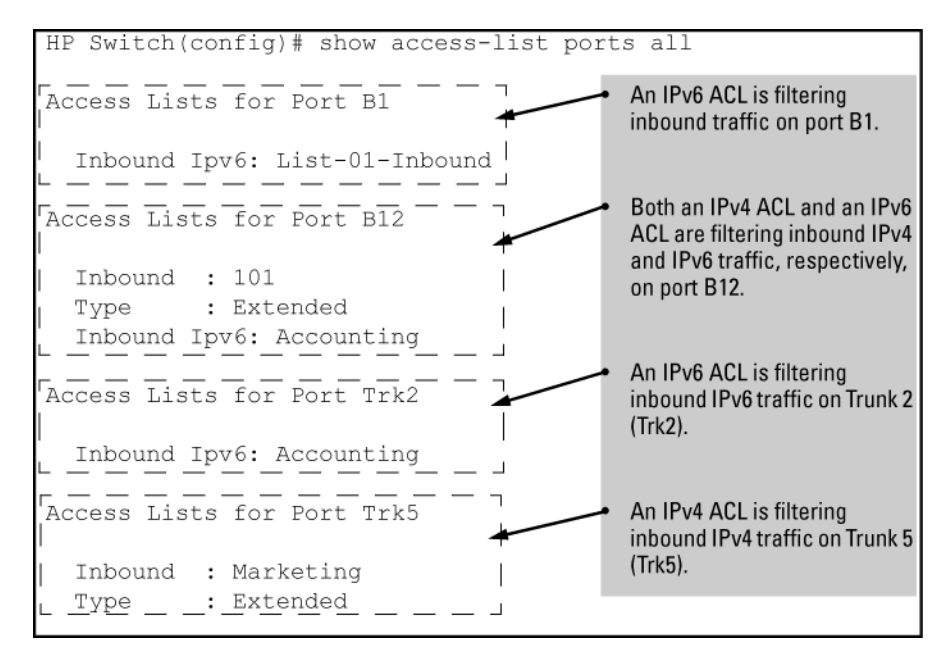

### Viewing specific ACL configuration details

This command displays a specific IPv6 or IPv4 ACL configured in the running config file in an easy-to-read tabular format.

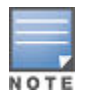

This information also appears in the show running display. If you execute write memory after configuring an ACL, it also appears in the show config display.

For information on IPv4 ACL operation, see the latest version of the access security guide for your switch.

#### Syntax

show access-list <identifier> [config]

Displays detailed information on the content of a specific ACL configured in the running-config file.

For example, suppose you configured the following two ACLs in the switch:

| ldentifier | Туре          | Desired action                                                                                                    |
|------------|---------------|----------------------------------------------------------------------------------------------------|
| Accounting | IPv6          | <ul> <li>Permit Telnet traffic from these two IPv6 addresses:</li> <li>2001:db8:0:1af::10: 14</li> <li>2001:db8:0:1af::10: 24</li> <li>Deny Telnet traffic from all other devices in the same subnet.</li> <li>Permit all other IPv6 traffic from the subnet.</li> <li>Deny and log any IPv6 traffic from any other source.</li> </ul> |
| List-120   | IPv4 Extended | <ul> <li>Permit any TCP traffic from 10.30.133.27 to any destination.</li> <li>Deny any other IPv4 traffic from 10.30.133.(1-255).</li> <li>Permit all other IPv4 traffic from any source to any destination.</li> </ul>                                                                                                    |

Use show access-list <identifier> to show an ACL.

#### Figure 168: IPv6 ACL example

| HP Switch(config)# show access-list Accounting        |                                     |                |                 |                    |     |
|-------------------------------------------------------|-------------------------------------|----------------|-----------------|--------------------|-----|
| Access Control Lists                                  |                                     |                |                 |                    |     |
|                                                       |                                     |                |                 |                    |     |
| Nan                                                   | e: Accounting                       |                |                 |                    |     |
| 1 yr<br>Anr                                           | lied. Yes Indicates whether the ACI |                |                 |                    |     |
| uhł                                                   | is applied to an interface.         |                |                 |                    |     |
| SEQ Entry Remody Field (Appears if remark configured) |                                     |                |                 |                    |     |
| 10                                                    | Action: permit                      | igureu./       | Course and      | Destinat           |     |
| 10                                                    | Remark: Telnet Allowed              |                | Prefix Lengt    | hs                 | uon |
| Source Address 🗝                                      | Src IP: 2001:db8:0:1af::10:14       |                | Prefix          | Len:               | 128 |
| oodioo Addicoo                                        | Dst IP: :: - Destination Address    |                | Prefix          | Len:               | 0   |
| TCP Source Port -                                     | Src Port(s): Dst Port(s): eq 23     | TCD Destinati  | on Dort         |                    |     |
| Protocol Data                                         | Proto : TCP Option(s):              | TCP Desunau    | UIIPUIL         |                    |     |
|                                                       | Dscp : -                            | Note: An empt  | ty TCP field in | dicates<br>or that |     |
| 20                                                    | Action: permit                      | field can be a | ny value.       | or that            |     |
|                                                       | Src IP: 2001:db8:0:1af::10:23       |                | Prefix          | Len:               | 128 |
|                                                       | Dst IP: ::                          |                | Prefix          | Len:               | 0   |
|                                                       | Src Port(s): Dst Port(s): eq 23     |                |                 |                    |     |
|                                                       | Proto : TCP Option(s):              |                |                 |                    |     |
|                                                       | Dscp : -                            |                |                 |                    |     |
| 30                                                    | Action: deny (log)                  |                |                 |                    |     |
| 50                                                    | Src IP: 2001:db8:0:1af::10          |                | Prefix          | Len:               | 116 |
|                                                       | Dst IP: ::                          |                | Prefix          | Len:               | 0   |
|                                                       | Src Port(s): Dst Port(s):           |                |                 |                    |     |
|                                                       | Proto : TCP Option(s):              |                |                 |                    |     |
|                                                       | Dscp : -                            |                |                 |                    |     |
| 40                                                    | Action: permit                      |                |                 |                    |     |
|                                                       | Src IP: 2001:db8:0:1af::10          |                | Prefix          | Len:               | 116 |
|                                                       | Dst IP: ::                          |                | Prefix          | Len:               | 0   |
|                                                       | Src Port(s): Dst Port(s):           |                |                 |                    |     |
|                                                       | Proto : IPV6                        |                |                 |                    |     |
|                                                       | Dscp : -                            |                |                 |                    |     |

The show access-list *identifier* config command shows the same ACL data as show accesslist <identifier> but in the format used by the show <run | config> commands to list the switch configuration. For example:

#### Figure 169: An ACL listed with the "Config" option

```
Port-1(config)# show access-list List-120 config

ip access-list extended "List-120"

10 remark "Telnet Allowed"

10 permit tcp 10.30.133.27 0.0.0.0 eq 23 0.0.0.0 255.255.255.255 precedence 0

established

20 deny ip 10.30.133.1 0.0.0.255 0.0.0.0 255.255.255.255 log

30 permit ip 0.0.0.0 255.255.255 0.0.0.0 255.255.255

exit
```

#### Table 28: Descriptions of data types included in show access-list <acl-id> output

| Field   | Description                                                                                                    |
|---------|----------------------------------------------------------------------------------------------------|
| Name    | The ACL identifier. Can be a number from 1 to 199, or a name.                                                                                                    |
| Туре    | Standard or Extended. The former uses only source IPv4 addressing. The latter uses both source and destination IPv4 addressing and also allows TCP or UDP port specifiers.                       |
| Applied | "Yes" means the ACL has been applied to a port or VLAN interface. "No" means the ACL exists in the switch configuration, but has not been applied to any interface, and is therefore not in use. |
| SEQ     | The sequential number of the Access Control Entry (ACE) in the specified ACL.                                                                                                    |
| Entry   | Lists the content of the ACEs in the selected ACL.                                                                                                    |
| Action  | Permit (forward) or deny (drop) a packet when it is compared to the criteria in the applicable ACE and found to match. Includes the optional log option, if used, in deny actions.               |
| Remark  | Displays any optional remark text configured for the selected ACE.                                                                                                    |
| IP      | Used for Standard ACLsThe source IPv4 address to which the configured mask is applied to determine whether there is a match with a packet.                                                       |
| Src IP  | Used for Extended ACLsSame as above.                                                                                                    |
| Dst IP  | Used for Extended ACLsThe source and destination IPv4 addresses to which the corresponding configured masks are applied to determine whether there is a match with a packet.                     |
| Mask    | The mask configured in an ACE and applied to the corresponding IPv4 address in the ACE to determine whether a packet matches the filtering criteria.                                             |
| Proto   | Used only in extended ACLs to specify the packet protocol type to filter. Must be either IPv4, TCP, or UDP. For TCP protocol selections, includes the established option, if configured.         |
| Port(s) | Used only in extended ACLs to show any TCP or UDP operator and port numbers included in the ACE.                                                                                                 |

Table Continued

| Field          | Description                                                               |
|----------------|---------------------------------------------------------------------------|
| TOS            | Used only in extended ACLs to indicate Type-of-Service setting, if any.   |
| Preceden<br>ce | Used only in extended ACLs to indicate the IP precedence setting, if any. |

# Viewing all ACLs and their assignments in the routing switch startup-config and running-config files

The show config and show running commands include in their listings any configured ACLs and any ACL assignments to VLANs. See <u>ACL configuration factors</u> on page 423. Remember that show config lists the startup-config file and show running lists the running-config file.

# Using

### Adding or removing an ACL assignment on an interface

### Filtering routed IPv4 traffic

For a given VLAN interface on a switch configured for routing, you can assign an ACL as an RACL to filter inbound IPv4 traffic and another ACL as a RACL to filter outbound IPv4 traffic. You can also assign one ACL for both inbound and outbound RACLs, and for assignment to multiple VLANs. For limits and operating rules, see **IPv4 ACL configuration and operating rules** on page 413.

#### Syntax

[no] vlan <vid> ip access-group <identifier> <in out>

where: <identifier> =either a ACL name or an ACL ID number.

Assigns an ACL to a VLAN as an RACL to filter routed IPv4 traffic entering or leaving the switch on that VLAN. You can use either the global configuration level or the VLAN context level to assign or remove an RACL. Note: The switch allows you to assign a nonexistent ACL name or number to a VLAN. In this case, if you subsequently configure an ACL with that name or number, it automatically becomes active on the assigned VLAN. Also, if you delete an assigned ACL from the switch without subsequently using the "**no**" form of this command to remove the assignment to a VLAN, the ACL assignment remains and automatically activates any new ACL you create with the same identifier (name or number).

Figure 170: Methods for enabling and disabling RACLs

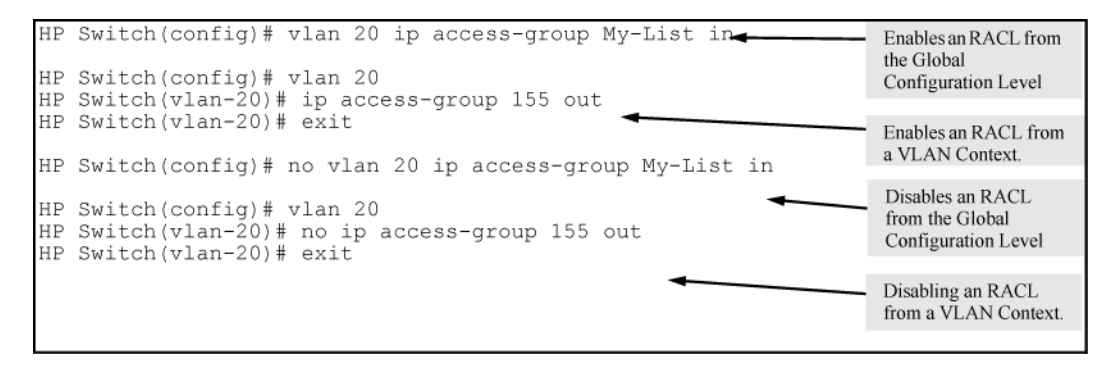

#### Filtering IPv4 traffic inbound on a VLAN

For a given VLAN interface, you can assign an ACL as a VACL to filter any IPv4 traffic entering the switch on that VLAN. You can also use the same ACL for assignment to multiple VLANs. For limits and operating rules, see <u>IPv4</u> <u>ACL configuration and operating rules</u> on page 413.

#### Syntax

[no] vlan <vid> ip access-group <identifier> vlan

where: <identifier> =either a ACL name or an ACL ID number.

Assigns an ACL as a VACL to a VLAN to filter any IPv4 traffic entering the switch on that VLAN. You can use either the global configuration level or the VLAN context level to assign or remove a VACL.

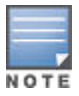

The switch allows for assigning a nonexistent ACL name or number to a VLAN. In this case, if you subsequently configure an ACL with that name or number, it automatically becomes active on the assigned VLAN. Also, if deleting an assigned ACL from the switch without subsequently using the "**no**" form of this command to remove its assignment to a VLAN, the ACL assignment remains and automatically activates any new ACL created with the same identifier (name or number).

Figure 171: Methods for enabling and disabling VACLs

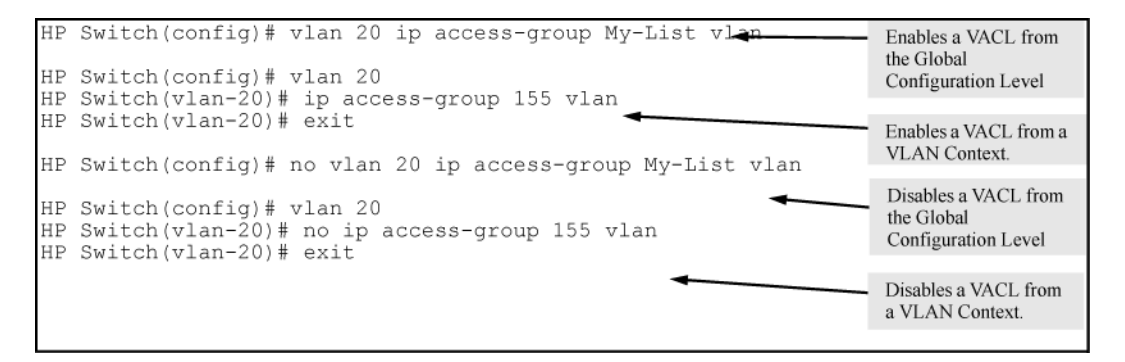

#### Filtering inbound IPv4 traffic per port

For a given port, port list, or static port trunk, you can assign an ACL as a static port ACL to filter any IPv4 traffic entering the switch on that interface. You can also use the same ACL for assignment to multiple interfaces. For limits and operating rules, see **IPv4 ACL configuration and operating rules** on page 413.

#### Syntax

[no] interface {<port-list | Trkx>} ip access-group <identifier> in

where: <identifier> =either a ACL name or an ACL ID number.

Assigns an ACL as a static port ACL to a port, port list, or static trunk to filter any IPv4 traffic entering the switch on that interface. You can use either the global configuration level or the interface context level to assign or remove a static port ACL.

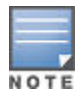

The switch allows you to assign a nonexistent ACL name or number to an interface. In this case, if you subsequently configure an ACL with that name or number, it automatically becomes active on the assigned interface. Also, if you delete an assigned ACL from the switch without subsequently using the "**no**" form of this command to remove the assignment to an interface, the ACL assignment remains and automatically activates any new ACL you create with the same identifier (name or number).

#### Figure 172: Methods for enabling and disabling ACLs

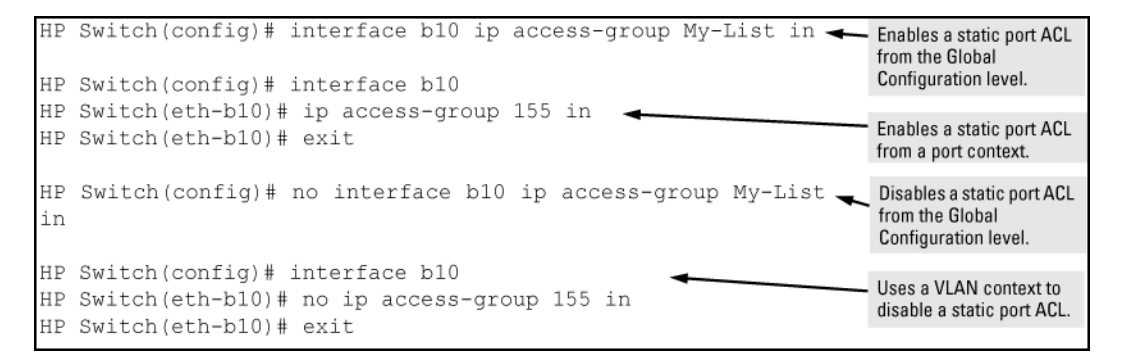

#### **Classifier-based rate-limiting with RL-PACLs**

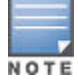

Beginning with software release K.14.01 this feature has been deprecated in favor of a classifierbased rate-limiting feature that does not use ACLs. If it is already configured in a switch running software version K.13.xx, then downloading and booting from release K.14.01 or greater automatically modifies the deprecated configuration to conform to the classifier-based rate-limiting supported in release K.14.01 or greater. For more information on this topic, see "Classifier-Based Software Configuration" in the advanced traffic management guide for your switch.

### **Creating ACLs**

Use either the switch CLI or an offline text editor to create an ACL. The CLI method is recommended for creating short ACLs.

### Using the CLI to create an ACL Inserting or adding an ACE to an ACL

These rules apply to all IPv4 ACEs you create or edit using the CLI:

• Named IPv4 ACLs: Add an ACE to the end of a named ACE by using the ip access-list command to enter the Named ACL (nacl) context and entering the ACE without the sequence number. For example, if you wanted to add a "permit" ACL at the end of a list named "List-1" to allow traffic from the device at 10.10.10.100:

```
switch(config)# ip access-list standard List-1
```

switch(config-std-nacl)# permit host 10.10.10.100

Insert an ACE anywhere in a named ACL by specifying a sequence number. For example, if you wanted to insert a new ACE as line 15 between lines 10 and 20 in an existing ACL named "List-2" to deny IPv4 traffic from the device at 10.10.10.77:

```
switch(config) # ip access-list standard List-2
```

switch(config-std-nacl)# 15 deny host 10.10.10.77

 Numbered IPv4 ACLs : Add an ACE to the end of a numbered ACL by using the access-list {<1 - 99 | [100 - 199>]} command. For example, if you wanted to add a "permit" ACE at the end of a list identified with the number "11" to allow IPv4 traffic from the device at 10.10.10.100:

switch(config)# access-list 11 permit host 10.10.10.100

To insert an ACE anywhere in a numbered ACL, use the same process as described above for inserting an ACE anywhere in a named ACL. For example, to insert an ACE denying IPv4 traffic from the host at 10.10.10.77 as line 52 in an existing ACL identified (named) with the number 11:

```
switch(config) # ip access-list standard 99
```

switch(config-std-nacl)# 52 deny host 10.10.10.77

• Duplicate ACEs are not allowed in the same ACL. Attempting to enter a duplicate ACE displays the Duplicate access control entry message.

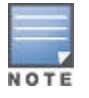

After a numbered ACL has been created (using access-list 1-99 | 100-199), it can be managed as either a named or numbered ACL.

#### **Deleting an ACE**

Deleting an ACE: Enter the ACL context and delete the sequence number for the unwanted ACE. (To view the sequence numbers of the ACEs in a list, use show access-list <acl-name-str> config.)

#### **Duplicating an ACE**

Duplicate ACEs are not allowed in the same ACL. Attempting to enter a duplicate ACE displays the Duplicate access control entry message.

#### Creating or editing an ACL offline

The section titled <u>Editing an existing ACL</u> on page 411 describes how to use the CLI to edit an ACL, and is most applicable in cases where the ACL is short or there is only a minor editing task to perform. The offline method provides an alternative to using the CLI for creating or extensively editing a large ACL. This section describes how to:

#### Procedure

- 1. move an existing ACL to a TFTP server
- 2. use a text (.txt) file format to create a new ACL or edit an existing ACL offline
- 3. use TFTP to load an offline ACL into the switch's running-config

For longer ACLs that may be difficult or time-consuming to accurately create or edit in the CLI, you can use the offline method described in this section.

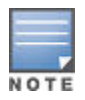

Beginning with software release K\_12\_XX or later, <code>copy</code> commands that used either <code>tftp</code> or <code>xmodem</code>, also include an option to use <code>usb</code> as a source or destination device for file transfers. So although the following example highlights tftp, note that <code>xmodem</code> or <code>usb</code> can also be used to transfer ACLs to and from the switch.

- Begin by doing one of the following:
  - To edit one or more existing ACLs, use copy command-output tftp to copy the current version of the ACL configuration to a file in your TFTP server. For example, to copy the ACL configuration to a file named acl-02.txt in the TFTP directory on a server at 10.28.227.2:

```
switch# copy command-output 'show access-list config' tftp 10.28.227.2
acl02.txt pc
```

- To create a new ACL, open a text (.txt) file in the appropriate directory on a TFTP server accessible to the switch.
- Use a text editor to create or edit the ACLs in the \*.txt ASCII file format.
- If you are replacing an ACL on the switch with a new ACL that uses the same number or name syntax, begin the command file with a no ip access-list command to remove the earlier version of the ACL from the switch running-config file. Otherwise, the switch appends the new ACEs in the ACL you download to the existing ACL.
- For example, if you planned to use the copy command to replace ACL "List-120", place this command at the beginning of the edited file:

no ip access-list extended List-120

Figure 173: An offline ACL file designed to replace an existing ACL

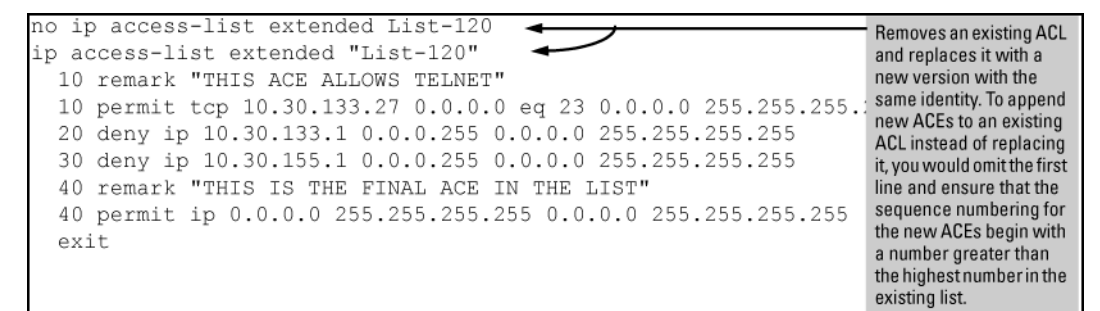

• Use copy tftp command-file to download the file as a list of commands to the switch.

#### Example

Suppose you want to create an extended ACL for an RACL application to fulfill the following requirements (Assume a subnet mask of 255.255.255.0 and a TFTP server at 10.10.10.1.):

- ID: "LIST-20-IN"
- Deny Telnet access to a server at 10.10.10.100 on VLAN 10 from these three addresses on VLAN 20 with ACL logging:
  - 10.10.20.17
  - 10.10.20.23
  - 10.10.20.40
- Allow any access to the server from all other addresses on VLAN 20:
- Permit internet access to these two address on VLAN 20, but deny access to all other addresses on VLAN 20 (without ACL logging).
  - 10.10.20.98
  - 10.10.20.21

- Deny all other IPv4 traffic from VLAN 20 to VLAN 10.
- Deny all IPv4 traffic from VLAN 30 (10.10.30.0) to the server at 10.10.10.100 on VLAN 10 (without ACL logging), but allow any other IPv4 traffic from VLAN 30 to VLAN 10.
- Deny all other inbound IPv4 traffic to VLAN 20. (Hint: The Implicit Deny can achieve this objective.)
- Create a .txt file with the content shown in the following figure.

Figure 174: A .txt file designed for creating an ACL

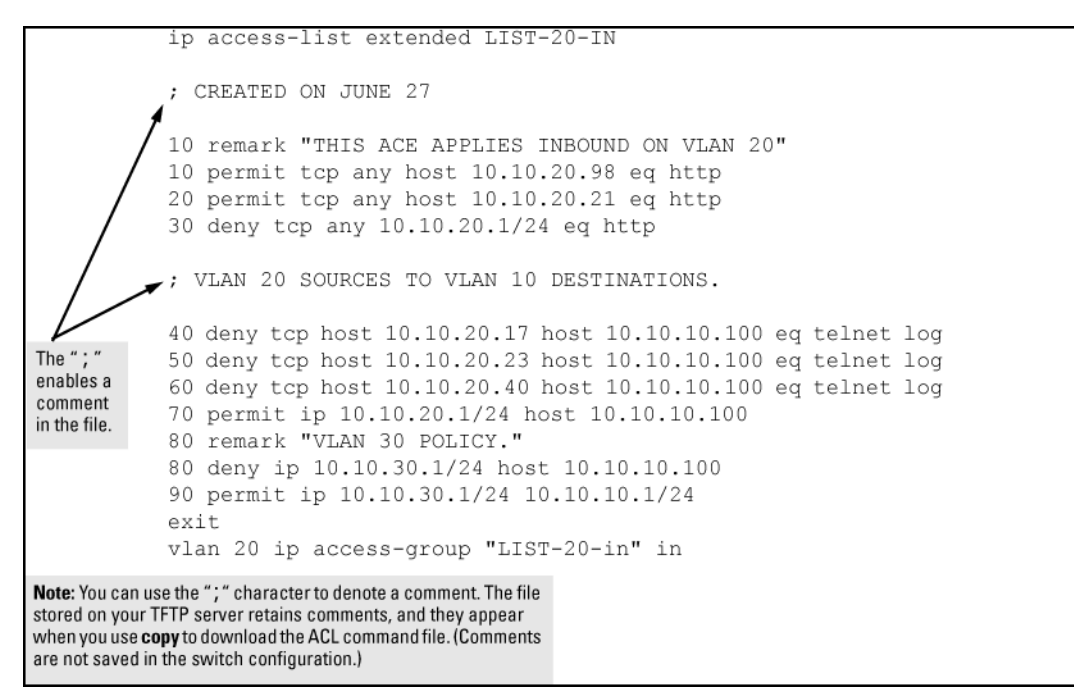

- After copying the above .txt file to a TFTP server the switch can access, execute the following command:
- copy tftp command-file 10.10.10.1 LIST-20-IN.txt pc
- In this example, the CLI shows the following output to indicate that the ACL was successfully downloaded to the switch:

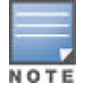

If a transport error occurs, the switch does not execute the command and the ACL is not configured.

Figure 175: Using copy tftp command-file to configure an ACL in the switch

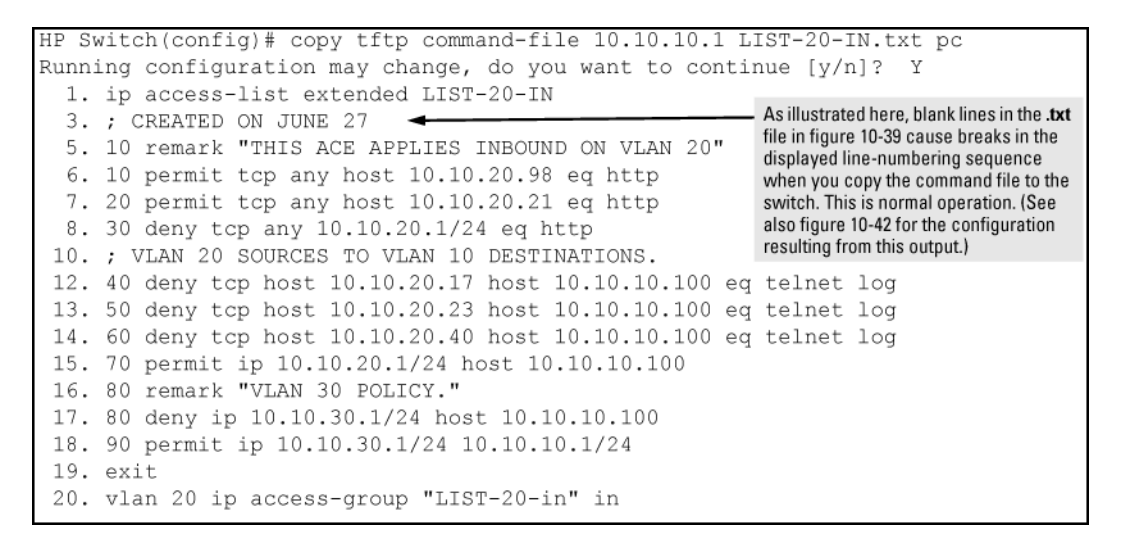

- In this example, the command to assign the ACL to a VLAN was included in the .txt command file. If this is not done in your applications, the next step is to manually assign the new ACL to the intended VLAN.
- vlan <vid> ip access-group <identifier> in
- Use the show run or show access-list config command to inspect the switch configuration to ensure that the ACL was properly downloaded.

Figure 176: Verifying the .txt file download to the switch

| HP<br>• | Switch(config)# show run                                                                   | Note that the comments preceded by " ; " in the .txt source file for this |  |  |  |
|---------|--------------------------------------------------------------------------------------------|---------------------------------------------------------------------------|--|--|--|
| ip      | access-list extended "LIST-20-IN"                                                          | configuration do not appear in the                                        |  |  |  |
|         | 10 remark "THIS ACE APPLIES INBOUND ON VLAN 20"                                            | ACL configured in the switch.                                             |  |  |  |
|         | 10 permit tcp 0.0.0.0 255.255.255.255 10.10.20.98 0.0.                                     | 0.0 eq 80                                                                 |  |  |  |
|         | 20 permit tcp 0.0.0.0 255.255.255.255 10.10.20.21 0.0.                                     | 0.0 eq 80                                                                 |  |  |  |
|         | 30 deny tcp 0.0.0.0 255.255.255.255 10.10.20.1 0.0.0.2                                     | 55 eq 80                                                                  |  |  |  |
|         | 40 deny tcp 10.10.20.17 0.0.0.0 10.10.10.100 0.0.0.0 e                                     | q 23 log                                                                  |  |  |  |
|         | 50 deny tcp 10.10.20.23 0.0.0.0 10.10.10.100 0.0.0.0 e                                     | q 23 log                                                                  |  |  |  |
|         | 60 deny tcp 10.10.20.40 0.0.0.0 10.10.10.100 0.0.0.0 eq 23 log                             |                                                                           |  |  |  |
|         | 70 permit ip 10.10.20.1 0.0.0.255 10.10.10.100 0.0.0.0                                     |                                                                           |  |  |  |
|         | 80 remark "VLAN 30 POLICY."                                                                |                                                                           |  |  |  |
|         | 80 deny ip 10.10.30.1 0.0.0.255 10.10.10.100 0.0.0.0                                       |                                                                           |  |  |  |
|         | 90 permit ip 10.10.30.1 0.0.0.255 10.10.10.1 0.0.0.255                                     |                                                                           |  |  |  |
|         | exit                                                                                       |                                                                           |  |  |  |
|         |                                                                                            |                                                                           |  |  |  |
| vlan 20 |                                                                                            |                                                                           |  |  |  |
|         | name "VLAN20"                                                                              |                                                                           |  |  |  |
|         | no ip address As a part of the instru                                                      | uction set included                                                       |  |  |  |
|         | ip access-group "LIST-20-in" in ◀ in the .txt file, the AC<br>exit inbound IPv4 traffic of | L is assigned to<br>n VLAN 20.                                            |  |  |  |

• If the configuration appears satisfactory, save it to the startup-config file:

switch(config) # write memory

### **Deleting an ACL**

#### Syntax

```
no ip access-list standard <name-str 1-99>
```

no ip access-list extended {name-str | 100-199}

no access-list {1-99 | 100-199}

Removes the specified ACL from the switch running-config file.

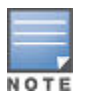

If an ACL name is assigned to an interface before the ACL itself has actually been created, then the switch creates an "empty" version of the ACL in the running configuration and assigns the empty ACL to the interface. Subsequently populating the empty ACL with explicit ACEs causes the switch to automatically activate the ACEs as they are created and to implement the implicit deny at the end of the ACL.

Deleting an ACL from the running configuration while the ACL is currently assigned on an interface results in an "empty" version of the ACL in the running configuration and on the interface. Subsequently removing the ACL from the interface also removes the empty ACL from the running configuration.

If you need to remove an ACL identifier assignment on an interface, see <u>Adding or removing an ACL</u> assignment on an interface on page 371

### Inserting an ACE in an existing ACL

This action uses a sequence number to specify where to insert a new ACE into an existing sequence of ACLs.

#### Syntax

```
ip access-list {<standard | extended>} {<name-str | 1 - 99 | 100 - 199>}
<1-2147483647> {permit | deny} <standard-acl-ip-criteria> [log]
```

<1-2147483647> {permit | deny} <extented-acl-ip-criteria> [option]

The first command enters the "Named-ACL" context for the specified ACL. The remaining two commands insert a new ACE in a standard or extended ACL, respectively.

Entering an ACE that would result in an out-of-range sequence number is not allowed. Use the resequence command to free up ACE numbering availability in the ACL. See **<u>Resequencing the ACEs in an ACL</u>** on page 380.

To insert a new ACE between existing ACEs in a list:

#### Procedure

- 1. Use ip access-list to enter the "Named-ACL" (nacl) context of the ACE. This applies regardless of whether the ACE was originally created as a numbered ACL or a named ACL.
- **2.** Begin the ACE command with a sequence number that identifies the position you want the ACE to occupy. (The sequence number range is 1-2147483647).
- 3. Complete the ACE with the command syntax appropriate for thetype of ACL you are editing.

For example, inserting a new ACE between the ACEs numbered 10 and 20 requires a sequence number in the range of 11-19 for the new ACE.

#### Figure 177: Inserting an ACE in an existing ACL

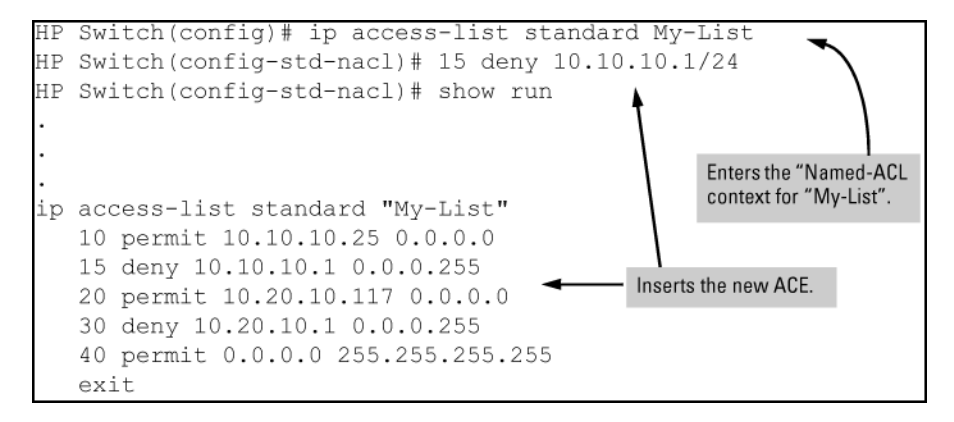

In the following example, the first two ACEs entered become lines 10 and 20 in the list. The third ACE entered is configured with a sequence number of 15 and is inserted between lines 10 and 20.

Figure 178: Inserting an ACE into an existing sequence

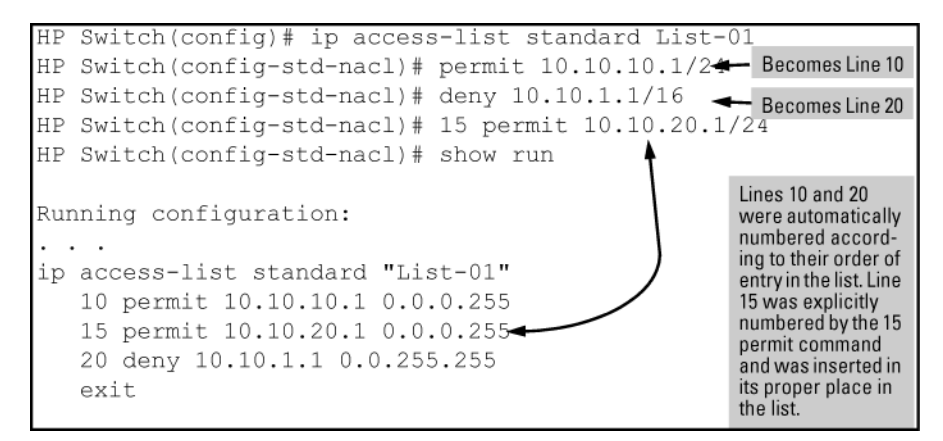

### Deleting an ACE from an existing ACL

This action uses ACL sequence numbers to delete ACEs from an ACL.

#### Syntax

```
ip access-list extended {standard | extended} {name-str | 100-199}
```

#### no <seq-#>

The first command enters the "Named-ACL" context for the specified ACL. The no command deletes the ACE corresponding to the sequence number entered.

Range: 1 - 2147483647

#### Procedure

- 1. To find the sequence number of the ACE you want to delete, use show run or show access-list {1-99 | 100-199} to view the ACL.
- 2. Use ip access-list to enter the "Named-ACL" (nacl) context of the ACE. This applies regardless of whether the ACE was originally created as a numbered ACL or a named ACL.
- **3.** In the "Named-ACL" context, type no and enter the sequence number of the ACE you want to delete.

Figure 179: Deleting an ACE from any ACL

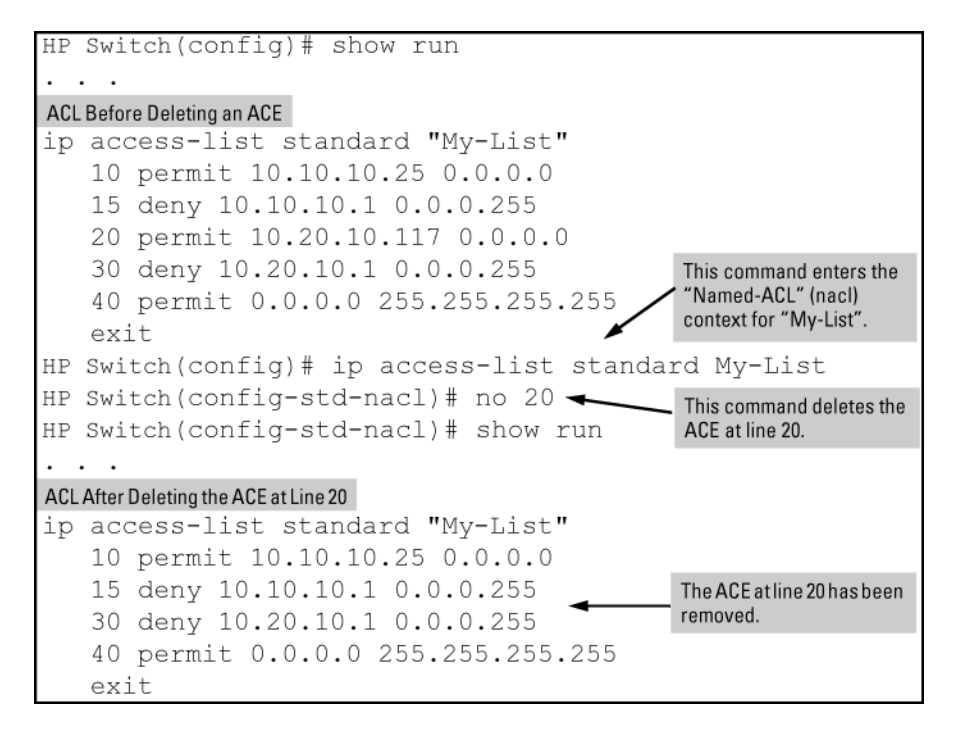

### **Resequencing the ACEs in an ACL**

This action reconfigures the starting sequence number for ACEs in an ACL, and resets the numeric interval between sequence numbers for ACEs configured in the ACL.

Syntax

```
ip access-list resequence {<name-str | 1 - 99 | 100 - 199>}
```

<starting-seq-#> <interval>

Resets the sequence numbers for all ACEs in the ACL.

<starting- seq-#>

Specifies the sequence number for the first ACE in the list. (Default: 10; Range: 1 – 2147483647)

<interval>

Specifies the interval between sequence numbers for the ACEs in the list. (Default: 10; Range: 1 - 2147483647)

#### Procedure

- 1. To view the current sequence numbering in an ACE, use either command: show run show access-list <name-str 1 99 100-199>
- 2. Use the command syntax (above) to change the sequence numbering.

This example resequences the "My-List" ACL at the bottom of figure so that the list begins with line 100 and uses a sequence interval of 100.

Figure 180: Viewing and resequencing an ACL

```
HP Switch(config)# show run
ip access-list standard "My-List"
10 permit 10.10.10.25 0.0.0.0
15 deny 10.10.10.1 0.0.0.255
30 deny 10.20.10.1 0.0.0.255
40 permit 0.0.0 255.255.255.255
exit
. . .
HP Switch(config)# ip access-list resequence My-List 100 100
HP Switch(config)# show run
. . .
ip access-list standard "My-List"
100 permit 10.10.10.25 0.0.0.0
200 deny 10.10.10.1 0.0.255
300 deny 10.20.10.1 0.0.0.255
400 permit 0.0.0.0 255.255.255.255
exit
```

### Attaching a remark to an ACE

A remark is numbered in the same way as an ACE, and uses the same sequence number as the ACE to which it refers. This operation requires that the remark for a given ACE be entered prior to entering the ACE itself.

Syntax

access-list {<1 - 99 | 100 - 199> remark} <remark-str>

This syntax appends a remark to the end of a numbered ACL and automatically assigns a sequence number to the remark. The next command entry should be the ACE to which the remark belongs. (The new ACE is automatically numbered with the same sequence number as that used for the preceding remark.)

#### Syntax

```
ip access-list {<standard | extended>} {<name-str | 1-99 | 100-199>} [seq-#]
remark <remark-str>
```

no <seq-#> remark

This syntax applies to both named and numbered ACLs. Without an optional sequence number, the remark is appended to the end of the list and automatically assigned a sequence number. When entered with an optional sequence number, the remark is inserted in the list according to the numeric precedence of the sequence number. The no form of the command deletes the indicated remark, but does not affect the related ACE.

To associate a remark with a specific ACE, enter the remark first, and then enter the ACE.

- Entering a remark without a sequence number and then entering an ACE without a sequence number results in the two entries being automatically paired with the same sequence number and appended to the end of the current ACL.
- Entering a remark with a sequence number and then entering an ACE with the same sequence number results in the two entries being paired together and positioned in the list according to the sequence number they share.

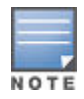

After a numbered ACL has been created (using access-list 1-99 | 100-199), it can be managed as either a named or numbered ACL. For example, in an existing ACL with a numeric identifier of "115", either of the following command sets adds an ACE denying IPv4 traffic from any source to a host at 10.10.100:

```
switch(config)# access-list 115 deny ip host 10.10.10.100
switch(config)# ip access-list extended 115
switch(config-ext-nacl)# deny ip any 10.10.10.100
```

### Appending remarks and related ACEs to the end of an ACL

To include a remark for an ACE that is appended to the end of the current ACL, enter the remark first, then enter the related ACE. This results in the remark and the subsequent ACE having the same sequence number. For example, to add remarks using the "Named-ACL" (nacl) context:

Figure 181: Appending a remark and its related ACE to the end of an ACL

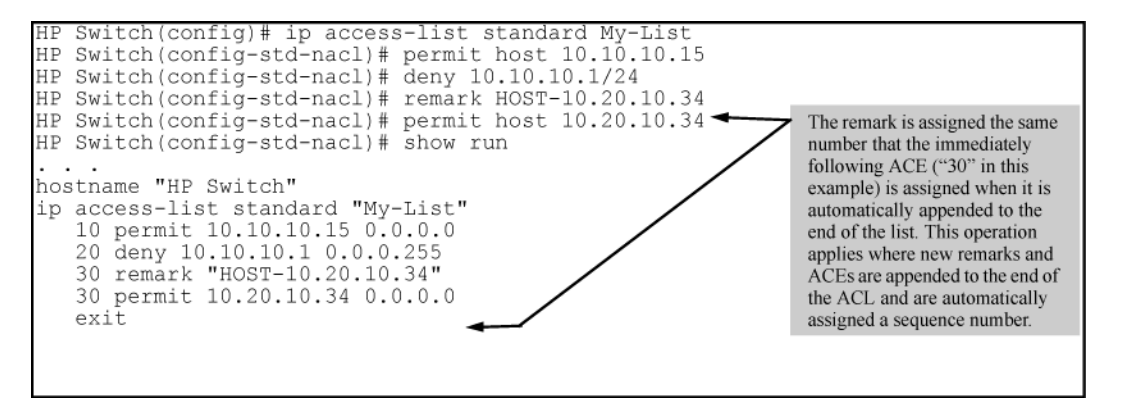

You can also perform the operation illustrated in Figure 181: Appending a remark and its related ACE to the end of an ACL on page 382 by using the numbered, access-list

{<1-99 | 100-199 >}

syntax shown at the beginning of this section.

See **Operating notes for remarks** on page 408, for more details.

### Inserting remarks and related ACEs within an existing list

To insert an ACE with a remark within an ACL by specifying a sequence number, insert the numbered remark first, then, using the same sequence number, insert the ACE. This operation applies only to ACLs accessed using the "Named-ACL" (nacl) context.

#### Figure 182: Inserting remarks

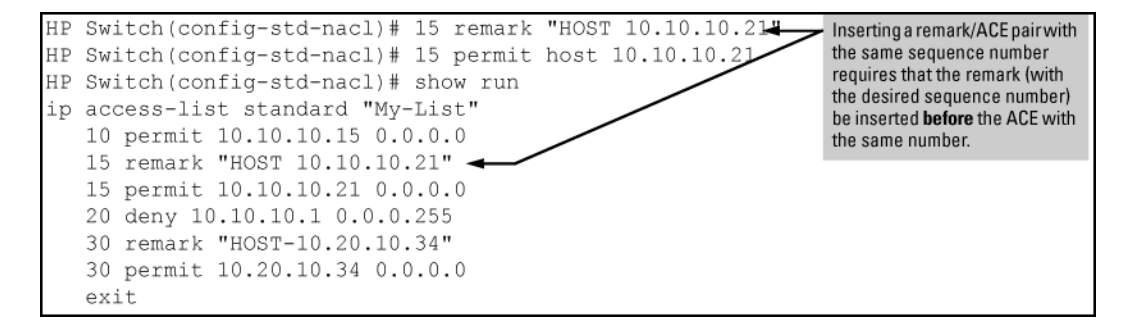

### Inserting a remark for an ACE that already exists in an ACL

If a sequence number is already assigned to an ACE in a list, you cannot insert a remark by assigning it to the same number. (To configure a remark with the same number as a given ACE, the remark must be configured first.) To assign a remark to the same number as an existing ACE:

#### Procedure

- 1. Delete the ACE.
- 2. Configure the remark with the number you want assigned to the pair.
- 3. Re-Enter the deleted ACE with the number used to enter the remark.

### Removing a remark from an existing ACE

If you want to remove a remark, but want to retain the ACE, do the following:

#### Procedure

- 1. Use the Named ACL context to enter the ACL.
- 2. Using show run or show access-list <list-name> config, note the sequence number and content of the ACE having a remark you want to remove.
- 3. Delete the ACE.
- 4. Using the same sequence number, re-enter the ACE.

### Enable ACL "Deny" or "Permit" Logging

ACL logging enables the switch to generate a message when IP traffic meets the criteria for a match with an ACE that results in an explicit "deny" or "permit" action. You can use ACL logging to help:

- Test your network to ensure that your ACL configuration is detecting and denying or permitting the IPv4 traffic you do not want forwarded.
- Receive notification when the switch detects attempts to forward IPv4 traffic you have designed your ACLs to reject (deny) or allow (permit.)

The switch sends ACL messages to and optionally to the current console, Telnet, or SSH session. You can use logging <> to configure up to six server destinations.

### **Requirements for using ACL Logging**

- The switch configuration must include an ACL (1) assigned to a port, trunk, or static VLAN interface and (2) containing an ACE configured with the deny or permit action and the log option.
- If the RACL application is used, then IPv4 routing must be enabled on the switch.
- For ACL logging to a server:
  - The server must be accessible to the switch and identified in the running configuration.
  - The logging facility must be enabled for.
  - Debug must be configured to:
    - support ACL messages
    - send debug messages to the desired debug destination

For more information, see Enabling ACL logging on the switch on page 384.

### **ACL Logging Operation**

When the switch detects a packet match with an ACE and the ACE includes either the deny or permit action, and the optional log parameter, an ACL log message is sent to the designated debug destination.

The first time a packet matches an ACE with deny or permit and log configured, the message is sent immediately to the destination and the switch starts a wait period of approximately five minutes. (The exact duration of the period depends on how the packets are internally routed.) At the end of the collection period, the switch sends a single-line summary of any additional "deny" or "permit" matches for that ACE (and any other "deny" or "permit" ACEs for which the switch detected a match).

If no further log messages are generated in the wait-period, the switch suspends the timer and resets itself to send a message as soon as a new "deny" or "permit" match occurs. If subsequent packets matching the already logged ACL entries are detected, then a new logged event is generated that summarizes the number of packets that matched each specific entry (with the time period). The data in the message includes the information illustrated in the following figure.

Figure 183: Content of a message generated by an ACL-Deny action

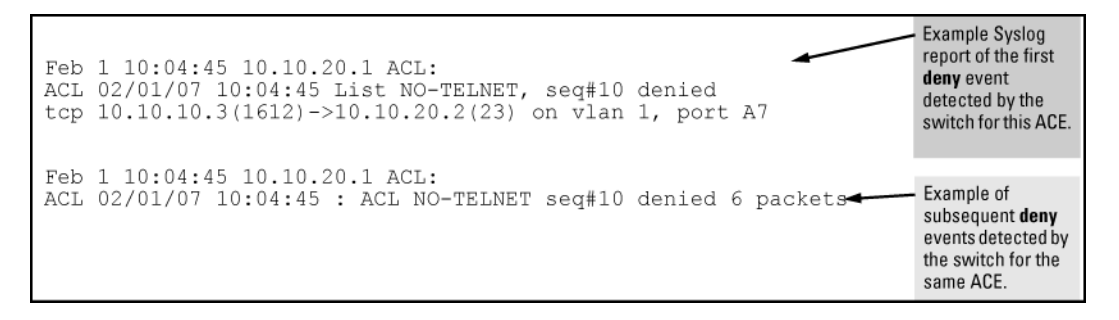

### **Enabling ACL logging on the switch**

#### Procedure

- 1. If you are using a Syslog server, use the logging <ip-addr> command to configure the Syslog server IPv4 address. Ensure that the switch can access any Syslog server you specify.
- **2.** Use logging facility syslog to enable the logging for Syslog operation.
- **3.** Use the debug destination command to configure one or more log destinations. Destination options include logging and session. For more information, see the management and configuration guide for your switch.
- 4. Use debug acl or debug all to configure the debug operation to include ACL messages.
- **5.** Configure one or more ACLs with the deny action and the log option.

#### Example

Suppose you want to configure the following operation:

- On VLAN 10 configure an extended ACL with an ACL-ID of "NO-TELNET" and use the RACL in option to deny Telnet traffic entering the switch from 10.10.10.3 to any routed destination. Note: This assignment does not filter Telnet traffic from 10.10.10.3 to destinations on VLAN 10 itself.
- Configure the switch to send an ACL log message to the current console session and to a Syslog server at 10.10.20.3 on VLAN 20 if the switch detects a packet match denying a Telnet attempt from 10.10.10.3.

This example assumes that IPv4 routing is already configured on the switch.

#### Figure 184: ACL log application

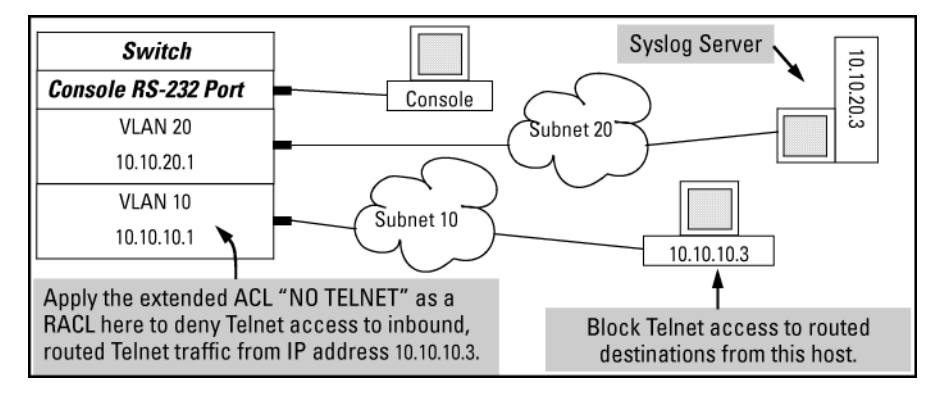

Figure 185: Commands for applying an ACL with logging to ACL log application

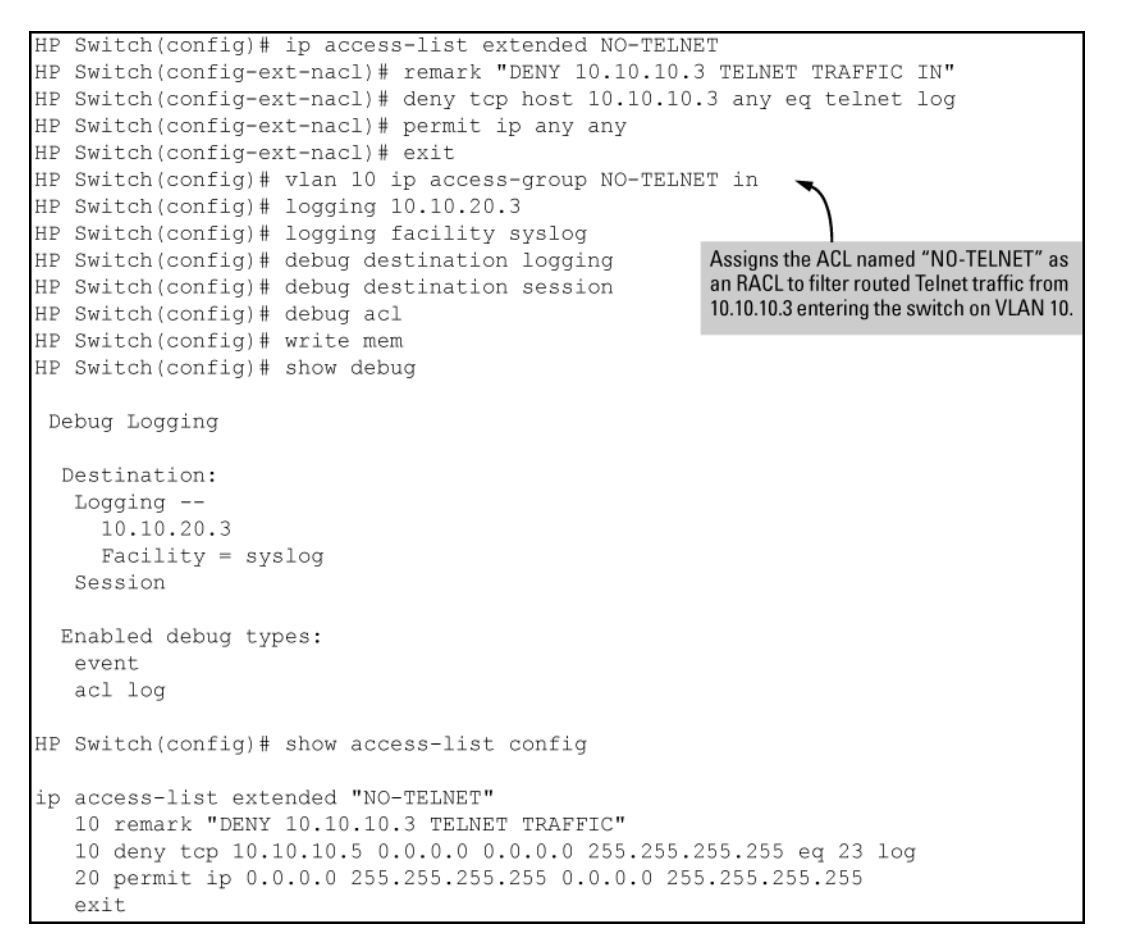

### Monitoring static ACL performance

ACL statistics counters provide a means for monitoring ACL performance by using counters to display the current number of matches the switch has detected for each ACE in an ACL assigned to a switch interface. This can help in determining whether a particular traffic type is being filtered by the intended ACE in an assigned list, or if traffic from a particular device or network is being filtered as intended.

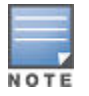

This section describes the command for monitoring static ACL performance. To monitor RADIUSassigned ACL performance, use either of the following commands:

```
show access-list radius <all port-list>
```

show port-access <authenticator mac-based web-based> clients <port-list>
detailed

#### See Show RADIUS-assigned ACL activity on page 295.

#### Syntax

<show clear> statistics

aclv4 <acl-name-str> port <port-#> aclv4 acl-name-strvlan vid<in out vlan>

aclv6 <acl-name-str> port <port-#> aclv6 <acl-name-str> vlan <vid> <in [out] vlan>

Displays the current match (hit ) count per ACE for the specified IPv6 or IPv4 static ACL assignment on a specific interface.

show

Displays the current match (hit) count per ACE for the specified IPv6 or IPv4 static ACL assignment on a specific interface.

clear

Resets ACE hit counters to zero for the specified IPv6 or IPv4 static ACL assignment on a specific interface.

Total

This column lists the running total of the matches the switch has detected for the ACEs in an applied ACL since the ACL's counters were last reset to 0 (zero)

Figure 186: IPv6 and IPv4 ACL activity

```
HP Switch# show statistics aclv6 IPV6-ACL vlan 20 vlan
 HitCounts for ACL IPV6-ACL
  Total
      12)
             10 permit icmp ::/0 fe80::20:2/128 128
             20 deny tcp ::/0 fe80::20:2/128 eq 23 log
       6)
             30 permit ipv6 ::/0 ::/0
      41)
(
HP Switch# show statistics aclv4 102 vlan 20 vlan
 HitCounts for ACL 102
  Total
             10 permit icmp 10.10.20.3 0.0.0.0 10.10.20.2 0.0.0.0 8
       4)
             20 deny icmp 0.0.0.0 255.255.255.255 10.10.20.2 0.0.0.0 8
       8)
       2)
             30 permit tcp 10.10.20.3 0.0.0.255 10.10.20.2 0.0.0.255 eq 23
             55 deny tcp 0.0.0.0 255.255.255.255 10.10.20.2 0.0.0.0 8
       2)
             60 permit ip 0.0.0.0 255.255.255.255 0.0.0.0 255.255.255.255
     125)
```

#### ACL performance monitoring

The following figures show a sample of performance monitoring output for an IPv6 ACL assigned as a VACL. **Figure 187:** *IPv6 ACL performance monitoring output* 

```
HP Switch# show statistics aclv6 V6-02 vlan 20 vlan
HitCounts for ACL V6-02
 Total
             10 permit icmp ::/0 fe80::20:2/128 128
       5)
             20 permit icmp ::/0 fe80::20:3/128 128
(
       4)
     136)
             30 permit tcp fe80::20:1/128 ::/0 eq 23
(
             40 deny icmp ::/0 fe80::20:1/128 128
(
       2)
             50 deny tcp ::/0 ::/0 eq 23
      10)
(
             60 deny icmp ::/0 ::/0 133
(
       8)
             70 permit ipv6 ::/0 ::/0
     155)
(
```

Figure 188: IPv4 ACL assigned as a VACL performance monitoring output

```
HP Switch# show statistics aclv4 102 vlan 20 vlan
HitCounts for ACL 102
 Total
            10 permit icmp 10.10.20.3 0.0.0.0 10.10.20.2 0.0.0.0 8
      1)
            20 deny icmp 10.10.20.3 0.0.0.0 10.10.20.1 0.0.0.0 8 log
      2)
            30 deny icmp 10.10.20.2 0.0.0.0 10.10.20.3 0.0.0.0 8 log
      2)
(
            40 deny icmp 10.10.20.2 0.0.0.0 10.10.20.1 0.0.0.0 8 log
      1)
            50 deny tcp 10.10.20.2 0.0.0.255 10.10.20.3 0.0.0.255 eq 23 log
     10)
     27)
            60 permit ip 0.0.0.0 255.255.255 0.0.0.0 255.255.255
```

### ACE counter operation

For a given ACE in an assigned ACL, the counter increments by 1 each time the switch detects a packet that matches the criteria in that ACE, and maintains a running total of the matches since the last counter reset. For example, in ACL line 10 below, there has been a total of 37 matches on the ACE since the last time the ACL's counters were reset.

Total ( 37) 10 permit icmp ::/0 fe80::20:2/128 128

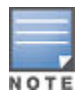

This ACL monitoring feature does not include hits on the "implicit deny" that is included at the end of all ACLs.

### **Resetting ACE Hit counters to zero**

Using the clear statistics command:

- Removing an ACL from an interface zeros the ACL's ACE counters for that interface only.
- For a given ACL, either of the following actions clear the ACE counters to zero for all interfaces to which the ACL is assigned.
  - adding or removing a permit or deny ACE in the ACL
  - rebooting the switch

#### **Resetting ACE hit counters to Zero**

The following example uses the previously shown counter activity to demonstrate using clear statistics to reset the counters to zero.

Figure 189: IPv6 ACL performance monitoring output after zero

```
HP Switch# show statistics aclv6 V6-02 vlan 20 vlan
 HitCounts for ACL V6-02
  Total
            10 permit icmp ::/0 fe80::20:2/128 128
       5)
             20 permit icmp ::/0 fe80::20:3/128 128
       4)
            30 permit tcp fe80::20:1/128 ::/0 eq 23
     136)
            40 deny icmp ::/0 fe80::20:1/128 128
(
       2)
             50 deny tcp ::/0 ::/0 eq 23
      10)
(
             60 deny icmp ::/0 ::/0 133
       8)
(
     155)
             70 permit ipv6 ::/0 ::/0
(
HP Switch# clear statistics aclv6 V6-02 vlan 20 vlan
HP Switch# show statistics aclv6 V6-02 vlan 20 vlan
 HitCounts for ACL V6-02
  Total
       0)
             10 permit icmp ::/0 fe80::20:2/128 128
(
             20 permit icmp ::/0 fe80::20:3/128 128
       0)
(
       0)
             30 permit tcp fe80::20:1/128 ::/0 eq 23
       0)
             40 deny icmp ::/0 fe80::20:1/128 128
(
             50 deny tcp ::/0 ::/0 eq 23
       0)
(
             60 deny icmp ::/0 ::/0 133
(
       0)
       0)
             70 permit ipv6 ::/0 ::/0
```

### Using IPv6 counters with multiple interface assignments

Where the same IPv6 ACL is assigned to multiple interfaces, the switch maintains a separate instance of each ACE counter in the ACL. When there is a match with traffic on one of the ACL's assigned interfaces, only the affected ACE counters for that interface are incremented. Other instances of the same ACL applied to other interfaces are not affected.

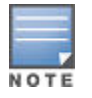

These examples of counters use small values to help illustrate counter operation. The counters in real-time network applications are generally much more active and show higher values.

For example, suppose that:

- An ACL named "V6-01" is configured as shown in <u>Figure 190: ACL "V6-01" and command for PACL</u> <u>assignment on port B2</u> on page 390 to block Telnet access to a workstation at FE80::20:2, which is connected to a port belonging to VLAN 20.
- The ACL is assigned as a PACL (port ACL) on port B2, which is also a member of VLAN 20:

Figure 190: ACL "V6-01" and command for PACL assignment on port B2

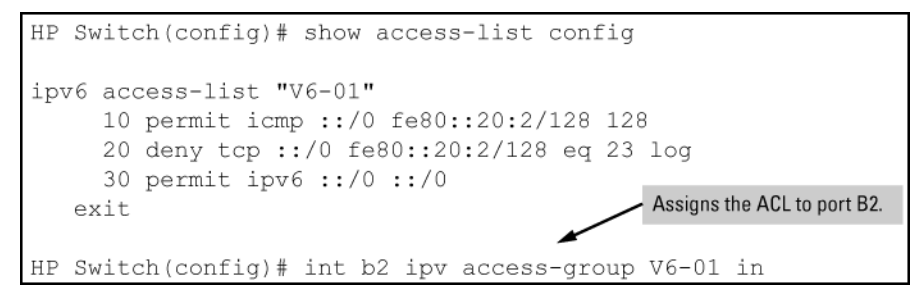

Figure 191: Application to filter traffic inbound on port B2

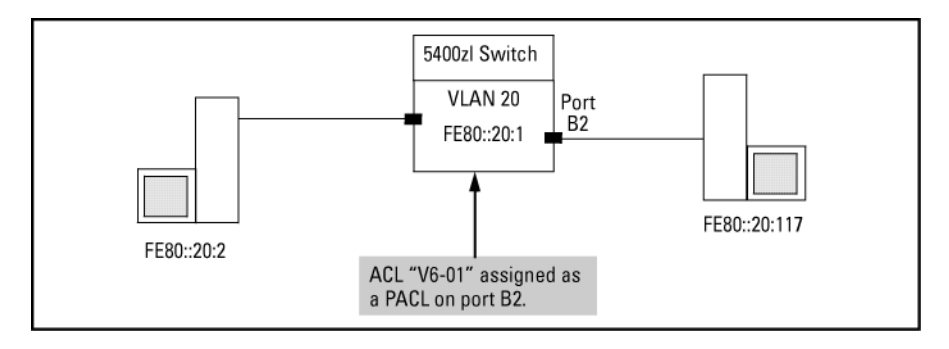

Using the topology in **Figure 191: Application to filter traffic inbound on port B2** on page 390, a workstation at FE80::20:117 on port B2 attempting to ping and Telnet to the workstation at FE80::20:2 is filtered through the PACL instance of the "V6-01" ACL assigned to port B2, resulting in the following:

Figure 192: Ping and telnet filtered by the assignment of "V6-01" as a PACL on port B2

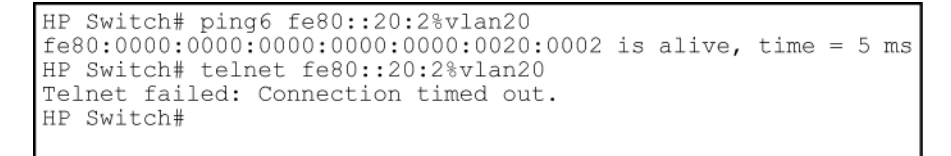

Figure 193: Resulting ACE hits on ACL "V6-01"

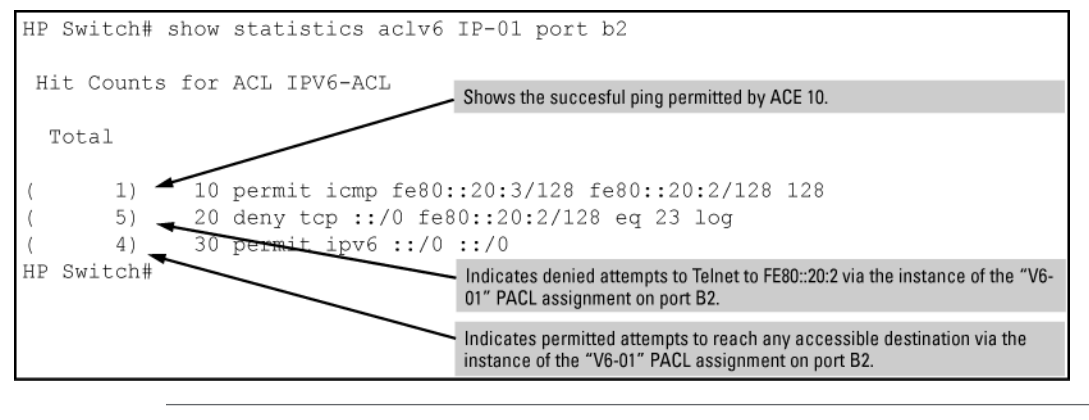

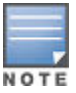

IPv4 ACE counters assigned as RACLs operate differently than described above. For more information, see **Using IPv4 counters with multiple interface assignments** on page 391.

### Using IPv4 counters with multiple interface assignments

Where the same IPv4 ACL is assigned to multiple interfaces as a VLAN ACL (VACL) or port ACL (PACL), the switch maintains a separate instance of ACE counters for each interface assignment. Thus, when there is a match with traffic on one of the ACL's VACL- or PACL -assigned interfaces, only the ACE counter in the affected instance of the ACL is incremented. However, if an ACL has multiple assignments as an RACL, then a match with an ACE in any RACL instance of the ACL increments that same counter on all RACL-assigned instances of that ACL. (The ACE counters for VACL and PACL instances of an ACL are not affected by counter activity in RACL instances of the same ACL.)

For example, suppose that an IPv4 ACL named "Test-1" is configured to block Telnet access to a server at 10.10.20.12 on VLAN 20, and that the Test-1 ACL is assigned to VLANs as follows:

- VLAN 20: VACL
- VLAN 50: RACL
- VLAN 70: RACL

Figure 194: ACL "Test-1" and interface assignment commands

Figure 195: Using the same ACL for VACL and RACL applications

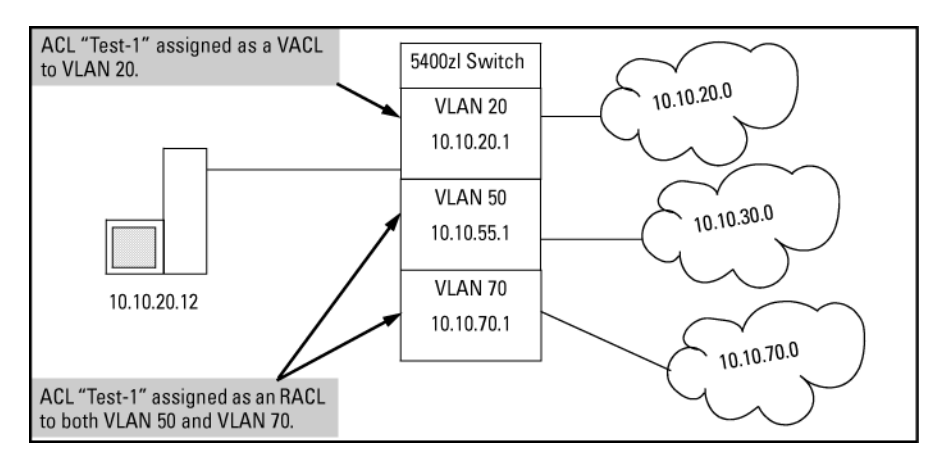

In the above case:

- Matches with ACEs 10 or 20 that originate on VLAN 20 increment only the counters for the instances of these two ACEs in the Test-1 VACL assignment on VLAN 20. The same counters in the instances of ACL Test-1 assigned to VLANs 50 and 70 are not be incremented.
- Any Telnet requests to 10.10.20.12 that originate on VLANs 50 or 70 are filtered by instances of Test-1 assigned as RACLs, and increment the counters for ACE 10 on both RACL instances of the Test-1 ACL.

A device at 10.10.20.4 on VLAN 20 attempting to ping and Telnet to 10.10.20.12 is filtered through the VACL instance of the "Test-1" ACL on VLAN 20 and results in the following:

Figure 196: Ping and telnet filtered by the assignment of "Test-1" as a VACL on VLAN 20

```
HP Switch(config) # ping 10.10.20.2
10.10.20.2 is alive, time = 5 ms
HP Switch(config) # telnet 10.10.20.2
Telnet failed: Connection timed out.
HP Switch(config) #
```

Figure 197: Resulting ACE hits on ACL "Test-1"

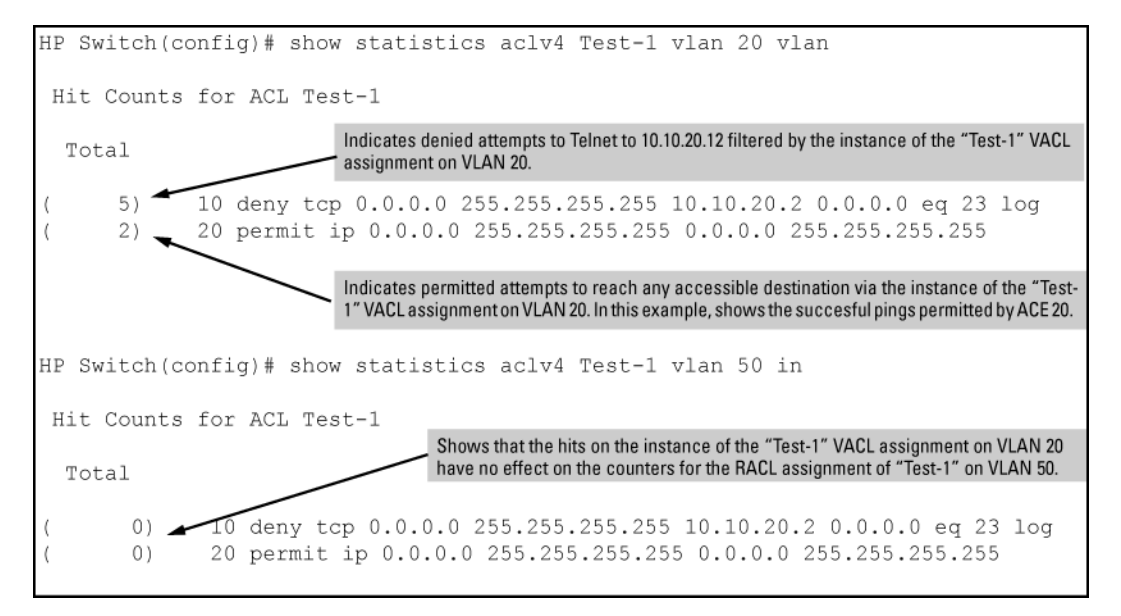

However, using a device at 10.10.30.11 on VLAN 50 for attempts to ping and Telnet to 10.10.20.12 requires routing, and filters the attempts through the RACL instance of the "Test-1" ACL on VLAN 50.

Figure 198: Ping and telnet filtered by the assignment of "Test-1" as a RACL on VLAN 30

```
HP Switch# ping 10.10.20.2
10.10.20.2 is alive, time = 25 ms
HP Switch# telnet 10.10.20.2
Telnet failed: Connection timed out.
HP Switch#
```

This action has an identical effect on the counters in all RACL instances of the "Test-1" ACL configured and assigned to interfaces on the same switch. In this example, it means that the RACL assignments of "Test-1" on VLANs 50 and 70 are incremented by the above action occurring on VLAN 50.

Figure 199: Resulting ACE hits on the VLAN 30 RACL assignment of the "Test-1" ACL

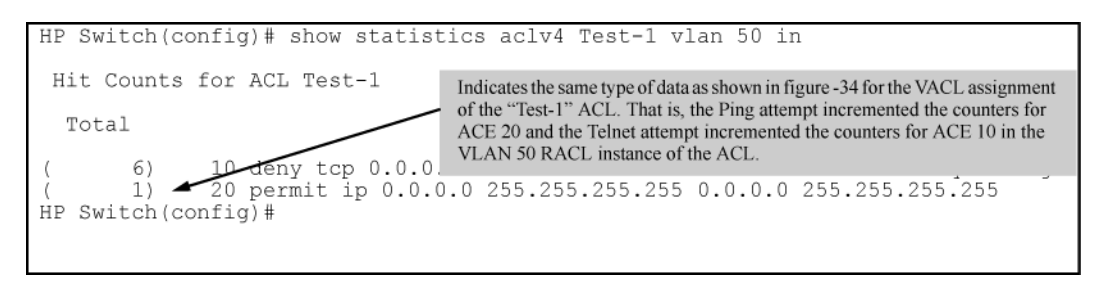

Figure 200: Resulting ACE hits on the VLAN 70 RACL assignment of the "Test-1" ACL

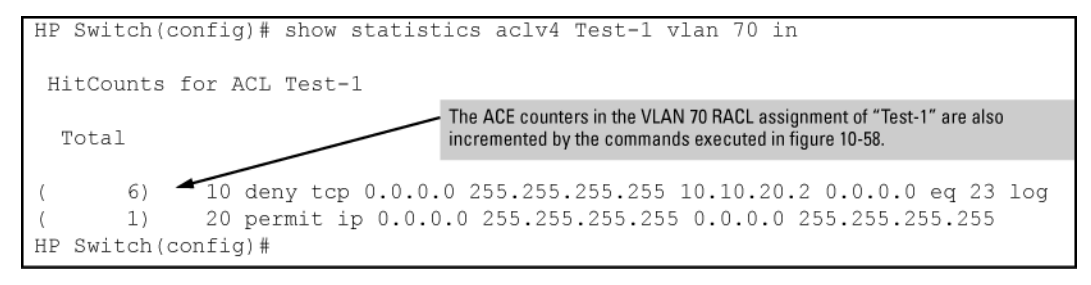

Note that the ACE counters for the VACL assignment of the "Test-1" ACL on VLAN 20 are not affected by ACE hits on the RACL assignments of the same ACL.

## **Additional configuration guidelines**

### Introduction

An Access Control List (ACL) is a list of one or more Access Control Entries (ACEs), where each ACE consists of a matching criteria and an action (permit or deny). The information below describes how to configure, apply, and edit static IPv4 ACLs in a network populated with the switches, and how to monitor IPv4 ACL actions.

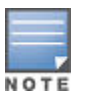

ACLs for IPv4 configuration and operation. Because the switches covered by this guide support IPv4/ IPv6 dual-stack operation, simultaneous operation of statically configured IPv4 and IPv6 ACLs is supported in these switches as well as dynamic (RADIUS-signed) ACLs capable of filtering both IPv4 and IPv6 traffic from authenticated clients. However:

- · IPv4 and IPv6 ACEs cannot be combined in the same static ACL.
- IPv4 and IPv6 static ACLs do not filter each other's traffic.

In the following information, unless otherwise noted:

- The term "ACL" refers to static IPv4 ACLs.
- Descriptions of ACL operation apply only to static IPv4 ACLs.

See "IPv6 Access Control Lists (ACLs)" in the IPv6 configuration guide for your switch.

IPv4 filtering with ACLs can help improve network performance and restrict network use by creating policies for:

#### **Switch Management Access**

Permits or denies in-band management access. This includes limiting and preventing the use of designated protocols that run on top of IPv4, such as TCP, UDP, IGMP, ICMP, and others. Also included are the use of

precedence and ToS criteria, and control for application transactions based on source and destination IPv4 addresses and transport layer port numbers.

#### **Application Access Security**

Eliminates unwanted traffic in a path by filtering IPv4 packets where they enter or leave the switch on specific VLAN interfaces.

IPv4 ACLs can filter traffic to or from a host, a group of hosts, or entire subnets.

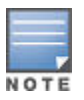

IPv4 ACLs can enhance network security by blocking selected traffic, and can serve as part of your network security program. However, because ACLs do not provide user or device authentication, or protection from malicious manipulation of data carried in IPv4 packet transmissions, they should not be relied upon for a complete security solution. IPv4 ACLs on the switches covered by this manual do not filter non-IPv4 traffic such as IPv6, AppleTalk, and IPX packets.

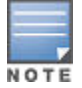

In the information provided here, unless otherwise noted, the term "ACL" refers to static IPv4 ACLs.

Descriptions of ACL operation apply only to static IPv4 ACLs.

Because the switches covered by this guide support IPv4/IPv6 dual-stack operation, simultaneous operation of statically configured IPv4 and IPv6 ACLs is supported in these switches, as well as dynamic (RADIUS-assigned) ACLs capable of filtering both IPv4 and IPv6 traffic from authenticated clients. However:

- IPv4 and IPv6 ACEs cannot be combined in the same static ACL.
- IPv4 and IPv6 static ACLs do not filter each other's traffic.

See the chapter titled "IPv6 Access Control Lists (ACLs)" in the IPv6 configuration guide for your switch.

#### Table 29: Interface options

| Interface | ACL application                     | Application point                                       | Filter action                                                                                              |
|-----------|-------------------------------------|---------------------------------------------------------|----------------------------------------------------------------------------------------------------|
| Port      | Static Port ACL (switch configured) | inbound on the switch port                              | inbound IPv4 traffic                                                                                       |
|           | RADIUS-Assigned ACL <sup>1</sup>    | inbound on the switch port used by authenticated client | inbound IPv4 and IPv6 traffic from the authenticated client                                                |
| VLAN      | VACL                                | entering the switch on the VLAN                         | inbound IPv4 traffic                                                                                       |
|           | RACL <sup>2</sup>                   | entering the switch on the VLAN                         | routed IPv4 traffic entering the<br>switch and any IPv4 traffic with<br>a destination on the switch itself |
|           |                                     | exiting from the switch on the VLAN                     | routed IPv4 traffic exiting from the switch                                                                |

<sup>1</sup> The information provided here describes ACLs statically configured on the switch. See **<u>RADIUS services</u>** supported on HPE switches on page 276.

<sup>2</sup> Supports one inbound and one outbound RACL. When both are used, one RACL can be assigned to filter both inbound and outbound, or different RACLs can be assigned to filter inbound and outbound.

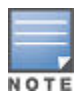

After you assign an IPv4 ACL to an interface, the default action on the interface is to implicitly deny IPv4 traffic that is not specifically permitted by the ACL. This applies only in the direction of traffic flow filtered by the ACL.

### **General ACL operating notes**

- ACLs do not provide DNS hostname support. ACLs cannot be configured to screen hostname IPv4 traffic between the switch and a DNS.
- ACLs Do Not Affect Serial Port Access. ACLs do not apply to the switch's serial port.
- ACL Screening of IPv4 Traffic Generated by the Switch. Outbound RACL applications on a switch do not screen IPv4 traffic generated by the switch itself (such as broadcasts, Telnet, Ping, and ICMP replies). Note that ACLs applied on the switch do screen this type of IPv4 traffic when other devices generate it. Similarly, ACL applications can screen responses from other devices to unscreened IPv4 traffic the switch generates.
- ACL Logging.
  - The ACL logging feature generates a message only when packets are explicitly denied or permitted as the result of a match, and not when implicitly denied. To help test ACL logging, configure the last entry in an ACL as an explicit deny or permit statement with a log statement included, and apply the ACL to an appropriate VLAN.
  - A detailed event is logged for the first packet that matches a "deny" or "permit" ACL logged entry with the appropriate action specified. Subsequent packets matching ACL logged entries generate a new event that summarizes the number of packets that matched each specific entry (with the time period).
  - Logging enables you to selectively test specific devices or groups. However, excessive logging can affect switch performance. For this reason, Hewlett Packard Enterprise recommends that you remove the logging option from ACEs for which you do not have a present need. Also, avoid configuring logging where it does not serve an immediate purpose. (Note that ACL logging is not designed to function as an accounting method.) See also "Apparent Failure To Log All 'Deny' or 'Permit' Matches" in the section titled "ACL Problems", found in appendix C, "Troubleshooting" of the management and configuration guide for your switch.
  - When configuring logging, you can reduce excessive resource use by configuring the appropriate ACEs to match with specific hosts instead of entire subnets.
- Minimum Number of ACEs in an ACL. Any ACL must include at least one ACE to enable IP traffic screening. A
  numbered ACL cannot be created without at least one ACE. A named ACL can be created "empty"; that is,
  without any ACEs. However in an empty ACL applied to an interface, the Implicit Deny function does not
  operate, and the ACL has no effect on traffic.
- Monitoring Shared Resources. Applied ACLs share internal switch resources with several other features. The switch provides ample resources for all features. However, if the internal resources become fully subscribed, additional ACLs cannot be applied until the necessary resources are released from other applications. For information on determining current resource availability and usage, see Appendix E, "Monitoring Resources" in the management and configuration guide for your switch.
- Protocol Support . ACL criteria does not include use of MAC information or QoS.
- Replacing or Adding To an Active ACL Policy. If you assign an ACL to an interface and subsequently add or replace ACEs in that ACL, each new ACE becomes active when you enter it. If the ACL is configured on multiple interfaces when the change occurs, then the switch resources must accommodate all applications of the ACL. If there are insufficient resources to accommodate one of several ACL applications affected by the change, then the change is not applied to any of the interfaces and the previous version of the ACL remains in effect.
- "Strict" TCP and UDP. When the ACL configuration includes TCP or UDP options, the switch operates in "strict" TCP and UDP mode for increased control. In this case, the switch compares all TCP and UDP packets against the ACLs. (In the 9300m and 9404sl Routing Switches, the Strict TCP and Strict UDP modes are optional and must be specifically invoked.)

### About IPv4 static ACL operation
# Introduction to IPv4 static ACL operation

An ACL is a list of one or more Access Control Entries (ACEs), where each ACE consists of a matching criteria and an action (permit or deny). A static ACL applies only to the switch in which it is configured. ACLs operate on assigned interfaces, and offer these traffic filtering options:

- IPv4 traffic inbound on a port.
- IPv4 traffic inbound on a VLAN.
- Routed IPv4 traffic entering or leaving the switch on a VLAN. (Note that ACLs do not screen traffic at the internal point where traffic moves between VLANs or subnets within the switch. See <u>ACL applications</u> on page 399.

The following table lists the range of interface options:

## Table 30: Range of interface options

| Interface                  | ACL Application                     | Application Point                                       | Filter Action                                                                                                 |
|----------------------------|-------------------------------------|---------------------------------------------------------|----------------------------------------------------------------------------------------------------|
| Port                       | Static Port ACL (switch configured) | inbound on the switch                                   | inbound IPv4 traffic                                                                                          |
|                            | RADIUS-Assigned ACL <sup>1</sup>    | inbound on the switch port used by authenticated client | inbound IPv4 and IPv6 traffic from the authenticated client                                                   |
| VLAN                       | VACL                                | entering the switch on the VLAN                         | inbound IPv4 traffic                                                                                          |
| RACL <sup>2</sup> en<br>VL |                                     | entering the switch on the<br>VLAN                      | routed IPv4 traffic entering<br>the switch and any IPv4<br>traffic with a destination on<br>the switch itself |
|                            |                                     | exiting from the switch on the VLAN                     | routed IPv4 traffic exiting from the switch                                                                   |

<sup>1</sup> The information provided here describes ACLs statically configured on the switch. For information on RADIUS assigned ACLs, see **RADIUS services supported on HPE switches** on page 276.

<sup>2</sup> Supports one inbound and one outbound RACL. When both are used, one RACL can be assigned to filter both inbound and outbound, or different RACLs can be assigned to filter inbound and outbound.

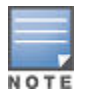

After you assign an IPv4 ACL to an interface, the default action on the interface is to implicitly deny IPv4 traffic that is not specifically permitted by the ACL. (This applies only in the direction of traffic flow filtered by the ACL.)

## **Options for applying IPv4 ACLs on the switch**

To apply IPv4 ACL filtering, assign a configured IPv4 ACL to the interface on which you want traffic filtering to occur. VLAN and routed IPv4 traffic ACLs can be applied statically using the switch configuration. Port traffic ACLs can be applied either statically or dynamically (using a RADIUS server).

# **Static ACLs**

Static ACLs are configured on the switch. To apply a static ACL, you must assign it to an interface (VLAN or port). The switch supports three static ACL applications:

Routed IPv4 Traffic ACL (RACL)

An RACL is an ACL configured on a VLAN to filter routed traffic entering or leaving the switch on that interface, as well as traffic having a destination on the switch itself. (Except for filtering traffic to an address on the switch itself, RACLs can operate only while IPv4 routing is enabled.

• VLAN ACL (VACL)

A VACL is an ACL configured on a VLAN to filter traffic entering the switch on that VLAN interface and having a destination on the same VLAN.

Static port ACL

A static port ACL is an ACL configured on a port to filter traffic entering the switch on that port, regardless of whether the traffic is routed, switched, or addressed to a destination on the switch itself.

## **RADIUS-assigned ACLs**

A RADIUS-assigned ACL is configured on a RADIUS server for assignment to a given port when the server authenticates a specific client on that port. When the server authenticates a client associated with that ACL, the ACL is assigned to the port the client is using. The ACL then filters the IP traffic received inbound on that port from the authenticated client. If the RADIUS server supports both IPv4 and IPv6 ACEs, then the ACL assigned by the server can be used to filter both traffic types, or filter IPv4 traffic and drop IPv6 traffic. When the client session ends, the ACL is removed from the port. The switch allows as many RADIUS-assigned ACLs on a port as it allows authenticated clients. For information on RADIUS-assigned ACLs assigned by a RADIUS server, see **RADIUS services supported on HPE switches** on page 276.

| N | 0 | т | E |  |
|---|---|---|---|--|

The information provided here describes the IPv4 ACL applications you can statically configure on the switch. See "IPv6 Access Control Lists (ACLs)" in the latest IPv6 configuration guide for your switch.

## Types of IPv4 ACLs

A permit or deny policy for IPv4 traffic you want to filter can be based on source address alone, or on source address plus other factors.

## **Standard ACL**

Use a standard ACL when you need to permit or deny IPv4 traffic based on source address only. Standard ACLs are also useful when you need to quickly control a performance problem by limiting IPv4 traffic from a subnet, group of devices, or a single device. This can block all IPv4 traffic from the configured source, but does not hamper IPv4 traffic from other sources within the network.

A standard ACL uses an alphanumeric ID string or a numeric ID of 1 through 99. Specify a single host, a finite group of hosts, or any host.

## Named and numbered standard ACL

A named, standard ACL is identified by an alphanumeric string of up to 64 characters and is created by entering the Named ACL (**nacl**) context.

A numbered, standard ACL is identified by a number in the range of 1 - 99 and is created without having to leave the global config context. Note that the CLI command syntax for creating a named ACL differs from the command syntax for creating a numbered ACL.

For example, the first pair of entries below illustrate how to create (or enter) a named, standard ACL and enter an ACE. The next entry illustrates creating a numbered, standard ACL with the same ACE.

```
switch(config)# ip access-list standard Test-List
```

```
switch(config-std-nacl)# permit host 10.10.10.147
```

switch(config)# access-list 1 permit host 10.10.10.147

Once a numbered ACL has been created, it can be accessed using the named ACL method. This is useful if it becomes necessary to edit a numbered ACL by inserting or removing individual ACEs. (Inserting or deleting an ACE is done by sequence number, and requires the Named ACL (nacl) context.) The switch allows a maximum of 2048 unique ACL identities (IPv4 and IPv6 combined). See **Monitoring shared resources** on page 294.

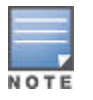

See <u>Configuring standard ACLs</u> on page 411 for a summary of standard ACL commands. For a summary of all IPv4 ACL commands, see <u>IPv4 Access Control Lists (ACLs)</u> on page 346.

# **Extended ACL**

Use an extended ACL when simple IPv4 source address restrictions do not provide the sufficient traffic selection criteria needed on an interface. Extended ACLs allow use of the following criteria:

- source and destination IPv4 address combinations
- IPv4 protocol options

Extended, named ACLs also offer an option to permit or deny IPv4 connections using TCP for applications such as Telnet, http, ftp, and others.

## **Connection Rate ACL**

An optional feature used with Connection-Rate filtering based on virus-throttling technology. See <u>Virus throttling</u> (connection-rate filtering) on page 60.

## **ACL** applications

ACL filtering is applied to IPv4 traffic as follows:

#### Routed ACL (RACL)

on a VLAN configured with an RACL:

- Routed IPv4 traffic entering or leaving the switch. (Routing can be between different VLANs or between different subnets in the same VLAN. Routing must be enabled.)
- Routed IPv4 traffic having a destination address (DA) on the switch itself. In <u>Figure 201: RACL filter</u> <u>applications on routed IPv4 traffic</u> on page 400, this is any of the IP addresses shown in VLANs "A", "B", and "C". (Routing need not be enabled.)
- · outbound traffic generated by the switch itself.

#### VLAN ACL (VACL)

on a VLAN configured with a VACL, inbound IP traffic, regardless of whether it is switched or routed. On a multinet VLAN, this includes inbound IPv4 traffic from any subnet.

#### Static port ACL

any inbound IPv4 traffic on that port.

#### **RADIUS-assigned ACL**

on a port having an ACL assigned by a RADIUS server to filter an authenticated client's traffic, filters inbound IPv4 and IPv6 traffic from that client For information on RADIUS-assigned ACLs, see **RADIUS services supported on HPE switches** on page 276.

## **ACL Mirroring**

Beginning with software release K.14.01, ACL mirroring per VLAN, port, and trunk interfaces is deprecated in favor of a classifier-based rate-limiting feature that does not use ACLs. If ACL mirroring is already configured in a switch running software version K.13.xx, then downloading and booting from release K.14.01 or greater automatically modifies the deprecated configuration to conform to the classifier-based rate-limiting supported in

release K.14.01 or greater. For more information on this topic, see "Classifier-Based Software Configuration" in the latest advanced traffic management guide for your switch.

#### Connection-Rate ACL:

An optional feature used with Connection-Rate filtering based on virus-throttling technology. See <u>Virus</u> <u>throttling (connection-rate filtering)</u> on page 60.

## **RACL** applications

RACLs filter routed IPv4 traffic entering or leaving the switch on VLANs configured with the "in" and "out" ACL option

#### Syntax

#### vlan vid ip access-group identifier {<in | out>}

For example, in Figure 201: RACL filter applications on routed IPv4 traffic on page 400:

- Assign either an inbound ACL on VLAN 1 or an outbound ACL on VLAN 2 to filter a packet routed between subnets on different VLANs; that is, from the workstation 10.28.10.5 on VLAN 1 to the server at 10.28.20.99 on VLAN 2. An outbound ACL on VLAN 1 or an inbound ACL on VLAN 2 would not filter the packet.
- Where multiple subnets are configured on the same VLAN, use either inbound or outbound ACLs to filter routed IPv4 traffic between the subnets on the VLAN. Traffic source and destination IP addresses must be on devices external to the switch.

#### Figure 201: RACL filter applications on routed IPv4 traffic

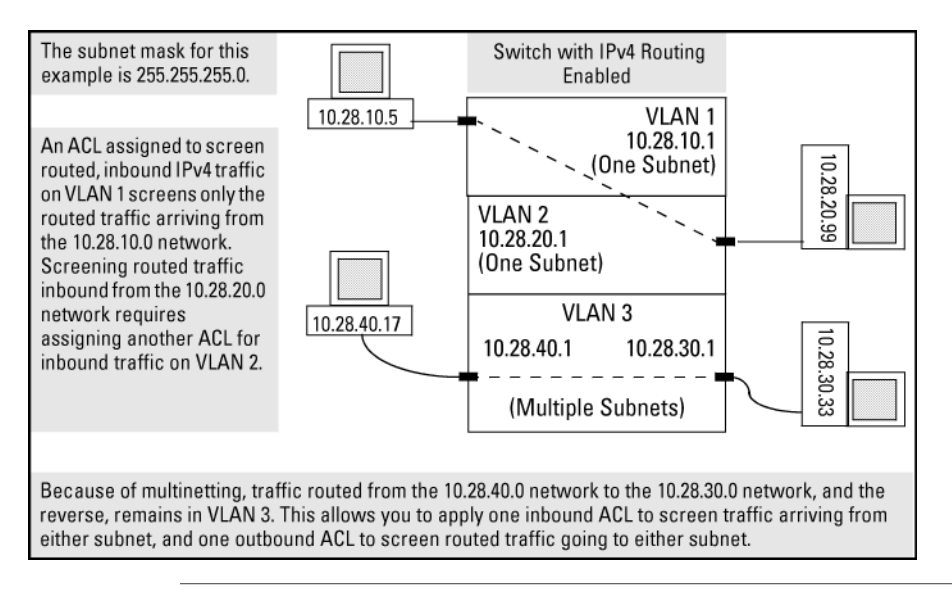

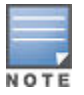

The switch allows one inbound RACL assignment and one outbound RACL assignment configured per VLAN. This is in addition to any other ACL assigned to the VLAN or to any ports on the VLAN. You can use the same RACL or different RACLs to filter inbound and outbound routed traffic on a VLAN.

RACLs do not filter IPv4 traffic that remains in the same subnet from source to destination (switched traffic) unless the destination address (DA) or source address (SA) is on the switch itself.

#### VACL applications

VACLs filter any IPv4 traffic entering the switch on a VLAN configured with the "VLAN" ACL option.

#### Syntax

```
vlan <vid> ip access-group <identifier> vlan
```

For example, in **Figure 202: VACL filter application to IPv4 traffic entering the switch** on page 401, you would assign a VACL to VLAN 2 to filter all inbound switched or routed IPv4 traffic received from clients on the 10.28.20.0 network. In this instance, routed traffic received on VLAN 2 from VLANs 1 or 3 would not be filtered by the VACL on VLAN 2.

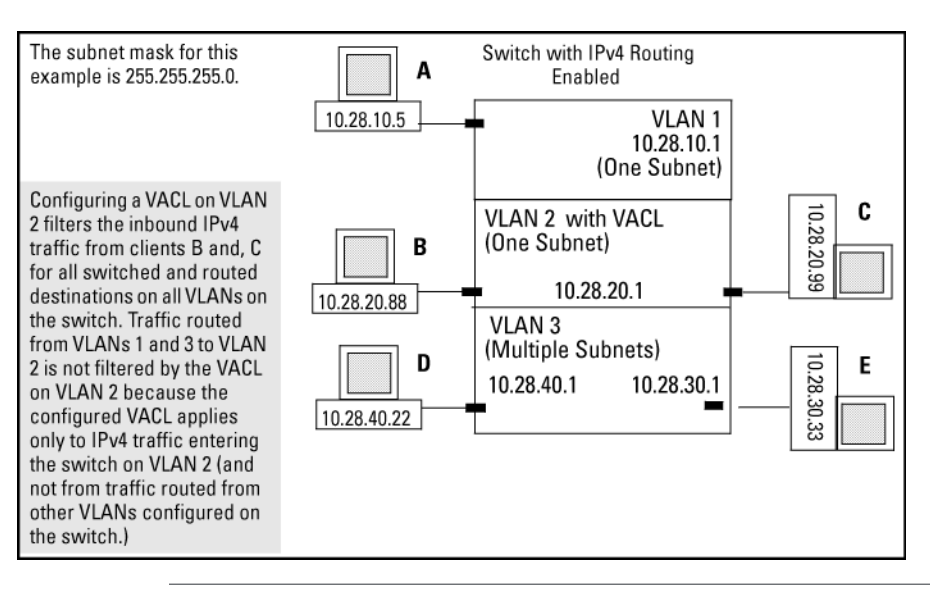

Figure 202: VACL filter application to IPv4 traffic entering the switch

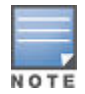

The switch allows one VACL assignment configured per VLAN. This is in addition to any other ACL applications assigned to the VLAN or to ports in the VLAN.

# Static port ACL and RADIUS-assigned ACL applications

An IPv4 static port ACL filters any IPv4 traffic inbound on the designated port, regardless of whether the traffic is switched or routed.

## **RADIUS-assigned (dynamic) port ACL applications**

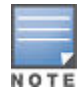

Beginning with software release K.14.01, IPv6 support is available for RADIUS-assigned port ACLs configured to filter inbound IPv4 and IPv6 traffic from an authenticated client. Also, the implicit deny in RADIUS-assigned ACLs applies to both IPv4 and IPv6 traffic inbound from the client. For information on enabling RADIUS-assigned ACLs, see **RADIUS services supported on HPE switches** on page 276.

Dynamic (RADIUS-assigned) port ACLs are configured on RADIUS servers and can be configured to filter IPv4 and IPv6 traffic inbound from clients authenticated by such servers.

## 802.1X User-Based and Port-Based applications

User-Based 802.1X access control allows up to 32 individually authenticated clients on a given port. Port-Based access control does not set a client limit, and requires only one authenticated client to open a given port, and is recommended for applications where only one client at a time can connect to the port.

- If you configure 802.1X user-based security on a port and the RADIUS response includes a RADIUS-assigned ACL for at least one authenticated client, then the RADIUS response for all other clients authenticated on the port must also include a RADIUS-assigned ACL. Inbound IP traffic on the port from a client that authenticates without receiving a RADIUS-assigned ACL is dropped and the client is de-authenticated.
- Using 802.1X port-based security on a port where the RADIUS response to a client authenticating includes a RADIUS-assigned ACL, different results can occur, depending on whether any additional clients attempt to use the port and whether these other clients initiate an authentication attempt. This option is recommended for applications where only one client at a time can connect to the port, and not recommended for instances

where multiple clients may access the same port at the same time. For more information, see **<u>802.1X Port-</u> <u>based access control</u>** on page 432.

**Operating notes** 

- For RADIUS ACL applications using software release K.14.01 or greater, the switch operates in a dual-stack mode, and a RADIUS-assigned ACL can filter both IPv4 and IPv6 traffic. At a minimum, a RADIUS-assigned ACL automatically includes the implicit deny for both IPv4 and IPv6 traffic. Thus, an ACL configured on a RADIUS server to filter IPv4 traffic also denies inbound IPv6 traffic from an authenticated client unless the ACL includes ACEs that permit the desired IPv6 traffic. The reverse is true for a dynamic ACL configured on RADIUS server to filter IPv6 traffic. (ACLs are based on the MAC address of the authenticating client.) See RADIUS services supported on HPE switches on page 276.
- To support authentication of IPv6 clients:
  - The VLAN to which the port belongs must be configured with an IPv6 address.
  - Connection to an IPv6-capable RADIUS server must be supported.
  - For 802.1X or MAC authentication methods, clients can authenticate regardless of their IP version (IPv4 or IPv6).
  - For the Web authentication method, clients must authenticate using IPv4. However, this does not prevent the client from using adual stack, or the port receiving a RADIUS-assigned ACL configured with ACEs to filter IPv6 traffic.
  - The RADIUS server must support IPv4 and have an IPv4 address. (RADIUS clients can be dual stack, IPv6 only, or IPv4 only.)
  - 802.1X rules for client access apply to both IPv6 and IPv4 clients for RADIUS-assigned ACLs. See <u>802.1X</u> <u>User-Based and Port-Based applications</u> on page 401.

# Multiple ACLs on an interface

The switch allows multiple ACL applications on an interface (subject to internal resource availability). This means that a port belonging to a given VLAN "X" can simultaneously be subject to all of the following:

| ACL type                       | ACL application                                                                                                    |
|--------------------------------|----------------------------------------------------------------------------------------------------|
| Dynamic (RADIUS-assigned) ACLs | One port-based ACL (for first client to authenticate on the port) or up to 32 user-based ACLs (one per authenticated client) Note: If one or more user-based, dynamic ACLs are assigned to a port, then the only traffic allowed inbound on the port is from authenticated clients.                                                                               |
| IPv6 static ACLs:              | One static VACL for IPv6 traffic for VLAN "X" entering the switch through the port.One static port ACL for IPv6 traffic entering the switch on the port.One inbound and one outbound RACL filtering routed IPv6 traffic moving through the port for VLAN "X". (Also applies to inbound, switched traffic on VLAN "X" that has a destination on the switch itself. |
| IPv4 static ACLs:              | One static VACL for IPv4 traffic for VLAN "X" entering the switch through the port.                                                                                                    |
|                                | One static port ACL for any IPv4 traffic entering the switch on the port                                                                                                    |
|                                | Table Continued                                                                                                    |

| Table 31: | Per-interface | multiple A | CL assignment | ts |
|-----------|---------------|------------|---------------|----|
|           |               |            | • = •.••      | -  |

#### ACL application

One connection-rate ACL for inbound IPv4 traffic for VLAN "X" on the port (if the port is configured for connection-rate filtering). See <u>Virus</u> throttling (connection-rate filtering) on page 60.

One inbound and one outbound RACL filtering routed IPv4 traffic moving through the port for VLAN "X". This also applies to inbound, switched traffic on VLAN "X" that has a destination on the switch itself.

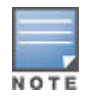

In cases where an RACL and any type of port or VLAN ACL are filtering traffic entering the switch, the switched traffic explicitly permitted by the port or VLAN ACL is not filtered by the RACL, except where the traffic has a destination on the switch itself. However, routed traffic explicitly permitted by the port or VLAN ACL (and any switched traffic having a destination on the switch itself) must also be explicitly permitted by the RACL, or it is dropped.

Also, a switched packet is not affected by an outbound RACL assigned to the VLAN on which the packet exits from the switch.

Beginning with software release K.14.01, static ACL mirroring and static ACL rate-limiting are deprecated in favor of classifier-based mirroring and rate-limiting features that do not use ACLs. If ACL mirroring or ACL rate-limiting are already configured in a switch running software version K. 13.xx, then downloading and booting from release K.14.01 or greater automatically modifies the deprecated configuration to conform to the classifier-based mirroring and rate-limiting supported in release K.14.01 or greater. For more information on this topic, see "Classifier-Based Software Configuration" in the latest advanced traffic management guide for your switch.

For information on traffic mirroring see "Monitoring and Analyzing Switch Operation" in the management and configuration guide for your switch.

# For a packet to be permitted, it must have a match with a "permit" ACE in all applicable ACLs assigned to an interface

On a given interface where multiple ACLs apply to the same traffic, a packet having a match with a deny ACE in any applicable ACL on the interface (including an implicit deny any) is dropped.

For example, suppose the following is true:

- Port A10 belongs to VLAN 100.
- A static port ACL is configured on port A10.
- A VACL is configured on VLAN 100.
- An RACL is also configured for inbound, routed traffic on VLAN 100.

An inbound, switched packet entering on port A10, with a destination on port A12, is screened by the static port ACL and the VACL, regardless of a match with any permit or deny action. A match with a deny action (including an implicit deny) in either ACL causes the switch to drop the packet. (If the packet has a match with explicit deny ACEs in multiple ACLs and the log option is included in these ACEs, then a separate log event occurs for each match.) The switched packet is not screened by the RACL.

However, suppose that VLAN 2 in Figure 203: Order of application for multiple ACLs on an interface on page 404 is configured with the following:

- A VACL permitting traffic having a destination on the 10.28.10.0 subnet
- An RACL that denies inbound traffic having a destination on the 10.28.10.0 subnet

In this case, no IPv4 traffic received on the switch from clients on the 10.28.20.0 subnet reaches the 10.28.10.0 subnet, even though the VACL allows such traffic. This is because the deny in the RACL causes the switch to drop the traffic regardless of whether any other VACLs permit the traffic.

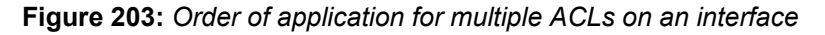

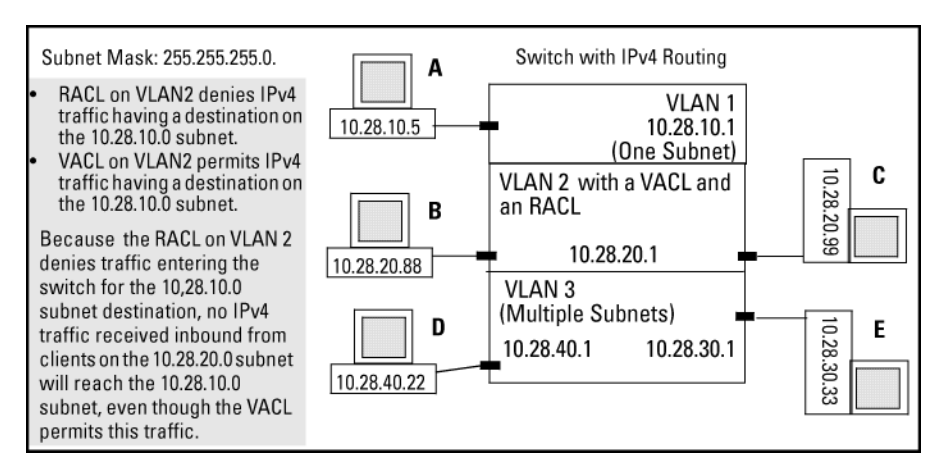

# **Exception for Connection-Rate filtering**

Connection-rate filtering can be configured along with one or more other ACL applications on the same interface. In this case, a connection-rate match for a filter action is carried out according to the configured policy, regardless of whether any other ACLs on the interface have a match for a deny action. Also, if a connection-rate filter permits (ignore action) a packet, it can still be denied by another ACL on the interface.

## Features common to all ACL applications

- Any ACL canhave multiple entries (ACEs).
- You can apply any one ACL to multiple interfaces.
- All ACEs in an ACL configured on the switch are automatically sequenced (numbered). For an existing ACL, entering an ACE without specifying a sequence number automatically places the ACE at the end of the list. Specifying a sequence number inserts the ACE into the list at the specified sequential location.
  - Automatic sequence numbering begins with "10" and increases in increments of 10. You can renumber the ACEs in an ACL and also change the sequence increment between ACEs.
  - The CLI remark command option allows you to enter a separate comment for each ACE.
- A source or destination IPv4 address and amask, together, can define a single host, a range of hosts, or all hosts.
- Every ACL populated with one or more explicit ACEs includes an Implicit Deny as the last entry in the list. The switch applies this action to any packets that do not match other criteria in the ACL. For standard ACLs, the Implicit Deny is deny any. For extended ACLs, it is deny ip any any.
- In any ACL, you can apply an ACL log function to ACEs that have an explicit "deny" action. The logging occurs when there is a match on a "deny" ACE. The switch sends ACL logging output to Syslog, if configured, and, optionally, to a console session.

You can create ACLs for the switch configuration using either the CLI or a text editor. The text-editor method is recommended when you plan to create or modify an ACL that has more entries than you can easily enter or edit using the CLI alone. See **Enabling ACL logging on the switch** on page 384.

# General steps for planning and configuring ACLs

### Procedure

1. Identify the ACL action to apply. As part of this step, determine the best points at which to apply specific ACL controls. For example, you can improve network performance by filtering unwanted IPv4 traffic at the edge of

the network instead of in the core. Also, on the switch itself, you can improve performance by filtering unwanted IPv4 traffic where it is inbound to the switch instead of outbound.

| Traffic source                                                         | ACL application                                                                                |
|------------------------------------------------------------------------|------------------------------------------------------------------------------------------------|
| IPv4 or IPv6 traffic from a specific, authenticated client             | RADIUS-assigned ACL for inbound IP traffic from an authenticated client on a port <sup>1</sup> |
| IPv4 traffic entering the switch on a specific port                    | static port ACL (static-port assigned) for any inbound IPv4 traffic on a port from any source  |
| switched or routed IPv4 traffic entering the switch on a specific VLAN | VACL (VLAN ACL)                                                                                |
| routed IPv4 traffic entering or leaving the switch on a specific VLAN  | RACL (routed ACL)                                                                              |

- <sup>1</sup> For more on this option, see **RADIUS services supported on HPE switches** on page 276, and see also the documentation for your RADIUS server.
- 2. Identify the traffic types to filter. (IPv4 only, unless the ACL is a RADIUS-assigned ACL, which supports IPv4 and IPv6 filtering.
  - **a.** The SA and the DA of traffic you want to permit or deny. This can be a single host, a group of hosts, a subnet, or all hosts.
  - **b.** Traffic of a specific IPv4 protocol type (0-255)
  - **c.** Any TCP traffic (only) for a specific TCP port or range of ports, including optional control of connection traffic based on whether the initial request should be allowed
  - d. All UDP traffic or UDP traffic for a specific UDP port
  - e. All ICMP

traffic or ICMP traffic of a specific type and code

f. All IGMP

traffic or IGMP traffic of a specific type

g. Any of the above with specific

precedence and ToS settings

- **3.** Design the ACLs for the control points (interfaces) selected. When using explicit "deny" ACEs, optionally use the VACL logging feature for notification that the switch is denying unwanted packets.
- 4. Configure the ACLs on the selected switches.
- **5.** Assign the ACLs to the interfaces you want to filter, using the ACL application (static port ACL, VACL, or RACL) appropriate for each assignment.
- 6. If using an RACL, ensure that IPv4 routing is enabled on the switch.
- 7. Test for desired results.

For more details on ACL planning considerations, see Configuring named, standard ACLs on page 346.

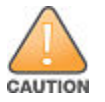

#### Regarding the Use of Source Routing

Source routing is enabled by default on the switch and can be used to override ACLs. For this reason, if you are using ACLs to enhance network security, the recommended action is to use the no ip source-route command to disable source routing on the switch. If source routing is disabled in the running-config file, the show running command includes no ip source-route in the running-config file listing.

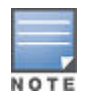

To activate a RACL to screen inbound IPv4 traffic for routing between subnets, assign the RACL to the statically configured VLAN on which the traffic enters the switch. Also, ensure that IPv4 routing is enabled. Similarly, to activate a RACL to screen routed, outbound IPv4 traffic, assign the RACL to the statically configured VLAN on which the traffic exits from the switch. A RACL configured to screen inbound IPv4 traffic with a destination address on the switch itself does not require routing to be enabled. (ACLs do not screen outbound IPv4 traffic generated by the switch, itself.)

# The packet-filtering process Sequential comparison and action

When an ACL filters a packet, it sequentially compares each ACE's filtering criteria to the corresponding data in the packet until it finds a match. The action indicated by the matching ACE (deny or permit) is then performed on the packet.

## **Implicit Deny**

If a packet does not have a match with the criteria in any of the ACEs in the ACL, the ACL denies (drops) the packet. If you need to override the implicit deny so that a packet that does not have a match is permitted, then you can use the "permit any" option as the last ACE in the ACL. This directs the ACL to permit (forward) packets that do not have a match with any earlier ACE listed in the ACL, and prevents these packets from being filtered by the implicit "deny any".

## Example

Suppose the ACL in the following figure is assigned to filter the IPv4 traffic from an authenticated client on a given port in the switch:

## Figure 204: Sequential comparison

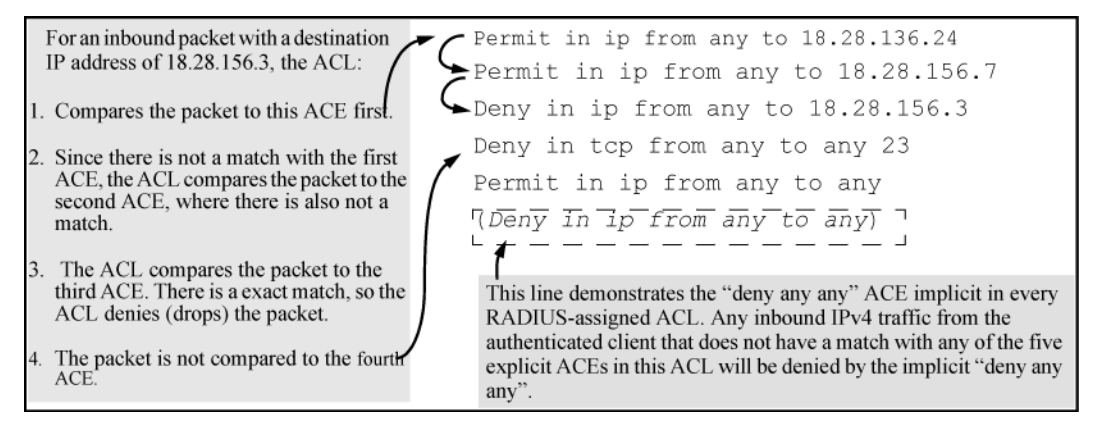

As shown above, the ACL tries to apply the first ACE in the list. If there is no match it tries the second ACE, and so on. When a match is found, the ACL invokes the configured action for that entry (permit or drop the packet) and no further comparisons of the packet are made with the remaining ACEs in the list.

This means that when an ACE whose criteria matches a packet is found, the action configured for that ACE is invoked, and any remaining ACEs in the ACL are ignored. **Because of this sequential processing**,

successfully implementing an ACL depends in part on configuring ACEs in the correct order for the overall policy you want the ACL to enforce.

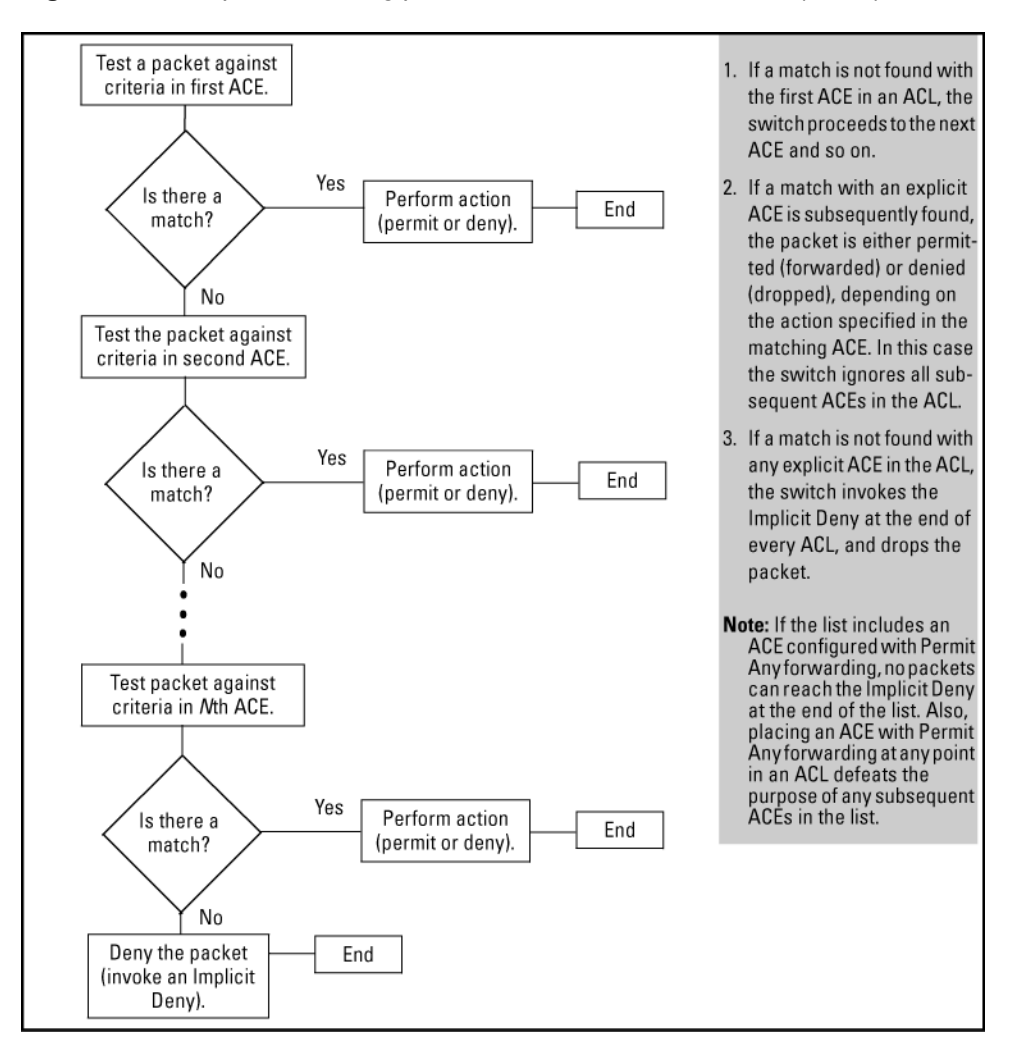

Figure 205: The packet-filtering process in an ACL with N entries (ACEs)

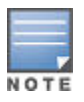

The order in which an ACE occurs in an ACL is significant.

For example, if an ACL contains six ACEs, but the first ACE allows Permit Any forwarding, then the ACL permits all IPv4 traffic, and the remaining

ACEs in the list do not apply, even if they specify criteria that would make a match with any of the traffic permitted by the first ACE.

For example, suppose you want to configure an ACL on the switch (with an ID of "Test-02") to invoke these policies for routed traffic entering the switch on VLAN 12:

## Procedure

- 1. Permit inbound IPv4 traffic from IP address 10.11.11.42.
- **2.** Deny only the inbound Telnet traffic from address 10.11.11.101.
- **3.** Permit only inbound Telnet traffic from IP address 10.11.11.33.
- 4. Deny all other inbound IPv4 traffic.

The following ACL model , when assigned to inbound filtering on an interface, supports the above case:

#### Figure 206: How an ACL filters packets

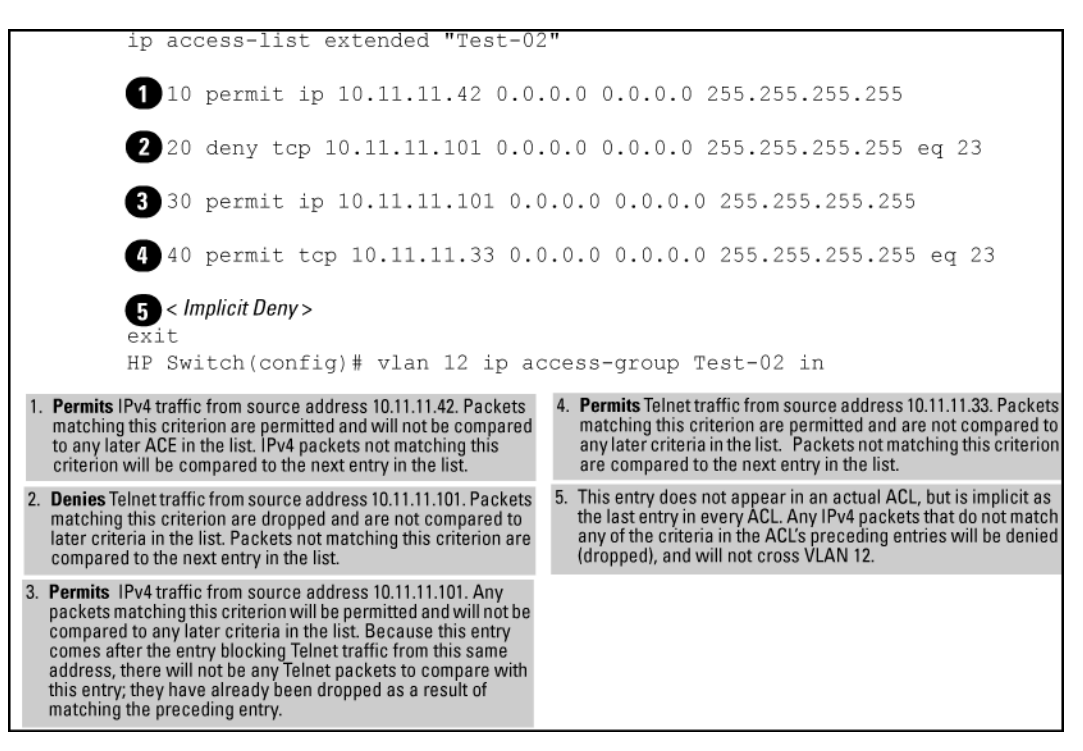

It is important to remember that all IPv4 ACLs configurable on the switch include an implicit deny ip any. That is, IPv4 packets that the ACL does not **explicitly** permit or deny is **implicitly** denied, and therefore dropped instead of forwarded on the interface. If you want topreempt the implicit deny so that IPv4 packets not explicitly denied by other ACEs in the ACL are permitted, insert an explicit "permit any" as the last ACE in the ACL. Doing so permits any packet not explicitly denied by earlier entries.

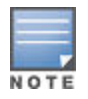

This solution does not apply in the preceding example, where the intention is for the switch to forward only explicitly permitted IPv4 packets routed on VLAN 12.

# **Operating notes for remarks**

- The resequence command ignores "orphan" remarks that do not have an ACE counterpart with the same sequence number. For example, if:
  - a remark numbered "55" exists in an ACE
  - there is no ACE numbered "55" in the same ACL
  - resequence

is executed on an ACL

then the remark retains "55" as its sequence number and is placed in the renumbered version of the ACL according to that sequence number.

- Entering an unnumbered remark followed by a numbered ACE, or the reverse, creates an "orphan" remark. The unnumbered entry is assigned a sequence number that is an increment from the last ACE in the list. The numbered entry is then placed sequentially in the list according to the sequence number used.
- Configuring two remarks without either sequence numbers or an intervening, unnumbered ACE results in the second remark overwriting the first.

Figure 207: Overwriting one remark with another

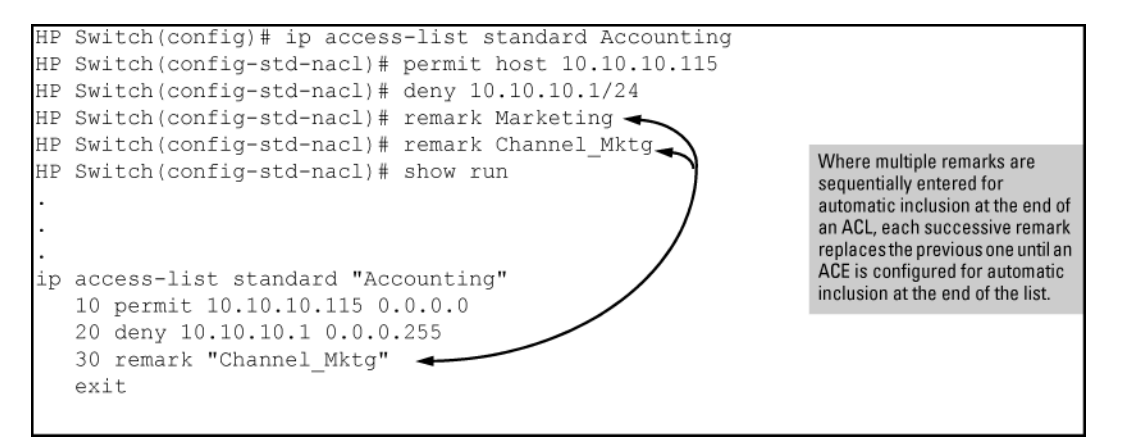

## **Planning an ACL application**

Before creating and implementing ACLs, you need to define the policies you want your ACLs to enforce, and understand how the ACL assignments impact your network users.

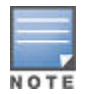

All IPv4 traffic entering the switch on a given interface is filtered by all ACLs configured for inbound traffic on that interface. For this reason, an inbound IPv4 packet is denied (dropped) if it has a match with either an implicit or explicit deny in any of the inbound ACLs applied to the interface. This does not apply to traffic leaving the switch because only one type of ACL-an RACL-can be applied, and only to routed IPv4 traffic.

See Multiple ACLs on an interface on page 402 for more detail.

## IPv4 traffic management and improved network performance

Use ACLs to block traffic from individual hosts, workgroups, or subnets, and to block access to VLANs, subnets, devices, and services.

Traffic criteria for ACLs include:

- Switched and routed traffic
- Any traffic of a specific IPv4 protocol type (0-255)
- Any TCP traffic (only) for a specific TCP port or range of ports, including optional control of connection traffic based on whether the initial request should be allowed
- Any UDP traffic or UDP traffic for a specific UDP port
- Any ICMP traffic or ICMP traffic of a specific type and code
- · Any IGMP traffic or IGMP traffic of a specific type
- · Any of the above with specific precedence and ToS settings

Depending on the source and destination of a given IPv4 traffic type, you must also determine the ACL application (RACL, VACL, or static port ACL) needed to filter the traffic on the applicable switch interfaces. Answering the following questions can help you to design and properly position IPv4 ACLs for optimum network usage.

- What are the logical points for minimizing unwanted traffic, and what ACL applications should be used? In many cases it makes sense to prevent unwanted traffic from reaching the core of your network by configuring ACLs to drop the unwanted traffic at or close to the edge of the network. The earlier in the network path you can block unwanted traffic, the greater the benefit for network performance.
- From where is the traffic coming? The source and destination of traffic you want to filter determines the ACL application to use (RACL, VACL, static port ACL, and RADIUS-assigned ACL).
- What traffic should you explicitly block? Depending on your network size and the access requirements of individual hosts, this can involve creating a large number of ACEs in a given ACL (or a large number of ACLs), which increases the complexity of your solution.
- What traffic can you implicitly block by taking advantage of the implicit deny ip any to deny traffic that you have not explicitly permitted? This can reduce the number of entries needed in an ACL.
- What traffic should you permit? In some cases you need to explicitly identify permitted traffic. In other cases, depending on your policies, you can insert an ACE with "permit any" forwarding at the end of an ACL. This means that all IPv4 traffic not specifically matched by earlier entries in the list is permitted.

# Security

ACLs can enhance security by blocking traffic carrying an unauthorized source IPv4 address (SA). This can include:

- · Blocking access from specific devices or interfaces (port or VLAN)
- Blocking access to or from subnets in your network
- Blocking access to or from the internet
- · Blocking access to sensitive data storage or restricted equipment
- Preventing specific IPv4, TCP, UDP, IGMP, and ICMP traffic types, including unauthorized access using functions such as Telnet, SSH, and web browser

You can also enhance switch management security by using ACLs to block IPv4 traffic that has the switch itself as the destination address (DA).

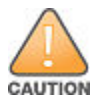

IPv4 ACLs can enhance network security by blocking selected traffic, and can serve as one aspect of maintaining network security. However, because ACLs do not provide user or device authentication, or protection from malicious manipulation of data carried in IP packet transmissions, they should not be relied upon for a complete security solution.

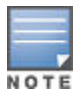

Static IPv4 ACL the switches do not filter non-IPv4 traffic such as IPv6, AppleTalk, and IPX. RADIUSassigned ACLs assigned by a RADIUS server can be configured on the server to filter both IPv4 and IPv6 traffic, but do not filter non-IP traffic.

## Guidelines for planning the structure of a static ACL

After determining the filtering type (standard or extended) and ACL application (RACL, VACL, or static port ACL) to use at a particular point in your network, determine the order in which to apply individual ACEs to filter IPv4 traffic For information on ACL applications, see <u>ACL applications</u> on page 399.

- The sequence of ACEs is significant. When the switch uses an ACL to determine whether to permit or deny a packet on a particular VLAN, it compares the packet to the criteria specified in the individual Access Control Entries (ACEs) in the ACL, beginning with the first ACE in the list and proceeding sequentially until a match is found. When a match is found, the switch applies the indicated action (permit or deny) to the packet.
- The first match in an ACL dictates the action on a packet. Subsequent matches in the same ACL areignored. However, if a packet is permitted by one ACL assigned to an interface, but denied by another ACL assigned to the same interface, the packet is denied on the interface.
- On any ACL, the switch implicitly denies IPv4 packets that are not explicitly permitted or denied by the ACEs configured in the ACL. If you want the switch to forward a packet for which there is not a match in an ACL, append an ACE that enables Permit Any forwarding as the last ACE in the ACL. This ensures that no packets reach the Implicit Deny case for that ACL.
- Generally, you should list ACEs from the most specific (individual hosts) to the most general (subnets or groups of subnets) unless doing so permits traffic that you want dropped. For example, an ACE allowing a

small group of workstations to use a specialized printer should occur earlier in an ACL than an entry used to block widespread access to the same printer.

# **Configuring standard ACLs**

A standard ACL uses only source IPv4 addresses in its ACEs. This type of ACE is useful when you need to:

- · Permit or deny any IPv4 traffic based on source address only.
- Quickly control the IPv4 traffic from a specific address. This allows you to isolate IPv4 traffic problems generated by a specific device, group of devices, or a subnet threatening to degrade network performance. This gives you an opportunity to troubleshoot without sacrificing performance for users outside of the problem area.

A **named**, standard ACL is identified by an alphanumeric string of up to 64 characters and is created by entering the Named ACL (nacl) context. A numbered, standard ACL is identified by a number in the range of 1 - 99 and is created without having to leave the global config context. Note that the CLI command syntax for creating a named ACL differs from the command syntax for creating a numbered ACL. For example, the first pair of entries below illustrate how to create (or enter) a named, standard ACL and enter an ACE. The next entry illustrates creating a numbered, standard ACL with the same ACE.

switch(config)# ip access-list standard Test-List

switch(config-std-nacl)# permit host 10.10.147

switch(config)# access-list 1 permit host 10.10.10.147

Note that once a numbered ACL has been created, it can be accessed using the named ACL method. This is useful if it becomes necessary to edit a numbered ACL by inserting or removing individual ACEs. Inserting or deleting an ACE is done by sequence number, and requires the Named ACL (nacl) context. The switch allows a maximum of 2048 unique ACL identities (IPv4 and IPv6 combined). For more on this topic, see **Monitoring shared resources** on page 294.

## **Editing an existing ACL**

The CLI provides the capability for editing in the switch by using sequence numbers to insert or delete individual ACEs. An offline method is also available. This section describes using the CLI for editing ACLs. To use the offline method for editing ACLs, see **Enabling ACL logging on the switch** on page 384.

## Using the CLI to edit ACLs

You can use the CLI to delete individual ACEs from anywhere in an ACL, append new ACEs to the end of an ACL, and insert new ACEs anywhere within an ACL.

## **General editing rules**

- Named ACLs:
  - When you enter a new ACE in a named ACL without specifying a sequence number, the switch inserts the ACE as the last entry in the ACL.
  - When you enter a new ACE in a named ACL and include a sequence number, the switch inserts the ACE
    according to the position of the sequence number in the current list of ACEs.
- Numbered ACLs: When using the

access-list {<1 - 99 | 100 - 199>}

command to create or add ACEs to a numbered ACL, each new ACE you enter is added to the end of the current list. (This command does not offer a <seq-#> option for including a sequence number to enable

inserting an ACE at other points in the list.) Note, however, that once a numbered list has been created, you have the option of accessing it in the same way as a named list by using the

ip access-list {<standard | extended>}

command. This enables you to edit a numbered list in the same way that you would edit a named list. (See the next item in this list.)

- You can delete any ACE from any ACL (named or numbered) by using the ip access-list command to enter the ACL's context, and then using the no <seq-#> command, see <u>Deleting an ACE from an existing</u> <u>ACL</u> on page 379.
- Deleting the last ACE from an ACL leaves the ACL in memory. In this case, the ACL is "empty" and cannot
  perform any filtering tasks. (In any ACL the Implicit Deny does not apply unless the ACL includes at least one
  explicit ACE.)

## Sequence numbering in ACLs

The ACEs in any ACL are sequentially numbered. In the default state, the sequence number of the first ACE in a list is "10" and subsequent ACEs are numbered in increments of 10. For example, the following show run output lists three ACEs with default numbering in a list named "My-List":

Figure 208: The default sequential numbering for ACEs

```
ip access-list standard "My-List"
10 permit 10.10.10.25 0.0.0.0
20 permit 10.20.10.117 0.0.0.0
30 deny 10.20.10.1 0.0.0.255
exit
```

You can add an ACE to the end of a named or numbered ACL by using either <code>access-list</code> for numbered ACLs or <code>ip access-list</code> for named ACLs:

Figure 209: The default sequential numbering for ACEs

```
ip access-list standard "My-List"
10 permit 10.10.10.25 0.0.0.0
20 permit 10.20.10.117 0.0.0.0
30 deny 10.20.10.1 0.0.0.255
exit
```

Figure 210: Adding an ACE to the end of numbered or named ACLs

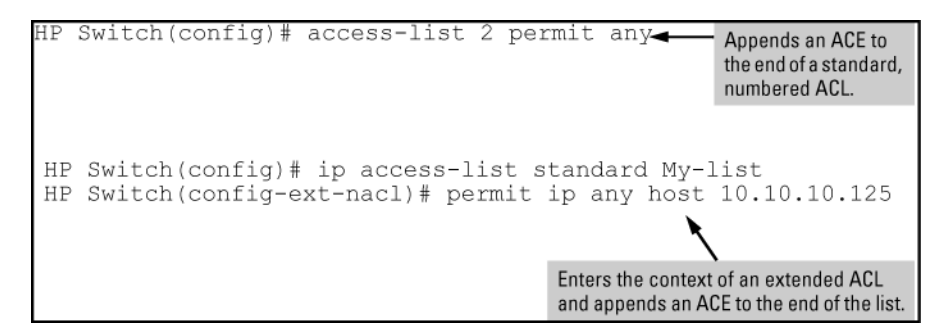

Figure 211: Appending an ACE to an existing list

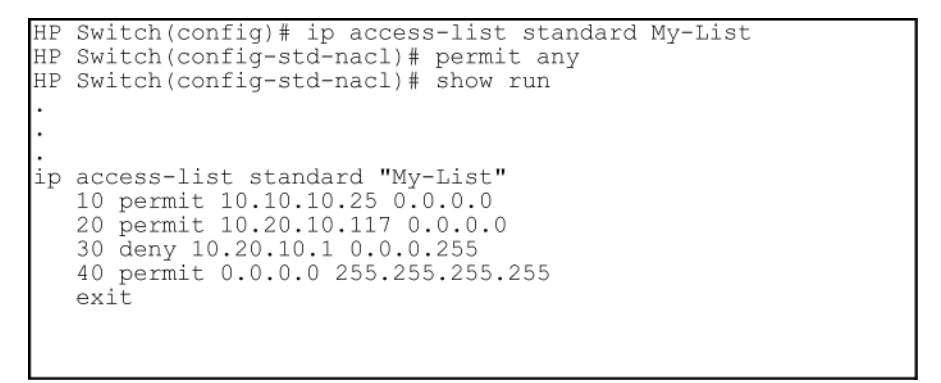

For example, to append a fourth ACE to the end of the ACL:

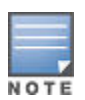

When using the

access-list {<1 - 99 | 100 - 199>} {<permit | deny>}

<SA> command to create an ACE for a numbered ACL, the ACE is always added to the end of the current list and given the appropriate sequence number. However, once a numbered list has been created, you can use the ip access-list command to open it as a named ACL and specify a nondefault sequence number, as described in the next section.

## IPv4 ACL configuration and operating rules

#### **RACLs and routed IPv4 traffic**

Except for any IPv4 traffic with a DA on the switch itself, RACLs filter only routed IPv4 traffic that is entering or leaving the switch on a given VLAN. Thus, if routing is not enabled on the switch, there is no routed traffic for RACLs to filter. For more on routing, see the latest multicast and routing guide for your switch.

#### VACLs and switched or routed IPv4 traffic

A VACL filters traffic entering the switch on the VLANs to which it is assigned.

#### Static port ACLs

A static port ACL filters traffic entering the switch on the ports or trunks to which it is assigned.

#### Per switch ACL limits for all ACL types.

At a minimum an ACL must have one, explicit "permit" or "deny" Access Control Entry. You can configure up to 2048 IPv4ACLs each for IPv4 and IPv6. The maximums are as follows:

- Named (Extended or Standard) ACLs: Up to 2048 (minus any numeric standard or extended ACL assignments, and any RADIUS-assigned ACLs)
- Numeric Standard ACLs: Up to 99; numeric range: 1 99
- Numeric Extended ACLs: Up to 100; numeric range: 100 199
- The maximum number of ACEs supported by the switch is up to 3072 IPv4 ACEs, and up to 3072 IPv6 ACEs. The maximum number of ACEs allowed on a VLAN or port depends on the concurrent resource usage by multiple configured features. For more information, use the

show {<qos | access-list>}

resources command. For a summary of IPv4 and IPv6 ACL resource limits, see the appendix covering scalability in the latest management and configuration guide for your switch.

#### Implicit deny

In any static IPv4 ACL, the switch automatically applies an implicit deny ip any that does not appear in show listings. This means that the ACL denies any IPv4 packet it encounters that does not have a match with an entry in the ACL. Thus, if you want an ACL to permit any packets that you have not expressly denied, you must enter a permit any or permit ip any any as the last ACE in an ACL. Because, for a given packet the switch sequentially applies the ACEs in an ACL until it finds a match, any packet that reaches the permit any or permit ip any any entry is permitted, and does not encounter the deny ip any ACE the switch automatically includes at the end of the ACL. For Implicit Deny operation in dynamic ACLs, see **RADIUS** services supported on HPE switches on page 276.

#### Explicitly permitting any IPv4 traffic

Entering a permit any or a permit ip any any ACE in an ACL permits all IPv4 traffic not previously permitted or denied by that ACL. Any ACEs listed after that point do not have any effect.

#### Explicitly denying any IPv4 traffic

Entering a deny any or a deny ip any any ACE in an ACL denies all IPv4 traffic not previously permitted or denied by that ACL. Any ACEs after that point have no effect.

#### Replacing one ACL with another using the same application

For a specific interface, the most recent ACL assignment using a given application replaces any previous ACL assignment using the same application on the same interface. For example, configuring an RACL named "100" to filter inbound routed traffic on VLAN 20, but later, you configured another RACL named 112 to filter inbound routed traffic on this same VLAN, RACL 112 replaces RACL 100 as the ACL to use.

#### Static port ACLs:

These are applied per-port, per port-list, or per static trunk. Adding a port to a trunk applies the trunk's ACL configuration to the new member. If a port is configured with an ACL, the ACL must be removed before the port is added to the trunk. Also, removing a port from an ACL-configured trunk removes the ACL configuration from that port.

### VACLs

These filter any IPv4 traffic entering the switch through any port belonging to the designated VLAN. VACLs do not filter traffic leaving the switch or being routed from another VLAN.

#### VACLs and RACLs operate on static VLANs

You can assign an ACL to any VLAN that is statically configured on the switch. ACLs do not operate with dynamic VLANs.

#### A VACL or RACL affects all physical ports in a static VLAN

A VACL or RACL assigned to a VLAN applies to all physical ports on the switch belonging to that VLAN, including ports that have dynamically joined the VLAN.

#### RACLs screen routed IPv4 traffic entering or leaving the switch on a given VLAN interface:

This means that the following traffic is subject to ACL filtering:

- IPv4 traffic arriving on the switch through one VLAN and leaving the switch through another VLAN
- IPv4 traffic arriving on the switch through one subnet and leaving the switch through another subnet within the same, multinet VLAN

Filtering the desired, routed traffic requires assigning an RACL to screen traffic inbound or outbound on the appropriate VLANs. In the case of a multinet VLAN, it means that IPv4 traffic inbound from different subnets in the same VLAN is screened by the same inbound RACL, and IPv4 traffic outbound from different subnets is screened by the same outbound RACL. See **Figure 201: RACL filter applications on routed IPv4 traffic** on page 400.

#### RACLs do not filter switched IPv4 traffic unless the switch itself is the SA or DA

RACLs do not filter traffic moving between ports belonging to the same VLAN or subnet. (IPv4 traffic moving between ports in different subnets of the same VLAN can be filtered.)

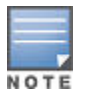

RACLs do filter routed or switched IPv4 traffic having an SA or DA on the switch itself.

#### How an ACE uses a mask to screen packets for matches

When the switch applies an ACL to IPv4 traffic, each ACE in the ACL uses an IPv4 address and ACL mask to enforce a selection policy on the packets being screened. That is, the mask determines the range of IPv4 addresses (SA only or SA/DA) that constitute a match between the policy and a packet being screened.

# What is the difference between network (or subnet) masks and the masks used with ACLs?

In common IPv4 addressing, a network (or subnet) mask defines which part of the address to use for the network number and which part to use for the hosts on the network. For example:

| Address       | Mask          | Network address                                                        | Host address                                                                         |
|---------------|---------------|------------------------------------------------------------------------|--------------------------------------------------------------------------------------|
| 10.38.252.195 | 255.255.255.0 | first three octets                                                     | The fourth octet.                                                                    |
| 10.38.252.195 | 255.255.248.0 | first two octets and the left-<br>most five bits of the third<br>octet | The right most three bits of<br>the third octet and all bits<br>in the fourth octet. |

Thus, the bits set to 1 in a network mask define the part of an IPv4 address to use for the network number, and the bits set to 0 in the mask define the part of the address to use for the host number.

In an ACL, IPv4 addresses and masks provide criteria for determining whether to deny or permit a packet, or to pass it to the next ACE in the list. If there is a match, the configured deny or permit action occurs. If there is not a match, the packet is compared with the next ACE in the ACL. Thus, where a standard network mask defines how to identify the network and host numbers in an IPv4 address, the mask used with ACEs defines which bits in a packet's SA or DA must match the corresponding bits in the SA or DA listed in an ACE, and which bits can be wildcards.

## Rules for defining a match between a packet and an access control entry (ACE)

- For a given ACE, when the switch compares an IPv4 address and corresponding mask in the ACE to an IPv4 address carried in a packet:
  - A mask-bit setting of 0 ("off") requires that the corresponding bits in the packet's address and in the ACE's address must be the same. Thus, if a bit in the ACE's address is set to 1 ("on"), the same bit in the packet's address must also be 1.
  - A mask-bit setting of 1 ("on") means the corresponding bits in the packet's address and in the ACE's address do not have to be the same. Thus, if a bit in the ACE's address is set to 1, the same bit in the packet's address can be either 1 or 0 ("on" or "off").

For an example, see **Example of how the mask bit settings define a match** on page 417.

- In any ACE, a mask of all ones means any IPv4 address is a match. Conversely, a mask of all zeros means the only match is an IPv4 address identical to the host address specified in the ACE.
- Depending on your network, a single ACE that allows a match with more than one source or destination IPv4 address may allow a match with multiple subnets. For example, in a network with a prefix of 31.30.240 and a subnet mask of 255.255.240.0 (the leftmost 20 bits), applying an ACL mask of 0.0.31.255 causes the subnet mask and the ACL mask to overlap one bit, which allows matches with hosts in two subnets: 31.30.224.0 and 31.30.240.0.

| Bit Position in the Third Octet of Subnet Mask 255.255.240.0 |     |    |    |        |     |     |     |     |
|--------------------------------------------------------------|-----|----|----|--------|-----|-----|-----|-----|
| Bit Values                                                   | 128 | 64 | 32 | 16     | 8   | 4   | 2   | 1   |
| Subnet Mask Bits                                             | 1   | 1  | 1  | 1      | n/a | n/a | n/a | n/a |
| Mask Bit Settings Affecting<br>Subnet Addresses              | 0   | 0  | 0  | 1 or 0 | n/a | n/a | n/a | n/a |

This ACL supernetting technique can help to reduce the number of ACLs you need. You can apply it to a multinet VLAN and to multiple VLANs. However, ensure that you exclude subnets that do not belong in the policy. If this creates a problem for your network, you can eliminate the unwanted match by making the ACEs in your ACL as specific as possible, and using multiple ACEs carefully ordered to eliminate unwanted matches.

- Every IPv4 address and mask pair (source or destination) used in an ACE creates one of the following policies:
  - Any IPv4 address fits the matching criteria. In this case, the switch automatically enters the address and mask in the ACE. For example: access-list 1 deny any produces this policy in an ACL listing:

| Address | Mask            |
|---------|-----------------|
| 0.0.0.0 | 255.255.255.255 |

This policy states that every bit in every octet of a packet's SA is a wildcard, which covers any IPv4 address.

• One IPv4 address fits the matching criteria.

In this case, you provide the address and the switch provides the mask. For example: access-list 1 permit host 10.28.100.15 produces this policy in an ACL listing:

| Address      | Mask    |
|--------------|---------|
| 10.28.100.15 | 0.0.0.0 |

This policy states that every bit in every octet of a packet's SA must be the same as the corresponding bit in the SA defined in the ACE.

A group of IPv4 addresses fits the matching criteria

In this case you provide both the address and the mask. For example: access-list 1 permit 10.28.32.1 0.0.0.31

| Address    | Mask     |
|------------|----------|
| 10.28.32.1 | 0.0.0.31 |

This policy states that:

- In the first three octets of a packet's SA, every bit must be set the same as the corresponding bit in the SA defined in the ACE.
- In the last octet of a packet's SA, the first three bits must be the same as in the ACE, but the last five bits are wildcards and can be any value.
- Unlike subnet masks, the wildcard bits in an ACL mask need not be contiguous. For example, 0.0.7.31 is a valid ACL mask. However, a subnet mask of 255.255.248.224 is not a valid subnet mask.

## Example of how the mask bit settings define a match

Assume an ACE where the second octet of the mask for an SA is 7 (the rightmost three bits are "on", or "1") and the second octet of the corresponding SA in the ACE is 31 (the rightmost five bits). In this case, a match occurs when the second octet of the SA in a packet being filtered has a value in the range of 24 to 31.

#### Table 32: How the mask defines a match

| Location of octet | Bit position in the octet |    |    |    |   |   |   |   |
|-------------------|---------------------------|----|----|----|---|---|---|---|
|                   | 128                       | 64 | 32 | 16 | 8 | 4 | 2 | 1 |
| SA in ACE         | 0                         | 0  | 0  | 1  | 1 | 1 | 1 | 1 |
| Mask for SA       | 0                         | 0  | 0  | 0  | 0 | 1 | 1 | 1 |

Table Continued

| Location of octet                                                                                                    | Bit position in the octet                                 |                                                      |                                                           |                                                            |                                                                |                                                              |                                                            |                                    |  |
|----------------------------------------------------------------------------------------------------|-----------------------------------------------------------|------------------------------------------------------|-----------------------------------------------------------|------------------------------------------------------------|----------------------------------------------------------------|--------------------------------------------------------------|------------------------------------------------------------|------------------------------------|--|
| Corresponding Octet of a<br>Packet's SA                                                                                                    | 0                                                         | 0                                                    | 0                                                         | 1                                                          | 1                                                              | 0/1                                                          | 0/1                                                        | 0/1                                |  |
| The shaded area indicates bits<br>address in the ACE. Wherever to<br>bits in the packet can be any val<br>address bits in the packet must<br>only one octet of an IPv4 addres<br>address. | in the pa<br>the mash<br>lue, and<br>be the s<br>ss. An a | acket that<br>bits ar<br>where<br>ame as<br>ctual AC | at must e<br>e ones (<br>the mas<br>those ir<br>CE applie | exactly n<br>wildcard<br>k bits are<br>the AC<br>es this m | natch the<br>s), the co<br>e zeros, f<br>E. Note:<br>nethod to | e bits in t<br>orrespon<br>the corre<br>This exa<br>all four | he sourc<br>iding add<br>espondin<br>ample co<br>octets of | ce<br>dress<br>ig<br>vers<br>f the |  |

## Example of allowing only one IPv4 address ("host" option)

Suppose, for example, that you have configured an ACL to filter inbound packets on VLAN 20. Because the mask is all zeros, the ACE policy dictates that a match occurs only when the source address on such packets is identical to the address configured in the ACE.

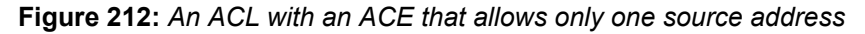

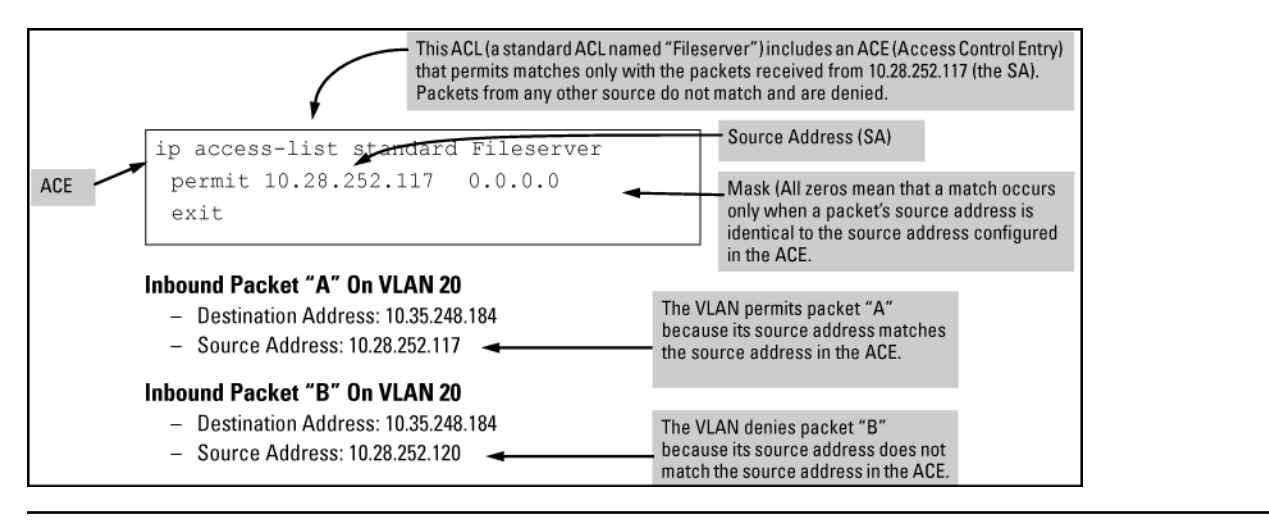

#### Examples allowing multiple IPv4 addresses

The following table provides examples of how to apply masks to meet various filtering requirements.

 Table 33: Using an IP Address and Inverse Mask in an Access Control Entry

| Address in the<br>ACE | Mask      | Policy for a match<br>between a packet and<br>the ACE                                             | Allowed addresses                                                                                                    |
|-----------------------|-----------|---------------------------------------------------------------------------------------------------|----------------------------------------------------------------------------------------------------|
| A:<br>10.38.252.195   | 0.0.0.255 | Exact match in first three octets only.                                                           | 10.38.252.<0-255>                                                                                                    |
| B:<br>10.38.252.195   | 0.0.7.255 | Exact match in the first<br>two octets and the<br>leftmost five bits (248) of<br>the third octet. | 10.38.<248-255> .<0-255>(In the third octet, only<br>the rightmost three bits are wildcard bits. The<br>leftmost five bits must be a match, and in the ACE,<br>these bits are all set to 1.) |

Table Continued

| Address in the ACE  | Mask         | Policy for a match<br>between a packet and<br>the ACE                          | Allowed addresses                                                                             |
|---------------------|--------------|--------------------------------------------------------------------------------|-----------------------------------------------------------------------------------------------|
| C:<br>10.38.252.195 | 0.0.0.0      | Exact match in all octets.                                                     | 10.38.252.195(There are no wildcard bits in any of the octets.                                |
| D:<br>10.38.252.195 | 0.15.255.255 | Exact match in the first octet and the leftmost four bits of the second octet. | 10.<32-47> .<0-255> .<0-255>(In the second octet, the rightmost four bits are wildcard bits.) |

**Table 34:** Mask effect on selected octets of the IPv4 addresses in Using an IP Address and

 Inverse Mask in an Access Control Entry

| Addr | Octet | Mask              | Octet<br>range | 128 | 64 | 32 | 16 | 8      | 4      | 2      | 1      |
|------|-------|-------------------|----------------|-----|----|----|----|--------|--------|--------|--------|
| А    | 3     | 0 all bits        | 252            | 1   | 1  | 1  | 1  | 1      | 1      | 0      | 0      |
| В    | 3     | 7 last 3<br>bits  | 248-255        | 1   | 1  | 1  | 1  | 1      | 0 or 1 | 0 or 1 | 0 or 1 |
| С    | 4     | 0 all bits        | 195            | 1   | 1  | 0  | 0  | 0      | 0      | 1      | 1      |
| D    | 2     | 15 last 4<br>bits | 32-47          | 0   | 0  | 1  | 0  | 0 or 1 | 0 or 1 | 0 or 1 | 0 or 1 |

Shaded areas indicate bit settings that must be an exact match.

If there is a match between the policy in the ACE and the IPv4 address in a packet, the packet is either permitted or denied according to how the ACE is configured. If there is no match, the next ACE in the ACL is applied to the packet. The same operation applies to a destination IPv4 address used in an extended ACE.

Where an ACE includes both source and destination addresses, there is one address/ACL-mask pair for the source address, and another address/ACL-mask pair for the destination address. See <u>Configuring named,</u> <u>standard ACLs</u> on page 346.

## Using CIDR notation to enter the IPv4 ACL mask

Use CIDR notation to enter ACL masks. The switch interprets the bits specified with CIDR notation as the address bits in an ACL and the corresponding address bits in a packet that must match. The switch then converts the mask to inverse notation for ACL use.

# Table 35: Examples of CIDR notation for masks

| Address used in an ACL with CIDR notation | Resulting ACL mask | Meaning                                                            |
|-------------------------------------------|--------------------|--------------------------------------------------------------------|
| 10.38.240.125/15                          | 0.1.255.255        | The leftmost 15 bits must match; the remaining bits are wildcards. |
| 10.38.240.125/20                          | 0.0.15.255         | The leftmost 20 bits must match; the remaining bits are wildcards. |
| 10.38.240.125/21                          | 0.0.7.255          | The leftmost 21 bits must match; the remaining bits are wildcards. |
| 10.38.240.125/24                          | 0.0.0.255          | The leftmost 24 bits must match; the remaining bits are wildcards. |
| 18.38.240.125/32                          | 0.0.0.0            | All bits must match.                                               |

# **General steps for implementing ACLs**

#### Procedure

- 1. Configure one or more ACLs. This creates and stores the ACLs in the switch configuration.
- 2. Assign an ACL. This step uses one of the following applications to assign the ACL to an interface:
  - a. RACL (routed IPv4 traffic entering or leaving the switch on a given VLAN)
  - **b.** VACL (any IPv4 traffic entering the switch on a given VLAN)
  - c. Static Port ACL (any IPv4 traffic entering the switch on a given port, port list, or static trunk)
- **3.** If the ACL is applied as an RACL, enable IPv4 routing. Except for instances where the switch is the traffic source or destination, assigned RACLs filter IPv4 traffic only when routing is enabled on the switch.

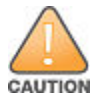

IPv4 source routing is enabled by default on the switch and can be used to override ACLs. For this reason, if you are using ACLs to enhance network security, the recommended action is to disable source routing on the switch. To do so, execute

no ip source-route

## **Options for permit/deny policies**

The permit or deny policy for IPv4 traffic you want to filter can be based on source address alone, or on source address plus other IPv4 factors.

- Standard ACL: Uses only a packet's source IPv4 address as a criterion for permitting or denying the packet.
   For a standard ACL ID, use either a unique numeric string in the range of 1-99 or a unique name string of up to 64 alphanumeric characters.
- Extended ACL: Offers the following criteria as options for permitting or denying a packet:
  - source IPv4 address
  - destination IPv4 address
  - IPv4 protocol options:
    - Any IPv4 traffic
    - Any traffic of a specific IPv4 protocol type (0-255)

- Any TCP traffic (only) for a specific TCP port or range of ports, including optional use of TCP control bits or control of connection (established) traffic based on whether the initial request should be allowed
- Any UDP traffic (only) or UDP traffic for a specific UDP port
- Any ICMP traffic (only) or ICMP traffic of a specific type and code
- Any IGMP traffic (only) or IGMP traffic of a specific type
- Any of the above with specific precedence and ToS settings

For an extended ACL ID, use either a unique number in the range of 100-199 or a unique name string of up to 64 alphanumeric characters.

Carefully plan ACL applications before configuring specific ACLs. For more on this topic, see **Configuring named**, **standard ACLs** on page 346.

## ACL configuration structure

After you enter an ACL command, you may want to inspect the resulting configuration. This is especially true where you are entering multiple ACEs into an ACL. Also, it is helpful to understand the configuration structure when using the following information.

The basic ACL structure includes four elements:

#### Procedure

- 1. ACL identity and type: This identifies the ACL as standard or extended and shows the ACL name or number.
- 2. Optional remark entries.
- **3.** One or more deny/permit list entries (ACEs): One entry per line.

| Element                        | Notes                                                                                                    |
|--------------------------------|----------------------------------------------------------------------------------------------------|
| Туре                           | Standard or Extended                                                                                                    |
| Identifier                     | <ul> <li>Alphanumeric; Up to 64 Characters, Including Spaces</li> <li>Numeric: 1 - 99 (Standard) or 100 - 199 (Extended)</li> </ul>                                                                                                    |
| Remark                         | Allows up to 100 alphanumeric characters, including blank spaces. (If any spaces are used, the remark must be enclosed in a pair of single or double quotes.) A remark is associated with a particular ACE and has the same sequence number as the ACE. (One remark is allowed per ACE.) See <u>Attaching a remark to an ACE</u> on page 381. |
| Maximum ACEs Per per<br>Switch | The upper limit on ACEs supported by the switch depends on the concurrent resource usage by configured ACL, QoS, IDM, Mirroring, virus-throttling, and other features. See <b>IPv4 ACL configuration and operating rules</b> on page 413.                                                                                                    |

4. Implicit Deny:Where an ACL is in use, it denies any packets that do not have a match with the ACEs explicitly configured in the list. The Implicit Deny does not appear in ACL configuration listings, but always functions when the switch uses an ACL to filter packets. (You cannot delete the Implicit Deny, but you cansupersede it with a permit any or permit ip any any statement.)

# **Standard ACL structure**

Individual ACEs in a standard ACL include only a permit/deny statement, the source addressing, and an optional log command (available with "deny" statements).

Figure 213: The general structure for a standard ACL

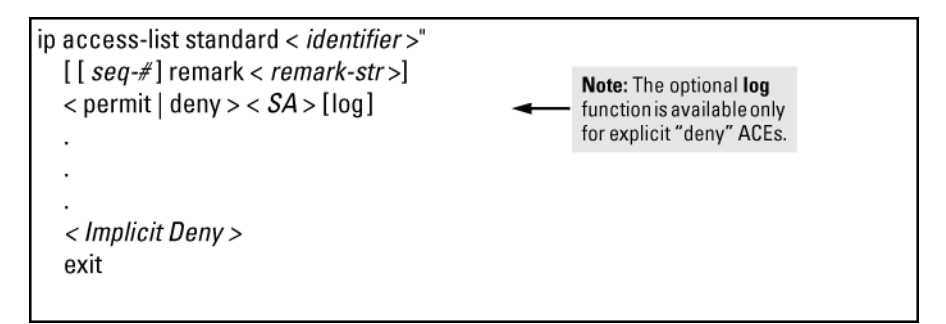

For example, the following figure shows how to interpret the entries in a standard ACL.

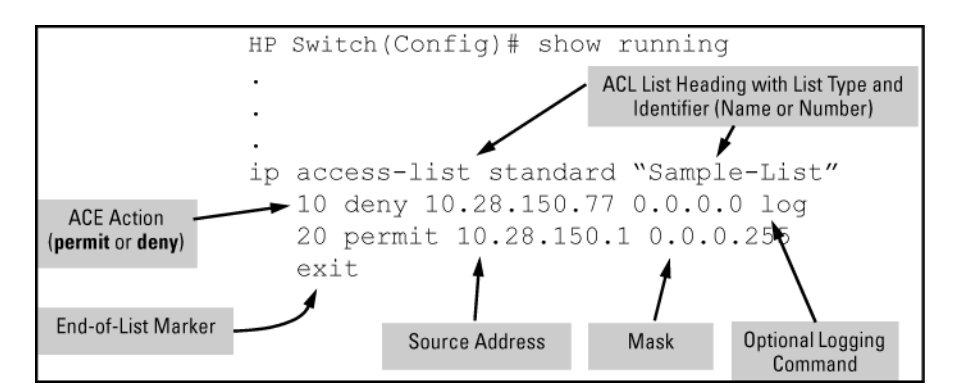

Figure 214: A displayed standard ACL configuration with two ACEs

# **Extended ACL configuration structure**

Individual ACEs in an extended ACL include:

- A permit/deny statement
- Source and destination IPv4 addressing
- Choice of IPv4 criteria, including optional precedence and ToS
- Optional ACL log command (for deny entries)
- Optional remark statements

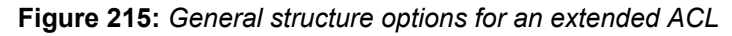

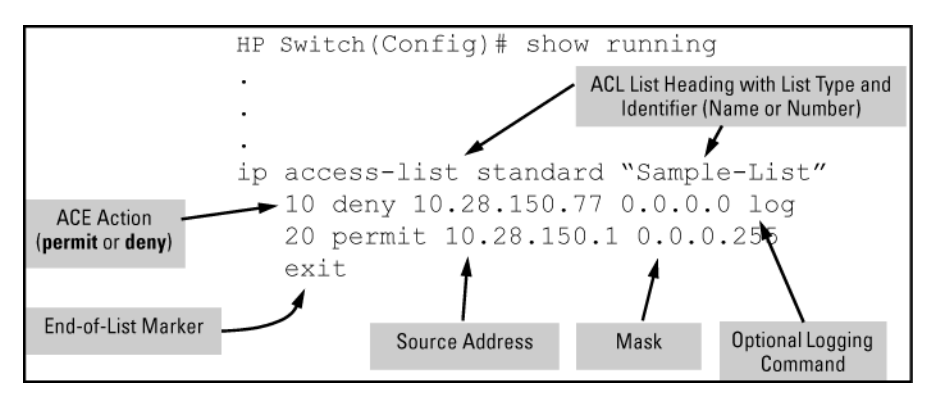

For example, the following figure shows how to interpret the entries in an extended ACL.

Figure 216: Displayed extended ACL configuration

```
ip access-list extended < identifier >
[ [ seq-# ] remark < remark-str >]
< permit | deny > < ipv4-protocol-type > < SA > < src-acl-mask > < DA > <dest-acl-mask >
    < permit | deny > tcp
      <SA > [< operator > < value >]
      < DA > [< operator > < value >]
      [established]
      [ack | fin | rst | syn]
    < permit | deny > udp
      <SA > < src-acl-mask > [< operator > < port-id >]
      < DA > < dest-acl-mask > [< operator > < port-id >]
    < permit | deny > icmp
      <SA > < src-acl-mask > < DA > < dest-acl-mask > [ icmp-type ]
    < permit | deny > igmp
      <SA > < SA-mask > < DA > < dest-acl-mask > [ igmp-type ]
    [ precedence < priority >]
    [ tos < tos-setting >]
    [log] (Allowed only with "deny" ACEs.)
```

# ACL configuration factors The sequence of entries in an ACL is significant

When the switch uses an ACL to determine whether to permit or deny a packet, it compares the packet to the criteria specified in the individual ACEs in the ACL, beginning with the first ACE in the list and proceeding sequentially until a match is found. When a match is found, the switch applies the indicated action (permit or deny) to the packet. This is significant because, once a match is found for a packet, subsequent ACEs in the same ACL are not applied to that packet, regardless of whether they match the packet.

For example, suppose that you have applied the ACL shown in to inbound IPv4 traffic on VLAN 1 (the default VLAN):

| Source Address Mask DestinationAddress Mask                                                                                                    |
|----------------------------------------------------------------------------------------------------|
| ip access-list extended "Sample-List-2"                                                                                                    |
| 10 deny ip 10.28.235.10 0.0.0.0 0.0.0.0 255.255.255.255                                                                                                    |
| 20 deny ip 10.28.245.89 0.0.0.0 0.0.0.0 255.255.255.255                                                                                                    |
| 30 permit tcp 10.28.18.100 0.0.0.0 10.28.237.1 0.0.0.0                                                                                                    |
| 40 deny tcp 10.28.18.100 0.0.0.0 0.0.0.0 255.255.255.255                                                                                                    |
| 50 permit ip 0.0.0.0 255.255.255.255 0.0.0.0 255.255.255.255                                                                                                    |
| (Implicit Deny) After the last explicit ACE there is always an Implicit Deny. However, in this case it will not be used because the last, <b>permit ip</b> ACL allows all IPv4 packets that earlier ACEs have not already permitted or |

Figure 217: A standard ACL that permits all IPv4 traffic not implicitly denied

# Table 36: Effect of the above ACL on inbound IPv4 traffic in the assigned VLAN

| Line # | Action                                                                                                    |
|--------|----------------------------------------------------------------------------------------------------|
| n/a    | Shows type (extended) and ID (Sample-List-2).                                                                                                    |
| 10     | A packet from SA 10.28.235.10 is denied (dropped). This ACE filters out all packets received from 10.28.235.10. As a result, IPv4 traffic from that device is not allowed and packets from that device are not compared against any later entries in the list.                                                                                                    |
| 20     | A packet from SA 10.28.245.89 is denied (dropped). This ACE filters out all packets received from 10.28.245.89. As the result, IPv4 traffic from that device is not allowed and packets from that device are not compared against any later entries in the list.                                                                                                    |
| 30     | A TCP packet from SA 10.28.18.100 with a DA of 10.28.237.1 is permitted (forwarded). Since no earlier ACEs in the list have filtered TCP packets from 10.28.18.100 and destined for 10.28.237.1, the switch uses this ACE to evaluate such packets. Any packets that meet this criteria are forwarded. (Any packets that do not meet this TCP source-destination criteria are not affected by this ACE.)                                               |
| 40     | A TCP packet from source address 10.28.18.100 to any destination address is denied (dropped). Since, in this example, the intent is to block TCP traffic from 10.28.18.100 to any destination except the destination stated in the ACE at line 30, this ACE must follow the ACE at line 30. (If their relative positions were exchanged, all TCP traffic from 10.28.18.100 would be dropped, including the traffic for the 10.28.18.1 destination.)    |
| 50     | Any packet from any IPv4 SA to any IPv4 DA is permitted (forwarded). The only traffic to reach this ACE are IPv4 packets not specifically permitted or denied by the earlier ACEs.                                                                                                    |
| n/a    | The Implicit Deny is a function the switch automatically adds as the last action in all ACLs. It denies (drops) any IPv4 traffic from any source to any destination that has not found a match with earlier entries in the ACL. In this example, the ACE at line 50 permits (forwards) any IPv4 traffic not already permitted or denied by the earlier entries in the list, so there is no traffic remaining for action by the Implicit Deny function. |
| exit   | Marks the end of the ACL.                                                                                                    |

# Allowing for the Implied Deny function

In any ACL having one or more ACEs, there is always a packet match. This is because the switch automatically applies an Implicit Deny as the last ACE in any ACL. This function is not visible in ACL listings, but is always present, see **Figure 217: A standard ACL that permits all IPv4 traffic not implicitly denied** on page 423. This means that if you configure the switch to use an ACL for filtering either inbound or outbound IPv4 traffic on a VLAN, any packets not specifically permitted or denied by the explicit entries you create are denied by the Implicit Deny action. If you want to preempt the Implicit Deny (so that IPv4 traffic not specifically addressed by earlier ACEs in a given ACL are permitted), insert an explicit permit any (for standard ACLs) or permit ip any any (for extended ACLs) as the last explicit ACE in the ACL.

# A configured ACL has no effect until you apply it to an interface

The switch stores ACLs in the configuration file. Thus, until you actually assign an ACL to an interface, it is present in the configuration, but not used (and does not use any of the monitored resources, see "Monitored Resources" in the management and configuration guide for your switch.)

# You can assign an ACL name or number to an interface even if the ACL does not exist in the switch configuration

In this case, if you subsequently create an ACL with that name or number, the switch automatically applies each ACE as soon as you enter it in the running-config file. Similarly, if you modify an existing ACE in an ACL you already applied to an interface, the switch automatically implements the new ACE as soon as you enter it. The switch allows up to 2048 ACLs each for IPv4 and determines the total from the number of unique ACL names in the configuration. For example, if you configure two ACLs, but assign only one of them to a VLAN, the ACL total is two, for the two unique ACL names. If you then assign the name of a nonexistent ACL to a VLAN, the new ACL total is three, because the switch now has three unique ACL names in its configuration. (RADIUS-based ACL resources are drawn from the IPv4 allocation).

(For a summary of ACL resource limits, see the appendix covering scalability in the latest management and configuration guide for your switch.)

## **Enabling ACL "Deny" logging**

ACL logging enables the switch to generate a message when IP traffic meets the criteria for a match with an ACE that results in an explicit "deny" action. You can use ACL logging to help:

- Test your network to ensure that your ACL configuration is detecting and denying the IPv4 traffic you do not want forwarded
- Receive notification when the switch detects attempts to forward IPv4 traffic you have designed your ACLs to reject (deny)

The switch sends ACL messages to Syslog and optionally to the current console, Telnet, or SSH session. You can use  $logging \ll$  to configure up to six Syslog server destinations.

## **Requirements for using ACL logging**

- The switch configuration must include an ACL assigned to a port, trunk, or static VLAN interface. This ACL must contain an ACE configured with the deny action and the log option.
- If the RACL application is used, then IPv4 routing must be enabled on the switch.
- For ACL logging to a Syslog server:
  - The server must be accessible to the switch and identified in the running configuration.
  - The logging facility must be enabled for Syslog.
  - Debug must be configured to:
    - support ACL messages
    - send debug messages to the desired debug destination

These requirements are described in more detail under Enabling ACL logging on the switch on page 384.

## **ACL** logging operation

When the switch detects a packet match with an ACE and the ACE includes both the deny action and the optional log parameter, anACL log message is sent to the designated debug destination. The first time a packet matches an ACE with deny and log configured, the message is sent immediately to the destination and the switch starts a wait-period of approximately five minutes - the exact duration of the period depends on how the packets are internally routed. At the end of the collection period, the switch sends a single-line summary of any additional "deny" matches for that ACE, and any other "deny" ACEs for which the switch detected a match. If no further log messages are generated in the wait-period, the switch suspends the timer and resets itself to send a message as

soon as a new "deny" match occurs. The data in the message includes the information illustrated in the following figure.

Figure 218: Content of a message generated by an ACL-deny action

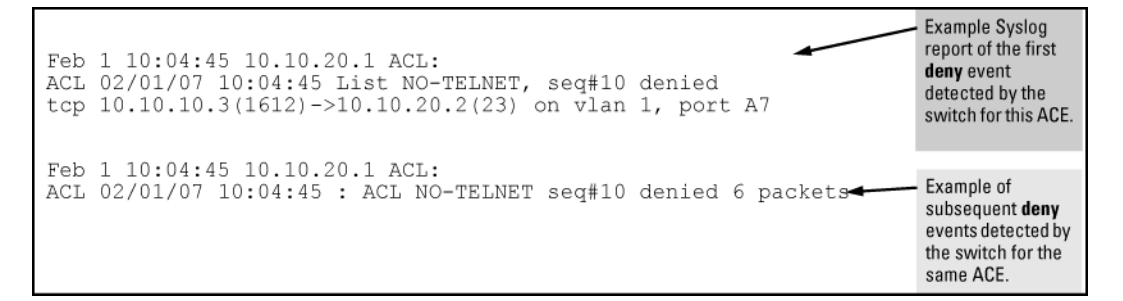

#### Syntax

show statistics

aclv4 *acl-name-str* port *port-#* 

aclv4 acl-name-str vlan vid {<in | out | vlan>}

aclv6 acl-name-strport port-#

aclv6 acl-name-strvlan vid vlan

Displays the current match (hit) count per ACE for the specified IPv4 or IPv6 static ACL assignment on a specific interface.

For example:

```
switch# show statistics aclv6 IPV6-ACL vlan 20 vlan
HitCounts for ACL IPV6-ACL
Total Delta
( 12) ( 2) 10 permit icmp ::/0 fe80::20:2/128 128
( 6) ( 0) 20 deny tcp ::/0 fe80::20:2/128 eq 23 log
( 41) ( 10) 30 permit ipv6 ::/0 ::/0
```

```
HP Switch# show statistics aclv4 102 vlan 20 vlan
HitCounts for ACL 102
  Total
         Delta
                       10 permit icmp 10.10.20.3 0.0.0.0 10.10.20.2 0.0.0.0 8
       1) (
                 1)
       2) (
                 2)
                       20 deny icmp 10.10.20.3 0.0.0.0 10.10.20.1 0.0.0.0 8 log
                       30 deny icmp 10.10.20.2 0.0.0.0 10.10.20.3 0.0.0.0 8 log
       2) (
                 2)
                       40 deny icmp 10.10.20.2 0.0.0.0 10.10.20.1 0.0.0.0 8 log
       1) (
                 0)
      10)
                 5)
                       50 deny tcp 10.10.20.2 0.0.0.255 10.10.20.3 0.0.0.255 eq
         (
23 log
      27) (
                 9)
                       60 permit ip 0.0.0.0 255.255.255.255 0.0.0.0 255.255.255
255
```

The command displays a counter for each ACE in an ACL assigned to an interface on the switch:

Total

This column lists the running total of the matches the switch has detected for the ACEs in an applied ACL since the ACL's counters were last reset, and includes the match count listed in the Delta column for the same ACE.

ACE Counter Operation

For a given ACE in an assigned ACL, both counters increment by 1 each time the switch detects a packet that matches the criteria in that ACE. However, the Total counter maintains the running total of the matches since the last reset, while the Delta counter shows only the number of matches since either the last

```
show statistics \{[aclv4] \mid [aclv6>]\} command or the last time all counters in the ACL were reset.
```

For example, in line 10 below, there has been a total of 37 matches on the ACE in line 10 since the last time the ACL's counters were reset, and 9 of those matches have occurred after the last show statistics aclv4 command.

```
Total Delta
( 37) ( 9) 10 permit ip 0.0.0.0 255.255.255...
```

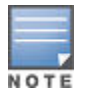

This ACL monitoring feature does not include hits on the "implicit deny" that is included at the end of all ACLs.

Resetting ACE Hit Counters to Zero:

- Removing an ACL from an interface zeros the ACL's ACE counters for that interface only.
- For a given ACL, either of the following actions clear the ACE counters to zero for all interfaces to which the ACL is assigned.
  - adding or removing a permit or deny ACE in the ACL
  - rebooting the switch

#### **Example of ACL Performance Monitoring**

The following figure shows a sample of performance monitoring output for an IPv6 ACL assigned as a VACL.

```
HP Switch# show statistics aclv6 V6-02 vlan 20 vlan
HitCounts for ACL V6-02
 Total
         Delta
       5) (
                 2)
                         10 permit icmp ::/0 fe80::20:2/128 128
       4) (
                 0)
                         20 permit icmp ::/0 fe80::20:3/128 128
                         30 permit tcp fe80::20:1/128 ::/0 eq 23
     136) (
                16)
                         40 deny icmp ::/0 fe80::20:1/128 128
       2) (
                 0)
     10) (
                         50 deny tcp ::/0 ::/0 eq 23
                10)
                         60 deny icmp ::/0 ::/0 133
       8)
                 0)
          (
                         70 permit ipv6 ::/0 ::/0
     155) (
                 8)
```

The following figure shows a sample of performance monitoring output for an IPv4 ACL assigned as a VACL.

| ΗP      | Switch   | # show  | statis   | stics    | aclv4            | 102           | 2 vla         | an 2         | 0 v.       | lan         |              |            |           |            |      |          |      |           |        |          |
|---------|----------|---------|----------|----------|------------------|---------------|---------------|--------------|------------|-------------|--------------|------------|-----------|------------|------|----------|------|-----------|--------|----------|
| Н       | itCount  | s for A | CL 102   | 2        |                  |               |               |              |            |             |              |            |           |            |      |          |      |           |        |          |
|         | Total    | Delta   |          |          |                  |               |               |              |            |             |              |            |           |            |      |          |      |           |        |          |
| (<br>(  | 1)<br>2) | (       | 1)<br>2) | 10<br>20 | permit<br>deny i | : icn<br>.cmp | np 10<br>10.3 | ).10<br>10.2 | .20<br>0.3 | .3 (<br>0.0 | ).0.<br>).0. | 0.0<br>0 1 | 10<br>0.1 | .10<br>0.2 | .20  | .2<br>0. | 0.0  | .0.<br>.0 | 0<br>8 | 8<br>log |
| (       | 2)       | (       | 2)       | 30       | deny i           | .cmp          | 10.1          | 10.2         | 0.2        | 0.0         | 0.0.         | 0 1        | 0.1       | 0.2        | 0.3  | 0.       | 0.0  | .0        | 8      | log      |
| (       | 1)       | (       | 0)       | 40       | deny i           | .cmp          | 10.3          | 10.2         | 0.2        | 0.0         | 0.0.         | 0 1        | 0.1       | 0.2        | 0.1  | 0.       | 0.0  | .0        | 8      | log      |
| (       | 10)      | (       | 5)       | 50       | deny t           | cp ]          | L0.10         | 0.20         | .2         | 0.0.        | 0.2          | 55         | 10.       | 10.        | 20.3 | 3 0      | .0.  | 0.2       | 55     | eq       |
| (<br>25 | 27)<br>5 | (       | 9)       | 60 j     | permit           | ip            | 0.0.          | 0.0          | 255        | .25         | 5.25         | 5.2        | 255       | 0.0        | 0.0. | 0 2      | 255. | 255       | .2     | 255.     |

# IPv6 Counter Operation with Multiple Interface Assignments

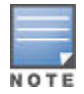

The examples of counters in this section use small values to help illustrate counter operation. The counters in real-time network applications are generally much more active and show higher values.

Where the same IPv6 ACL is assigned to multiple interfaces, the switch maintains a separate instance of each ACE counter in the ACL. When there is a match with traffic on one of the ACL's assigned interfaces, only the affected ACE counters for that interface are incremented. Other instances of the same ACL applied to other interfaces are not affected.

For example, suppose that:

- An ACL named "V6-01" is configured as shown in Figure 219: ACL "V6-01" and command for PACL assignment on port B2 on page 428 to block Telnet access to a workstation at FE80::20:2 on VLAN 20.
- The ACL is assigned as a PACL on port B2:

Figure 219: ACL "V6-01" and command for PACL assignment on port B2

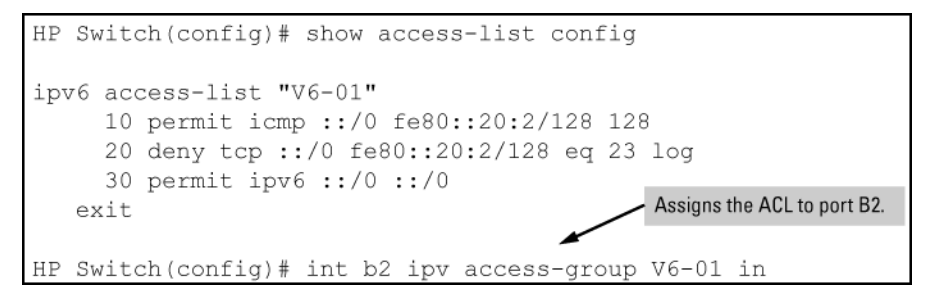

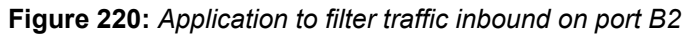

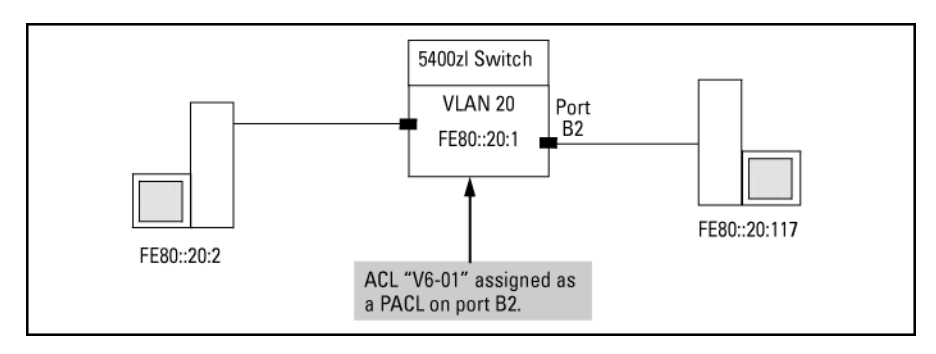

Using the topology in **Figure 220: Application to filter traffic inbound on port B2** on page 428, a workstation at FE80::20:117 on port B2 attempting to ping and Telnet to the workstation at FE80::20:2 is filtered through the PACL instance of the "V6-01" ACL assigned to port B2, resulting in the following:

Figure 221: Ping and telnet filtered by the assignment of "V6-01" as a PACL on port B2

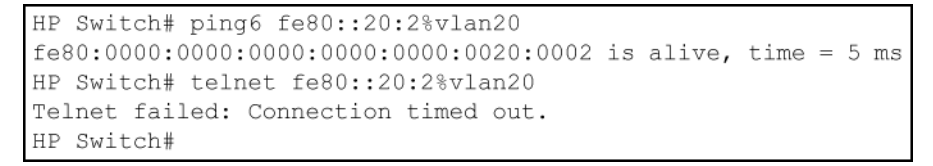

Figure 222: Resulting ACE hits on ACL "V6-01"

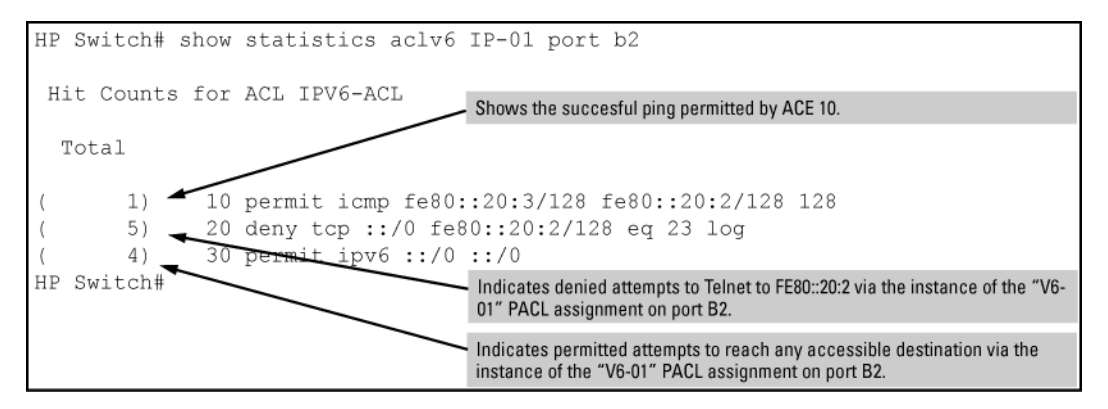

# **IPv4** Counter Operation with Multiple Interface Assignments

Where the same IPv4 ACL is assigned to multiple interfaces as a VLAN ACL (VACL) or port ACL (PACL), the switch maintains a separate instance of ACE counters for each interface assignment. Thus, when there is a match with traffic on one of the ACL's VACL- or PACL -assigned interfaces, only the ACE counter in the affected instance of the ACL is incremented. However, if an ACL has multiple assignments as an RACL, then a match with an ACE in any RACL instance of the ACL increments that same counter on all RACL-assigned instances of that ACL. (The ACE counters for VACL and PACL instances of an ACL are not affected by counter activity in RACL instances of the same ACL.)

For example, suppose that an ACL named "Test-1" is configured as shown in **Figure 223: ACL "Test-1" and interface assignment commands** on page 430 to block Telnet access to a server at 10.10.20.12 on VLAN 20, and that the Test-1 ACL is assigned to VLANs as follows:

- VLAN 20: VACL
- VLAN 50: RACL
- VLAN 70: RACL

Figure 223: ACL "Test-1" and interface assignment commands

Figure 224: Using the same ACL for VACL and RACL applications

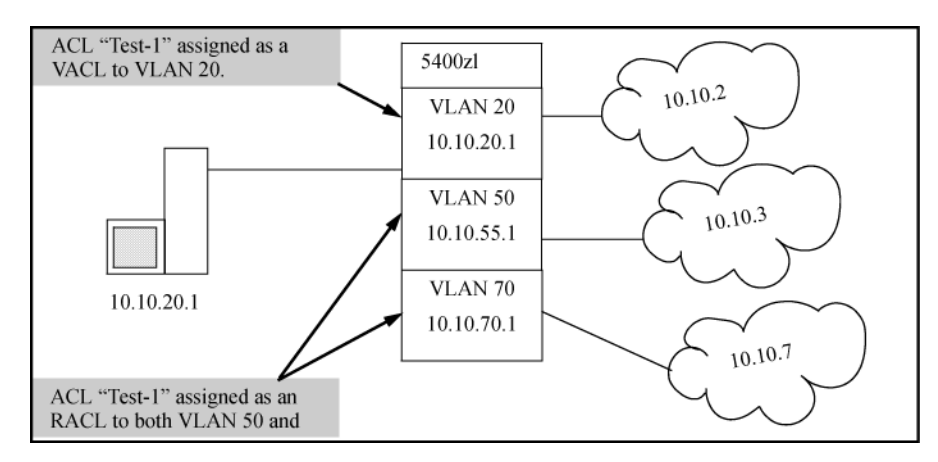

In the above case:

- Matches with ACEs 10 or 20 that originate on VLAN 20 increment only the counters for the instances of these two ACEs in the Test-1 VACL assignment on VLAN 20. The same counters in the instances of ACL Test-1 assigned to VLANs 50 and 70 are not be incremented.
- Any Telnet requests to 10.10.20.12 that originate on VLANs 50 or 70 are filtered by instances of Test-1 assigned as RACLs, and increment the counters for ACE 10 on both RACL instances of the Test-1 ACL.

A device at 10.10.20.4 on VLAN 20 attempting to ping and Telnet to 10.10.20.2 is filtered through the VACL instance of the "Test-1" ACL on VLAN 20 and results in the following:

Figure 225: Ping and telnet filtered by the assignment of "Test-1" as a VACL on VLAN 20

```
HP Switch(config)# ping 10.10.20.2
10.10.20.2 is alive, time = 5 ms
HP Switch(config)# telnet 10.10.20.2
Telnet failed: Connection timed out.
HP Switch(config)#
```

- Drop all GVRP advertisements received on the port.
- Disable the port from sending advertisements of existing GVRP-created VLANs on the switch.

For more information, see "GVRP" in the advanced traffic management guide.

If you disable the use of dynamic VLANs in an authentication session using the no aaa port-access gvrpvlans command, client sessions that were authenticated with a dynamic VLAN continue and are not deauthenticated. Note: This behavior differs from how static VLAN assignment is handled in an authentication session. If you remove the configuration of the static VLAN used to create a temporary client session, the 802.1X, MAC, or Web authenticated client is deauthenticated.

However, if a RADIUS-configured dynamic VLAN used for an authentication session is deleted from the switch through normal GVRP operation (for example, if no GVRP advertisements for the VLAN are received on any switch port), authenticated clients using this VLAN are deauthenticated.

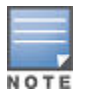

Any port VLAN-ID changes made on 802.1X-aware ports during an 802.1X-authenticated session do not take effect until the session ends.

With GVRP enabled, a temporary, untagged static VLAN assignment created on a port by 802.1X authentication is advertised as an existing VLAN. If this temporary VLAN assignment causes the switch to disable a configured (untagged) static VLAN assignment on the port, then the disabled VLAN assignment is not advertised. When the 802.1X session ends, the switch:

- Eliminates and ceases to advertise the temporary VLAN assignment.
- Re-activates and resumes advertising the temporarily disabled VLAN assignment.

## About 802.1X General features

802.1X on the the switches includes the following:

- Switch operation as both an authenticator (for supplicants having a point-to-point connection to the switch) and as a supplicant for point-to-point connections to other 802.1X-aware switches.
  - Authentication of 802.1X access using a RADIUS server and either the EAP or CHAP protocol.
  - Provision for enabling clients that do not have 802.1 supplicant software to use the switch as a path for downloading the software and initiating the authentication process (802.1X Open VLAN mode).
  - User-Based access control option with support for up to 32 authenticated clients per-port.
  - Port-Based access control option allowing authentication by a single client to open the port. This option does not force a client limit and, on a port opened by an authenticated client, allows unlimited client access without requiring further authentication.
  - Supplicant implementation using CHAP authentication and independent user credentials on each port.
- The local operator password configured with the password command for management access to the switch is no longer accepted as an 802.1X authenticator credential. The password port-access command configures the local operator user name and password used as 802.1X authentication credentials for access to the switch. The values configured can be stored in a configuration file using the include-credentials command.
- On-demand change of a port's configured VLAN membership status to support the current client session.
- Session accounting with a RADIUS server, including the accounting update interval.
- Use of Show commands to display session counters.
- Support for concurrent use of 802.1X and either Web authentication or MAC authentication on the same port.
- For unauthenticated clients that do not have the necessary 802.1X supplicant software (or for other reasons related to unauthenticated clients), there is the option to configure an Unauthorized-Client VLAN. This mode allows you to assign unauthenticated clients to an isolated VLAN through which you can provide the necessary supplicant software and other services you want to extend to these clients.

## User authentication methods

The switch offers two methods for using 802.1X access control. Generally, the "Port Based" method supports one 802.1X-authenticated client on a port, which opens the port to an unlimited number of clients. The "User-Based" method supports up to 32 802.1X-authenticated clients on a port. In both cases, there are operating details to be aware of that can influence your choice of methods.

#### See also General 802.1X Authenticator Operation on page 604.

802.1X User-based access control

802.1X operation with access control on a per-user basis provides client-level security that allows LAN access to individual 802.1X clients (up to 32 per port), where each client gains access to the LAN by entering valid user credentials. This operation improves security by opening a given port only to individually authenticated clients, while simultaneously blocking access to the same port for clients that cannot be authenticated. All sessions must use the same untagged VLAN. Also, an authenticated client can use any tagged VLAN memberships statically configured on the port, provided the client is configured to use the tagged VLAN memberships available on the port. Note: The session total includes any sessions begun by the Web Authentication or MAC Authentication features covered in **Option for authenticator ports: configure port-security to allow only 802.1X-authenticated devices** on page 445.

#### 802.1X Port-based access control

802.1X port-based access control provides port-level security that allows LAN access only on ports where a single 802.1X-capable client (supplicant) has entered authorized RADIUS user credentials. For reasons outlined below, this option is recommended for applications where only one client at a time can connect to the port. Using this option, the port processes all IP traffic as if it comes from the same client. Thus, in a topology where multiple clients can connect to the same port at the same time:

- If the first client authenticates and opens the port, and then another client authenticates, the port responds as if
  the original client has initiated a reauthentication. With multiple clients authenticating on the port, the RADIUS
  configuration response to the latest client authentication replaces any other configuration from an earlier client
  authentication. If all clients use the same configuration this should not be a problem. But if the RADIUS server
  responds with different configurations for different clients, then the last client authenticated effectively locks out
  any previously authenticated client. When any client to authenticate closes its session, the port also closes and
  remains so until another client successfully authenticates.
- The most recent client authentication determines the untagged VLAN membership for the port. Also, any client able to use the port can access any tagged VLAN memberships statically configured on the port, provided the client is configured to use the available, tagged VLAN memberships.
- If the first client authenticates and opens the port, and then one or more other clients connect without trying to authenticate, then the port configuration as determined by the original RADIUS response remains unchanged and all such clients have the same access as the authenticated client. When the authenticated client closes the session, the port is also closed to any other unauthenticated clients using the port.

This operation unblocks the port while an authenticated client session is in progress. In topologies where simultaneous, multiple client access is possible this can allow unauthorized and unauthenticated access by another client while an authenticated client is using the port. If you want to allow only authenticated clients on the port, then user-based access control should be used instead of port-based access control. Using the user-based method enables you to specify up to 32 authenticated clients. See **<u>802.1X User-based access control</u>** on page 431.

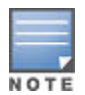

Port-Based 802.1X can operate concurrently with Web-Authentication or MAC-Authentication on the same port. However, this is not a commonly used application and is not generally recommended. For more information, see **Operating notes and guidelines** on page 112.

#### Alternative to using a RADIUS server

Note that you can also configure 802.1X for authentication through the switch local user name and password instead of a RADIUS server, but doing so increases the administrative burden, decentralizes user credential administration, and reduces security by limiting authentication to one Operator password set for all users.

#### Accounting

The switches covered in this guide also provide RADIUS Network accounting for 802.1X access. See **<u>RADIUS</u> <u>Authentication, Authorization, and Accounting</u> on page 211.** 

## VLAN membership priority

Following client authentication, an 802.1X port resumes membership in any tagged VLANs for which it is already assigned in the switch configuration. The port also becomes an untagged member of one VLAN according to the following order of options:
### Procedure

- **1.** 1st Priority: The port joins a VLAN to which it has been assigned by a RADIUS server during client authentication.
- **2.** 2nd Priority: If RADIUS authentication does not include assigning the port to a VLAN, then the switch assigns the port to the VLAN entered in the port's 802.1X configuration as an Authorized-Client VLAN, if configured.
- **3.** 3rd Priority: If the port does not have an Authorized-Client VLAN configured, but does have a static, untagged VLAN membership in its configuration, then the switch assigns the port to this VLAN.

A port assigned to a VLAN by an Authorized-Client VLAN configuration (or a RADIUS server) is an untagged member of the VLAN for the duration of the authenticated session. This applies even if the port is also configured in the switch as a tagged member of the same VLAN.

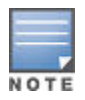

On switches, using the same port for both RADIUS-assigned clients and clients using a configured, Authorized-Client VLAN is not recommended. Doing so can result in authenticated clients with mutually exclusive VLAN priorities, meaning some authenticated clients can be denied access to the port.

Figure 226: Priority of VLAN assignment for an authenticated client

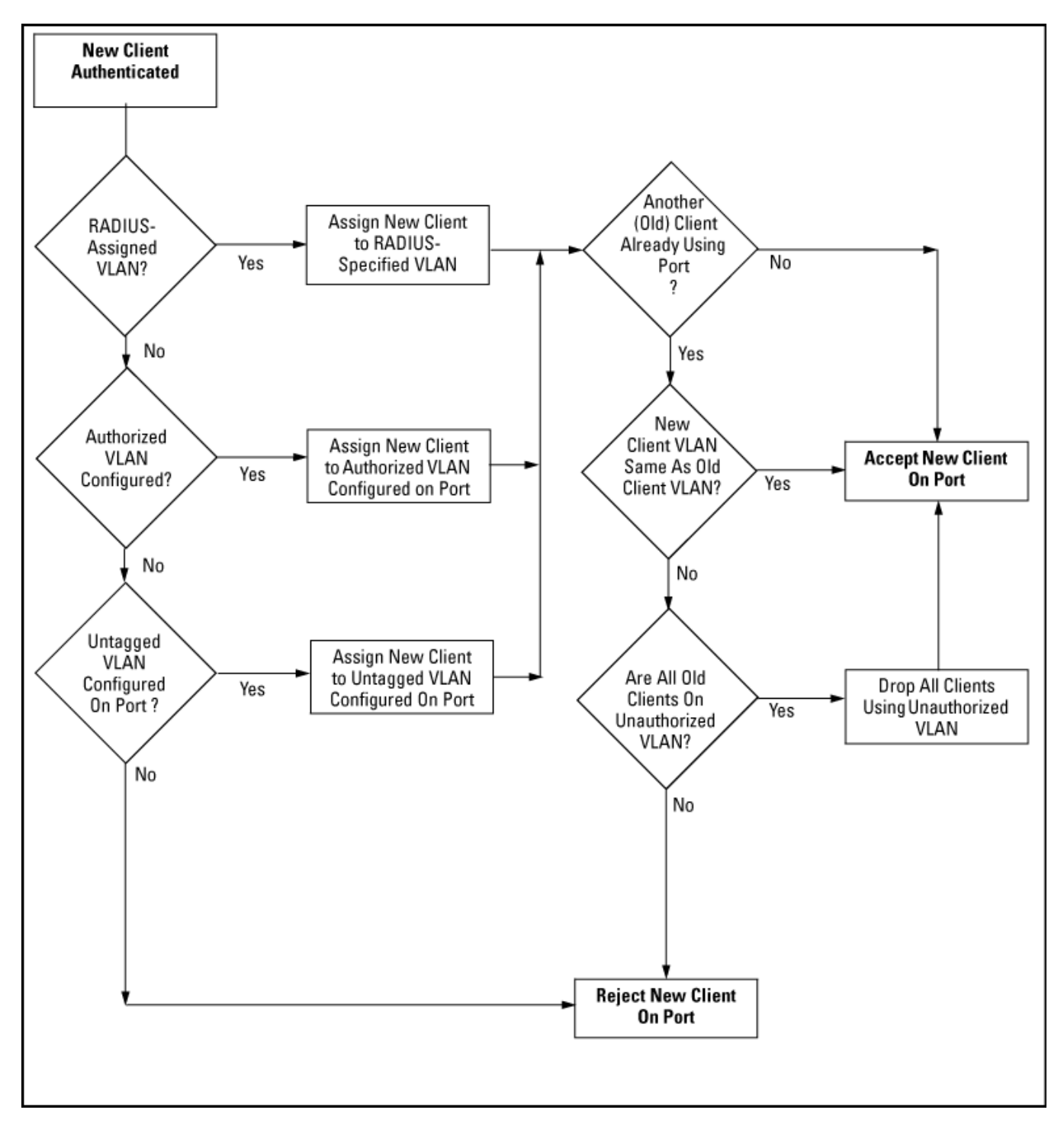

## General operating rules and notes

• In the user-based mode, when there is an authenticated client on a port, the following traffic movement is allowed:

- Multicast and broadcast traffic
- Unicast traffic to authenticated clients
- All traffic from authenticated clients.
- When a port on the switch is configured as either an authenticator or supplicant and is connected to another device, rebooting the switch causes a re-authentication of the link.
- Using user-based 802.1X authentication, when a port on the switch is configured as an authenticator the port allows only authenticated clients up to the currently configured client limit. For clients without proper 802.1X supplicant software, the optional 802.1X Open VLAN mode can be used to open a path for downloading 802.1X supplicant software to a client or to provide other services for unauthenticated clients. See <u>802.1X</u> <u>Open VLAN mode</u> on page 436.
- Using port-based 802.1X authentication when a port on the switch is configured as an authenticator, one
  authenticated client opens the port. Other clients not running an 802.1X supplicant application can have
  access to the switch and network through the opened port. If another client uses an 802.1X supplicant
  application to access the opened port, re-authentication occurs using the RADIUS configuration response for
  the latest client to authenticate. To control access by all clients, use the user-based method.
- Where a switch port is configured with user-based authentication to accept multiple 802.1X (and Web- or MAC-Authentication) client sessions, all authenticated clients must use the same port-based, untagged VLAN membership assigned for the earliest, currently active client session. Thus, on a port where one or more authenticated client sessions are already running, all such clients are on the same untagged VLAN. If a RADIUS server subsequently authenticates a new client, but attempts to re-assign the port to a different, untagged VLAN than the one already in use for the previously existing, authenticated client sessions, the connection for the new client fails. For more on this topic, see <u>802.1X Open VLAN mode</u> on page 436.

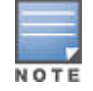

If the port is statically configured with any tagged VLAN memberships, any authenticated client configured to use these tagged VLANs has access to them.

- If a port on switch "A" is configured as an 802.1X supplicant and is connected to a port on another switch, "B", that is not 802.1X-aware, access to switch "B" occurs without 802.1X security protection.
- On a port configured for 802.1X with RADIUS authentication, if the RADIUS server specifies a VLAN for the supplicant and the port is a trunk member, the port is blocked. If the port is later removed from the trunk, the port allows authentication of the supplicant. Similarly, if the supplicant is authenticated and later the port becomes a trunk member, the port is blocked. If the port is then removed from the trunk, it allows the supplicant to re-authenticate.
- If a client already has access to a switch port when you configure the port for 802.1X authenticator operation, the port blocks the client from further network access until it can be authenticated.
- Meshing is not supported on ports configured for 802.1X port-access security.
- A port can be configured as an authenticator or an 802.1X supplicant, or both. Some configuration instances block traffic flow or allow traffic to flow without authentication. See <u>Configuring switch ports as 802.1X</u> <u>authenticators</u> on page 577 and <u>Configuring switch Ports to operate as supplicants for 802.1X</u> <u>connections to other switches</u> on page 601.
- To help maintain security, 802.1X and LACP cannot both be enabled on the same port. If you try to configure 802.1X on a port already configured for LACP (or the reverse) you see a message similar to the following:

Error configuring port X: LACP and 802.1X cannot be run together.

Applying Web Authentication or MAC Authentication Concurrently with Port- Based 802.1X Authentication

While 802.1X port-based access control can operate concurrently with Web Authentication or MAC Authentication, port-based access control is subordinate to Web-Auth and MAC-Auth operation. If 802.1X operates in port-based mode and MAC or Web authentication is enabled on the same port, any 802.1X authentication has no effect on the ability of a client to access the controlled port. That is, the client's access is denied until the client authenticates through Web-Auth or MAC-Auth on the port. Note: A client authenticating with port-based 802.1X does not open the port in the same way that it would if Web-Auth or MAC-Auth were not enabled. Any non-authenticating client attempting to access the port after another client authenticates with port-based 802.1X still has to authenticate through Web-Auth or MAC-Auth.

## Unauthenticated (guest) VLAN access

When a PC is connected through an IP phone to a switch port that has been authorized using 802.1X or Web/MAC authentication, the IP phone is authenticated using client-based 802.1X or Web/MAC authentication and has access to secure, tagged VLANs on the port. If the PC is unauthenticated, it needs to have access to the insecure guest VLAN (unauthenticated VLAN) that has been configured for 802.1X or Web/MAC authentication. 802.1X and Web/MAC authentication normally do not allow authenticated clients (the phone) and unauthenticated clients (the PC) on the same port.

Mixed port access mode allows 802.1X and Web/MAC authenticated and unauthenticated clients on the same port when the guest VLAN is the same as the port's current untagged authenticated VLAN for authenticated clients, or when none of the authenticated clients are authorized on the untagged authenticated VLAN. Instead of having just one client per port, multiple clients can use the guest VLAN.

Authenticated clients always have precedence over unauthenticated clients if access to a client's untagged VLAN requires removal of a guest VLAN from the port. If an authenticated client becomes authorized on its untagged VLAN as the result of initial authentication or because of an untagged packet from the client, then all 802.1X or Web/MAC authenticated guests are removed from the port and the port becomes an untagged member of the client's untagged VLAN.

Characteristics of mixed port access mode

- The port keeps tagged VLAN assignments continuously.
- The port sends broadcast traffic from the VLANs even when there are only guests authorized on the port.
- Guests cannot be authorized on any tagged VLANs.
- Guests can use the same bandwidth, rate limits and QoS settings that may be assigned for authenticated clients on the port (via RADIUS attributes).
- When no authenticated clients are authorized on the untagged authenticated VLAN, the port becomes an untagged member of the guest VLAN for as long as no untagged packets are received from any authenticated clients on the port.
- New guest authorizations are not allowed on the port if at least one authenticated client is authorized on its untagged VLAN and the guest VLAN is not the same as the authenticated client's untagged VLAN.

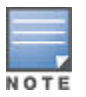

If you disable mixed port access mode, this does not automatically remove guests that have already been authorized on a port where an authenticated client exists. New guests are not allowed after the change, but the existing authorized guests are still authorized on the port until they are removed by a new authentication, an untagged authorization, a port state change, and so on.

## 802.1X Open VLAN mode

This section describes using the 802.1X Open VLAN mode to provide a path for clients that need to acquire 802.1X supplicant software before proceeding with the authentication process. The Open VLAN mode involves options for configuring unauthorized-client and authorized-client VLANs on ports configured as 802.1X authenticators.

Configuring the 802.1X Open VLAN mode on a port changes how the port responds when it detects a new client. In earlier releases, a "friendly" client computer not running 802.1X supplicant software could not be authenticated on a port protected by 802.1X access security. As a result, the port would become blocked and the client could not access the network. This prevented the client from:

- Acquiring IP addressing from a DHCP server
- Downloading the 802.1X supplicant software necessary for an authentication session

The 802.1X Open VLAN mode solves this problem by temporarily suspending the port's static VLAN memberships and placing the port in a designated Unauthorized-Client VLAN (sometimes termed a guest VLAN). In this state the client can proceed with initialization services, such as acquiring IP addressing and 802.1X client software, and starting the authentication process.

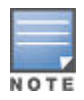

On ports configured to allow multiple sessions using 802.1X user-based access control, all clients must use the same untagged VLAN. On a given port where there are no currently active, authenticated clients, the first authenticated client determines the untagged VLAN in which the port operates for all subsequent, overlapping client sessions.

If the switch operates in an environment where some valid clients are not running 802.1X supplicant software and need to download it from your network. Then, because such clients would need to use the Unauthorized-Client VLAN and authenticated clients would be using a different VLAN (for security reasons), allowing multiple clients on an 802.1X port can result in blocking some or all clients needing to use the Unauthorized-Client VLAN.

On ports configured for port-based 802.1X access control, if multiple clients try to authenticate on the same port, the most recently authenticated client determines the untagged VLAN membership for that port. Clients that connect without trying to authenticate have access to the untagged VLAN membership that is currently assigned to the port.

### VLAN membership priorities

Following client authentication, an 802.1X port resumes membership in any tagged VLANs for which it is already assigned in the switch configuration. The port also becomes an untagged member of one VLAN according to the following order of options:

### Procedure

- **1.** 1st Priority: The port joins a VLAN to which it has been assigned by a RADIUS server during client authentication.
- **2.** 2nd Priority: If RADIUS authentication does not include assigning the port to a VLAN, then the switch assigns the port to the VLAN entered in the port's 802.1X configuration as an Authorized-Client VLAN, if configured.
- **3.** 3rd Priority: If the port does not have an Authorized-Client VLAN configured, but does have a static, untagged VLAN membership in its configuration, then the switch assigns the port to this VLAN.

A port assigned to a VLAN by an Authorized-Client VLAN configuration (or a RADIUS server) is an untagged member of the VLAN for the duration of the authenticated session. This applies even if the port is also configured in the switch as a tagged member of the same VLAN.

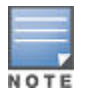

After client authentication, the port resumes membership in any tagged VLANs for which it is configured. If the port is a tagged member of a VLAN it also operates as an untagged member of that VLAN while the client is connected. When the client disconnects, the port reverts to tagged membership in the VLAN.

## Use models for 802.1X Open VLAN modes

You can apply the 802.1X Open VLAN mode in more than one way. Depending on your use, you might need to create one or two static VLANs on the switch for exclusive use by per-port 802.1X Open VLAN mode authentication:

• Unauthorized-Client VLAN

Configure this VLAN when unauthenticated, friendly clients need access to some services before being authenticated or instead of being authenticated.

• Authorized-Client VLAN

Configure this VLAN for authenticated clients when the port is not statically configured as an untagged member of a VLAN you want clients to use, or when the port is statically configured as an untagged member of a VLAN you do not want clients to use. Note: A port can be configured as untagged on only one port-based VLAN. When an Authorized-Client VLAN is configured, it is always untagged and blocks the port from using a statically configured, untagged membership in another VLAN. After client authentication, the port returns to membership in any tagged VLANs for which it is configured.

# Table 37: 802.1X Open VLAN mode options

| 802.1X per-port configuration | Port response                                                                                                    |
|-------------------------------|----------------------------------------------------------------------------------------------------|
| No Open VLAN mode:            | The port automatically blocks a client that cannot initiate an authentication session.                                                                                                    |
| Open VLAN mode with b         | oth of the following configured:                                                                                                    |
| Unauthorized-Client<br>VLAN   | <ul> <li>When the port detects a client without 802.1X supplicant capability, it automatically becomes an untagged member of this VLAN. If you previously configured the port as a static, tagged member of the VLAN, membership temporarily changes to untagged while the client remains unauthenticated.</li> <li>If the port already has a statically configured, untagged membership in another VLAN, then the port temporarily closes access to this other VLAN while in the Unauthorized-Client VLAN.</li> <li>To limit security risks, the network services and access available on the Unauthorized-Client VLAN should include only what a client needs to enable an authentication session. If the port is statically configured as a tagged member of any other VLANs, access to these VLANs is blocked while the port is a member of the Unauthorized-Client VLAN.</li> <li>Note for a Port Configured To Allow Multiple Client Sessions: If any previously authenticated clients are using a port assigned to a VLAN other than the Unauthorized-Client VLAN, then a later client that is not running 802.1X supplicant software is blocked on the port until all other, authenticated clients on the port have</li> </ul>                                                                                                    |
| Authorized-Client VLAN        | <ul> <li>After client authentication, the port drops membership in the Unauthorized-Client VLAN and becomes an untagged member of this VLAN.If the client is running an 802.1X supplicant application when the authentication session begins, and is able to authenticate itself before the switch assigns the port to the Unauthorized-Client VLAN, then the port does not become a member of the Unauthorized-Client VLAN. On switches, you can use the unauth-period command to delay moving the port into the Unauthorized-Client VLAN.If RADIUS authentication assigns a VLAN and there are no other authenticated clients on the port, the port becomes a member of the RADIUS-assigned VLAN (instead of the Authorized-Client VLAN) while the client is connected.</li> <li>If the port is statically configured as a tagged member of a VLAN, and this VLAN is used as the Authorized-Client VLAN, then the port temporarily becomes an untagged member of this VLAN when the client becomes authenticated.</li> <li>If the port is statically configured as a tagged member of a VLAN, the port returns to tagged membership in this VLAN upon successful authentication. This happens even if the RADIUS server assigns the port to another, authorized VLAN. If the port is already configured as a tagged member of a VLAN that RADIUS assigns as an authorized VLAN, then the port becomes an untagged member of the client order of the total connection.</li> </ul> |

Table Continued

| 802.1X per-port configuration                                           | Port response                                                                                                    |
|-------------------------------------------------------------------------|----------------------------------------------------------------------------------------------------|
| Open VLAN mode with<br>Only an Unauthorized-<br>Client VLAN configured: | <ul> <li>When the port detects a client, it automatically becomes an untagged member of this VLAN. To limit security risks, the network services and access available on this VLAN should include only what a client needs to enable an authentication session. If the port is statically configured as an untagged member of another VLAN, the switch temporarily removes the port from membership in this other VLAN while membership in the Unauthorized-Client VLAN exists.</li> <li>After the client is authenticated, and if the port is statically configured as an untagged member of another VLAN, the port's access to this other VLAN is restored. If RADIUS authentication assigns the port to a VLAN, this assignment overrides any statically configured as a tagged member of a VLAN, the port while the client is connected.</li> <li>If the port is statically configured as a tagged member of a VLAN, the port returns to tagged membership in this VLAN upon successful client authentication. This happens even if the RADIUS server assigns the port to another, authorized VLAN. Note that if the port is already configured as a tagged member of a VLAN that RADIUS assigns as an authorized VLAN, then the port becomes an untagged member of that VLAN for the duration of the client connection.</li> </ul> |
|                                                                         | Note for a port configured to allow multiple client sessions: If any previously authenticated clients are using a port assigned to a VLAN other than the Unauthorized-Client VLAN (such as a RADIUS-assigned VLAN), then a later client that is not running 802.1X supplicant software is blocked on the port until all other, authenticated clients on the port have disconnected.                                                                                                    |
| Open VLAN mode with<br>Only an Authorized-<br>Client VLAN configured:   | <ul> <li>Port automatically blocks a client that cannot initiate an authentication session.</li> <li>If the client successfully completes an authentication session, the port becomes an untagged member of this VLAN.</li> <li>If the port is statically configured as a tagged member of any other VLAN, the port returns to tagged membership in this VLAN upon successful client authentication. This happens even if the RADIUS server assigns the port to another, authorized VLAN. If the port is already configured as a tagged member of a VLAN that RADIUS assigns as an authorized VLAN, then the port becomes an untagged member of that VLAN for the duration of the client connection. Anauthorized-client VLAN configuration can be overridden by a RADIUS authentication that assigns a VLAN.</li> </ul>                                                                                                    |

# Operating rules for Authorized-Client and Unauthorized-Client VLANs

| Condition                                                                         | Rule                                                                                                    |
|-----------------------------------------------------------------------------------|----------------------------------------------------------------------------------------------------|
| Static VLANs used as<br>Authorized-Client or<br>Unauthorized-Client VLANs         | These must be configured on the switch before you configure an 802.1X authenticator port to use them. Use the vlan <vlan-id> command or the VLAN Menu screen in the Menu interface.</vlan-id>                                                                                                    |
| VLAN assignment received from<br>a RADIUS server                                  | If the RADIUS server specifies a VLAN for an authenticated supplicant connected to an 802.1X authenticator port, this VLAN assignment overrides any Authorized-Client VLAN assignment configured on the authenticator port. This is because membership in both VLANs is untagged, and the switch allows only one untagged, port-based VLAN membership per-port. For example, suppose you configured port A4 to place authenticated supplicants in VLAN 20. If a RADIUS server authenticates supplicant "A" and assigns this supplicant to VLAN 50, then the port can access VLAN 50 as an untagged member while the client session is running. When the client disconnects from the port the port drops these assignments and uses the untagged VLAN memberships for which it is statically configured. After client authentication, the port resumes any tagged VLAN memberships for which it is already configured.                                                                                                    |
| Temporary VLAN membership<br>during a client session                              | <ul> <li>Port membership in a VLAN assigned to operate as the Unauthorized-Client VLAN is temporary, and ends when the client receives authentication or the client disconnects from the port, whichever is first. In the case of the multiple clients allowed on switches covered in this guide, the first client to authenticate determines the untagged VLAN membership for the port until all clients have disconnected. Any other clients that cannot operate in that VLAN are blocked at that point.</li> <li>Port membership in a VLAN assigned to operate as the Authorized-Client VLAN ends when the client disconnects from the port. If a VLAN assignment from a RADIUS server is used instead, the same rule applies. In the case of the multiple clients allowed on switches, the port maintains the same VLAN as long as there is any authenticated client using the VLAN. When the last client disconnects, then the port reverts to only the VLANs for which it is statically configured as a member.</li> </ul> |
| Effect of Unauthorized-Client<br>VLAN session on untagged port<br>VLAN membership | <ul> <li>When an unauthenticated client connects to a port that is already configured with a static, untagged VLAN, the switch temporarily moves the port to the Unauthorized-Client VLAN (also untagged). While the Unauthorized-Client VLAN is in use, the port does not access any other VLANs.</li> <li>If the client disconnects, the port leaves the Unauthorized-Client VLAN and re-acquires membership in all the statically configured VLANs to which it belongs.</li> <li>If the client becomes authenticated, the port leaves the Unauthenticated-Client VLAN and joins the appropriate VLAN. See <u>VLAN membership</u> priorities on page 437.</li> <li>In the case of the multiple clients allowed on switches, if an authenticated client is already using the port for a different VLAN, then any other unauthenticated clients needing to use the Unauthorized-Client VLAN are blocked.</li> </ul>                                                                                                    |

Table Continued

| Condition                                                                                                    | Rule                                                                                                    |  |  |  |
|----------------------------------------------------------------------------------------------------|----------------------------------------------------------------------------------------------------|--|--|--|
| Effect of Authorized-Client VLAN<br>session on untagged port VLAN<br>membership.                                                                           | <ul> <li>When a client becomes authenticated on a port that is already configured with a static, untagged VLAN, the switch temporarily moves the port to a Authorized-Client VLAN (also untagged). While the Authorized-Client VLAN is in use, the port does not have access to the statically configured untagged VLAN.</li> <li>When the authenticated client disconnects, the switch removes the port from the Authorized-Client VLAN and moves it back to the untagged membership in the statically configured VLAN. After client authenticatio the port resumes any tagged VLAN memberships for which it is already configured.</li> </ul> |  |  |  |
|                                                                                                    | <ul> <li>No alternate VLAN has been assigned by a RADIUS server.</li> <li>No other authenticated clients are already using the port.</li> </ul>                                                                                                    |  |  |  |
| Multiple Authenticator ports using<br>the same Unauthorized-Client<br>and Authorized-Client VLANs                                                          | You can use the same static VLAN as the Unauthorized-Client VLAN for all 802.1X authenticator ports configured on the switch. Similarly, you can use the same static VLAN as the Authorized-Client VLAN for all 802.1X authenticator ports configured on the switch.                                                                                                    |  |  |  |
|                                                                                                    | Do not use the same static VLAN for both the unauthorized-<br>client VLAN and the authorized-client VLAN. Using one VLAN<br>for both creates a security risk by defeating the isolation of<br>unauthenticated clients.                                                                                                    |  |  |  |
| Effect of failed Client<br>Authentication attemptThis rule<br>assumes no other authenticated<br>clients are already using the port<br>on a different VLAN. | When there is an Unauthorized-Client VLAN configured on an 802.1X authenticator port, an unauthorized client connected to the port has access only to the network resources belonging to the Unauthorized-Client VLAN. This access continues until the client disconnects from the port. (If there is no Unauthorized-Client VLAN configured on the authenticator port, the port simply blocks access for any unauthorized client.)                                                                                                    |  |  |  |
| Effect of RADIUS-assigned<br>VLANThis rule assumes no other<br>authenticated clients are already<br>using the port on a different<br>VLAN.                 | The port joins the RADIUS-assigned VLAN as an untagged member.                                                                                                    |  |  |  |
| IP addressing for a client<br>connected to a port configured<br>for 802.x Open VLAN mode                                                                   | A client can either acquire an IP address from a DHCP server or use a manually configured IP address before connecting to the switch.                                                                                                    |  |  |  |
| 802.1X supplicant software for a<br>client connected to a port<br>configured for 802.1X Open<br>VLAN mode                                                  | A friendly client, without 802.1X supplicant software, connecting to an authenticator port must be able to download this software from the Unauthorized-Client VLAN before authentication can begin.                                                                                                    |  |  |  |

Table Continued

| Condition                                                                                                    | Rule                                                                                                    |
|----------------------------------------------------------------------------------------------------|----------------------------------------------------------------------------------------------------|
| Switch with a port configured to                                                                                                    | When a new client is authenticated on a given port:                                                                                                    |
| allow multiple Authorized-Client sessions                                                                                           | <ul> <li>If no other clients are authenticated on that port, then the port joins one<br/>VLAN in the following order of precedence:</li> </ul>                                                                                                    |
|                                                                                                    | <ol> <li>A RADIUS-assigned VLAN, if configured.</li> <li>An Authenticated-Client VLAN, if configured.</li> <li>A static, port-based VLAN to which the port belongs as an untagged member.</li> <li>Any VLANs to which the port is configured as a tagged member (provided that the client can operate in that VLAN).</li> <li>If another client is already authenticated on the port, then the port is already assigned to a VLAN for the previously-existing client session, and the new client must operate in this same VLAN, regardless of other factors. This means that a client without 802.1X client authentication software cannot access a configured, Unauthenticated-Client VLAN if another, authenticated client is already using the port.</li> </ol>                                                                                                    |
| <b>Note</b> : Limitation on using an<br>Unauthorized-Client VLAN on an<br>802.1X port configured to allow<br>multiple-client access | You can optionally enable switches to allow up to 32 clients per-port. The Unauthorized-Client VLAN feature can operate on an 802.1X-configured port regardless of how many clients the port is configured to support. However, all clients on the same port must operate through the same untagged VLAN membership. This means that any client accessing a given port must be able to authenticate and operate on the same VLAN as any other previously authenticated clients that are currently using the port. Thus, an Unauthorized-Client VLAN configured on a switch port that allows multiple 802.1X clients cannot be used if there is already an authenticated client using the port on another VLAN. Also, a client using the Unauthenticated-Client VLAN is blocked when another client becomes authenticated on the port. For this reason, the best utilization of the Unauthorized-Client VLAN feature is in instances where only one client is allowed per-port. Otherwise, unauthenticated clients are subject to being blocked at any time by authenticated and unauthenticated clients can create a security risk and is not recommended. |

If you use the same VLAN as the Unauthorized-Client VLAN for all authenticator ports, unauthenticated clients on different ports can communicate with each other.

## Displaying 802.1X Open VLAN mode status

Examine the switch current VLAN status by using the show port-access authenticator vlan and show port-access authenticator <port-list> commands. The following figure shows related VLAN data that can help you to see how the switch is using statically configured VLANs to support 802.1X operation.

Figure 227: Showing ports configured for open VLAN mode

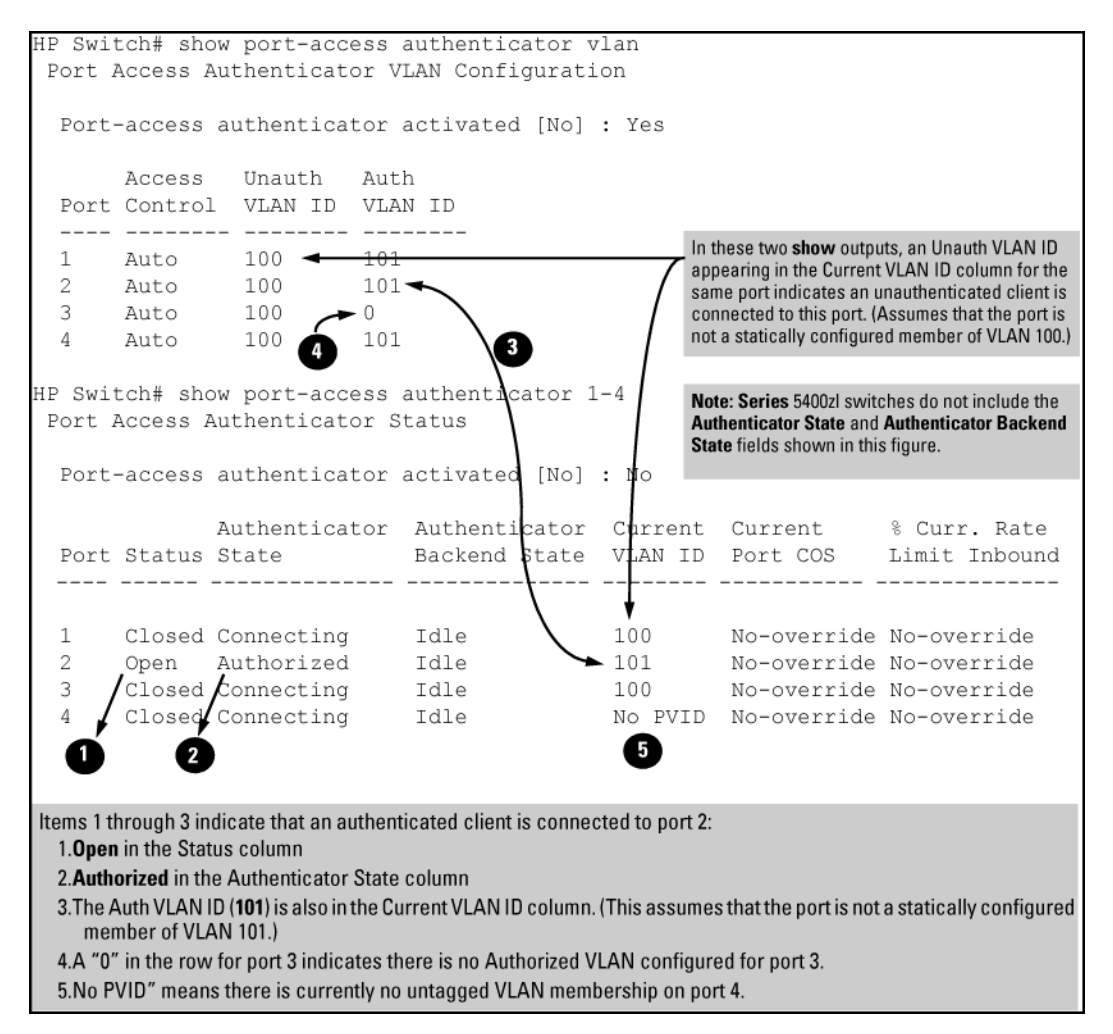

In the output shown in Figure 227: Showing ports configured for open VLAN mode on page 443:

- When the Auth VLAN ID is configured and matches the Current VLAN ID, an authenticated client is connected to the port. This assumes the port is not a statically configured member of the VLAN you are using for Auth VLAN.
- When the Unauth VLAN ID is configured and matches the Current VLAN ID, an unauthenticated client is connected to the port. This assumes the port is not a statically configured member of the VLAN you are using for Unauth VLAN.

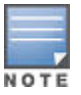

Because a temporary Open VLAN port assignment to either an authorized or unauthorized VLAN is an untagged VLAN membership, these assignments temporarily replace any other untagged VLAN membership that is statically configured on the port. For example, if port 12 is statically configured as an untagged member of VLAN 1, but is configured to use VLAN 25 as an authorized VLAN, then the port's membership in VLAN 1 is temporarily suspended whenever an authenticated 802.1X client is attached to the port.

Output for determining Open VLAN mode status **Figure 227: Showing ports configured for open VLAN mode** on page 443.

| Status indicator     | Meaning                                                                                                    |
|----------------------|----------------------------------------------------------------------------------------------------|
| Access Control       | This state is controlled by the following port-access command syntax:                                                                                                    |
|                      | <pre>aaa port-access authenticator <port-list> control {<authorized auto="" unauthorized=""  ="">}</authorized></port-list></pre>                                                                                                    |
|                      | AutoConfigures the port to allow network access to any connected<br>device that supports 802.1X authentication and provides valid<br>802.1X credentials.This is the default authenticator<br>setting.AuthorizedConfigures the port for "Force Authorized",<br>which allows access to any device connected to the port, regardless<br>of whether it meets 802.1X criteria. You can still configure console,<br>Telnet, or SSH security on the port.UnauthorizedConfigures the<br>port for "Force Unauthorized", which blocks access to any device<br>connected to the port, regardless of whether the device meets<br>802.1X criteria. |
| Unauthorized VLAN ID | <vlan-id>Lists the VID of the static VLAN configured as the unauthorized VLAN for the indicated port.0No unauthorized VLAN has been configured for the indicated port.</vlan-id>                                                                                                    |
| Authorized VLAN ID   | <vlan-id>Lists the VID of the static VLAN configured as the authorized VLAN for the indicated port.0No authorized VLAN has been configured for the indicated port.</vlan-id>                                                                                                    |

Output for determining Open VLAN mode status Figure 227: Showing ports configured for open VLAN mode on page 443.

| Status indicator                               | Meaning                                                                                                    |
|------------------------------------------------|----------------------------------------------------------------------------------------------------|
| Status                                         | ClosedEither no client is connected or the connected client has not received authorization through 802.1X authentication.OpenAn authorized 802.1X supplicant is connected to the port. |
| Current VLAN ID                                | <vlan-id>Lists the VID of the static, untagged VLAN to which the port currently belongs.No PVIDThe port is not an untagged member of any VLAN.</vlan-id>                               |
| Current Port CoS<br>% Curr. Rate Limit Inbound | See <b>RADIUS Authentication, Authorization, and Accounting</b> on page 211.                                                                                                    |

## 802.1X Open VLAN operating notes

- Although you can configure Open VLAN mode to use the same VLAN for both the Unauthorized-Client VLAN and the Authorized-Client VLAN, this is not recommended. Doing so allows unauthenticated clients access to a VLAN intended only for authenticated clients, which poses a security breach.
- While an Unauthorized-Client VLAN is in use on a port, the switch temporarily removes the port from any other statically configured VLAN for which that port is configured as a member. Note that the Menu interface still displays the port's statically configured VLANs.
- A VLAN used as the Unauthorized-Client VLAN should not allow access to resources that must be protected from unauthenticated clients.

- If a port is configured as a tagged member of VLAN "X", then the port returns to tagged membership in VLAN
   "X" upon successful client authentication. This happens even if the RADIUS server assigns the port to another,
   authorized VLAN "Y". Note: If RADIUS assigns VLAN "X" as an authorized VLAN, then the port becomes an
   untagged member of VLAN "X" for the duration of the client connection. If there is no Authorized-Client or
   RADIUS-assigned VLAN, then an authenticated client without tagged VLAN capability can access only a
   statically configured, untagged VLAN on that port.
- When a client's authentication attempt on an Unauthorized-Client VLAN fails, the port remains a member of the Unauthorized-Client VLAN until the client disconnects from the port.
- During an authentication session on a port in 802.1X Open VLAN mode, if RADIUS specifies membership in an untagged VLAN, this assignment overrides port membership in the Authorized-Client VLAN. If there is no Authorized-Client VLAN configured the RADIUS assignment overrides any untagged VLAN for which the port is statically configured.
- If the only authenticated client on a port loses authentication during a session in 802.1X Open VLAN mode, the
  port VLAN membership reverts back to the Unauthorized-Client VLAN. If there is no Unauthorized-Client VLAN
  configured, then the client loses access to the port until it can reauthenticate itself. If there are multiple clients
  authenticated on the port, if one client loses access and attempts to re-authenticate, that client is handled as a
  new client on the port.
- The first client to authenticate on a port configured to support multiple clients determines the port's VLAN membership for any subsequent clients that authenticate while an active session is already in effect.

### Port-security

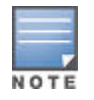

If 802.1X port-access is configured on a given port, then port-security learn-mode for that port must be set to either continuous (the default) or port-access.

In addition to the above, to use port-security on an authenticator port use the per-port client-limit option to control how many MAC addresses of 802.1X-authenticated devices the port is allowed to learn.

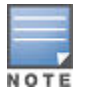

Using client-limit sets 802.1X to user-based operation on the specified ports. When this limit is reached, no further devices can be authenticated until a currently authenticated device disconnects and the current delay period or logoff period has expired.

Option for authenticator ports: configure port-security to allow only 802.1X-authenticated devices

If 802.1X authentication is disabled on a port or set to authorized (Force Authorize), the port can allow access to a non-authenticated client. Port-Security operates with 802.1X authentication only if the selected ports are configured as 802.1X with the control mode in the port-access authenticator command set to auto (the default setting). For example, if port A10 was at a non-default 802.1X setting and you wanted to configure it to support the port-security option, use the following aaa port-access command:

#### Figure 228: Port-access support for port-security operation

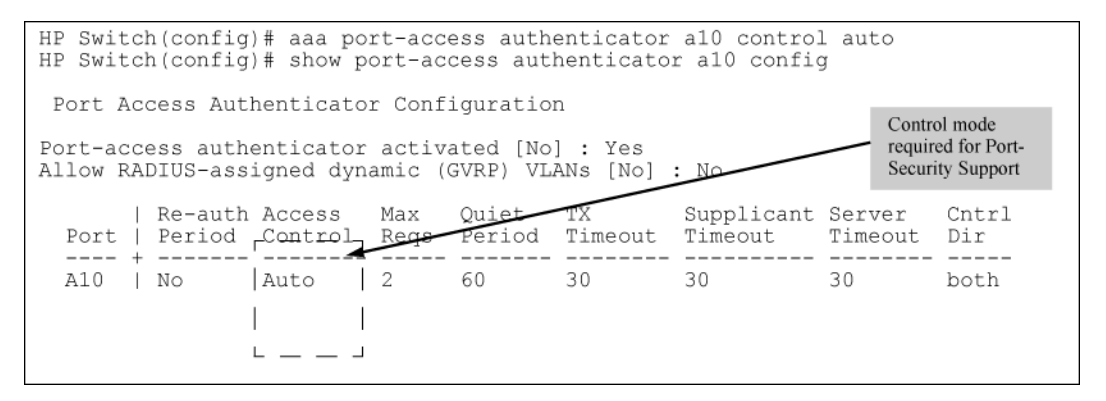

## Note on supplicant statistics

For each port configured as a supplicant, show port-access supplicant statistics <port-list> displays the source MAC address and statistics for transactions with the authenticator device most recently detected on the port. If the link between the supplicant port and the authenticator device fails, the supplicant port continues to show data received from the connection to the most recent authenticator device until one of the following occurs:

- The supplicant port detects a different authenticator device.
- You use the aaa port-access supplicant <port-list> clear-statistics command to clear the statistics for the supplicant port.
- The switch reboots.

Thus, if the supplicant's link to the authenticator fails, the supplicant retains the transaction statistics it most recently received until one of the above events occurs. If moving a link with an authenticator from one supplicant port to another without clearing the statistics data from the first port, the authenticator's MAC address appears in the supplicant statistics for both ports.

## How RADIUS/802.1X authentication affects VLAN operation

### Static VLAN requirement

RADIUS authentication for an 802.1X client on a given port can include a (static) VLAN requirement. For more details see the documentation provided with your RADIUS application. The static VLAN to which a RADIUS server assigns a client must already exist on the switch. If it does not exist or is a dynamic VLAN created by GVRP, authentication fails. Also, for the session to proceed, the port must be an untagged member of the required VLAN. If it is not, the switch temporarily reassigns the port as described below.

If port used by client is not configured as untagged member of required static VLAN

When a client is authenticated on port "N", if port "N" is not already configured as an untagged member of the static VLAN specified by the RADIUS server, then the switch temporarily assigns port "N" as an untagged member of the required VLAN for the duration of the 802.1X session. At the same time, if port "N" is already configured as an untagged member of another VLAN, port "N" loses access to that other VLAN for the duration of the session. This is because a port can be an untagged member of only one VLAN at a time.

Using a RADIUS server to authenticate clients, you can provide port-level security protection from unauthorized network access for the following authentication methods:

- 802.1X: Port-based or client-based access control to open a port for client access after authenticating valid user credentials.
- MAC address: Authenticates a device's MAC address to grant access to the network.
- WebAgent: Authenticates clients for network access using a web page for user login.

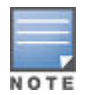

You can use 802.1X (port-based or client-based) authentication and either Web or MAC authentication at the same time on a port, with a maximum of 32 clients allowed on the port. The default is one client.

Web authentication and MAC authentication are mutually exclusive on the same port. Also, you must disable LACP on ports configured for any of these authentication methods. For more information, see **Web-based and MAC authentication** on page 80.

## VLAN assignment on a port

Following client authentication, VLAN configurations on a port are managed as follows when you use 802.1X, MAC, or Web authentication:

- The port resumes membership in any tagged VLANs for which it is already assigned in the switch configuration. Tagged VLAN membership allows a port to be a member of multiple VLANs simultaneously.
- The port is temporarily assigned as a member of an untagged (static or dynamic) VLAN for use during the client session according to the following order of options.

- 1. The port joins the VLAN to which it has been assigned by a RADIUS server during client authentication.
- 2. If RADIUS authentication does not include assigning the port to a VLAN, then the switch assigns the port to the authorized-client VLAN configured for the authentication method.
- **3.** If the port does not have an authorized-client VLAN configured, but is configured for membership in an untagged VLAN, the switch assigns the port to this untagged VLAN.

### Operating notes

- During client authentication, a port assigned to a VLAN by a RADIUS server or an authorized-client VLAN configuration is an untagged member of the VLAN for the duration of the authenticated session. This applies even if the port is also configured in the switch as a tagged member of the same VLAN. The following restrictions apply:
  - If the port is assigned as a member of an untagged **static** VLAN, the VLAN must already be configured on the switch. If the static VLAN configuration does not exist, the authentication fails.
  - If the port is assigned as a member of an untagged dynamic VLAN that was learned through GVRP, the dynamic VLAN configuration must exist on the switch at the time of authentication and GVRP-learned dynamic VLANs for port-access authentication must be enabled. If the dynamic VLAN does not exist or if you have not enabled the use of a dynamic VLAN for authentication sessions on the switch, the authentication fails.
- To enable the use of a GVRP-learned (dynamic) VLAN as the untagged VLAN used in an authentication session, enter the aaa port-access gvrp-vlans command, as described in .
- Enabling the use of dynamic VLANs in an authentication session offers the following benefits:
  - You avoid the need of having static VLANs pre-configured on the switch.
  - You can centralize the administration of user accounts (including user VLAN IDs) on a RADIUS server.

For information on how to enable the switch to dynamically create 802.1Q-compliant VLANs on links to other devices using the GARP VLAN Registration Protocol (GVRP), see "GVRP" in the advanced traffic management guide for your switch.

- For an authentication session to proceed, a port must be an untagged member of the (static or dynamic) VLAN assigned by the RADIUS server (or an authorized-client VLAN configuration). The port temporarily drops any current untagged VLAN membership. If the port is not already a member of the RADIUS-assigned (static or dynamic) untagged VLAN, the switch temporarily reassigns the port as an untagged member of the required VLAN for the duration of the session. At the same time, if the port is already configured as an untagged member of a different VLAN, the port loses access to the other VLAN for the duration of the session. A port can be an untagged member of only one VLAN at a time. When the authentication session ends, the switch removes the temporary untagged VLAN assignment and re-activates the temporarily disabled, untagged VLAN assignment.
- If GVRP is already enabled on the switch, the temporary untagged (static or dynamic) VLAN created on the
  port for the authentication session is advertised as an existing VLAN.If this temporary VLAN assignment
  causes the switch to disable a different untagged static or dynamic VLAN configured on the port, as described
  in the preceding bullet and in <u>Example of untagged VLAN assignment in a RADIUS-based authentication
  session</u> on page 448, the disabled VLAN assignment is not advertised. When the authentication session
  ends, the switch:
  - Removes the temporary untagged VLAN assignment and stops advertising it.
  - Re-activates and resumes advertising the temporarily disabled, untagged VLAN assignment.
- If you modify a VLAN ID configuration on a port during an 802.1X, MAC, or Web authentication session, the changes do not take effect until the session ends.
- When a switch port is configured with RADIUS-based authentication to accept multiple 802.1X and MAC or Web authentication client sessions, all authenticated clients must use the same port-based, untagged VLAN membership assigned for the earliest, currently active client session. Therefore, on a port where one or more authenticated client sessions are already running, all such clients are on the same untagged VLAN. If a RADIUS server subsequently authenticates a new client, but attempts to re-assign the port to a different, untagged VLAN than the one already in use for the previously existing, authenticated client sessions, the connection for the new client fails.

### Example of untagged VLAN assignment in a RADIUS-based authentication session

The following example shows how an untagged static VLAN is temporarily assigned to a port for use during an 802.1X authentication session. In the example, an 802.1X-aware client on port A2 has been authenticated by a RADIUS server for access to VLAN 22. However, port A2 is not configured as a member of VLAN 22 but as a member of untagged VLAN 33 as shown in **Figure 229: An active VLAN configuration** on page 448.

## Example

Suppose that a RADIUS-authenticated, 802.1X-aware client on port A2 requires access to VLAN 22, but VLAN 22 is configured for no access on port A2, and VLAN 33 is configured as untagged on port A2:

Figure 229: An active VLAN configuration

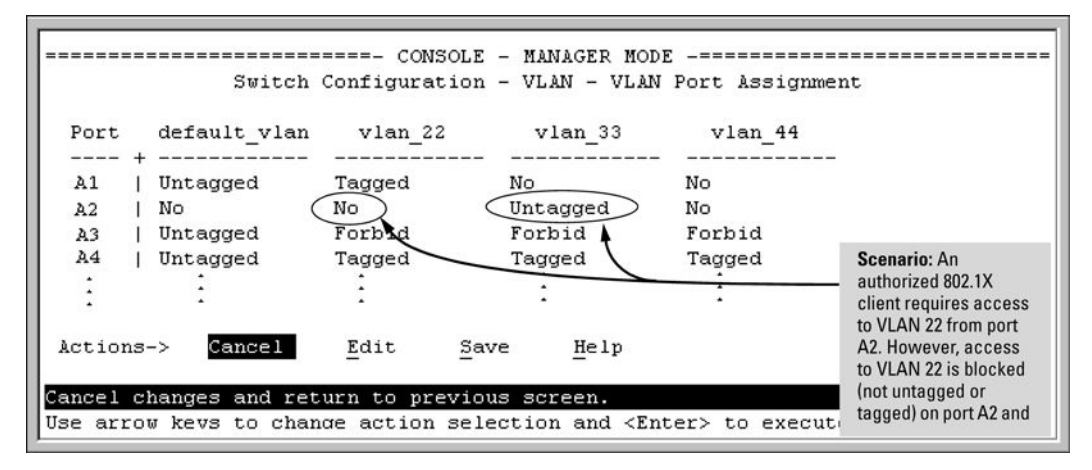

In **Figure 229: An active VLAN configuration** on page 448, if RADIUS authorizes an 802.1X client on port A2 with the requirement that the client use VLAN 22, then:

- VLAN 22 becomes available as Untagged on port A2 for the duration of the session.
- VLAN 33 becomes unavailable to port A2 for the duration of the session (because there can be only one untagged VLAN on any port).

To view the temporary VLAN assignment as a change in the active configuration, use the show vlan <vlan-id> command as shown in Figure 230: The active configuration for VLAN 22 temporarily changes for the 802.1X session on page 449 where <vlan-id> is the (static or dynamic) VLAN used in the authenticated client session.

Figure 230: The active configuration for VLAN 22 temporarily changes for the 802.1X session

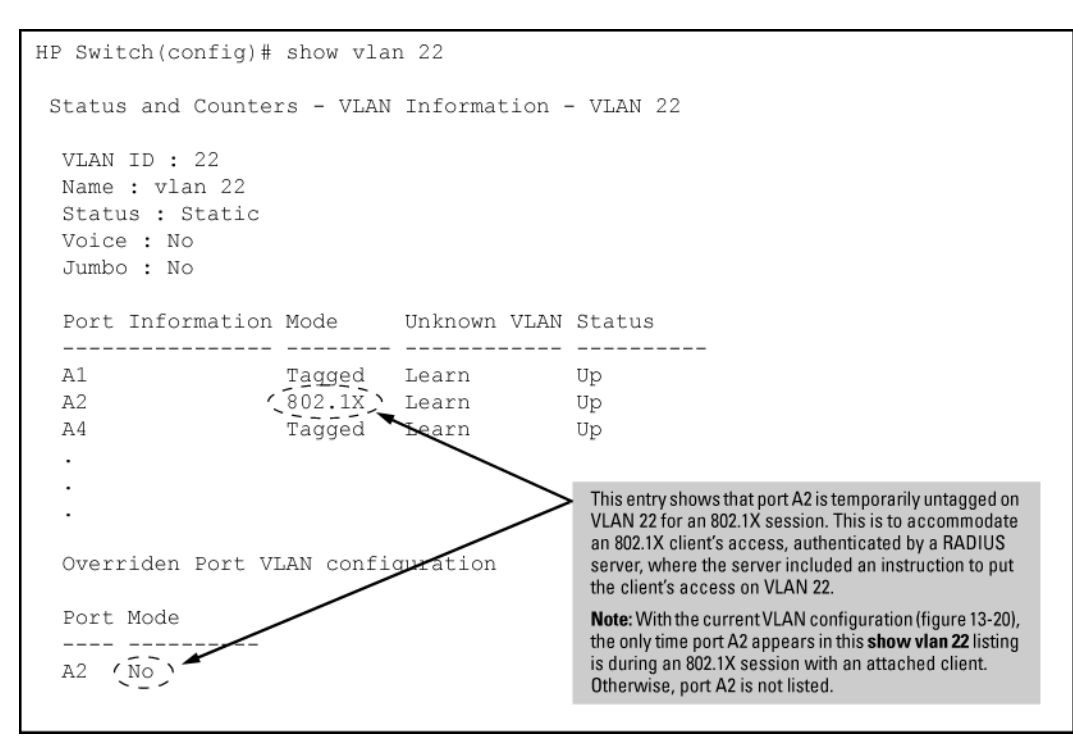

However, as shown in **Figure 229: An active VLAN configuration** on page 448, because VLAN 33 is configured as untagged on port A2 and because a port can be untagged on only one VLAN, port A2 loses access to VLAN 33 for the duration of the 802.1X session on VLAN 22.

You can verify the temporary loss of access to VLAN 33 by entering the show vlan 33 command as shown in Figure 231: The active configuration for VLAN 33 temporarily drops port 22 for the 802.1X session on page 449.

| Figure 231: | The active | configuration fo | r VLAN 33 | temporarily | <sup>,</sup> drops poi | t 22 for the | 802.1X | session |
|-------------|------------|------------------|-----------|-------------|------------------------|--------------|--------|---------|
|-------------|------------|------------------|-----------|-------------|------------------------|--------------|--------|---------|

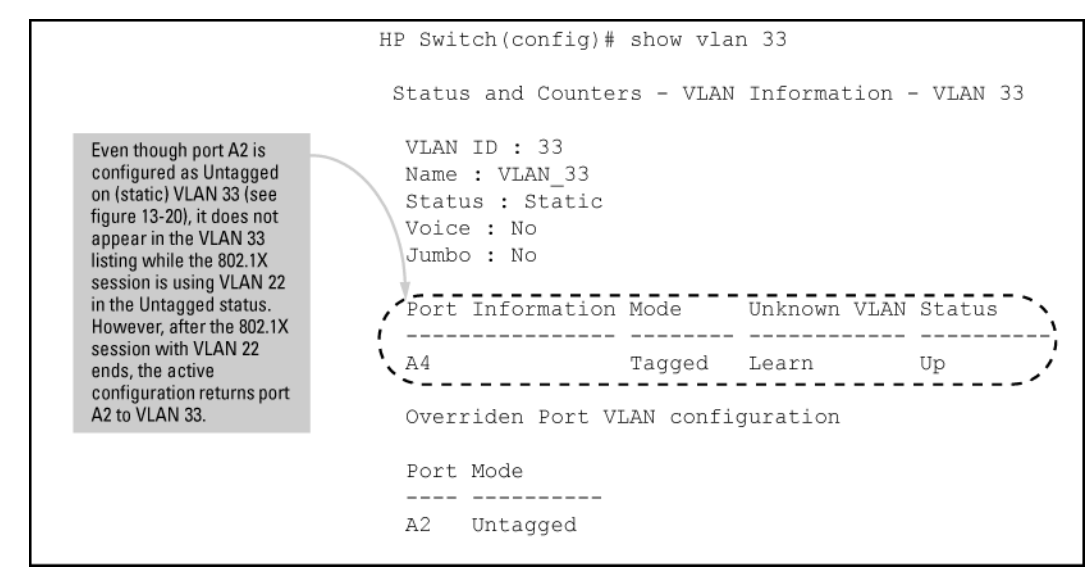

When the 802.1X client's session on port A2 ends, the port removes the temporary untagged VLAN membership. The static VLAN (VLAN 33) that is "permanently" configured as untagged on the port becomes available again.

Therefore, when the RADIUS-authenticated 802.1X session on port A2 ends, VLAN 22 access on port A2 also ends, and the untagged VLAN 33 access on port A2 is restored as shown in <u>Figure 232: The active</u> configuration for VLAN 33 restores port A2 after the 802.1X session ends on page 450.

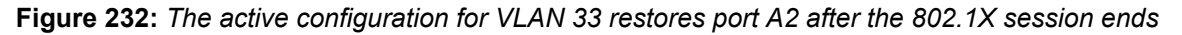

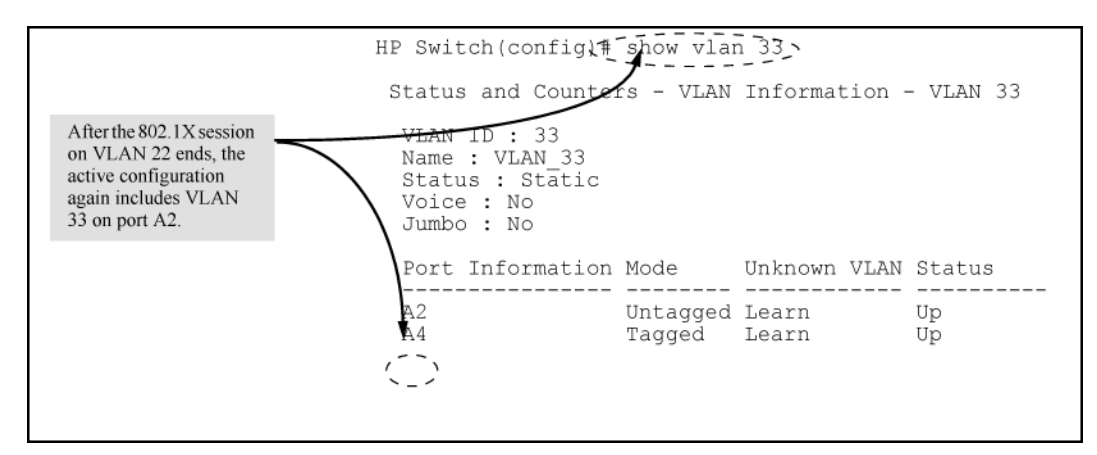

## Messages related to 802.1X operation

| Table 3 | 38: | 802. | 1X | Operating | Messages |
|---------|-----|------|----|-----------|----------|
|---------|-----|------|----|-----------|----------|

| Message                                                                                                    | Meaning                                                                                                    |
|----------------------------------------------------------------------------------------------------|----------------------------------------------------------------------------------------------------|
| Port <i>port-list</i> is not an authenticator.                                                                                              | The ports in the port list have not been enabled as 802.1X authenticators. Use this command to enable the ports as authenticators:switch(config)# aaa port-access authenticator e 10                                                                                                    |
| Port <i>port-list</i> is not a supplicant.                                                                                                  | Occurs when there is an attempt to change the supplicant configuration on a port that is not currently enabled as a supplicant. Enable the port as a supplicant and then make the desired supplicant configuration changes. See <b>Enabling a Switch Port as a Supplicant.</b> on page 602.                                                                                                    |
| No server(s) responding.                                                                                                    | This message can appear if you configured the switch for EAP-<br>RADIUS or CHAP-RADIUS authentication, but the switch does not<br>receive a response from a RADIUS server. Ensure that the switch is<br>configured to access at least one RADIUS server. Use show<br>radius. If you also see the message Can't reach RADIUS server<br><x.x.x.x>, try the suggestions listed for that message.</x.x.x.x>                                |
| LACP has been disabled on<br>802.1X port(s).<br>Error configuring port <i>port-<br/>number</i> : LACP and 802.1X<br>cannot be run together. | To maintain security, LACP is not allowed on ports configured for 802.1X authenticator operation. If you configure port security on a port on which LACP (active or passive) is configured, the switch removes the LACP configuration, displays a notice that LACP is disabled on the ports, and enables 802.1X on that port.Also, the switch does not allow you to configure LACP on a port on which port access (802.1X) is enabled. |

# **ACL/ACE** match-related logging commands

## **Overview**

The debug acl command enables logging packets that match Access Control Entries (ACEs). The log configuration is persistent across system reboot. The logging-related commands in this section can be used to log things such as the IP addresses of ACL matches.

The minimum time between ACL match logs is 5 seconds per ACE (with a recommended interval of greater than 30 seconds). Once a packet matching a specific ACE is logged, subsequent packets matching the same ACE are not logged until the logging interval elapses.

Several commands are used to implement and work with this logging.

### sys-debug destination

Within the config context:

#### Syntax

```
[no] sys-debug destination [logging | buffer]
```

#### Description

Enables the debug destination configuration to be persistent across reboot. Saves the configuration in the configuration tree but does not enable any debug destination type. The sys-debug command enables the particular debug destination type.

#### Options

#### logging

Configures a syslog server as the persistent debug destination.

### buffer

Configures a buffer as the persistent debug destination.

#### Usage

```
sys-debug destination logging
sys-debug destination buffer
no sys-debug destination
```

## sys-debug <FILTER-TYPE> <FILTER-OPTIONS>

#### Syntax

[no] sys-debug <FILTER-TYPE> <FILTER-OPTIONS>

#### Description

Use this command to configure the type of messages that will be displayed in the log. Multiple filter types and options can be configured.

#### Options

#### <FILTER-TYPE>

Assigns policy filtering to traffic by type.

#### <FILTER-OPTIONS>

Assigns policy filtering to traffic by options.

### Usage

sys-debug <FILTER-TYPE>

sys-debug <FILTER-OPTIONS>

no sys-debug

### sys-debug acl

#### Syntax

```
[no] sys-debug acl
```

#### Description

Enables the debug ACL logging configuration to be persistent across reboot. Saves the configuration in the configuration tree but does not enable logging for any debug type.

Multiple destinations and types of messages can be configured.

The no form of the command disables the debug ACL logging.

#### Usage

```
sys-debug acl no sys-debug acl
```

### access-list logtimer

#### Syntax

```
access-list logtimer <SECONDS>
```

#### Description

Set the ACL log timer interval.

#### Parameter

#### <SECONDS>

The log timer interval in seconds, from 5 to 300.

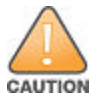

Log timer intervals in the range of 5 to 30 seconds may impact switch performance. Hewlett Packard Enterprise recommends that you configure a log timer interval of at least 31 seconds.

#### access-list logtimer

```
Aruba-switch (config)# access-list logtimer 45
```

# Show command (running configuration) (for ACLs)

Used to display running configuration information, including information about persistent ACL logging enabled on the system.

#### Syntax

```
show running-config
```

#### show running-config

```
Aruba Switch# show running-config
Running configuration:
...
sys-debug acl
...
access-list logtimer 45
...
```

## debug destination

### Syntax

```
[no] debug destination [logging | session | buffer]
```

### Description

Sets the debug destination. The no form disables sending debug logs for respective debug destination and removes the debug destination configuration from the configuration tree for the respective destination.

### Options

### logging

Configures a syslog server as the persistent debug destination.

#### session

Configures a terminal as the persistent debug destination.

### buffer

Configures a buffer as the persistent debug destination.

#### Usage

```
debug destination logging
debug destination session
debug destination buffer
no debug destination
```

## debug acl

### Syntax

[no] debug acl

### Description

Enables ACL debug message logging and display. The no form disables ACL debug message logging and removes the debug ACL configuration from the configuration tree.

#### Usage

```
debug acl
no debug acl
```

# Configuring

# **Planning port security**

Plan your port security configuration and monitoring according to the following:

### Procedure

- 1. On which ports do you want port security?
- 2. Which devices (MAC addresses) are authorized on each port?
- **3.** For each port, what security actions do you want? (The switch automatically blocks intruders detected on that port from transmitting to the network.) You can configure the switch to (1) send intrusion alarms to an SNMP management station and to (2) optionally disable the port on which the intrusion was detected.
- **4.** How do you want to learn of the security violation attempts the switch detects? You can use one or more of these methods:
  - Through network management (That is, do you want an SNMP trap sent to a net management station when a port detects a security violation attempt?)
  - Through the switch Intrusion Log, available through the CLI, menu, and WebAgent
  - Through the Event Log (in the menu interface or through the CLI show log command)

Use the CLI or WebAgent to configure port security operating and address controls.

Use the global configuration level to execute port-security configuration commands.

# **Configuring port security**

Using the CLI, you can:

- · Configure port security and edit security settings.
- Add or delete devices from the list of authorized addresses for one or more ports.
- Clear the Intrusion flag on specific ports.

### Syntax

port-security

```
[e] <port-list> {<learn-mode | address-limit | mac-address | action | clear-
intrusion-flag>}
```

<port-list>

Specifies a list of one or more ports to which the port-security command applies.

learn-mode {<continuous | static | configured | limited-continuous>}

For the specified port:

- Identifies the method for acquiring authorized addresses.
- On switches covered in this guide, automatically invokes eavesdrop protection, see <u>Eavesdrop prevention</u> on page 512.

#### continuous

(Default): Appears in the factory-default setting or when you execute no port-security. Allows the port to learn addresses from the devices to which it is connected. In this state, the port accepts traffic from any devices to which it is connected. Addresses learned in the learn continuous mode "age out" and be automatically deleted if they are not used regularly. The default age time is five minutes.

Addresses learned this way appear in the switch and port address tables and age out according to the MAC Age Interval in the System Information configuration screen of the Menu interface or the show system information listing. You can set the MAC age out time using the CLI, SNMP, Web, or menu interfaces. For more information on the mac-age-time command see "Interface Access and System Information" in the management and configuration guide for your switch.

#### static

Enables you to use the mac-address parameter to specify the MAC addresses of the devices authorized for a port, and the address-limit parameter (explained below) to specify the number of MAC addresses authorized for the port. You can authorize specific devices for the port, while still allowing the port to accept other, non-specified devices until the device limit has been reached. That is, if you enter fewer MAC addresses than you authorized, the port authorizes the remaining addresses in the order in which it automatically learns them.

For example, if you use address-limit to specify three authorized devices, but use mac-address to specify only one authorized MAC address, the port adds the one specifically authorized MAC address to its authorized-devices list and the first two additional MAC addresses it detects.

#### If, for example:

You use mac-address to authorize MAC address 0060b0-880a80 for port A4.

You use address-limit to allow three devices on port A4 and the port detects these MAC addresses:

### Procedure

- 1. 080090-1362f2
- 2. 00f031-423fc1
- 3. 080071-0c45a1
- 4. 0060b0-880a80 (the address you authorized with the mac-address parameter)

In this example port A4 would assume the following list of authorized addresses:

080090-1362f2 (the first address the port detected)

00f031-423fc1 (the second address the port detected)

0060b0-880a80 (the address you authorized with the mac-address parameter)

The remaining MAC address detected by the port, 080071-0c45a1, is not allowed and is handled as an intruder. Learned addresses that become authorized do not age-out. See also **<u>Retention of static addresses</u>** on page 514.

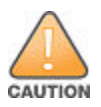

Using the static parameter with a device limit greater than the number of MAC addresses specified with mac-address can allow an unwanted device to become "authorized". This is because the port, to fulfill the number of devices allowed by the address-limit parameter (se below), automatically adds devices it detects until it reaches the specified limit.

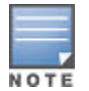

If 802.1X port-access is configured on a given port, then port-security learn-mode must be set to either continuous (the default) or port-access.

Syntax

#### port-security

```
[e] <port-list> {<learn-mode | address-limit | mac-address | action | clear-
intrusion-flag>}
```

port-access

Enables you to use Port Security with (802.1X) Port-Based Access Control.

configured

Specifies which MAC addresses are allowed for this port. Range is 1 (default) to 64 and addresses do not age. Addresses are saved across reboots.

#### limited-continuous

Also known as MAC Secure, or "limited" mode. The limited parameter sets a finite limit to the number of learned addresses allowed per port. (You can set the range from 1, the default, to a maximum of 32 MAC addresses which may be learned by each port.)

All addresses age, meaning they are automatically removed from the authorized address list for that port after a certain amount of time. Limited mode and the address limit are saved across reboots, but addresses which had been learned are lost during the reboot process.

Addresses learned in the limited mode are normal addresses learned from the network until the limit is reached, but they are not configurable. (You cannot enter or remove these addresses manually if you are using learn-mode **with the** limited-continuous **option.**)

Addresses learned this way appear in the switch and port address tables and age out according to the MAC Age Interval in the System Information configuration screen of the Menu interface or the show system information listing. You can set the MAC age out time using the CLI, SNMP, Web, or menu interfaces. For more on the macage-time command, see "Interface Access and System Information" in the management and configuration guide for your switch. To set the learn-mode to limited use this command syntax:

```
port-security <port-list> learn-mode limited addresslimit <1..32> action {<none |
send-alarm | send-disable>}
```

The default address-limit is 1 but may be set for each port to learn up to 64 addresses.

The default action is none.

To see the list of learned addresses for a port use the command:

```
show mac port-list
```

#### address-limit <integer>

When learn-mode is set to static, configured, or limited-continuous, the address-limit parameter specifies how many authorized devices (MAC addresses) to allow. Range: 1 (the default) to 8 for static and configured modes. For learn-mode with the limited-continuous option, the range is 1-32 addresses.

Available for learn-mode with the, static, configured, or limited-continuous option. Allows up to eight authorized devices (MAC addresses) per port, depending on the value specified in the address-limit parameter. The mac-address limited-continuous mode allows up to 32 authorized MAC addresses per port. If you use mac-address with static, but enter fewer devices than you specified in the address-limit field, the port accepts not only your specified devices, but also as many other devices as it takes to reach the device limit. For example, if you specify four devices, but enter only two MAC addresses, the port accepts the first two non-specified devices it detects, along with the two specifically authorized devices. Learned addresses that become authorized do not age-out. See also <u>Retention of static addresses</u> on page 514.

action {<none | send-alarm | send-disable>}

Specifies whether an SNMP trap is sent to a network management station when Learn Mode is set to static and the port detects an unauthorized device, or when Learn Mode is set to continuous and there is an address change on a port.

none

Prevents an SNMP trap from being sent. none is the default value.

send-alarm

Sends an intrusion alarm. Causes the switch to send an SNMP trap to a network management station.

send-disable

Sends alarm and disables the port. Available only in the static, port-access, configured, or limited learn modes. Causes the switch to send an SNMP trap to a network management station and disable the port. If you subsequently re-enable the port without clearing the port's intrusion flag, the port blocks further intruders, but the switch does not disable the port again until you reset the intrusion flag. See the Note on <u>Keeping the</u> intrusion log current by resetting alert flags on page 524.

For information on configuring the switch for SNMP management, see the management and configuration guide for your switch.

clear-intrusion-flag

Clears the intrusion flag for a specific port, see **<u>Reading intrusion alerts and resetting alert flags</u> on page 523.** 

no port-security port-list mac-address <mac-addr> mac-addr mac-addr

Removes any specified learned MAC addresses from the specified port.

# **Eavesdrop Prevention is Disabled**

### Syntax

[no] port-security <port-list> eavesdrop-prevention

When this option is enabled, the port is prevented from transmitting packets that have unknown destination addresses. Only devices attached to the port receive packets intended for them. This option does not apply to a learning mode of port-access or continuous. Default: Enabled.

Figure 233: Show port-security Command Displaying Eavesdrop Prevention

| HP Switch(config)# show port-security |                                                                    |                                              |                                                     |  |  |  |
|---------------------------------------|--------------------------------------------------------------------|----------------------------------------------|-----------------------------------------------------|--|--|--|
| Port Security                         |                                                                    |                                              |                                                     |  |  |  |
| Port                                  | Learn Mode                                                         | Action                                       | Eavesdrop Prevention                                |  |  |  |
| B1<br>B2<br>B3<br>B4<br>B5            | Continuous<br>Continuous<br>Continuous<br>Continuous<br>Continuous | None<br>  None<br>  None<br>  None<br>  None | Enabled<br>Enabled<br>Enabled<br>Enabled<br>Enabled |  |  |  |

# **Blocked unauthorized traffic**

Unless you configure the switch to disable a port on which a security violation is detected, the switch security measures block unauthorized traffic without disabling the port. This implementation enables you to apply the security configuration to ports on which hubs, switches, or other devices are connected, and to maintain security while also maintaining network access to authorized users. For example:

### Figure 234: How port security controls access

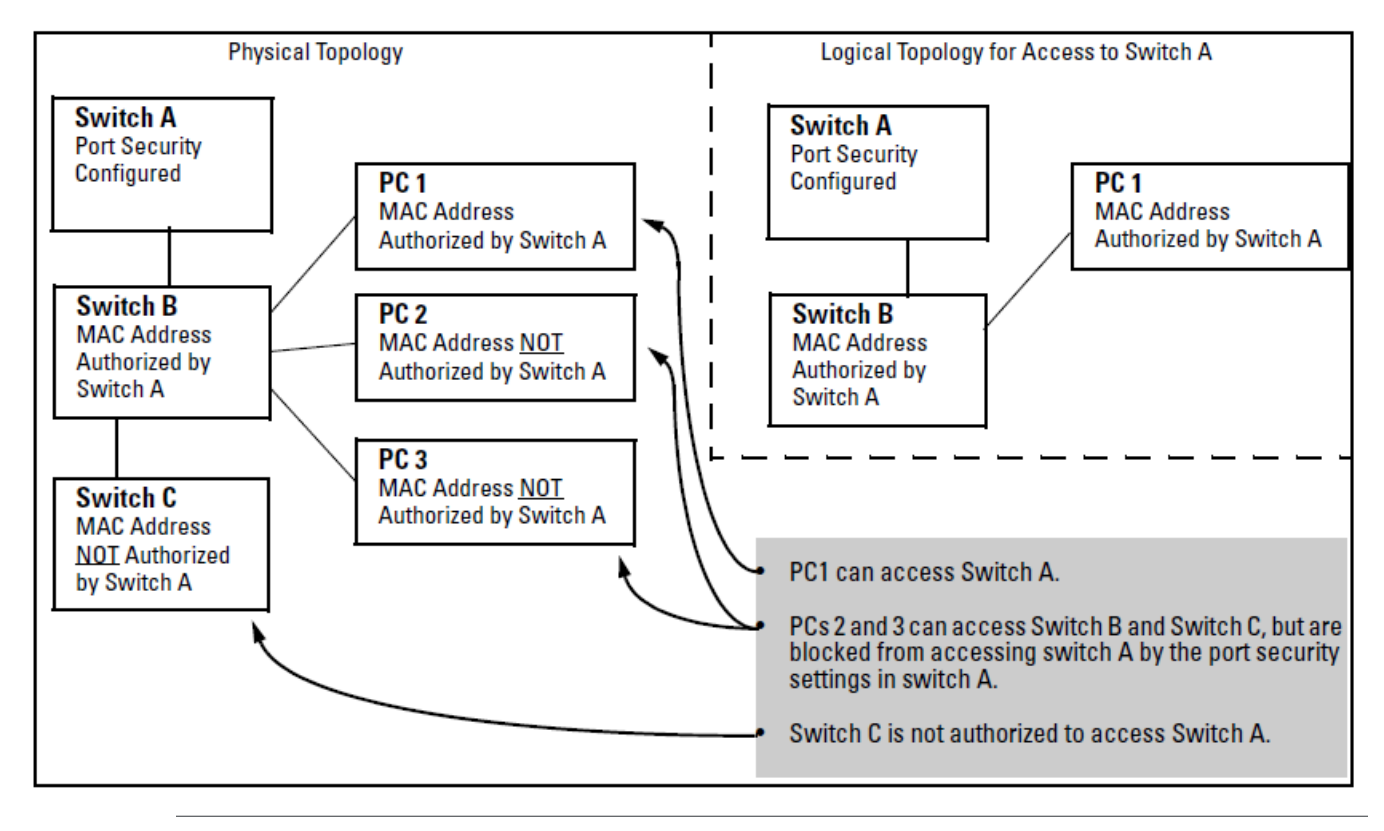

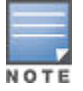

Broadcast and Multicast traffic is always allowed, and can be read by intruders connected to a port on which you have configured port security.

# **Trunk Group Exclusion**

Port security does not operate on either a static or dynamic trunk group. If you configure port security on one or more ports that are later added to a trunk group, the switch resets the port security parameters for those ports to the factory-default configuration. (Ports configured for either Active or Passive LACP, and which are not members of a trunk, can be configured for port security.)

# **Configuring Trusted Ports for Dynamic ARP Protection**

To configure one or more Ethernet interfaces that handle VLAN traffic as trusted ports, enter the arp-protect trust command at the global configuration level. The switch does not check ARP requests and responses received on a trusted port.

## Syntax

[no] arp-protect trust <port-list>

#### port-list

Specifies a port number or a range of port numbers. Separate individual port numbers or ranges of port numbers with a comma; for example: c1-c3, c6.

An example of the arp-protect trust command is shown here:

```
switch(config)# arp-protect trust b1-b4, d1
```

# **Configuring Additional Validation Checks on ARP Packets**

Dynamic ARP protection can be configured to perform additional validation checks on ARP packets. By default, no additional checks are performed. To configure additional validation checks, enter the arp-protect validate command at the global configuration level.

#### Syntax

```
[no] arp-protect validate <[src-mac] | [dest-mac] | [ip]>
```

#### src-mac

(Optional) Drops any ARP request or response packet in which the source MAC address in the Ethernet header does not match the sender MAC address in the body of the ARP packet.

#### dest-mac

(Optional) Drops any unicast ARP response packet in which the destination MAC address in the Ethernet header does not mach the target MAC address in the body of the ARP packet.

#### ip

(Optional) Drops any ARP packet in which the sender IP address is invalid. Drops any ARP response packet in which the target IP address is invalid. Invalid IP addresses include: 0.0.0.0, 255.255.255.255, all IP multicast addresses, and all Class E IP addresses.

You can configure one or more of the validation checks. The following example of the *arp-protect* validate command shows how to configure the validation checks for source MAC address and destination AMC address:

switch(config) # arp-protect validate src-mac dest-mac

# Verifying the configuration of dynamic ARP protection

To display the current configuration of dynamic ARP protection, including the additional validation checks and the trusted ports that are configured, enter the show arp-protect command:

Figure 235: The show arp-protect command

```
HP Switch(config) # show arp-protect
ARP Protection Information
Enabled Vlans : 1-4094
Validate : dest-mac, src-mac
Port Trust
_____ ____
в1
     Yes
в2
     Yes
в3
    No
в4
     No
в5
     No
```

# **Configuring DHCP snooping trusted ports**

Networking switches support DHCPv4 and DHCPv6 snooping. Configuring both versions helps protect your entire network by blocking unintended or rogue DHCPv4 and DHCPv6 servers. By default, all ports are untrusted. Once configured, DHCP server packets are forwarded only if received on a trusted port. DHCP server packets received on an untrusted port are dropped.

## For DHCPv4 servers

To configure a port or range of ports as trusted, enter this command:

```
switch(config) # dhcp-snooping trust <port-list>
```

You can also use this command in the interface context, in which case you are not able to enter a list of ports. **Figure 236:** *Setting trusted ports* 

```
HP Switch(config) # dhcp-snooping trust B1-B2
HP Switch(config) # show dhcp-snooping
 DHCP Snooping Information
 DHCP Snooping
                            : Yes
 Enabled Vlans
                            : 4
 Verify MAC
                            : Yes
 Option 82 untrusted policy : drop
 Option 82 Insertion
                      : Yes
 Option 82 remote-id
                           : mac
  Store lease database : Not configured
  Port Trust
  _____ ____
  B1
       Yes
  В2
       Yes
  ВЗ
       No
```

Use the no form of the command to remove the trusted configuration from a port.

## For DHCPv6 servers

To configure a port or range of ports as trusted, enter this command:

switch(config)# dhcpv6-snooping trust <port-list>

You can also use this command in the interface context, in which case you are not able to enter a list of ports.

Use the no form of the command to remove the trusted configuration from a port.

# **Clearing DHCP snooping table overview**

Commands are available to dynamically learn DHCPv4 snooping bindings and clear DHCP snooping tables dynamic binding table entries.

These commands will:

- Allow the administrator to clear all entries in DHCP snooping binding tables.
- Allow the administrator to selectively clear DHCP snooping bindings by filtering entries by IP, VLAN, or port number.

### Limitations

- When a dynamically learned binding is cleared, DHCPv4 snooping drops any further DHCP messages (DHCP REQUEST, DHCP INFORM and DHCP RELEASE) from that client.
- Clearing of a dynamically learned DHCPv4 snooping binding would not be synced to the DHCP server and the DHCP client.

The administrator will receive a warning about these limitations before proceeding with the clear command execution.

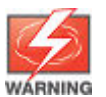

Execution of this command results in clearing of dynamically learnt DHCP Snooping entries from the binding table on this switch. Since the DHCP Server and the DHCP Clients would not be aware of this change, this can have side effects.

- The client will not be allowed to renew the IP address until the client sends a new DHCP DISCOVER packet. This process will allow the IP access to renew through to the server.
- The DHCP Server will consider the IP as assigned for the entire duration of the lease time even if the client attempts to release or renew the IP.
- If Dynamic IP Lockdown is enabled, the clearing of a dynamic DHCP snooping table binding will result in removal of the Dynamic IP Lockdown entry for that client. This action results in data packets being dropped until a new DHCP snooping table binding is added.
- If Dynamic Address Resolution Protocol Protection (DARPP) is enabled, clearing of a dynamic DHCP snooping table binding results in ARP packets being dropped from the client by DARPP until a new DHCP snooping table binding is added.

One or more dynamic bindings from DHCP snooping binding table may have to be removed in following cases:

- Change of the DHCPv4 Server.
- Change to the configuration of the server.
- Changes in the network topology causing clients to be moved to a different VLAN or port.
- · Clearing existing binding entries of inactive clients.

### Restrictions

Clearing DHCP snooping table is not available in these circumstances:

- Support is unavailable for clearing static bindings.
- Support is unavailable for DHCPv6 snooping.

# clear dhcp-snooping binding

#### Syntax

```
clear dhcp-snooping binding [all | ip <IP-ADDR> | port <PORT-NUM> | vlan <VLAN-ID>]
```

### Description

Clear all DHCP snooping binding entries or the binding entries on the specified IP address, port, or VLAN.

#### Parameters

#### binding

Clear all the DHCP snooping binding entries as specified by the options.

### Options

### all

Clear all the DHCP snooping binding entries.

#### IP <IP-ADDR>

Clear the DHCP snooping binding entry on the specified IP address.

#### port <PORT-NUM>

Clear the DHCP snooping binding entries on the specified port by entering the port number.

#### vlan <VLAN-ID>

Clear the DHCP snooping binding entries on the specified VLAN by entering the VLAN identifier.

#### Usage

clear dhcp-snooping binding all
clear dhcp-snooping binding ip <IP-ADDR>r

clear dhcp-snooping binding VLAN <VLAN-ID>r

#### Example

HP-Switch-5406Rzl2(config) # clear dhcp-snooping binding all

Warning: Execution of this command results in clearing of dynamically learnt DHCP Snooping entries from the binding table on this switch. Since the DHCP Server and the DHCP Clients would not be aware of this change, this can have side effects.

Do you want to continue (y/n)? y

HP-Switch-5406Rzl2(config)# sh dhcp-snooping binding MacAddress IP VLAN Interface Time Left

#### Example

HP-Switch-5406Rzl2(config)# clear dhcp-snooping binding all

Warning: Execution of this command results in clearing of dynamically learnt DHCP Snooping entries from the binding table on this switch. Since the DHCP Server and the DHCP Clients would not be aware of this change, this can have side effects.

Do you want to continue (y/n)? y

HP-Switch-5406Rzl2(config) # sh dhcp-snooping binding

MacAddress IP VLAN Interface Time Left

 cleared. I 12/12/16 14:23:24 03125 mgr: AM1: Startup configuration changed by CLI. New seq. number 7

HP-Switch-5406Rzl2(config) # show dhcp-snooping

DHCP Snooping Information

: Yes DHCP Snooping : 20 40 Enabled VLANs Verify MAC address : Yes Option 82 untrusted policy : drop Option 82 insertion : Yes Option 82 remote-id : mac Store lease database : Not configured Current Bindings Max Port Trust Bindings Static Dynamic \_\_\_\_\_ \_\_\_\_\_ \_\_\_\_ -A1 Yes \_ -A2 No \_ 10

Ports A3-A24, B1-B24, C1-C24, F1-F24 are untrusted

HP-Switch-5406Rzl2(config) # show dhcp-snooping binding

| MacAddress    | IP             | VLAN | Interface | Time Left |
|---------------|----------------|------|-----------|-----------|
|               |                |      |           |           |
| 000000-c97c83 | 192.168.101.21 | 20   | A2        | 3579      |
| 000000-c97c84 | 192.168.101.30 | 20   | A2        | 3582      |
| 000000-c97c85 | 192.168.101.28 | 20   | A2        | 3579      |
| 000000-c97c86 | 192.168.101.25 | 20   | A2        | 3577      |
| 000000-c97c87 | 192.168.101.23 | 20   | A2        | 3574      |
| 000000-c97c88 | 192.168.101.26 | 20   | A2        | 3579      |
| 000000-c97c89 | 192.168.101.24 | 20   | A2        | 3580      |
| 000000-c97c8a | 192.168.101.27 | 20   | A2        | 3582      |
| 000000-c97c8b | 192.168.101.29 | 20   | A2        | 3577      |
| 000000-c97c8c | 192.168.101.22 | 20   | A2        | 3580      |
|               |                |      |           |           |

HP-Switch-5406Rzl2(config) # show dhcp-snooping binding

VLAN Interface Time Left MacAddress IP ----- ----- ----- ----HP-Switch-5406Rzl2(config) # show log -r Keys: W=Warning I=Information M=Major D=Debug E=Error ---- Reverse event Log listing: Events Since Boot ----W 12/12/16 14:32:28 05359 dhcp-snoop: AM1: Dynamic binding entries on the port A2 were cleared. W 12/12/16 14:29:58 05360 dhcp-snoop: AM1: Dynamic binding entries on the VLAN 20 were cleared. W 12/12/16 14:29:36 05360 dhcp-snoop: AM1: Dynamic binding entries on the VLAN 40 were cleared. W 12/12/16 14:28:29 00861 dhcp-snoop: AM1: backplane: Ceasing bad release logs for 5m W 12/12/16 14:28:29 00860 dhcp-snoop: AM1: backplane: Attempt to release address 192.168.101.30 leased to port A2 detected on port A2

W 12/12/16 14:28:29 00860 dhcp-snoop: AM1: backplane: Attempt to release address 192.168.101.21 leased to port A2 detected on port A2 W 12/12/16 14:27:03 05357 dhcp-snoop: AM1: All the dynamic binding entries were cleared. I 12/12/16 14:23:24 03125 mgr: AM1: Startup configuration changed by CLI. New seq. number 7 W 12/12/16 14:22:53 00853 dhcp-snoop: AM1: backplane: Ceasing untrusted port destination logs for 5m W 12/12/16 14:22:53 00852 dhcp-snoop: AM1: backplane: Client packet destined to untrusted port dropped

# clear dhcp-snooping statistics

### Syntax

clear dhcp-snooping statistics

#### Description

Reset all DHCP snooping statistics.

#### Usage

clear dhcp-snooping statistics

# Validation rules

| Validation                                                                                                    | Error/Warning/Prompt                                                                                                    |
|----------------------------------------------------------------------------------------------------|----------------------------------------------------------------------------------------------------|
| IP address of a nonexisting dynamic binding.                                                                                                    | DHCP Snooping dynamic binding entry is not found for IP address: <i><ip-addr></ip-addr></i> .                                                                                                    |
| The interactive warning that will be display on execution of the command. User will have to enter y/n after this message to execute the command. | Warning: Execution of this command<br>results in clearing of dynamically<br>learnt DHCP Snooping entries from the<br>binding table on this switch. Since the<br>DHCP Server and the DHCP Clients would<br>not be aware of this change, this can<br>have side effects.Do you want to<br>continue (y/n)? |
| When the show DHCP snooping binding command is executed and the clear DHCP snooping binding operation is still going on.                         | Clear operation on DHCP Snooping<br>dynamic binding entries is in progress;<br>please try again later.                                                                                                    |

# **Error Log**

| Event                                                                                 | Message                                                                   |
|---------------------------------------------------------------------------------------|---------------------------------------------------------------------------|
| When dynamic DHCP snooping binding is cleared for the IP Address <ip-addr></ip-addr>  | Dynamic binding entry with the IP address < <i>IP-ADDR</i> > was cleared. |
| When all dynamic DHCP snooping bindings are cleared on the Port <port-num></port-num> | Dynamic binding entries on the port < <i>PORT-NUM&gt;</i> were cleared.   |
| When all dynamic DHCP snooping bindings are cleared on VLAN <vlan-id></vlan-id>       | Dynamic binding entries on the VLAN                                       |

# **RMON table**

| Error                       | Message                                                                                                    | Description                                                                                                    |  |  |
|-----------------------------|----------------------------------------------------------------------------------------------------|----------------------------------------------------------------------------------------------------|--|--|
| RMON_DSNOOP_CLEAR_BIND_ALL  |                                                                                                    |                                                                                                    |  |  |
|                             | W 05/06/16 07:15:46 02688 dhcp-<br>snoop: All the dynamic binding<br>entries were cleared.                           | All of the dynamic DHCP snooping bindings are cleared.                                                                               |  |  |
| RMON_DSNOOP_CLEAR_BIND_IP   |                                                                                                    |                                                                                                    |  |  |
|                             | W 05/06/16 07:15:46 02688 dhcp-<br>snoop: Dynamic binding entry for IP<br>address <ip-addr> was cleared.</ip-addr>   | When the dynamic DHCP snooping<br>binding is cleared for the IP<br>Address <i><ip-addr></ip-addr></i> , this<br>message will appear. |  |  |
| RMON_DSNOOP_CLEAR_BIND_PORT |                                                                                                    |                                                                                                    |  |  |
|                             | W 05/06/16 07:15:46 02688 dhcp-<br>snoop: Dynamic binding entries on<br>the port <port-num> were cleared.</port-num> | When all the dynamic DHCP snooping bindings are cleared on the <code>Port <port-num></port-num></code> , this message will appear.   |  |  |
| RMON_DSNOOP_CLEAR_BIND_VLAN |                                                                                                    |                                                                                                    |  |  |
|                             | W 05/06/16 07:15:46 02688 dhcp-<br>snoop: Dynamic binding entries on<br>the VLAN <vlan-id> were cleared.</vlan-id>   | When all the dynamic DHCP snooping bindings are cleared on VLAN <i><vlan-id></vlan-id></i> , this message will appear.               |  |  |

# **Configuring authorized server addresses**

If authorized server addresses are configured, a packet from a DHCP server must be received on a trusted port AND have a source address in the authorized server list in order to be considered valid. If no authorized servers are configured, all servers are considered valid. You can configure a maximum of 20 authorized servers.

To configure a DHCP authorized server address, enter this command in the global configuration context:

Figure 237: Authorized servers for DHCP snooping

| HP Switch(config)# show dhcp-snooping |             |  |  |
|---------------------------------------|-------------|--|--|
| DHCP Snooping Information             |             |  |  |
| DHCP Snooping                         | : Yes       |  |  |
| Enabled Vlans                         | : 4         |  |  |
| Verify MAC                            | : No        |  |  |
| Option 82 untrusted policy            | : drop      |  |  |
| Option 82 Insertion                   | : Yes       |  |  |
| Option 82 remote-id                   | : subnet-ip |  |  |
| Authorized Servers                    |             |  |  |
| 111.222.3.4                           |             |  |  |

# **Configuring MAC Lockdown**

### Syntax

```
[no] static-mac {<mac-addr> | [vlan] | <vid> | [interface] | <port-number>}
```

Locks down a given MAC address and VLAN to a specific port.

A separate command is necessary for each MAC/VLAN pair you wish to lock down. If not specifying a VID, the switch inserts "1".

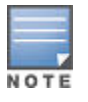

A port configured with MAC Lockdown does not accept Multicast MAC addresses; such a port does accept unicast MAC addresses.

MAC Lockdown, also known as "static addressing," is permanently assigned a given MAC address and VLAN to a specific port on the switch. Use MAC Lockdown to prevent station movement and MAC address hijacking and control address learning on the switch.

Locking down a MAC address on a port and a specific VLAN only restricts the MAC address on that VLAN. The client device with that MAC address can to access other VLANs on the same port or through other ports.

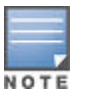

Port security and MAC Lockdown are mutually exclusive on a given port.

# **Configuring MAC Lockout**

### Syntax

[no] lockout-mac mac-address

Locks a MAC address out on the switch and all VLANs.

MAC Lockout involves configuring a MAC address on all ports and VLANs for a switch, so that any traffic to or from the "locked-out" MAC address is dropped: all data packets addressed to or from the given address are stopped by the switch. MAC Lockout is like a simple blacklist.

MAC Lockout is implemented on a per switch assignment. To use it you must know the MAC Address to block. To fully lock out a MAC address from the network it is necessary to use the MAC Lockout command on all switches.

# **Configuring instrumentation monitor**

The following commands and parameters are used to configure the operational thresholds that are monitored on the switch. By default, the instrumentation monitor is disabled.

### Syntax

[no] instrumentation monitor [parameterName|all] [<low|med|high|limitValue>]

### [log]

Enables/disables instrumentation monitoring log so that event log messages are generated every time there is an event which exceeds a configured threshold. (Default threshold setting when instrumentation monitoring is enabled: enabled)

#### [all]

Enables/disables all counter types on the switch but does not enable/disable instrumentation monitor logging. (Default threshold setting when enabled: see parameter listings below)

#### [arp-requests]

The number of arp requests that are processed each minute. (Default threshold setting when enabled: 1000 med)

#### [ip-address-count]

The number of destination IP addresses learned in the IP forwarding table. (Default threshold setting when enabled: 1000 med)

### [learn-discards]

The number of MAC address learn events per minute discarded to help free CPU resources when busy. (Default threshold setting when enabled: 100 med)

### [login-failures]

The count of failed CLI login attempts or SNMP management authentication failures per hour. (Default threshold setting when enabled: 10 med)

#### [mac-address-count]

The number of MAC addresses learned in the forwarding table. You must enter a specific value in order to enable this feature. (Default threshold setting when enabled: 1000 med)

#### [mac-moves]

The average number of MAC address moves per minute from one port to another. (Default threshold setting when enabled: 100 med)
#### [pkts-to-closed-ports]

The count of packets per minute sent to closed TCP/UDP ports. (Default threshold setting when enabled: 10 med)

#### [port-auth-failures]

The count of times per minute that a client has been unsuccessful logging into the network. (Default threshold setting when enabled: 10 med)

#### [system-resource-usage]

The percentage of system resources in use. (Default threshold setting when enabled: 50 med)

<1-2147483647>---Set the threshold value

low-Low threshold

med-Medium threshold

high—High threshold

#### [system-delay]

The response time, in seconds, of the CPU to new network events such as BPDU packets or packets for other network protocols. (Default threshold setting when enabled: 3 seconds med)

#### [trap]

Enables or disables SNMP trap generation. (Default setting when instrumentation monitoring is enabled: disabled)

To enable instrumentation monitor using the default parameters and thresholds, enter the general instrumentation monitor command. To adjust specific settings, enter the name of the parameter that you wish to modify, and revise the threshold limits as needed.

#### Examples

To turn on monitoring and event log messaging with the default medium values:

switch(config)# instrumentation monitor

To turn off monitoring of the system delay parameter:

switch(config) # no instrumentation monitor systemdelay

To adjust the alert threshold for the MAC address count to the low value:

```
switch(config)# instrumentation monitor mac-addresscount
low
```

To adjust the alert threshold for the MAC address count to a specific value:

```
switch(config) # instrumentation monitor mac-addresscount
767
```

To enable monitoring of learn discards with the default medium threshold value:

switch(config)# instrumentation monitor learndiscards

To disable monitoring of learn discards:

switch(config)# no instrumentation monitor learndiscards

To enable or disable SNMP trap generation:

## **User-based lockout compliance**

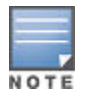

User-based lockout is available only on switches running KB software.

When a specified number of unsuccessful authentication attempts has occurred, remote users can be locked out. If the system-configured usernames (manager, operator, and local users) are not unique, the user-based lockout delay feature cannot be enabled. If lockout-delay with the user-based-lockout feature is enabled, the manager, operator, or local user creation fails for duplicate usernames. Users currently locked out are unlocked after reboot.

#### aaa authentication

#### Syntax

aaa authentication user-based-lockout
no aaa authentication user-based-lockout
aaa authentication lockout-delay <delay-time>

#### Description

Locks out users based on their usernames. RADIUS and TACACS users are locked out only if they logged in to the switch successfully at least once.

The no form unlocks currently locked-out users.

#### Context

config

#### Parameters

#### delay-time

Delay time in seconds (0 - 3600) for user-based lockout to begin.

#### Example

Initiate user-based lockout:

switch(config)# aaa authentication user-based-lockout

#### Example

Initiate user-based lockout after a 10-minute delay:

aaa authentication lockout-delay 600

#### aaa authentication unlock

#### Syntax

aaa authentication unlock user-name <USER-NAME>

#### Description

Unlock the specified locked user if user-based-lockout is enabled.

#### Parameters

#### USER-NAME

A valid username that is currently locked-out.

#### Example

Unlock a specific username: switch(config) # aaa authentication unlock user-name manager

## show authentication

#### Syntax

show authentication locked-out-users

#### Description

Show all users who are in a locked-out state.

#### Context

config

# Example Show all locked users: switch(config)# show authentication locked-out-users

## Viewing

## **Displaying port security settings**

#### Syntax

show port-security

show port-security port number

show port-security [{port number-} | {port number}] . . . [,port number]

The CLI uses the same command to provide two types of port security listings:

- All ports on the switch with their Learn Mode and (alarm) Action
- Only the specified ports with their Learn Mode, Address Limit, (alarm) Action, and Authorized Addresses

Without port parameters, show port-security displays Operating Control settings for all ports on a switch.

Figure 238: Port security listing (ports A7 and A8 show the default setting)

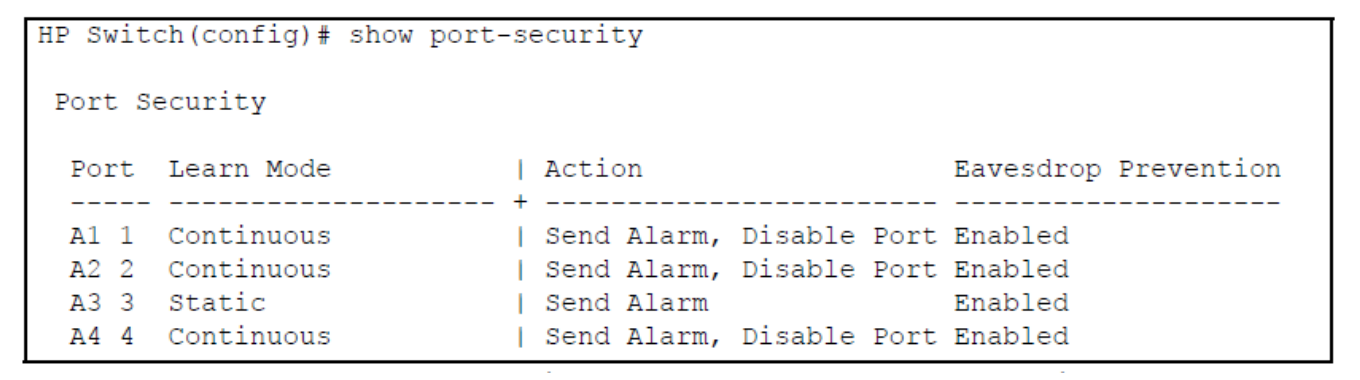

With port numbers included in the command, show port-security displays Learn Mode, Address Limit, (alarm) Action, and Authorized Addresses for the specified ports on a switch. The following example lists the full port security configuration for a single port:

Figure 239: The port security configuration display for a single port

The next example shows the option for entering a range of ports, including a series of non-contiguous ports. Note that no spaces are allowed in the port number portion of the command string:

switch(config) # show port-security A1-A3,A6,A8

## **Displaying ARP Packet Statistics**

To display statistics about forwarded ARP packets, dropped ARP packets, MAC validation failure, and IP validation failures, enter the show arp-protect statistics <vid-range>command:

Figure 240: Show arp-protect statistics Command

```
HP Switch(config) # show arp-protect statistics 1-2
Status and Counters - ARP Protection Counters for VLAN 1
Forwarded pkts : 10
                       Bad source mac
                                          : 2
Bad bindings
              : 1
                       Bad destination mac: 1
Malformed pkts : 0
                        Bad IP address
                                         : 0
Status and Counters - ARP Protection Counters for VLAN 2
Forwarded pkts
              : 1
                        Bad source mac
                                          : 1
Bad bindings : 1
                       Bad destination mac: 1
Malformed pkts : 1
                       Bad IP address : 1
```

## **Monitoring Dynamic ARP Protection**

When dynamic ARP protection is enabled, you can monitor and troubleshoot the validation of ARP packets with the debug arp-protect command. Use this command when you want to debug the following conditions:

- The switch is dropping valid ARP packets that should be allowed.
- The switch is allowing invalid ARP packets that should be dropped.

Figure 241: Debug arp-protect command

```
HP Switch(config)# debug arp-protect
1. ARP request is valid
"DARPP: Allow ARP request 000000-000001,10.0.0.1 for 10.0.0.2 port A1,
vlan "
2. ARP request detected with an invalid binding
"DARPP: Deny ARP request 000000-000003,10.0.0.1 port A1, vlan 1"
3. ARP response with a valid binding
"DARPP: Allow ARP reply 000000-000002,10.0.0.2 port A2, vlan 1"
4.ARP response detected with an invalid binding
"DARPP: Deny ARP reply 000000-000003,10.0.0.2 port A2, vlan 1"
```

## Listing authorized and detected MAC addresses

#### Syntax

show mac-address [port-list | mac-address | vlan | vid]

Without an optional parameter, show mac-address lists the authorized MAC addresses that the switch detects on all ports.

mac-address

Lists the specified MAC address with the port on which it is detected as an authorized address.

port list

Lists the authorized MAC addresses detected on the specified ports.

vlan <vid>

Lists the authorized MAC addresses detected on ports belonging to the specified VLAN.

Figure 242: Show mac-address outputs

```
Switch(config) # show mac-address
Status and Counters - Port Address Table
 MAC Address Port VLAN
 ----- -----
 00000c-07ac00 7 1
 0000aa-9c09cb 7
                  1
 000102-f215c7 5
                  100
 0018fe-a5e504 1 222
Switch(config) # show mac-address 7
Status and Counters - Port Address Table - 7
 MAC Address VLANs
 -----
 00000c-07ac00 1
0000aa-9c09cb 1
Switch(config) # show mac-address 00000c-07ac00
Status and Counters - Address Table - 00000c-07ac00
Port VLAN
-----
5 100
Switch(config) # show mac-address vlan 1
Status and Counters - Address Table - VLAN 1
 MAC Address Port
 _____ ___
 00000c-07ac00 1
 000050-53c774 1
       .
 0000aa-9c09cb 1
```

## Viewing the current instrumentation monitor configuration

The show instrumentation monitor configuration command displays the configured thresholds for monitored parameters.

Figure 243: Viewing the instrumentation monitor configuration

An alternate method of determining the current Instrumentation Monitor configuration is to use the show run command. However, the show run command output does not display the threshold values for each limit set.

## **Using Port Security**

## Enabling port security eavesdrop-prevention

#### Syntax

[no] port-security port-list eavesdrop-prevention

With port security enabled, the port is prevented form transmitting packets that have unknown destination addresses. Only devices attached to the port receive packets intended for them.

This option does not apply to a learning mode of port-access or continuous. See <u>Configuring port security</u> on page 454 for more information on learning modes.

Default: Enabled.

#### Figure 244: Show port-security command displaying eavesdrop prevention

| HP Switch(config) # show port-security |                                                                    |  |                              |                                                     |  |  |  |
|----------------------------------------|--------------------------------------------------------------------|--|------------------------------|-----------------------------------------------------|--|--|--|
| Port Sec                               | curity                                                             |  |                              |                                                     |  |  |  |
| Port                                   | Learn Mode                                                         |  | Action                       | Eavesdrop Prevention                                |  |  |  |
| B1<br>B2<br>B3<br>B4<br>B5             | Continuous<br>Continuous<br>Continuous<br>Continuous<br>Continuous |  | None<br>None<br>None<br>None | Enabled<br>Enabled<br>Enabled<br>Enabled<br>Enabled |  |  |  |

## **Configuring DHCP snooping**

Networking switches support DHCPv4 and DHCPv6 snooping. Configuring both versions helps protect your entire network configuration by blocking unintended or rogue DHCPv4 and DHCPv6 servers.

#### Configuring DHCPv4 snooping Enabling DHCPv4 snooping

To globally enable DHCPv4 snooping, enter :

```
switch(config)# dhcp-snooping
```

Use the no form of the command to disable DHCPv4 snooping.

#### **Configuring DHCPv4 snooping**

#### Syntax

[no] dhcp-snooping [authorized-server | database | option | trust | verify | vlan]

#### authorized server

Specifies the IP address of a trusted DHCP server. If no authorized servers are configured, all DHCP server addresses are considered valid. Maximum: 20 authorized servers.

#### database

Specifies a URL location for the lease database in the format tftp://ip-addr/ascii-string. The maximum number of characters for the URL is 63.

#### option

Adds the relay information option (Option 82) to DHCP client packets that are being forwarded out trusted ports. The default is yes, add relay information.

#### trust

Configures trusted ports. Only server packets received on trusted ports are forwarded. Default: untrusted.

#### verify

Enables DHCP packet validation. The DHCP client hardware address field and the source MAC address must be the same for packets received on untrusted ports or the packet is dropped. Default: Yes.

#### vlan

Enables DHCP snooping on a vlan. DHCP snooping must be enabled already. Default: No.

To display the DHCPv4 snooping configuration, enter this command:

switch(config) # show dhcp-snooping

The following figure shows sample output.

Figure 245: Show dhcpv4-snooping

```
HP Switch(config) # show dhcp-snooping
DHCP Snooping Information
 DHCP Snooping
                          : Yes
 Enabled Vlans
                           :
 Verify MAC
                           : Yes
 Option 82 untrusted policy : drop
 Option 82 Insertion : Yes
 Option 82 remote-id : mac
 Store lease database : Not configured
 Port Trust
  _____ ____
 B1 No
 B2
       NO
```

To display statistics about the DHCPv4 snooping process, enter this command:

switch(config)# show dhcp-snooping stats

The following figure shows sample output.

Figure 246: Show DHCPv4 snooping statistics

| HP Switch(con | fig)# show | w dhcp-snooping stats         |       |
|---------------|------------|-------------------------------|-------|
| Packet type   | Action     | Reason                        | Count |
| server        | forward    | from trusted port             | 8     |
| client        | forward    | to trusted port               | 8     |
| server        | drop       | received on untrusted port    | 2     |
| server        | drop       | unauthorized server           | 0     |
| client        | drop       | destination on untrusted port | 0     |
| client        | drop       | untrusted option 82 field     | 0     |
| client        | drop       | bad DHCP release request      | 0     |
| client        | drop       | failed verify MAC check       | 0     |

#### Enabling DHCPv4 snooping on VLANs

DHCPv4 snooping on VLANs is disabled by default. To enable DHCP snooping on a VLAN or range of VLANs enter this command:

switch(config)# dhcp-snooping vlan <vlan-id-range>

You can also use this command in the vlan context, in which case you cannot enter a range of VLANs for snooping. Below is an example of DHCP snooping enabled on VLAN 4.

Figure 247: DHCP snooping on a VLAN

```
HP Switch(config) # dhcp-snooping vlan 4
HP Switch(config) # show dhcp-snooping
DHCP Snooping Information
DHCP Snooping : Yes
Enabled Vlans : 4
Verify MAC : Yes
Option 82 untrusted policy : drop
Option 82 Insertion : Yes
Option 82 remote-id : mac
```

#### Using DHCPv4 snooping with option 82

DHCPv4 adds Option 82 (relay information option) to DHCPv4 request packets received on untrusted ports by default. (See "Configuring DHCP Relay" in the management and configuration guide for more information on Option 82.)

When DHCPv4 is enabled globally and also enabled on a VLAN, and the switch is acting as a DHCPv4 relay, the settings for the DHCPv4 relay Option 82 command are ignored when snooping is controlling Option 82 insertion. Option 82 inserted in this manner allows the association of the client's lease with the correct port, even when another device is acting as a DHCPv4 relay or when the server is on the same subnet as the client.

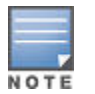

DHCPv4 snooping only overrides the Option 82 settings on a VLAN that has snooping enabled, not on VLANs without snooping enabled.

If DHCPv4 snooping is enabled on a switch where an edge switch is also using DHCPv4 snooping, it is desirable to have the packets forwarded so the DHCPv4 bindings are learned. To configure the policy for DHCPv4 packets from untrusted ports that already have Option 82 present, enter this command in the global configuration context.

#### Syntax

```
[no] dhcp-snooping option 82 [remote-id <mac|subnet-ip|mgmt-ip>][untrusted-
policy<drop|keep|replace>]
```

Enables DHCP Option 82 insertion in the packet

#### remote-id

Sets the value used for the remote-id field of the relay information option.

#### mac

Uses the switch mac address for the remote-id. This is the default.

#### subnet-ip

Uses the IP address of the VLAN on which the packet was received for the remote-id. If subnet-ip is specified but the value is not set, the MAC address is used.

#### mgmt-ip

Uses the management VLAN IP address as the remote-id. If mgmt-ip is specified but the value is not set, the MAC address is used.

#### untrusted-policy

Configures DHCPv4 snooping behavior when forwarding a DHCPv4 packet from an untrusted port that already contains DHCPv4 relay information (Option 82). The default is drop.

#### drop

Drops the packet.

#### keep

Forwards the packet without replacing the option information.

#### replace

Replaces the existing option with a new Option 82 generated by the switch.

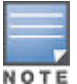

The default drop policy should remain in effect if there are any untrusted nodes, such as clients, directly connected to this switch.

#### Changing the DHCPv4 remote-id from a MAC to an IP address

By default, DHCPv4 snooping uses the MAC address of the switch as the remoteid in Option 82 additions. The IP address of the VLAN the packet was received on or the IP address of the management VLAN can be used instead by entering this command with the associated parameter:

switch(config) # dhcp-snooping option 82 remote-id <mac|subnet-ip|mgmt-ip>

Figure 248: DHCPv4 snooping option 82 using the VLAN IP address

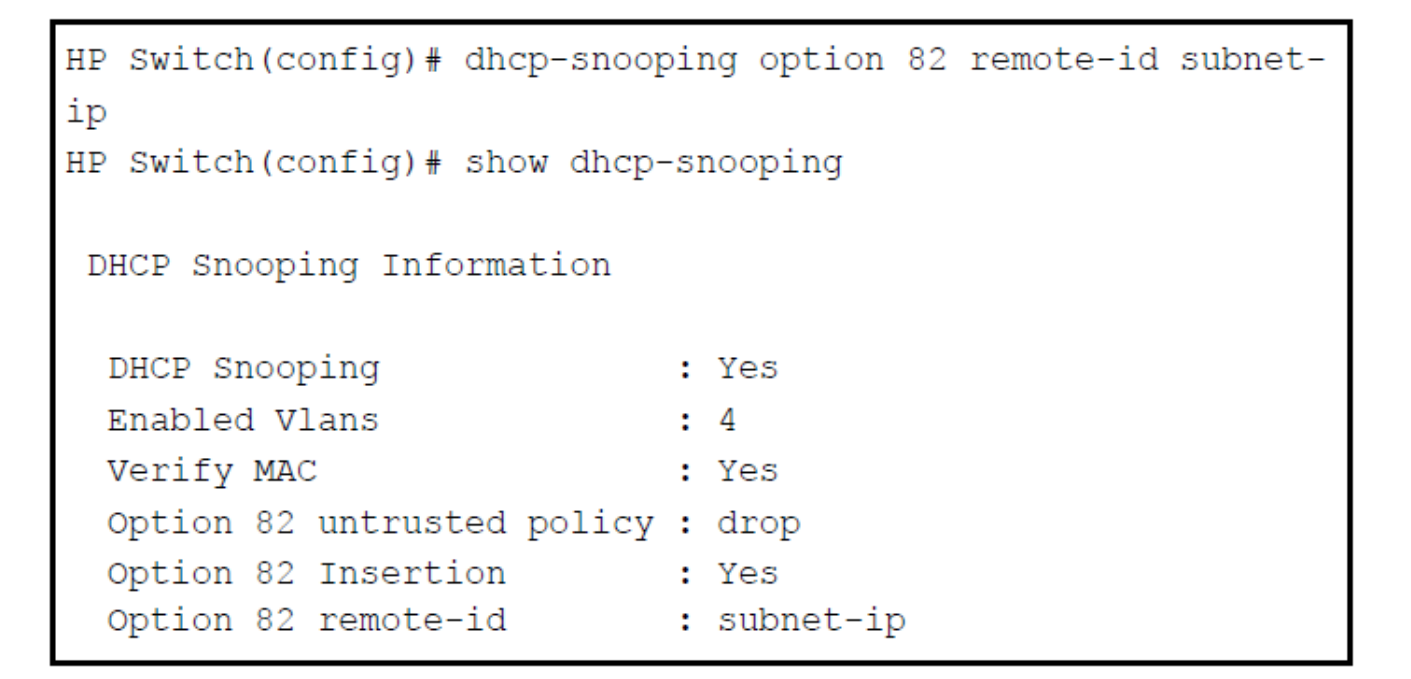

#### Disabling the DHCPv4 MAC address check

DHCPv4 snooping drops DHCPv4 packets received on untrusted ports when the check address (chaddr) field in the DHCPv4 header does not match the source MAC address of the packet (default behavior). To disable this checking, use the no form of this command.

Figure 249: Showing the DHCPv4 snooping verify MAC setting

```
HP Switch(config)# dhcp-snooping verify mac
HP Switch(config)# show dhcp-snooping
DHCP Snooping Information
DHCP Snooping : Yes
Enabled Vlans : 4
Verify MAC : yes
Option 82 untrusted policy : drop
Option 82 Insertion : Yes
Option 82 remote-id : subnet-ip
```

#### Setting the DHCPv4 binding database location

DHCPv4 snooping maintains a database of up to 8192 DHCP bindings on untrusted ports. Each binding consists of:

- Client MAC address
- Port number
- VLAN identifier
- Leased IP address
- Lease time

You can configure the switch to store the bindings at a specific URL so they are not lost if the switch is rebooted. If the switch is rebooted, it reads its binding database from the specified location. To configure this location use this command.

#### Syntax

```
[no] dhcp-snooping database [file<tftp://<ip-address>/<ascii-string>>]
[delay<15-86400>][timeout<0-86400>]
```

#### file

Specifies a file in Uniform Resource Locator (URL) format — "tftp://ip-address/ascii-string". The maximum filename length is 63 characters.

#### delay

Specifies the number of seconds to wait before writing to the database. Default = 300 seconds.

#### timeout

Specifies the number of seconds to wait for the database file transfer to finish before returning an error. A value of zero (0) means retry indefinitely. Default = 300 seconds.

A message is logged in the system event log if the DHCP binding database fails to update. To display the contents of the DHCP snooping binding database, enter this command.

#### Syntax

show dhcp-snooping binding

Figure 250: Showing DHCPv4 snooping binding database contents

| HP Switch(config)# sho | ow dhcp-snooping | bindi | ing       |      |      |
|------------------------|------------------|-------|-----------|------|------|
| MacAddress             | IP               | VLAN  | Interface | Time | left |
| 22.22.22.22.22.22      | 10.0.0.1         | 4     | В2        | 1600 |      |

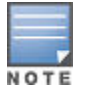

If a lease database is configured, the switch drops all DHCPv4 packets until the lease database is read. This only occurs when the switch reboots and is completed quickly. If the switch is unable to read the lease database from the tftp server, it waits until that operation times out and then begins forwarding DHCP packets.

#### DHCPv4 Snooping Max Binding

DHCPv4 snooping max-binding prevents binding entries from getting exhausted. This feature is on a per-port basis. It restricts the maximum number of bindings allowed on a port/interface. It applies to untrusted interfaces only. The maximum bindings for a particular port includes both statically configured and dynamically learned. The number of bindings on a per port basis is maintained i.e., incremented upon a lease offer and decremented upon a lease expiry or release.

DHCPv4 snooping max-binding can be configured in configuration context or in an interface context for an untrusted interface. In case of configuration context, a port or a list of ports is selected for which max-binding is to be configured. Then the corresponding max-binding value is provided within a range of <1-8192>. For the interface context, after selecting the interface on which max-binding is to be configured, the max-binding value is provided within a range of <1-8192>. The max-binding configuration for a port can be removed using the no option of the command. max-binding cannot be set on trusted ports and ports for which the associated VLAN is not DHCP-snooping enabled. Once the max-bindings limit on an interface is reached, packets for DHCP clients which do not have a binding entry are dropped.

#### Syntax

(config) # dhcp-snooping max-bindings [PORT-LIST] [MAX-BINDING-NUM]

Configure the maximum number of bindings on specified ports. The maximum number of bindings default value is 8192. The allowed range on a port is 1 to 8192.

#### Syntax

(interface) # dhcp-snooping <trust|max-bindings>[1-8192]

Configures the maximum binding value on a port. Only this number of clients are allowed on a port. By specifying [no] the max-binding is removed from the configuration and set to the default value of 8192.

#### Syntax

(config) # show dhcp-snooping

Shows all available dhcpv4-snooping information.

#### Example

| DHCP<br>DHCP | Snooping<br>Snooping | Information<br>: Yes | Guunaat | Diediens |
|--------------|----------------------|----------------------|---------|----------|
| Port         | Trust                | Max<br>Bindings      | Static  | Dynamic  |
| 1            | Yes                  |                      |         |          |
| 2            | No                   | 200                  | 10      | 3        |
| 3            | No                   | 3*                   | 3       | 6        |
| 4            | No                   | 5*                   | 23      | 0        |
| 5            | No                   | -                    | -       | -        |
| 6            | No                   | -                    | -       | -        |
| 7            | No                   | -                    | -       | -        |
| 8            | No                   | -                    | -       | -        |
| 9            | No                   | -                    | -       | -        |
| 10           | No                   | -                    | -       | -        |
| 11           | Yes                  | -                    | -       | -        |
| 12           | Yes                  | -                    | -       | -        |
| 13           | No                   | -                    | -       | -        |
| 14           | No                   | -                    | -       | -        |
| 15           | No                   | -                    | -       | -        |
| 16           | No                   | -                    | 2       | 8        |
| 17           | No                   | 21                   | 12      | 24       |
| 18           | Yes                  | -                    | -       | -        |
| 19           | No                   | -                    | -       | -        |
| 20           | No                   | -                    | -       | -        |
| 21           | No                   | -                    | -       | -        |
| 22           | No                   | -                    | -       | -        |
| 23           | No                   | -                    | -       | -        |
| 24           | Yes                  | -                    | -       | -        |

#### Syntax

(config) # show dhcp-snooping stats

Shows the dhcpv4 -snooping statistics.

| Packet type | Action  | Reason                        | Count |
|-------------|---------|-------------------------------|-------|
|             |         |                               |       |
| server      | forward | from trusted port             | 0     |
| client      | forward | to trusted port               | 0     |
| server      | drop    | received on untrusted port    | 0     |
| server      | drop    | unauthorized server           | 0     |
| client      | drop    | destination on untrusted port | 0     |
| client      | drop    | untrusted option 82 field     | 0     |
| client      | drop    | bad DHCP release request      | 0     |
| client      | drop    | failed verify MAC check       | 0     |
| client      | drop    | failed on max-binding limit   | 0     |

## Enabling DHCPv4 debug logging

To enable debug logging for DHCPv4 snooping, use this command.

#### Syntax

[no] debug security dhcp-snooping [agent | event | packet]

#### agent

Displays DHCP snooping agent messages.

#### event

Displays DHCP snooping event messages.

#### packet

Displays DHCP snooping packet messages.

#### Configuring DHCPv6 snooping Enabling DHCPv6 snooping

To globally enable DHCPv6 snooping, enter:

```
switch(config)# dhcpv6-snooping
```

Use the no form of the command to disable DHCPv6 snooping.

#### **Enabling DHCPv6 snooping on VLANs**

After you globally enable DHCPv6, use this command to enable DHCPv6 snooping on a VLAN or range of VLANs.

#### Syntax

[no] dhcpv6-snooping <vlan-id-range>

Use the no form of the command to disable DHCPv6 snooping on a VLAN.

#### vlan-id-range

Specifies the VLAN or range of VLANs on which to enable DHCPv6 snooping.

#### Configuring an authorized DHCPv6 server for snooping

Use this command to configure an authorized DHCPv6 server.

#### Syntax

dhcpv6-snooping authorized-server <IPv6-address>

#### IPv6-address

Specifies the IP address of a trusted DHCP server.

If no authorized servers are configured, all DHCP server addresses are considered valid. Maximum: 20 authorized servers.

#### Configuring a lease entry file for DHCPv6 snooping

Use this command to configure lease database transfer options for DHCPv6 snooping

#### Syntax

```
[no] dhcpv6-snooping database [file <ASCII string>] [delay <15-86400>] [timeout
<0-86400>]
```

#### file <ASCII string>

Specifies the database URL in the form: "tftp://<IP-ADDR>/<FILENAME>" with a maximum length of 255 characters, IP-ADDR can be an IPv4 or an IPv6 address. IPv6 addresses must be enclosed in square brackets.

#### delay <15-86400>

Specifies the seconds to delay before writing to the lease database file. Valid values are 15 to -86400. Default is 300 seconds.

#### timeout <0-86400>

Specifies the seconds to wait for the lease file transfer to finish before a failure message is displayed. Valid values are 0 to 86400. Default is 300 seconds. If 0 is specified, the file transfer is retried indefinitely.

#### Configuring DHCPv6 snooping max binding

Use this command to configure the maximum number of binding addresses allowed per port. . If you configure the max-bindings value before enabling DHCPv6 -snooping, the limit you enter is immediately applied, and the bindings are not allowed to exceed the max-bindings value. If you set the max-bindings value after enabling DHCPv6 -snooping, the following occurs:

- If current bindings are greater than the max-binding value, the configuration is applied when clients release their IPv6 addresses.
- If current bindings are lesser than that of the max-binding value, the configuration is immediately applied.

#### Syntax

[no] dhcpv6-snooping max-bindings <port-list> <1-8192>

#### port-list

Specifies the ports on which to apply max-bindings.

#### 1-8192

Specifies the maximum number of binding addresses.

#### Configuring traps for DHCPv6 snooping

Use this command to configure traps for DHCPv6 snooping.

#### Syntax

```
[no] snmp-server enable traps dhcpv6-snooping [[out-of-resources] | [errant-reply]]
```

#### out-of-resources

Sends a trap message when the number of bindings exceeds the maximum limit of 8192 bindings.

#### errant-reply

Sends a trap message when a DHCPv6 reply packet is received on an untrusted port or from an unauthorized server.

#### **Clearing DHCPv6 snooping statistics**

Use this command in switch config mode to clear DHCPv6 snooping statistics.

#### Syntax

clear dhcpv6-snooping statistics

#### Enabling debug logging for DHCPv6 snooping

To enable debug logging for DHCPv6 snooping, use this command.

#### Syntax

[no] debug security dhcpv6-snooping [config | event | packet]

#### config

Displays DHCPv6 snooping configuration messages.

#### event

Displays DHCPv6 snooping event messages.

#### packet

Displays DHCPv6 snooping packet messages.

#### **DHCPv6** show commands

Use this command to show DHCPv6 snooping information.

#### Syntax

show dhcpv6-snooping [stats] [bindings]

#### stats

Shows DHCPv6 snooping statistics.

#### bindings

Shows DHCPv6 binding state entries in a tabular format.

#### Examples

The following example shows all available DHCPv6 snooping information.

```
switch(config) # show dhcpv6 snooping
DHCP Snooping Information
DHCP Snooping : Yes
Enabled VLANs : 1 13 16
Remote-ID : MAC
Store Lease Database : Yes
URL : tftp://120.93.49.9/avi
Read at boot : no
Write Delay : 300
Write Timeout : 300
File Status : up-to-date
Write Attempts : 0
Write Failures : 0
Last Successful File Update
              Max Current Bindings
Port Trust Bindings Static Dynamic
   Yes
1
                _
                          _
               20
3*
     No
                      20
2
                                 3
     No
                        3
4
                                  6
               543
                         231
     No
                                 10
4
13
     No
                         3
                _
                                  6
48
     Yes
                                  _
Ports 3,5-12,14-47 are untrusted.
```

Note that show commands list only those ports that have bindings on them. Ports 3, 5, 6,8 are untrusted as they are not listed in table and they do not have associated bindings.

The following example shows DHCPv6 snooping statistics.

switch(config)# show dhcpv6 snooping stats

Packet Type Action Reason

Count

| server | forward | from trusted port              | 0 |
|--------|---------|--------------------------------|---|
| client | forward | to trusted port                | 0 |
| server | drop    | received on validating port    | 0 |
| server | drop    | unauthorized server            | 0 |
| client | drop    | destination on validating port | 0 |
| client | drop    | relay reply on validating port | 0 |
| client | drop    | bad DHCPv6 release request     | 0 |
| client | drop    | failed verify MAC check        | 0 |
| client | drop    | failed on max-binding limit    | 0 |

## **Enabling Dynamic ARP protection**

To enable dynamic ARP protection for VLAN traffic on a routing switch, enter the arp-protect vlan command at the global configuration level.

#### Syntax

```
[no] arp-protect vlan [vlan-range]
```

#### vlan-range

Specifies a VLAN ID or a range of VLAN IDs from one to 4094; for example, 1-200.

An example of the arp-protect vlancommand is shown here:

switch(config)# arp-protect vlan 1-101

## **Enabling Dynamic IP Lockdown**

#### For IPv4

To enable dynamic IP lockdown on all ports or specified ports, enter this command at the global configuration level.

#### Syntax

[no] ip source-lockdown <port-list>

#### port-list

Specifies one or more ports on which to enable IP source lockdown.

Use the no form of the command to disable dynamic IP lockdown.

### For IPv6 Enabling dynamic IPv6 source lockdown

To enable dynamic IPv6 lockdown on all ports or specified ports, enter this command at the global configuration level.

#### Syntax

[no] ipv6 source-lockdown <port-list>

#### port-list

Specifies one or more ports on which to enable IP source lockdown.

Use the  ${\tt no}$  form of the command to disable dynamic IP lockdown.

#### Enabling traps for dynamic IPv6 source lockdown

Use this command to configure traps for IPv6 source lockdown.

#### Syntax

```
[no] snmp-server enable traps dyn-ipv6-lockdown [[out-of-resources] | [violations]]
```

#### out-of-resources

Sends a trap message when resources are unavailable for configuring dynamic IPv6 source lockdown.

#### violations

Sends a trap message when a source lockdown violation occurs.

#### Enabling debug logging for dynamic IPv6 source lockdown

#### Syntax

```
[no] debug dynamic-ipv6-lockdown [config | event | packet]
```

#### config

Displays dynamic lockdown configuration messages.

#### event

Displays dynamic lockdown event messages.

#### packet

Displays dynamic lockdown packet messages.

## **Removing MAC Addresses**

To remove an address learned using either of the preceding methods, do one of the following:

- Delete the address by using no port-security port-number mac-address mac-addr.
- Download a configuration file that does not include the unwanted MAC address assignment.
- Reset the switch to its factory-default configuration.

#### Assigned/authorized addresses

If you manually assign a MAC address (using port-security *port-number* address-list *mac-addr*) and then execute write memory, the assigned MAC address remains in memory until you do one of the following:

- Delete it by using no port-security port-number mac-address mac-addr.
- · Download a configuration file that does not include the unwanted MAC address assignment.
- Reset the switch to its factory-default configuration.

## Removing a MAC Address from the Authorized list for a port

This command option removes unwanted devices (MAC addresses) from the Authorized Addresses list. An Authorized Address list is available for each port for which Learn Mode is currently set to "Static". See the command syntax listing under **Configuring port security** on page 454.

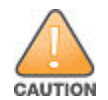

When learn mode is set to static, the Address Limit (address-limit) parameter controls how many devices are allowed in the Authorized Addresses (mac-address) for a given port. If you remove a MAC address from the Authorized Addresses list without also reducing the Address Limit by 1, the port may subsequently detect and accept as authorized a MAC address that you do not intend to include in your Authorized Address list. Thus, if you use the CLI to remove a device that is no longer authorized, it is recommended that you first reduce the Address Limit (address-limit) integer by 1, as shown below. This prevents the possibility of the same device or another unauthorized device on the network from automatically being accepted as "authorized" for that port.

To remove a device (MAC address) from the "Authorized" list and when the current number of devices equals the Address Limit value, you should first reduce the Address Limit value by 1, then remove the unwanted device.

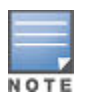

You can reduce the address limit below the number of currently authorized addresses on a port. This enables you to subsequently remove a device from the "Authorized" list without opening the possibility for an unwanted device to automatically become authorized.

#### Example

Suppose port A1 is configured as shown below and you want to remove 0c0090-123456 from the Authorized Address list:

Figure 251: Two authorized addresses on port A1

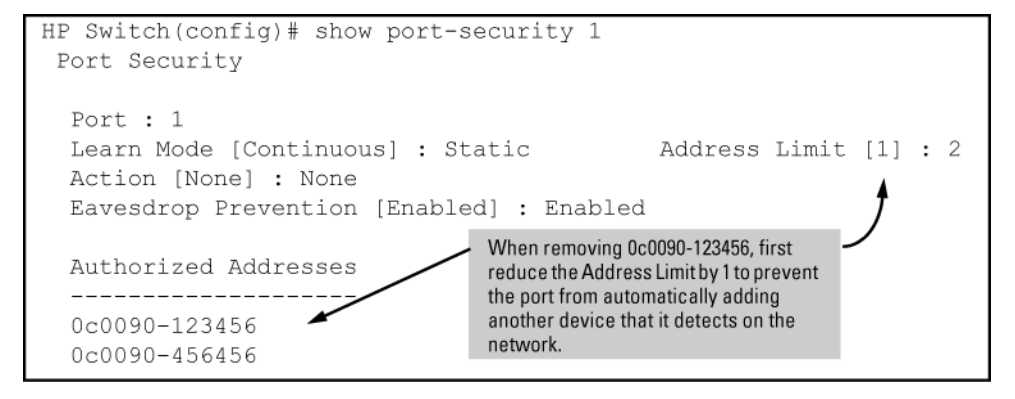

The following command serves this purpose by removing 0c0090-123456 and reducing the Address Limit to 1:

```
switch(config)# port-security a1 address-limit 1
```

```
switch(config)# no port-security a1 mac-address
```

0c0090-123456

The above command sequence results in the following configuration for port A1:

Figure 252: Port A1 after removing one MAC address

```
HP Switch(config)# show port-security 1
Port Security

Port : 1
Learn Mode [Continuous] : Static Address Limit [1] : 1
Action [None] : None
Eavesdrop Prevention [Enabled] : Enabled
Authorized Addresses
------
0c0090-456456
```

#### Specifying MAC Address and intrusion responses

This example configures port A1 to automatically accept the first device (MAC address) it detects as the only authorized device for that port. The default device limit is 1. It also configures the port to send an alarm to a network management station and disable itself if an intruder is detected on the port.

switch(config) # port-security al learn-mode static action send-disable

The next example does the same as the preceding example, except that it specifies a MAC address of 0c0090-123456 as the authorized device instead of allowing the port to automatically assign the first device it detects as an authorized device.

switch(config)# port-security al learn-mode static mac-address 0c0090-123456 action send-disable

This example configures port A5 to:

- Allow two MAC addresses, 00c100-7fec00 and 0060b0-889e00, as the authorized devices.
- Send an alarm to a management station if an intruder is detected on the port, but allow the intruder access to the network.

switch(config) # port-security a5 learn-mode static address-limit
2 mac-address 00c100-7fec00 0060b0-889e00 action send-alarm

If you manually configure authorized devices (MAC addresses) and an alarm action on a port, those settings remain unless you either manually change them or the switch is reset to its factory-default configuration. You can "turn off" authorized devices on a port by configuring the port to continuous Learn Mode, but subsequently reconfiguring the port to static Learn Mode restores those authorized devices.

## **Clear MAC address table**

The following options allow learned MAC addresses to be removed from the MAC address table as follows:

- Remove all MAC addresses.
- Remove all MAC address on a specified VLAN
- Remove all MAC addresses on a port
- Remove a specific MAC address on a specific VLAN

This functionality is also supported by SNMP.

#### **Configuring Clearing of Learned MAC Addresses**

Use the following commands to clear learned MAC addresses from a port or list of ports, a specific VLAN, or to clear a specific MAC address from a VLAN.

#### Syntax

clear mac-address port <port-list>

Removes MAC addresses that were learned on the specified port or ports in <port-list> . Use all to remove all MAC addresses in the MAC address table.

switch(config) # clear mac-address port 4-7

#### Syntax

clear mac-address vlan <vid>

Removes all MAC addresses that were learned on the specified VLAN.

#### Syntax

clear mac-address vlan <vid> mac<mac-addr>

Removes the specified MAC address from the specified VLAN

switch(config) # clear mac-address vlan 2 mac 0001e6-b197a8

To view the results from clearing a MAC address, use the show mac-address command with the appropriate option.

Figure 253: A MAC Address cleared from the MAC Address Table

### **Deploying MAC Lockdown**

When deploying MAC Lockdown, it is crucial to consider its use in your network topology to ensure security. If using techniques such as meshing or Spanning Tree Protocol (STP) to speed up network performance by providing multiple paths for devices, using MAC Lockdown either will not work or may defeat the purpose of having multiple data paths.

Using MAC Lockdown to prevent a malicious user from hijacking an approved MAC address to steal data traffic sent to that address. The MAC lockdown feature (static - mac) allows administrators to configure the authorized set of clients on a given port.

MAC Lockdown helps prevent hijacking by ensuring that all traffic to a specific MAC address goes only to the correct port on a switch, which must be connected to the real device bearing that MAC address.

However, incorrectly deploying MAC Lockdown in a network that uses multiple path technology, Spanning Tree or mesh networks can cause errors.

Let's examine a good use of MAC Lockdown within a network to ensure security first.

#### Adding an IP-to-MAC Binding to the DHCP Database

A routing switch maintains a DHCP binding database, which is used for DHCP and ARP packet validation. Both the DHCP snooping and DHCP Option 82 insertion features maintain the lease database by learning the IP-to-MAC bindings on untrusted ports. Each binding consists of the client MAC address, port number, VLAN identifier, leased IP address, and lease time.

If your network does not use DHCP or if some network devices have fixed, user-configured IP addresses, you can enter static IP-to-MAC address bindings in the DHCP binding database. The switch uses manually configured static bindings for DHCP snooping and dynamic ARP protection.

#### **Clearing the DHCP snooping binding table**

To remove the IP-to-MAC binding from the database, use the no form of the ip source-binding command.

#### Adding a static binding

To add the static configuration of an IP-to-MAC binding for a port to the database, enter the ip sourcebinding or ipv6 source-binding command at the global configuration level. Use the noform of the command to remove the IP-to-MAC binding from the database.

#### For IPv4

#### Syntax

[no] ip source-binding <mac-address> vlan <vlan-id><ip-address>interface <portnumber>

#### mac-address

Specifies a MAC address to bind with a VLAN and IP address on the specified port in the DHCP binding database.

#### vlan-id

Specifies a VLAN ID number to bind with the specified MAC and IP addresses on the specified port in the DHCP binding database.

#### ip-address

Specifies an IP address to bind with a VLAN and MAC address on the specified port in the DHCP binding database.

#### <port-number>

Specifies the port number on which the IP-to- MAC address and VLAN binding is configured in the DHCP binding database.

An example of the ip source-binding command is shown here:

```
switch(config)# ip source-binding 0030c1-7f49c0
interface vlan 100 10.10.20.1 interface A4
```

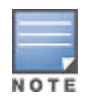

The ip source-binding command is the same command used by the Dynamic IP Lockdown feature to configure static bindings. The Dynamic ARP Protection and Dynamic IP Lockdown features share a common list of source IP-to-MAC bindings.

#### For IPv6

#### Syntax

[no] ipv6 source-binding <mac-address> vlan <vlan-id><ip-address>interface <portnumber>

#### mac-address

Specifies a MAC address to bind with a VLAN and IP address on the specified port in the DHCP binding database.

#### vlan-id

Specifies a VLAN ID number to bind with the specified MAC and IP addresses on the specified port in the DHCP binding database.

#### ip-address

Specifies an IPv6 address to bind with a VLAN and MAC address on the specified port in the DHCP binding database.

#### <port-number>

Specifies the port number on which the IP-to- MAC address and VLAN binding is configured in the DHCP binding database.

#### Displaying the static configuration of IP-to-MAC bindings

To display the static configurations of IP-to-MAC bindings stored in the DHCP lease database, enter the show ip source-lockdown bindings or show ipv6 source-lockdown bindings command.

#### For IPv4

#### Syntax

show ip source-lockdown bindings [port-number]

#### port-number

(Optional) Specifies the port number on which source IP-to-MAC address and VLAN bindings are configured in the DHCP lease database.

The following example shows output from the show ip source-lockdown bindings command.

Figure 254: Show ip source-lockdown bindings command output

```
HP Switch(config) # show ip source-lockdown bindings
Dynamic IP Lockdown (DIPLD) Bindings
Mac Address
            IP Address
                         VLAN
                               Port
                                     Not in HW
_____
            _____
                          ____
                                ____
                                     _____
001122-334455
            10.10.10.1
                         1111
                                X11
005544-332211
            10.10.10.2
                         2222
                                Trkll YES
```

In the show ip source-lockdown bindings command output, the "Not in HW" column specifies whether or not (YES or NO) a statically configured IP-to- MAC and VLAN binding on a specified port has been combined in the lease database maintained by the DHCP Snooping feature.

#### For IPv6

#### Syntax

show ipv6 source-lockdown bindings [port-number]

#### Debugging dynamic IP lockdown

To enable the debugging of packets dropped by dynamic IP lockdown, enter the debug dynamic-ip-lockdown command.

#### Syntax

debug dynamic-ip-lockdown

To send command output to the active CLI session, enter the debug destination session command.

Counters for denied packets are displayed in the debug dynamic-ip-lockdown command output. Packet counts are updated every five minutes. An example of the command output is shown in <u>Figure 255: Debug</u> <u>dynamic-ip-lockdown command output</u> on page 495.

When dynamic IP lockdown drops IP packets in VLAN traffic that do not contain a known source IP-to-MAC address binding for the port on which the packets are received, a message is entered in the event log.

Figure 255: Debug dynamic-ip-lockdown command output

```
HP Switch(config) # debug dynamic-ip-lockdown
DIPLD 01/01/90 00:01:25 : denied ip 192.168.2.100 (0)
(PORT 4) -> 192.168.2.1 (0), 1 packets
DIPLD 01/01/90 00:06:25 : denied ip 192.168.2.100 (0)
(PORT 4) -> 192.168.2.1 (0), 294 packets
DIPLD 01/01/90 00:11:25 : denied ip 192.168.2.100 (0)
(PORT 4) -> 192.168.2.1 (0), 300 packets
DIPLD 01/01/90 00:16:25 : denied ip 192.168.2.100 (0)
(PORT 4) -> 192.168.2.1 (0), 300 packets
DIPLD 01/01/90 00:21:25 : denied ip 192.168.2.100 (0)
(PORT 4) -> 192.168.2.1 (0), 299 packets
DIPLD 01/01/90 00:26:25 : denied ip 192.168.2.100 (0)
(PORT 4) -> 192.168.2.1 (0), 300 packets
DIPLD 01/01/90 00:31:25 : denied ip 192.168.2.100 (0)
(PORT 4) -> 192.168.2.1 (0), 300 packets
DIPLD 01/01/90 00:36:25 : denied ip 192.168.2.100 (0)
(PORT 4) -> 192.168.2.1 (0), 299 packets
DIPLD 01/01/90 00:41:25 : denied ip 192.168.2.100 (0)
(PORT 4) -> 192.168.2.1 (0), 300 packets
```

## Verifying the dynamic IP lockdown configuration

To display the ports on which dynamic IP lockdown is configured, enter the show ip source-lockdown status or show ipv6 source-lockdown status command at the global configuration level.

#### For IPv4

#### Syntax

show ip source-lockdown status

Output for the show ip source-lockdown status command is shown in the following example.

Figure 256: show ip source-lockdown status command output

```
HP Switch(config) # show ip source-lockdown status
Dynamic IP Lockdown (DIPLD) Information
Global State: Enabled
            Operational State
    Port
    -----
    Α1
             Active
    Α2
             Not in DHCP Snooping vlan
    A3
             Disabled
             Disabled
    Α4
    Α5
             Trusted port, Not in DHCP Snooping vlan
            . . . . . . . . . . .
    . . . .
```

#### For IPv6

Syntax

```
show ipv6 source-lockdown status
```

## Adding a MAC Address to a port

To simply add a device (MAC address) to a port's existing Authorized Addresses list, enter the port number with the mac-address parameter and the device's MAC address. This assumes that Learn Mode is set to static and the Authorized Addresses list is not full (as determined by the current Address Limit value).

#### Example

Suppose port A1 allows two authorized devices, but has only one device in its Authorized Address list:

Figure 257: Adding an authorized device to a port

```
Although the Address HP Switch (config) # show port-security 1
                  Port Security
Limit is set to 2, only
one device has been
authorized for this
                    Port : 1
port. In this case you
                   Learn Mode [Continuous] : Static
                                                                  Address Limit [1] :
                                                                                            2
can add another
                    Action [None] : None
without having to also
increase the Address
                    Eavesdrop Prevention [Enabled] : Enabled
Limit.
                    Authorized Addresses
                                                                     The Address Limit has not
                       _____
                                                                     been reached.
                   0c0090-123456
```

With the above configuration for port A1, the following command adds the 0c0090-456456 MAC address as the second authorized address.

switch(config) # port-security a1 mac-address 0c0090-456456

After executing the above command, the security configuration for port A1 would be:

#### Figure 258: Adding a second authorized device to a port

```
HP Switch(config) # show port-security 1
Port Security
  Port : 1
  Learn Mode [Continuous] : Static Address Limit [1] :
                                                              2
  Action [None] : None
  Eavesdrop Prevention [Enabled] : Enabled
                                              The Address Limit has been
  Authorized Addresses
                                              reached.
  _____
  0c0090-123456
  0c0090-456456
HP Switch(config) # show port-security 1
 Port Security
  Port : 1
  Learn Mode [Continuous] : Static Address Limit [1] :
  Action [None] : None
  Eavesdrop Prevention [Enabled] : Enabled
                                              The Address Limit has been
  Authorized Addresses
                                              reached.
  _____
  0c0090-123456
  0c0090-456456
```

The message Inconsistent value appears if the new MAC address exceeds the current Address Limit or specifies a device that is already on the list. Note that if you change a port from static to continuous learn mode, the port retains in memory any authorized addresses it had while in static mode. If you subsequently attempt to convert the port back to static mode with the same authorized addresses, the Inconsistent value message appears because the port already has the addresses in its "Authorized" list.

If adding a device (MAC address) to a port on which the Authorized Addresses list is already full (as controlled by the port's current Address Limit setting), then increase the Address Limit in order to add the device, even if replacing one device with another. Using the CLI, you can simultaneously increase the limit and add the MAC address with a single command.

For example, suppose port A1 allows one authorized device and already has a device listed:

Figure 259: Port security on port A1 with an address limit of "1"

```
HP Switch(config) # show port-security 1

Port Security

Port : 1
Learn Mode [Continuous] : Static Address Limit [1] : 2
Action [None] : None
Eavesdrop Prevention [Enabled] : Enabled

Authorized Addresses
-----
0c0090-123456
0c0090-456456
```

To add a second authorized device to port A1, execute a port-security command for port A1 that raises the address limit to 2 and specifies the additional device's MAC address. For example:

switch(config) # port-security a1 mac-address 0c0090-456456 address-limit 2

## Checking for intrusions, listing intrusion alerts, and resetting alert flags (CLI)

The following commands display port status, including whether there are intrusion alerts for any ports, list the last 20 intrusions, and either reset the alert flag on all ports or for a specific port for which an intrusion was detected. The record of the intrusion remains in the log. For more information, see **Operating notes for port security** on page 524.

#### Syntax

show interfaces brief

List intrusion alert status (and other port status information)'.

show port-security intrusion-log

List intrusion log content.

clear intrusion-flags

Clear intrusion flags on all ports.

port-security [e] <port number> clear-intrusion-flag

Clear the intrusion flag on one or more specific ports.

Example

In the following example, executing show interfaces brief lists the switch port status, indicating an intrusion alert on port A1.

| HP_Switch(config)# show int brief |                             |   |            |         |        |         |      |      |       |
|-----------------------------------|-----------------------------|---|------------|---------|--------|---------|------|------|-------|
|                                   | Intrusion Alert on port B1. |   |            |         |        |         |      |      |       |
| Status                            | and Counter                 | s | - Port Sta | atus    | 7      |         |      |      |       |
|                                   |                             | I | Intrusion  |         | /      |         | MDI  | Flow | Bcast |
| Port                              | Туре                        | I | Alert      | Enabled | Status | Mode    | Mode | Ctrl | Limit |
|                                   |                             | + |            | /       |        |         |      |      |       |
| В1                                | 100/1000T                   | I | Yes 🚽      | Yes     | Up     | 1000FDx | MDI  | off  | 0     |
| В2                                | 100/1000T                   | Ι | No         | Yes     | Up     | 1000FDx | Auto | off  | 0     |
| в3                                | 100/1000T                   | Ι | No         | Yes     | Up     | 1000FDx | Auto | off  | 0     |
| В4                                | 100/1000T                   | Ι | No         | Yes     | Up     | 1000FDx | Auto | off  | 0     |
|                                   |                             |   |            |         |        |         |      |      |       |

**Figure 260:** An unacknowledged intrusion alert in a port status display

To see the details of the intrusion, enter the show port-security intrusion-log command. For example:

Figure 261: The intrusion log with multiple entries for the same port

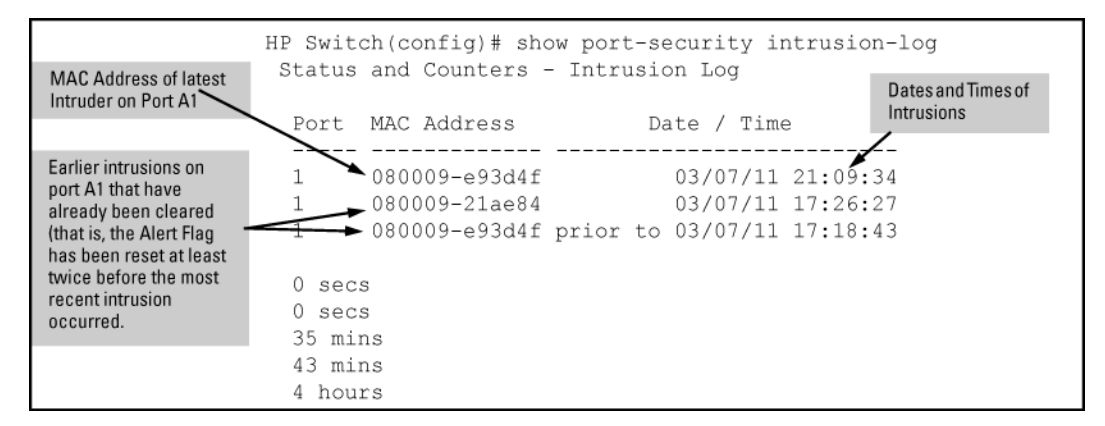

The above example shows three intrusions for port A1. Since the switch can show only one uncleared intrusion per port, the older two intrusions in this example have already been cleared by earlier use of the clear intrusion-log or the port-security <port-list> clear-intrusion-flag command. The intrusion log holds up to 20 intrusion records, and deletes intrusion records only when the log becomes full and new intrusions are subsequently added. The "prior to" text in the record for the third intrusion means that a switch reset occurred at the indicated time and that the intrusion occurred prior to the reset.

To clear the intrusion from port A1 and enable the switch to enter any subsequent intrusion for port A1 in the Intrusion Log, execute the port-security clear-intrusion-flag command. If you then re-display the port status screen, you see that the Intrusion Alert entry for port A1 is changed to "No". (Executing show port-security intrusion-log again results in the same display as above, and does not include the Intrusion Alert status.)

switch(config) # port-security a1 clear-intrusion-flag

Figure 262: Port status screen after alert flags reset

| HP Switch(config) # show interfaces brief                                    |                                  |            |                    |                   |                    |                          |                    |                   |                |
|------------------------------------------------------------------------------|----------------------------------|------------|--------------------|-------------------|--------------------|--------------------------|--------------------|-------------------|----------------|
| Status and Counters - Port Status Intrusion Alert on port A1 is now cleared. |                                  |            |                    |                   |                    |                          |                    |                   |                |
| Port                                                                         | Туре                             | <br> <br>+ | Intrusion<br>Alert | Enabled           | Status             | s Mode                   | MDI<br>Mode        | Flow<br>Ctrl      | Bcast<br>Limit |
| 1<br>2<br>3                                                                  | 10/100TX<br>10/100TX<br>10/100TX |            | No<br>No           | Yes<br>Yes<br>Yes | Up<br>Down<br>Down | 100FDx<br>10FDx<br>10FDx | MDI<br>MDI<br>MDIX | off<br>off<br>off | 0<br>0<br>0    |

For more on clearing intrusions, see Keeping the intrusion log current by resetting alert flags on page 524.

## Checking for intrusions, listing intrusion alerts, and resetting alert flags (Menu)

The menu interface indicates per-port intrusions in the Port Status screen, and provides details and the reset function in the Intrusion Log screen.

#### Procedure

- 1. From the Main Menu select:
- 2. 1. Status and Counters
- 3. 4. Port Status

#### Figure 263: Port status screen with intrusion alert on port A3

|                                                                                                    |               |                                              |                                                                                              | ======-<br>Statu                                 | CONSOLE -<br>s and Cou                        | MANAGER<br>nters -                         | MODE -====<br>Port Status                            |                                                      |         |
|----------------------------------------------------------------------------------------------------|---------------|----------------------------------------------|----------------------------------------------------------------------------------------------|--------------------------------------------------|-----------------------------------------------|--------------------------------------------|------------------------------------------------------|------------------------------------------------------|---------|
|                                                                                                    |               | Port                                         | Туре                                                                                         | Intrusion<br>Alert                               | Enabled                                       | Status                                     | Mode                                                 | Flow<br>Ctrl                                         |         |
| The Intrusion Alert<br>column shows<br>"Yes" for any port<br>on which a security<br>violation has been<br>detected. |               | A1<br>A2<br>A3<br>A4<br>A5<br>A6<br>A7<br>A8 | 10/100TX<br>10/100TX<br>10/100TX<br>10/100TX<br>10/100TX<br>10/100TX<br>10/100TX<br>10/100TX | No<br>Yes<br>No<br>No<br>No<br>No                | Yes<br>Yes<br>Yes<br>Yes<br>Yes<br>Yes<br>Yes | Up<br>Up<br>Up<br>Up<br>Down<br>Up<br>Down | Auto<br>Auto<br>Auto<br>Auto<br>Auto<br>Auto<br>Auto | off<br>off<br>off<br>off<br>off<br>off<br>off<br>off |         |
|                                                                                                    | A<br>Us<br>cł | turn<br>se up/                               | s-> Back<br>to previou<br>down arrow<br>action sel                                           | Intrus<br>s screen.<br>keys to sc<br>ection, and | ion log<br>roll to o<br><enter></enter>       | <u>H</u> elp<br>ther ent<br>to execu       | ries, left/r<br>te action.                           | ight arrow                                           | keys to |

**4.** Type [I] (Intrusion log) to display the Intrusion Log.

#### Figure 264: The intrusion log display

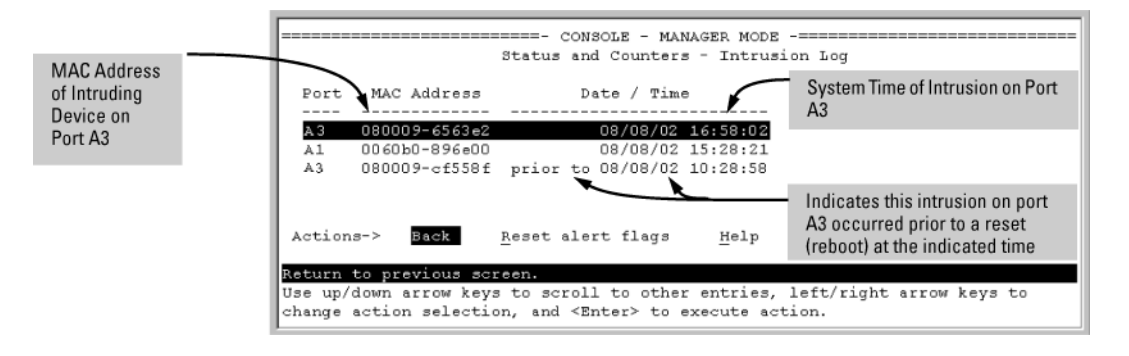

- **5.** This example shows two intrusions for port A3 and one intrusion for port A1. In this case, only the most recent intrusion at port A3 has not been acknowledged (reset). This is indicated by the following:
  - Because the Port Status screen <u>Figure 263: Port status screen with intrusion alert on port A3</u> on page 500 does not indicate an intrusion for port A1, the alert flag for the intrusion on port A1 has already been reset.
  - Since the switch can show only one uncleared intrusion per port, the alert flag for the older intrusion for port A3 in this example has also been previously reset.
- **6.** The intrusion log holds up to 20 intrusion records and deletes an intrusion record only when the log becomes full and a new intrusion is subsequently detected.

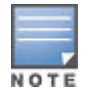

The "prior to " text in the record for the earliest intrusion means that a switch reset occurred at the indicated time and that the intrusion occurred prior to the reset.

- **7.** To acknowledge the most recent intrusion entry on port A3 and enable the switch to enter a subsequently detected intrusion on this port, type [R]
- 8. For Reset alert flags.
- **9.** Note that if there are unacknowledged intrusions on two or more ports, this step resets the alert flags for all such ports.

If you then re-display the port status screen, you see that the Intrusion Alert entry for port A3 is changed to "No". That is, your evidence that the Intrusion Alert flag has been acknowledged (reset) is that the Intrusion Alert column in the port status display no longer shows "Yes" for the port on which the intrusion occurred (port A3 in this example). (Because the Intrusion Log provides a history of the last 20 intrusions detected by the switch, resetting the alert flags does not change its content. Thus, displaying the Intrusion Log again results in the same display as in **Figure 264: The intrusion log display** on page 500.

## Using the event log to find intrusion alerts CLI

The Event Log lists port security intrusions as:

W MM/DD/YY HH:MM:SS FFI: port A3 — Security Violation

where "W" is the severity level of the log entry and FFI is the system module that generated the entry. For further information, display the Intrusion Log, as shown below.

From the Manager or Configuration level:

#### Syntax

```
log search-text
```

For search-text , use ffi, security, or violation.

#### Example

Figure 265: Log listing with and without detected security violations

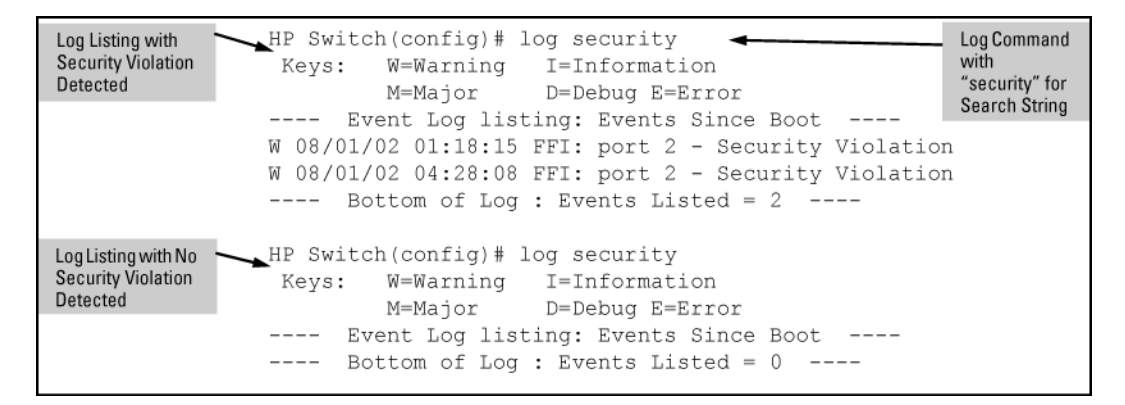

For more Event Log information, see "Using the Event Log To Identify Problem Sources" in the management and configuration guide for your switch.

## Using the event log to find intrusion alerts menu

In the Main Menu, click on 4. Event Log and useNext page and Prev page to review the Event Log contents.

For more Event Log information, see "Using the Event Log To Identify Problem Sources" in the management and configuration guide for your switch.

## **Overview**

As your network expands to include an increasing number of mobile devices, continuous Internet access, and new classes of users (such as partners, temporary employees, and visitors), additional protection from attacks launched from both inside and outside your internal network is often necessary.

Advanced threat protection can detect port scans and hackers who try to access a port or the switch itself. The following software features provide advanced threat protection and are described here:

#### **DHCP** snooping

Protects your network from common DHCP attacks, such as:

- Address spoofing in which an invalid IP address or network gateway address is assigned by a rogue DHCP server.
- Address exhaustion of available addresses in the network DHCP server, caused by repeated attacker access to the network and numerous IP address requests.

#### **Dynamic ARP protection:**

Protects your network from ARP cache poisoning as in the following cases:

- An unauthorized device forges an illegitimate ARP response and network devices use the response to update their ARP caches.
- A denial-of-service (DoS) attack from unsolicited ARP responses changes the network gateway IP address so that outgoing traffic is prevented from leaving the network and overwhelms network devices.

#### Instrumentation monitor:

Protects your network from a variety of other common attacks besides DHCP and ARP attacks, including:

- Attempts at a port scan to expose a vulnerability in the switch, indicated by an excessive number of packets sent to closed TCP/UDP ports.
- Attempts to fill all IP address entries in the switch's forwarding table and cause legitimate traffic to be dropped, indicated by an increased number of learned IP destination addresses.
- · Attempts to spread viruses, indicated by an increased number of ARP request packets
- Attempts to exhaust system resources so that sufficient resources are not available to transmit legitimate traffic, indicated by an unusually high use of specific system resources
- Attempts to attack the switch's CPU and introduce delay in system response time to new network events
- Attempts by hackers to access the switch, indicated by an excessive number of failed logins or port authentication failures
- Attempts to deny switch service by filling the forwarding table, indicated by an increased number of learned MAC addresses or a high number of MAC address moves from one port to another
- Attempts to exhaust available CPU resources, indicated by an increased number of learned MAC address
   events being discarded

## **DHCP Snooping**

You can use DHCP snooping to help avoid the Denial of Service attacks that result from unauthorized users adding a DHCP server to the network that then provides invalid configuration data to other DHCP clients on the network. DHCP snooping accomplishes this by allowing you to distinguish between trusted ports connected to a DHCP server or switch and untrusted ports connected to end-users. DHCP packets are forwarded between trusted ports without inspection. DHCP packets received on other switch ports are inspected before being forwarded. Packets from untrusted sources are dropped. Conditions for dropping packets are shown below.

#### Table 39: Condition for dropping a packet

| Condition for Dropping a Packet                                                                                                    | Packet Type                  |
|----------------------------------------------------------------------------------------------------|------------------------------|
| A packet from a DHCP server received on an untrusted port                                                                                                    | DHCPOFFER, DHCPACK, DHCPNACK |
| If the switch is configured with a list of authorized<br>DHCP server addresses and a packet is received from<br>a DHCP server on a trusted port with a source IP<br>address that is not in the list of authorized DHCP<br>server addresses. | DHCPOFFER, DHCPACK, DHCPNACK |
| Unless configured to not perform this check, a DHCP packet received on an untrusted port where the DHCP client hardware address field does not match the source MAC address in the packet                                                   | N/A                          |
| Unless configured to not perform this check, a DHCP packet containing DHCP relay information (option 82) received from an untrusted port                                                                                                    | N/A                          |
| A broadcast packet that has a MAC address in the<br>DHCP binding database, but the port in the DHCP<br>binding database is different from the port on which the<br>packet is received                                                       | DHCPRELEASE, DHCPDECLINE     |

## **DHCP Operational Notes**

- DHCP is not configurable from the WebAgent or menu interface.
- · If packets are received at too high a rate, some may be dropped and need to be re-transmitted.
- Hewlett Packard Enterprise recommends running a time synchronization protocol such as SNTP in order to track lease times accurately.
- A remote server must be used to save lease information or there may be a loss of connectivity after a switch reboot.

## **Dynamic ARP Protection**

On the VLAN interfaces of a routing switch, dynamic ARP protection ensures that only valid ARP requests and responses are relayed or used to update the local ARP cache. ARP packets with invalid IP-to-MAC address bindings advertised in the source protocol address and source physical address fields are discarded. For more information about the ARP cache, see "ARP Cache Table" in the multicast and routing guide.

ARP requests are ordinarily broadcast and received by all devices in a broadcast domain. Most ARP devices update their IP-to-MAC address entries each time they receive an ARP packet even if they did not request the information. This behavior makes an ARP cache vulnerable to attacks.

Because ARP allows a node to update its cache entries on other systems by broadcasting or unicasting a gratuitous ARP reply, an attacker can send his own IP-to-MAC address binding in the reply that causes all traffic destined for a VLAN node to be sent to the attacker's MAC address. As a result, the attacker can intercept traffic for other hosts in a classic "man-in-the-middle" attack. The attacker gains access to any traffic sent to the poisoned address and can capture passwords, e-mail, and VoIP calls or even modify traffic before resending it.

Another way in which the ARP cache of known IP addresses and associated MAC addresses can be poisoned is through unsolicited ARP responses. For example, an attacker can associate the IP address of the network gateway with the MAC address of a network node. In this way, all outgoing traffic is prevented from leaving the network because the node does not have access to outside networks. As a result, the node is overwhelmed by outgoing traffic destined to another network.

Dynamic ARP protection is designed to protect your network against ARP poisoning attacks in the following ways:

- Allows you to differentiate between trusted and untrusted ports.
- · Intercepts all ARP requests and responses on untrusted ports before forwarding them.
- Verifies IP-to-MAC address bindings on untrusted ports with the information stored in the lease database maintained by DHCP snooping and userconfigured static bindings (in non-DHCP environments):
  - If a binding is valid, the switch updates its local ARP cache and forwards the packet.
  - If a binding is invalid, the switch drops the packet, preventing other network devices from receiving the invalid IP-to-MAC information.

DHCP snooping intercepts and examines DHCP packets received on switch ports before forwarding the packets. DHCP packets are checked against a database of DHCP binding information. Each binding consists of a client MAC address, port number, VLAN identifier, leased IP address, and lease time. The DHCP binding database is used to validate packets by other security features on the switch. For more information, see **DHCP Snooping** on page 503.

If you have already enabled DHCP snooping on a switch, you may also want to add static IP-to-MAC address bindings to the DHCP snooping database so that ARP packets from devices that have been assigned static IP addresses are also verified.

Supports additional checks to verify source MAC address, destination MAC address, and IP address.ARP
packets that contain invalid IP addresses or MAC addresses in their body that do not match the addresses in
the Ethernet header are dropped.

When dynamic ARP protection is enabled, only ARP request and reply packets with valid IP-to-MAC address bindings in their packet header are relayed and used to update the ARP cache.

Dynamic ARP protection is implemented in the following ways on a switch:
- You can configure dynamic ARP protection only from the CLI; you cannot configure this feature from the WebAgent or menu interfaces.
- Line rate—Dynamic ARP protection copies ARP packets to the switch CPU, evaluates the packets, and then re-forwards them through the switch software. During this process, if ARP packets are received at too high a line rate, some ARP packets may be dropped and will need to be retransmitted.
- The SNMP MIB, HP-ICF-ARP-PROTECT-MIB, is created to configure dynamic ARP protection and to report ARP packet-forwarding status and counters.

# **Dynamic IP Lockdown**

The Dynamic IP Lockdown feature is used to prevent IP source address spoofing on a per-port and per-VLAN basis. When dynamic IP lockdown is enabled, IP packets in VLAN traffic received on a port are forwarded only if they contain a known source IP address and MAC address binding for the port. The IP-to-MAC address binding can either be statically configured or learned by the DHCP Snooping feature.

#### Protection against IP source address spoofing

Many network attacks occur when an attacker injects packets with forged IP source addresses into the network. Also, some network services use the IP source address as a component in their authentication schemes. For example, the BSD "r" protocols (rlogin, rcp, rsh) rely on the IP source address for packet authentication. SNMPv1 and SNMPv2c also frequently use authorized IP address lists to limit management access. An attacker that is able to send traffic that appears to originate from an authorized IP source address may gain access to network services for which he is not authorized. Dynamic IP lockdown provides protection against IP source address spoofing by means of IP-level port security. IP packets received on a port enabled for dynamic IP lockdown are only forwarded if they contain a known IP source address and MAC address binding for the port. Dynamic IP lockdown uses information collected in the DHCP Snooping lease database and through statically configured IP source bindings to create internal, per-port lists. The internal lists are dynamically created from known IP-to-MAC address bindings to filter VLAN traffic on both the source IP address and source MAC address.

# Prerequisite: DHCP snooping

Dynamic IP lockdown requires that you enable DHCP snooping as a prerequisite for its operation on ports and VLAN traffic:

- Dynamic IP lockdown only enables traffic for clients whose leased IP addresses are already stored in the lease database created by DHCP snooping or added through a static configuration of an IP-to-MAC binding. Therefore, if you enable DHCP snooping after dynamic IP lockdown is enabled, clients with an existing DHCP-assigned address must either request a new leased IP address or renew their existing DHCP-assigned address. Otherwise, a client's leased IP address is not contained in the DHCP binding database. As a result, dynamic IP lockdown does not allow inbound traffic from the client.
- It is recommended that you enable DHCP snooping a week before you enable dynamic IP lockdown to allow the DHCP binding database to learn clients' leased IP addresses. You must also ensure that the lease time for the information in the DHCP binding database lasts more than a week. Alternatively, you can configure a DHCP server to re-allocate IP addresses to DHCP clients. In this way, you repopulate the lease database with current IP-to-MAC bindings. 11-25 Configuring Advanced Threat Protection Dynamic IP Lockdown
- The DHCP binding database allows VLANs enabled for DHCP snooping to be known on ports configured for dynamic IP lockdown. As new IP-to-MAC address and VLAN bindings are learned, a corresponding permit rule is dynamically created and applied to the port (preceding the final deny any vlan <VLAN\_IDs> rule. These VLAN\_IDs correspond to the subset of configured and enabled VLANs for which DHCP snooping has been configured.
- For dynamic IP lockdown to work, a port must be a member of at least one VLAN that has DHCP snooping enabled.
- Disabling DHCP snooping on a VLAN causes Dynamic IP bindings on Dynamic IP Lockdown-enabled ports in this VLAN to be removed. The port reverts back to switching traffic as usual.

# Filtering IP and MAC addresses per-port and per-VLAN

This section contains an example that shows the following aspects of the Dynamic IP Lockdown feature:

- Internal Dynamic IP lockdown bindings dynamically applied on a per-port basis from information in the DHCP Snooping lease database and statically configured IP-to-MAC address bindings
- Packet filtering using source IP address, source MAC address, and source VLAN as criteria.

In this example, the following DHCP leases have been learned by DHCP snooping on port 5. VLANs 2 and 5 are enabled for DHCP snooping.

#### **Table 40:** Sample DHCP snooping entries

| IP Address | MAC Address   | VLAN ID |
|------------|---------------|---------|
| 10.0.8.5   | 001122–334455 | 2       |
| 10.0.8.7   | 001122–334477 | 2       |
| 10.0.10.3  | 001122–334433 | 5       |

The following example shows an IP-to-MAC address and VLAN binding that have been statically configured in the lease database on port 5.

| IP Address | MAC Address   | VLAN ID |
|------------|---------------|---------|
| 10.0.10.1  | 001122–110011 | 5       |

Assuming that DHCP snooping is enabled and that port 5 is untrusted, dynamic IP lockdown applies the following dynamic VLAN filtering on port 5:

Figure 266: Internal Statements used by Dynamic IP Lockdown

```
permit 10.0.8.5 001122-334455 vlan 2
permit 10.0.8.7 001122-334477 vlan 2
permit 10.0.10.3 001122-334433 vlan 5
permit 10.0.10.1 001122-110011 vlan 5
deny any vlan 1-10
permit any
```

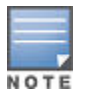

The deny any statement is applied only to VLANs for which DHCP snooping is enabled. The permit any statement is applied only to all other VLANs.

# **Operational notes**

- Dynamic IP lockdown is enabled at the port configuration level and applies to all bridged or routed IP packets entering the switch. The only IP packets that are exempt from dynamic IP lockdown are broadcast DHCP request packets, which are handled by DHCP snooping.
- DHCP snooping is a prerequisite for Dynamic IP Lockdown operation. The following restrictions apply:
  - DHCP snooping is required for dynamic IP lockdown to operate. To enable DHCP snooping, enter the dhcp-snooping command at the global configuration level.
  - Dynamic IP lockdown only filters packets in VLANs that are enabled for DHCP snooping. In order for Dynamic IP lockdown to work on a port, the port must be configured for at least one VLAN that is enabled for DHCP snooping. To enable DHCP snooping on a VLAN, enter the dhcp-snooping vlan [vlan-id-range] command at the global configuration level or the dhcp-snooping command at the VLAN configuration level.
  - Dynamic IP lockdown is not supported on a trusted port. (However, note that the DHCP server must be connected to a trusted port when DHCP snooping is enabled.)By default, all ports are untrusted. To remove the trusted configuration from a port, enter the no dhcp-snooping trust <port-list> or no dhcp6-snooping trust <port-list> command at the global configuration level.

For more information on how to configure and use DHCP snooping, see **DHCP Snooping** on page 503.

- After you enter the ip source-lockdowncommand (enabled globally with the desired ports entered in <port-list> the dynamic IP lockdown feature remains disabled on a port if any of the following conditions exist:
  - If DHCP snooping has not been globally enabled on the switch.
  - If the port is not a member of at least one VLAN that is enabled for DHCP snooping.
  - If the port is configured as a trusted port for DHCP snooping.

Dynamic IP lockdown is activated on the port only after you make the following configuration changes:

- Enable DHCP snooping on the switch.
- Configure the port as a member of a VLAN that has DHCP snooping enabled.
- Remove the trusted-port configuration.
- You can configure dynamic IP lockdown only from the CLI; this feature cannot be configured from the WebAgent or menu interface.
- If you enable dynamic IP lockdown on a port, you cannot add the port to a trunk.
- Dynamic IP lockdown must be removed from a trunk before the trunk is removed.

# Adding an IP-to-MAC binding to the DHCP binding database

A switch maintains a DHCP binding database, which is used for dynamic IP lockdown as well as for DHCP and ARP packet validation. The DHCP snooping feature maintains the lease database by learning the IP-to-MAC bindings of VLAN traffic on untrusted ports. Each binding consists of the client MAC address, port number, VLAN identifier, leased IP address, and lease time.

Dynamic IP lockdown supports a total of 4K static and dynamic bindings with up to 64 bindings per port. When DHCP snooping is enabled globally on a VLAN, dynamic bindings are learned when a client on the VLAN obtains an IP address from a DHCP server. Static bindings are created manually with the CLI or from a downloaded configuration file.

When dynamic IP lockdown is enabled globally or on ports the bindings associated with the ports are written to hardware. This occurs during these events:

- Switch initialization
- Hot swap
- A dynamic IP lockdown-enabled port is moved to a DHCP snooping-enabled VLAN
- DHCP snooping or dynamic IP lockdown characteristics are changed such that dynamic IP lockdown is enabled on the ports.

## Potential issues with bindings

- When dynamic IP lockdown enabled, and a port or switch has the maximum number of bindings configured, the client DHCP request is dropped and the client does not receive an IP address through DHCP.
- When dynamic IP lockdown is enabled and a port is configured with the maximum number of bindings, adding a static binding to the port fails.
- When dynamic IP lockdown is enabled globally, the bindings for each port are written to hardware. If global dynamic IP lockdown is enabled and disabled several times, it is possible to run out of buffer space for additional bindings. The software delays adding the bindings to hardware until resources are available.

# Using the instrumentation monitor

The instrumentation monitor can be used to detect anomalies caused by security attacks or other irregular operations on the switch. The following table shows the operating parameters that can be monitored at predetermined intervals, and the possible security attacks that may trigger an alert:

| Parameter Name         | Description                                                                                                    |
|------------------------|----------------------------------------------------------------------------------------------------|
| pkts-to-closed-ports   | The count of packets per minute sent to closed TCP/UDP ports. An excessive amount of packets could indicate a port scan, in which an attacker is attempting to expose a vulnerability in the switch.                                                                                                    |
| arp-requests           | The count of ARP requests processed per minute. A large amount of ARP request packets could indicate an host infected with a virus that is trying to spread itself.                                                                                                    |
| ip-address-count       | The number of destination IP addresses learned in the IP forwarding table. Some attacks fill the IP forwarding table causing legitimate traffic to be dropped.                                                                                                    |
| system-resource-usage  | The percentage of system resources in use. Some Denial-of- Service (DoS) attacks cause excessive system resource usage, resulting in insufficient resources for legitimate traffic.<1-2147483647>—Set the threshold valuelow—Low thresholdmed—Medium thresholdhigh—High threshold                                                                |
| login-failures/min     | The count of failed CLI login attempts or SNMP management<br>authentication failures. This indicates an attempt has been made to<br>manage the switch with an invalid login or password. Also, it might<br>indicate a network management station has not been configured with the<br>correct SNMP authentication parameters for the switch.      |
| port-auth-failures/min | The count of times a client has been unsuccessful logging into the network.                                                                                                    |
| system-delay           | The response time, in seconds, of the CPU to new network events such<br>as BPDU packets or packets for other network protocols. Some DoS<br>attacks can cause the CPU to take too long to respond to new network<br>events, which can lead to a breakdown of Spanning Tree or other<br>features. A delay of several seconds indicates a problem. |

#### Table 41: Parameters for monitoring

Table Continued

| Parameter Name     | Description                                                                                                    |
|--------------------|----------------------------------------------------------------------------------------------------|
| mac-address-count  | The number of MAC addresses learned in the forwarding table. Some attacks fill the forwarding table so that new conversations are flooded to all parts of the network. |
| mac-moves/min      | The average number of MAC address moves from one port to another per minute. This usually indicates a network loop, but can also be caused by DoS attacks.             |
| learn-discards/min | Number of MAC address learn events per minute discarded to help free CPU resources when busy.                                                                          |

# Operating notes for the instrumentation monitor

- To generate alerts for monitored events, you must enable the instrumentation monitoring log and SNMP trap. The threshold for each monitored parameter can be adjusted to minimize false alarms (see <u>Configuring</u> <u>instrumentation monitor</u> on page 468.
- When a parameter exceeds its threshold, an alert (event log message and SNMP trap) is generated to inform network administrators of this condition. The following example shows an event log message that occurs when the number of MAC addresses learned in the forwarding table exceeds the configured threshold:

Figure 267: Event log message generated by instrumentation monitor

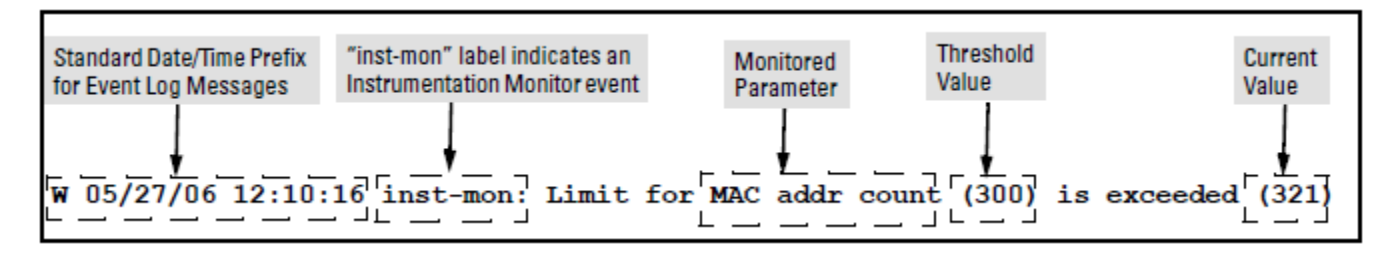

Alerts are automatically rate limited to prevent filling the log file with redundant information. The following is an
example of alerts that occur when the device is continually subject to the same attack (too many MAC
addresses in this instance):

Figure 268: Rate limiting when multiple messages are generated

W 01/01/90 00:05:00 inst-mon: Limit for MAC addr count (300) is exceeded (321) W 01/01/90 00:10:00 inst-mon: Limit for MAC addr count (300) is exceeded (323) W 01/01/90 00:15:00 inst-mon: Limit for MAC addr count (300) is exceeded (322) W 01/01/90 00:20:00 inst-mon: Limit for MAC addr count (300) is exceeded (324) W 01/01/90 00:20:00 inst-mon: Ceasing logs for MAC addr count for 15 minutes

In the preceding example, if a condition is reported 4 times (persists for more than 15 minutes) then alerts cease for 15 minutes. If after 15 minutes the condition still exists, the alerts cease for 30 minutes, then for 1 hour, 2

hours, 4 hours, 8 hours, and after that the persisting condition is reported once a day. As with other event log entries, these alerts can be sent to a server.

• Known Limitations: The instrumentation monitor runs once every five minutes. The current implementation does not track information such as the port, MAC, and IP address from which an attack is received.

# About port security

Port security enables you to configure each switch port with a unique list of the MAC addresses of devices that are authorized to access the network through that port. This enables individual ports to detect, prevent, and log attempts by unauthorized devices to communicate through the switch.

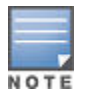

Port security does not prevent intruders from receiving broadcast and multicast traffic. Also, Port Security and MAC Lockdown are mutually exclusive on a switch. If one is enabled, then the other cannot be.

MAC Lockdown, also known as "Static Addressing", is used to prevent station movement and MAC address "hijacking", by allowing a given MAC address to use only an assigned port on the switch. MAC Lockdown also restricts the client device to a specific VLAN.

MAC Lockout enables blocking a specific MAC address so that the switch drops all traffic to or from the specified address.

# **Basic operation**

# **Default port security operation**

The default port security setting for each port is off, or "continuous". That is, any device can access a port without causing a security reaction.

# Trusted ports

In a similar way to DHCP snooping, dynamic ARP protection allows you to configure VLAN interfaces in two categories: trusted and untrusted ports. ARP packets received on trusted ports are forwarded without validation.

By default, all ports on a switch are untrusted. If a VLAN interface is untrusted:

- · The switch intercepts all ARP requests and responses on the port.
- Each intercepted packet is checked to see if its IP-to-MAC binding is valid. If a binding is invalid, the switch drops the packet.

You must configure trusted ports carefully. For example, in the topology in the following figure, Switch B may not see the leased IP address that Host 1 receives from the DHCP server. If the port on Switch B that is connected to Switch A is untrusted and if Switch B has dynamic ARP protection enabled, it sees ARP packets from Host 1 as invalid, resulting in a loss of connectivity.

On the other hand, if Switch A does not support dynamic ARP protection and you configure the port on Switch B connected to Switch A as trusted, Switch B opens itself to possible ARP poisoning from hosts attached to Switch A.

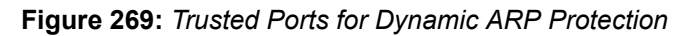

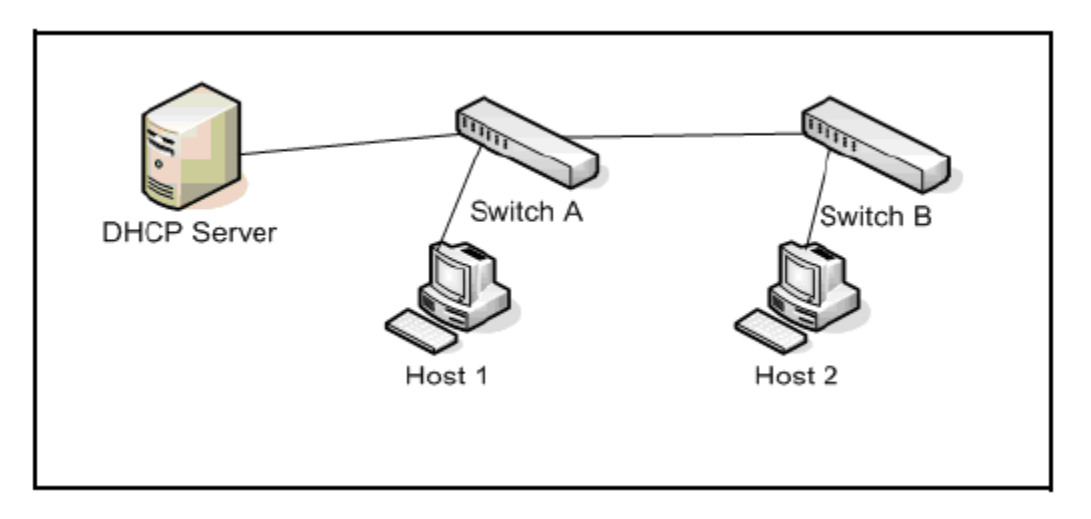

Take into account the following configuration guidelines when you use dynamic ARP protection in your network:

- You should configure ports connected to other switches in the network as trusted ports. In this way, all network switches can exchange ARP packets and update their ARP caches with valid information.
- Switches that do not support dynamic ARP protection should be separated by a router in their own Layer 2 domain. Because ARP packets do not cross Layer 2 domains, the unprotected switches cannot unknowingly accept ARP packets from an attacker and forward them to protected switches through trusted ports.

# Intruder protection

A port that detects an "intruder" blocks the intruding device from transmitting to the network through that port.

#### **Eavesdrop protection**

Using either the port-security command or the switch WebAgent to enable port security on a given port automatically enables eavesdrop prevention on that port.

#### General operation for port security

On a per-port basis, you can configure security measures to block unauthorized devices, and to send notice of security violations. Once port security is configured, you can then monitor the network for security violations through one or more of the following:

- · Alert flags that are captured by network management tools such as PCM+
- Alert Log entries in the WebAgent
- Event Log entries in the console interface
- Intrusion Log entries in the menu interface, CLI, or WebAgent

For any port, you can configure the following:

- ActionUsed when a port detects an intruder. Specifies whether to send an SNMP trap to a network management station and whether to disable the port.
- Address LimitSets the number of authorized MAC addresses allowed on the port.
- Learn-ModeSpecify how the port acquires authorized addresses.
  - · Limited-Continuous: Sets a finite limit (1 32) to the number of learned addresses allowed per port.
  - Continuous: Allows the port to learn addresses from inbound traffic from any connected device. This is the default setting.

- Static: Enables you to set a fixed limit on the number of MAC addresses authorized for the port and to specify some or all of the authorized addresses. (If you specify only some of the authorized addresses, the port learns the remaining authorized addresses from the traffic it receives from connected devices.)
- Configured: Requires that you specify all MAC addresses authorized for the port. The port is not allowed to learn addresses from inbound traffic.
- Authorized (MAC) AddressesSpecify up to eight devices (MAC addresses) that are allowed to send inbound traffic through the port. This feature:
  - Closes the port to inbound traffic from any unauthorized devices that are connected to the port.
  - Provides the option for sending an SNMP trap notifying of an attempted security violation to a network management station and, optionally, disables the port. (For more on configuring the switch for SNMP management, see "Trap Receivers and Authentication Traps" in the management and configuration guide for your switch.)
- Port AccessAllows only the MAC address of a device authenticated through the switch 802.1X Port-Based access control.

# **Eavesdrop prevention**

Configuring port security on a given switch port automatically enables Eavesdrop Prevention for that port. This prevents use of the port to flood unicast packets addressed to MAC addresses unknown to the switch and blocks unauthorized users from eavesdropping on traffic intended for addresses that have aged-out of the switch address table. (Eavesdrop Prevention does not affect multicast and broadcast traffic; the switch floods these two traffic types out a given port regardless of whether port security is enabled on that port.)

# **Disabling Eavesdrop Prevention**

Traffic with an unknown destination address is blocked when port security is configured and Eavesdrop Prevention is enabled. You can disable Eavesdrop Prevention on ports where it may cause problems, such as on ports that are configured to use limited-continuous learning mode. See **Configuring port security** on page 454 for more information on learning modes.

# Feature interactions when Eavesdrop Prevention is disabled

The following table explains the various interactions between learning modes and Eavesdrop Prevention when Eavesdrop Prevention is disabled.

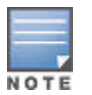

When the learning mode is "port-access", Eavesdrop Prevention is not applied to the port. However, it can still be configured or disabled for the port.

# Table 42: Learn — Effect

| Learn mode  | Effect                                                                                                    |
|-------------|----------------------------------------------------------------------------------------------------|
| Static      | When Eavesdrop Prevention is disabled, the port transmits packets that have<br>unknown destination addresses. The port is secured and only a limited number of<br>static MAC addresses are learned. A device must generate traffic before the MAC<br>address is learned and traffic is forwarded to it. |
| Continuous  | The default. The Eavesdrop Prevention option does not apply because port security is disabled. Ports forward traffic with unknown destination addresses normally.                                                                                                    |
| Port-access | Disabling Eavesdrop Prevention is not applied to the port. There is no change.                                                                                                    |

Table Continued

| Learn mode         | Effect                                                                                                    |
|--------------------|----------------------------------------------------------------------------------------------------|
| Limited-continuous | When Eavesdrop Prevention is disabled, the port transmits packets that have<br>unknown destination addresses. The port is secured; MAC addresses age<br>normally. Eavesdrop Prevention may cause difficulties in learning MAC addresses<br>(as with static MAC addresses) and cause serious traffic issues when a MAC ages<br>out. |
| Configured         | When Eavesdrop Prevention is disabled, the port transmits packets that have unknown destination addresses. The port is secured by a static MAC address. Eavesdrop Prevention should not cause any issues because all valid MAC addresses have been configured.                                                                     |

# **Blocking unauthorized traffic**

Unless you configure the switch to disable a port on which a security violation is detected, the switch security measures block unauthorized traffic without disabling the port. This implementation enables you to apply the security configuration to ports on which hubs, switches, or other devices are connected, and to maintain security while also maintaining network access to authorized users.

#### Example

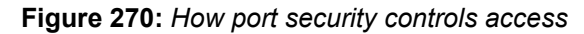

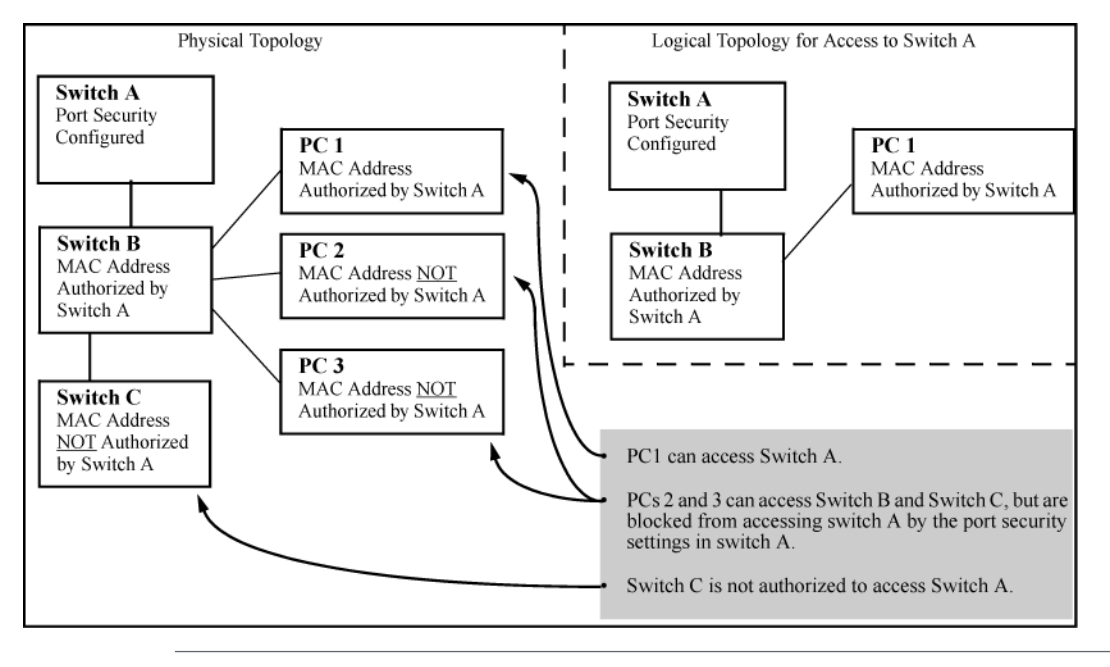

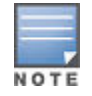

Broadcast and Multicast traffic is always allowed, and can be read by intruders connected to a port on which you have configured port security.

# **Trunk group exclusion**

Port security does not operate on either a static or dynamic trunk group. If you configure port security on one or more ports that are later added to a trunk group, the switch resets the port security parameters for those ports to the factory-default configuration. Ports configured for either Active or Passive LACP, and which are not members of a trunk, can be configured for port security.

# **Retention of static addresses**

Static MAC addresses do not age-out. MAC addresses learned by using <code>learn-mode continuous or learn-mode limited-continuous</code> age out according to the currently configured MAC age time. For information on the <code>mac-age-time</code> command, see "Interface Access and System Information" in the management and configuration guide for your switch.

#### Learned addresses

In the following two cases, a port in Static learn mode retains a learned MAC address even if you later reboot the switch or disable port security for that port:

- The port learns a MAC address after you configure the port for Static learn mode in both the startup-config file and the running-config file (by executing the write memory command).
- The port learns a MAC address after you configure the port for Static learn mode in only the running-config file and, after the address is learned, you execute write memory to configure the startup-config file to match the running-config file.

To remove an address learned using either of the preceding methods, do one of the following:

- Delete the address by using no port-security <port-number> mac-address <mac-addr>.
- Download a configuration file that does not include the unwanted MAC address assignment.
- · Reset the switch to its factory-default configuration.

#### Assigned/Authorized Addresses.

If you manually assign a MAC address (using port-security <port-number>address-list <mac-addr>) and then execute write memory, the assigned MAC address remains in memory until you do one of the following:

- Delete it by using no port-security <port-number> mac-address <mac-addr>
- Download a configuration file that does not include the unwanted MAC address assignment.
- Reset the switch to its factory-default configuration.

# **Specifying Authorized Devices and Intrusion Responses**

This example configures port A1 to automatically accept the first device (MAC address) it detects as the only authorized device for that port. (The default device limit is 1.) It also configures the port to send an alarm to a network management station and disable itself if an intruder is detected on the port.

switch(config)# port-security al learn-mode static action send-disable

The next example does the same as the preceding example, except that it specifies a MAC address of 0c0090-123456 as the authorized device instead of allowing the port to automatically assign the first device it detects as an authorized device.

```
switch(config)# port-security a1 learn-mode static
mac-address 0c0090-123456 action send-disable
```

This example configures port A5 to:

- Allow two MAC addresses, 00c100-7fec00 and 0060b0-889e00, as the authorized devices.
- Send an alarm to a management station if an intruder is detected on the port, but allow the intruder access to the network.

```
switch(config)# port-security a5 learn-mode static
address-limit 2 mac-address 00c100-7fec00 0060b0-889e00
action send-alarm
```

If you manually configure authorized devices (MAC addresses) and an alarm action on a port, those settings remain unless you either manually change them or the switch is reset to its factory-default configuration. You can

"turn off" authorized devices on a port by configuring the port to continuous Learn Mode, but subsequently reconfiguring the port to static Learn Mode restores those authorized devices.

# Adding an Authorized Device to a Port

To simply add a device (MAC address) to a port's existing Authorized Addresses list, enter the port number with the mac-address parameter and the device's MAC address. This assumes that Learn Mode is set to static and the Authorized Addresses list is not full (as determined by the current Address Limit value). For example, suppose port A1 allows two authorized devices, but has only one device in its Authorized Address list:

Figure 271: Adding an Authorized Device to a Port

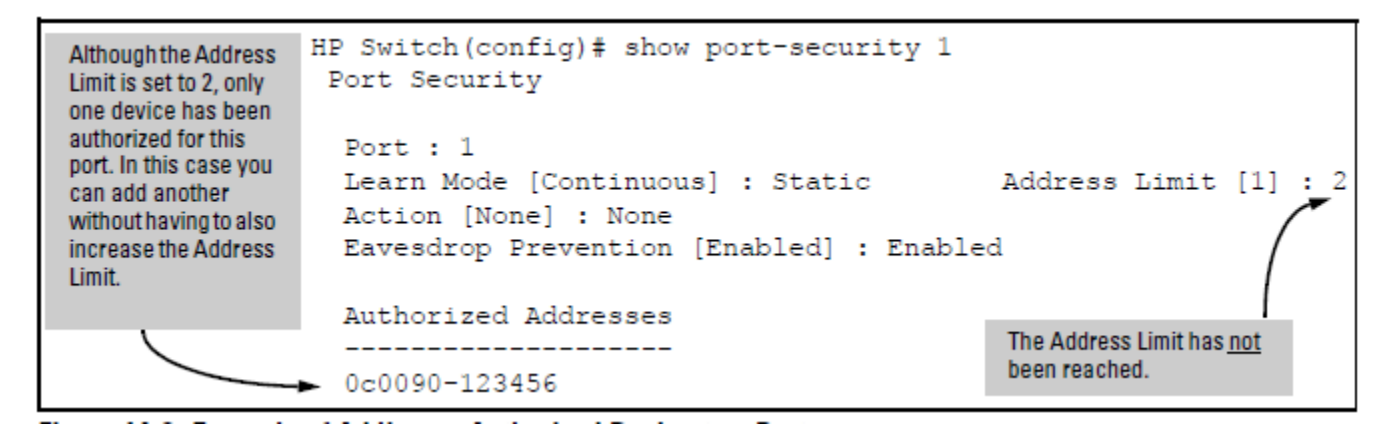

With the above configuration for port A1, the following command adds the 0c0090-456456 MAC address as the second authorized address.

```
switch(config) # port-security a1 mac-address 0c0090-
456456
```

After executing the above command, the security configuration for port A1 would be:

Figure 272: Adding a Second Authorized Device to a Port

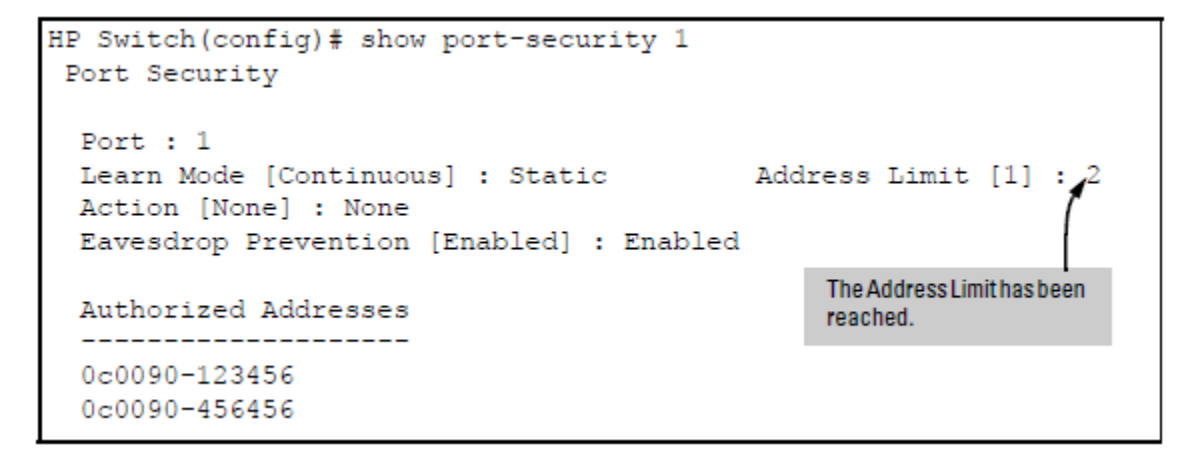

(The message Inconsistent value appears if the new MAC address exceeds the current Address Limit or specifies a device that is already on the list. Note that if you change a port from static to continuous learn mode, the port retains in memory any authorized addresses it had while in static mode. If you subsequently attempt to convert the port back to static mode with the same authorized addresses, the Inconsistent value message appears because the port already has the addresses in its "Authorized" list.) If you are adding a device (MAC address) to a port on which the Authorized Addresses list is already full (as controlled by the port's current Address Limit setting), then you must increase the Address Limit in order to add the device, even if you want to replace one

device with another. Using the CLI, you can simultaneously increase the limit and add the MAC address with a single command. For example, suppose port A1 allows one authorized device and already has a device listed:

Figure 273: Port Security on Port A1 with an Address Limit of "1"

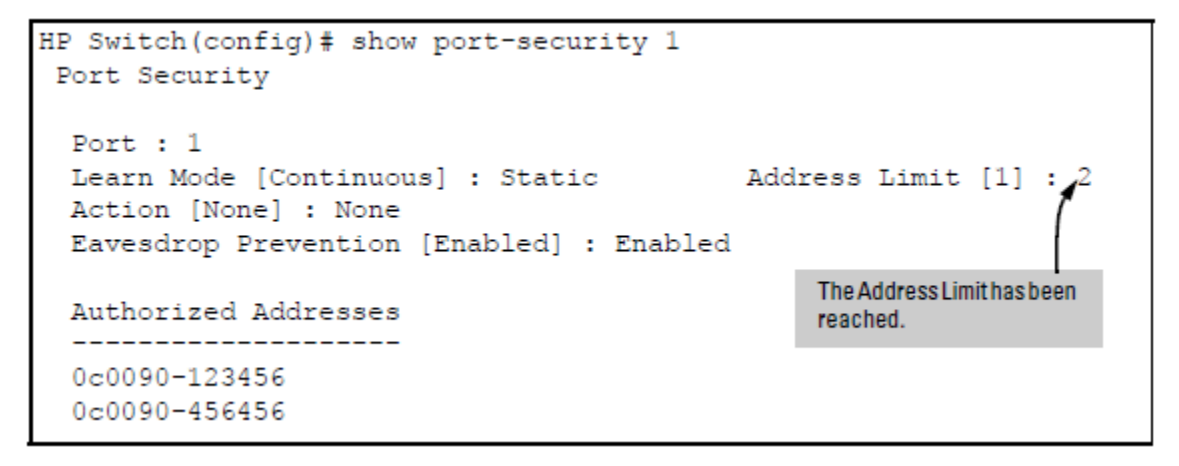

To add a second authorized device to port A1, execute a port-security command for port A1 that raises the address limit to 2 and specifies the additional device's MAC address. For example:

```
switch(config)# port-security a1 mac-address 0c0090-
456456 address-limit 2
```

#### Removing a Device From the "Authorized" List for a Port

This command option removes unwanted devices (MAC addresses) from the Authorized Addresses list. (An Authorized Address list is available for each port for which Learn Mode is currently set to "Static". See the command syntax listing under **Configuring port security** on page 454.

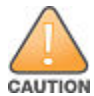

When learn mode is set to static, the Address Limit (address-limit) parameter controls how many devices are allowed in the Authorized Addresses (macaddress) for a given port. If you remove a MAC address from the Authorized Addresses list without also reducing the Address Limit by 1, the port may subsequently detect and accept as authorized a MAC address that you do not intend to include in your Authorized Address list. Thus, if you use the CLI to remove a device that is no longer authorized, it is recommended that you first reduce the Address Limit (address-limit) integer by 1, as shown below. This prevents the possibility of the same device or another unauthorized device on the network from automatically being accepted as "authorized" for that port.

To remove a device (MAC address) from the "Authorized" list and when the current number of devices equals the Address Limit value, you should first reduce the Address Limit value by 1, then remove the unwanted device.

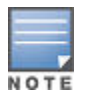

You can reduce the address limit below the number of currently authorized addresses on a port. This enables you to subsequently remove a device from the "Authorized" list without opening the possibility for an unwanted device to automatically become authorized.

For example, suppose port A1 is configured as shown below and you want to remove 0c0090-123456 from the Authorized Address list:

Figure 274: Two Authorized Addresses on Port A1

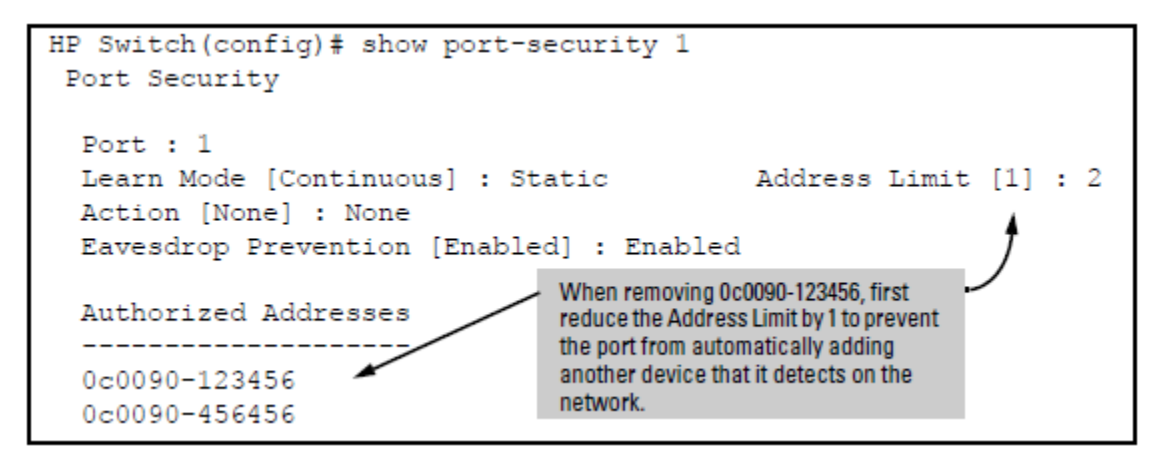

The following command serves this purpose by removing 0c0090-123456 and reducing the Address Limit to 1:

switch(config)# port-security a1 address-limit 1
switch(config)# no port-security a1 mac-address
0c0090-123456

The above command sequence results in the following configuration for port A1:

Figure 275: Port A1 After Removing One MAC Address

# How MAC Lockdown works

When a device's MAC address is locked to a port (typically in a pair with a VLAN) all information sent to that MAC address must go through the locked-down port. If the device is moved to another port it cannot receive data. Traffic to the designated MAC address goes only to the allowed port, whether the device is connected to it or not.

MAC Lockdown is useful for preventing an intruder from "hijacking" a MAC address from a known user in order to steal data. Without MAC Lockdown, this causes the switch to learn the address on the malicious user's port, allowing the intruder to steal the traffic meant for the legitimate user.

MAC Lockdown ensures that traffic intended for a specific MAC address can only go through the one port which is supposed to be connected to that MAC address. It does not prevent intruders from transmitting packets with the locked MAC address, but it does prevent responses to those packets from going anywhere other than to the locked-down port. Thus TCP connections cannot be established. Traffic sent to the locked address cannot be hijacked and directed out the port of the intruder.

If the device (computer, PDA, wireless device) is moved to a different port on the switch (by reconnecting the Ethernet cable or by moving the device to an area using a wireless access point connected to a different port on that same switch), the port detects that the MAC Address is not on the appropriate port and continues to send traffic out the port to which the address was locked.

Once a MAC address is configured for one port, you cannot perform port security using the same MAC address on any other port on that same switch.

You cannot lock down a single MAC Address/VLAN pair to more than one port; however you can lock down multiple different MAC Addresses to a single port on the same switch.

Stations can move from the port to which their MAC address is locked to other parts of the network. They can send but not receive data, if that data must go through the locked-down switch.

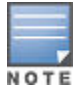

If the device moves to a distant part of the network where data sent to its MAC address never goes through the locked-down switch, it may be possible for the device to have full two-way communication. For full and complete lockdown network-wide, all switches must be configured appropriately.

- Once you lock down a MAC address/VLAN pair on one port that pair cannot be locked on a different port.
- You cannot perform MAC Lockdown and 802.1X authentication on the same port or on the same MAC address. MAC Lockdown and 802.1X authentication are mutually exclusive.
- Lockdown is permitted on static trunks (manually configured link aggregations).

# MAC Lockdown operating notes

#### Limits

There is a limit of 500 MAC Lockdowns that you can safely code per switch. To truly lock down a MAC address it would be necessary to use the MAC Lockdown command for every MAC Address and VLAN ID on every switch. In reality, few network administrators go to this length, but just because you have locked the MAC address and VID for a single switch, the device (or a hacker spoofing the device MAC address) may still be able to use another switch that is not locked.

#### **Event Log messages**

If someone using a locked MAC address is attempting to communicate using the wrong port the "move attempt" generates messages in the log file such as:

#### Move attempt

Move attempt (lockdown) logging: W 10/30/03 21:33:43 maclock: module A: Move 0001e6-1f96c0 to A15 denied W 10/30/03 21:33:48 maclock: module A: Move 0001e6-1f96c0 to A15 denied W 10/30/03 21:33:48 maclock: module A: Ceasing move-denied logs for 5m

These messages can be useful for troubleshooting. If you are trying to connect a device that is locked to the wrong port, the device does not work but generates similar error messages.

#### Limiting the frequency of log messages

The purpose of rate-limiting the log messaging is to prevent the log file from becoming too full. When a move attempt (or intrusion) is logged and a message sent to the log file, message throttling is imposed on the logging of subsequent move attempts. The logging system checks move attempts to incorrect ports 5 minutes after the initial

attack. If there has been a second attack within the 5 minute interval, the log file registers the most recent attempt and then checks every hour for new attempts If, after an hour, no other attempts have been made, the log resets itself and reverts to checking one time per day.

The switch can also be configured to copy the log messages to a chosen syslog server. See the management and configuration guide for your switch.

# **Differences between MAC lockdown and port security**

Because port-security relies upon MAC addresses, it is often confused with the MAC Lockdown feature. However, MAC Lockdown is a completely different feature and is implemented on a different architecture level.

Port security maintains a list of allowed MAC addresses on a per-port basis. An address can exist on multiple ports of a switch. Port security deals with MAC addresses only while MAC Lockdown specifies both a MAC address and a VLAN for lockdown.

MAC Lockdown, on the other hand, is not a "list." It is a global parameter on the switch that takes precedence over any other security mechanism. The MAC Address is only allowed to communicate using one specific port on the switch.

MAC Lockdown is a good replacement for port security to create tighter control over MAC addresses and which ports they are allowed to use (only one port per MAC Address on the same switch in the case of MAC Lockdown). (You can still use the port for other MAC addresses, but you cannot use the locked MAC address on other ports.)

Using only port security the MAC Address could still be used on another port on the same switch. MAC Lockdown, on the other hand, is a clear one-to-one relationship between the MAC Address and the port. Once a MAC address has been locked to a port it cannot be used on another port on the same switch.

The switch does not allow MAC Lockdown and port security on the same port.

# **Deploying MAC lockdown**

When you deploy MAC Lockdown you need to consider how you use it within your network topology to ensure security. In some cases where you are using techniques such as "meshing" or Spanning Tree Protocol (STP) to speed up network performance by providing multiple paths for devices, using MAC Lockdown either does not work or else it defeats the purpose of having multiple data paths.

The purpose of using MAC Lockdown is to prevent a malicious user from "hijacking" an approved MAC address so they can steal data traffic being sent to that address.

As we have seen, MAC Lockdown can help prevent this type of hijacking by making sure that all traffic to a specific MAC address goes only to the proper port on a switch which is supposed to be connected to the real device bearing that MAC address.

However, you can run into trouble if you incorrectly try to deploy MAC Lockdown in a network that uses multiple path technology, like Spanning Tree or "mesh networks."

Let's examine a good use of MAC Lockdown within a network to ensure security first.

#### Example

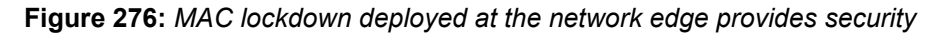

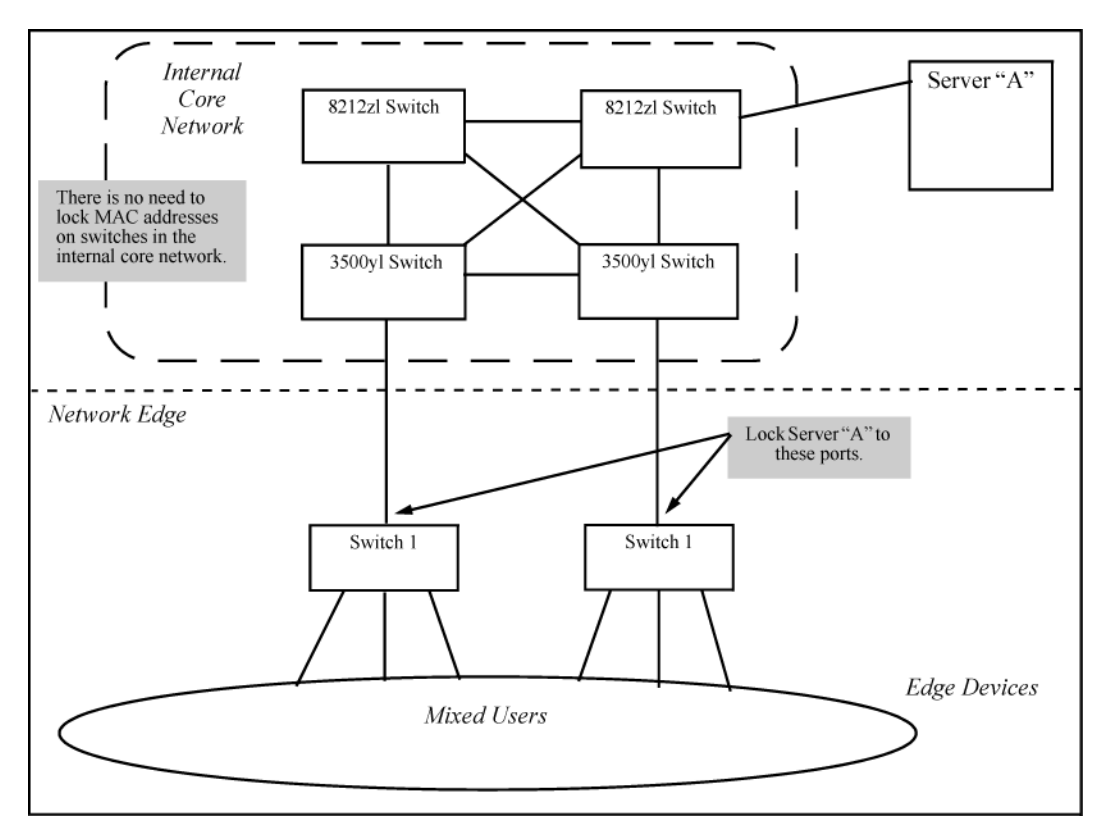

#### Basic MAC Lockdown deployment.

In the Model Network Topology shown above, the switches that are connected to the edge of the network each have one and only one connection to the core network. This means each switch has only one path by which data can travel to Server A. You can use MAC Lockdown to specify that all traffic intended for Server A's MAC Address must go through the one port on the edge switches. That way, users on the edge can still use other network resources, but they cannot "spoof" Server A and hijack data traffic which is intended for that server alone.

The key points for this Model Topology are:

- The Core Network is separated from the edge by the use of switches which have been locked for security.
- All switches connected to the edge (outside users) each have only one port they can use to connect to the Core Network and then to Server A.
- Each switch has been configured with MAC Lockdown so that the MAC Address for Server A has been locked to one port per switch that can connect to the Core and Server A.

Using this setup, Server A can be moved around within the core network, and yet MAC Lockdown still prevents a user at the edge from hijacking its address and stealing data.

Please note that in this scenario a user with bad intentions at the edge can still "spoof" the address for Server A and send out data packets that look as though they came from Server A. The good news is that because MAC Lockdown has been used on the switches on the edge, any traffic that is sent back to Server A is be sent to the proper MAC Address because MAC Lockdown has been used. The switches at the edge do not send Server A's data packets anywhere but the port connected to Server A. (Data would not be allowed to go beyond the edge switches.)

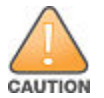

Using MAC Lockdown still does not protect against a hijacker within the core! In order to protect against someone spoofing the MAC Address for Server A inside the Core Network, you would have to lock down each and every switch inside the Core Network as well, not just on the edge.

# Problems using MAC Lockdown in networks with multiple paths

Now let's take a look at a network topology in which the use of MAC Lockdown presents a problem. In the following figure, Switch 1 (on the bottom-left) is located at the edge of the network where there is a mixed audience that might contain hackers or other malicious users. Switch 1 has two paths it could use to connect to Server A. If you try to use MAC Lockdown here to make sure that all data to Server A is locked to one path, connectivity problems would be the result since both paths need to be usable in case one of them fails.

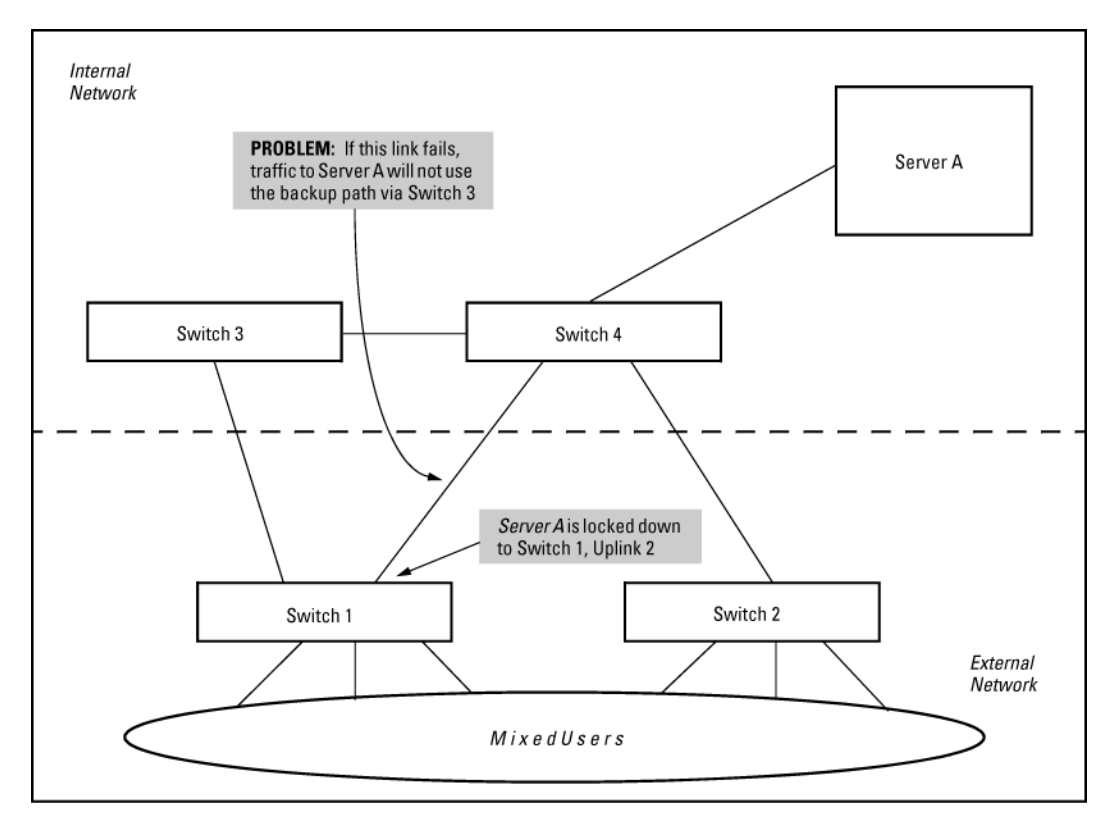

Figure 277: Connectivity problems using MAC lockdown with multiple paths

The resultant connectivity issues would prevent you from locking down Server A to Switch 1. And when you remove the MAC Lockdown from Switch 1 (to prevent broadcast storms or other connectivity issues), you then open the network to security problems. The use of MAC Lockdown as shown in the above figure would defeat the purpose of using MSTP or having an alternate path.

Technologies such as MSTP or "meshing" are primarily intended for an internal campus network environment in which all users are trusted. MSTP and "meshing" do not work well with MAC Lockdown.

If you deploy MAC Lockdown as shown in the Model Topology in **Deploying MAC lockdown** on page 519, you should have no problems with either security or connectivity.

# **How MAC Lockout works**

Let's say a customer knows there are unauthorized wireless clients who should not have access to the network. The network administrator "locks out" the MAC addresses for the wireless clients by using the MAC Lockout command (lockout-mac mac-address). When the wireless clients then attempt to use the network, the switch recognizes the intruding MAC addresses and prevents them from sending or receiving data on that network.

If a particular MAC address can be identified as unwanted on the switch then that MAC Address can be disallowed on all ports on that switch with a single command. You don't have to configure every single port—just perform the command on the switch and it is effective for all ports.

MAC Lockout overrides MAC Lockdown, port security, and 802.1X authentication.

You cannot use MAC Lockout to lock:

- Broadcast or Multicast Addresses (Switches do not learn these)
- Switch Agents (The switch own MAC Address)

A MAC address can exist on many different VLANs, so a lockout MAC address must be added to the MAC table as a drop. As this can quickly fill the MAC table, restrictions are placed on the number of lockout MAC addresses based on the number of VLANs configured.

| VLANs configured | Number of MAC lockout<br>addresses | Total number of MAC addresses |  |  |
|------------------|------------------------------------|-------------------------------|--|--|
| 1-8              | 200                                | 1,600                         |  |  |
| 9-16             | 100                                | 1,600                         |  |  |
| 17-256           | 64                                 | 16,384                        |  |  |
| 257-1024         | 16                                 | 16,384                        |  |  |
| 1025-2048        | 8                                  | 16,384                        |  |  |

There are limits for the number of VLANs, Multicast Filters, and Lockout MACs that can be configured concurrently as all use MAC table entries. The limits are shown below.

#### Table 43: Limits on Lockout MACs

| # VLANs   | # Multicast filters | # Lockout MACs |  |  |
|-----------|---------------------|----------------|--|--|
| <=1024    | 16                  | 16             |  |  |
| 1025-2048 | 8                   | 8              |  |  |

If someone using a locked out MAC address tries to send data through the switch a message is generated in the log file:

Lockout logging format:

W 10/30/03 21:35:15 maclock: module A: 0001e6-1f96c0 detected on port A15

W 10/30/03 21:35:18 maclock: module A: 0001e6-1f96c0 detected on port A15

W 10/30/03 21:35:18 maclock: module A: Ceasing lock-out logs for 5m

As with MAC Lockdown a rate limiting algorithm is used on the log file so that it does not become clogged with error messages. See Limiting the frequency of log messages on page 518.

# Port security and MAC Lockout

MAC Lockout is independent of port-security and in fact overrides it. MAC Lockout is preferable to port-security to stop access from known devices because it can be configured for all ports on the switch with one command.

It is possible to use MAC Lockout in conjunction with port-security. You can use MAC Lockout to lock out a single address—deny access to a specific device—but still allow the switch some flexibility in learning other MAC Addresses. Be careful if you use both together, however:

- If a MAC Address is locked out and appears in a static learn table in port-security, the apparently "authorized" address is still locked out anyway.
- MAC entry configurations set by port security are kept even if MAC Lockout is configured and the original port security settings are honored once the Lockout is removed.
- A port security static address is permitted to be a lockout address. In that case (MAC Lockout), the address is locked out (SA/DA drop) even though it's an "authorized" address from the perspective of port security.
- When MAC Lockout entries are deleted, port security then re-learns the address as needed later on.

# Reading intrusion alerts and resetting alert flags

# Notice of security violations

When the switch detects an intrusion on a port, it sets an "alert flag" for that port and makes the intrusion information available as described below. While the switch can detect additional intrusions for the same port, it does not list the next chronological intrusion for that port in the Intrusion Log until the alert flag for that port has been reset.

When a security violation occurs on a port configured for Port Security, the switch responds in the following ways to notify you:

- The switch sets an alert flag for that port. This flag remains set until:
  - You use either the CLI, menu interface, or WebAgent to reset the flag.
  - The switch is reset to its factory default configuration.
- The switch enables notification of the intrusion through the following means:
  - In the CLI:
    - The show port-security intrusion-log command displays the Intrusion Log
    - Thelog command displays the Event Log
  - In the menu interface:
    - The Port Status screen includes a per-port intrusion alert
    - The Event Log includes per-port entries for security violations
  - In the WebAgent:
    - The Alert Log includes entries for per-port security violations
    - The Intrusion Log lists per-port security violation entries
  - In network management applications such as PCM+ via an SNMP trap sent to a network management station

#### How the intrusion log operates

When the switch detects an intrusion attempt on a port, it enters a record of this event in the Intrusion Log. No further intrusion attempts on that port appear in the Log until you acknowledge the earlier intrusion event by resetting the alert flag.

The Intrusion Log lists the 20 most recently detected security violation attempts, regardless of whether the alert flags for these attempts have been reset. This gives you a history of past intrusion attempts. Thus, for example, if there is an intrusion alert for port A1 and the Intrusion Log shows two or more entries for port 1, only the most

recent entry has not been acknowledged (by resetting the alert flag). The other entries give you a history of past intrusions detected on port A1.

Figure 278: Multiple intrusion log entries for the same port

| Status | and   | Counters  | - | Intrusion | Ъc  | g    |      |      |
|--------|-------|-----------|---|-----------|-----|------|------|------|
| Port   | MAC   | Address   |   | Date      | 7   | Time | е    |      |
|        |       |           |   |           |     |      |      |      |
| A1     | 08000 | )9-e93d4f |   | 03/       | 07  | /06  | 21:0 | 9:34 |
| A1     | 08000 | 09-e93d4f |   | 03,       | /07 | 7/06 | 10:1 | 8:43 |

The log shows the most recent intrusion at the top of the listing. You cannot delete Intrusion Log entries (unless you reset the switch to its factory-default configuration). Instead, if the log is filled when the switch detects a new intrusion, the oldest entry is dropped off the listing and the newest entry appears at the top of the listing.

# Keeping the intrusion log current by resetting alert flags

When a violation occurs on a port, an alert flag is set for that port and the violation is entered in the Intrusion Log. The switch can detect and handle subsequent intrusions on that port, but does not log another intrusion on the port until you reset the alert flag for either all ports or for the individual port.

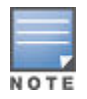

On a given port, if the intrusion action is to send an SNMP trap and then disable the port (senddisable), and an intruder is detected on the port, then the switch sends an SNMP trap, sets the port's alert flag, and disables the port. If you re-enable the port without resetting the port's alert flag, then the port operates as follows:

- The port comes up and blocks traffic from unauthorized devices it detects.
- If the port detects another intruder, it sends another SNMP trap, but does not become disabled again unless you first reset the port's intrusion flag.

This operation enables the port to continue passing traffic for authorized devices while you take the time to locate and eliminate the intruder. Otherwise, the presence of an intruder could cause the switch to repeatedly disable the port.

# **Operating notes for port security**

#### Identifying the IP address of an intruder

The Intrusion Log lists detected intruders by MAC address. If you are using PCM+ to manage your network, you can use the device properties page to link MAC addresses to their corresponding IP addresses.

# **Proxy Web servers**

If you are using the WebAgent through a switch port configured for Static port security, and your browser access is through a proxy web server, then it is necessary to do the following:

- Enter your PC or workstation MAC address in the port's Authorized Addresses list.
- Enter your PC or workstation's IP address in the switch IP Authorized Managers list. See "Using Authorized IP Managers" in the management and configuration guide for your switch.

Without both of the above configured, the switch detects only the proxy server's MAC address, and not your PC or workstation MAC address, and interprets your connection as unauthorized.

#### "Prior To" entries in the intrusion log

If you reset the switch (using the Reset button, Device Reset, or Reboot Switch), the Intrusion Log lists the time of all currently logged intrusions as "prior to" the time of the reset.

#### Alert flag status for entries forced off of the intrusion log

If the Intrusion Log is full of entries for which the alert flags have not been reset, a new intrusion will cause the oldest entry to drop off the list, but will not change the alert flag status for the port referenced in the dropped entry. This means that, even if an entry is forced off of the Intrusion Log, no new intrusions can be logged on the port referenced in that entry until you reset the alert flags.

#### LACP not available on ports configured for port security

To maintain security, LACP is not allowed on ports configured for port security. If you configure port security on a port on which either active or passive LACP is configured, the switch removes the LACP configuration, displays a notice that LACP is disabled on the ports, and enables port security. For example:

```
switch(config)# port-security e a17 learn-mode static address-limit 2
```

LACP has been disabled on secured port(s).

switch(config)#

The switch does not allow you to configure LACP when port security is enabled. For example:

switch(config)# int e a17 lacp passive

Error configuring port A17: LACP and port security cannot be run together.

switch(config)#

To restore LACP to the port, you must remove port security and re-enable LACP active or passive.

# Log Messages

#### Table 44: Error log messages

| Error<br>number | Message                                                                |
|-----------------|------------------------------------------------------------------------|
| 699             | "ACL error - invalid action, index %d, client %s, port %s"             |
| 700             | "ACL error - unable to create ACL entry, index %d, client %s, port %s" |
| 701             | "ACL error - unable to create ACL, client %s, port %s"                 |
| 702             | "ACL error - port already at ACL limit, client %s, port %s"            |
| 703             | "ACL error - invalid direction, index %d, client %s, port %s"          |
| 704             | "ACL error - invalid protocol, index %d, client %s, port %s"           |
| 705             | "ACL error - keyword 'from' not found, index %d, client %s, port %s"   |

Table Continued

| Error<br>number | Message                                                                       |
|-----------------|-------------------------------------------------------------------------------|
| 706             | "ACL error - invalid source IP address, index %d, client %s, port %s"         |
| 707             | "ACL error - keyword 'to' not found, index %d, client %s, port %s"            |
| 708             | "ACL error - invalid destination IP address, index %d, client %s, port %s"    |
| 709             | "ACL error - invalid TCP or UDP port, index %d, client %s, port %s"           |
| 710             | "ACL error - too many entries, index %d, client %s, port %s"                  |
| 711             | obsolete                                                                      |
| 712             | "ACL error - entry too long, client %s port %s"                               |
| 713             | "ACL error - insufficient system memory, client %s, port %s"                  |
| 714             | "ACL error - port already at ACL entry limit, index %d, client %s, port %s"   |
| 715             | obsolete                                                                      |
| 716             | "ACL error - insufficient policy engine resources, client %s, port %s"        |
| 717             | obsolete                                                                      |
| 718             | "ACL error - invalid source VLAN, index %d, client %s, port %s"               |
| 719             | "ACL error - invalid ICMP or IGMP type, index %d, client %s, port %s"         |
| 720             | "ACL error - invalid keyword, index %d, client %s, port %s"                   |
| 721             | "ACL error - IPv6 ACL support not enabled, index %d, client %s, port %s"      |
| 722             | "ACL error - client ACL name conflict with configured ACL %s, client %s, port |

#### Server <ip-address>packet received on untrusted port <port-number> dropped.

Indicates a DHCP server on an untrusted port is attempting to transmit a packet. This event is recognized by the reception of a DHCP server packet on a port that is configured as untrusted.

#### Server <ip-address> packet received on untrusted port <port number>dropped.

Indicates a DHCP server on an untrusted port is attempting to transmit a packet. This event is recognized by the reception of a DHCP server packet on a port that is configured as untrusted.

#### Ceasing untrusted server logs for %s.

More than one packet was received from a DHCP server on an untrusted port. To avoid filling the log file with repeated attempts, untrusted server drop packet events will not be logged for the specified <duration>.

#### Client packet destined to untrusted port <port-number> dropped.

Indicates that the destination of a DHCP client unicast packet is on an untrusted port. This event is recognized when a client unicast packet is dropped because the destination address is out a port configured as untrusted.

#### Ceasing untrusted port destination logs for %s.

More that one client unicast packet with an untrusted port destination was dropped. To avoid filling the log file with repeated attempts, untrusted port destination attempts will not be logged for the specified <duration>.

#### Unauthorized server <ip-address> detected on port <port-number>.

Indicates that an unauthorized DHCP server is attempting to send packets. This event is recognized when a server packet is dropped because there are configured authorized servers and a server packet is received from a server that is not configured as an authorized server.

#### Ceasing unauthorized server logs for <duration>.

More than one unauthorized server packet was dropped. To avoid filling the log file with repeated attempts, unauthorized server transmit attempts will not be logged for the specified <duration>.

#### Received untrusted relay information from client <mac-address>on port <port-number>.

Indicates the reception on an untrusted port of a client packet containing a relay information option field. This event is recognized when a client packet containing a relay information option field is dropped because it was received on a port configured as untrusted.

#### Ceasing untrusted relay information logs for <duration>.

More than one DHCP client packet received on an untrusted port with a relay information field was dropped. To avoid filling the log file with repeated attempts, untrusted relay information packets will not be logged for the specified <duration>.

#### Client address <mac-address> not equal to source MAC <mac-address> detected on port <port-number>.

Indicates that a client packet source MAC address does not match the "chaddr" field. This event is recognized when the dhcp-snooping agent is enabled to filter DHCP client packets that do not have a matching "chaddr" field and source MAC address.

#### Ceasing MAC mismatch logs for <duration>

More than one DHCP client packet with a mismatched source MAC and chaddr field was dropped. To avoid filling the log file with repeated attempts, client address mismatch events will not be logged for the specified <duration>.

# Attempt to release address <ip-address>leased to port <port-number>l detected on port <port-number>dropped.

Indicates an attempt by a client to release an address when a DHCPRELEASE or DHCPDECLINE packet is received on a port different from the port the address was leased to.

#### Ceasing bad release logs for %s.

More than one bad DHCP client release packet was dropped. To avoid filling the log file with repeated bad release dropped packets, bad releases will not be logged for <duration>.

#### Lease table is full, DHCP lease was not added.

The lease table is full and this lease will not be added to it.

#### Write database to remote file failed errno (error-num).

An error occurred while writing the temporary file and sending it using tftp to the remote server.

#### DHCP packets being rate-limited.

Too many DHCP packets are flowing through the switch and some are being dropped.

#### Snooping table is full.

The DHCP binding table is full and subsequent bindings are being dropped.

#### Value static - mac is invalid.

This MAC address is invalid is because it is a Multicast MAC address not a unicast MAC address that is accepted. The MAC lockdown feature (static - mac) allows administrators to configure the authorized set of clients on a given port.

# Configuring

# Viewing and configuring IP Authorized Managers (Menu)

Only IPv4 is supported when using the menu to set the management access method.

From the console Main Menu, select:

- 2. Switch Configuration ...
- 6. IP Authorized Managers

Figure 279: How to add an authorized manager entry

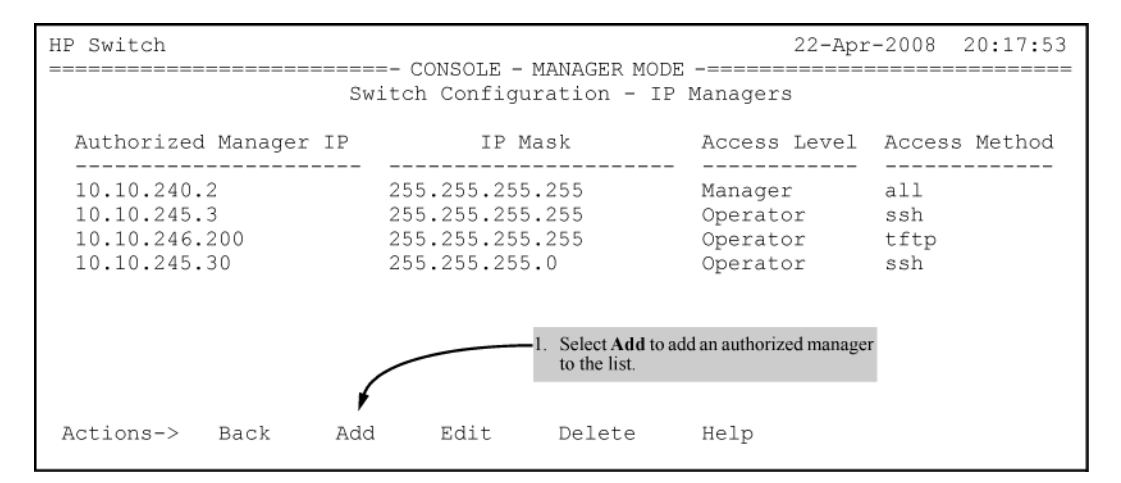

Figure 280: Edit menu for authorized IP managers

| HP Switch                                                                           |      |       | 22-Apr-2008 20:17:53 |                                                                                                    |                                                                                  |
|-------------------------------------------------------------------------------------|------|-------|----------------------|----------------------------------------------------------------------------------------------------|----------------------------------------------------------------------------------|
|                                                                                     |      |       | DE                   |                                                                                                    |                                                                                  |
|                                                                                     |      | Swite | uration - I          | P Managers                                                                                                    |                                                                                  |
| Authorized Manager IP: 10 10 245 3                                                  |      |       |                      |                                                                                                    | Enter an Authorized Manager IP address here.                                     |
| IP Mask [255.255.255.255]:255.255.255<br>Access Level:Operator<br>Access Method:ssh |      |       |                      | Use the default mask to allow access by one<br>management device, or edit the mask to allow<br>access by a block of management devices. See<br>"Building IP Masks" on page 15-11. |                                                                                  |
|                                                                                     |      |       |                      |                                                                                                    | Use the Space bar to select Manager or Operator access.                          |
|                                                                                     |      |       |                      |                                                                                                    | Press [Enter], then [S] (for Save) to configure the IP Authorized Manager entry. |
| Actions->                                                                           | Back | Add   | Edit                 | Delete                                                                                                    | Help                                                                             |

# To authorize manager access

This command authorizes manager-level access for any station with an IP address of 10.28.227.0 through 10.28.227.255:

```
HPswitch(config)# ip authorized-managers 10.28.227.101 255.255.255.0 access manager
```

Similarly, the next command authorizes manager-level access for any station having an IP address of 10.28.227.101 through 103:

HPswitch(config) # ip authorized-managers 10.28.227.101 255.255.255.252 access
manager

If you omit the *mask bits>* when adding a new authorized manager, the switch automatically uses 255.255.255.15. If you do not specify either Manager or Operator access, the switch assigns the Manager access.

#### To edit an existing manager access entry

To change the mask or access level for an existing entry, use the entry's IP address and enter the new values. Notice that any parameters not included in the command will be set to their default.

```
HPswitch(config) # ip authorized-managers 10.28.227.101 255.255.255.0 access operator
```

The above command replaces the existing mask and access level for IP address 10.28.227.101 with 255.255.255.0 and operator.

The following command replaces the existing mask and access level for IP address 10.28.227.101 with 255.255.255.255 and manager(the defaults) because the command does not specify either of these parameters.

HPswitch(config) # ip authorized-managers 10.28.227.101

#### To delete an authorized manager entry

This command uses the IP address of the authorized manager you want to delete:

HPswitch(config)# no ip authorized-managers 10.28.227.101

# **Configuring IP Authorized Managers for the switch (CLI)**

See the IPv6 configuration guide for information about Authorized IP manager configuration with IPv6 addresses.

Syntax

```
[no] ip authorized-managers ip-address ip-mask access [manager | operator] access-
method [all | ssh | telnet | web | snmp | tftp]
```

[no] ipv6 authorizedmanagers ip-address ip-mask access [manager | operator] accessmethod [all | ssh | telnet | web | snmp | tftp]

Configures one or more authorized IP addresses.

access [manager | operator]

Configures the privilege level for <ip-address>. Applies only to access through telnet, SSH, SNMPv1, SNMPv2c, and SNMPv3.

Default: manager

```
access-method [manager | operator] access-method [all | ssh | telnet | web | snmp
| tftp]
```

Configures access levels by access method and IP address. Each management method can have its own set of authorized managers. Default

all

Figure 281: Configuring IP authorized manager access method SSH

HP Switch(config)# ip authorized-managers 10.10.10.2 255.255.255.255 manager access-method ssh

#### **To Authorize Manager Access**

This command authorizes manager-level access for any station with an IP address of 10.28.227.0 through 10.28.227.255:

```
switch(config)# ip authorized-managers 10.28.227.101
255.255.0 access manager
```

Similarly, the next command authorizes manager-level access for any station having an IP address of 10.28.227.101 through 103:

```
switch(config)# ip authorized-managers 10.28.227.101
255.255.255.252 access manager
```

If you omit the <mask bits > when adding a new authorized manager, the switch automatically uses 255.255.255.255. If you do not specify either Manager or Operator access, the switch assigns the Manager access.

#### To Edit an Existing Manager Access Entry.

To change the mask or access level for an existing entry, use the entry's IP address and enter the new values. (Notice that any parameters not included in the command will be set to their default.):

switch(config)# ip authorized-managers
10.28.227.101 255.255.255.0 access operator

The above command replaces the existing mask and access level for IP address 10.28.227.101 with 255.255.255.0 and operator.

The following command replaces the existing mask and access level for IP address 10.28.227.101 with 255.255.255.255 and manager (the defaults) because the command does not specify either of these parameters.

switch(config) # ip authorized-managers 10.28.227.101

#### To Delete an Authorized Manager Entry.

This command uses the IP address of the authorized manager you want to delete:

This command uses the IP address of the authorized manager you want to delete:

# Using

# Editing or deleting an Authorized Manager entry (Menu)

Go to the IP Managers List screen Figure 279: How to add an authorized manager entry on page 529, highlight the desired entry, and press [E] (for Edit) or [D] (for Delete).

# Listing the switch current Authorized IP Manager (CLI)

#### Syntax

show ip authorized-managers

Lists IP stations authorized to access the switch. For example:

Figure 282: Show authorized-managers command with access method configured

```
HP Switch(config)# show ip authorized-manager

IPV4 Authorized Managers

Address : 10.10.10.10

Mask : 255.255.255.255

Access : Manager

Access Method : ssh
```

# Building IP Masks: Configuring one station per Authorized Manager IP entry

The IP Mask parameter controls how the switch uses an Authorized Manager IP value to recognize the IP addresses of authorized manager stations on your network.

This is the easiest way to apply a mask. If you have ten or fewer management and operator stations, you can configure them by adding the address of each to the Authorized Manager IP list with 255.255.255.255 for the corresponding mask. For example, as shown in Figure 282: Show authorized-managers command with access method configured on page 532, if you configure an IP address of 10.28.227.125 with an IP mask of 255.255.255.255.255, only a station having an IP address of 10.28.227.125 has management access to the switch.

|                             | 1st Octet | 2nd Octet | 3rd Octet | 4th Octet | Manager-Level or Operator-Level Device<br>Access                                                                                                    |  |  |  |
|-----------------------------|-----------|-----------|-----------|-----------|----------------------------------------------------------------------------------------------------|--|--|--|
| IP Mask                     | 255       | 255       | 255       | 255       | The "255" in each octet of the mask                                                                                                    |  |  |  |
| Authorized<br>Manager<br>IP | 10        | 28        | 227       | 125       | octet of the corresponding IP address is<br>allowed. This mask allows management<br>access only to a station having an IP<br>address of 10.33.248.5. |  |  |  |

#### Table 45: Analysis of IP Mask for Single-Station Entries

# Building IP Masks: Configuring multiple stations per Authorized Manager IP entry

The mask determines whether the IP address of a station on the network meets the criteria you specify. That is, for a given Authorized Manager entry, the switch applies the IP mask to the IP address you specify to determine a range of authorized IP addresses for management access. As described above, that range can be as small as one IP address (if 255 is set for all octets in the mask), or can include multiple IP addresses (if one or more octets in the mask are set to less than 255).

If a bit in an octet of the mask is "on" (set to 1), then the corresponding bit in the IP address of a potentially authorized station must match the same bit in the IP address you entered in the Authorized Manager IP list.

Conversely, if a bit in an octet of the mask is "off" (set to 0), then the corresponding bit in the IP address of a potentially authorized station on the network does not have to match its counterpart in the IP address you entered in the Authorized Manager IP list. Thus, in the example shown above, a "255" in an IP Mask octet (all bits in the octet are "on") means only one value is allowed for that octet—the value you specify in the corresponding octet of the Authorized Manager IP list. A "0" (all bits in the octet are "off") means that any value from 0 to 255 is allowed in the corresponding octet in the IP address of an authorized station. You can also specify a series of values that are a subset of the 0-255 range by using a value that is greater than 0, but less than 255.

|                          | 1st Octet | 2nd Octet | 3rd Octet | 4th Octet | Manager-Level or Operator-Level<br>Device Access                                                                                                    |  |  |
|--------------------------|-----------|-----------|-----------|-----------|----------------------------------------------------------------------------------------------------|--|--|
| IP Mask                  | 255       | 255       | 255       | 0         | The "255" in the first three octets of the                                                                                                    |  |  |
| Authorized<br>Manager IP | 10        | 28        | 227       | 125       | mask specify that only the exact value in<br>the octet of the corresponding IP<br>address is allowed. However, the zero<br>(0) in the 4th octet of the mask allows<br>any value between 0 and 255 in that<br>octet of the corresponding IP address.<br>This mask allows switch access to any<br>device having an IP address of<br>10.28.227.xxx, where xxx is any value<br>from 0 to 255.                                                                                                    |  |  |
| IP Mask                  | 255       | 255       | 255       | 249       | In the example shown in the following                                                                                                    |  |  |
| Authorized<br>Manager IP | 10        | 28        | 227       | 125       | figure, the IP mask allows a group of u<br>to 4 management stations to access th<br>switch. This is useful if the only devices<br>in the IP address group allowed by the<br>mask are management stations. The<br>249 in the 4th octet means that bits 0<br>and 3 - 7 of the 4th octet are fixed.<br>Conversely, bits 1 and 2 of the 4th octe<br>are variable. Any value that matches th<br>authorized IP address settings for the<br>fixed bits is allowed for the purposes o<br>IP management station access to the<br>switch. Thus, any management station<br>having an IP address of 10.28.227.121<br>123, 125, or 127 can access the switch |  |  |

# Table 46: Analysis of IP Mask for Single-Station Entries

# Table 47: Multiple station authorization examples

|                          | Entries for a | uthorized man | Results |     |                                                                                                    |  |  |
|--------------------------|---------------|---------------|---------|-----|----------------------------------------------------------------------------------------------------|--|--|
| IP mask                  | 255           | 255           | 0       | 255 | This combination specifies an                                                                                                    |  |  |
| Authorized<br>manager IP | 10            | 33            | 248     | 1   | could be applied, for example, to a<br>network where each subnet is defined<br>by the third octet and includes a<br>management station defined by the<br>value of "1" in the fourth octet of the<br>station's IP address. |  |  |
| IP mask                  | 255           | 238           | 255     | 250 | Allows 230, 231, 246, and 247 in the                                                                                                    |  |  |
| Authorized manager IP    | 10            | 247           | 100     | 195 | 4th octet.                                                                                                    |  |  |

Figure 283: How the Bitmap in the IP Mask Defines Authorized Manager Addresses

| 4th Octet of IP Mask:<br>4th Octet of Authorized IP Address:                    |          |          | 249<br>5 |          |          |          |          |          |                                                                                                    |
|---------------------------------------------------------------------------------|----------|----------|----------|----------|----------|----------|----------|----------|----------------------------------------------------------------------------------------------------|
| Bit Numbers                                                                     | Bit<br>7 | Bit<br>6 | Bit<br>5 | Bit<br>4 | Bit<br>3 | Bit<br>2 | Bit<br>1 | Bit<br>0 |                                                                                                    |
| Bit Values                                                                      | 128      | 64       | 32       | 16       | 8        | 4        | 2        | 1        |                                                                                                    |
| 4th Octet of<br>IP Mask (249)<br>4th Octet of<br>IP Authorized<br>Address (125) |          |          |          |          |          |          |          |          | <ul> <li>Bits 1 and 2 in the mask are "off", and bits 0 and 3</li> <li>7 are "on", creating a value of 249 in the 4th octet.</li> <li>Where a mask bit is "on", the corresponding bit setting in the address of a potentially authorized station must match the IP Authorized Address setting for that same bit. Where a mask bit is "off" the corresponding bit setting in the address can be either "on" or "off". In this example, in order for a station to be authorized to access the switch:</li> <li>The first three octets of the station's IP address must match the Authorized IP Address.</li> <li>Bit 0 and Bits 3 through 6 of the 4th octet in the station's address must be "on" (value = 1).</li> <li>Bit 7 of the 4th octet in the station's address must be "off" (value = 0).</li> <li>Bits 1 and 2 can be either "on" or "off". This means that stations with the IP address 13.28.227.X (where X is 121, 123, 125, or 127) are authorized.</li> </ul> |

# **Overview**

# **Overview**

The Authorized IP Managers feature uses IP addresses and masks to determine which stations (PCs or workstations) can access the switch through the network. This covers access through the following means:

- · Telnet and other terminal emulation applications
- The WebAgent
- SSH
- SNMP versions 1, 2 and 3 (with a correct community name)
- TFTP

When configured in the switch, the Authorized IP Managers feature takes precedence over local passwords, TACACS+, and RADIUS. This means that the IP address of a networked management device must be authorized before the switch will attempt to authenticate the device by invoking any other access security features. If the Authorized IP Managers feature disallows access to the device, then access is denied. Thus, with authorized IP managers configured, having the correct passwords is not sufficient for accessing the switch through the network unless the station attempting access is also included in the switch Authorized IP Managers configuration.

Use Authorized IP Managers along with other access security features to provide a more comprehensive security fabric than if you use only one or two security options.

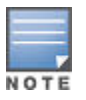

When no Authorized IP Manager rules are configured, the access method feature is disabled and access is not denied.

For each authorized manager address, you can configure either of these access levels:

Manager

Enables full access to all screens for viewing, configuration, and all other operations available.

Operator

Allows read-only access. (This is the same access that is allowed by the switch operator-level password feature.)

Configure up to 100 authorized manager addresses, where each address applies to either a single management station or a group of stations

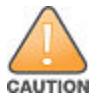

Configuring Authorized IP Managers does not protect access to the switch through a modem or direct connection to the Console (RS-232) port. Also, if an unauthorized station "spoofs" an authorized IP address, it can gain management access to the switch even though a duplicate IP address condition exists. For these reasons, you should enhance your network's security by keeping physical access to the switch restricted to authorized personnel, using the user name/password and other security features available in the switch, and preventing unauthorized access to data on your management stations.

# About using authorized IP Managers

The Authorized IP Managers feature uses IP addresses and masks to determine which stations (PCs or workstations) can access the switch through the network. This covers access through the following means:

- · Telnet and other terminal emulation applications
- The WebAgent -
- SSH
- SNMP versions 1, 2 and 3(with a correct community name)
- TFTP

Also, when configured in the switch, the Authorized IP Managers feature takes precedence over local passwords, TACACS+, and RADIUS. This means that the IP address of a networked management device must be authorized before the switch will attempt to authenticate the device by invoking any other access security features. If the Authorized IP Managers feature disallows access to the device, then access is denied. Thus, with authorized IP managers configured, having the correct passwords is not sufficient for accessing the switch through the network unless the station attempting access is also included in the switch's Authorized IP Managers configuration.

You can use Authorized IP Managers along with other access security features to provide a more comprehensive security fabric than if you use only one or two security options.

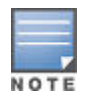

When no Authorized IP manager rules are configured, the access method feature is disabled, that is, access is not denied.

# Options

You can configure:

- Up to 100 authorized manager addresses, where each address applies to either a single management station or a group of stations
- Manager or Operator access privileges

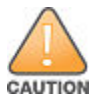

Configuring Authorized IP Managers does not protect access to the switch through a modem or direct connection to the Console (RS-232) port. Also, if an unauthorized station "spoofs" an authorized IP address, it can gain management access to the switch even though a duplicate IP address condition exists. For these reasons, you should enhance your network's security by keeping physical access to the switch restricted to authorized personnel, using the user name/password and other security features available in the switch, and preventing unauthorized access to data on your management stations.

# Access Levels

For each authorized manager address, you can configure either of these access levels:

- Manager: Enables full access to all screens for viewing, configuration, and all other operations available.
- Operator: Allows read-only access. (This is the same access that is allowed by the switch's operator-level password feature.)

# **Defining authorized management stations**

- Authorizing Single Stations: The table entry authorizes a single management station to have IP access to the switch. To use this method, just enter the IP address of an authorized management station in the Authorized Manager IP column, and leave the IP Mask set to 255.255.255.255. This is the easiest way to use the Authorized Managers feature. For more on this topic, see <u>Building IP Masks: Configuring one station per Authorized Manager IP entry</u> on page 532.
- Authorizing Multiple Stations: The table entry uses the IP Mask to authorize access to the switch from a defined group of stations. This is useful if you want to easily authorize several stations to have access to the switch without having to type in an entry for every station. All stations in the group defined by the one Authorized Manager IP table entry and its associated IP mask will have the same access level—Manager or Operator. For more on this topic, see <u>Building IP Masks: Configuring multiple stations per Authorized Manager IP entry</u> on page 532.

To configure the switch for authorized manager access, enter the appropriate **Authorized Manager IP** value, specify an **IP Mask**, and select either Manager or Operator for the **Access Level**. The IP Mask determines how the Authorized Manager IP value is used to allow or deny access to the switch by a management station.

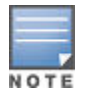

If the management VLAN is configured, access can only be on that VLAN.

#### **Overview of IP mask operation**

The default IP Mask is 255.255.255.255 and allows switch access only to a station having an IP address that is identical to the Authorized Manager IP parameter value. ("255" in an octet of the mask means that only the exact value in the corresponding octet of the Authorized Manager IP parameter is allowed in the IP address of an

authorized management station.) However, you can alter the mask and the Authorized Manager IP parameter to specify ranges of authorized IP addresses. For example, a mask of 255.255.255.0 and any value for the Authorized Manager IP parameter allows a range of 0 through 255 in the 4th octet of the authorized IP address, which enables a block of up to 254 IP addresses for IP management access (excluding 0 for the network and 255 for broadcasts). A mask of 255.255.255.252 uses the 4th octet of a given Authorized Manager IP address to authorize four IP addresses for management station access. The details on how to use IP masks are provided under **Building IP Masks: Configuring one station per Authorized Manager IP entry** on page 532.

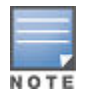

The IP Mask is a method for recognizing whether a given IP address is authorized for management access to the switch. This mask serves a different purpose than IP subnet masks and is applied in a different manner.

#### **Operating notes**

#### **Network Security Precautions**

Enhance your network's security by keeping physical access to the switch restricted to authorized personnel, using the password features built into the switch, using the additional security features described in this manual, and preventing unauthorized access to data on your management stations.

#### Modem and Direct Console Access

Configuring authorized IP managers does not protect against access to the switch through a modem or direct Console (RS-232) port connection.

#### **Duplicate IP Addresses**

If the IP address configured in an authorized management station is also configured (or "spoofed") in another station, the other station can gain management access to the switch even though a duplicate IP address condition exists.

#### Web Proxy Servers

If you use the WebAgent to access the switch from an authorized IP manager station, it is recommended that you avoid the use of a web proxy server in the path between the station and the switch. This is because switch access through a web proxy server requires that you first add the web proxy server to the Authorized Manager IP list. **This reduces security by opening switch access to anyone who uses the web proxy server**. The following two options outline how to eliminate a web proxy server from the path between a station and the switch:

- Even if you need proxy server access enabled in order to use other applications, you can still eliminate proxy service for web access to the switch. To do so, add the IP address or DNS name of the switch to the non-proxy, or "Exceptions" list in the web browser interface you are using on the authorized station.
- If you don't need proxy server access at all on the authorized station, then just disable the proxy server feature in the station's web browser interface.

# **Configuring key chain management**

KMS has three configuration steps:

#### Procedure

- 1. Create a key chain entry.
- 2. Assign a time-independent key or set of time-dependent keys to the Key Chain entry. The choice of key type is based on the level of security required for the protocol to which the key entry will be assigned.
- 3. Assign the key chain to a KMS-enabled protocol.

This procedure is protocol-dependent. For information on a specific protocol, see the management and configuration guide for your switch.

# Creating and deleting key chain entries

To use KMS, you must create one or more key chain entries. An entry can be the pointer to a single timeindependent key or a chain of time-dependent keys.

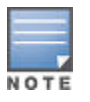

The key chain information is copied to the standby management module (if redundancy is enabled and the standby module has passed self-test).

#### Syntax

```
[ no ] key-chain chain name
```

Generate or delete a key chain entry. Using the optional no form of the command deletes the key chain. The *chain\_name* parameter can include up to 32 characters.

```
show key-chain
```

Displays the current key chains on the switch and their overall status.

For example, to generate a new key chain entry:

Figure 284: Adding a new key chain entry

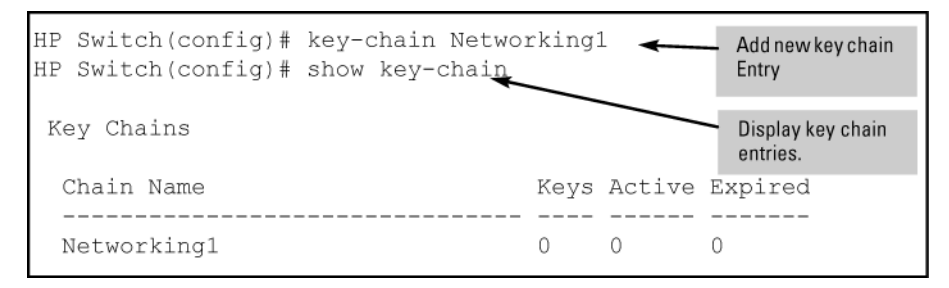

After adding an entry, assign keys to it for use by a KMS-enabled protocol.

# Assigning a time-independent key to a chain

A time-independent key has no Accept or Send time constraints. It is valid from boot-up until you change it. If you use a time-independent key, then it is the only key needed for a key chain entry.

#### Syntax

[no] key-chain chain\_name key key\_id

Generates or deletes a key in the key chain entry <chain\_name> . Using the optional no form of the command deletes the key. The <key\_id> is any number from 0-255.

```
[key-string key str]
```

This option lets you specify the key value for the protocol using the key. The <key\_str> can be any string of up to 14 characters in length.

[accept-lifetime infinite] [send-lifetime infinite]

accept-lifetime infinite: Allows packets with this key to be accepted at any time from boot-up until the key is removed.

send-lifetime infinite: Allows the switch to send this key as authorization, from boot-up until the key is removed.

```
show key-chain chain name
```

Displays the detail information about the keys used in the key chain named chain\_name .

#### Example

To generate a new time-independent key for the switch key chain entry:

Figure 285: Adding and displaying a time-independent key to a key chain entry

| HP Switch(config)# key-cha<br>HP Switch(config)# show ke | y 1 A ke        | Adds a new Time-Independent key to the "Networking1" chain. |                                        |
|----------------------------------------------------------|-----------------|-------------------------------------------------------------|----------------------------------------|
| Chain - Networkingl                                      |                 | D                                                           | isplays keys in the key chain<br>htry. |
| Key   Accept Start GMT<br>+                              | Accept Stop GMT | Send Start GMT                                              | Send Stop GMT                          |
| 1   Bootup                                               | Infinite        | Bootup                                                      | Infinite                               |

# Assigning time-dependent keys to a chain

A time-dependent key has Accept or Send time constraints. It is valid only during the times that are defined for the key. If a time-dependent key is used, there is usually more than one key in the key chain entry.

Syntax

[no] key-chain chain\_name key key\_id

Generates or deletes a key in the key chain entry *chain\_name*. Using the optional no form of the command deletes the key. The *key\_id* is any number from 0-255.

```
[key-string key_str]
```

This option specifies the key value referenced by the protocol using the key. The <key\_str > can be any string up to 14 characters in length.

{accept-lifetime < mm/dd/yy [ yy ] hh:mm:ss | now >}

Specifies the start date and time of the valid period in which the switch can use this key to authenticate inbound packets.

{duration < mm/dd/yy [ yy ] hh:mm:ss | seconds >}

Specifies the time period during which the switch can use this key to authenticate inbound packets. Duration is either an end date and time or the number of seconds to allow after the start date and time ( which is the accept-lifetime setting).

{send-lifetime < mm/dd/yy [ yy ] hh:mm:ss | now>}

Specifies the start date and time of the valid period in which the switch can transmit this key as authentication for outbound packets.

{duration < mm/dd/yy [ yy ] hh:mm:ss | seconds >}

Specifies the time period during which the switch can use this key to authenticate outbound packets. Duration is either an end date and time or the number of seconds to allow after the start date and time ( which is the accept-lifetime setting).

show key-chain chain name

Displays the detail information about the keys used in the key chain named <chain name>.

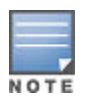

Using time-dependent keys requires that all the switches have accurate, synchronized time settings. You can manually set the time or use the Time protocol feature included in the switches. See time protocols in the management and configuration guide for your switch.

#### Example

Figure 286: Adding time-dependent keys to a key chain entry

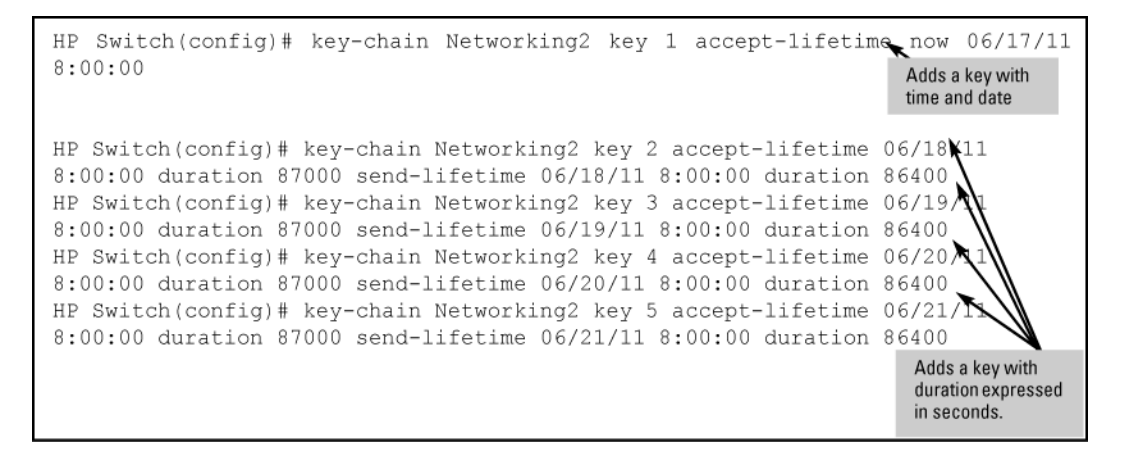

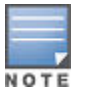

Given transmission delays and the variations in the time value from switch to switch, it is advisable to include some flexibility in the Accept lifetime of the keys you configure. Otherwise, the switch may disregard some packets because either their key has expired while in transport or there are significant time variations between switches.
#### To see the result of Figure 286: Adding time-dependent keys to a key chain entry on page 540:

Figure 287: Display of time-dependent keys in the key chain entry

Use show key-chain to display the key status at the time the command is issued. Using the information from the example configuration in <u>Figure 286: Adding time-dependent keys to a key chain entry</u> on page 540 and <u>Figure 287: Display of time-dependent keys in the key chain entry</u> on page 541 if you execute show key-chain at 8:05 on 01/19/03, the display would appear as follows:

Figure 288: Status of keys in key chain entry "HPSwitch2"

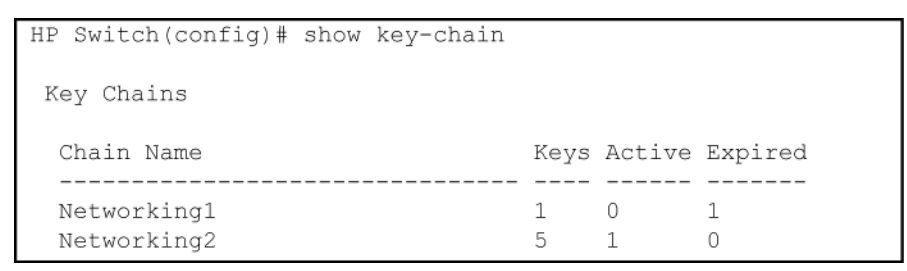

The "HPSwitch1" key chain entry is a time-independent key and will not expire. "HPSwitch2" uses time-dependent keys, which result in this data:

| Expired=1 | Key 1 has expired because its lifetime ended at 8:10 on 01/18/03, the previous day. |
|-----------|-------------------------------------------------------------------------------------|
| Active=2  | Key 2 and 3 are both active for 10 minutes from 8:00 to 8:10 on 1/19/03.            |

Keys 4 and 5 are either not yet active or expired. The total number of keys is 5.

# **Overview**

The switches covered in this guide provide support for advanced routing capabilities. Security is extremely important as complex networks and the internet grow and become a part of our daily life and business. This fact forces protocol developers to improve security mechanisms employed by their protocols, which in turn becomes an extra burden for system administrators who have to set up and maintain them. One solution to this is centralizing the mechanisms used to configure and maintain security information for all routing protocols. The Key Management System (KMS) can carry this burden.

KMS is designed to configure and maintain key chains. A key chain is a set of keys with a timing mechanism for activating and deactivating individual keys. KMS provides specific instances of routing protocols with one or more Send or Accept keys that must be active at the time of a request. A protocol instance is usually an interface on which the protocol is running.

# **Configuring traffic/security**

# Configuring security settings using the CLI wizard

To configure the security settings using the CLI wizard, follow the steps below:

### Procedure

- 1. At the command prompt, type setup mgmt-interfaces.
- 2. The welcome banner appears and the first setup option is displayed (Operator password). As you advance through the wizard, each setup option displays the current value in brackets [] as shown here:

Figure 289: Management Interface wizard configuration

|                                                                                                    | Welcome to the Management Interfa                                                                                                    | ce Setup Wizard                                                                                                    |
|----------------------------------------------------------------------------------------------------|----------------------------------------------------------------------------------------------------|----------------------------------------------------------------------------------------------------|
|                                                                                                    | This wizard will help you with the initial so<br>ious management interfaces. The current valu-<br>brackets[]. Type in a new value, or press <en-<br>current value. Press CTRL-C at any time to q<br/>without saving any changes. Press ? for help</en-<br>                                                                                                    | etup of the var-<br>es are shown in<br>ter> to keep the<br>uit the wizard                                                                                                    |
| Current values are<br>shown in brackets<br>(Password entries<br>must be entered<br>twice and will<br>appear as asterisks.) | Operator password[not configured<br>Confirm passwordManager password[*******<br>Confirm passwordRestrict SNMP access to SNMPv3 only[no<br>SNMPv2 community nameSNMPv2 community name[notpublic<br>Community access level [unrestricted<br>Telnet enabledSSH enabled[yes<br>SSH enabledWeb management enabled[yes<br>Restrict Web access to SSLTimeout for ssh/telnet sessions[0 | ]:       Type in a new value to change a setting, or press         ]:       setting, or press         d: <enter> to keep         ]:       the current value.         ]:       I         ]:       I         ]:       I         ]:       I         ]:       I         ]:       I         ]:       I         ]:       I         ]:       I         ]:       I         ]:       I         ]:       I</enter> |
| Summary of current<br>settings (displayed<br>after last wizard<br>option has been set)                                     | Operator password<br>Manager password<br>Restrict SNMP access to SNMPv3 only<br><u>SNMPv2 community name</u><br><u>SNMPv2 Community access level</u><br>Telnet enabled<br>SSH enabled<br>Web management enabled                                                                                                    | ********<br>no<br>notpublic<br><del>unrestricted</del><br>yes<br>no<br>yes                                                                                                    |
|                                                                                                    | Restrict Web access to SSL<br>Timeout for ssh/telnet sessions<br>Do you want to save these changes? [yes                                                                                                    | :no<br>:0  <br>]:  <br> <br> <br> <br>                                                                                                    |
| To save these settings,<br>To cancel any changes                                                                           | press [Enter].<br>, type [ <b>n</b> ] (for no), then press [Enter].                                                                                                    |                                                                                                    |

3. When you enter the wizard, you have the following options:

- **a.** To update a setting, type in a new value, or press **Enter** to keep the current value.
- b. To quit the wizard without saving any changes, press CTRL+C at any time.
- c. To access online Help for any option, press ?. After you have gone through each setup option, the wizard displays the summary configuration together with a prompt to save the changes, see <u>Figure 289:</u> <u>Management Interface wizard configuration</u> on page 542 for an example.
- 4. When the message appears asking if you want to save these changes, you have the following options:
  - a. To save your changes, press Enter.
  - **b.** To cancel any changes without saving, enter **n** and then press **Enter**. After pressing **Enter**, the wizard exits to the command line prompt.

## Defining and configuring named source-port filters

The named source-port filter command operates from the global configuration level.

#### Syntax

[no] filter source-port named-filter <filter-name>

Defines or deletes a named source-port filter. The <filter-name> may contain a maximum of 20 alpha-numeric characters (longer names may be specified, but they are not displayed.) A filter-name cannot be a valid port or port trunk name. The maximum number of named source-port filters that can be used is equal to the number of ports on a switch. A named source-port filter can only be removed if it is not in use (use the show filter source-port command to check the status). Named source-port filters are not automatically deleted when they are no longer used. Use the no option to delete an unused named source-port filter

#### Syntax

filter source-port named-filter <filter-name>drop <destination-port-list>

Configures the named source-port filter to drop traffic having a destination on the ports and port trunks in the <destination-port-list>. Can be followed by the forwardoption if you have other destination ports or port trunks previously set to drop that you want to change to forward.

For example:filter source-port named-filter <filter-name>drop <destination- port-list>
forward <destination-port-list>.

The destination-port-listmay contain ports, port trunks, and ranges (for example 3-7 or trk4-trk9) separated by commas.

#### Syntax

filter source-port named-filter <filter-name>forward <destination-port-list>

Configures the named source-port filter to forward traffic having a destination on the ports and port trunks in the <destination-port-list>.Since "forward" is the default state for destinations in a filter, this command is useful when destinations in an existing filter are configured for "drop" and you want to change them to "forward". Can be followed by the dropoption if you have other destination ports set to forward that you want to change to drop.

For example: filter source-port named-filter <filter-name>forward <destination-portlist> drop <destination-port-list>

A named source-port filter must first be defined and configured before it can be applied. In the following example two named source-port filters are defined, web-onlyand accounting.

switch(config)# filter source-port named-filter webonly

switch(config)# filter source-port named-filter accounting

By default, these two named source-port filters forward traffic to all ports and port trunks.

To configure a named source-port filter to prevent inbound traffic from being forwarded to specific destination switch ports or port trunks, the dropoption is used. For example, on a 26-port switch, to configure the named source-port filter web-only to drop any traffic except that for destination ports 1 and 2, the following command would be used:

switch(config)# filter source-port named-filter webonly drop 3-26

A named source-port filter can be defined and configured in a single command by adding the dropoption, followed by the required destination-port-list.

#### Example

While named source-port filters may be defined and configured in two steps, this is not necessary. Here we define and configure each of the named source-port filters for our example network in a single step.

Figure 290: Applying Example Named Source-Port Filters

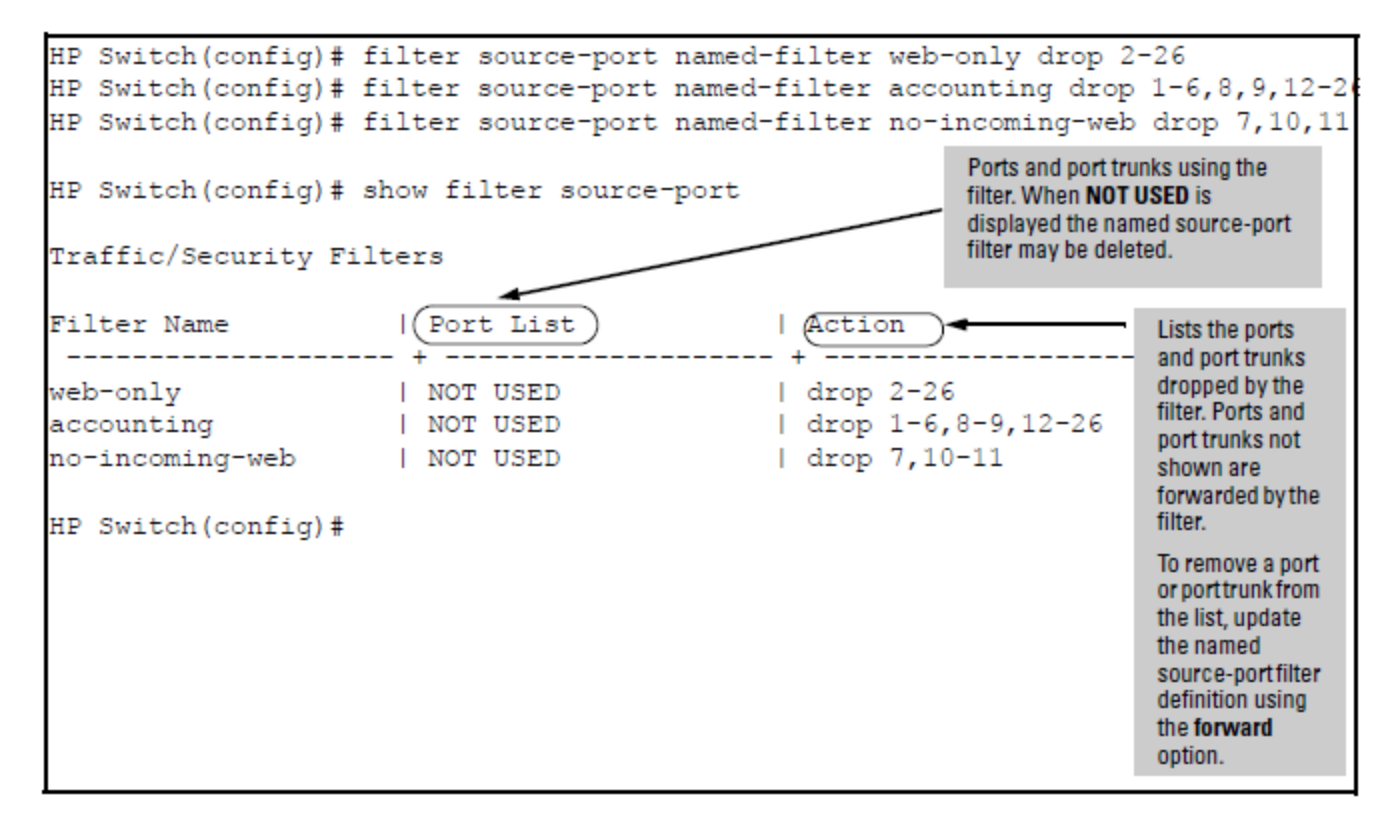

Once the named source-port filters have been defined and configured we now apply them to the switch ports.

Figure 291: Source Port Filters Applied to Switch Ports

```
HP Switch(config) # filter source-port 2-6,8,9,12-26 named-filter web-only
HP Switch(config) # filter source-port 7,10,11 named-filter accounting
HP Switch(config) # filter source-port 1 named-filter no-incoming-web
HP Switch(config) #
```

The show filter command shows what ports have filters applied.

## Figure 292: Example of the show filter Command

| HP St | HP Switch(config)# show filter |     |       |   |  |                                                                                                    |   |
|-------|--------------------------------|-----|-------|---|--|----------------------------------------------------------------------------------------------------|---|
| Trafi | fic/Security                   | Fil | ters  |   |  |                                                                                                    |   |
| IDX   | Filter Type                    | - + | Value | • |  | Indicates the port number or port-<br>trunk name of the source port or trunk<br>assigned to the filter. |   |
| 1     | Source Port                    |     | 2     |   |  |                                                                                                    | 1 |
| 2     | Source Port                    | -   | 3     |   |  | An outomatically assigned index                                                                         |   |
| 3     | Source Port                    | :   | 4     |   |  | number used to identify the filter for                                                                  |   |
| 4     | Source Port                    | :   | 5     |   |  | a detailed information listing. A filter                                                                |   |
| 5     | Source Port                    | : 1 | 6     |   |  | retains its assigned IDX number for                                                                     |   |
| 6     | Source Port                    | : 1 | 8     |   |  | as long as the filter exists in the                                                                     |   |
| 7     | Source Port                    | : 1 | 9     |   |  | switch. The switch assigns the                                                                          |   |
| 8     | Source Port                    | : 1 | 12    |   |  | filter This can result in a new of filter                                                               |   |
|       |                                |     |       |   |  | having a lower IDX number than an                                                                       |   |
| 20    | Source Port                    | : 1 | 24    |   |  | older filter if a previous (source-port                                                                 |   |
| 21    | Source Port                    | : 1 | 25    |   |  | or named source-port) filter deletion                                                                   |   |
| 22    | Source Port                    | : 1 | 26    |   |  | created a gap in the filter listing.                                                                    |   |
| 23    | Source Port                    |     | 7     |   |  |                                                                                                    |   |
| 24    | Source Port                    |     | 10    |   |  |                                                                                                    |   |
| 25    | Source Port                    |     | 11    |   |  |                                                                                                    |   |
| 25    | Source Port                    |     | 11    |   |  |                                                                                                    |   |
| 26    | Source Port                    |     | T     |   |  |                                                                                                    |   |
|       |                                |     |       |   |  |                                                                                                    |   |

Using the IDX value in the show filter command, we can see how traffic is filtered on a specific port (Value). The two outputs below show a non-accounting and an accounting switch port.

Figure 293: Showing Traffic Filtered on Specific Ports

| HP Swite                                     | ch(config)# sł | now filter 4 | HP Swite         | ch(config)# sho            | w filter 24 |
|----------------------------------------------|----------------|--------------|------------------|----------------------------|-------------|
| Traffic/Security Filters                     |                |              | Traffic          | c/Security Filt            | ers         |
| Filter Type : Source Port<br>Source Port : 5 |                |              | Filter<br>Source | Type : Source<br>Port : 10 | Port        |
| Dest                                         | Port Type      | Action       | Dest             | Port Type                  | Action      |
| 1                                            | 10/100TX       | Forward      | 1                | 10/100TX                   | +<br>  Drop |
| 2                                            | 10/100TX       | Drop         | 2                | 10/100TX                   | Drop        |
| 3                                            | 10/100TX       | Drop         | 3                | 10/100TX                   | Drop        |
| 4                                            | 10/100TX       | Drop         | 4                | 10/100TX                   | Drop        |
| 5                                            | 10/100TX       | Drop         | 5                | 10/100TX                   | Drop        |
| 6                                            | 10/100TX       | Drop         | 6                | 10/100TX                   | Drop        |
| 7                                            | 10/100TX       | Drop         | 7                | 10/100TX                   | Forward     |
| 8                                            | 10/100TX       | Drop         | 8                | 10/100TX                   | Drop        |
| 9                                            | 10/100TX       | Drop         | 9                | 10/100TX                   | Drop        |
| 10                                           | 10/100TX       | Drop         | 10               | 10/100TX                   | Drop        |
| 11                                           | 10/100TX       | Drop         | 11               | 10/100TX                   | Drop        |
| 12                                           | 10/100TX       | Drop         | 12               | 10/100 <b>TX</b>           | Drop        |
| •                                            | •              |              | •                | •                          | •           |

The same command, using IDX 26, shows how traffic from the Internet is handled.

Figure 294: Source Port Filtering with Internet Traffic

```
HP Switch(config) # show filter 26
Traffic/Security Filters
 Filter Type : Source Port
 Source Port : 1
 Dest
         Port Type
                      Action
  ----- + ---
                                 _____
 1
           10/100TX
                         | Forward
 2
           10/100TX
                         | Forward
 3
          10/100TX
                         | Forward
 4
          10/100TX
                         | Forward
 5
           10/100TX
                         | Forward
 6
          10/100TX
                         | Forward
 7
          10/100TX
                         | Drop
 8
           10/100TX
                         | Forward
 9
          10/100TX
                         | Forward
 10
           10/100TX
                         Drop
 11
           10/100TX
                         | Drop
 12
           10/100TX
                         | Forward
               .
```

As the company grows, more resources are required in accounting. Two additional accounting workstations are added and attached to ports 12 and 13. A second server is added attached to port8.

Figure 295: Expanded Network Configuration for Named Source-Port Filters

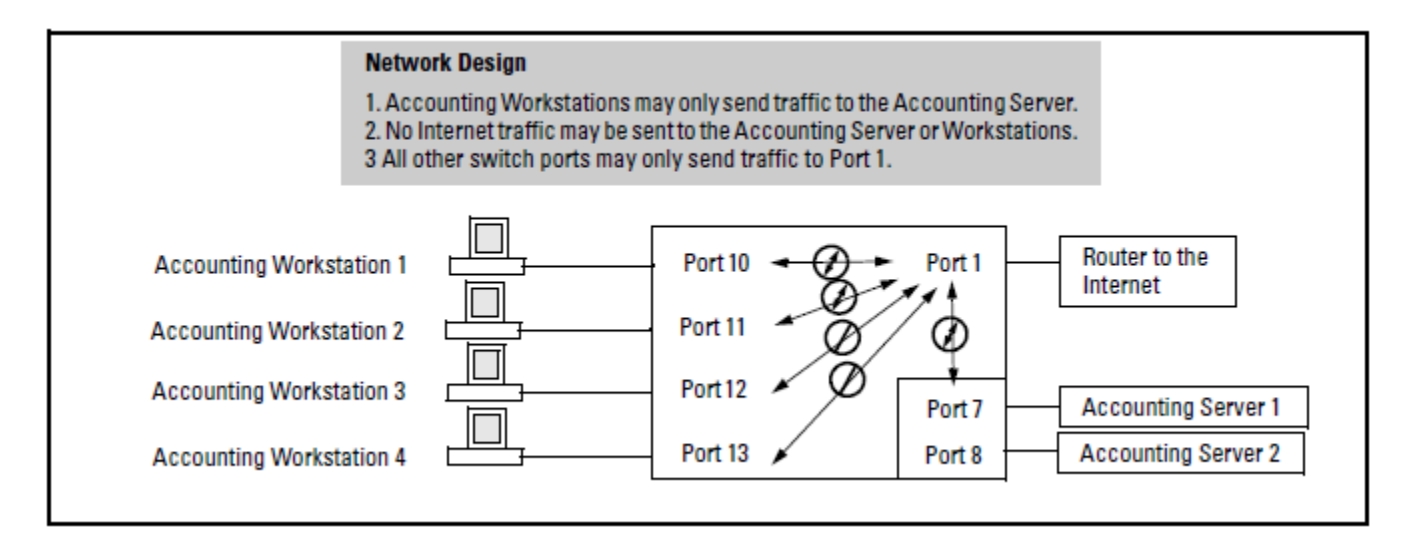

The following revisions to the named source-port filter definitions maintain the desired network traffic management, as shown in the Action column of the show command.

Figure 296: Showing Network Traffic Management with Source Port Filters

We next apply the updated named source-port filters to the appropriate switch ports. As a port can only have one source-port filter (named or not named), before applying the new named source-port filters we first remove the existing source-port filters on the port.

Figure 297: No filter source-port

```
HP Switch(config)# no filter source-port 8,12,13
HP Switch(config)# filter source-port 8,12,13 named-filter accounting
HP Switch(config)#
```

The named source-port filters now manage traffic on the switch ports as shown below, using the show filter source-port command.

Figure 298: Named Source-Port Filters Managing Traffic

## **Configuring traffic/security filters**

Use this procedure to specify the type of filters to use on the switch and whether to forward or drop filtered packets for each filter you specify.

### Procedure

- 1. Select the static filter types.
- 2. For inbound traffic matching the filter type, determine the filter action you want for each outbound (destination) port on the switch (forward or drop). The default action for a new filter is to forward traffic of the specified type to all outbound ports.
- **3.** Configure the filter.
- **4.** Use show filter to check the filter listing to verify that you have configured correct action for the desired outbound ports.

## Configuring a source-port traffic filter

### Syntax

#### [no] [source-port<port-number|trunk-name>]

Specifies one inbound port or trunk. Traffic received inbound on this interface from other devices will be filtered. The no form of the command deletes the sourceport filter for <port-number> and returns the destination ports for that filter to the Forward action. (Default: Forward on all ports.)

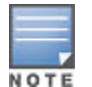

If multiple VLANs are configured, the source-port and the destination ports must be in the same VLAN unless routing is enabled. Similarly, if a VLAN containing both the source and destination is a multinet where either the source or destination port, or both, are on the same subnet.

#### Syntax

#### [drop] <destination-port-list>[forward <port-list>]

Configures the filter to drop traffic for the ports and trunks in the designated <destination-port-list>. Can be followed by forward<destination-port-list> if you have other destination ports set to drop that you want to change to forward. If no drop or forward action is specified, the switch automatically creates a filter with a forward action from the designated source port (or trunk) to all destination ports (or trunks) on the switch.

#### Syntax

#### [forward]<port-list>

Configures the filter to forward traffic for the ports and/ or trunks in the designated <destination-port-list>. Because forwardis the default state for destinations in a filter, this command is useful when destinations in an existing filter are configured for drop and you want to change them to forward. Can be followed by drop<destination-port-list> if you have other destination ports set to forward that you want to change to drop. If no drop or forward action is specified, the switch automatically creates a filter with a forward action from the designated source port (or trunk) to all destination ports (or trunks) on the switch.

#### Example

For example, assume that you want to create a source-port filter that drops all traffic received on port 5 with a destination of port trunk 1 (Trk1) and any port in the range of port 10 to port 15. To create this filter you would execute this command:

switch(config)# filter source-port 5 drop trk1,10-15

Later, suppose you wanted to shift the destination port range for this filter up by two ports; that is, to have the filter drop all traffic received on port 5 with a destination of any port in the range of port 12 to port 17. (The Trk1 destination is already configured in the filter and can remain as-is.)With one command you can restore forwarding to ports 10 and 11 while adding ports 16 and 17 to the "drop" list:

```
switch(config)# filter source-port 5 forward 10-11 drop
16-17
```

## Configuring a filter on a port trunk

This operation uses the same command as is used for configuring a filter on an individual port. However, the configuration process requires two steps:

#### Procedure

- **1.** Configure the port trunk.
- 2. Configure a filter on the port trunk by using the trunk name (trk1, trk2, ...trk6) instead of a port name.

For example, to create a filter on port trunk 1 to drop traffic received inbound for trunk 2 and ports 10-15:

switch(config)# filter source-port trk1 drop trk2,10-15

Note that if you first configure a filter on a port and then later add the port to a trunk, the port remains configured for filtering but the filtering action will be suspended while the port is a member of the trunk. That is, the trunk does not adopt filtering from the port configuration. You must still explicitly configure the filter on the port trunk. If you use the show filter <index> command for a filter created before the related source port was added to a trunk, the port number appears between asterisks (\*), indicating that the filter action has been suspended for that filter. For example, if you create a filter on port 5, then create a trunk with ports 5 and 6, and display the results, you would see the following:

Figure 299: Switch Response to Adding a Filtered Source Port to a Trunk

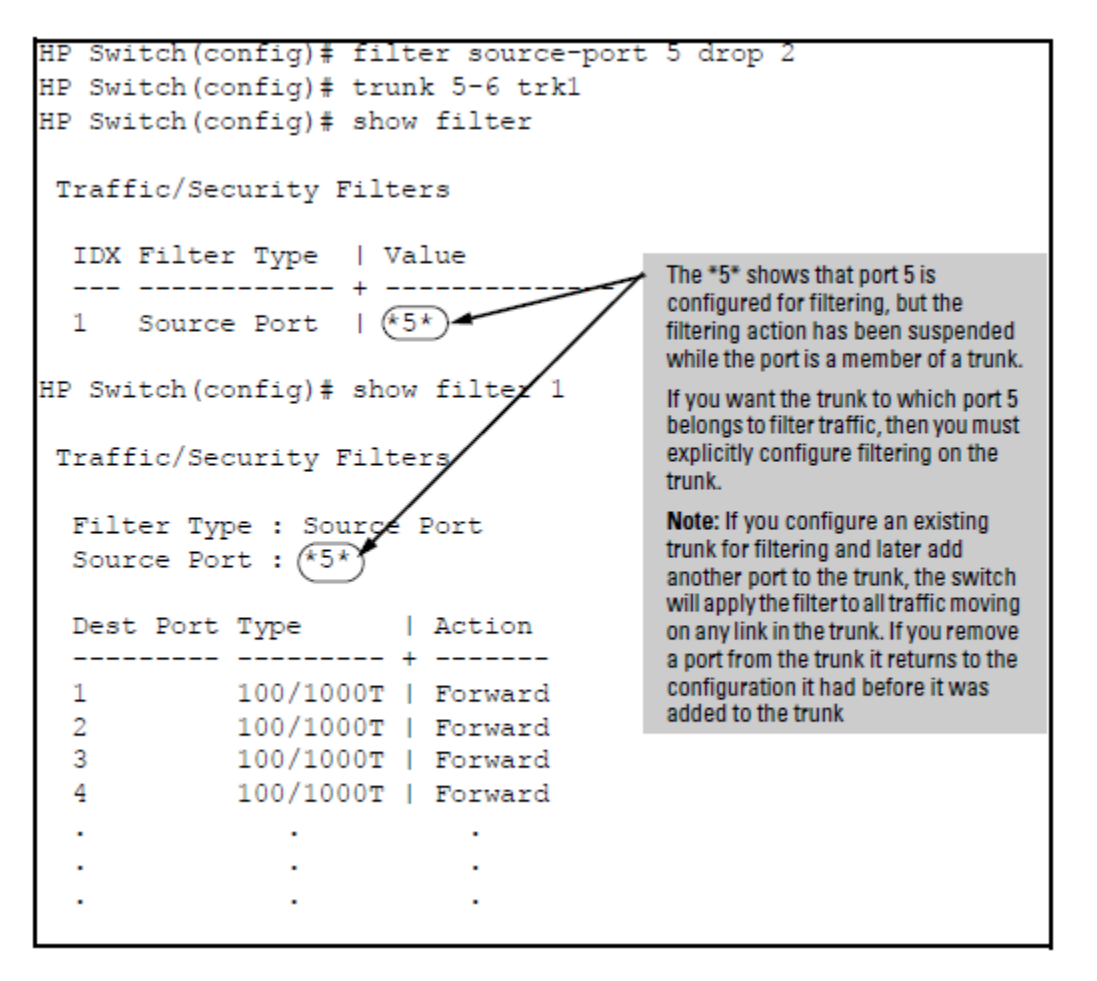

# Configuring a multicast or protocol traffic filter

#### Syntax

#### [multicast <mac-address>]

Specifies a multicast address. Inbound traffic received (on any port) with this multicast address will be filtered. (Default: Forward on all ports.) The noform of the command deletes the multicast filter for the <mac-address> multicast address and returns the destination ports for that filter to the Forwardaction.

```
[<forward l drop> <port-list>]
```

Specifies whether the designated destination ports should forward or drop the filtered traffic.

#### Syntax

[protocol <ip | ipx | arp | appletalk | sna | netbeui>]

Specifies a protocol type. Traffic received (on any port) with this protocol type will be filtered. (Default: Forward on all ports.)

The noform of the command deletes the protocol filter for the specified protocol and returns the destination ports for that filter to the Forwardaction.

```
[<forward | drop> <port-list>]
```

Specifies whether the designated destination ports should forward or drop the filtered traffic.

#### Example

Suppose you wanted to configure the filters in table 12-3 on a switch. (For more on source-port filters, see **Configuring a source-port traffic filter** on page 549.

## Table 48: Filter Example

| Filter Type | Filter Value                       | Action | Destination Ports |
|-------------|------------------------------------|--------|-------------------|
| source-port | Inbound ports: A1, A2 <sup>1</sup> | Drop   | D1-D4             |
| multicast   | 010000-123456                      | Drop   | C1-C24, D5-D10    |
| multicast   | 010000-224466                      | Drop   | B1-B4             |
| protocol    | Appletalk                          | Drop   | C12-C18, D1       |
| protocol    | ARP                                | Drop   | D17, D21-D24      |

<sup>1</sup> \*Because the switch allows one inbound port in a source-port filter, the requirement to filter ports A1 and A2 means you will configure two separate source-port filters.

The following commands configure the filters listed above:

Figure 300: Configuring various traffic/security filters

```
HP Switch(config)# filter source-port al drop e d1-d4
HP Switch(config)# filter source-port a2 drop d1-d4
HP Switch(config)# filter multicast 010000-123456 drop e c1-c24,d5-d10
HP Switch(config)# filter multicast 010000-224466 drop e b1-b4
HP Switch(config)# filter protocol appletalk drop e c12-c18,d1
HP Switch(config)# filter protocol arp drop e d17,d21-d24
```

# Viewing

# Viewing a named source-port filer

You can list all source-port filters configured in the switch, both named and unnamed, and their action using the showcommand below.

#### Syntax

#### show filter source-port

Displays a listing of configured source-port filters, where each filter entry includes a Filter Name, Port List, and Action:

#### **Filter Name**

The filter-name used when a named source-port filter is defined. Non-named source-port filters are automatically assigned the port or port trunk number of the source port.

#### Port List

Lists the port and port trunk destinations using the filter. Named source-port filters that are not in use display NOT USED.

### Action

Lists the ports and port trunks dropped by the filter. If a named source-port filter has been defined but not configured, this field is blank.

#### [index]

For the supplied index (IDX) displays the action taken (Drop or Forward) for each destination port on the switch.

# **Using HPE switch security features**

Switches are designed as "plug and play" devices, allowing quick and easy installation in your network. In its default configuration the switch is open to unauthorized access of various types. When preparing the switch for network operation, therefore, Hewlett Packard Enterprise strongly recommends that you enforce a security policy to help ensure that the ease in getting started is not used by unauthorized persons as an opportunity for access and possible malicious actions.

Since security incidents can originate with sources inside as well as outside of an organization, your access security provisions must protect against internal and external threats while preserving the necessary network access for authorized clients and users. It is important to evaluate the level of management access vulnerability existing in your network and take steps to ensure that all reasonable security precautions are in place. This includes both configurable security options and physical access to the switch.

Switch management access is available through the following methods:

- Front panel access to the console serial port, see <u>Physical security</u> on page 552
- Inbound Telnet access
- Web-browser access (WebAgent)
- SNMP access

For guidelines on locking down your switch for remote management access, see **Using the Management Interface wizard** on page 553.

## **Physical security**

Physical access to the switch allows the following:

- Use of the console serial port (CLI and Menu interface) for viewing and changing the current configuration and for reading status, statistics, and log messages.
- Use of the switch's USB port for file transfers and autorun capabilities.
- Use of the switch's Clear and Reset buttons for these actions:
  - clearing (removing) local password protection
  - rebooting the switch
  - restoring the switch to the factory default configuration (and erasing any non-default configuration settings)

Keeping the switch in a locked wiring closet or other secure space helps prevent unauthorized physical access.

As additional precautions, you can do the following:

- Disable or re-enable the password-clearing function of the Clear button.
- Configure the Clear button to reboot the switch after clearing any local user names and passwords.
- Modify the operation of the Reset+Clear button combination so that the switch reboots, but does not restore the switch's factory default settings.
- · Disable or re-enable password recovery.
- Disable USB autorun by setting a Manager password, or enable USB autorun in secure mode so that security credentials are required to use this feature.

For the commands used to configure the Clear and Reset buttons, see **<u>Configuring front panel security</u>** on page 48. For information on using USB Autorun, see "Using USB to transfer files to and from switch" and "Using USB autorun" in the management and configuration guide.

# Using the Management Interface wizard

The Management Interface wizard provides a convenient step-by-step method to prepare the switch for secure network operation. It guides you through the process of locking down the following switch operations or protocols:

- setting local passwords
- restricting SNMP access
- enabling/disabling Telnet
- enabling/disabling SSH
- enabling/disabling remote Web management (WebAgent)
- restricting WebAgent access to SSL
- enabling/disabling USB autorun
- setting timeouts for SSH/Telnet sessions

The wizard can also be used to view the pre-configured defaults and see the current settings for switch access security. The wizard can be launched either via the CLI or the WebAgent.

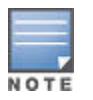

The wizard's security settings can also be configured using standard commands via the CLI, Menu, or WebAgent.

## WebAgent: Management Interface wizard

To use the Management Interface wizard from the WebAgent, follow the steps below:

## Procedure

- 1. In the navigation tree, select **Security**.
- 2. Click on the Security Wizard. The Welcome window appears.
- 3. This page allows you to choose between two setup types:
  - a. Typical

---provides a multiple page, step-by-step method to configure security settings, with on-screen instructions for each option.

## b. Advanced

-provides a single summary screen in which to configure all security settings at once.

See the WebAgent Online Help for detailed information about using the Management Interface wizard.

## **SNMP** security guidelines

In the default configuration, the switch is open to access by management stations running SNMP, management applications capable of viewing and changing the settings and status data in the switch MIB (Management Information Base). So controlling SNMP access to the switch and preventing unauthorized SNMP access should be a key element of your network security strategy.

## General SNMP access to the switch

The switch supports SNMP versions 1, 2c, and 3, including SNMP community and trap configuration. The default configuration supports versions 1 and 2c compatibility, which uses plain text and does not provide security options.

Hewlett Packard Enterprise recommends you enable SNMP version 3 for improved security. SNMPv3 includes the ability to configure restricted access and to block all non-version 3 messages (which blocks version 1 and 2c unprotected operation).

SNMPv3 security options include:

- · Configuring device communities as a means for excluding management access by unauthorized stations
- · Configuring for access authentication and privacy
- · Reporting events to the switch CLI and to SNMP trap receivers
- · Restricting non-SNMPv3 agents to either read-only access or no access
- Coexisting with SNMPv1 and v2c if necessary.

## SNMP access to the authentication configuration MIB

Beginning with software release K.12.xx, a management station running an SNMP networked device management application, such as PCM+ or OpenView, can access the management information base (MIB) for read access to the switch status and read/write access to the switch authentication configuration (hpSwitchAuth). This means that the switch's default configuration now allows SNMP access to security settings in hpSwitchAuth.

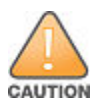

If SNMP access to the hpSwitchAuth MIB is considered a security risk in your network, then you should implement the following security precautions when downloading and booting from software release K.12.xx or greater.

- If SNMP access to the authentication configuration (hpSwitchAuth) MIB described above is not desirable for your network, then immediately after downloading and booting from the K.12.xx or greater software for the first time, use snmp-server mib hpswitchauthmib excluded to disable this feature.
- If you choose to leave the authentication configuration MIB accessible, then you should do the following to help ensure that unauthorized workstations cannot use SNMP tools to access the MIB:
  - 1. Configure SNMP version 3 management and access security on the switch.
  - 2. Disable SNMP version 2c on the switch.

For details on this feature, see **Using SNMP to view and configure switch authentication features** on page 261.

See also "Configuring for Network Management Applications" in the management and configuration guide for your switch.

# **Precedence of security options**

This section explains how port-based security options, and client-based attributes used for authentication, get prioritized on the switch.

## Precedence of Port-based security options

Where the switch is running multiple security options, it implements network traffic security based on the OSI (Open Systems Interconnection model) precedence of the individual options, from the lowest to the highest. The following list shows the order in which the switch implements configured security features on traffic moving through a given port.

## Procedure

- 1. Disabled/Enabled physical port
- 2. MAC lockout (applies to all ports on the switch.)
- 3. MAC lockdown
- **4.** Port security
- 5. Authorized IP Managers
- 6. Application features at higher levels in the OSI model, such as SSH.

The above list does not address the mutually exclusive relationship that exists among some security features.

## Precedence of Client-based authentication: Dynamic Configuration Arbiter

Starting in software release K.13.**xx**, the Dynamic Configuration Arbiter (DCA) is implemented to determine the client-specific parameters that are assigned in an authentication session.

A client-specific authentication configuration is bound to the MAC address of a client device and may include the following parameters:

- Untagged client VLAN ID
- Tagged VLAN IDs
- Per-port CoS (802.1p) priority
- Per-port rate-limiting on inbound traffic
- Client-based ACLs

DCA allows client-specific parameters configured in any of the following ways to be applied and removed as needed in a specified hierarchy of precedence. When multiple values for an individual configuration parameter exist, the value applied to a client session is determined in the following order (from highest to lowest priority) in which a value configured with a higher priority overrides a value configured with a lower priority:

## Procedure

- 1. Attribute profiles applied through the Network Immunity network-management application using SNMP, see <u>HPE E-Network Immunity Manager</u> on page 556
- 2. 802.1X authentication parameters (RADIUS-assigned)
- 3. Web- or MAC-authentication parameters (RADIUS-assigned)
- 4. Local, statically-configured parameters

Although RADIUS-assigned settings are never applied to ports for non-authenticated clients, the DCA allows configuring and assigning client-specific port configurations to non-authenticated clients, provided that a client's MAC address is known in the switch in the forwarding database. DCA arbitrates the assignment of attributes on both authenticated and non-authenticated ports.

DCA does not support the arbitration and assignment of client-specific attributes on trunk ports.

# **HPE E-Network Immunity Manager**

E-Network Immunity Manager (NIM) is a plug-in to PCM+ and a key component of the E-Network Immunity security solution that provides comprehensive detection and per-port-response to malicious traffic at the network edge. NIM allows you to apply policy-based actions to minimize the negative impact of a client's behavior on the network. For example, using NIM you can apply a client-specific profile that adds or modifies per-port rate-limiting and VLAN ID assignments.

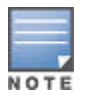

NIM actions only support the configuration of per-port rate-limiting and VLAN ID assignment; NIM does not support CoS (802.1p) priority assignment and ACL configuration.

NIM-applied parameters temporarily override RADIUS-configured and locally configured parameters in an authentication session. When the NIM-applied action is removed, the previously applied client-specific parameter (locally configured or RADIUS-assigned) is re-applied unless there have been other configuration changes to the parameter. In this way, NIM allows you to minimize network problems without manual intervention.

NIM also allows you to configure and apply client-specific profiles on ports that are not configured to authenticate clients (unauthorized clients), provided that a client's MAC address is known in the switch forwarding database.

The profile of attributes applied for each client (MAC address) session is stored in the hpicfUsrProfile MIB, which serves as the configuration interface for NIM. A client profile consists of NIM-configured, RADIUS-assigned, and statically configured parameters. Using show commands for 802.1X, web or MAC authentication, you can verify which RADIUS-assigned and statically configured parameters are supported and if they are supported on a perport or per-client basis.

A NIM policy accesses the hpicfUsrProfileMIB through SNMP to perform the following actions:

- Bind (or unbind) a profile of configured attributes to the MAC address of a client device on an authenticated or unauthenticated port.
- Configure or unconfigure an untagged VLAN for use in an authenticated or unauthenticated client session.

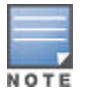

The attribute profile assigned to a client is often a combination of NIM-configured, RADIUS-assigned, and statically configured settings. Precedence is always given to the temporarily applied NIM-configured parameters over RADIUS-assigned and locally configured parameters.

For information on NIM, go to the Networking Web site at www.hpe.com/solutions.

# Arbitrating client-specific attributes

In previous releases, client-specific authentication parameters for 802.1X Web, and MAC authentication are assigned to a port using different criteria. A RADIUS-assigned parameter is always given highest priority and overrides statically configured local passwords. 802.1X authentication parameters override Web or MAC authentication parameters.

Starting in release K.13.**xx**, DCA stores three levels of client-specific authentication parameters and prioritizes them according to the following hierarchy of precedence:

## Procedure

- 1. NIM access policy (applied through SNMP)
- 2. RADIUS-assigned
  - a. 802.1X authentication
  - b. Web or MAC authentication
- 3. Statically (local) configured

Client-specific configurations are applied on a per-parameter basis on a port. In a client-specific profile, if DCA detects that a parameter has configured values from two or more levels in the hierarchy of precedence described

above, DCA decides which parameters to add or remove, or whether to fail the authentication attempt due to an inability to apply the parameters.

For example, NIM may configure only rate-limiting for a specified client session, while RADIUS-assigned values may include both an untagged VLAN ID and a rate-limiting value to be applied. In this case, DCA applies the NIM-configured rate-limiting value and the RADIUS-assigned VLAN (if there are no other conflicts).

Also, you can assign NIM-configured parameters (for example, VLAN ID assignment or rate-limiting) to be activated in a client session when a threat to network security is detected. When the NIM-configured parameters are later removed, the parameter values in the client session return to the RADIUS-configured or locally configured settings, depending on which are next in the hierarchy of precedence.

In addition, DCA supports conflict resolution for QoS (port-based CoS priority) and rate-limiting (ingress) by determining whether to configure either strict or non-strict resolution on a switch-wide basis. For example, if multiple clients authenticate on a port and a rate-limiting assignment by a newly authenticating client conflicts with the rate-limiting values assigned to previous clients, by using Network Immunity you can configure the switch to apply any of the following attributes:

- Apply only the latest rate-limiting value assigned to all clients.
- Apply a client-specific rate-limiting configuration to the appropriate client session (overwrites any rate-limit previously configured for other client sessions on the port).

For information about how to configure RADIUS-assigned and locally configured authentication settings, see:

- RADIUS-assigned 802.1X authentication: <u>Port-Based and User-Based Access Control (802.1X)</u> on page 575
- RADIUS-assigned Web or MAC authentication: Web-based and MAC authentication on page 80
- RADIUS-assigned CoS, rate-limiting, and ACLs: <u>RADIUS services supported on HPE switches</u> on page 276
- Statically (local) configured: Configuring Username and Password Security on page 22

# HPE PCM+ Identity-Driven Manager (IDM)

PMC IDM is a plug-in to PCM+ and uses RADIUS-based technologies to create a user-centric approach to network access management and network activity tracking and monitoring. IDM enables control of access security policy from a central management server, with policy enforcement to the network edge, and protection against both external and internal threats.

Using IDM, a system administrator can configure automatic and dynamic security to operate at the network edge when a user connects to the network. This operation enables the network to:

- · approve or deny access at the edge of the network instead of in the core;
- distinguish among different users and what each is authorized to do;
- · configure guest access without compromising internal security.

Criteria for enforcing RADIUS-based security for IDM applications includes classifiers such as:

- authorized user identity
- authorized device identity (MAC address)
- software running on the device
- physical location in the network
- time of day

Responses can be configured to support the networking requirements, user (SNMP) community, service needs, and access security level for a given client and device.

For more information on IDM, go to the Networking Web site at www.hpe.com/solutions.

# **Access security features**

This section provides an overview of the switch access security features, authentication protocols, and methods.

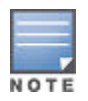

Beginning with software release K.14.xx, the Management Interface wizard provides a convenient step-by-step method to prepare the switch for secure network operation. See <u>Using the</u> <u>Management Interface wizard</u> on page 553 for details.

| Feature                                         | Default setting | Security guidelines                                                                                                    | More information and configuration details                                                                                                    |
|-------------------------------------------------|-----------------|----------------------------------------------------------------------------------------------------|----------------------------------------------------------------------------------------------------|
| Manager<br>password                             | no password     | Configuring a local Manager password is a<br>fundamental step in reducing the possibility<br>of unauthorized access through the<br>switch's WebAgent and console (CLI and<br>Menu) interfaces. The Manager password<br>can easily be set by any one of the<br>following methods:                                                                                                    | Using the Management<br>Interface wizard on page<br>553 Using SNMP to view<br>and configure switch<br>authentication features on<br>page 261                                                                                                    |
|                                                 |                 | <ul> <li>CLI: password manager command, or<br/>Management interface wizard</li> <li>WebAgent: the password options under<br/>the Security tab, or Management<br/>interface wizard</li> <li>Menu interface: Console Passwords<br/>option</li> <li>SNMP</li> </ul>                                                                                                    |                                                                                                    |
| Telnet and Web-<br>browser access<br>(WebAgent) | enabled         | The default remote management protocols<br>enabled on the switch are plain text<br>protocols, which transfer passwords in<br>open or plain text that is easily captured. To<br>reduce the chances of unauthorized users<br>capturing your passwords, secure and<br>encrypted protocols such as SSH and SSL<br>(see below for details) should be used for<br>remote access. This enables you to employ<br>increased access security while still<br>retaining remote client access.Also, access<br>security on the switch is incomplete without<br>disabling Telnet and the standard Web<br>browser access (WebAgent). Among the<br>methods for blocking unauthorized access<br>attempts using Telnet or the WebAgent are<br>the following two CLI commands: | Using the Management<br>Interface wizard on page<br>553<br>For more on Telnet and the<br>WebAgent, see "Interface<br>Access and System<br>Information" in the<br>management and<br>configuration guide.For<br>RADIUS accounting, see<br>RADIUS Authentication,<br>Authorization, and<br>Accounting on page 211 |
|                                                 |                 | <ul> <li>no telnet-server         <ul> <li>This command blocks inbound Telnet access.</li> <li>no web-management                 <ul></ul></li></ul></li></ul>                                                                                                    |                                                                                                    |

| Feature | Default setting | Security guidelines                                                                                                    | More information and configuration details                                                          |
|---------|-----------------|----------------------------------------------------------------------------------------------------|----------------------------------------------------------------------------------------------------|
| SSH     | disabled        | SSH provides Telnet-like functions through<br>encrypted, authenticated transactions of<br>the following types:                                                                                                    | Using the Management<br>Interface wizard on page<br>553                                             |
|         |                 | <ul> <li>client public-key authentication: uses<br/>one or more public keys (from clients)<br/>that must be stored on the switch. Only<br/>a client with a private key that matches<br/>a stored public key can gain access to<br/>the switch.</li> <li>switch SSH and user password<br/>authentication: this option is a subset of<br/>the client public-key authentication, and<br/>is used if the switch has SSH enabled<br/>without a login access configured to<br/>authenticate the client's key. In this<br/>case, the switch authenticates itself to<br/>clients, and users on SSH clients then<br/>authenticate themselves to the switch<br/>by providing passwords stored on a<br/>RADIUS or TACACS+ server, or locally<br/>on the switch.</li> <li>secure copy (SC) and secure FTP<br/>(SFTP): By opening a secure,<br/>encrypted SSH session, you can take</li> </ul> |                                                                                                    |
|         |                 | advantage of SC and SFTP to provide a<br>secure alternative to TFTP for<br>transferring sensitive switch information.<br>For more on SC and SFTP, see the<br>section titled "Using Secure Copy and<br>SFTP" in the "File Transfers" appendix<br>of the management and configuration<br>guide for your switch.                                                                                                    |                                                                                                    |
| SSL     | disabled        | Secure Socket Layer (SSL) and Transport<br>Layer Security (TLS) provide remote Web<br>browser access (WebAgent) to the switch<br>via authenticated transactions and<br>encrypted paths between the switch and<br>management station clients capable of<br>SSL/TLS operation. The authenticated type<br>includes server certificate authentication<br>with user password authentication.                                                                                                    | Using the Management<br>Interface wizard on page<br>553 <u>Secure web</u><br>management on page 338 |

| Feature                                        | Default setting         | Security guidelines                                                                                                    | More information and configuration details                                                                                                    |
|------------------------------------------------|-------------------------|----------------------------------------------------------------------------------------------------|----------------------------------------------------------------------------------------------------|
| SNMP                                           | public,<br>unrestricted | In the default configuration, the switch is<br>open to access by management stations<br>running SNMP management applications<br>capable of viewing and changing the<br>settings and status data in the switch MIB<br>(Management Information Base). Thus,<br>controlling SNMP access to the switch and<br>preventing unauthorized SNMP access<br>should be a key element of your network<br>security strategy.                                                                                                    | Using HPE switch security<br>features on page 552 Using<br>the Management Interface<br>wizard on page<br>553management and<br>configuration guide, Chapter<br>14, see the section "Using<br>SNMP Tools To Manage the<br>Switch" |
| Authorized IP<br>Managers                      | none                    | This feature uses IP addresses and masks<br>to determine whether to allow management<br>access to the switch across the network<br>through the following :                                                                                                    | <b>Authorized IP Managers</b> on page 529                                                                                                    |
|                                                |                         | <ul> <li>Telnet and other terminal emulation<br/>applications</li> <li>The WebAgent</li> <li>SNMP (with a correct community name)</li> </ul>                                                                                                    |                                                                                                    |
| Secure<br>Management<br>VLAN                   | disabled                | This feature creates an isolated network for<br>managing the switches that offer this<br>feature. When a secure management<br>VLAN is enabled, CLI, Menu interface, and<br>WebAgent access is restricted to ports<br>configured as members of the VLAN.                                                                                                    | See "Static Virtual LANs<br>(VLANs)" in the advanced<br>traffic management guide for<br>your switch                                                                                                    |
| ACLs for<br>Management<br>Access<br>Protection | none                    | ACLs can also be configured to protect<br>management access by blocking inbound<br>IP traffic that has the switch itself as the<br>destination IP address.                                                                                                    | IPv4 Access Control Lists<br>(ACLs) on page 346                                                                                                    |
| TACACS+<br>Authentication                      | disabled                | This application uses a central server to<br>allow or deny access to TACACS-aware<br>devices in your network. TACACS+ uses<br>user name/password sets with associated<br>privilege levels to grant or deny access<br>through either the switch serial (console)<br>port or remotely, with Telnet.If the switch<br>fails to connect to a TACACS+ server for<br>the necessary authentication service, it<br>defaults to its own locally configured<br>passwords for authentication control.<br>TACACS+ allows both login (read-only)<br>and enable (read/write) privilege level<br>access. | TACACS+ Authentication<br>and Accounting on page<br>179                                                                                                    |

| Feature                       | Default setting | Security guidelines                                                                                                    | More information and configuration details                             |
|-------------------------------|-----------------|----------------------------------------------------------------------------------------------------|------------------------------------------------------------------------|
| RADIUS<br>Authentication      | disabled        | For each authorized client, RADIUS can be<br>used to authenticate operator or manager<br>access privileges on the switch via the<br>serial port (CLI and Menu interface), Telnet,<br>SSH, and Secure FTP/Secure Copy<br>(SFTP/SCP) access methods.                                                                                                    | RADIUS Authentication,<br>Authorization, and<br>Accounting on page 211 |
| 802.1X Access<br>Control      | none            | <ul> <li>This feature provides port-based or user-<br/>based authentication through a RADIUS<br/>server to protect the switch from<br/>unauthorized access and to enable the use<br/>of RADIUS-based user profiles to control<br/>client access to network services. Included<br/>in the general features are the following:</li> <li>user-based access control supporting<br/>up to 32 authenticated clients per port</li> <li>port-based access control allowing<br/>authentication by a single client to open<br/>the port</li> <li>switch operation as a supplicant for<br/>point-to-point connections to other<br/>802.1X-compliant switches</li> </ul>                                                                                                    |                                                                        |
| Web and MAC<br>Authentication | none            | These options are designed for application<br>on the edge of a network to provide port-<br>based security measures for protecting<br>private networks and the switch itself from<br>unauthorized access. Because neither<br>method requires clients to run any special<br>supplicant software, both are suitable for<br>legacy systems and temporary access<br>situations where introducing supplicant<br>software is not an attractive option.Both<br>methods rely on using a RADIUS server for<br>authentication. This simplifies access<br>security management by allowing you to<br>control access from a master database in a<br>single server. It also means the same<br>credentials can be used for authentication,<br>regardless of which switch or switch port is<br>the current access point into the LAN. Web<br>authenticate users for access to the<br>network. MAC authentication grants access<br>to a secure network by authenticating<br>device MAC addresses for access to the<br>network. | Web-based and MAC<br>authentication on page 80                         |

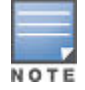

Beginning with software release K.14.xx, the Management Interface wizard provides a convenient step-by-step method to prepare the switch for secure network operation. See <u>Using the</u> <u>Management Interface wizard</u> on page 553 for details.

# **Network security features**

This section outlines features and defence mechanisms for protecting access through the switch to the network.

| Table 50: Network | Security—Defa | ult Settings and | Security Guidelines |
|-------------------|---------------|------------------|---------------------|
|-------------------|---------------|------------------|---------------------|

| Feature                     | Default setting                                       | Security guidelines                                                                                                    | More information and configuration details                                                                    |
|-----------------------------|-------------------------------------------------------|----------------------------------------------------------------------------------------------------|----------------------------------------------------------------------------------------------------|
| Secure File<br>Transfers    | not applicable                                        | Secure Copy and SFTP provide a secure<br>alternative to TFTP and auto-TFTP for<br>transferring sensitive information such as<br>configuration files and log information<br>between the switch and other devices.                                                                                                    | management and<br>configuration guide,<br>Appendix A "File<br>Transfers", see "Using<br>Secure Copy and SFTP" |
| USB Autorun                 | enabled (disabled<br>once a password<br>has been set) | Used in conjunction with PCM+, this<br>feature allows diagnosis and automated<br>updates to the switch via the USB flash<br>drive. When enabled in secure mode, this<br>is done with secure credentials to prevent<br>tampering. Note that the USB Autorun<br>feature is disabled automatically, once a<br>password has been set on the switch. | management and<br>configuration guide,<br>Appendix A "File<br>Transfers", see "USB<br>Autorun"                |
| Traffic/Security<br>Filters | none                                                  | These statically configured filters enhance<br>in-band security (and improve control over<br>access to network resources) by<br>forwarding or dropping inbound network<br>traffic according to the configured criteria.<br>Filter options include:                                                                                              |                                                                                                    |
|                             |                                                       | • source-port filters                                                                                                    |                                                                                                    |
|                             |                                                       | <ul> <li>Inbound traffic from a designated,<br/>physical source-port will be forwarded<br/>or dropped on a per-port (destination)<br/>basis.</li> <li>multicast filters</li> </ul>                                                                                                    |                                                                                                    |
|                             |                                                       | <ul> <li>Inbound traffic having a specified<br/>multicast MAC address will be<br/>forwarded to outbound ports or<br/>dropped on a per-port (destination)<br/>basis.</li> <li>protocol filters</li> </ul>                                                                                                    |                                                                                                    |
|                             |                                                       | : Inbound traffic having the selected<br>frame (protocol) type will be forwarded<br>or dropped on a per-port (destination)<br>basis.                                                                                                    |                                                                                                    |

| Feature                        | Default setting | Security guidelines                                                                                                    | More information and configuration details      |
|--------------------------------|-----------------|----------------------------------------------------------------------------------------------------|-------------------------------------------------|
| Access Control<br>Lists (ACLs) | none            | ACLs can filter traffic to or from a host, a<br>group of hosts, or entire subnets. Layer 3<br>IP filtering with Access Control Lists<br>(ACLs) enables you to improve network<br>performance and restrict network use by<br>creating policies for:                                                                                                    | IPv4 Access Control<br>Lists (ACLs) on page 346 |
|                                |                 | Switch Management Access:                                                                                                    |                                                 |
|                                |                 | <ul> <li>Permits or denies in-band<br/>management access. This includes<br/>preventing the use of certain TCP or<br/>UDP applications (such as Telnet,<br/>SSH, WebAgent, and SNMP) for<br/>transactions between specific source<br/>and destination IP addresses.)</li> <li>Application Access Security:<br/>Eliminating unwanted IP, TCP, or UDP<br/>traffic by filtering packets where they<br/>enter or leave the switch on specific<br/>interfaces.</li> </ul> |                                                 |
|                                |                 | On ACL Security Use:<br>ACLs can enhance network<br>security by blocking selected<br>IP traffic, and can serve as<br>one aspect of maintaining<br>network security. However,<br>because ACLs do not<br>provide user or device<br>authentication, or protection<br>from malicious manipulation<br>of data carried in IP packet<br>transmissions, they should<br>not be relied upon for a<br>complete security solution.                                              |                                                 |

| Feature                                               | Default setting | Security guidelines                                                                                                    | More information and configuration details                                                       |
|-------------------------------------------------------|-----------------|----------------------------------------------------------------------------------------------------|--------------------------------------------------------------------------------------------------|
| Port Security,<br>MAC<br>Lockdown, and<br>MAC Lockout | none            | The features listed below provide device-<br>based access security in the following<br>ways:<br>• <b>Port security:</b>                                                                                                    | Port Security on page<br>454See also Precedence<br>of Port-based security<br>options on page 555 |
|                                                       |                 | <ul> <li>Enables configuration of each switch port with a unique list of the MAC addresses of devices that are authorized to access the network through that port. This enables individual ports to detect, prevent, and log attempts by unauthorized devices to communicate through the switch. Some switch models also include eavesdrop prevention in the port security feature.</li> <li>MAC lockdown:</li> </ul>                                                     |                                                                                                  |
|                                                       |                 | <ul> <li>This static addressing feature is used<br/>as an alternative to port security to<br/>prevent station movement and MAC<br/>address hijacking by restricting a given<br/>MAC address to use only one assigned<br/>port on the switch, the client device to<br/>a specific VLAN.</li> <li>MAC lockout:</li> </ul>                                                                                                    |                                                                                                  |
|                                                       |                 | This feature enables blocking of a specific MAC address so that the switch drops all traffic to or from the specified address.                                                                                                    |                                                                                                  |
| Key<br>Management<br>System (KMS<br>)                 | none            | KMS is available in several switch models<br>and is designed to configure and maintain<br>key chains for use with KMS-capable<br>routing protocols that use time-dependent<br>or time-independent keys. (A key chain is<br>a set of keys with a timing mechanism for<br>activating and deactivating individual<br>keys.) KMS provides specific instances of<br>routing protocols with one or more Send or<br>Accept keys that must be active at the<br>time of a request. | Key Management<br>System on page 538                                                             |

| Feature                                                                      | Default setting | Security guidelines                                                                                                    | More information and configuration details                                                                          |
|------------------------------------------------------------------------------|-----------------|----------------------------------------------------------------------------------------------------|----------------------------------------------------------------------------------------------------|
| Connection-<br>Rate Filtering<br>based on Virus-<br>Throttling<br>Technology | none            | This feature helps protect the network<br>from attack and is recommended for use<br>on the network edge. It is primarily<br>focused on the class of worm-like<br>malicious code that tries to replicate itself<br>by taking advantage of weaknesses in<br>network applications behind unsecured<br>ports. In this case, the malicious code tries<br>to create a large number of outbound<br>connections on an interface in a short<br>time. Connection-Rate filtering detects<br>hosts that are generating traffic that<br>exhibits this behavior, and causes the<br>switch to generate warning messages and<br>(optionally) to throttle or drop all traffic<br>from the offending hosts. | Virus throttling<br>(connection-rate<br>filtering) on page 60                                                       |
| ICMP Rate-<br>Limiting                                                       | none            | This feature helps defeat ICMP denial-of-<br>service attacks by restricting ICMP traffic<br>to percentage levels that permit necessary<br>ICMP functions, but throttle additional<br>traffic that may be due to worms or viruses<br>(reducing their spread and effect).                                                                                                    | management and<br>configuration guide, in the<br>chapter on "Port Traffic<br>Controls" see "ICMP Rate-<br>Limiting" |
|                                                                              |                 |                                                                                                    | Table Continued                                                                                                    |

| Feature                     | Default setting | Security guidelines                                                                                                    | More information and configuration details                                                  |
|-----------------------------|-----------------|----------------------------------------------------------------------------------------------------|---------------------------------------------------------------------------------------------|
| Spanning Tree<br>Protection | none            | <ul> <li>These features prevent your switch from malicious attacks or configuration errors:</li> <li>BPDU Filtering and BPDU Protection:</li> </ul>                                                     | advanced traffic<br>management guide, see<br>"Multiple Instance<br>Spanning-Tree Operation" |
|                             |                 | <ul> <li>Protects the network from denial-of-service attacks that use spoofing</li> <li>BPDUs by dropping incoming BPDU frames and blocking traffic through a port.</li> <li>STP Root Guard:</li> </ul> |                                                                                             |
|                             |                 | Protects the STP root bridge from malicious attacks or configuration mistakes.                                                                                                    |                                                                                             |
| DHCP<br>Snooping,           | none            | These features provide the following additional protections for your network:                                                                                                    |                                                                                             |
| Protection, and             |                 | DHCP Snooping:                                                                                                    |                                                                                             |
| Dynamic IP<br>Lockdown      |                 | <ul> <li>Protects your network from common DHCP attacks, such as address spoofing and repeated address requests.</li> <li>Dynamic ARP Protection:</li> </ul>                                            |                                                                                             |
|                             |                 | <ul> <li>Protects your network from ARP cache poisoning.</li> <li>Dynamic IP Lockdown:</li> </ul>                                                                                                    |                                                                                             |
|                             |                 | <ul><li>Prevents IP source address spoofing on a per-port and per-VLAN basis.</li><li>Instrumentation Monitor:</li></ul>                                                                                |                                                                                             |
|                             |                 | Helps identify a variety of malicious<br>attacks by generating alerts for<br>detected anomalies on the switch.                                                                                          |                                                                                             |

# Using named source-port filters

A company wants to manage traffic to the Internet and its accounting server on a 26-port switch. Their network is pictured in **Figure 301: Network configuration for named source-port filters** on page 568. Switch port 1

connects to a router that provides connectivity to a WAN and the Internet. Switch port 7 connects to the accounting server. Two workstations in accounting are connected to switch ports 10 and 11.

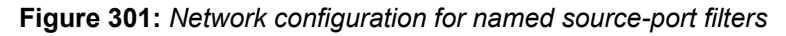

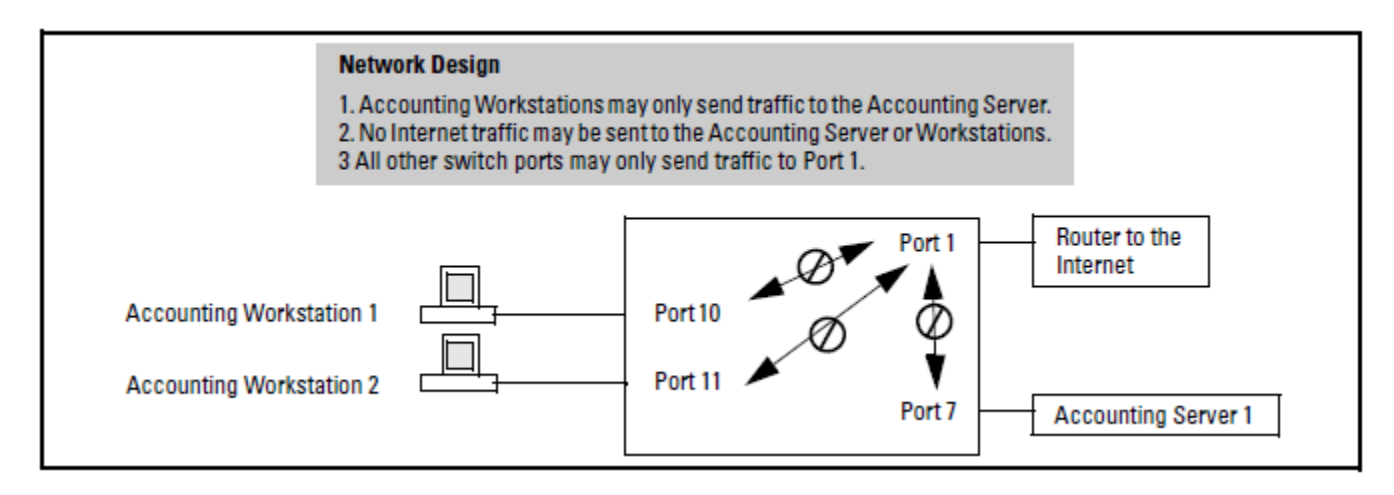

# Editing a source-port filter

The switch includes in one filter the actions for all destination ports and trunks configured for a given source port or trunk. Thus, if a source-port filter already exists and you want to change the currently configured action for some destination ports or trunks, use the filter source-port command to update the existing filter. For example, suppose you configure a filter to drop traffic received on port 8 and destined for ports 1 and 2. The resulting filter is shown on the left in the following figure. Later, you update the filter to drop traffic received on port 8 and destined for ports 3 through 5. Since only one filter exists for a given source port, the filter on traffic from port 8 appears as shown on the right in the following figure:

Figure 302: Assigning Additional Destination Ports to an Existing Filter

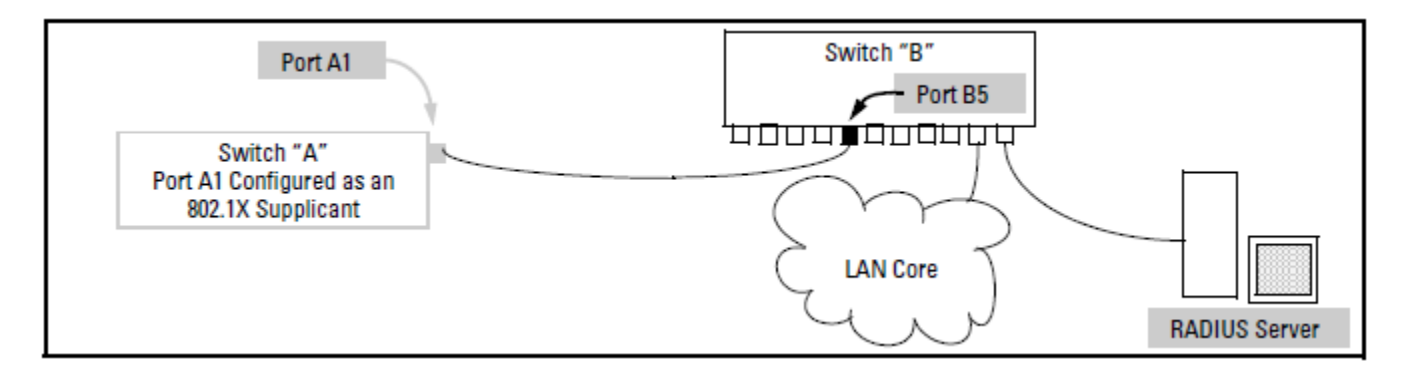

# **Displaying traffic/security filters**

This command displays a listing of all filters by index number and also enables you to use the index number to display the details of individual filters.

## Syntax

#### show filter

corresponding filter index (IDX) numbers. IDX: An automatically assigned index number used to identify the filter for a detailed information listing. A filter retains its assigned IDX number for as long as the filter exists in the switch. The switch assigns the lowest available IDX number to a new filter. This can result in a newer filter having a lower IDX number than an older filter if a previous filter deletion created a gap in the filter listing.

## **Filter Type**

Indicates the type of filter assigned to the IDX number (source-port, multicast, or protocol).

Value

Indicates the port number or port-trunk name of the source port or trunk assigned to the filter.

#### [index]

Lists the filter type and other data for the filter corresponding to the index number in the show filter output. Also lists, for each outbound destination port in the switch, the port number, port type, and filter action (forward or drop). The switch assigns the lowest available index number to a new filter. If you delete a filter, the index number for that filter becomes available for the next filter you create.

#### Example

To display the filters created, and then list the details of the multicast filter for multicast address 010000-224466:

Figure 303: Display filter data

```
HP Switch(config) # show port-access authenticator
Port Access Authenticator Status
  Port-access authenticator activated [No] : Yes
 Allow RADIUS-assigned dynamic (GVRP) VLANs [No] : Yes
      Auth
              Unauth
                       Untagged Tagged
                                                 % In
                                                             RADIUS Cntrl
  Port Clients Clients VLAN
                                VLANs Port COS Limit
                                                             ACL
                                                                    Dir
              1
                       4006
                                       77777777
  1
      1
                                Yes
                                                 No
                                                             Yes
                                                                    both
  2
      2
              0
                       MACbased No
                                       No
                                                 No
                                                             Yes
                                                                    both
  3
      4
              0
                       1
                                Yes
                                       No
                                                 No
                                                             No
                                                                    both
  . . .
```

# **Overview**

Information provided here gives an overview of the security features included on your switch.

You can enhance in-band security and improve control over access to network resources by configuring static filters to forward (the default action) or drop unwanted traffic. That is, you can configure a traffic filter to either forward or drop all network traffic moving to outbound (destination) ports and trunks (if any) on the switch.

## **Filter Limits**

The switch accepts up to 101 static filters. These limitations apply:

- Source-port filters: up to 78
- Multicast filters: up to 16 with 1024 or fewer VLANs configured. Up to 8 with more than 1024 VLANs configured.
- Protocol filters: up to 7

## Using port trunks with filter

The switch manages a port trunk as a single source or destination for sourceport filtering. If you configure a port for filtering before adding it to a port trunk, the port retains the filter configuration, but suspends the filtering action

while a member of the trunk. If you want a trunk to perform filtering, first configure the trunk, then configure the trunk for filtering. See **Configuring a filter on a port trunk** on page 550.

## Filter types and operation

The following table represents the types of static filters and their selection criteria:

## Table 51: Filter types and criteria

| Static Filter Type | Selection criteria                                                                                                    |
|--------------------|----------------------------------------------------------------------------------------------------|
| Source-port        | Inbound traffic from a designated, physical source-port will be forwarded or dropped on a per-port (destination) basis.                                  |
| Multicast          | Inbound traffic having a specified multicast MAC address will be forwarded to outbound ports (the default) or dropped on a per-port (destination) basis. |
| Protocol           | Inbound traffic having the selected frame (protocol) type will be forwarded or dropped on a per-port (destination) basis.                                |

## **Source-Port Filters**

This filter type enables the switch to forward or drop traffic from all end nodes on the indicated source-port to specific destination ports.

Figure 304: Source-port filer application

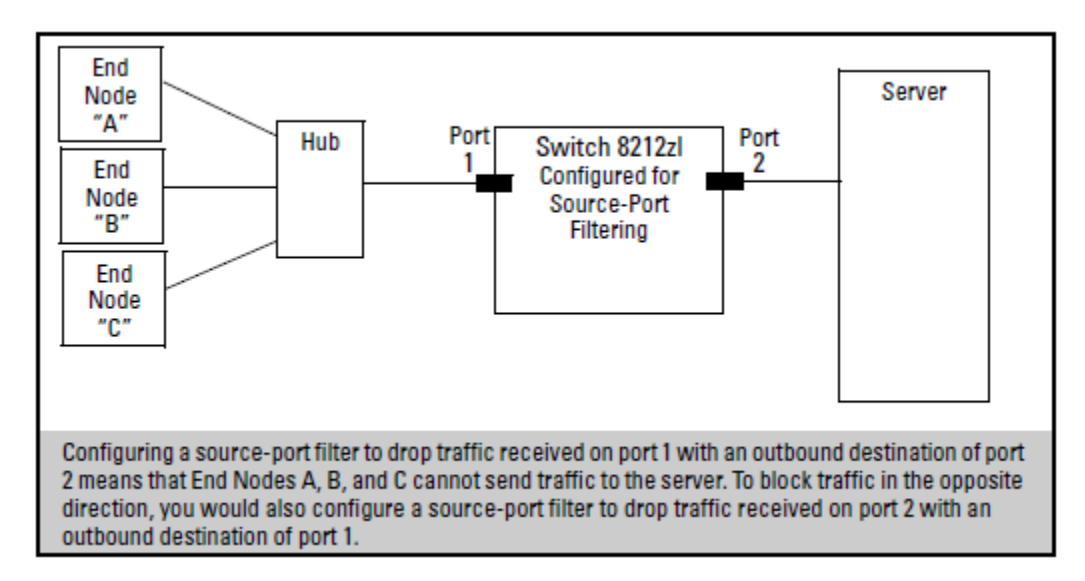

## **Operating Rules for Source-Port Filters**

- You can configure one source-port filter for each physical port and port trunk on the switch. (See <u>Defining and</u> <u>configuring named source-port filters</u> on page 543.)
- You can include all destination ports and trunks in the switch on a single source-port filter.
- Each source-port filter includes:
  - One source port or port trunk (trk1, trk2, ...trkn)
  - A set of destination ports and port trunks that includes all untrunked LAN ports and port trunks on the switch
  - An action (forward or drop) for each destination port or port trunk

When you create a source-port filter, the switch automatically sets the filter to forward traffic from the designated source to all destinations for which you do not specifically configure a "drop" action. Thus, it is not necessary to configure a source-port filter for traffic you want the switch to forward unless the filter was previously configured to drop the desired traffic.

- When you create a source port filter, all ports and port trunks (if any) on the switch appear as destinations on the list for that filter, even if routing is disabled and separate VLANs and subnets exist. Where traffic would normally be allowed between ports and trunks, the switch automatically forwards traffic to the outbound ports and trunks you do not specifically configure to drop traffic. (Destination ports that comprise a trunk are listed collectively by the trunk name— such as Trk1— instead of by individual port name.)
- Packets allowed for forwarding by a source-port filter are subject to the same operation as inbound packets on a port that is not configured for source-port filtering.
- With multiple IP addresses configured on a VLAN, and routing enabled on the switch, a single port or trunk can be both the source and destination of packets moving between subnets in that same VLAN. In this case, you can prevent the traffic of one subnet from being routed to another subnet of the same port by configuring the port or trunk as both the source and destination for traffic to drop.

## Example

If you wanted to prevent server "A" from receiving traffic sent by workstation "X", but do not want to prevent any other servers or end nodes from receiving traffic from workstation "X", you would configure a filter to drop traffic from port 5 to port 7. The resulting filter would drop traffic from port 5 to port 7, but would forward all other traffic from any source port to any destination port. (See Figure 305: Filter blocking traffic only from Port 5 to Server

<u>A</u> on page 572 and <u>Figure 306: Filter for the actions shown in Filter blocking traffic only from Port 5 to</u> <u>Server A</u> on page 572.

Figure 305: Filter blocking traffic only from Port 5 to Server A

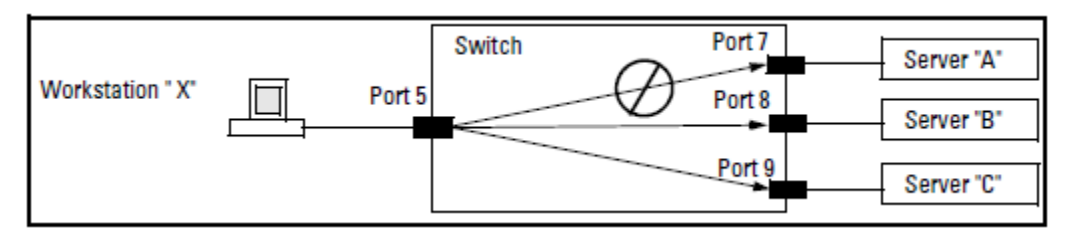

Figure 306: Filter for the actions shown in Filter blocking traffic only from Port 5 to Server A

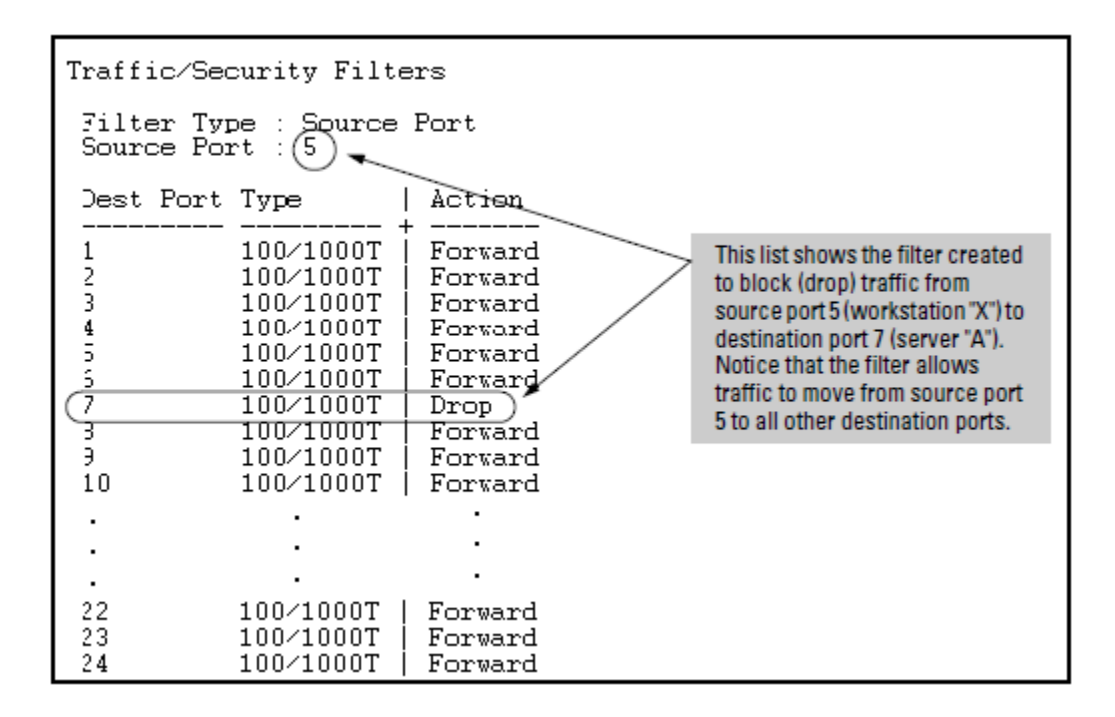

## Name source-port filters

You can specify named source-port filters that may be used on multiple ports and port trunks. A port or port trunk can only have one source-port filter, but by using this capability you can define a source-port filter once and apply it to multiple ports and port trunks. This can make it easier to configure and manage source-port filters on your switch. The commands to define, configure, apply, and display the status of named source-port filters are described below.

## Operating rules for named source-port filters

- A port or port trunk may only have one source-port filter, named or not named.
- A named source-port filter can be applied to multiple ports or port trunks.
- Once a named source-port filter is defined, subsequent changes only modify its action, they don't replace it.
- To change the named source-port filter used on a port or port trunk, the current filter must first be removed, using the no filter source-port named-filter <filter-name> command.
- A named source-port filter can only be deleted when it is not applied to any ports.

## **Static multicast filters**

This filter type enables the switch to forward or drop multicast traffic to a specific set of destination ports. This helps to preserve bandwidth by reducing multicast traffic on ports where it is unnecessary, and to isolate multicast traffic to enhance security.

You can configure up to 16 static multicast filters (defined by the filter command). However, if an IGMPcontrolled filter for a joined multicast group has the same multicast address as a static multicast filter configured on a given port, the IGMP-controlled filter overrides the static multicast filter configured on that port. Note that in the default configuration, IGMP is disabled on VLANs configured in the switch. To enable IGMP on a specific VLAN, use the vlan <vid> ip igmp command. (For more on this command, see "Multimedia Traffic Control with IP Multicast (IGMP)" in the multicast and routing guide for your switch.)

The total of static multicast filters and IGMP multicast filters together can range from 389 to 420, depending on the current max-vlans setting in the switch. If multiple VLANs are configured, then each filter is counted once per VLAN in which it is used

| Max-VLANs setting | Max # multicast filters (static and IGMP combined) |
|-------------------|----------------------------------------------------|
| 1 (minimum)       | 420                                                |
| 8 (default)       | 413                                                |
| 32 or higher      | 389                                                |

## Table 52: Multicast filter limits

## Per-Port IP Multicast Filters

The static multicast filters described in this section filter traffic having a multicast address you specify. To filter all multicast traffic on a per-VLAN basis, see "Configuring and Displaying IGMP" in the multicast and routing guide for your switch.

## **IP Multicast Filters**

Multicast filters are configured using the Ethernet format for the multicast address. IP multicast addresses occur in the range of 224.0.0.0 through 239.255.255.255 (which corresponds to the Ethernet multicast address range of 01005e-000000 through 01005e-7fffff). Any static Traffic/ Security filters configured with a multicast filter type and a multicast address in this range will continue to be in effect unless IGMP learns of a multicast group destination in this range. In this case, IGMP takes over the filtering function for the multicast destination addresses for as long as the IGMP group is active. If the IGMP group subsequently deactivates, the static filter resumes control over traffic to the multicast address.

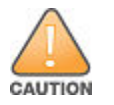

If Spanning Tree is enabled, then the MSTP multicast MAC address (0180c2- 000000) should not be filtered. (STP will not operate properly if the MSTP multicast MAC address is filtered.)

## **Protocol filters**

This filter type enables the switch to forward or drop, on the basis of protocol type, traffic to a specific set of destination ports on the switch. Filtered protocol types include:

- Appletalk
- ARP
- IPX
- NetBEUI
- SNA

Only one filter for a particular protocol type can be configured at any one time. For example, a separate protocol filter can be configured for each of the protocol types listed above, but only one of those can be an IP filter. Also, the destination ports for a protocol filter can be on different VLANs.

You can configure up to seven protocol filters.

## **Filtering index**

The switch automatically assigns each new filter to the lowest-available index (IDX) number. The index numbers are included in the show filter command described in the next section and are used with the show filter <index> command to display detailed information about a specific filter.

If there are no filters currently configured, and you create three filters in succession, they will have index numbers 1 - 3. However, if you then delete the filter using index number "2" and then configure two new filters, the first new filter will receive the index number "2" and the second new filter will receive the index number "4". This is because the index number "2" was made vacant by the earlier deletion, and was therefore the lowest index number available for the next new filter.

# **CLI Wizard: Operating notes and restrictions**

- Once a password has been configured on the switch, you cannot remove it using the CLI wizard. Passwords can be removed by executing the no password command directly from the CLI.
- When you restrict SNMP access to SNMPv3 only, the options SNMPv2 community name and access level will not appear.
- The wizard displays the first available SNMPv2 community and allows the user to modify the first community access parameters.
- The wizard creates a new SNMP community only when no communities have been configured on the switch.
- The USB Autorun feature is disabled as soon as an operator or manager password is set on the switch. Once a password has been set, the USB autorun option is no longer provided as part of the wizard.

# **Configuring Port-Based Access**

# Why Use Port-Based or User-Based Access Control?

Local Area Networks are often deployed in a way that allows unauthorized clients to attach to network devices, or allows unauthorized users to get access to unattended clients on a network. Also, the use of DHCP services and zero configuration make access to networking services easily available. This exposes the network to unauthorized use and malicious attacks. While access to the network should be made easy, uncontrolled and unauthorized access is usually not desirable. 802.1X simplifies security management by providing access control along with the ability to control user profiles from up to three RADIUS servers while allowing a given user to use the same entering valid user credentials for access from multiple points within the network.

# **User Authentication Methods**

The switch offers two methods for using 802.1X access control. Generally, the "Port Based" method supports one 802.1X-authenticated client on a port, which opens the port to an unlimited number of clients. The "User-Based" method supports up to 32 802.1X-authenticated clients on a port. In both cases, there are operating details to be aware of that can influence your choice of methods.

## 802.1X User-Based Access Control

802.1X operation with access control on a per-user basis provides client-level security that allows LAN access to individual 802.1X clients (up to 32 per port), where each client gains access to the LAN by entering valid user credentials. This operation improves security by opening a given port only to individually authenticated clients, while simultaneously blocking access to the same port for clients that cannot be authenticated. All sessions must use the same untagged VLAN (unless MAC-based VLANs are enabled. Please see <u>MAC-based VLANs</u> on page 218). Also, an authenticated client can use any tagged VLAN memberships statically configured on the port, provided the client is configured to use the tagged VLAN memberships available on the port. (Note that the session total includes any sessions begun by the Web Authentication or MAC Authentication.) See <u>Option for authenticator ports: configure port-security to allow only 802.1X-authenticated devices</u> on page 445.

## 802.1X Port-Based Access Control

802.1X port-based access control provides port-level security that allows LAN access only on ports where a single 802.1X-capable client (supplicant) has entered authorized RADIUS user credentials. For reasons outlined below, this option is recommended for applications where only one client at a time can connect to the port. Using this option, the port processes all IP traffic as if it comes from the same client. Thus, in a topology where multiple clients can connect to the same port at the same time:

If the first client authenticates and opens the port, and then another client authenticates, the port responds as if
the original client has initiated a reauthentication. With multiple clients authenticating on the port, the RADIUS
configuration response to the latest client authentication replaces any other configuration from an earlier client
authentication. If all clients use the same configuration this should not be a problem. But if the RADIUS server
responds with different configurations for different clients, then the last client authenticated will effectively lock

out any previously authenticated client. When any client to authenticate closes its session, the port will also close and remain so until another client successfully authenticates.

- The most recent client authentication determines the untagged VLAN membership for the port. Also, any client able to use the port can access any tagged VLAN memberships statically configured on the port, provided the client is configured to use the available, tagged VLAN memberships.
- If the first client authenticates and opens the port, and then one or more other clients connect without trying to
  authenticate, then the port configuration as determined by the original RADIUS response remains unchanged
  and all such clients will have the same access as the authenticated client. When the authenticated client
  closes the session, the port will also be closed to any other, unauthenticated clients that may have also been
  using the port.

This operation unblocks the port while an authenticated client session is in progress. In topologies where simultaneous, multiple client access is possible this can allow unauthorized and unauthenticated access by another client while an authenticated client is using the port. If you want to allow only authenticated clients on the port, then user-based access control should be used instead of port-based access control. Using the user-based method enables you to specify up to 32 authenticated clients.

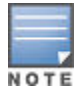

Port-Based 802.1X can operate concurrently with Web-Authentication or MAC-Authentication on the same port. However, this is not a commonly used application and is not generally recommended. For more information, see **Operating Notes** on page 615.

## Alternative To Using a RADIUS Server

Note that you can also configure 802.1X for authentication through the switch's local user name and password instead of a RADIUS server, but doing so increases the administrative burden, decentralizes user credential administration, and reduces security by limiting authentication to one Operator password set for all users.

## Accounting

The switches covered in this guide also provide RADIUS Network accounting for 802.1X access. See <u>Radius-administered CoS and rate-limiting</u> on page 215.

# **General Setup Procedure for 802.1X Access Control**

Follow These Steps Before You Configure 802.1X Operation:

## Procedure

- 1. Configure a local user name and password on the switch for both the Operator (login) and Manager (enable) access levels. (While this may or may not be required for your 802.1X configuration, Hewlett Packard Enterprise recommends that you use a local user name and password pair at least until your other security measures are in place.)
- Enable include-credentials. The port-access option is available only if include-credentials is enabled. See <u>Security settings that can be saved</u> on page 54.
- 3. For switches covered in this guide, the local operator password configured with the password command is not accepted as an 802.1X authenticator credential. The port-access command is used to configure the operator user name and password that are used as 802.1X credentials for network access to the switch. 802.1X network access is not allowed unless a password has been configured using the password port-access command.

password port-access [user-name <name>]<password>

Configures the operator user name and password used to access the network through 802.1X authentication.

user-name <name>
Operator user name (text string) used only for local authentication of 802.1X clients. This value is different from the local operator user name configured with the password command for management access.

<password>

Operator password (text string) used only for local authentication of 802.1X clients. This value is different from the local operator password configured with the password command for management access.

Example of how to configure a local operator password for 802.1X access:

switch(config) # password port-access user-name Jim secret3

You can save the port-access password for 802.1X authentication in the configuration file by using the includecredentials command. For more information, see **Saving user name and password security** on page 54.

- 4. Determine the switch ports that you want to configure as authenticators and supplicants, and disable LACP on these ports.
- 5. To display the current configuration of 802.1X, Web-based, and MAC authentication on all switch ports, enter the show port-access config command as shown in the following example:

```
# show port-access config
Port Access Status Summary
Port-access authenticator activated [No] : No
Allow RADIUS-assigned dynamic (GVRP) VLANs [No] : No
                                   Port
     802.1X 802.1X Web Mac LMA Ctrl Mixed Speed
 Port Supp Auth Auth Auth Auth Dir Mode VSA MBV
 No Yes No No No
                          In
                                   Yes
 C1
                               No
                                        Yes
 C2
    No
         Yes
              No No No
                                   Yes
                          Both Yes
                                        Yes
    No
 C3
         Yes No No No
                                        Yes
                          Both No
                                   No
         Yes No No Yes Both No
 C4 No
                                   Yes
                                        Yes
```

- Determine whether to use user-based access control, see <u>802.1X User-based access control</u> on page 431 or portbased access control, see <u>802.1X Port-based access control</u> on page 432.
- Determine whether to use the optional 802.1X Open VLAN mode for clients that are not 802.1X-aware; that is, for clients that are not running 802.1X supplicant software. (This will require you to provide downloadable software that the client can use to enable an authentication session.) See <u>802.1X Open VLAN mode</u> on page 436.
- 8. For any port you want to operate as a supplicant, determine the user credentials. You can either use the same credentials for each port or use unique credentials for individual ports or subgroups of ports. (This can also be the same local user name/password pair that you assign to the switch.)
- **9.** Unless you are using only the switch's local user name and password for 802.1X authentication, configure at least one RADIUS server to authenticate access requests coming through the ports on the switch from external supplicants (including switch ports operating as 802.1X supplicants). You can use up to three RADIUS servers for authentication; one primary and two backups. See the documentation provided with your RADIUS application.

## **Configuring switch ports as 802.1X authenticators**

This section outlines the steps for configuring 802.1X on the switch. For detailed information on each step, see the following:

#### Procedure

- 1. 802.1X User-based access control on page 431
- 2. 802.1X Port-based access control on page 432
- 3. Configuring switch Ports to operate as supplicants for 802.1X connections to other switches on page 601

- Enable 802.1X user-based or port-based authentication on the individual ports you want to serve as authenticators. On the ports you will use as authenticators, either accept the default 802.1X settings or change them, as necessary. Note that, by default, the port-control parameter is set to auto for all ports on the switch. This requires a client to support 802.1X authentication and to provide valid credentials to get network access. See Enabling 802.1X authentication on selected ports on page 578.
- If you want to provide a path for clients without 802.1X supplicant software to download the software so that they can initiate an authentication session, enable the 802.1X Open VLAN mode on the ports you want to support this feature. See <u>802.1X Open VLAN mode</u> on page 436.
- Configure the 802.1X authentication type. Options include:
  - 1. Local Operator user name and password (using the password port-access command).
  - EAP RADIUS: This option requires your RADIUS server application to support EAP authentication for 802.1X
  - **3.** CHAP (MD5) RADIUS: This option requires your RADIUS server application to support CHAP (MD5) authentication. See <u>Configure the 802.1X Authentication Method</u> on page 582.
- If you select either eap-radius or chap-radius for step 3, use the radius host command to configure up to three RADIUS server IP addresses on the switch. See <u>Enter the RADIUS Host IP Addresses</u> on page 583.
- Enable 802.1X authentication on the switch. See <u>Enabling 802.1X authentication on selected ports</u> on page 578.
- Test both the authorized and unauthorized access to your system to ensure that the 802.1X authentication works properly on the ports you have configured for port-access.

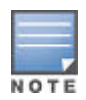

If you want to implement the optional port security feature (step 7) on the switch, you should first ensure that the ports you have configured as 802.1X authenticators operate as expected.

- If you are using Port Security on the switch, configure the switch to allow only 802.1X access on ports configured for 802.1X operation, and (if desired) the action to take if an unauthorized device attempts access through an 802.1X port. See <u>Port-Security</u> on page 601.
- If you want a port on the switch to operate as a supplicant on a port operating as an 802.1X authenticator on another device, then configure the supplicant operation. (See <u>Configuring switch Ports to operate as</u> <u>supplicants for 802.1X connections to other switches</u> on page 601.

## Enabling 802.1X authentication on selected ports

This task configures the individual ports you want to operate as 802.1X authenticators for point-to-point links to 802.1X-aware clients or switches, and consists of two steps:

#### Procedure

- **1.** Enabling the selected ports as authenticators.
- 2. Specifying either user-based or port-based 802.1X authentication.

(Actual 802.1X operation does not commence until you perform step 5 to activate 802.1X authentication on the switch.)

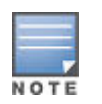

If you enable 802.1X authentication on a port, the switch automatically disables LACP on that port. However, if the port is already operating in an LACP trunk, you must remove the port from the trunk before you can configure it for 802.1X authentication.

• Enable the Selected Ports as Authenticators and Enable the (Default) Port-Based Authentication

```
[no] aaa port-access authenticator <port-list>
```

• Enables specified ports to operate as 802.1X authenticators and enables port-based authentication. (To enable user-based authentication, execute this command first, and then execute the client-limit <port-list> version of this command described in the next section.) The no form of the command removes 802.1X authentication

from <port-list>. To activate configured 802.1X operation, you must enable 802.1X authentication. See **Enable 802.1X Authentication on the Switch** on page 584.

# Specify User-Based Authentication or Return to Port-Based Authentication User-Based 802.1X Authentication

#### Syntax

#### aaa port-access authenticator <port-list> client-limit <1 - 32>

Used after executing aaa port-access authenticator <port-list> (above) to convert authentication from port-based to user-based. Specifies user-based 802.1X authentication and the maximum number of 802.1X-authenticated client sessions allowed on each of the ports in <port-list>. If a port currently has no authenticated client sessions, the next authenticated client session the port accepts determines the untagged VLAN membership to which the port is assigned during the session. If another client session begins later on the same port while an earlier session is active, the later session will be on the same untagged VLAN membership as the earlier session.

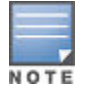

The client limit is 256 clients per-port for MAC-auth and Web-auth; the client limit for 802.1X is 32 clients per port. The MAC-auth and Web-auth limit of 256 clients only applies when there are fewer than 16,384 authentication clients on the entire switch. After the limit of 16, 384 clients is reached, no additional authentication clients are allowed on any port for any method.

#### Port-Based 802.1X Authentication.

#### Syntax

#### [no] aaa port-access authenticator <port-list> client-limit

Used to convert a port from user-based authentication to port-based authentication, which is the default setting for ports on which authentication is enabled. (Executing aaa port-access authenticator <port-list> enables 802.1X authentication on <port-list> and enables port-based authentication.) If a port currently has no authenticated client sessions, the next authenticated client session the port accepts determines the untagged VLAN membership to which the port is assigned during the session. If another authenticated client session begins later on the same port while an earlier session is active, the later session replaces the currently active session and will be on the untagged VLAN membership specified by the RADIUS server for the later session.

This example enables ports A10-A12 to operate as authenticators, and then configures the ports for userbased authentication.

switch(config)# aaa port-access authenticator a10-A12
switch(config)# aaa port-access authenticator a10-A12 client-limit 4

This example enables ports A13-A15 to operate as authenticators, and then configures the ports for portbased authentication.

switch(config)# aaa port-access authenticator a13-a15
switch(config)# no aaa port-access authenticator a13-a15 client-limit

#### **Reconfigure settings for port-access**

The commands in this section are initially set by default and can be reconfigured as needed.

#### Syntax

aaa port-access authenticator <port-list> [<item>]

#### Parameters

#### <port-list>

Specifies the port(s) acted on by this command.

#### <item>

Specifies one of these items:

#### auth-vid <vlan-id>

Configures an existing, static VLAN to be the Authorized-Client VLAN.

#### clear-statistics

Clears authenticator statistics counters.

#### client-limit <1-32>

Set the maximum number of clients to allow on the port. With no client limit, authentication happens in port-based mode, otherwise it happens in client-based mode.

#### control {authorized | auto | unauthorized}

Controls authentication mode on the specified port.

#### authorized

Also termed "Force Authorized". Gives access to a device connected to the port. In this case, the device does not have to provide 802.1X credentials or support 802.1X authentication. (You can still configure console, Telnet, or SSH security on the port.)

#### auto

This is the default. The device connected to the port must support 802.1X authentication and provide valid credentials to get network access. (Optional: You can use the Open VLAN mode to provide a path for clients without 802.1X supplicant software to down-load this software and begin the authentication process.)

#### initialize

On the specified ports, blocks inbound and outbound traffic and restarts the 802.1X authentication process. This happens only on ports configured with control auto and actively operating as 802.1X authenticators.

| _ | _ | _ |
|---|---|---|
|   |   |   |
|   |   |   |

If a specified port is configured with control authorized and port-security, and the port has learned an authorized address, the port will remove this address and learn a new one from the first packet it receives.

#### logoff-period <1-999999999>

Configures the period of time the switch waits for client activity before removing an inactive client from the port. (Default: 300 seconds)

#### max-requests <1-10>

Sets the number of authentication attempts that must time-out before authentication fails and the authentication session ends. If you are using the Local authentication option, or are using RADIUS authentication with only one host server, the switch will not start another session until a client tries a new access attempt. If you are using RADIUS authentication with two or three host servers, the switch will open a session with each server, in turn, until authentication occurs or there are no more servers to try. During the quiet-period, if any, you cannot reconfigure this parameter. (Default: 2)

#### quiet-period <0-65535>

Sets the period during which the port does not try to acquire a supplicant. The period begins after the last attempt authorized by the max-requests parameter fails. (Default: 60 seconds)

#### reauth-period <0-9999999>

Sets the period of time after which clients connected must be re-authenticated. When the timeout is set to 0 the reauthentication is disabled (Default: 0 second)

#### reauthenticate

Forces reauthentication (unless the authenticator is in 'HELD' state).

#### server-timeout <1-300>

Sets the period of time the switch waits for a server response to an authentication request. If there is no response within the configured time frame, the switch assumes that the authentication attempt has timed out. Depending on the current max-requests setting, the switch will either send a new request to the server or end the authentication session. (Default: 30 seconds)

#### supplicant-timeout <1-300>

Sets the period of time the switch waits for a supplicant response to an EAP request. If the supplicant does not respond within the configured time frame, the session times out. (Default: 30 seconds)

#### tx-period <0-65535>

Sets the period the port waits to retransmit the next EAPOL PDU during an authentication session. (Default: 30 seconds)

#### unauth-period <0-255>

Specifies a delay in seconds for placing a port on the Unauthorized-Client VLAN. This delay allows more time for a client with 802.1X supplicant capability to initiate an authentication session. If a connected client does not initiate a session before the timer expires, the port is assigned to the Unauthenticated-Client VLAN. (Default: 0 seconds)

#### unauth-vid <vlan-id>

Configures an existing static VLAN to be the Unauthorized-Client VLAN. This enables you to provide a path for clients without supplicant software to download the software and begin an authentication session.

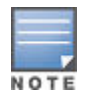

#### About tx-period and identity request triggers

The actual period between EAPOL PDU retransmits may be influenced by the state of authenticating or connecting clients. The trigger for EAPOL identity requests depends on the following:

- The tx-period configured.
- The number of clients connected to the switch and the state of the clients.

If there is one client connected and:

- the client is in the authenticated state, tx-period expiry will not trigger an identity request.
- the client is in the connecting state, tx-period expiry will trigger an identity request to the client MAC.
- the client's MAC address is not known, then upon tx-period expiry, the switch will send the next identity request to the well-known client MAC (EAPOL group multicast address).

If there are two clients connected, and:

- one client is in the connecting state, tx-period expiry will trigger an identity request to the client MAC. In this case, it is assumed that there is no traffic from the second client and that the switch is not aware of the second client.
- two clients are in the connecting state, (and if the log-off period does not expire before txperiod expiry), then each client will maintain separate timers and identity requests will be sent at regular intervals.
- one client is in the authenticated state and the second client is in the connecting state, then the identity request will be triggered upon expiry of any client timer. In this case, if the first client timer expires, then the first client MAC will send an identity request to the second client MAC. Because of this, the identity request send interval may be different than what is set for tx-period. This is expected behavior.
- two clients are in the authenticated state, upon tx-period expiry, the switch will not send an identity request.
- both clients are not sending any traffic, the switch will send identity requests to the well-known client MAC (EAPOL group multicast address).

#### **Configure the 802.1X Authentication Method**

This task specifies how the switch authenticates the credentials provided by a supplicant connected to a switch port configured as an 802.1X authenticator

You can configure local, chap-radius or eap-radius as the primary password authentication method for the portaccess method. You also need to select none or authorized as a secondary, or backup, method.

aaa authentication port-access <chap-radius |eap-radius | local>

Configures local, chap-radius (MD5), or eap-radius as the primary password authentication method for portaccess. The default primary authentication is local. (Refer to the documentation for your RADIUS server application.)

For switches covered in this guide, you must use the password port-access command to configure the operator user name and password for 802.1X access. See **General Setup Procedure for 802.1X Access Control** on page 576.

```
[<none | authorized>]
```

Provides options for secondary authentication. The none option specifies that a backup authentication method is not used. The authorized option allows access without authentication. (default: none).

To enable the switch to perform 802.1X authentication using one or more EAP-capable RADIUS servers: Figure 307: 802.1X (Port-Access) Authentication

| HP Switch(config)# aaa authentication port-access eap-radius<br>HP Switch(config)# show authentication |                                            |                        |                              |  |                                             |
|----------------------------------------------------------------------------------------------------|--------------------------------------------|------------------------|------------------------------|--|---------------------------------------------|
| Status and Counters - Authentication Information                                                       |                                            |                        |                              |  |                                             |
| Login Attempts : 3<br>Respect Privilege : Disabled                                                     |                                            |                        |                              |  |                                             |
| <br>Access Task  <br>+                                                                                 | Login<br>Primary                           | Login<br>Server Group  | Login<br>Secondary           |  |                                             |
| Console  <br>Telnet  <br>Port-Access                                                                   | Local<br>Local<br>EapRadius -              | •                      | None<br>None                 |  | 802.1X (Port-Access)<br>configured for EAP- |
| Webui  <br>SSH  <br>Web-Auth  <br>MAC-Auth                                                             | Local<br>Local<br>ChapRadius<br>ChapRadius |                        | None<br>None<br>None<br>None |  | RADIUS authentication.                      |
| <br>Access Task  <br>+                                                                                 | Enable<br>Primary                          | Enable<br>Server Group | Enable<br>Secondary          |  |                                             |
| Console  <br>Telnet  <br>Webui<br>SSH                                                                  | Local<br>Local<br>Local<br>Local           |                        | None<br>None<br>None         |  |                                             |

## Enter the RADIUS Host IP Addresses

If you select either eap-radius or chap-radius for the authentication method, configure the switch to use 1, 2, or 3 RADIUS servers for authentication. The following syntax shows the basic commands. For coverage of all commands related to RADIUS server configuration, see RADIUS Authentication, Authorization, and Accounting on page 211.

#### **Syntax**

radius host <ip-address> [oobm]

Adds a server to the RADIUS configuration. For switches that have a separate out-of-band management port, the oobm parameter specifies that the RADIUS traffic will go through the out-of-band management (OOBM) port.

[key <server-specific key-string>]

Optional. Specifies an encryption key for use during authentication (or accounting) sessions with the specified server. This key must match the key used on the RADIUS server. Use this option only if the specified server requires a different key than configured for the global encryption key. The tilde (~) character is allowed in the string. It is not backward compatible; the "~" character is lost if you use a software version that does not support the "~" character.

#### Syntax

```
radius-server key <global key-string>
```

Specifies the global encryption key the switch uses for sessions with servers for which the switch does not have a server-specific key. This key is optional if all RADIUS server addresses configured in the switch include a server-specific encryption key. The tilde (~) character is allowed in the string, for example, radius-server key hp~switch. It is not backward compatible; the "~" character is lost if you use a software version that does not support the "~" character. Default: Null

The no form of the command removes the global encryption key.

### Enable 802.1X Authentication on the Switch

After configuring 802.1X authentication as described in the preceding four sections, activate it with this command:

#### Syntax

aaa port-access authenticator active

Activates 802.1X port-access on ports you have configured as authenticators.

## **Optional: Reset Authenticator Operation**

While 802.1X authentication is operating, you can use the following aaa portaccess authenticator commands to reset 802.1X authentication and statistics on specified ports.

#### Syntax

aaa port-access authenticator <port-list>

#### [initialize]

On the specified ports, blocks inbound and outbound traffic and restarts the 802.1X authentication process. This happens only on ports configured with control auto and actively operating as 802.1X authenticators.

#### [reauthenticate]

On the specified ports, forces reauthentication (unless the authenticator is in "HELD" state).

#### [clear-statistics]

On the specified ports, clears authenticator statistics counters.

## **Optional: Configure 802.1X Controlled Direction**

After you enable 802.1X authentication on specified ports, you can use the aaa port-access controlled-direction command to configure how a port transmits traffic before it successfully authenticates a client and enters the authenticated state.

As documented in the IEEE 802.1X standard, an 802.1X-aware port that is unauthenticated can control traffic in either of the following ways:

- In both ingress and egress directions by disabling both the reception of incoming frames and transmission of outgoing frames
- Only in the ingress direction by disabling only the reception of incoming frames.

#### Prerequisite

As documented in the IEEE 802.1X standard, the disabling of incoming traffic and transmission of outgoing traffic on an 802.1X-aware egress port in an unauthenticated state (using the aaa port-access controlled direction in command) is supported only if:

- The port is configured as an edge port in the network using the spanningtree edge-port command.
- The 802.1s Multiple Spanning Tree Protocol (MSTP) or 802.1w Rapid Spanning Tree Protocol (RSTP) is enabled on the switch. MSTP and RSTP improve resource utilization while maintaining a loop-free network.

For information on how to configure the prerequisites for using the aaa portaccess controlled-direction in command, see "Multiple Instance Spanning-Tree Operation" in the Advanced Traffic Management Guide.

aaa port-access <port-list>controlled-direction <both | in>

- both (default): Incoming and outgoing traffic is blocked on an 802.1X-aware port before authentication occurs. in:
- Incoming traffic is blocked on an 802.1X-aware port before authentication occurs. Outgoing traffic with unknown destination addresses is flooded on unauthenticated 802.1X-aware ports.

## Wake-on-LAN Traffic

The Wake-on-LAN feature is used by network administrators to remotely power on a sleeping workstation (for example, during early morning hours to perform routine maintenance operations, such as patch management and software updates).

The aaa port-access controlled-direction incommand allows Wake-on-LAN traffic to be transmitted on an 802.1X-aware egress port that has not yet transitioned to the 802.1X authenticated state; the controlled-direction both setting prevents Wake-on-LAN traffic to be transmitted on an 802.1X-aware egress port until authentication occurs.

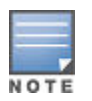

Although the controlled-direction in setting allows Wake-on-LAN traffic to traverse the switch through unauthenticated 802.1X-aware egress ports, it does not guarantee that the Wake-on-LAN packets will arrive at their destination. For example, firewall rules on other network devices and VLAN rules may prevent these packets from traversing the network.

## Setting Up and Configuring 802.1X Open VLAN Mode

#### Preparation

This section assumes use of both the Unauthorized-Client and Authorized-Client VLANs.

Before you configure the 802.1X Open VLAN mode on a port:

• Statically configure an "Unauthorized-Client VLAN" in the switch. The only ports that should belong to this VLAN are ports offering services and access you want available to unauthenticated clients. (802.1X authenticator ports do not have to be members of this VLAN.)

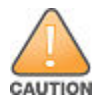

Do not allow any port memberships or network services on this VLAN that would pose a security risk if exposed to an unauthorized client.

Statically configure an Authorized-Client VLAN in the switch. The only ports that should belong to this VLAN
are ports offering services and access you want available to authenticated clients. 802.1X authenticator ports
do not have to be members of this VLAN.Note that if an 802.1X authenticator port is an untagged member of
another VLAN, the port's access to that other VLAN will be temporarily removed while an authenticated client
is connected to the port.

For example, if:

- 1. Port A5 is an untagged member of VLAN 1 (the default VLAN).
- 2. You configure port A5 as an 802.1X authenticator port.
- 3. You configure port A5 to use an Authorized-Client VLAN.

Then, if a client connects to port A5 and is authenticated, port A5 becomes an untagged member of the Authorized-Client VLAN and is temporarily suspended from membership in the default VLAN.

- If you expect friendly clients to connect without having 802.1X supplicant software running, provide a server on the Unauthorized-Client VLAN for downloading 802.1X supplicant software to the client, and a procedure by which the client initiates the download.
- A client must either have a valid IP address configured before connecting to the switch, or download one through the Unauthorized-Client VLAN from a DHCP server. In the latter case, you will need to provide DHCP services on the Unauthorized-Client VLAN.
- Ensure that the switch is connected to a RADIUS server configured to support authentication requests from clients using ports configured as 802.1X authenticators. (The RADIUS server should not be on the Unauthorized- Client VLAN.)

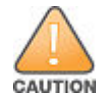

Ensure that you do not introduce a security risk by allowing Unauthorized-Client VLAN access to network services or resources that could be compromised by an unauthorized client.

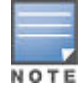

As an alternative, you can configure the switch to use local password authentication instead of RADIUS authentication. However, this is less desirable because it means that all clients use the same passwords and have the same access privileges. Also, you must use 802.1X supplicant software that supports the use of local switch passwords.

## **Configuring General 802.1X Operation**

These steps enable 802.1X authentication, and must be done before configuring 802.1X VLAN operation.

#### Procedure

Enable 802.1X authentication on the individual ports you want to serve as authenticators. (The switch automatically disables LACP on the ports on which you enable 802.1X.) On the ports you will use as authenticators with VLAN operation, ensure that the port-control parameter is set to auto (the default). (See <u>Enabling 802.1X authentication on selected ports</u> on page 578.) This setting requires a client to support 802.1X authentication (with 802.1X supplicant operation) and to provide valid credentials to get network access.

aaa port-access authenticator <port-list> control auto

Activates 802.1X port-access on ports you have configured as authenticators.

**2.** Configure the 802.1X authentication type.

aaa authentication port-access <local | eap-radius | chap-radius>

Determines the type of RADIUS authentication to use.

local

Use the switch's local user name and password for supplicant authentication (the default).

eap-radius

Use EAP-RADIUS authentication, (see the documentation for your RADIUS server.)

chap-radius

Use CHAP-RADIUS (MD5) authentication, (see the documentation for your RADIUS server software.)

**3.** If you selected either eap-radius or chap-radius, use the radius host command to configure up to three RADIUS server IP addresses on the switch.

```
radius host <ip-address> [oobm]
```

Adds a server to the RADIUS configuration. For switches that have a separate out-of-band management port, the oobm parameter specifies that the RADIUS traffic will go through the out-of-band management (OOBM) port.

[key <server-specific key-string>]

Optional. Specifies an encryption key for use with the specified server. This key must match the key used on the RADIUS server. Use this option only if the specified server requires a different key than configured for the global encryption key The tilde (~) character is allowed in the string. It is not backward compatible; the "~" character is lost if you use a software version that does not support the "~" character.

radius-server key <global key-string>

Specifies the global encryption key the switch uses for sessions with servers for which the switch does not have a server-specific key. This key is optional if all RADIUS server addresses configured in the switch include a server-specific encryption key. The tilde (~) character is allowed in the string, for example, radiusserver key hp~switch. It is not backward compatible; the "~" character is lost if you use a software version that does not support the "~" character.

Default: Null

The no form of the command removes the global encryption key.

**4.** Activate authentication on the switch.

aaa port-access authenticator active

Activates 802.1X port-access on ports you have configured as authenticators.

**5.** Test both the authorized and unauthorized access to your system to ensure that the 802.1X authentication works properly on the ports you have configured for port-access.

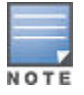

If you want to implement the optional port-security feature on the switch, you should first ensure that the ports you have configured as 802.1X authenticators operate as expected. Then see <u>Option For</u> <u>Authenticator Ports: Configure Port-Security To Allow Only 802.1X-Authenticated Devices</u> on page 588.

After you complete steps 1 and 2, the configured ports are enabled for 802.1X authentication (without VLAN operation), and you are ready to configure VLAN Operation.

#### Configuring 802.1X Open VLAN Mode

Use these commands to actually configure Open VLAN mode. For a listing of the steps needed to prepare the switch for using Open VLAN mode, see <u>Setting Up and Configuring 802.1X Open VLAN Mode</u> on page 585.

#### Syntax

```
aaa port-access authenticator <port-list>
```

[auth-vid <vlan-id>]

Configures an existing, static VLAN to be the Authorized- Client VLAN.

[<unauth-vid <vlan-id>]

Configures an existing, static VLAN to be the Unauthorized- Client VLAN.

For example, suppose you want to configure 802.1X port-access with Open VLAN mode on ports A10 - A20 and

· These two static VLANs already exist on the switch:

- Unauthorized, VID = 80
- Authorized, VID = 81
- Your RADIUS server has an IP address of 10.28.127.101. The server uses rad4all as a server-specific key string. The server is connected to a port on the Default VLAN.
- The switch's default VLAN is already configured with an IP address of 10.28.127.100 and a network mask of 255.255.255.0

switch(config) # aaa authentication port-access eap-radius

Configures the switch for 802.1X authentication using an EAP-RADIUS server.

switch(config)# aaa port-access authenticator a10-a20

Configures ports A10 - A20 as 802.1 authenticator ports.

switch(config) # radius host 10.28.127.101 key rad4all

Configures the switch to look for a RADIUS server with an IP address of 10.28.127.101 and an encryption key of rad4all.

switch(config)# aaa port-access authenticator e a10-a20 unauth-vid 80

Configures ports A10 - A20 to use VLAN 80 as the Unauthorized-Client VLAN.

switch(config)# aaa port-access authenticator e a10-a20 auth-vid 81

Configures ports A10 - A20 to use VLAN 81 as the Authorized-Client VLAN.

switch(config)# aaa port-access authenticator active

Activates 802.1X port-access on ports you have configured as authenticators.

#### Inspecting 802.1X Open VLAN Mode Operation.

For information and an example on viewing current Open VLAN mode operation, see <u>Viewing 802.1X Open</u> <u>VLAN Mode Status</u> on page 594.

## Option For Authenticator Ports: Configure Port-Security To Allow Only 802.1X-Authenticated Devices

If 802.1X authentication is disabled on a port or set to authorized (Force Authorize), the port can allow access to a non-authenticated client. Port- Security operates with 802.1X authentication only if the selected ports are configured as 802.1X with the control mode in the port-access authenticator command set to auto (the default

setting). For example, if port A10 was at a non-default 802.1X setting and you wanted to configure it to support the Port-Security option, you would use the following aaa port-access command:

Figure 308: Port-Access Support for Port-Security Operation

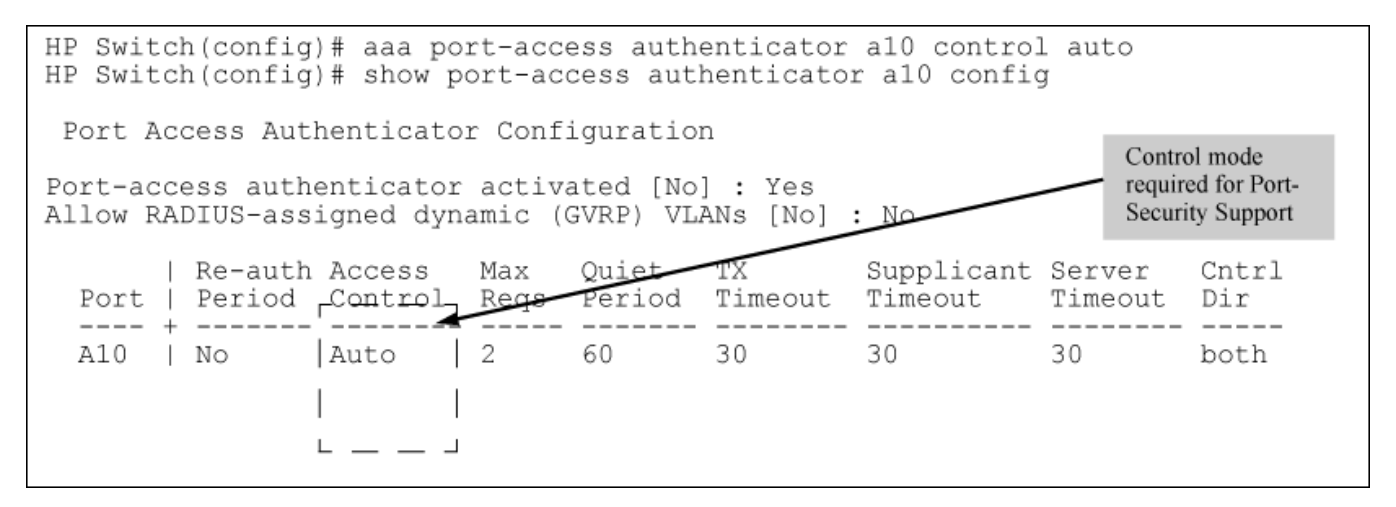

## Table 53: Field table

| Field                               | Description                                                                                                    |
|-------------------------------------|----------------------------------------------------------------------------------------------------|
| Port-access authenticator activated | Whether 802.1X authentication is enabled or disabled on specified ports.                                                                                                    |
| Port                                | Port number on switch.                                                                                                    |
| Re-auth Period                      | Period of time (in seconds) after which clients connected to the port need to be reauthenticated.                                                                                                    |
| Access Control                      | Port's authentication mode: <b>Auto</b> : Network access is allowed to any connected device that supports 802.1X authentication and provides valid 802.1X credentials. <b>Authorized</b> : Network access is allowed to any device connected to the port, regardless of whether it meets 802.1X criteria. <b>Unauthorized</b> : Network access is blocked to any device connected to the port, regardless of whether it meets 802.1X criteria. |
| Max reqs                            | Number of authentication attempts that must time-out before authentication fails and the authentication session ends.                                                                                                    |
| Quiet Period                        | Period of time (in seconds) during which the port does not try to acquire a supplicant.                                                                                                    |
| TX Timeout                          | Period of time (in seconds) that the port waits to retransmit the next EAPOL PDU during an authentication session.                                                                                                    |
| Supplicant Timeout                  | Period of time (in seconds) that the switch waits for a supplicant response to an EAP request.                                                                                                    |

Table Continued

| Field          | Description                                                                                                    |
|----------------|----------------------------------------------------------------------------------------------------|
| Server Timeout | Period of time (in seconds) that the switch waits for a server response to an authentication request.                                                                                                    |
| Cntrl Dir      | Direction in which flow of incoming and outgoing traffic is blocked on 802.1X-aware port that has not yet entered the authenticated state: <b>Both:</b> Incoming and outgoing traffic is blocked on port until authentication occurs. <b>In:</b> Only incoming traffic is blocked on port before authentication occurs. Outgoing traffic with unknown destination addresses is flooded on the unauthenticated 802.1X-aware port. |

#### Syntax

show port-access authenticator statistics [port-list]

Displays statistical information for all switch ports or specified ports that are enabled as 802.1X authenticators, including:

- Whether port-access authentication is enabled
  - · Whether RADIUS-assigned dynamic VLANs are supported
  - 802.1X supplicant's MAC address as determined by the content of the last EAPOL frame received on the port
  - 802.1X traffic statistics from received and transmitted packets

802.1X configuration information for ports that are not enabled as an 802.1X authenticators is not displayed

Figure 309: show port-access authenticator statistics Command

```
HP Switch(config) # show port-access authenticator statistics
Port Access Authenticator Statistics
 Port-access authenticator activated [No] : Yes
 Allow RADIUS-assigned dynamic (GVRP) VLANs [No] : No
      Source
                    TΧ
                          TΧ
                               RX
                                      RX
                                             RX
                                                    RX
                                                         RX
                    ReqId Req
 Port MAC address
                               Start Logoff RespId Resp Errors
 _____
                    ----- ----- ------ ------
                                                          _____
 2
     001560-b3ea48 1
                        0
                               0
                                     0
                                             0
                                                    0
                                                          0
```

#### Syntax

#### show port-access authenticator session-counters [port-list]

Displays information for active 802.1X authentication sessions on all switch ports or specified ports that are enabled as 802.1X authenticators, including:

- 802.1X frames received and transmitted on each port
- Duration and status of active 802.1X authentication sessions (in-progress or terminated)
- User name of 802.1X supplicant included in 802.1X response packets, configured with the aaa port-access supplicant identity <username> command.

802.1X configuration information for ports that are not enabled as an 802.1X authenticators is not displayed.

Figure 310: show port-access authenticator session-counters Command

```
HP Switch(config)# show port-access authenticator session-counters
Port Access Authenticator Session Counters
Port-access authenticator activated [No] : Yes
Allow RADIUS-assigned dynamic (GVRP) VLANs [No] : No
Session Session
Port Frames In Frames Out Time(sec.) Status User
2 45623 45623 20 in-progress bert
```

#### Syntax

show port-access authenticator vlan [port-list]

Displays the following information on the VLANs configured for use in 802.1X port-access authentication on all switch ports, or specified ports, that are enabled as 802.1X authenticator:

- Authentication mode used on each port, configured with the aaa port-access authenticator control command.
- VLAN ID (if any) to be used for traffic from 802.1X-authenticated clients
- · VLAN ID (if any) to be used for traffic from unauthenticated clients

802.1X configuration information for ports that are not enabled as an 802.1X authenticators is not displayed.

Figure 311: show port-access authenticator vlan Command

#### Syntax

show port-access authenticator clients [port-list]

Displays the session status, name, and address for each 802.1X port-access-authenticated client on the switch. Multiple authenticated clients may be displayed for the same port. The IP address displayed is taken from the DHCP binding table (learned through the DHCP Snooping feature).

- If DHCP snooping is not enabled on the switch, n/a (not available) is displayed for a client's IP address.
- If an 802.1X-authenticated client uses an IPv6 address, n/a IPv6 is displayed.
- If DHCP snooping is enabled but no MAC-to-IP address binding for a client is found in the DHCP binding table, n/a no info is displayed.

Figure 312: show port-access authenticator clients Command Output

```
HP Switch(config) # show port-access authenticator clients
Port Access Authenticator Client Status
Port Client Name MAC Address
                              IP Address Session Status
_____ ____
                              _____
                              192.192.192.192 Authenticated
1
    webuser1 001321-eb8063
    webuser2
               001560-b3ea48 n/a - no info Authenticating
1
               000000-111111 n/a - IPv6 Authenticating
     webuser3 00000-111111 n/a -
webuser4 00000-111112 n/a
1
3
                                           Authenticating
```

#### Syntax

Show port-access authenticator clients <port-list> detailed

Displays detailed information on the status of 802.1X-authenticated client sessions on specified ports, including the matches the switch detects for individual ACEs configured with the cnt (counter) option in an ACL assigned to the port by a RADIUS server.

Figure 313: show port-access authenticator clients detailed Command Output

```
HP Switch(config) # show port-access authenticator clients 5 detailed
 Port Access Authenticator Client Status Detailed
  Client Base Details :
   Port : 5

        Session Status : Open
        Session Time(sec) : 999999999

        Frames In
        : 999999999

        Frames Out
        : 999999999

   Username : webuserl MAC Address : 001321-eb8063
   IP
                 : 2001:fecd:ba23:cd1f:dcb1:1010:9234:4088
  Access Policy Details :
                                     In Limit % : 87
   COS Map : 70000000
   Untagged VLAN : 3096
                                       Out Limit % : 100
   Tagged VLANs : 1, 3, 5, 6, 334, 2066
   RADIUS-ACL List :
     deny in udp from any to 10.2.8.233 CNT
        Hit Count: 10
     permit in udp from any to 10.2.8.233 CNT
        Hit Count: 17
     deny in tcp from any to 10.2.8.233 CNT
        Hit Count: 1
     permit in tcp from any to 10.2.8.233 CNT
        Hit Count: 11
     permit in ip from any to any cnt
        Hit Count: 42
```

## Viewing 802.1X Open VLAN Mode Status

You can examine the switch's current VLAN status by using the show port-access authenticator vlan and show port-access authenticator <port-list> commands as shown in the following figure and described in the following table.

Figure 314: Showing ports configured for open VLAN Mode

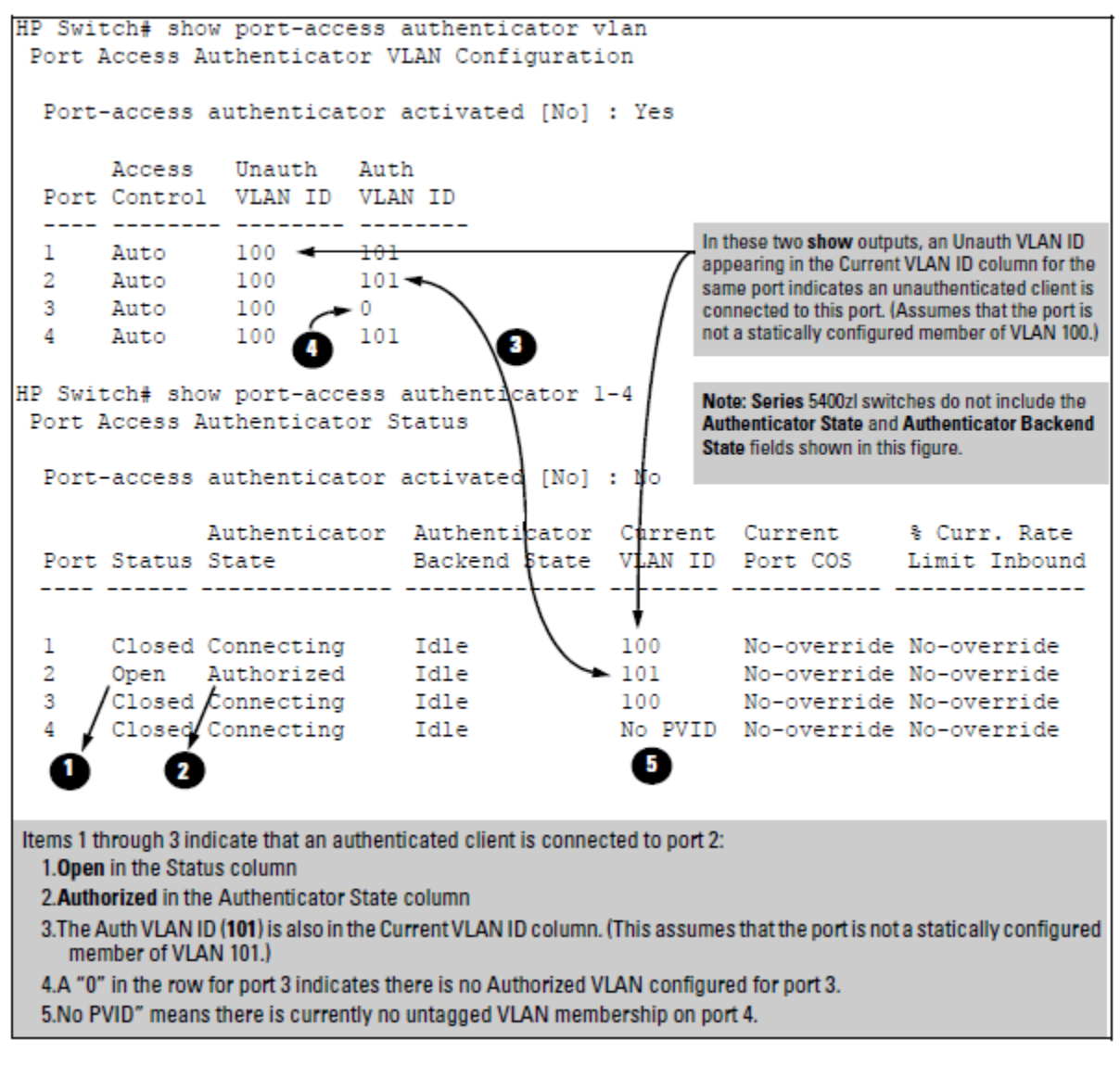

In the output shown:

- When the Auth VLAN ID is configured and matches the Current VLAN ID, an authenticated client is connected to the port. (This assumes the port is not a statically configured member of the VLAN you are using for Auth VLAN.)
- When the Unauth VLAN ID is configured and matches the Current VLAN ID, an unauthenticated client is connected to the port. (This assumes the port is not a statically configured member of the VLAN you are using for Unauth VLAN.)

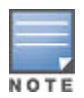

That is because a temporary Open VLAN port assignment to either an authorized or unauthorized VLAN is an untagged VLAN membership, these assignments temporarily replace any other untagged VLAN membership that is statically configured on the port. For example, if port 12 is statically configured as an untagged member of VLAN 1, but is configured to use VLAN 25 as an authorized VLAN, then the port's membership in VLAN 1 will be temporarily suspended whenever an authenticated 802.1X client is attached to the port.

 Table 54: Output for Determining Open VLAN Mode Status

| Status Indicator              | Meaning                                                                                                    |  |  |
|-------------------------------|----------------------------------------------------------------------------------------------------|--|--|
| Access Control                | This state is controlled by the following port-access command syntax:                                                                                                    |  |  |
|                               | switch(config)# aaa port-access authenticator <port-list><br/>control <authorized auto="" unauthorized=""  =""></authorized></port-list>                                                                                                    |  |  |
|                               | <b>Auto</b> : Configures the port to allow network access to any connected device that supports 802.1X authentication and provides valid 802.1X credentials. (This is the default authenticator setting.) <b>Authorized:</b> Configures the port for "Force Authorized", which allows access to any device connected to the port, regardless of whether it meets 802.1X criteria. (You can still configure console, Telnet, or SSH security on the port.) <b>Unauthorized:</b> Configures the port for "Force Unauthorized", which blocks access to any device connected to the port, regardless of whether the device meets 802.1X criteria. |  |  |
| Unauthorized VLAN ID          | <vlan-id>: Lists the VID of the static VLAN configured as the unauthorized VLAN for the indicated port.0: No unauthorized VLAN has been configured for the indicated port.</vlan-id>                                                                                                    |  |  |
| Authorized VLAN ID            | <vlan-id>: Lists the VID of the static VLAN configured as the authorized VLAN for the indicated port.0: No authorized VLAN has been configured for the indicated port.</vlan-id>                                                                                                    |  |  |
| Status                        | <b>Closed</b> : Either no client is connected or the connected client has not received authorization through 802.1X authentication. <b>Open</b> : An authorized 802.1X supplicant is connected to the port.                                                                                                    |  |  |
| Current VLAN ID               | <vlan-id>: Lists the VID of the static, untagged VLAN to which the port currently belongs.No PVID: The port is not an untagged member of any VLAN.</vlan-id>                                                                                                    |  |  |
| Current Port CoS              | See RADIUS Authentication, Authorization, and Accounting on page 211.                                                                                                    |  |  |
| % Curr. Rate Limit<br>Inbound |                                                                                                    |  |  |

#### Syntax

show vlan <vlan-id>

Displays the port status for the selected VLAN, including an indication of which port memberships have been temporarily overridden by Open VLAN mode.

```
HP Switch(config) # show vlan 1
                            Status and Counters - VLAN Information - VLAN 1
                             VLAN ID : 1
                             Name : DEFAULT VLAN
                             Status : Static
                             Voice : No
                             Jumbo : No
                             Port Information Mode Unknown VLAN Status
                             Α1
                                                Untagged Learn
                                                                         ųŪ
                                                                       Up
                             A2
                                              Untagged Learn
                                             Untagged Learn
Untagged Learn
Untagged Learn
Untagged Learn
                                                                       Up
                             A3
                            (A4)
                                                                       Up
                           1 B2 I
                                                                        Up
Note that ports B1 and B3 are
                            B4/
                                                                       Up
not in the upper listing, but are
                             .
included under "Overridden
                             .
Port VLAN configuration". This
shows that static, untagged
                                             Untagged Learn Up
Untagged Learn Up
VLAN memberships on ports B1
                             B23
and B3 have been overridden
                             B24
by temporary assignment to the
authorized or unauthorized
                             Overriden Port VLAN configuration
VLAN. Using the show port-
access authenticator < port-
list > command shown in figure
                             Port Mode
13-18 provides details.
                             ----
                             B1
                                 Untagged
                             B3 Untagged
```

Figure 315: Showing a VLAN with Ports Configured for Open VLAN Mode

#### **Show Commands for Port-Access Supplicant**

#### Syntax

show port-access supplicant [<port-list>] [statistics]

show port-access supplicant [<port-list>]

Shows the port-access supplicant configuration (excluding the secret parameter) for all ports or <portlist> ports configured on the switch as supplicants. The Supplicant State can include the following:

#### Connecting

Starting authentication. Authenticated - Authentication completed (regardless of whether the attempt was successful).

#### Acquired

The port received a request for identification from an authenticator.

#### Authenticating

Authentication is in progress.

Authenticator sent notice of failure. The supplicant port is waiting for the authenticator's held-period.

For descriptions of the supplicant parameters, see **<u>Configuring a Supplicant Switch Port</u>** on page 602.

show port-access supplicant [<port-list>] statistics

Shows the port-access statistics and source MAC addresses for all ports or <port-list> ports configured on the switch as supplicants. See the "Note on Supplicant Statistics", below.

### Note on Supplicant Statistics.

For each port configured as a supplicant, show port-access supplicant statistics <port-list>] displays the source MAC address and statistics for transactions with the authenticator device most recently detected on the port. If the link between the supplicant port and the authenticator device fails, the supplicant port continues to show data received from the connection to the most recent authenticator device until one of the following occurs:

- The supplicant port detects a different authenticator device.
- You use the aaa port-access supplicant <port-list> clear-statistics command to clear the statistics for the supplicant port.
- · The switch reboots.

Thus, if the supplicant's link to the authenticator fails, the supplicant retains the transaction statistics it most recently received until one of the above events occurs. Also, if you move a link with an authenticator from one supplicant port to another without clearing the statistics data from the first port, the authenticator's MAC address will appear in the supplicant statistics for both ports.

## How RADIUS/802.1X Authentication Affects VLAN Operation

Static VLAN Requirement. RADIUS authentication for an 802.1X client on a given port can include a (static) VLAN requirement. (Refer to the documentation provided with your RADIUS application.) The static VLAN to which a RADIUS server assigns a client must already exist on the switch. If it does not exist or is a dynamic VLAN (created by GVRP), authentication fails. Also, for the session to proceed, the port must be an untagged member of the required VLAN. If it is not, the switch temporarily reassigns the port as described below.

If the Port Used by the Client Is Not Configured as an Untagged Member of the Required Static VLAN: When a client is authenticated on port "N", if port "N" is not already configured as an untagged member of the static VLAN specified by the RADIUS server, then the switch temporarily assigns port "N" as an untagged member of the required VLAN (for the duration of the 802.1X session). At the same time, if port "N" is already configured as an untagged member of another VLAN, port "N" loses access to that other VLAN for the duration of the session. (This is because a port can be an untagged member of only one VLAN at a time.) Using a RADIUS server to authenticate clients, you can provide port-level security protection from unauthorized network access for the following authentication methods:

- 802.1X: Port-based or client-based access control to open a port for client access after authenticating valid user credentials.
- MAC address: Authenticates a device's MAC address to grant access to the network
- WebAgent: Authenticates clients for network access using a web page for user login.

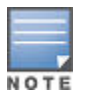

You can use 802.1X (port-based or client-based) authentication and either Web or MAC authentication at the same time on a port, with a maximum of 32 clients allowed on the port. (The default is one client.) Web authentication and MAC authentication are mutually exclusive on the same port. Also, you must disable LACP on ports configured for any of these authentication methods. For more information, see <u>About web and MAC authentication</u> on page 108.

#### VLAN Assignment on a Port

Following client authentication, VLAN configurations on a port are managed as follows when you use 802.1X, MAC, or Web authentication:

- The port resumes membership in any tagged VLANs for which it is already assigned in the switch configuration. Tagged VLAN membership allows a port to be a member of multiple VLANs simultaneously.
- The port is temporarily assigned as a member of an untagged (static or dynamic) VLAN for use during the client session according to the following order of options.
  - 1. The port joins the VLAN to which it has been assigned by a RADIUS server during client authentication.
  - 2. If RADIUS authentication does not include assigning the port to a VLAN, then the switch assigns the port to the authorized-client VLAN configured for the authentication method.
  - **3.** If the port does not have an authorized-client VLAN configured, but is configured for membership in an untagged VLAN, the switch assigns the port to this untagged VLAN.

## Example of Untagged VLAN Assignment in a RADIUS-Based Authentication Session

The following example shows how an untagged static VLAN is temporarily assigned to a port for use during an 802.1X authentication session. In the example, an 802.1X-aware client on port A2 has been authenticated by a RADIUS server for access to VLAN 22. However, port A2 is not configured as a member of VLAN 22 but as a member of untagged VLAN 33 as shown in **Figure 316: Active VLAN Configuration** on page 598.

For example, suppose that a RADIUS-authenticated, 802.1X-aware client on port A2 requires access to VLAN 22, but VLAN 22 is configured for no access on port A2, and VLAN 33 is configured as untagged on port A2:

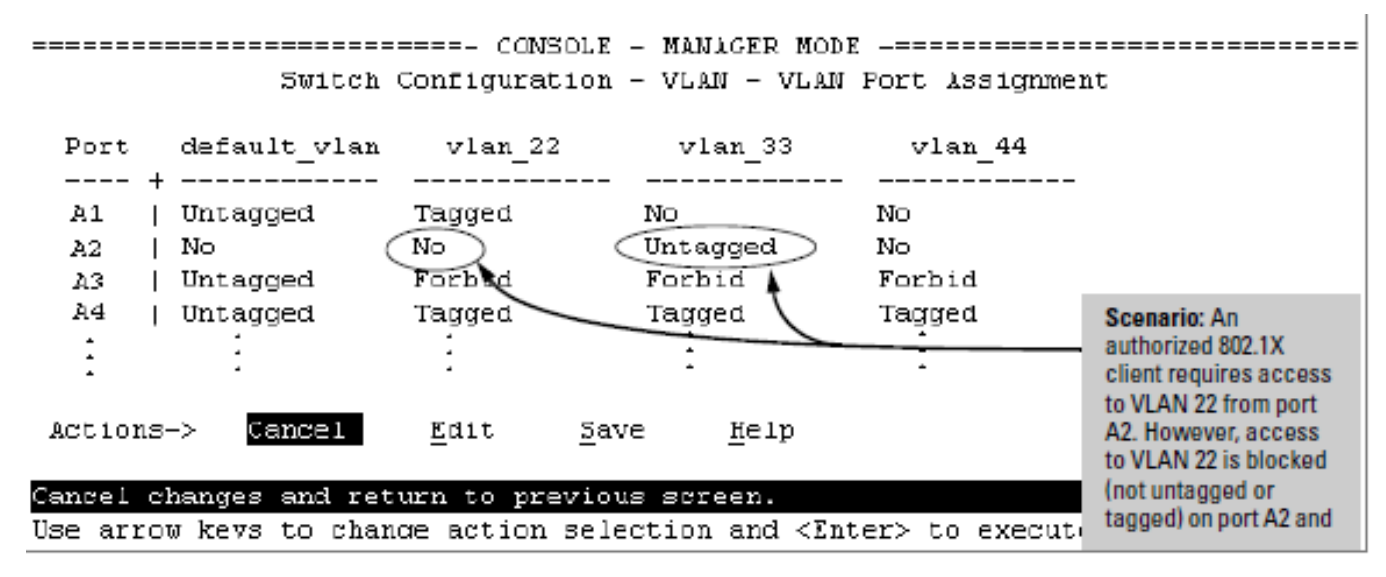

Figure 316: Active VLAN Configuration

In <u>Figure 316: Active VLAN Configuration</u> on page 598, if RADIUS authorizes an 802.1X client on port A2 with the requirement that the client use VLAN 22, then: VLAN 22 becomes available as Untagged on port A2 for the duration of the session. VLAN 33 becomes unavailable to port A2 for the duration of the session (because there can be only one untagged VLAN on any port). To view the temporary VLAN assignment as a change in the active configuration, use the show vlan <vlan-id> command as shown in <u>Figure 317: The Active Configuration for</u>

VLAN 22 Temporarily Changes for the 802.1X Session on page 599 where <vlan-id> is the (static or dynamic) VLAN used in the authenticated client session.

Figure 317: The Active Configuration for VLAN 22 Temporarily Changes for the 802.1X Session

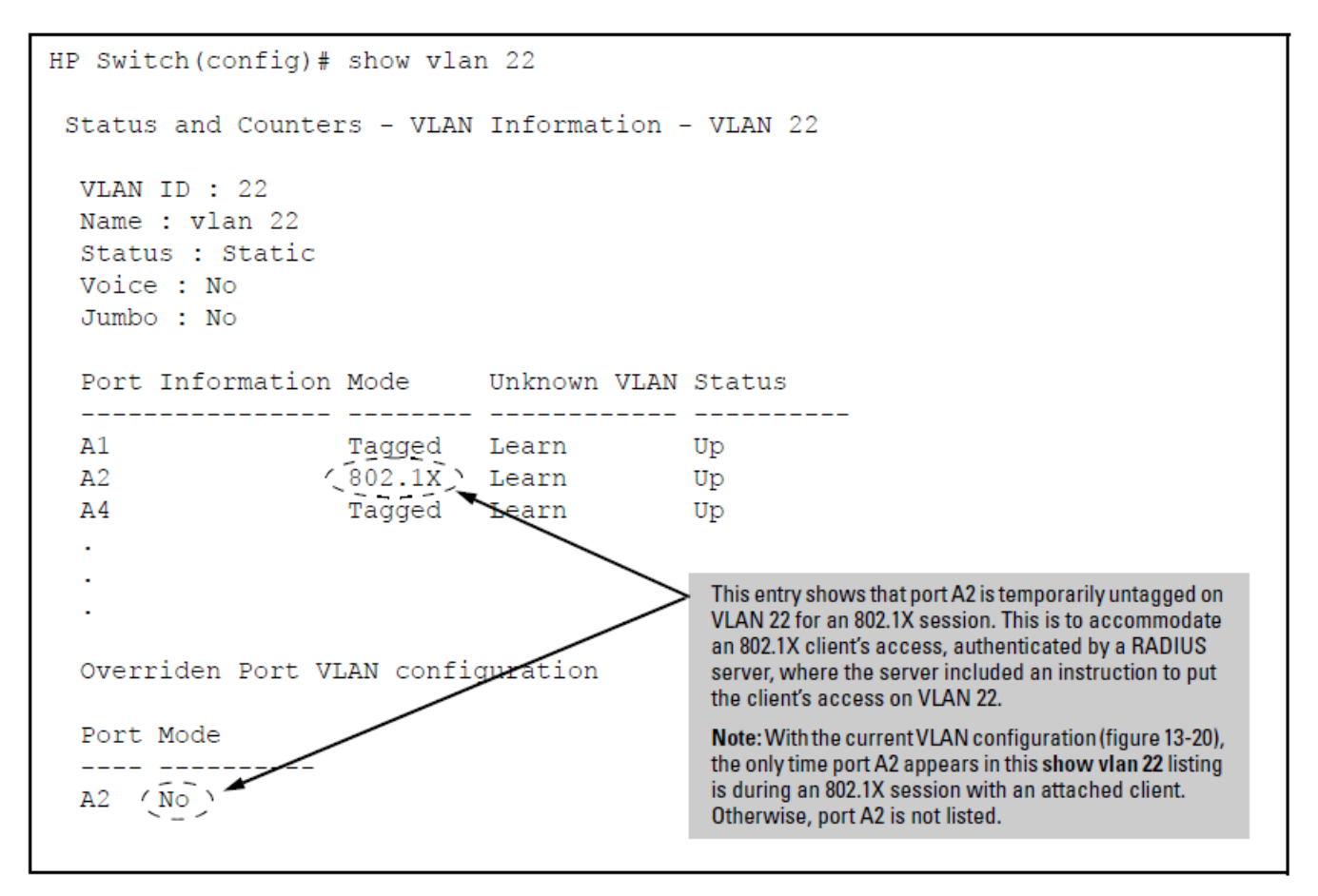

However, as shown in **Figure 316:** Active VLAN Configuration on page 598, because VLAN 33 is configured as untagged on port A2 and because a port can be untagged on only one VLAN, port A2 loses access to VLAN 33 for the duration of the 802.1X session on VLAN 22. You can verify the temporary loss of access to VLAN 33 by

entering the show vlan 33 command as shown in Figure 318: The Active Configuration for VLAN 33 Temporarily Drops Port 22 for the 802.1X Session on page 600.

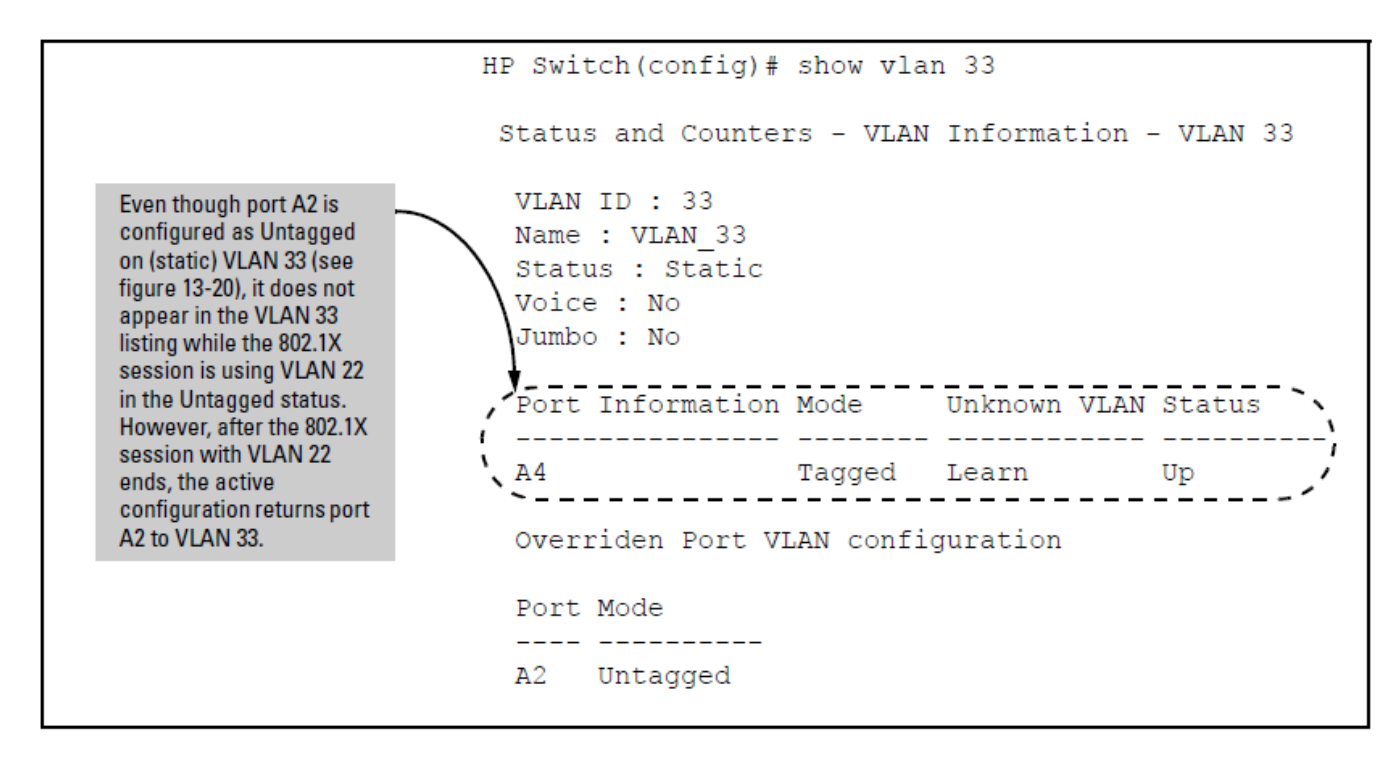

Figure 318: The Active Configuration for VLAN 33 Temporarily Drops Port 22 for the 802.1X Session

When the 802.1X client's session on port A2 ends, the port removes the temporary untagged VLAN membership. The static VLAN (VLAN 33) that is "permanently" configured as untagged on the port becomes available again. Therefore, when the RADIUS-authenticated 802.1X session on port A2 ends, VLAN 22 access on port A2 also ends, and the untagged VLAN 33 access on port A2 is restored as shown in Figure 319: The Active Configuration for VLAN 33 Restores Port A2 After the 802.1X Session Ends on page 600.

Figure 319: The Active Configuration for VLAN 33 Restores Port A2 After the 802.1X Session Ends

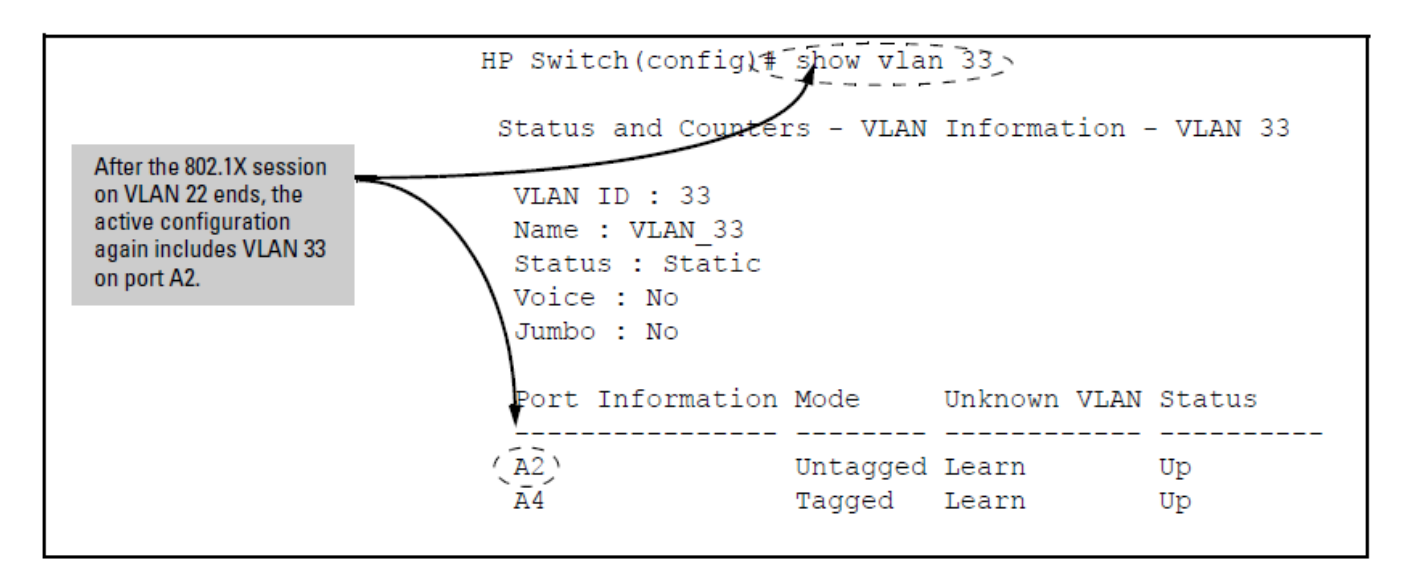

#### **Port-Security**

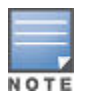

If 802.1X port-access is configured on a given port, then port-security learn-mode for that port must be set to either continuous (the default) or port-access.

In addition to the above, to use port-security on an authenticator port, use the per-port client-limit option to control how many MAC addresses of 802.1X-authenticated devices the port is allowed to learn. (Using client-limit sets 802.1X to user-based operation on the specified ports.) When this limit is reached, no further devices can be authenticated until a currently authenticated device disconnects and the current delay period or logoff period has expired.

### Configure the port access type.

#### Syntax

aaa port-access authenticator <port-list> client-limit <1 - 32>

Configures user-based 802.1X authentication on the specified ports and sets the number of authenticated devices the port is allowed to learn. For more on this command, see <u>Configuring switch ports as 802.1X</u> <u>authenticators</u> on page 577.

#### Alternative

Syntax

no aaa port-access authenticator <port-list> client-limit

Configures port-based 802.1X authentication on the specified ports, which opens the port. (See <u>User</u> <u>Authentication Methods</u> on page 575.)

## Configuring switch Ports to operate as supplicants for 802.1X connections to other switches

A switch port can operate as a supplicant in a connection to a port on another 802.1X-aware switch to provide security on links between 802.1X-aware switches. (A port can operate as both an authenticator and a supplicant.)

Suppose that you want to connect two switches, where:

- Switch "A" has port A1 configured for 802.1X supplicant operation.
- You want to connect port A1 on switch "A" to port B5 on switch "B".

#### Figure 320: Supplicant Operation

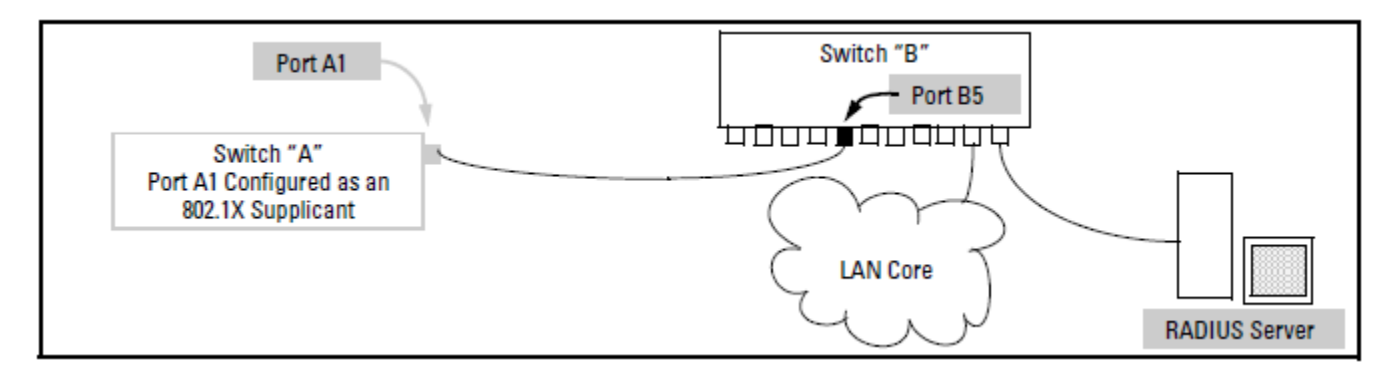

- When port A1 on switch "A" is first connected to a port on switch "B", or if the ports are already connected and either switch reboots, port A1 begins sending start packets to port B5 on switch "B".
  - If, after the supplicant port sends the configured number of start packets, it does not receive a response, it assumes that switch "B" is not 802.1X-aware, and transitions to the authenticated state. If switch "B" is

operating properly and is not 802.1X-aware, then the link should begin functioning normally, but without 802.1X security and password.

- If, after sending one or more start request packets, port A1 receives a request packet from port B5, then switch "B" is operating as an 802.1X authenticator. The supplicant port then sends a response/ID packet. If switch "B" is configured for RADIUS authentication, it forwards this request to a RADIUS server. If switch "B" is configured for Local 802.1X authentication, the authenticator compares the switch "A" response to its local user name.
- The RADIUS server then responds with an MD5 access challenge that switch "B" forwards to port A1 on switch "A".
- Port A1 replies with an MD5 hash response based on its user name and password or other unique credentials. Switch "B" forwards this response to the RADIUS server.
- The RADIUS server then analyzes the response and sends either a "success" or "failure" packet back through switch "B" to port A1.
  - A "success" response unblocks port B5 to normal traffic from port A1.
  - A "failure" response continues the block on port B5 and causes port A1 to wait for the "held-time" period before trying again to achieve authentication through port B5.

## Supplicant Port Configuration Enabling a Switch Port as a Supplicant.

You can configure a switch port as a supplicant for a point-to-point link to an 802.1X-aware port on another switch. Configure the port as a supplicant before configuring any supplicant- related parameters.

#### Syntax

[no] aaa port-access supplicant [ethernet] <port-list>

Configures a port as a supplicant with either the default supplicant settings or any previously configured supplicant settings, whichever is most recent. The "no" form of the command disables supplicant operation on the specified ports.

#### **Configuring a Supplicant Switch Port**

You must enable supplicant operation on a port before changing the supplicant configuration. This means you must execute the supplicant command once without any other parameters, then execute it again with a supplicant parameter you want to configure. If the intended authenticator port uses RADIUS authentication, then use the identity and secret options to configure the RADIUS-expected credentials on the supplicant port. If the intended authentication, then use the identity and secret options to configure the RADIUS-expected credentials on the supplicant port. If the intended authenticator port uses Local 802.1X authentication, then use the identity and secret options to configure the authenticator switch's local user name and password on the supplicant port.

#### Syntax

aaa port-access supplicant [ethernet] <port-list>

To enable supplicant operation on the designated ports, execute this command without any other parameters. After doing this, you can use the command again with the following parameters to configure supplicant operation. (Use one instance of the command for each parameter you want to configure The no form disables supplicant operation on the designated ports.

#### [identity <username>]

Sets the user name and password to pass to the authenticator port when a challenge-request packet is received from the authenticator port due to an authentication request. If the intended authenticator port is configured for RADIUS authentication, then <u style="text-align: red;">current configured for RADIUS authentication, then <u style="text-align: red;">current configure, red;</ur

the RADIUS server. If the intended authenticator port is configured for Local authentication, then <username> and <password> must be the user name and password configured on the Authenticator switch. (Default: Null.)

aaa port-access supplicant [ethernet] <port-list>
 [secret]

Enter secret: <password>

#### Repeat secret: <password>

Sets the secret password to be used by the port supplicant when an MD5 authentication request is received from an authenticator. The switch prompts you to enter the secret password after the command is invoked.

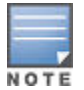

When the switch is in enhanced secure mode, commands that take a password as a parameter have the echo of the password typing replaced with asterisks. The input for the password is prompted for interactively. For more information, see **Secure mode** on page 619.

#### [encrypted-secret]

Specify secret as a base64-encoded aes-256 encrypted string.

```
[auth-timeout <1 - 300>]
```

Sets the delay period the port waits to receive a challenge from the authenticator. If the request times out, the port sends another request, up to the number of attempts specified by the max-start parameter. (Default: 30 seconds).

[max-start <1 - 10>]

Defines the maximum number of times the supplicant port requests authentication. (Default: 3).

[held-period <0 - 65535>]

Sets the time period the supplicant port waits after an active 802.1X session fails before trying to re- acquire the authenticator port. (Default: 60 seconds)

#### [start-period <1 - 300>]

Sets the delay between Start packet retransmissions. That is, after a supplicant sends a start packet, it waits during the start-period for a response. If no response comes during the start-period, the supplicant sends a new start packet. The max-start setting (above) specifies how many start attempts are allowed in the session. (Default: 30 seconds)

```
aaa port-access supplicant [ethernet] <port-list>
 [initialize]
```

On the specified ports, blocks inbound and outbound traffic and restarts the 802.1X authentication process. Affects only ports configured as 802.1X supplicants.

[clear-statistics]

Clears and restarts the 802.1X supplicant statistics counters.

## **Configuring Mixed Port Access Mode**

#### Syntax

```
[no] aaa port-access <port-list>mixed
```

Enables or disables guests on ports with authenticated clients.

Default: Disabled; guests do not have access

switch(config)# aaa port-access 6 mixed

## **General 802.1X Authenticator Operation**

This operation provides security on a point-to-point link between a client and the switch, where both devices are 802.1X-aware. (If you expect desirable clients that do not have the necessary 802.1X supplicant software, you can provide a path for downloading such software by using the 802.1X Open VLAN mode—see **802.1X Open VLAN mode** on page 436.)

## **Example of the Authentication Process**

Suppose that you have configured a port on the switch for 802.1X authentication operation, which blocks access to the LAN through that port. If you then connect an 802.1X-aware client (supplicant) to the port and attempt to log on:

#### Procedure

- 1. The switch responds with an identity request.
- 2. The client responds with a user name that uniquely defines this request for the client.
- 3. The switch responds in one of the following ways:
  - **a.** If 802.1X on the switch is configured for RADIUS authentication, the switch then forwards the request to a RADIUS server.
    - I. The server responds with an access challenge which the switch forwards to the client.
    - **II.** The client then provides identifying credentials (such as a user certificate), which the switch forwards to the RADIUS server.
    - III. The RADIUS server then checks the credentials provided by the client.
    - **IV.** If the client is successfully authenticated and authorized to connect to the network, then the server notifies the switch to allow access to the client. Otherwise, access is denied and the port remains blocked.
  - b. If 802.1X is configured on the switch for local authentication, then the following occurs:
    - I. The switch compares the client's credentials to the user name and password configured in the switch (Operator level).
    - II. If the client is successfully authenticated and authorized to connect to the network, then the switch allows access to the client. Otherwise, access is denied and the port remains blocked for that client.

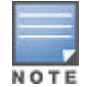

The switches covered in this guide can use either 802.1X port-based authentication or 802.1X user-based authentication. See **User Authentication Methods** on page 575.

## **VLAN Membership Priorities**

Following client authentication, an 802.1X port resumes membership in any tagged VLANs for which it is already assigned in the switch configuration. The port also becomes an untagged member of one VLAN according to the following order of options:

#### Procedure

- **1.** 1st Priority: The port joins a VLAN to which it has been assigned by a RADIUS server during client authentication.
- **2.** 2nd Priority: If RADIUS authentication does not include assigning the port to a VLAN, then the switch assigns the port to the VLAN entered in the port's 802.1X configuration as an Authorized-Client VLAN, if configured
- **3.** 3rd Priority: If the port does not have an Authorized-Client VLAN configured, but does have a static, untagged VLAN membership in its configuration, then the switch assigns the port to this VLAN.

A port assigned to a VLAN by an Authorized-Client VLAN configuration (or a RADIUS server) will be an untagged member of the VLAN for the duration of the authenticated session. This applies even if the port is also configured in the switch as a tagged member of the same VLAN.

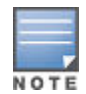

On the switches covered in this guide, using the same port for both RADIUS-assigned clients and clients using a configured, Authorized-Client VLAN is not recommended. This is because doing so can result in authenticated clients with mutually exclusive VLAN priorities, which means that some authenticated clients can be denied access to the port. See <u>Figure 321: Priority of VLAN</u> Assignment for an Authenticated Client on page 605

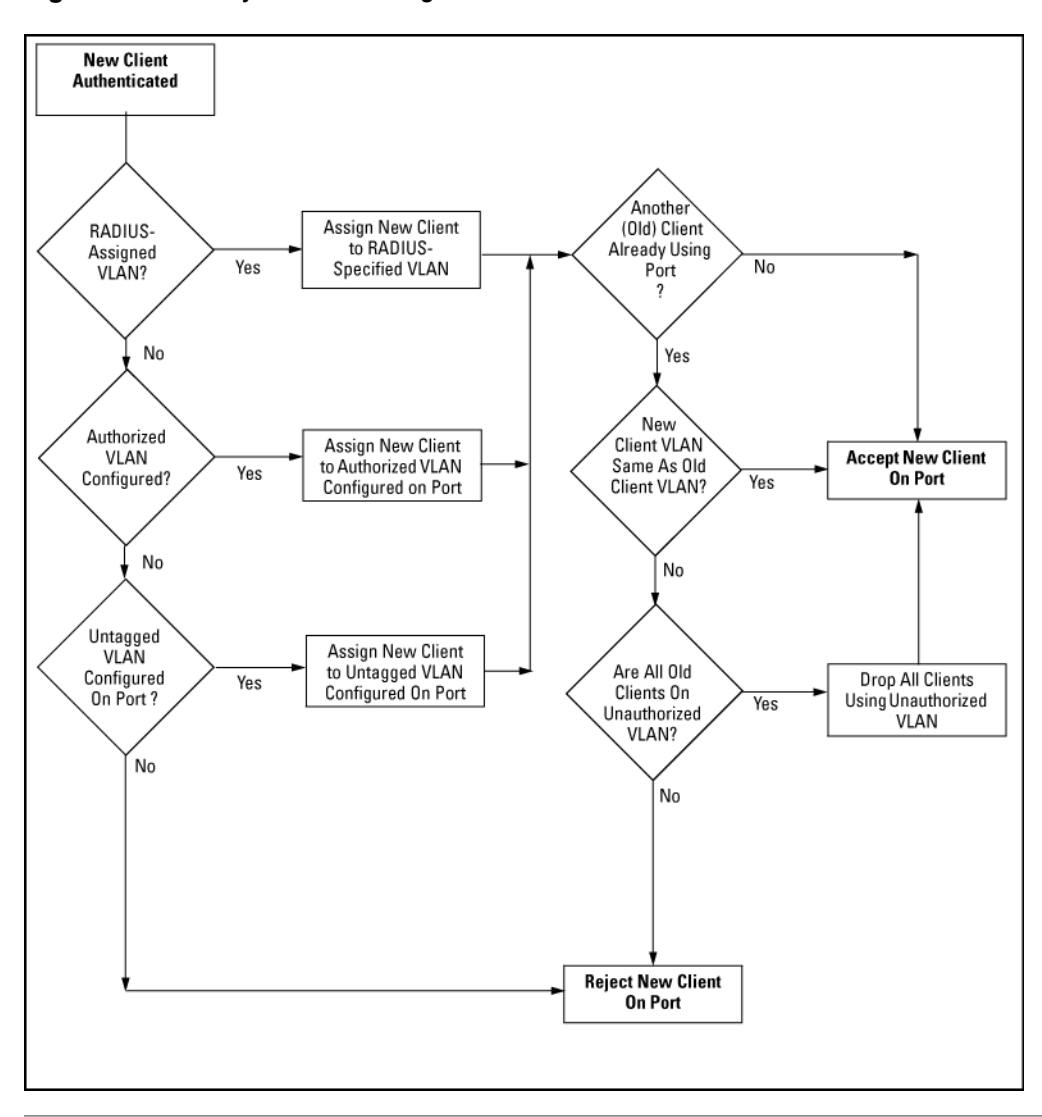

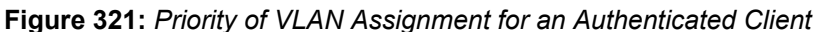

## Viewing

## **Displaying 802.1X Configuration, Statistics, and Counters**

## **Show Commands for Port-Access Authenticator**

#### Syntax

```
show port-access authenticator [port-list] [config | statistics | session-counters
| vlan | clients [detailed]]
```

If you enter the show port-access authenticator command without an optional value, the following configuration information is displayed for all switch ports, or specified ports, that are enabled for 802.1X port-access authentication:

- Port -access authenticator activated: Are any switch ports configured to operate as 802.1X authenticators using the aaa port-access authenticator command? Yes or No
- Allow RADIUS-assigned dynamic (GVRP) VLANs: Are RADIUS-assigned dynamic (GVRP-learned) VLANs supported for authenticated and unauthenticated client sessions on the switch? Yes or No
- · Auth Clients: Number of authorized clients
- · Unauth Clients: Number of unauthorized clients

#### Syntax

```
show port-access authenticator [port-list] [config | statistics | session-counters
| vlan | clients | clients detailed
```

- Untagged VLAN: VLAN ID number of the untagged VLAN used in client sessions. If the switch supports MACbased (untagged) VLANs, MACbased is displayed to show that multiple untagged VLANs are configured for authentication sessions.
- Tagged VLANs: Are tagged VLANs (statically configured or RADIUS-assigned) used for authenticated clients? Yes or No
- Port COS:
  - Yes Client-specific CoS (Class of Service) values are applied to more than one authenticated client on the port.
  - No No client-specific CoS values are applied to any authenticated client on the port.
  - <CoS value Numerical value of the CoS (802.1p priority) applied to inbound traffic from one authenticated client. For client-specific per-port CoS values, enter the show port-access web-based clients detailed command.
- % In Limit: Inbound rate limit applied.
- RADIUS ACL: Are RADIUS-assigned ACLs used for authenticated clients? Yes or No
- Cntrl Dir: Direction in which flow of incoming and outgoing traffic is blocked on 802.1X-aware port that has not yet entered the authenticated state:

- · Both: Incoming and outgoing traffic is blocked on port until authentication occurs.
- In: Only incoming traffic is blocked on port before authentication occurs.
- Outgoing: traffic with unknown destination addresses is flooded on the unauthenticated 802.1X-aware port.

Figure 322: show port-access authenticator Command

The information displayed with the show port-access authenticator command for individual (config | statistics | session-counters | vlan | clients) options is described below.

#### Syntax

show port-access authenticator config [port-list]

Displays 802.1X port-access authenticator configuration settings, including:

- · Whether port-access authentication is enabled
- Whether RADIUS-assigned dynamic VLANs are supported
- 802.1X configuration of ports that are enabled as 802.1X authenticators. Use the show running command to view the current client-limit configuration available for switches.)

You can display 802.1X port-access authenticator configuration for all switch ports or specified ports. 802.1X configuration information for ports that are not enabled as 802.1X authenticators is not displayed.

Figure 323: show port-access authenticator config Command

## Using

# Enabling the Use of GVRP-Learned Dynamic VLANs in Authentication Sessions

#### Syntax

#### aaa port-access gvrp-vlans

Enables the use of dynamic VLANs (learned through GVRP) in the temporary untagged VLAN assigned by a RADIUS server on an authenticated port in an 802.1X, MAC, or Web authentication session. Enter the no form of this command to disable the use of GVRPlearned VLANs in an authentication session. For information on how to enable a switch to dynamically create 802.1Q-compliant VLANs, see "GVRP" in the advanced traffic management guide.

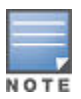

- If a port is assigned as a member of an untagged dynamic VLAN, the dynamic VLAN configuration must exist at the time of authentication and GVRP for port-access authentication must be enabled on the switch. If the dynamic VLAN does not exist or if you have not enabled the use of a dynamic VLAN for authentication sessions on the switch, the authentication fails.
- 2. After you enable dynamic VLAN assignment in an authentication session, it is recommended that you use the interface unknown-vlans command on a per-port basis to prevent denial-of-service attacks. The interface unknown-vlans command allows you to:
  - a. Disable the port from sending advertisements of existing GVRP-created VLANs on the switch.
  - **b.** Drop all GVRP advertisements received on the port. See "GVRP" in the advanced traffic management guide.
- **3.** If you disable the use of dynamic VLANs in an authentication session using the no aaa portaccess gvrp-vlans command, client sessions that were authenticated with a dynamic VLAN continue and are not deauthenticated. (This behavior differs form how static VLAN assignment is handled in an authentication session. If you remove the configuration of the static VLAN used to create a temporary client session, the 802.1X, MAC, or Web authenticated client is deauthenticated.) However, if a RADIUS-configured dynamic VLAN used for an authentication session is deleted from the switch through normal GVRP operation (for example, if no GVRP advertisements for the VLAN are received on any switch port), authenticated clients using this VLAN are deauthenticated.

Any port VLAN-ID changes you make on 802.1X-aware ports during an 802.1X-authenticated session do not take effect until the session ends. With GVRP enabled, a temporary, untagged static VLAN assignment created on a port by 802.1X authentication is advertised as an existing VLAN. If this temporary VLAN assignment causes the switch to disable a configured (untagged) static VLAN assignment on the port, then the disabled VLAN assignment is not advertised. When the 802.1X session ends, the switch:

- · Eliminates and ceases to advertise the temporary VLAN assignment.
- · Re-activates and resumes advertising the temporarily disabled VLAN assignment

## Tagged and untagged VLAN attributes

To configure a user profile on a RADIUS server and assign a VLAN to an authenticated client, you can use either the VLAN's name or VLAN ID (VID) number. For example, if a VLAN configured in the switch has a VID of 100 and is named vlan100, you could configure the RADIUS server to use either "100" or "vlan100" to specify the VLAN.

After the RADIUS server validates a client's user name and password, the RADIUS server returns an Access-Accept packet that contains the VLAN assignment and the following attributes for use in the authentication session:

hp-egress-vlan-id(64)

: Configures an optional, egress VLAN ID for either tagged or untagged packets.

hp-egress-vlan-name(65)

: Configures an optional, egress VLAN for either tagged or untagged packets when the VLAN ID is not known.

 Tunnel-Type, Tunnel-Medium-Type, and Tunnel-Private-Group-ID: Tunnel attributes that specify an untagged VLAN assignment (RFC 3580).

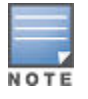

You must use only the VLAN ID or the VLAN name for a given VLAN.

## Table 55: Alternate HPE VSAs

| RADIUS Attribute                | Times<br>Used | Description                           | Value<br>String | Value                                                                                     |
|---------------------------------|---------------|---------------------------------------|-----------------|-------------------------------------------------------------------------------------------|
| HP-Egress-<br>VLANID (11.64)    | 1-*           | Alternate VSA for<br>Egress-VLANID    | -               | <tagged or<br="" untagged(0x31="">0x32)&gt;000<vlan_id (as="" hex)=""></vlan_id></tagged> |
| HP-Egress-VLAN-<br>Name (11.65) | 1-*           | Alternate VSA for<br>Egress-VLAN-Name | -               | <tagged or<br="" untagged(1="">2)&gt;<vlan name="" string=""></vlan></tagged>             |

The value of Egress-VLANID is a bit string, the first 8 bits specify whether the VLAN is tagged or untagged and must be either 0x31 (tagged) or 0x32 (untagged). The next 12 bits are padding 0x000, and the final 12 bits are the VLAN ID as an integer value. For example the value to set VLAN 17 as a tagged egress VLAN would be 0x31000011.

Tunnel (untagged VLAN) attributes may be included in the same RADIUS packet as the Egress-VLANID and Egress-VLAN-Name attributes. These attributes are not mutually exclusive. The switch processes the VLAN information returned from the remote RADIUS server for each successfully 802.1X-, web-based, and MAC authenticated client (user). The VLAN information is part of the user's profile stored in the RADIUS server's database and is applied if the VLANs exist on the switch.

The support for RADIUS-assigned tagged and untagged VLAN configuration on an authenticated port allows you to use IDM to dynamically configure tagged and untagged VLANs as required for different client devices, such as PCs and IP phones, that share the same switch port.

## **Overview**

## **General Features**

802.1X on the switches covered in this guide includes the following:

- Switch operation as both an authenticator (for supplicants having a point-to-point connection to the switch) and as a supplicant for point-to-point connections to other 802.1X-aware switches.
  - Authentication of 802.1X access using a RADIUS server and either the EAP or CHAP protocol.
  - Provision for enabling clients that do not have 802.1 supplicant software to use the switch as a path for downloading the software and initiating the authentication process (802.1X Open VLAN mode).
  - User-Based access control option with support for up to 32 authenticated clients per-port.
  - Port-Based access control option allowing authentication by a single client to open the port. This option does not force a client limit and, on a port opened by an authenticated client, allows unlimited client access without requiring further authentication.
  - Supplicant implementation using CHAP authentication and independent user credentials on each port.
- The local operator password configured with the password command for management access to the switch is no longer accepted as an 802.1X authenticator credential. The password port-access command configures the

local operator user name and password used as 802.1X authentication credentials for access to the switch. The values configured can be stored in a configuration file using the include-credentials command. For information about the password port-access command, see **<u>General Setup Procedure for 802.1X Access</u> <u>Control</u> on page 576.** 

- On-demand change of a port's configured VLAN membership status to support the current client session.
- · Session accounting with a RADIUS server, including the accounting update interval.
- Use of Show commands to display session counters.
- Support for concurrent use of 802.1X and either Web authentication or MAC authentication on the same port.
- For unauthenticated clients that do not have the necessary 802.1X supplicant software (or for other reasons
  related to unauthenticated clients), there is the option to configure an Unauthorized-Client VLAN. This mode
  allows you to assign unauthenticated clients to an isolated VLAN through which you can provide the necessary
  supplicant software and other services you want to extend to these clients.

## Introduction

This section describes how to use the 802.1X Open VLAN mode to provide a path for clients that need to acquire 802.1X supplicant software before proceeding with the authentication process. The Open VLAN mode involves options for configuring unauthorized-client and authorized-client VLANs on ports configured as 802.1X authenticators.

Configuring the 802.1X Open VLAN mode on a port changes how the port responds when it detects a new client. In earlier releases, a "friendly" client computer not running 802.1X supplicant software could not be authenticated on a port protected by 802.1X access security. As a result, the port would become blocked and the client could not access the network. This prevented the client from:

- Acquiring IP addressing from a DHCP server
- Downloading the 802.1X supplicant software necessary for an authentication session

The 802.1X Open VLAN mode solves this problem by temporarily suspending the port's static VLAN memberships and placing the port in a designated Unauthorized-Client VLAN (sometimes termed a guest VLAN). In this state the client can proceed with initialization services, such as acquiring IP addressing and 802.1X client software, and starting the authentication process.

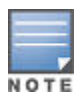

On ports configured to allow multiple sessions using 802.1X user-based access control, all clients must use the same untagged VLAN (unless MAC-based VLANs are enabled. See <u>MAC-based</u> <u>VLANs</u> on page 218). On a given port where there are no currently active, authenticated clients, the first authenticated client determines the untagged VLAN in which the port will operate for all subsequent, overlapping client sessions.

If the switch operates in an environment where some valid clients will not be running 802.1X supplicant software and need to download it from your network. Then, because such clients would need to use the Unauthorized- Client VLAN and authenticated clients would be using a different VLAN (for security reasons), allowing multiple clients on an 802.1X port can result in blocking some or all clients needing to use the Unauthorized-Client VLAN.

On ports configured for port-based 802.1X access control, if multiple clients try to authenticate on the same port, the most recently authenticated client determines the untagged VLAN membership for that port. Clients that connect without trying to authenticate will have access to the untagged VLAN membership that is currently assigned to the port.

## **VLAN Membership Priorities**

Following client authentication, an 802.1X port resumes membership in any tagged VLANs for which it is already assigned in the switch configuration. The port also becomes an untagged member of one VLAN according to the following order of options:

- 1st Priority: The port joins a VLAN to which it has been assigned by a RADIUS server during client authentication.
- 2nd Priority: If RADIUS authentication does not include assigning the port to a VLAN, then the switch assigns the port to the VLAN entered in the port's 802.1X configuration as an Authorized-Client VLAN, if configured.
- 3rd Priority: If the port does not have an Authorized-Client VLAN configured, but does have a static, untagged VLAN membership in its configuration, then the switch assigns the port to this VLAN.

A port assigned to a VLAN by an Authorized-Client VLAN configuration (or a RADIUS server) will be an untagged member of the VLAN for the duration of the authenticated session. This applies even if the port is also configured in the switch as a tagged member of the same VLAN.

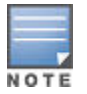

After client authentication, the port resumes membership in any tagged VLANs for which it is configured. If the port is a tagged member of a VLAN used for 1 or 2 listed above, then it also operates as an untagged member of that VLAN while the client is connected. When the client disconnects, the port reverts to tagged membership in the VLAN.

## Use Models for 802.1X Open VLAN Modes

You can apply the 802.1X Open VLAN mode in more than one way. Depending on your use, you will need to create one or two static VLANs on the switch for exclusive use by per-port 802.1X Open VLAN mode authentication:

- Unauthorized-Client VLAN: Configure this VLAN when unauthenticated, friendly clients will need access to some services before being authenticated or instead of being authenticated.
- Authorized-Client VLAN: Configure this VLAN for authenticated clients when the port is not statically configured as an untagged member of a VLAN you want clients to use, or when the port is statically configured as an untagged member of a VLAN you do not want clients to use. (A port can be configured as untagged on only one port-based VLAN. When an Authorized-Client VLAN is configured, it will always be untagged and will block the port from using a statically configured, untagged membership in another VLAN.) Note that after client authentication, the port returns to membership in any tagged VLANs for which it is configured.

| Table | 56: | 802. | 1X | per-port | configuration |
|-------|-----|------|----|----------|---------------|
|-------|-----|------|----|----------|---------------|

| 802.1X Per-Port Configuration                         | Port Response                                                                                                    |  |  |  |
|-------------------------------------------------------|----------------------------------------------------------------------------------------------------|--|--|--|
| No Open VLAN mode:                                    | The port automatically blocks a client that cannot initiate an authentication session.                                                                                                    |  |  |  |
| Open VLAN mode with both of the following configured: |                                                                                                    |  |  |  |
| Unauthorized-Client VLAN                              | <ul> <li>When the port detects a client without 802.1X supplicant capability, it automatically becomes an untagged member of this VLAN. If you previously configured the port as a static, tagged member of the VLAN, membership temporarily changes to untagged while the client remains unauthenticated.</li> <li>If the port already has a statically configured, untagged membership in another VLAN, then the port temporarily closes access to this other VLAN while in the Unauthorized-Client VLAN.</li> <li>To limit security risks, the network services and access available on the Unauthorized-Client VLAN should include only what a client needs to enable an authentication session. If the port is statically configured as a tagged member of any other VLANs, access to these VLANs is blocked while the port is a member of the Unauthorized-Client VLAN.</li> </ul> |  |  |  |

Table Continued

| 802.1X Per-Port Configuration | Port Response                                                                                                    |
|-------------------------------|----------------------------------------------------------------------------------------------------|
|                               | Note for a Port Configured To Allow Multiple Client Sessions: If any previously authenticated clients are using a port assigned to a VLAN other than the Unauthorized-Client VLAN, then a later client that is not running 802.1X supplicant software is blocked on the port until all other, authenticated clients on the port have disconnected.                                                                                              |
| Authorized-Client VLAN        | <ul> <li>After client authentication, the port drops membership in the<br/>Unauthorized-Client VLAN and becomes an untagged member of this<br/>VLAN.</li> </ul>                                                                                                    |
|                               | If the client is running an 802.1X supplicant application<br>when the authentication session begins, and is able to<br>authenticate itself before the switch assigns the port to the<br>Unauthorized-Client VLAN, then the port does not become<br>a member of the Unauthorized-Client VLAN. On the<br>switches covered in this guide, you can use the unauth-<br>period command to delay moving the port into the<br>Unauthorized-Client VLAN. |
|                               | If RADIUS authentication assigns a VLAN and there are no other<br>authenticated clients on the port, then the port becomes a member of<br>the RADIUS-assigned VLAN —instead of the Authorized-Client VLAN—<br>while the client is connected.                                                                                                    |
|                               | <ul> <li>If the port is statically configured as a tagged member of a VLAN,<br/>and this VLAN is used as the Authorized-Client VLAN, then the port<br/>temporarily becomes an untagged member of this VLAN when the<br/>client becomes authenticated. If the port is statically configured as a<br/>tagged member of a VLAN, the port returns to tagged membership<br/>in this VLAN upon.</li> </ul>                                            |

Table Continued
| 802.1X Per-Port Configuration                                          | Port Response                                                                                                    |
|------------------------------------------------------------------------|----------------------------------------------------------------------------------------------------|
| Open VLAN Mode with Only an<br>Unauthorized-Client VLAN<br>Configured: | <ul> <li>When the port detects a client, it automatically becomes an untagged member of this VLAN. To limit security risks, the network services and access available on this VLAN should include only what a client needs to enable an authentication session. If the port is statically configured as an untagged member of another VLAN, the switch temporarily removes the port from membership in this other VLAN while membership in the Unauthorized-Client VLAN exists.</li> <li>After the client is authenticated, and if the port is statically configured as an untagged member of another VLAN, the port is statically configured as an untagged member of another VLAN, the port is statically configured as an untagged member of another VLAN, the port is statically configured as an untagged member of another VLAN, the port's access to this other VLAN is restored.</li> </ul> |
|                                                                        | If RADIUS authentication assigns the port to a VLAN, this assignment overrides any statically configured, untagged VLAN membership on the port (while the client is connected).                                                                                                    |
|                                                                        | <ul> <li>If the port is statically configured as a tagged member of a VLAN, the<br/>port returns to tagged membership in this VLAN upon successful client<br/>authentication. This happens even if the RADIUS server assigns the<br/>port to another, authorized VLAN. Note that if the port is already<br/>configured as a tagged member of a VLAN that RADIUS assigns as an<br/>authorized VLAN, then the port becomes an untagged member of that<br/>VLAN for the duration of the client connection.</li> </ul>                                                                                                    |
|                                                                        | for a Port Configured To Allow Multiple Client Sessions: If<br>any previously authenticated clients are using a port<br>assigned to a VLAN other than the Unauthorized-Client<br>VLAN (such as a RADIUS-assigned VLAN), then a later<br>client that is not running 802.1X supplicant software is<br>blocked on the port until all other, authenticated clients on<br>the port have disconnected.                                                                                                    |
| Open VLAN Mode with Only an<br>Authorized-Client VLAN Configured       | Port automatically blocks a client that cannot initiate an authentication session.                                                                                                    |
|                                                                        | f the client successfully completes an authentication session, the port becomes an untagged member of this VLAN.                                                                                                    |
|                                                                        | If the port is statically configured as a tagged member of any other VLAN,<br>the port returns to tagged membership in this VLAN upon successful client<br>authentication. This happens even if the RADIUS server assigns the port to<br>another, authorized VLAN. If the port is already configured as a tagged<br>member of a VLAN that RADIUS assigns as an authorized VLAN, then the<br>port becomes an untagged member of that VLAN for the duration of the<br>client connection.                                                                                                    |
|                                                                        | An authorized-client VLAN configuration can be overridden<br>by a RADIUS authentication that assigns a VLAN.                                                                                                    |

## 802.1X Open VLAN Operating Notes

See also **Operating rules for Authorized-Client and Unauthorized-Client VLANs** on page 440.

- Although you can configure Open VLAN mode to use the same VLAN for both the Unauthorized-Client VLAN and the Authorized-Client VLAN, this is not recommended. Using the same VLAN for both purposes allows unauthenticated clients access to a VLAN intended only for authenticated clients, which poses a security breach.
- While an Unauthorized-Client VLAN is in use on a port, the switch temporarily removes the port from any other statically configured VLAN for which that port is configured as a member. Note that the Menu interface will still display the port's statically configured VLANs.
- A VLAN used as the Unauthorized-Client VLAN should not allow access to resources that must be protected from unauthenticated clients.
- If a port is configured as a tagged member of VLAN "X", then the port returns to tagged membership in VLAN "X" upon successful client authentication. This happens even if the RADIUS server assigns the port to another, authorized VLAN "Y". Note that if RADIUS assigns VLAN "X" as an authorized VLAN, then the port becomes an untagged member of VLAN "X" for the duration of the client connection. (If there is no Authorized-Client or RADIUS-assigned VLAN, then an authenticated client without tagged VLAN capability can access only a statically configured, untagged VLAN on that port.)
- When a client's authentication attempt on an Unauthorized-Client VLAN fails, the port remains a member of the Unauthorized-Client VLAN until the client disconnects from the port.
- During an authentication session on a port in 802.1X Open VLAN mode, if RADIUS specifies membership in an untagged VLAN, this assignment overrides port membership in the Authorized-Client VLAN. If there is no Authorized-Client VLAN configured, then the RADIUS assignment overrides any untagged VLAN for which the port is statically configured.
- If the only authenticated client on a port loses authentication during a session in 802.1X Open VLAN mode, the
  port VLAN membership reverts back to the Unauthorized-Client VLAN. If there is no Unauthorized-Client VLAN
  configured, then the client loses access to the port until it can reauthenticate itself. If there are multiple clients
  authenticated on the port, if one client loses access and attempts to re-authenticate, that client will be handled
  as a new client on the port.
- The first client to authenticate on a port configured to support multiple clients will determine the port's VLAN membership for any subsequent clients that authenticate while an active session is already in effect.

## **General Operating Rules and Notes**

- In the user-based mode, when there is an authenticated client on a port, the following traffic movement is allowed:
  - Multicast and broadcast traffic is allowed on the port.
  - Unicast traffic to authenticated clients on the port is allowed.
  - All traffic from authenticated clients on the port is allowed.
- When a port on the switch is configured as either an authenticator or supplicant and is connected to another device, rebooting the switch causes a re-authentication of the link.
- Using user-based 802.1X authentication, when a port on the switch is configured as an authenticator the port allows only authenticated clients up to the currently configured client limit. For clients that do not have the proper 802.1X supplicant software, the optional 802.1X Open VLAN mode can be used to open a path for downloading 802.1X supplicant software to a client or to provide other services for unauthenticated clients. See <u>802.1X Open VLAN mode</u> on page 436.
- Using port-based 802.1X authentication, When a port on the switch is configured as an authenticator, one authenticated client opens the port. Other clients that are not running an 802.1X supplicant application can have access to the switch and network through the opened port. If another client uses an 802.1X supplicant application to access the opened port, then a re-authentication occurs using the RADIUS configuration response for the latest client to authenticate. To control access by all clients, use the user-based method.
- Where a switch port is configured with user-based authentication to accept multiple 802.1X (and Web- or MAC-Authentication) client sessions, all authenticated clients must use the same port-based, untagged VLAN membership assigned for the earliest, currently active client session. Thus, on a port where one or more authenticated client sessions are already running, all such clients will be on the same untagged VLAN (unless MAC-based VLANs are enabled. Please see <u>MAC-based VLANs</u> on page 218). If a RADIUS server subsequently authenticates a new client, but attempts to re-assign the port to a different, untagged VLAN than

the one already in use for the previously existing, authenticated client sessions, the connection for the new client will fail. See <u>802.1X Open VLAN mode</u> on page 436. (Note that if the port is statically configured with any tagged VLAN memberships, any authenticated client configured to use these tagged VLANs will have access to them.)

- If a port on switch "A" is configured as an 802.1X supplicant and is connected to a port on another switch, "B", that is not 802.1X-aware, access to switch "B" will occur without 802.1X security protection.
- On a port configured for 802.1X with RADIUS authentication, if the RADIUS server specifies a VLAN for the supplicant and the port is a trunk member, the port will be blocked. If the port is later removed from the trunk, the port will allow authentication of the supplicant. Similarly, if the supplicant is authenticated and later the port becomes a trunk member, the port will be blocked. If the port is then removed from the trunk, it will allow the supplicant to re-authenticate.
- If a client already has access to a switch port when you configure the port for 802.1X authenticator operation, the port will block the client from further network access until it can be authenticated.
- Meshing is not supported on ports configured for 802.1X port-access security.
- A port can be configured as an authenticator or an 802.1X supplicant, or both. Some configuration instances block traffic flow or allow traffic to flow without authentication. See <u>Configuring switch Ports to operate as</u> <u>supplicants for 802.1X connections to other switches</u> on page 601.
- To help maintain security, 802.1X and LACP cannot both be enabled on the same port. If you try to configure 802.1X on a port already configured for LACP (or the reverse) you will see a message similar to the following:

#### Error configuring port X: LACP and 802.1X cannot be run together.

# Applying Web Authentication or MAC Authentication Concurrently with Port-Based 802.1X Authentication

While 802.1X port-based access control can operate concurrently with Web Authentication or MAC Authentication, port-based access control is subordinate to Web-Auth and MAC-Auth operation. If 802.1X operates in port-based mode and MAC or Web authentication is enabled on the same port, any 802.1X authentication has no effect on the ability of a client to access the controlled port. That is, the client's access will be denied until the client authenticates through Web-Auth or MAC-Auth on the port. Note also that a client authenticating with port-based 802.1X does not open the port in the same way that it would if Web-Auth or MAC-Auth were not enabled. That is, any non-authenticating client attempting to access the port after another client authenticates with port-based 802.1X would still have to authenticate through Web-Auth or MAC-Auth.

### **Operating Notes**

- Using the aaa port-access controlled-direction in command, you can enable the transmission of Wake-on-LAN
  traffic on unauthenticated egress ports that are configured for any of the following port-based security features
  - 802.1X authentication
  - MAC authentication
  - Web authentication

Because a port can be configured for more than one type of authentication to protect the switch from unauthorized access, the last setting you configure with the aaa port-access controlled-direction command is applied to all authentication methods configured on the switch. See <u>Web-based and MAC authentication</u> on page 80.

- To display the currently configured 802.1X Controlled Direction value, enter the show port-access authenticator config command.
- When an 802.1X-authenticated port is configured with the controlled direction in setting, eavesdrop prevention is not supported on the port.

#### Example

The following example shows how to enable the transmission of Wake-on- LAN traffic in the egress direction on an 802.1X-aware port before it transitions to the 802.1X authenticated state and successfully authenticates a client device.

```
switch(config)# aaa port-access authenticator a10
switch(config)# aaa authentication port-access eap-radius
switch(config)# aaa port-access authenticator active
switch(config)# aaa port-access a10 controlled-direction in
```

### Unauthenticated VLAN Access (Guest VLAN Access)

When a PC is connected through an IP phone to a switch port that has been authorized using 802.1X or Web/MAC authentication, the IP phone is authenticated using client-based 802.1X or Web/MAC authentication and has access to secure, tagged VLANs on the port. If the PC is unauthenticated, it needs to have access to the insecure guest VLAN (unauthenticated VLAN) that has been configured for 802.1X or Web/MAC authentication. 802.1X and Web/MAC authentication normally do not allow authenticated clients (the phone) and unauthenticated clients (the PC) on the same port (unless MAC-based VLANs are enabled. See <u>MAC-based VLANs</u> on page 218).

Mixed port access mode allows 802.1X and Web/MAC authenticated and unauthenticated clients on the same port when the guest VLAN is the same as the port's current untagged authenticated VLAN for authenticated clients, or when none of the authenticated clients are authorized on the untagged authenticated VLAN. Instead of having just one client per port, multiple clients can use the guest VLAN.

Authenticated clients always have precedence over guests (unauthenticated clients) if access to a client's untagged VLAN requires removal of a guest VLAN from the port. If an authenticated client becomes authorized on its untagged VLAN as the result of initial authentication or because of an untagged packet from the client, then all 802.1X or Web/MAC authenticated guests are removed from the port and the port becomes an untagged member of the client's untagged VLAN.

### **Characteristics of Mixed Port Access Mode**

- The port keeps tagged VLAN assignments continuously.
- The port sends broadcast traffic from the VLANs even when there are only guests authorized on the port.
- Guests cannot be authorized on any tagged VLANs.
- Guests can use the same bandwidth, rate limits and QoS settings that may be assigned for authenticated clients on the port (via RADIUS attributes).
- When no authenticated clients are authorized on the untagged authenticated VLAN, the port becomes an
  untagged member of the guest VLAN for as long as no untagged packets are received from any authenticated
  clients on the port.
- New guest authorizations are not allowed on the port if at least one authenticated client is authorized on its untagged VLAN and the guest VLAN is not the same as the authenticated client's untagged VLAN.

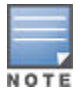

If you disable mixed port access mode, this does not automatically remove guests that have already been authorized on a port where an authenticated client exists. New guests are not allowed after the change, but the existing authorized guests will still be authorized on the port until they are removed by a new authentication, an untagged authorization, a port state change, and so on.

## **Operating Notes VLAN Assignment on a Port**

During client authentication, a port assigned to a VLAN by a RADIUS server or an authorized-client VLAN configuration is an untagged member of the VLAN for the duration of the authenticated session. This applies even if the port is also configured in the switch as a tagged member of the same VLAN. The following restrictions apply:

• If the port is assigned as a member of an untagged static VLAN, the VLAN must already be configured on the switch. If the static VLAN configuration does not exist, the authentication fails. If the port is assigned as a member of an untagged dynamic VLAN that was learned through GVRP, the dynamic VLAN configuration must exist on the switch at the time of authentication and GVRPlearned dynamic VLANs for port-access

authentication must be enabled. If the dynamic VLAN does not exist or if you have not enabled the use of a dynamic VLAN for authentication sessions on the switch, the authentication fails.

- To enable the use of a GVRP-learned (dynamic) VLAN as the untagged VLAN used in an authentication session, enter the aaa port-access gvrpvlans command, as described in <u>Enabling the Use of GVRP-Learned</u> <u>Dynamic VLANs in Authentication Sessions</u> on page 608.
- Enabling the use of dynamic VLANs in an authentication session offers the following benefits:
  - You avoid the need of having static VLANs pre-configured on the switch.
  - You can centralize the administration of user accounts (including user VLAN IDs) on a RADIUS server. For information on how to enable the switch to dynamically create 802.1Q-compliant VLANs on links to other devices using the GARP VLAN Registration Protocol (GVRP), see "GVRP" in the advanced traffic management guide.
- For an authentication session to proceed, a port must be an untagged member of the (static or dynamic) VLAN assigned by the RADIUS server (or an authorized-client VLAN configuration). The port temporarily drops any current untagged VLAN membership. If the port is not already a member of the RADIUS-assigned (static or dynamic) untagged VLAN, the switch temporarily reassigns the port as an untagged member of the required VLAN (for the duration of the session). At the same time, if the port is already configured as an untagged member of a different VLAN, the port loses access to the other VLAN for the duration of the session. (A port can be an untagged member of only one VLAN at a time.) When the authentication session ends, the switch removes the temporary untagged VLAN assignment and re-activates the temporarily disabled, untagged VLAN assignment.
- If GVRP is already enabled on the switch, the temporary untagged (static or dynamic) VLAN created on the
  port for the authentication session is advertised as an existing VLAN. If this temporary VLAN assignment
  causes the switch to disable a different untagged static or dynamic VLAN configured on the port (as described
  in the preceding bullet and in <u>Example of untagged VLAN assignment in a RADIUS-based authentication
  session</u> on page 448, the disabled VLAN assignment is not advertised. When the authentication session
  ends, the switch:
  - Removes the temporary untagged VLAN assignment and stops advertising it.
  - Re-activates and resumes advertising the temporarily disabled, untagged VLAN assignment.
- If you modify a VLAN ID configuration on a port during an 802.1X, MAC, or Web authentication session, the changes do not take effect until the session ends.
- When a switch port is configured with RADIUS-based authentication to accept multiple 802.1X and MAC or Web authentication client sessions, all authenticated clients must use the same port-based, untagged VLAN membership assigned for the earliest, currently active client session. Therefore, on a port where one or more authenticated client sessions are already running, all such clients are on the same untagged VLAN (unless MAC-based VLANs are enabled. See <u>MAC-based VLANs</u> on page 218). If a RADIUS server subsequently authenticates a new client, but attempts to re-assign the port to a different, untagged VLAN than the one already in use for the previously existing, authenticated client sessions, the connection for the new client will fail.

# **Messages Related to 802.1X Operation**

## Table 57: Messages related to 802.1X operation

| Message                                                                                             | Meaning                                                                                                    |
|----------------------------------------------------------------------------------------------------|----------------------------------------------------------------------------------------------------|
| Port <port-list> is not an authenticator.</port-list>                                               | The ports in the port list have not been enabled as 802.1X authenticators.<br>Use this command to enable the ports as authenticators:                                                                                                    |
|                                                                                                    | <pre>switch(config)# aaa port-access authenticator e 10</pre>                                                                                                    |
| Port <port-list> is not a supplicant.</port-list>                                                   | Occurs when there is an attempt to change the supplicant configuration on a port that is not currently enabled as a supplicant. Enable the port as a supplicant and then make the desired supplicant configuration changes. See <b>Enabling a Switch Port as a Supplicant.</b> on page 602.                                                                                             |
| No server(s) responding.                                                                            | This message can appear if you configured the switch for EAP-RADIUS or CHAP-RADIUS authentication, but the switch does not receive a response from a RADIUS server. Ensure that the switch is configured to access at least one RADIUS server. (Use show radius.) If you also see the message Can't reach RADIUS server <x.x.x.>, try the suggestions listed for that message.</x.x.x.> |
| LACP has been disabled on 802.1X port(s).                                                           | To maintain security, LACP is not allowed on ports configured for 802.1X authenticator operation. If you configure port security on a port on which LACP (active or passive) is configured, the switch removes the LACP configuration, displays a notice that LACP is disabled on the ports, and enables 802.1X on that port.                                                           |
| Error configuring port <port-<br>number&gt;: LACP and 802.1X<br/>cannot be run together.</port-<br> | Also, the switch will not allow you to configure LACP on a port on which port access (802.1X) is enabled.                                                                                                    |

# Configuring

## **Configuring secure mode**

When using enhanced secure mode, several commands have differences from standard secure mode in their options or output. To transition from one security mode to the other, enter this command from a serial terminal connected to the switch.

#### Syntax

secure-mode <standard | enhanced>

Enables the selected secure mode. This command must be executed from a serial terminal.

#### standard

Use standard security. This is the default.

enhanced

#### Use enhanced security

```
switch(config)# secure-mode enhanced
Validating software and configurations, this may take a
minute...
The system will be rebooted and all management module files
except software images will be erased and zeroized. This
will take up to 60 minutes and the switch will not be usable
during that time. A power-cycle will then be required to
complete the transition. Continue (y/n)? y
(Switch reboots...)
Zeroizing the file system ... 100%
Verifying cleanness of the file system... 100%
Restoring firmware image and other system files...
Zeroization of file system completed
Continue initializing...
. . .
switch(config) # show secure-mode
Level: Enhanced
```

If the secure-mode transition fails, this message displays:

Secure-mode transition failed.

### Commands affected when enhanced secure mode is enabled

There are several types of CLI commands that show sensitive information in plain text:

- · Feature-specific show commands
- · Show config commands
- Password commands

- · Secret key commands
- MIB CLI commands

### Feature-specific show commands

For feature-specific show commands, the following prompt appears before the sensitive information is displayed when using enhanced secure mode:

This may show sensitive information. Continue (y/n)?

If "y/Y" is entered, the normal output of the command is displayed. If any other key is pressed, the command is not executed and there is no output. The default is "n/N" when interactive mode is disabled.

### Show flash and show version command output

When using enhanced secure mode, the output from the show flash and show version commands is slightly different.

Figure 324: Output of the show flash Command

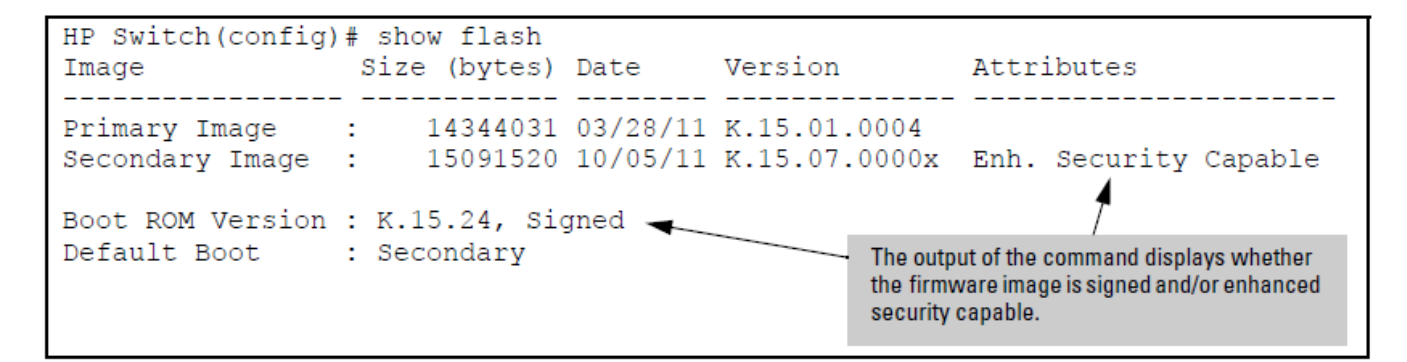

Figure 325: Output of the show version Command

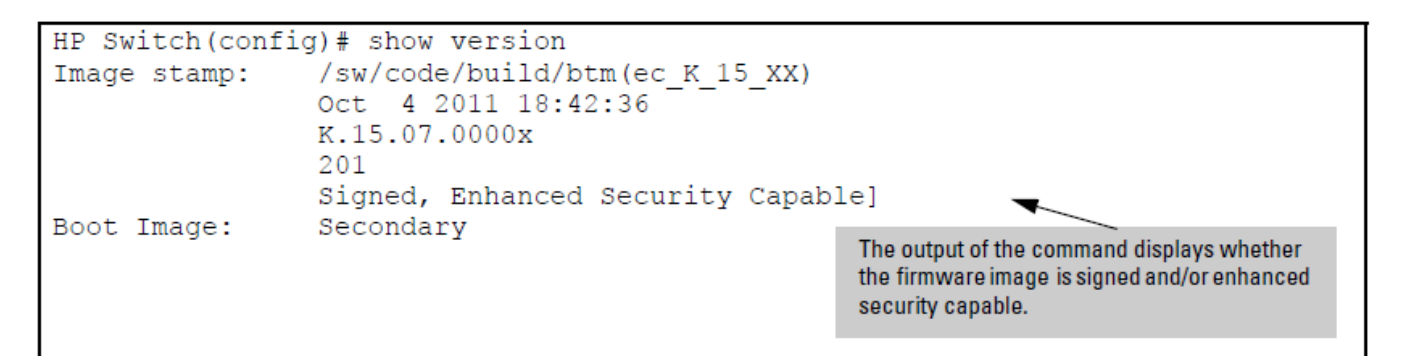

### Show config commands

The show config commands that may show sensitive information on the console are:

- show config
- show running-config
- show default-config
- · write terminal

When one of the above commands is executed in enhanced secure mode, the following prompt displays:

```
Do you want to show sensitive information (y/n)?
```

If "Y/y" is entered, the normal command output is displayed on the console. If "N/n" is entered, all the sensitive information is hidden and will be displayed as asterisks ("\*\*\*\*\*"). The default option is "N/n" when interactive mode is disabled.

## **MIB CLI commands**

When MIB CLI commands are executed in enhanced secure mode, the following prompt appears before the sensitive information for the getmib or walkmib command is displayed:

This may show sensitive information. Continue (y/n)?

If "Y/y" is entered, the sensitive information is displayed in plain text. If 'N/n' is entered, the command is not executed and there is no output. The default is "n/N" when interactive mode is disabled.

When using enhanced secure mode, the secret input echo for the setmib command is not replaced with asterisks, however, a warning message displays when this command is executed:

```
The setmib command should not be used in enhanced secure mode.
```

## **Password commands**

When the switch is in enhanced secure mode, a plaintext password cannot be entered inline; it is prompted for interactively twice, for example, for an operator password:

```
New password for operator: *****
Please retype new password for operator: *****
```

## Additional password command option

There is an additional password command option that allows the setting of a password for the ROM console. See <u>**Configuring Username and Password Security</u>** on page 22 for more information about setting passwords on the switch.</u>

#### Syntax

```
password <manager | operator>[username <ASCII-STR>][shal<hashed-password>]
password <rom-console> | all
[no] password port-access [username <ASCII-STR>]
```

Sets or clears the local password/user name for a given access level. If no password is entered in the command, you are prompted twice to enter the password. When the switch is in enhanced secure mode, the password for manager, operator, and the ROM console must be at least 8 characters long. The ROM password cannot be set or changed in the Web Agent. When the no form of the command is executed, the command removes specific local password protection. Note: The port-access option is available only if "includecredentials" is enabled.

## Prompt for password when first logging in

All user names and passwords should be configured at startup after transitioning to enhanced secure mode, however, the switch will enter enhanced secure mode regardless of the password settings.

```
After a cold reboot from a console session...
ROM console passwords must be set before continuing.
New Manager password:*****
Retype password:*****
New Operator password:*****
Retype password:*****
```

## Behavior when changing or exiting levels

| Current Role | CLI: enable                                | CLI: exit          | CLI: logout        |
|--------------|--------------------------------------------|--------------------|--------------------|
| operator     | Enter manager role - ask<br>for credential | Session terminated | Session terminated |
| manager      | Not available                              | Session terminated | Session terminated |

 Table 58: Behavior for Manager and Operator Levels

## Additional password commands

### Table 59: Password Commands Affected by Enhanced Secure Mode

| Command in Standard Secure<br>Mode                                                                                             | Command in Enhanced Secure<br>Mode                                                                                           | Location                                                                |
|----------------------------------------------------------------------------------------------------|----------------------------------------------------------------------------------------------------|-------------------------------------------------------------------------|
| snmpv3 user <user-name> auth<br/>[md5   sha] <password> [priv [des  <br/>aes] ]</password></user-name>                         | snmpv3 user <user-name> auth<br/>[md5   sha][priv]</user-name>                                                               | management and configuration guide                                      |
| aaa port-access supplicant <port-<br>list&gt; identity <user-name> secret<br/>[<port-list>]</port-list></user-name></port-<br> | aaa port-access supplicant <port-<br>list&gt; identity <user-name> secret<br/><port-list></port-list></user-name></port-<br> | Commands to configure the global MAC authentication password on page 81 |
| aaa port-access mac-based<br>password <password></password>                                                                    | aaa port-access mac-based<br>password                                                                                        |                                                                         |
| stack member <switch-num> mac-<br/>address <mac-addr>[password<br/><password>]</password></mac-addr></switch-num>              | stack member <switch-num> mac-<br/>address <mac-addr> password]</mac-addr></switch-num>                                      | advanced traffic configuration guide                                    |

## Secret keys

When the switch security is in enhanced secure mode, CLI commands that take a secret key as a parameter have the echo of the secret typing replaced with asterisks, unless the secret is not used for authorizing access to switch access. The input for <key-string> is prompted for interactively:

```
Enter key-string: *******
Re-enter key-string: *******
```

#### Or

```
Enter authentication-key: *******
Re-enter authentication-key: *******
```

### Table 60: Secret key commands

| Command in Standard Secure Mode                                                                                             | Command in Enhanced Secure<br>Mode                                                                      | Location                                                          |
|----------------------------------------------------------------------------------------------------|----------------------------------------------------------------------------------------------------|-------------------------------------------------------------------|
| key-chain <chain-name> key<br/>&lt;1-255&gt; key-string <key-str></key-str></chain-name>                                    | key-chain <chain-name> key<br/>&lt;1-255&gt; key-string <key-str></key-str></chain-name>                |                                                                   |
| radius-server [host <ip-addr>]<br/>key <key-str></key-str></ip-addr>                                                        | radius-server [host <ip-<br>addr&gt;] key</ip-<br>                                                      | Configuring the switch<br>global RADIUS parameters<br>on page 226 |
| tacacs-server [host <ip-<br>addr&gt;] key <key-str></key-str></ip-<br>                                                      | tacacs-server [host <ip-<br>addr&gt;] key</ip-<br>                                                      | Configuring the switch<br>TACACS+ server access on<br>page 188    |
| <pre>sntp authentication key-id &lt;1-4294967295&gt; authentication-mode md5 key- value <key-str> [trusted]</key-str></pre> | <pre>sntp authentication key-id &lt;1-4294967295&gt; authentication-mode md5 key- value [trusted]</pre> | management and configuration guide                                |
| router ospf area <area-id><br/>virtual-link <ip-addr><br/>authentication-key <key-str></key-str></ip-addr></area-id>        | router ospf area <area-id><br/>virtual-link <ip-addr><br/>authentication-key</ip-addr></area-id>        | multicast and routing guide                                       |
| vlan <vid> ip rip [<ip-addr>]<br/>authentication-key</ip-addr></vid>                                                        | vlan <vid> ip rip [<ip-addr>]<br/>authentication-key</ip-addr></vid>                                    | multicast and routing guide                                       |
| vlan <vid> ip ospf [<ip-<br>addr&gt;] authentication-key<br/><key-str></key-str></ip-<br></vid>                             | vlan <vid> ip ospf [<ip-<br>addr&gt;] authentication-key</ip-<br></vid>                                 | multicast and routing guide                                       |
| autorun encryption-key <key-<br>str&gt;</key-<br>                                                                           | autorun encryption-key                                                                                  | management and configuration guide                                |
| encrypt-credentials [pre-<br>shared-key <hex plaintext=""  =""><br/><key-str>]</key-str></hex>                              | encrypt-credentials [pre-<br>shared-key <hex plaintext=""  ="">]</hex>                                  | Enabling Encrypt-<br>Credentials on page 44                       |

## **SSH changes**

There are fewer options available for the ip ssh cipher command in enhanced secure mode. The following options are unavailable:

- 3des-cbc
- rijndael-dbd@lysator.liu.se

The only option available for the ip ssh mac <mac-type>command in enhanced secure mode is hmac-sha1.

## **SSL** changes

When operating in enhanced secure mode, the SSL server will not allow protocol versions lower than TLS 1.0.

See **Secure web management** on page 338 for more information about SSL.

## **Zeroizing with HA**

When zeroization is triggered by a secure mode transition, HA handles zeroization on the AMM and SMM automatically.

When zeroization is started from the ROM console, there is no synchronization performed between the AMM and SMM, as zeroization from the ROM console is treated as a recovery facility. Each MM has to be zeroized individually.

## **Opacity-shields command**

#### Syntax

```
[no] opacity-shields
```

Indicates that opacity shields have been installed. This causes the system threshold temperature to be decreased to 35 degrees C. Default: Disabled

## **Overview**

Secure Mode allows the transition between standard secure mode and enhanced secure mode for several security functions. Standard secure mode is the existing, default security mode on the switch. Enhanced secure mode provides an additional level of switch security.

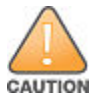

When changing from standard to enhanced secure mode, the switch must be removed from production and commands must be executed from a serial terminal connected to the switch. Executing the secure-mode command initiates a switch reboot which erases all the configuration files and everything on the compact flash card except the firmware images, similar to the erase all zeroize command. (See "Switch Memory and Configuration" in the basic operation guide for your switch). After the system reboots, the switch must be power-cycled.

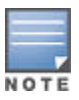

For the 3800 and 3810 switches, stacking and enhanced secure mode are mutually exclusive. If enhanced secure mode is enabled, you cannot enable stacking. If stacking is enabled, you cannot enable enhanced secure mode.

## Operating notes for passwords in enhanced secure mode

The following rules are in effect when enhanced secure mode is enabled or the system is transitioning to enhanced secure mode.

- Switching access levels, for example, from manager to operator, requires going through the appropriate authentication process for that access level.
- Passwords must be at least 8 characters.
- The password for operator, manager, or ROM cannot be disabled. See **Secure mode** on page 619.
- If a password is changed, it has to be entered twice, unless it is already hashed by SHA1 in the existing command for Operator or Manager.
- When setting the password at the Operator level, the word "Manager" cannot be a user name; conversely, when setting a password at the Manager level, the word "Operator" cannot be a user name. These are case-insensitive.
- A password is required for every login regardless of access level. The user name corresponding to the login level (Manager/Operator) must be specified.
- Access to ROM functionality is password protected.
- When there is a Standby Management Module (SMM), the passwords are synchronized to the SMM.

# Troubleshooting

## Verifying the flash is signed

Enter this command to verify that the firmware image has been verified and signed.

#### Syntax

verify signature flash <primary | secondary>

Verifies the signature of a switch's firmware image .

- · primary: Verifies the primary flash image.
- secondary: Verifies the secondary flash image.

### Setting the diagnostic level

The diagnostic level should be set to standard when using enhanced secure mode. To display the diagnostic level, enter the show diagnostic-level command.

To set the diagnostic level from the ROM console, enter this command.

#### Syntax

```
diagnostic-level <standard | support>
```

Sets the diagnostic level.

## Zeroizing from the ROM console

It is possible to zeroize the file storage from the ROM console of the switch, using the erase-all zeroize command at the prompt. This most likely occurs during a switch recovery process.

```
=> erase-all zeroize
The system will be rebooted and all management module files
except software images will be erased and zeroized. This will
take up to 60 minutes and the switch will not be usable during
that time. Continue (y/n)? y
```

### **Error messages**

Error messages that may occur when executing secure-mode:

#### Initial check failure message:

This command can only be run on a serial terminal

#### Possible pre-check failure messages:

- The default boot image is not set.
- The default boot image must be the same image that is running
- · Standby Management Module is not responding
- Active and Standby Management Modules are not in sync
- The current software image was downloaded with an older software version and does not have its signature. Download the image again.

#### After rebooting:

Secure-mode transition failed. Standby Management Module is not responding.

Certificate Manager enables Public Key Infrastructure (PKI) capability on the switch providing authentication of network entities. This feature enables configuration and management of digital certificates on Networking switches, a key component of establishing digital identity in PKI.

Each entity in the PKI has their identity validated by a CA/RA. The CA issues a digital certificate as part of enrolling each entity into the PKI. This digital certificate is used by replying parties (e.g., network connection peers) to set up secure communication. Based on the information present in the certificate of the sender, the receiving entity can validate the authenticity of the sender and subsequently establish a secure communication channel.

## **Configuration support**

The certificate manager CLI provides configuration support for integrating the switch into a customer's PKI.

## **Trust anchor profile**

The profile defines required Anchor Trust for several certificate-specific operations, such as certificate enrollment and certificate validations. A trust anchor may be a Root CA certificate or an Intermediate CA certificate. The following command creates a trust anchor profile.

#### Syntax

(config) # [no] crypto pki ta-profile <profile-name> ssh-username <ssh-username>

#### Definitions

#### profile-name

A name (maximum 100 characters) with a unique identifier for the Trust Anchor Profile. Ten TA profiles are supported: one for each allowed trust anchor (Root CA certificate.)

Profile number 2 is always reserved for self-signed certificate. For example, you can only create 9 TA profiles (Root CA certificates) per switch.

#### ssh-username

Set the username whose certificate will be validated with the TA profile for two-factor authentication.

#### Validation rules

| Validation                                                                                                    | Error/Warning/Prompt                                             |
|----------------------------------------------------------------------------------------------------|------------------------------------------------------------------|
| If the maximum number of <username :="" profile="" ta=""><br/>associations is reached for a given TA profile, a<br/>message displays.</username> | Maximum number of username associations with a TA profile is 10. |

### Web User's Interface

When permitted by the existing configuration, the Web UI creates a "default" Trust Anchor profile (the profile name is "default") when a TA certificate is installed. The Web UI may only manage the TA certificate installed against the "default" profile—no other certificates are visible or installed via Web UI. An administrator may create this same "default" TA profile. Restrictions on the "default" profile are described in Local Certificate Installation.

The Web UI manages a TA profile implicitly and only under the following conditions:

- If a TA profile with the name "default" exists.
- If a TA profile with the name "default" does not exist but one of the TA profiles is not configured.

In these cases the Web UI may configure the "default" TA profile.

When a default profile does not exist and both TA profiles have been configured by the CLI (i.e., they both have a name that is not 'default'), the Web UI may not alter either TA profile and the usage web certificate to be installed must fit within a certificate chain belonging to an existing TA profile.

## Switch identity profile

The switch (stack) can have multiple certificates using the same base identity but with different protocol usage. This profile captures the common identity data for use in multiple certificates. The switch identity profile is a configuration aid that configures default values used when creating multiple certificates. This profile is not used for any other purpose and is therefore completely optional. The user can enter both subject information and one or more IP addresses when creating an Identity Profile. There is no constraint to have either subject or IP addresses, they are not mutually exclusive although at least one must be present.

#### Syntax

```
(config)# [no] crypto pki [identity-profile][profile-name] subject[CommonName <cn-
value>] [Org <org-value> ] [OrgUnit <org-unit value>] [Locality <location-value>]
[State <state-value>] [Country <country-code>]
```

#### Subject fields

The fields specific to certificate subject are obtained interactively by prompting the user for the following if they are not provided on the command line:

#### identity-profile

Creates an identity profile.

#### profile-name

Specify the Switch Id Profile name.

#### cn-value

Common Name (CN) – must be present, max length 90.

#### org-value

Organization Name (O) – preferred, max length 100.

#### org-unit value

Organizational Unit Name (OU) – preferred, max length 100.

#### location-value

Locality (L) – optional, max length 100.

#### state-value

State (ST) – optional, max length 100.

#### country-code

To specify the two letter ISO 3166-1 country code. Max length 2.

# Local certificate enrollment — manual mode

You must manually copy the certificate signing request (CSR) created with the "create-csr" command (above) and have it signed by a CA. The local certificate status is updated to "CSR" after the CSR is created. A pending certificate request is not persistent across a power cycle or reboot. Once the CA-signed certificate response is received, the user executes the following command and pastes the signed certificate provided by CA on the command line.

The switch retains the name of the certificate used when creating the CSR in memory while waiting for the signed certificate to be installed. When the signed certificate is pasted to the command line, the switch matches the certificate to the CSR by matching the public key and then saves the signed certificate to flash. The signed certificate will not be accepted if a CSR does not exist or if the trust chain cannot be verified (for example if the CA's root certificate is not installed in the Trust Anchor Profile.)

#### Syntax

#### (config) # crypto pki install-signed-certificate <data>

Intermediate certificate installation is similar to the local certificate installation. When intermediate certificates are to be individually installed, the local-certificate name is used and certificate manager uses this name to build the certificate chain between the root and the leaf certificate of the specified name. Intermediate certificates must be presented in order from the trust anchor to the local (leaf) certificate. The user is prompted to paste the new certificate (PEM-encoded PKCS#7) to the command line. The provided data is parsed internally by Certificate Manager and stored in DER format thus requiring no additional parsing in CLI. The following text appears.

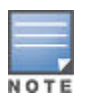

To install a signed certificate, the certificate must match a previously created signing request.

With the cursor at the start of a blank line, when the user presses the Enter key, the user operation is done. Usage of word pad is suggested to copy the certificate and paste it to this command.

To check the CSR status, enter:

#### show crypto pki local-certificate

Local enrollment is implemented in the web UI; specifically the security — SSL page is updated for the Web UI SSL server application, with web usage. The Web UI does not provide general PKI configurability for all applications (Web UI does not allow creation or management of other device certificates add.)

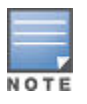

Self-signed certificate for a specific application (along with the key-pair) is removed once a CA signed local-certificate is installed for that application.

## Self-signed certificate enrollment

This certificate installation method may be used when a Certificate Authority is not available. A self-signed certificate provides the relying party no assurance of identity, so this is not as secure as using a CA-signed certificate. A self-signed certificate may be useful, but its use is not recommended.

A self-signed certificate many only be installed on the "default" TA-Profile, so the ta-profile-name parameter is not present in the command.

To enroll a local certificate in self-signed mode, the user must specify the subject information and key-size. The details specific to the certificate "subject" are obtained from id-profile if not specified here.

#### Syntax

```
[no] crypto pki enroll-self-signed certificate-name CERT-NAME [subject [command-
name CN-Value] [org Org-Value] [org-unit Org-unit-value] [locality Location-Value]
```

```
[state state-Value] [countryCountry-Code] [valid-start date valid-end date] [usage
<openflow | web | all>][key-type rsa key-size <1024|2048>] [key-type ecdsa curve
<256|384>]
```

#### Options

#### key-size [1024|2048]

The length of the key; default is 1024 bits.

#### usage [<openflow|web|all>]

Intended application for the certificate; the default is web. The openflow option is not supported for self-signed certificate enrollment.

#### **Subject Fields**

The following prompts appear if these required fields are not given as arguments.

```
Enter Common Name(CN) :
Enter Org Unit(OU) :
Enter Org Name(O) :
Enter Locality(L) :
Enter State(ST) :
Enter Country(C) :
```

## Self-Signed certificate

A self-signed certificate uses the "default" TA profile, which is created automatically if it does not already exist and one of the ten available TA profiles is not yet assigned.

#### Syntax

```
[no] crypto pki enroll-self-signed certificate-name [name] subject common-namecn-
value org org-value org-unit org-unit-value locality location-value state state-
value country country-code
```

To create and install a self-signed local certificate the certificate subject may be configured with the crypto pki identity-profile command.

#### Options

#### key-size [1024|2048]

The length of the key; default is 1024 bits.

#### subject [field <field value>]

Subject fields of the certificate; the default values are specified in the identity profile.

#### usage [<openflow|web|all>]

Intended application for the certificate; the default is web.

#### valid-startdate

Start date of the certificate.

#### valid-enddate

End date of the certificate.

#### **Subject Fields**

Following are the prompts appear if these required fields are not given as arguments.

```
Enter Common Name(CN) :
Enter Org Unit(OU) :
Enter Org Name(O) :
Enter Locality(L) :
Enter State(ST) :
Enter Country(C) :
```

#### Definitions

#### certificate-name

Name of the certificate.

#### ta-profile

The Trust Anchor Profile associated with the certificate. A profile named 'default' is updateable from the web UI.

#### ta-profile-name

Specify the Switch Id TA profile name.

#### cn-value

Common Name (CN) - must be present, max length 90.

#### org-value

Organization Name (O) – preferred, max length 100.

#### org-unit value

Organizational Unit Name (OU) – preferred, max length 100.

#### location-value

Locality (L) - optional, max length 100.

#### state-value

State (ST) – optional, max length 100.

#### country-code

To specify the two letter ISO 3166-1 country code. Max length 2.

#### valid-start

Certificate validity start date (MM/DD/YYYY).

#### valid-end

Certificate validity end date (MM/DD/YYYY).

The default value for start date is the current date and the default value for the end date is the current date plus one year.

Local enrollment is implemented in the web UI and the security — SSL page is updated for the web UI SSL server application. The Web UI does not provide general PKI configurability for all applications creation or management of other device certificates.

## **Removal of certificates/CSRs**

To remove the certificates/CSRs, use the following command:

#### Syntax

(config) # crypto pki clear certificate-name [Cert-Name]

Clears the CSR or certificate and its related private key.

#### Definitions

#### certificate-name

Name of the local certificate.

## **Zeroization**

Certificate and key removal is discussed as part of the [no] form of each certificate installation command above. The [no] forms described above delete certificates and keys. The "Zeroize" command simply deletes (unlinks) key files. Full file system zeroization is performed by following with FIPS/Secure Mode commands.

The [no] form is supported only for TA profile and identity profile. It is not supported for local certificate. Zeroization erases keys and related PKI data such as CSRs and TA profiles from the file system.

#### **Syntax**

```
crypto pki zeroize
```

This command returns crypto pki configuration to the factory default state by deleting all certificates and related private keys. The Trust Anchor profile and switch identity profile configurations are also removed.

#### zeroize

Removes all pki configuration, including profiles, certificates and keys.

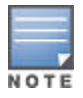

The [no] form is not available for the certificate command. To remove a certificate from the switch, use the clear command.

## File transfer

To load a Trust Anchor Certificate against a TA profile, execute the following command.

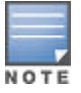

The TA profile must exist for the command to succeed.

#### **Syntax**

```
(config#)copy tftp ta-certificate ta-profile-name<ip-addr/ipv6-addr>filename
```

or

```
copy sftp ta-certificate ta-profile-name ip-addr/ipv6-addr/host-name-str user<user-
name>|username@ip-str port <TCP-port> FILE-NAME
```

#### Syntax

Options

#### ta-certificate

Copy a Trust Anchor certificate to the device.

#### ta-profile-name

The Trust Anchor Profile associated with the certificate.

#### ip-addr

IP address of the server.

#### file-name

Name of the certificate file.

#### ipv6-addr

Specify TFTP server IPv6 address.

#### host-name-str

Specify hostname of the SFTP server.

#### user

Specify the username on the remote system.

#### username@ip-str

Specify the username along with remote system information (hostname, IPv4 or IPv6 address.)

#### port

TCP port of the SSH server on the remote system.

#### Syntax

Copy a Trust Anchor (TA) certificate to the device using TFTP:

Copy tftp [file-name]local-certificate [<ip-addr/ipv6-addr>]

Copy a Trust Anchor (TA) certificate to the device using SFTP:

```
Copy SFTP [file-name] local-certificate [<ip-addr/ipv6-addr/host-name-str>] [user <user-name>] [username@ip-str <filename>]
```

The file is checked immediately upon completion of transfer and results written to the CLI. The file can be in PEMencoded or DER-encoded (binary) PKCS#7 format. If the certificate subject matches an existing TA certificate associated with the specified TA profile, then the new certificate updates the existing certificate.

Any certificate which is a root or intermediate certificate will be accepted as a TA certificate. There is no check for the subject.

## Loading a local certificate

To load a local certificate (single certificate/certificate chain), execute the following command.

#### Syntax

(Switch Name#)copy tftp local-certificate <ip-addr><file-name>

```
(Switch_Name#)copy sftp local-certificate [user <user-name>] [<ip-addr/ipv6-addr/
host-name-str>] [<username@ip-str>] <filename> [port <1-65535>]
```

#### Options

#### ta-certificate

Copy a Trust Anchor certificate to the device.

#### ta-profile-name

The Trust Anchor Profile associated with the certificate.

#### local certificate

Local Certificate to be copied.

#### ip-addr

IP address of the server.

#### file-name

Name of the certificate file.

#### ipv6-addr

Specify TFTP server IPv6 address.

#### host-name-str

Specify hostname of the SFTP server.

#### user

Specify the username on the remote system.

#### username@ip-str

Specify the username along with remote system information (hostname, IPv4 or IPv6 address.)

#### port

TCP port of the SSH server on the remote system.

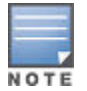

The loaded certificate is validated against a pending Certificate Request and the maximum number of intermediate certificates allowed is 3 (with a maximum of 5 certificates in a chain). Intermediate certificates must either be loaded before the local certificate or are included as part of the local certificate.

# **Debug logging**

The following command enables/disables debug logs.

#### Syntax

(config)# [no] debug security <crypto>

#### Definitions

#### crypto

Display all Crypto messages.

## **Certificate specific**

This command has two forms of output, summary and detailed. The CLI displays certificate details if a name is given. If argument summary or no argument is entered, a brief about all certificates is printed.

#### Syntax

(Switch Name#) show crypto pki local-certificate summary | < cert-name >

Show local certificate information.

| Sample summary output:<br>Name | Usage    | Expiration | Parent / Profile       |
|--------------------------------|----------|------------|------------------------|
| SSL_Certificate                | Web      | CSR        | Customer Secondary PKI |
| Openflow_Cert                  | Openflow | 2030/06/11 | Intermediate01         |
| Intermediate01                 | Inter    | 2014/01/01 | Customer Primary PKI   |
| Default_cert                   | All      | 2030/06/11 | Intermediate02         |
| Intermediate02                 | Inter    | 2014/01/01 | Intermediate01         |

Summary mode lists all certificates below a TA profile, including both local certificates and installed intermediates. The names of intermediate certificates are transitory and can change after local certificates are added or removed. In detailed mode the "certificate name" can be provided as an argument and details specific to the certificate are displayed. If the "expiration" displays CSR, then detailed mode re-displays the CSR as described with the crypto pki create-csr local-certificate commands.

All installed certificates are shown in the same way, provided that the fields exist in the certificate. For example, a CA signed certificate has an "Issuer:" field with a different value from the "Subject" field. In a self-signed certificate, these fields are set to the same value. Since the fields are present in either type of certificate, they are always shown. Similarly, a Root certificate is a self-signed certificate. A trust anchor certificate can be either a Root certificate or an Intermediate certificate. The same fields are present in the certificate—just set to different values.

When working in the summary mode:

- · An installed certificate can or can not have a subject key identifier.
- An installed certificate can or can not contain an authority key identifier.
- An installed certificate can or can not contain key usage constraints, which can or can not be marked critical.
- When an extension is critical, the keyword "critical" is displayed; when the extension is not critical, no
  additional wording is displayed (see screen display below.)

While address ranges can be encoded in a certificate, this usage is not consistent with identifying a switch (or switch interface), so CIDR format is not expected. However, if present it must be displayed for diagnostic purposes. (CIDR format display can be eliminated by adding tests to reject certificates with a range at the time of certificate installation.) IP addresses are listed in lexicographical order, except that all IPv4 addresses are shown as a group before IPv6 addresses are displayed. IPv6 addresses are shown in full, without the "zeroes removed" notation.

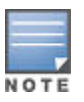

Per RFC-5280: "Certificate users MUST be able to handle serial Number values up to 20 octets." Thus, the serial number can take 40 hex characters to print. The serial number is printed in hex to limit string length and to allow easier manual decoding of UUID type serial numbers.

```
Certificate Detail:
Serial Number: 75A5A501ABCDEF12345675A5A501ABCDEF123456
Sig. Algorithm: SHA1 with RSA encryption
                CN=HP Networking Platform Certificate Authority 01,
Issuer:
OU=HP Networking, O=Hewlett-Packard Company, L=Roseville, ST=California, C=US
Validity From: Mar 11 23:56:35 2010 GMT
Validity To: Mar 8 23:56:38 2030 GMT
Subject: CN=Model J1234A/serialNumber=SW123456780A, BaseMAC 010203-040506,
OU=HP Networking EVPG, O=Hewlett-Packard Company
X509v3 Subject Key Identifier: 02:62:50:03:D1:7B:E3:68:F9:D7:67:5A:7D:FD:
99:BC:AA:D8:07:B7
X509v3 Authority Key Identifier: C7:92:78:C5:19:66:46:DD:7C:47:C1:8D:47:5F:
05:1A:C6:30:30:05
X509v3 Key Usage: Critical
Digital signature, Key encipherment, Key agreement
```

The detail form of the certificate specific show command is available from the web UI. The web UI allows display of those configured certificates related to the web server only. This includes the SSL server certificate, trust anchor certificate and any other certificates configured as part of the certificate chain. All the certificates in the trust chain are also displayed.

# Profile specific—TA profile

Two forms of output are available for this command, summary and detailed. If no argument is provided, a brief about all profiles is printed as shown below.

## Show profile specific

Show Trust Anchor profile specific details.

#### Syntax

(Switch Name#) show crypto pki ta-profile [ta-profile-name]

#### ta-certificate

Copy a Trust Anchor certificate to the device.

#### ta-profile-name

Trust Anchor Profile for the certificate.

#### Example

| Profile Name  | Status                                |
|---------------|---------------------------------------|
|               |                                       |
| HP Procurve   | Root Certificate Installed            |
| Microsoft_Inc | Pending Root Certificate Installation |

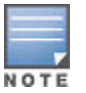

This command is not available on the web UI.

#### Example

If a TA profile name is specified as an argument, the Trust Anchor details for the specified TA profile name is displayed.

| Profile Name Status    |                |
|------------------------|----------------|
| HP Procurve 3 certific | ates installed |

Trust Anchor: <print cert for Trust Anchor>

The output format for the TA certificate is same as the format for "Certificate details" above. The "Status" field lists the total number of certificates, including intermediates and local, that references this trust anchor. Intermediate certificates are shown with local certificates, as certificates under an anchor form a tree not a list.

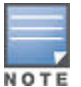

This command is not available on the web UI.

## **Certificate details**

Show the configured switch identity.

#### Syntax

(Switch Name#) show crypto pki <identity-profile>

#### Definitions

#### identity-profile

Displays the configured Id profile related information.

#### Example

```
Sample output:
Switch Identity:
Common Name (CN) : <max 90 chars>
Org Unit (OU) : <max 100 chars>
Org Name (O) : <max 100 chars>
Locality (L) : <max 100 chars>
State (ST) : <max 100 chars>
Country (C) : <max 2 chars>
```

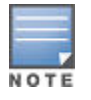

Blank fields display as empty, except for Common Name. Since Common Name is a required field, it displays as not configured when empty.

This command is not available with the web UI. If configured, the ID profile is displayed in the Web UI.

## **Display PKI certificate**

#### Syntax

display pki certificate <ca|local>

#### Definitions

pki

Display PKI information.

#### certificate

Display certificate configuration information.

ca

CA certificate.

#### local

Local certificate.

#### Example

```
<Sysname> display pki certificate local
Certificate:
Data:
Version: 3 (0x2)
Serial Number: 10B7D4E3 00010000 0086...
Issuer:
emailAddress=myca@aabbcc.net
```

C=CN ST=Country A L=City X 0=abc OU=bjs CN=new-ca Validity Not Before: Jan 13 08:57:21 2004 GMT Not After : Jan 20 09:07:21 2005 GMT Subject: C=CN ST=Country B L=City Y CN=PKI test Subject Public Key Info: Public Key Algorithm: rsaEncryption RSA Public Key: (512 bit) Modulus (512 bit): 00D41D1F ... Exponent: 65537 (0x10001) X509v3 extensions: X509v3 Subject Alternative Name: DNS: hyf.xxyyzz.net X509v3 CRL Distribution Points: URI:ldap://1.1.1.1:447/myca.crl Signature Algorithm: md5WithRSAEncryption A3A5A447 4D08387D ...

All data needed to display the certificate as shown above comes from the certificate so is available. Note that the X509 extension display values will change depending on what extensions are present in the certificate. When no extensions are present, the "X509v3 extensions:" line is not present.

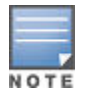

The X509 extension display values change depending on what extensions are present in the certificate. When no extensions are present, the "X509v3 extensions:" line is not present.

## Web support

The current security—SSL page configures web UI SSL servers only. The Suite B features are not supported on the web UI. The following are requirements for a web UI design:

- The web UI implicitly uses a TA profile named "default". If the TA certificate installed on the switch is
  associated with a profile of another name, the TA certificate is read-only to the web UI. See <u>Trust anchor</u>
  profile on page 626.
- The web UI supports local certificate enrollment with an implicit usage of 'web'. See <u>Local certificate</u> <u>enrollment — manual mode</u> on page 628.
- The web UI supports self-signed local certificate enrollment with an implicit usage of 'web'. See <u>Local</u> <u>certificate enrollment — manual mode</u> on page 628.
- The web UI shows the TA certificate and the configured SSL server certificate with 'web' usage with any
  intermediate certificates in the chain. The display will match the Certificate Detail format as described in <u>Show</u>
  profile specific on page 635.
- The web UI must be able to replace an SSL server certificate (as it currently does.)
- The web UI does not need to provide 'zeroization' of any certificates. See **Zeroization** on page 631.

## **SSL** screen

The Security, SSL screen provides SSL security certificate details.

Figure 326: SSL Screen

| (III)              |                                                                                                    |                 |             |    |  | Procurve    | Home (ww    | w.procurve.co | sm)<br>Log | gout         |
|--------------------|----------------------------------------------------------------------------------------------------|-----------------|-------------|----|--|-------------|-------------|---------------|------------|--------------|
|                    | Security > SSL                                                                                                    |                 |             |    |  |             |             |               |            |              |
| > Home             |                                                                                                    |                 |             |    |  |             |             |               |            |              |
| > System           | Web Managem                                                                                                    | ent             |             |    |  |             | Change      |               | ?          | <b>A</b> - 1 |
| > Interface        | SSL:                                                                                                    |                 | Disabled    |    |  |             |             |               |            |              |
| > V LAN            | SSL Port:                                                                                                    |                 | 443         |    |  |             |             |               |            |              |
| > Trafiic Mgmt     | Require SSL:                                                                                                    |                 | Yes         |    |  |             |             |               |            |              |
| > Spanning Tree    |                                                                                                    |                 |             |    |  |             |             |               |            |              |
| > Multicast        |                                                                                                    |                 |             |    |  |             |             |               |            |              |
| > Security         | Trust Anchor (T                                                                                                    | A) Certificates |             |    |  | Install     | Re mo ve    |               | ?          | <b>A</b> - 1 |
| Device Passwords   | TA Profile                                                                                                    | Status          |             |    |  |             |             |               |            |              |
| Se curity Wizard   | web-default                                                                                                    | Root Certific   | ate Install | ed |  |             |             |               |            |              |
| Port Security      |                                                                                                    |                 |             |    |  |             |             |               |            |              |
| Intrusion Log      |                                                                                                    |                 |             |    |  |             |             |               |            |              |
| SSL                | Switch Identity Profile ?                                                                                                    |                 |             |    |  | ?           | <b>A</b> -  |               |            |              |
| > Trouble shooting | Common Name                                                                                                    | e (CN)          | 5400        |    |  |             |             |               |            |              |
|                    | Org Unit (OU)     HP Networking       Org Name (O)     HP       Locality (L)     Roseville       State (ST)     CA                                                                                  |                 |             |    |  |             |             |               |            |              |
|                    |                                                                                                    |                 |             |    |  |             |             |               |            |              |
|                    |                                                                                                    |                 |             |    |  |             |             |               |            |              |
|                    |                                                                                                    |                 |             |    |  |             |             |               |            |              |
|                    | Country (C) US                                                                                                    |                 |             |    |  |             |             |               |            |              |
|                    |                                                                                                    |                 |             |    |  |             |             |               |            |              |
|                    | Installed Certificates                                                                                                    |                 |             |    |  | Re mo ve    |             | ?             | * .        |              |
|                    | Certificate     Name     TA Profile     Usage     Key Size     Status     Star       locCertSS1     web-default     web     1024     Installed     ####       View Certificate     locCertSS1     ▼ |                 |             |    |  |             |             |               |            |              |
|                    |                                                                                                    |                 |             |    |  | Start Date  | End Date    | Туре          |            |              |
|                    |                                                                                                    |                 |             |    |  | ****        | ****        | CA-signed     |            |              |
|                    |                                                                                                    |                 |             |    |  |             |             |               |            |              |
|                    |                                                                                                    |                 |             |    |  |             |             |               |            |              |
|                    |                                                                                                    |                 |             |    |  |             |             |               |            |              |
|                    | Certificate Req                                                                                                    | uests           |             |    |  |             |             |               | ?          | <b>A</b>     |
|                    |                                                                                                    |                 |             |    |  | [Create Sel | f-Signed Ce | rtificate]    |            |              |
|                    | Status                                                                                                    | No pending      | requests    |    |  | [Create CSR | ]           |               |            |              |
|                    |                                                                                                    |                 |             |    |  |             |             |               |            |              |

## **Panel hierarchy**

The SSL panel displays Certificate Management features.

### **TA certificates panel**

The **Trust Anchor (TA) Certificates** Panel displays information and status for TA profiles. Buttons, Install and Remove, install new TA profiles or remove existing ones.

To install a new TA certificate, click **Install**. The install screen appears and prompts for certificate location. Click the **Upload** button to upload the new TA certificate to the switch. Click**Cancel** to abort the installation.

Figure 327: Install TA profile

| Trust Anchor (TA) Certificates | Upload       | Cancel | 2 🔺 |  |  |
|--------------------------------|--------------|--------|-----|--|--|
| TA Profile:                    | default      |        |     |  |  |
| Certificate File:              | c:\root.cert | Browse |     |  |  |
|                                |              |        |     |  |  |

A **default** TA profile is automatically created when the conditions explained in section <u>**TA certificates panel**</u> on page 638 have been satisfied.

The install option is not available if:

- All ten TA profiles are used and none are named "default". The TA profile number 2 is always reserved for selfsigned certificate.
- The current certificate with 'usage=web' is linked to a TA profile whose name is not "default."

#### Switch identity profile panel

Switch Identity Profile displays the details of switch identity profile, if already configured with the CLI. Otherwise displays Switch Identity Profile is not configured.

#### Installed certificates panel

The **Installed Certificates** panel displays the certificate profile, usage, key size, status, type, beginning and end date for currently installed certificates.

#### Figure 328: Installed certificates

| Certificate Name     TA Profile     Usage     Key Size     Status     Start Date     End Date     Type       locCertSS1     default     web     1024     Installed     ########     1971-01-01     CA Signed                                                                                                    | Installed Certificates | 1               |       |          |           |            | Remove     |           |
|----------------------------------------------------------------------------------------------------|------------------------|-----------------|-------|----------|-----------|------------|------------|-----------|
| IocCertSS1     default     web     1024     Installed     ########     1971-01-01     CA Signed       View Certificate     TA Profile Cert     Image: Certificate     Image: Certificate | Certificate Name       | TA Profile      | Usage | Key Size | Status    | Start Date | End Date   | Type      |
| View Certificate TA Profile Cert                                                                                                    | locCertSS1             | default         | web   | 1024     | Installed | ########   | 1971-01-01 | CA Signed |
| View Certificate TA Profile Cert                                                                                                    |                        |                 |       |          |           |            |            |           |
|                                                                                                    | View Certificate       | TA Profile Cert |       |          |           |            |            |           |

**View Certificate** displays all certificates in the certificate chain. The view certificate list displays the local certificate, up to three intermediate certificates and one TA certificate.

When a certificate is selected, a detailed view of the certificate is displayed in a popup window.

Figure 329: TA certificate

| Model J1234A ?                                                                                                    |     | х |
|----------------------------------------------------------------------------------------------------|-----|---|
| Serial Number: 75A5A501ABCD EF12345675A5A501ABCD EF123456<br>Sig. Algorithm: SHA1 with RSA encryption<br>Issuer: CN=HP Networking Platform Certificate Authority 01, OU=HP Networking, O=Hewlett-Packa<br>Company, L=Roseville, ST=California, C=US | ard |   |
| Validity From: Mar 11 23:56:35 2010 GMT<br>Validity To: Mar 8 23:56:38 2030 GMT                                                                                                    |     |   |
| Subject: CN=Model J1234A/serialNumber=SW123456780A, BaseMAC 010203-040506, OU=HP Networkin                                                                                                    | g   |   |

### **Certificate requests panel**

The Certificate Requests panel displays the status of currently requested certificate.

Within the panel the Create Self-Signed Certificate link is available.

The status and type of a current certificate requested could be:

- No pending requests.
- Create and install a self-signed certificate.

Any existing certificate will be replaced with one of the same name. A non-default TA profile with a certificate configured with usage of **web** will not be allowed.

#### **Create Self-Signed Certificate**

Creates a self-signed certificate. Upon selection of this link, an edit request form becomes available which provides all required information for the creation of the certificate.

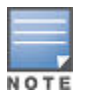

The default TA profile is called **Default**.

Figure 330: Certificate requests form

| Certificate Requests    |                        |                         |           |          | - ? 🔺 |
|-------------------------|------------------------|-------------------------|-----------|----------|-------|
| Status                  | Create and install a s | elf-signed certificate. | [install] | [Cancel] |       |
| Certificate name        | Self-signed            |                         |           |          |       |
| Usage                   | web                    |                         |           |          |       |
| Key Size                | 1024 🔻                 |                         |           |          |       |
| Start Date              | 1970-01-01             |                         |           |          |       |
| End Date                | 1971-01-01             |                         |           |          |       |
|                         |                        | -                       |           |          |       |
| Common Name (CN)        | 10.100.246.227         |                         |           |          |       |
| Organizational Unit (Ol | Department Name        |                         |           |          |       |
| Organization (O)        | Company Name           |                         |           |          |       |
| Locality(L)             | City                   |                         |           |          |       |
| State (ST)              | State                  |                         |           |          |       |
| Country (C)             | US                     |                         |           |          |       |
|                         |                        |                         |           |          |       |
|                         |                        |                         |           |          |       |

The Certificate Request field have the following constraints:

**Common Name (CN)** – must be present, max length 90. Common Name should be preset with value from Switch ID profile if one exists.

Organizational Unit Name (OU) - preferred, max length 100.

**Organization Name (O)** – preferred, max length 100.

Locality (L) – optional, max length 100.

State (ST) – optional, max length 100.

**Country (C)** – preferred, max length 2.

Start Date — Preset with current date.

**End Date** — Preset with current date + 1 year.

Select **Install** when the form has been completed to Install this certificate to the switch.

# **Error messages**

### Table 61: Error messages

| Error Message                                                                                                    | Explanation                                                                                                    |
|----------------------------------------------------------------------------------------------------|----------------------------------------------------------------------------------------------------|
| The TA profile %s does not exist.                                                                                     | Fail the revocation-check command when a given ta-<br>profile is not already configured on the switch. And Fail<br>the clear crl command if an invalid ta-profile is given.                                                                                                    |
| The TA profile %s has no certificate configured.                                                                      | Fail the revocation-check command if TA certificate associated to the given profile is not already downloaded.                                                                                                    |
| The URL length exceeds the maximum allowed length of 255 characters.                                                  | Restrict length of the URL revocation URL to 255 characters.                                                                                                    |
| Either the TA certificate is not<br>installed or the revocation check is not<br>set to CRL.                           | <ul><li>A warning message will be displayed if any of the following is not completed when this command is run.</li><li>1. If revocation check is not CRL.</li><li>2. If TA certificate is not installed.</li></ul>                                                                                                    |
| Do you want to delete all the CRLs?<br>Continue (y/n):                                                                | A prompt is given to user to select y/n before deleting all CRLs.                                                                                                    |
| Do you want to delete the CRL of the TA<br>profile %s?Continue (y/n):                                                 | A prompt is given to user to select y/n before deleting CRL of the TA profile.                                                                                                    |
| The SuiteB-minLoS command in strict mode<br>is mutually exclusive, with minimum TLS<br>configured for an application. | Following is the command which needs to be mutually<br>exclusive with the SuiteB-minLOS command if its<br>configured in strict mode for SSL: [no] tls<br>application {web-ssl   openflow   syslog<br>  tr69   cloud   all} lowest-version<br>{tls1.0   tls 1.1   tls 1.2   default }<br>[cipher {aes256-sha256   aes256-sha  <br>aes128-sha256   aes128-sha   des3-cbc-<br>sha   ecdh-rsa-aes128-gcm-sha256}] |
| Do you want to terminate the existing SSL/TLS sessions?Continue (y/n):                                                | When minLOS is configured for TLS, prompt the user to kill the existing SSL/TLS sessions.                                                                                                    |
| All manager level %s public keys will be<br>deleted.Continue (y/n):                                                   | A warning message when user tries to clear all the manager keys with key type (rsa/dsa) specified.                                                                                                    |
| All operator level %s public keys will<br>be deleted.Continue (y/n):                                                  | A warning message when user tries to clear all the operator keys with key type (rsa/dsa) specified.                                                                                                    |
| All operator level %s public keys will<br>be deleted.Continue (y/n):                                                  | A warning message when user tries to clear all the keys with key type (rsa/dsa) specified.                                                                                                    |

Table Continued

| Error Message                                                                                                    | Explanation                                                                                                    |
|----------------------------------------------------------------------------------------------------|----------------------------------------------------------------------------------------------------|
| The CRL is not downloaded or not available in the switch.                                                                             | An error message when CRL is not available in the<br>switch and when user checks the revocation status of a<br>certificate using the command show crypto pki<br>ta-profile tal crl certificate-serial-<br>num 0x3535456889ccce2e. |
| A DNS server must be configured before configuring the named URL for CRL/OCSP.                                                        | An error message when a named URL is configured without DNS is on switch configured.                                                                                                    |
| A CRL URL must begin with ldap://.                                                                                                    | The URL scheme should 'Idap' for CRL.                                                                                                    |
| An OCSP URL must begin with http:// or https://.                                                                                      | The URL scheme should be 'http' or 'https' for OCSP anything else should be given an error.                                                                                                    |
| No matching CSR found. Certificate validation failed.                                                                                 | If there is no CSR present on the switch, then the certificate cannot be matched.                                                                                                    |
| Certificate " <cert name="">" already exists".</cert>                                                                                 | The specified certificate name is already used.                                                                                                    |
| Configuration failed. Incomplete certificate chain.                                                                                   | The certificate chain is incomplete.                                                                                                    |
| The certificate has expired or is not yet valid                                                                                       | The certificate is invalid.                                                                                                    |
| Configuration failed. The specified key<br>is not available. Please wait and try<br>again.                                            | The crypto keys are not available.                                                                                                    |
| Certificate name is too long. The maximum length is 20.                                                                               | The certificate name exceeds the maximum length allowed.                                                                                                    |
| Certificate subject does not match the existing certificate associated with Trust Anchor profile <ta-profile-name>.</ta-profile-name> | Overwriting a configured TA certificate.                                                                                                    |
| File format not recognized or file is<br>corrupted. Certificate validation<br>failed.                                                 | There is a problem with the file, such a corruption.                                                                                                    |
| Key generation in progress, try again later.                                                                                          | The key is not generated yet during a request for a CSR.                                                                                                    |
| No matching CSR found. Certificate validation failed.                                                                                 | There is no CSR present on the switch, the certificate cannot be matched.                                                                                                    |
| Profile was not added. The maximum number of profiles is %d                                                                           | User tried to add the tenth TA profile.                                                                                                    |

Table Continued

| Explanation                                                                                                    |
|----------------------------------------------------------------------------------------------------|
| Removing a TA profile removes all associated certificates. The following warning/query appears:                                     |
| During deletion, the mentioned TA profile is not existing / not configured.                                                         |
| The Trust Anchor certificate is not installed on the switch against the specified TA profile.                                       |
| When enrolled for self-signing without having a switch identity profile or subject fields in the command line.                      |
| The mentioned TA profile certificate already exists and<br>the user attempts to install a new certificate over the<br>existing one. |
| Prompts appear if the required fields are not given as arguments.                                                                   |
|                                                                                                    |
|                                                                                                    |

Suite B is a set of cryptographic algorithms used for encryption, key exchange, digital signature, and hashing. As per RFC 6460, the Fact Sheet on Suite B Cryptography requires key establishment and authentication algorithms based on Elliptic Curve Cryptography and encryption using AES.

In particular, Suite B includes the following:

- Advanced Encryption Standard (AES) FIPS 197 (with key sizes of 128 and 256 bits)
- Elliptic Curve Digital Signature Algorithm (ECDSA) using 256 and 384 bit prime module curves digital signatures
- Elliptic Curve Diffie-Hellman (ECDH) using 256 and 384 bit prime module curves key exchange
- Secure Hash Algorithm 2 (SHA-256 and SHA-384) message digest
- Additional PKI / Certificate management requirements: Certificate Revocation List (CRL) and Online Certificate
   Status Protocol (OCSP)

Suite B algorithms are defined to support two minimum levels of security, minLoS, with security strengths of 128 and 192 bits:

- minLOS-128
- minLOS-192

The level of security is determined by the strength of the keys.

# **Configuration support**

## **CRL** configuration facts

- When a certificate is presented while a CRL download is in progress and that the cached CRL has become stale or is not present, the acceptation or rejection of the certificate is subject to the policy enforcement of CRL configuration.
- When a CRL becomes stale, for example if the current time is ahead of the nextUpdateTime of the CRL, the CRL is deleted immediately.
- Once a successful TLS connection is established, even if the server certificate is revoked at a later time, the connection continues to exist until a renegotiation happens.
- If a CRL download fails due to any reason (for example, the server is not reachable or the memory is not available), an event is recorded in the system log with the failure reason. Once you have resolved the failure issue, you must initiate a download.
- You can download only one CRL at a time. If you initiate a request to fetch a CRL while a CRL download is already in progress, your request will be rejected.
- The Cumulative Maximum storage allowed for CRLs in flash is 1MB.
- Only two CRL files are allowed in the system. Any fetch request beyond this limit is rejected and logged appropriately.
- CRL fetch is supported only via LDAP. The CRL downloaded is of DER (binary) format.
- If you delete an installed root-certificate when a CRL download for that profile is already in progress, the download will be uninterrupted. The downloaded CRL thereafter will be deleted once its lifetime expires (becomes stale).
- When you configure a CRL URL for a given TA profile, it takes priority over the CDP server settings mentioned in the certificate.
- You can configure two URLs per CRL/CDP LDAP servers and OCSP responders.

- · Standard TCP timeouts are applicable during CRL fetch or OCSP status fetch.
- CRLs are also written into the non-volatile memory so that when a device reboots or failover and previously
  had a valid CRL, it will automatically be loaded from the non-volatile memory avoiding a re-fetch of the CRL. In
  addition, for every 24 hour period (per CRL file), a given CRL file is updated into the flash memory if there is
  any recent update to the last written state.

## **OCSP** configuration facts

- If you delete an installed root-certificate at the same time that an OCSP handshake is in progress, the revocation status o/p will be based on the deleted root-certificate.
- If you configure an OCSP responder URL for a given TA profile, it takes priority over the OCSP server settings specified in the AIA field of the client certificate.
- You can configure at most two OCSP responder URLs.
- If the revocation-check is configured as both OCSP and CRL, OCSP takes precedence. For example, the switch tries to retrieve the revocation status using OCSP first followed by CRL.

## **Configure CRL for revocation check**

Configures the parameters for the Certificate Revocation list (CRL) revocation check mode.

#### Syntax

```
crypto pki ta-profile <profile-name>revocation-check [crl] [[strict|optional]
[url1 <REVOC-URL> | url2 <REVOC-URL>|[refresh-interval <hours>]
```

#### Options

#### profile-name

A name (maximum 100 characters) with a unique identifier for the Trust Anchor Profile. Ten TA profiles are supported: one for each allowed trust anchor (Root CA certificate.)

#### revocation-check

Applies revocation check on a TA profile.

#### crl

Uses CRL for revocation.

#### Options

You can only specify one of these options.

#### strict

Sets the enforcement as strict.

#### optional

Sets enforcement as optional.

#### url1

Configures the first URL.

#### url2

Configures the second URL.

#### refresh-interval

Sets the periodic update interval in hours, default is 24.

## **Configure OCSP for revocation check**

Configures the parameters for the OCSP revocation check mode.

#### Syntax

```
crypto pki ta-profile profile-name revocation-check ocsp [[strict|optional] |
[url1 REVOC-URL] | [url2 REVOC-URL] | [disable-nonce]]
```

#### Definitions

#### profile-name

A name (maximum 100 characters) with a unique identifier for the Trust Anchor Profile. Ten TA profiles are supported: one for each allowed trust anchor (Root CA certificate.)

#### revocation-check

Applies revocation check on a TA profile.

#### ocsp

Uses OCSP for revocation.

#### Options

You can only specify one of these options.

#### strict

Sets the enforcement as strict.

#### optional

Sets enforcement as optional.

#### url1

Configure the first URL.

#### url2

Configures the second URL.

#### disable-nonce

Disables the nonce.

## **Retrieve CRL**

Retrieves the CRL of the TA profile.

#### Syntax

crypto pki ta-profile profile-name retrieve-crl

#### Definitions

#### profile-name

A name (maximum 100 characters) with a unique identifier for the Trust Anchor Profile. Ten TA profiles are supported: one for each allowed trust anchor (Root CA certificate.)

#### retrieve-crl

Retrieves the CRL of the TA profile. You must configure the CRL URLs before you can perform this command. See **Configure CRL for revocation check**.

# Set TA profile to validate CRL and OCSP

Sets the TA profile that contains root certificate for validating the CRL file.

#### Syntax

crypto pki ta-profile profile-name crl-root-profile ta-profile-name

#### Definitions

#### ta-profile-name

Name of the TA profile that contains root-certificate to validate revocation response.

#### crl-root-profile

Sets the TA profile that contains root certificate for validating the CRL file.

Sets the TA profile that contains root certificate for validating the OCSP response.

Syntax

crypto pki ta-profile profile-name ocsp-root-profile ta-profile-name

#### Definitions

#### ta-profile-name

Name of the TA profile that contains root-certificate to validate revocation response.

#### ocsp-root-profile

Sets the TA profile that contains root certificate for validating the OCSP response.

## **Clear CRL**

Clears the CRL associated with the TA profiles.

#### Syntax

crypto pki clear crl [all | ta-profile profile-name]

#### Definitions

crl

Clears all the CRLs associated with the TA profiles.

#### all

Clears all the CRLs associated with the all the TA profiles.

#### ta-profile

Clears the CRL of the specified TA profile.

#### profile-name

A name (maximum 100 characters) with a unique identifier for the Trust Anchor Profile. Ten TA profiles are supported: one for each allowed trust anchor (Root CA certificate.)

## Create a certificate signing request

Creates a certificate signing request on the switch. Including the subject will override the configured identify profile.

#### Syntax

crypto pki create-csr certificate-name CERT-NAME ta-profile Profile-Name [usage <openflow | web | all>][key-type rsa key-size <1024|2048>] [key-type ecdsa curve <256|384>] [subject [command-name CN-Value] [org Org-Value] [org-unit Org-unit-value] [locality Location-Value] [state state-Value] [countryCountry-Code]] [valid-start date valid-end date]

#### Definitions

#### profile-name

A name (maximum 100 characters) with a unique identifier for the Trust Anchor Profile. Ten TA profiles are supported: one for each allowed trust anchor (Root CA certificate.)

#### usage

When usage is set to all, it includes the OpenFlow and web applications, as well as other applications such syslog.

#### Options

#### rsa

Uses the RSA key. You must specify the size of the key, key-size. Default is 1024.

#### ecdsa

Uses the ECDSA key. You must specify the elliptic curve size, curve. Default is 256.

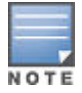

Attempting to install a CA signed ecdsa 256/384 bit certificate fails with an error similar to Invalid certificate.

## **Create and enroll a self-signed certificate**

Creates and enrolls a self-signed local certificate. Including the subject will override the configured identity profile.

#### Syntax

```
crypto pki enroll-self-signed certificate-name CERT-NAME [subject [command-name CN-Value] [org Org-Value] [org-unit Org-unit-value] [locality Location-Value] [state state-Value] [countryCountry-Code] [valid-start date valid-end date] [usage <openflow | web | all>][key-type rsa key-size <1024|2048>] [key-type ecdsa curve <2256|384>]
```

#### Definitions

#### profile-name

A name (maximum 100 characters) with a unique identifier for the Trust Anchor Profile. Ten TA profiles are supported: one for each allowed trust anchor (Root CA certificate.)

#### usage

When usage is set to all, it includes OpenFlow and web applications, as well as other applications such as syslog.

#### Options

#### rsa

Uses the RSA key. You must specify the size of the key, key-size. Default is 1024.
Uses the ECDSA key. You must specify the elliptic curve size, curve. Default is 256.

# Configure or remove the minimum levels of security minLos for TLS

Configures the minimum levels of security for TLS to comply with Suite B. If strict mode is configured, only TLS 1.2 connections with ciphers compatible with 128 and 192 bits are accepted. For non-strict mode (which is the default option), the TLS 1.0 and later connections are supported.

### Syntax

[no] crypto SuiteB-MinLoS <128|192> tls [strict]

#### Definitions

#### no

If you specify the strict mode, the strict configuration is removed. If you do not specify the strict mode, the minLoS and the strict configuration on the TLS are removed.

#### SuiteB-MinLoS

Configures Suite B minimum levels of security for TLS.

#### 128

This security level matches Elliptic Curve P-256.

#### 192

This security level matches Elliptic Curve P-384.

#### tls

Configures Suite B compliant minimum levels of security for TLS.

#### Options

#### strict

Enforces the strict mode.

# Install authentication files

Install authentication files for the SSH server as follows:

#### Syntax

crypto key generate ssh [rsa|dsa]

#### Definitions

#### key

Operation on an SSH key file.

#### generate

Installs a new key.

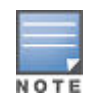

Installing a new key might be very slow in the first few minutes after booting the device.

# Options

# rsa

Specifies a RSA key type.

# dsa

Specifies a DSA key type.

Install authentication files for Autorun as follows:

# Syntax

crypto key generate autorun-key [rsa]

# Definitions

# key

Operation on an SSH key file.

# generate

Installs a new key.

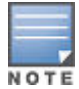

Installing a new key might be very slow in the first few minutes after booting the device.

### Options

#### rsa

Specifies a RSA key type.

# **Remove authentication files**

Removes authentication files for the SSH server or for Autorun.

# Syntax

crypto key zeroize [ssh | autorun | ssh-client-key | ssh-client-known-hosts]

# Definitions

# key

Operation on an SSH key file.

# zeroize

Removes the existing key.

# autorun

Installs or removes the RSA key for Autorun.

#### ssh-client-key

Deletes SSH client key pair.

#### ssh-client-known-hosts

Removes the SSH client known hosts file.

# show crypto client-public-key

#### Syntax

show crypto client-public-key [babble] [fingerprint] [manager] [operator]

#### Description

View the client public keys configured on the switch.

#### Options

#### babble

Display phonetic hash.

#### fingerprint

Display hexadecimal hash.

#### manager

Select manager public keys.

#### operator

Select operator public keys.

# Remove the client public keys from configuration

Removes the currently loaded authorized client public keys from the active configuration. By default, the operator client public keys are removed.

#### Syntax

```
clear crypto client-public-key [<operator|manager> key-type <dsa|rsa>]
```

# Options

# dsa

Removes the DSA key.

# rsa

Removes the RSA key.

# Show details of TA profile

Shows the details of the Trust Anchor profile specified.

# Syntax

show crypto pki ta-profile TA-Profile-Name detail

# Full syntax example

show crypto pki ta-profile crl TA-profile-name crl certificate-serial-numserial-num

Displays all CRLs available in all TA-profiles. The option certificate-serial-num is only used when crl option is used in the show CLI.

# Syntax

```
show crypto pki ta-profile [TA-PROFILE-NAME] [crl | detail] [certificate-serial-
num <SERIAL-NUM>]
```

# Options

# TA-PROFILE-NAME

A name (maximum 100 characters) with a unique identifier for the Trust Anchor Profile. Ten TA profiles are supported: one for each allowed trust anchor (Root CA certificate.)

crl

Shows the CRL details of the TA profile

# detail

Shows the configuration details of the TA profile.

# SERIAL-NUM

Serial number of the certificate whose revocation information is required.

Chapter 25 Websites

**Networking Websites** 

Hewlett Packard Enterprise Networking Information Library <u>www.hpe.com/networking/resourcefinder</u> Hewlett Packard Enterprise Networking Software <u>www.hpe.com/networking/software</u> Hewlett Packard Enterprise Networking website <u>www.hpe.com/info/networking</u> Hewlett Packard Enterprise My Networking website <u>www.hpe.com/networking/support</u> Hewlett Packard Enterprise My Networking Portal <u>www.hpe.com/networking/mynetworking</u> Hewlett Packard Enterprise Networking Warranty <u>www.hpe.com/networking/warranty</u> General websites Hewlett Packard Enterprise Information Library <u>www.hpe.com/info/EIL</u>

For additional websites, see **Support and other resources**.

# **Accessing Hewlett Packard Enterprise Support**

• For live assistance, go to the Contact Hewlett Packard Enterprise Worldwide website:

#### http://www.hpe.com/assistance

• To access documentation and support services, go to the Hewlett Packard Enterprise Support Center website:

# http://www.hpe.com/support/hpesc

#### Information to collect

- Technical support registration number (if applicable)
- · Product name, model or version, and serial number
- · Operating system name and version
- Firmware version
- Error messages
- Product-specific reports and logs
- Add-on products or components
- · Third-party products or components

# **Accessing updates**

- Some software products provide a mechanism for accessing software updates through the product interface. Review your product documentation to identify the recommended software update method.
- To download product updates:

# Hewlett Packard Enterprise Support Center

# www.hpe.com/support/hpesc

# Hewlett Packard Enterprise Support Center: Software downloads

# www.hpe.com/support/downloads

# Software Depot

# www.hpe.com/support/softwaredepot

To subscribe to eNewsletters and alerts:

# www.hpe.com/support/e-updates

• To view and update your entitlements, and to link your contracts and warranties with your profile, go to the Hewlett Packard Enterprise Support Center **More Information on Access to Support Materials** page:

# www.hpe.com/support/AccessToSupportMaterials

() Access to some updates might require product entitlement when accessed through the Hewlett Packard Enterprise Support Center. You must have an HPE Passport set up with relevant entitlements.

# **Customer self repair**

Hewlett Packard Enterprise customer self repair (CSR) programs allow you to repair your product. If a CSR part needs to be replaced, it will be shipped directly to you so that you can install it at your convenience. Some parts

do not qualify for CSR. Your Hewlett Packard Enterprise authorized service provider will determine whether a repair can be accomplished by CSR.

For more information about CSR, contact your local service provider or go to the CSR website:

http://www.hpe.com/support/selfrepair

# **Remote support**

Remote support is available with supported devices as part of your warranty or contractual support agreement. It provides intelligent event diagnosis, and automatic, secure submission of hardware event notifications to Hewlett Packard Enterprise, which will initiate a fast and accurate resolution based on your product's service level. Hewlett Packard Enterprise strongly recommends that you register your device for remote support.

If your product includes additional remote support details, use search to locate that information.

**Remote support and Proactive Care information** 

HPE Get Connected

www.hpe.com/services/getconnected

**HPE Proactive Care services** 

www.hpe.com/services/proactivecare

HPE Proactive Care service: Supported products list

www.hpe.com/services/proactivecaresupportedproducts

HPE Proactive Care advanced service: Supported products list

www.hpe.com/services/proactivecareadvancedsupportedproducts

**Proactive Care customer information** 

**Proactive Care central** 

www.hpe.com/services/proactivecarecentral

**Proactive Care service activation** 

www.hpe.com/services/proactivecarecentralgetstarted

# Warranty information

To view the warranty for your product or to view the *Safety and Compliance Information for Server, Storage, Power, Networking, and Rack Products* reference document, go to the Enterprise Safety and Compliance website:

www.hpe.com/support/Safety-Compliance-EnterpriseProducts

Additional warranty information HPE ProLiant and x86 Servers and Options <u>www.hpe.com/support/ProLiantServers-Warranties</u> HPE Enterprise Servers <u>www.hpe.com/support/EnterpriseServers-Warranties</u> HPE Storage Products <u>www.hpe.com/support/Storage-Warranties</u> HPE Networking Products

www.hpe.com/support/Networking-Warranties

# **Regulatory information**

To view the regulatory information for your product, view the *Safety and Compliance Information for Server, Storage, Power, Networking, and Rack Products*, available at the Hewlett Packard Enterprise Support Center:

### www.hpe.com/support/Safety-Compliance-EnterpriseProducts

#### Additional regulatory information

Hewlett Packard Enterprise is committed to providing our customers with information about the chemical substances in our products as needed to comply with legal requirements such as REACH (Regulation EC No 1907/2006 of the European Parliament and the Council). A chemical information report for this product can be found at:

#### www.hpe.com/info/reach

For Hewlett Packard Enterprise product environmental and safety information and compliance data, including RoHS and REACH, see:

#### www.hpe.com/info/ecodata

For Hewlett Packard Enterprise environmental information, including company programs, product recycling, and energy efficiency, see:

#### www.hpe.com/info/environment

# **Documentation feedback**

Hewlett Packard Enterprise is committed to providing documentation that meets your needs. To help us improve the documentation, send any errors, suggestions, or comments to Documentation Feedback (docsfeedback@hpe.com). When submitting your feedback, include the document title, part number, edition, and publication date located on the front cover of the document. For online help content, include the product name, product version, help edition, and publication date located on the legal notices page.